# Symantec NetBackup OpsCenter Administrator's Guide

Windows and UNIX

Release 7.6

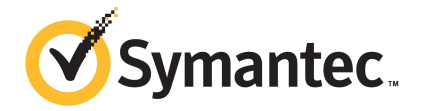

# Symantec NetBackup OpsCenter Administrator's Guide

The software described in this book is furnished under a license agreement and may be used only in accordance with the terms of the agreement.

Documentation version: 7.6

### Legal Notice

Copyright © 2013 Symantec Corporation. All rights reserved.

Symantec, Symantec Logo, and NetBackup are trademarks or registered trademarks of Symantec Corporation or its affiliates in the U.S. and other countries. Other names may be trademarks of their respective owners.

This Symantec product may contain third party software for which Symantec is required to provide attribution to the third party ("Third Party Programs"). Some of the Third Party Programs are available under open source or free software licenses. The License Agreement accompanying the Software does not alter any rights or obligations you may have under those open source or free software licenses. Please see the Third Party Legal Notice Appendix to this Documentation or TPIP ReadMe File accompanying this Symantec product for more information on the Third Party Programs.

The product described in this document is distributed under licenses restricting its use, copying, distribution, and decompilation/reverse engineering. No part of this document may be reproduced in any form by any means without prior written authorization of Symantec Corporation and its licensors, if any.

THE DOCUMENTATION IS PROVIDED "AS IS" AND ALL EXPRESS OR IMPLIED CONDITIONS, REPRESENTATIONS AND WARRANTIES, INCLUDING ANY IMPLIED WARRANTY OF MERCHANTABILITY, FITNESS FOR A PARTICULAR PURPOSE OR NON-INFRINGEMENT, ARE DISCLAIMED, EXCEPT TO THE EXTENT THAT SUCH DISCLAIMERS ARE HELD TO BE LEGALLY INVALID. SYMANTEC CORPORATION SHALL NOT BE LIABLE FOR INCIDENTAL OR CONSEQUENTIAL DAMAGES IN CONNECTION WITH THE FURNISHING, PERFORMANCE, OR USE OF THIS DOCUMENTATION. THE INFORMATION CONTAINED IN THIS DOCUMENTATION IS SUBJECT TO CHANGE WITHOUT NOTICE.

The Licensed Software and Documentation are deemed to be commercial computer software as defined in FAR 12.212 and subject to restricted rights as defined in FAR Section 52.227-19 "Commercial Computer Software - Restricted Rights" and DFARS 227.7202, "Rights in Commercial Computer Software or Commercial Computer Software Documentation", as applicable, and any successor regulations. Any use, modification, reproduction release, performance, display or disclosure of the Licensed Software and Documentation by the U.S. Government shall be solely in accordance with the terms of this Agreement.

Symantec Corporation 350 Ellis Street Mountain View, CA 94043

http://www.symantec.com

# **Technical Support**

Symantec Technical Support maintains support centers globally. Technical Support's primary role is to respond to specific queries about product features and functionality. The Technical Support group also creates content for our online Knowledge Base. The Technical Support group works collaboratively with the other functional areas within Symantec to answer your questions in a timely fashion. For example, the Technical Support group works with Product Engineering and Symantec Security Response to provide alerting services and virus definition updates.

Symantec's support offerings include the following:

- A range of support options that give you the flexibility to select the right amount of service for any size organization
- Telephone and/or Web-based support that provides rapid response and up-to-the-minute information
- Upgrade assurance that delivers software upgrades
- Global support purchased on a regional business hours or 24 hours a day, 7 days a week basis
- Premium service offerings that include Account Management Services

For information about Symantec's support offerings, you can visit our Web site at the following URL:

#### www.symantec.com/business/support/

All support services will be delivered in accordance with your support agreement and the then-current enterprise technical support policy.

### Contacting Technical Support

Customers with a current support agreement may access Technical Support information at the following URL:

#### www.symantec.com/business/support/

Before contacting Technical Support, make sure you have satisfied the system requirements that are listed in your product documentation. Also, you should be at the computer on which the problem occurred, in case it is necessary to replicate the problem.

When you contact Technical Support, please have the following information available:

- Product release level
- Hardware information

- Available memory, disk space, and NIC information
- Operating system
- Version and patch level
- Network topology
- Router, gateway, and IP address information
- Problem description:
  - Error messages and log files
  - Troubleshooting that was performed before contacting Symantec
  - Recent software configuration changes and network changes

#### Licensing and registration

If your Symantec product requires registration or a license key, access our technical support Web page at the following URL:

www.symantec.com/business/support/

### Customer service

Customer service information is available at the following URL:

www.symantec.com/business/support/

Customer Service is available to assist with non-technical questions, such as the following types of issues:

- Questions regarding product licensing or serialization
- Product registration updates, such as address or name changes
- General product information (features, language availability, local dealers)
- Latest information about product updates and upgrades
- Information about upgrade assurance and support contracts
- Information about the Symantec Buying Programs
- Advice about Symantec's technical support options
- Nontechnical presales questions
- Issues that are related to CD-ROMs, DVDs, or manuals

## Support agreement resources

If you want to contact Symantec regarding an existing support agreement, please contact the support agreement administration team for your region as follows:

| Asia-Pacific and Japan          | customercare_apac@symantec.com |
|---------------------------------|--------------------------------|
| Europe, Middle-East, and Africa | semea@symantec.com             |
| North America and Latin America | supportsolutions@symantec.com  |

# Contents

| Technical Su | echnical Support                                            |    |
|--------------|-------------------------------------------------------------|----|
| Chapter 1    | Overview of Symantec NetBackup OpsCenter                    | 22 |
|              | About Symantec NetBackup OpsCenter                          | 22 |
|              | About Symantec NetBackup OpsCenter functions                | 23 |
|              | About Symantec NetBackup OpsCenter Analytics functions      |    |
|              | About monitoring and managing NetBackup and NetBackup       |    |
|              | annliances                                                  | 25 |
|              | About alerting in OnsCenter                                 | 25 |
|              | About reporting in Symanter NetBackup OnsCenter             | 20 |
|              | Analytics                                                   | 25 |
|              | About what's new in Symantec OnsCenter 7.6                  | 20 |
|              | About OnsCenter components                                  | 27 |
|              | About the OpsCenter Server                                  | 30 |
|              | About the OpsCenter Agent                                   | 33 |
|              | About the OpsCenter OpsCenter View Builder                  | 36 |
|              | About using the OpsCenter console                           | 37 |
|              | About starting the OpsCenter console                        | 37 |
|              | About web browser considerations                            | 38 |
|              | About accessing the OpsCenter console                       | 41 |
|              | Logging on to the Symantec NetBackup OpsCenter console as a |    |
|              | default admin user                                          | 51 |
|              | Customizing the OpsCenter login page                        | 55 |
|              | Logging out of the OpsCenter console                        | 55 |
|              | Configuring the OpsCenter session timeout interval          | 56 |
|              | Possible OpsCenter console issues                           | 56 |
|              | About OpsCenter console components                          | 57 |
|              | About using the links on the title bar                      | 59 |
|              | About using tabs and subtabs                                | 60 |
|              | About refreshing the OpsCenter console                      | 60 |
|              | Changing the Task pane                                      | 61 |
|              | About the View pane                                         | 61 |
|              | Using the quick links in the Task pane                      | 65 |
|              | Viewing alerts from the Alert Summary pane                  | 66 |

|           | Sizing the Content pane                                                      | 66  |
|-----------|------------------------------------------------------------------------------|-----|
|           | About the OpsCenter status bar                                               | 69  |
|           | Status icons and colors in the console                                       | 69  |
|           | About using tables                                                           | 71  |
|           | Common tasks in OpsCenter                                                    | 75  |
|           | About using Web browser bookmarks                                            | 78  |
|           | About OpsCenter documentation                                                | 78  |
| Chapter 2 | Installing OpsCenter                                                         | 80  |
|           | About planning an OpsCenter installation                                     | 80  |
|           | Software components that OpsCenter uses                                      | 81  |
|           | About the OpsCenter licensing model                                          | 82  |
|           | Symantec NetBackup OpsCenter DVDs                                            | 86  |
|           | Managed NetBackup master server considerations                               | 87  |
|           | About designing your OpsCenter Server                                        | 89  |
|           | Supported upgrade paths in OpsCenter                                         | 90  |
|           | About planning an OpsCenter Agent deployment                                 | 90  |
|           | Preparation for installation or upgrade                                      | 102 |
|           | Installing Symantec NetBackup OpsCenter on Windows and                       |     |
|           | UNIX                                                                         | 109 |
|           | About installing Symantec NetBackup OpsCenter on                             | 110 |
|           | About installing Currentee NatRealun OneCenter 7.6 en                        | 110 |
|           |                                                                              | 110 |
|           |                                                                              | 116 |
|           | About installing Symantec OpsCenter silently on Windows                      | 120 |
|           | About upgrading to OpsCenter 7.6 on Windows and UNIX                         | 137 |
|           | About importing authentication settings during OpsCenter 7.6                 |     |
|           | upgrade                                                                      | 138 |
|           | Upgrading from OpsCenter 7.0.x, 7.1.x, or 7.5 to OpsCenter 7.6<br>on Windows | 143 |
|           | Upgrading from OpsCenter 7.0.x, 7.1.x, or 7.5.x to OpsCenter 7.6             |     |
|           | on UNIX                                                                      | 152 |
|           | About files and folders that are protected during OpsCenter                  | -   |
|           |                                                                              | 155 |
|           | About OpsCenter 7.6 upgrade failure scenarios                                | 157 |
|           | About post-installation tasks                                                | 159 |
|           | Setting up trust between OpsCenter and NBAC-enabled                          |     |
|           | NetBackup or PureDisk                                                        | 159 |
|           | Verifying that Symantec NetBackup OnsCenter is running                       | 100 |
|           | nronerly                                                                     | 150 |
|           | About starting to use OnsCenter                                              | 160 |
|           | About the start up tasks that OneCenter performe                             | 161 |
|           |                                                                              | 101 |

|           | About uninstalling Symantec NetBackup OpsCenter on Windows and     | 404 |
|-----------|--------------------------------------------------------------------|-----|
|           | Unitx<br>Uninstalling Symantec NetBackup OpsCenter 7.6 on          | 161 |
|           | Windows                                                            | 162 |
|           | Uninstalling Symantec NetBackup OpsCenter 7.6 on UNIX              | 162 |
|           | About clustering OpsCenter                                         | 164 |
|           | About a Symantec NetBackup OpsCenter cluster                       | 164 |
|           | Supported OS and cluster solutions                                 | 164 |
|           | About running commands on the active node                          | 165 |
|           | Connecting Authentication Service and Symantec Private Branch      | 165 |
|           | Clustering Symantoc NotBackup OpsConter on Windows                 | 105 |
|           | Uninstalling Symantec NetBackup OpsCenter 7.6 from the             | 100 |
|           | Windows cluster                                                    | 177 |
|           | Clustering Symantec NetBackup OpsCenter Server on                  |     |
|           | Solaris                                                            | 178 |
|           | Upgrading from OpsCenter 7.0.x, 7.1.x, or 7.5 cluster to OpsCenter | 400 |
|           | 7.6 cluster on Solaris                                             | 183 |
|           | cluster                                                            | 187 |
| Chapter 3 | OpsCenter Getting Started feature                                  | 188 |
|           | About the OnsCenter Getting Started feature                        | 188 |
|           | OpsCenter user roles                                               | 190 |
|           | Learn more about adding NetBackup Master Servers                   | 192 |
|           | Learn more about OpsCenter Views                                   | 193 |
|           | Add Users                                                          | 193 |
|           | Edit User                                                          | 195 |
|           | Reset password                                                     | 195 |
|           | Add NetBackup Master Server                                        | 196 |
|           | Data Collection Parameters                                         | 197 |
|           | Add OpsCenter Agent                                                | 199 |
|           | Add OpsCenter Views/Groups                                         | 200 |
|           | Configure SMTP Server                                              | 200 |
| Chapter 4 | Administering OpsCenter                                            | 202 |
|           | About OpsCenter services and processes used by OpsCenter           | 202 |
|           | Services used by OpsCenter on Windows                              | 203 |
|           | OpsCenter server scripts on Windows and UNIX                       | 205 |
|           | Commands to control OpsCenter services and processes               | 207 |
|           | About dependency of services                                       | 209 |
|           | About nbproxy processes on NetBackup master servers                | 209 |

| About OpsCenter database administration                        | 210 |
|----------------------------------------------------------------|-----|
| OpsCenter database commands                                    | 210 |
| Moving the OpsCenter database and database logs to a different |     |
| hard disk                                                      | 213 |
| Moving OpsCenter server to a different machine                 | 217 |
| About database troubleshooting                                 | 223 |
| About backup and restore of OpsCenter and OpsCenter            |     |
| Analytics                                                      | 224 |
| Backing up OpsCenter in case of a disaster                     | 224 |
| Restoring OpsCenter                                            | 226 |
| About communication and firewall considerations                | 229 |
| Communication ports used by key OpsCenter components           | 230 |
| Ports required to communicate with backup products             | 232 |
| Web browser to OpsCenter Web GUI connection                    | 233 |
| About OpsCenter Web GUI to OpsCenter server software           |     |
| communication                                                  | 234 |
| About OnsCenter server to NetBackup master server (NBSL)       | 201 |
| communication                                                  | 235 |
| About SNMP trans                                               | 235 |
| About OnsCenter Web GLII/OnsCenter server to Sybase database   | 200 |
|                                                                | 235 |
| About OnsCenter Web GUI to OnsCenter server email              | 200 |
|                                                                | 225 |
| Cothering troublesheating data with the support parint         | 200 |
| About OpeConter log files                                      | 230 |
|                                                                | 239 |
| VXUL IOU IIIES                                                 | 239 |
| Opsolenter application log files                               | 241 |
| About OpsCenter log files on Windows servers                   | 242 |
| About OpsCenter log files on UNIX servers                      | 245 |
| Understanding OpsConter settings                               | 047 |
| Understanding Opscenter settings                               | 247 |
| OpsCenter settings                                             | 248 |
| Setting user preferences                                       | 249 |
| Settings > User Preferences options                            | 250 |
| Changing your OpsCenter password                               | 253 |
| About managing licenses                                        | 254 |
| Settings > Configuration > License options                     | 255 |
| Adding OpsCenter license keys                                  | 255 |
| Viewing OpsCenter license keys                                 | 255 |
| Deleting OpsCenter license keys                                | 256 |
| Configuring the data purge period on the OpsCenter Server      | 256 |
| Settings > Configuration > Data Purge options                  | 257 |
|                                                                |     |

Chapter 5

| About staring the OMTR Operation of figure time in OperOperator 7.0 | 050 |
|---------------------------------------------------------------------|-----|
| About storing the SMTP Server configurations in OpsCenter 7.6       | 259 |
|                                                                     | 260 |
| Settings > Configuration > Sivi P server options                    | 260 |
| Adding nost allases in OpsCenter                                    | 261 |
| Settings > Configuration > Host Allas options                       | 261 |
| Merging objects (nosts) in OpsCenter                                | 262 |
| Settings > Configuration > Object Merger options                    | 263 |
| Modifying tape library information in OpsCenter                     | 263 |
| Settings > Configuration > Tape Libary options                      | 264 |
| Copying a user profile in OpsCenter                                 | 264 |
| Settings > Configuration > Copy User Profile options                | 265 |
| Setting report export location in OpsCenter                         | 266 |
| Settings > Configuration > Report Export Location options           | 266 |
| About managing Object Types in OpsCenter                            | 266 |
| Settings > Configuration > Object Type options                      | 266 |
| Adding object types in OpsCenter                                    | 267 |
| Deleting object types in OpsCenter                                  | 267 |
| Modifying object types in OpsCenter                                 | 268 |
| Adding attributes to object types in OpsCenter                      | 268 |
| Deleting attributes from object types in OpsCenter                  | 268 |
| About managing OpsCenter users                                      | 269 |
| About managing user password                                        | 269 |
| About adding AD / LDAP user groups in OpsCenter                     | 270 |
| Settings > Users > Users options                                    | 271 |
| User access rights and UI functions in OpsCenter                    | 273 |
| Viewing OpsCenter user account information                          | 278 |
| Adding new users to OpsCenter                                       | 279 |
| Editing OpsCenter user information                                  | 280 |
| Resetting an OpsCenter user password                                | 281 |
| Resetting password of the OpsCenter Security Admin                  | 282 |
| Deleting OpsCenter users                                            | 283 |
| Viewing OpsCenter user groups                                       | 284 |
| Settings > Users > User Groups options                              | 284 |
| Adding OpsCenter user groups                                        | 284 |
| Editing OpsCenter user groups                                       | 285 |
| Deleting OpsCenter user groups                                      | 285 |
| About managing recipients in OpsCenter                              | 285 |
| Viewing email recipients in OpsCenter                               | 286 |
| Settings > Recipients > Email options                               | 286 |
| Viewing SNMP trap recipients in OpsCenter                           | 287 |
| Settings > Recipients > SNMP trap recipient options                 | 287 |
| Creating OpsCenter email recipients                                 | 288 |
| Settings > Recipients > Fmail > Add Fmail Recipient options         | 288 |
|                                                                     | 200 |

|           | Creating OpsCenter SNMP trap recipients<br>Settings > Recipients > SNMP > Add SNMP trap recipient | 289 |
|-----------|---------------------------------------------------------------------------------------------------|-----|
|           | options                                                                                           | 290 |
|           | Modifying OpsCenter Email or SNMP recipient information                                           | 291 |
|           | Deleting OpsCenter Email or SNMP trap recipient                                                   | 291 |
|           | About managing cost analysis and chargeback for OnsCenter                                         |     |
|           | Analytics                                                                                         | 292 |
|           | Setting the default currency for OnsCenter cost reports                                           | 202 |
|           | Settings > Chargeback > Currency Settings ontions                                                 | 202 |
|           | Editing the OpeCenter global currency list                                                        | 203 |
|           | Sotting > Chargoback > Curroney Sottings > Edit Curroney List                                     | 295 |
|           | optiono                                                                                           | 204 |
|           | Options                                                                                           | 294 |
|           | Settings > Chargeback > Cost variable options                                                     | 294 |
|           | Creating cost variables in OpsCenter                                                              | 296 |
|           | Modifying cost variables in OpsCenter                                                             | 297 |
|           | Deleting cost variables in OpsCenter                                                              | 298 |
|           | Settings > Chargeback > Cost Formulae options                                                     | 298 |
|           | Creating cost formulae in OpsCenter                                                               | 298 |
|           | Modifying cost formulae in OpsCenter                                                              | 299 |
|           | Deleting a cost formulae in OpsCenter                                                             | 299 |
|           | Estimating chargeback costs using the OpsCenter Formula                                           |     |
|           | Modeling Tool                                                                                     | 300 |
|           | Settings > Chargeback > Cost Estimation options                                                   | 300 |
| Chapter 6 | Understanding data collection                                                                     | 302 |
|           | About data collection in OpsCenter                                                                | 302 |
|           | About OpsCenter Agents                                                                            | 303 |
|           | About OpsCenter Agent logs                                                                        | 303 |
|           | OpsCenter Data Collector types                                                                    | 303 |
|           | Backup products supported by Symantec OpsCenter 7.6                                               | 307 |
|           | About end of support for certain products or product versions in                                  |     |
|           | future OnsCenter releases                                                                         | 309 |
|           | About dropping the support for EV_TSM_and EMC in OpsCenter                                        | 000 |
|           |                                                                                                   | 310 |
|           | About managing OpsCenter Agents                                                                   | 311 |
|           | Sottings > Configuration > Agent options                                                          | 211 |
|           | Viewing OneConter Agent status                                                                    | 212 |
|           | Configuring on OneConter Agent                                                                    | 212 |
|           |                                                                                                   | 313 |
|           | Settings > Configuration > Agent > Create Agent or Edit Agent                                     | 040 |
|           | options                                                                                           | 313 |
|           | Modifying an OpsCenter Agent                                                                      | 314 |
|           | Deleting OpsCenter Agents                                                                         | 314 |

|           | About managing OpsCenter Data Collectors                          | 314   |
|-----------|-------------------------------------------------------------------|-------|
|           | Viewing OpsCenter Data Collector status                           | 314   |
|           | Configuring an OpsCenter Data Collector                           | 315   |
|           | Data Collector Wizard settings                                    | . 316 |
|           | Modifying an OpsCenter Data Collector configuration               | . 318 |
|           | Deleting OpsCenter Data Collectors                                | 318   |
|           | About configuring data collection for NetBackup                   | . 318 |
|           | Settings > Configuration > NetBackup options                      | 319   |
|           | NetBackup data collection view                                    | 320   |
|           | How OpsCenter collects data from NetBackup                        | . 321 |
|           | About the Breakup Jobs option                                     | 323   |
|           | Viewing master server details and data collection status          | 329   |
|           | Data collection status of a master server                         | 329   |
|           | NetBackup data types and collection status                        | 330   |
|           | Master server states in OpsCenter                                 | 332   |
|           | Adding a master server or appliance in OpsCenter                  | 333   |
|           | Adding a NetBackup 7.0 or later master server                     | 334   |
|           | Configuring a master server or appliance master server for server |       |
|           | access and data collection by OpsCenter                           | 336   |
|           | Settings > Configuration > NetBackup > Add Master Server          |       |
|           | options                                                           | 338   |
|           | Adding a master server or an appliance master server in the       |       |
|           | OpsCenter console                                                 | 343   |
|           | Editing a master server or an appliance master server in          |       |
|           | OpsCenter                                                         | 344   |
|           | Deleting a master server or an appliance master server in         |       |
|           | OpsCenter                                                         | 344   |
|           | Controlling data collection for a master server in OpsCenter      | 345   |
|           | Configuring Backup Exec data collector                            | . 345 |
|           | Collecting data from PureDisk                                     | 347   |
|           | Setting up a trust between the PureDisk SPA host and the          |       |
|           | OpsCenter OpsCenter host                                          | . 348 |
|           | Configuring PureDisk data collector                               | 349   |
| Chapter 7 | Managing OpsCenter views                                          | 351   |
|           | About OpeContor views                                             | 251   |
|           | Sottings > Views entions                                          | 252   |
|           | OpeCenter view types                                              | 254   |
|           |                                                                   | 255   |
|           | About access for specific view types                              | 250   |
|           | About OpeCenter view levels                                       | 300   |
|           | About OpsCenter View levels                                       | 358   |
|           | About nodes and objects                                           | 358   |

|           | About managing OpsCenter views                                                                                                    | 359 |
|-----------|----------------------------------------------------------------------------------------------------|-----|
|           | Settings > Views > Manage Nodes and Objects options                                                                                                    | 359 |
|           | Looking at OpsCenter views and their details                                                                                                    | 359 |
|           | Creating OpsCenter views                                                                                                    | 360 |
|           | <ul> <li>About managing OpsCenter views</li> <li>Settings &gt; Views &gt; Manage Nodes and Objects options</li> <li>Looking at OpsCenter views and their details</li> <li>Creating OpsCenter views</li> <li>Modifying OpsCenter views</li> <li>Deleting OpsCenter views</li> <li>Modifying alias view levels in OpsCenter</li> <li>About managing nodes and objects in OpsCenter</li> <li>Adoing nodes to a view in OpsCenter</li> <li>Modifying node details in OpsCenter</li> <li>Modifying node details in OpsCenter</li> <li>Deleting objects to a view node in OpsCenter</li> <li>Deleting objects from a view node in OpsCenter</li> <li>Deleting objects from a view node in OpsCenter</li> <li>View filters in OpsCenter</li> <li>Creating a view object filter in OpsCenter</li> <li>Deleting view object filters in OpsCenter</li> <li>Deleting view object filters in OpsCenter</li> <li>Deleting view object filters in OpsCenter</li> <li>Deleting view object filters in OpsCenter</li> <li>Deleting view object filters in OpsCenter</li> <li>Deleting view object filters in OpsCenter</li> <li>Deleting view object filters in OpsCenter</li> <li>About the Monitor views</li> <li>Controlling the scope of Monitor views</li> <li>About time frame selection</li> <li>About top 7 Job Error Log Summary</li> <li>Viewing the Job Summary by Status</li> <li>About Top 7 Job Error Log Summary</li> <li>Viewing the Job Summary by Status</li> <li>Viewing the Job Summary by Status</li> <li>Viewing the Job Summary by Status</li> <li>Top 7 Policies by Failed Jobs</li> <li>Viewing the Alert Summary by Setus</li> <li>Top 7 Policies by Failed Jobs</li> <li>Viewing the Alert Summary by Setus</li> <li>Top 7 Policies by Failed Jobs</li> <li>Viewing the details for a single NetBackup job</li> <li>Viewing the details for a single NetBackup job</li> <li>Viewing the details for a single NetBackup job</li> <li>Viewing the detai</li></ul> | 361 |
|           |                                                                                                    | 361 |
|           | Modifying alias view levels in OpsCenter                                                                                                    | 362 |
|           | About managing nodes and objects in OpsCenter                                                                                                    | 363 |
|           | Adding nodes to a view in OpsCenter                                                                                                    | 363 |
|           | Modifying node details in OpsCenter                                                                                                    | 364 |
|           | Deleting nodes in OpsCenter                                                                                                    | 364 |
|           | Adding objects to a view node in OpsCenter                                                                                                    | 365 |
|           | Deleting objects from a view node in OpsCenter                                                                                                    | 365 |
|           | View filters in OpsCenter                                                                                                    | 366 |
|           | Creating a view object filter in OpsCenter                                                                                                    | 367 |
|           | Modifying view object filters in OpsCenter                                                                                                    | 367 |
|           | Deleting view object filters in OpsCenter                                                                                                    | 368 |
|           |                                                                                                    |     |
| Chapter 8 | Monitoring NetBackup using Symantec                                                                                                    |     |
|           | OnsCenter                                                                                                    | 360 |
|           |                                                                                                    | 505 |
|           | About the Monitor views                                                                                                    | 371 |
|           | Controlling the scope of Monitor views                                                                                                    | 371 |
|           | About time frame selection                                                                                                    | 372 |
|           | About monitoring NetBackup using the Overview tab                                                                                                    | 373 |
|           | Viewing the Job Summary by State                                                                                                    | 374 |
|           | Viewing the Media Summary by Status                                                                                                    | 374 |
|           | About Top 7 Job Error Log Summary                                                                                                    | 375 |
|           | Viewing the Services Summary                                                                                                    | 375 |
|           | Viewing the Master Server Summary                                                                                                    | 376 |
|           | Viewing the Job Summary by Job Status                                                                                                    | 377 |
|           | Viewing the Drive Summary by Status                                                                                                    | 378 |
|           | Top 7 Policies by Failed Jobs                                                                                                    | 379 |
|           | Viewing the Alert Summary by Severity                                                                                                    | 379 |
|           | About monitoring NetBackup jobs                                                                                                    | 380 |
|           | Monitor > Jobs List View options                                                                                                    | 381 |
|           | About monitoring jobs using the List View                                                                                                    | 384 |
|           | Viewing the details for a single NetBackup job                                                                                                    | 384 |
|           | Viewing the details for a master server associated with a job                                                                                                    | 384 |
|           | Viewing policy information for a job                                                                                                    | 385 |
|           | Filtering on NetBackup job type and state                                                                                                    | 385 |
|           | Controlling NetBackup jobs                                                                                                    | 386 |
|           | Reconciling NetBackup jobs                                                                                                    | 387 |

| Changing the job priority                                         | 387 |
|-------------------------------------------------------------------|-----|
| Change Job Priority dialog box ontions                            | 388 |
| Exporting NetBackup job logs                                      | 388 |
| About using the Summary View for monitoring jobs                  | 300 |
| Viewing the Joh Summary by Joh Status                             | 200 |
| Viewing the Job Summary by States                                 | 390 |
| Viewing the Job Summary by State                                  | 391 |
| viewing the Job Summary by Type                                   | 391 |
| About the Group Component Summary table                           | 392 |
| About using the Hierarchical View for monitoring jobs             | 394 |
| Viewing the details for a single NetBackup job                    | 396 |
| Viewing the details for a master server associated with a job     | 396 |
| Viewing policy information for a job                              | 397 |
| Filtering on NetBackup job state                                  | 397 |
| Monitor > Services view                                           | 398 |
| Filtering on NetBackup service type                               | 399 |
| Controlling NetBackup services                                    | 400 |
| About monitoring NetBackup policies                               | 400 |
| Monitor > Policies List View                                      | 401 |
| About using the List View to monitor NetBackup policies           | 404 |
| Filtering on NetBackup policy type                                | 404 |
| Monitor > Policies page                                           | 405 |
| Viewing details for a single NetBackup policy                     | 406 |
| Viewing the details for a master server associated with a         |     |
| nolicy                                                            | 406 |
| Viewing the details for a volume pool associated with a           | 100 |
| nolicy                                                            | 406 |
| Activating or deactivating a job policy                           | 407 |
| Starting a manual backup                                          | 407 |
| Viewing the history for a single job policy                       | 407 |
|                                                                   | 400 |
| Monitor > Policies Summary View                                   | 408 |
| About Top 5 Policies by Data Backed up                            | 409 |
| About Top / Policies by Failed Jobs                               | 409 |
| About Top 7 Policies by No. of Jobs                               | 410 |
| About monitoring NetBackup media                                  | 410 |
| Monitor > Media List View options                                 | 411 |
| About using the List View to monitor NetBackup media              | 413 |
| Viewing the details for NetBackup media                           | 414 |
| Viewing the details for a master server associated with the media | 414 |
| Filtering on NetBackup media type                                 | 414 |
| Controlling media                                                 | 415 |
| Monitor > Media Summary View options                              | 416 |
| Hierarchical View by Volume Pool for monitoring media             | 417 |
| Viewing the details for volume pool                               | 418 |

| Viewing the details for media                                          | 418 |
|------------------------------------------------------------------------|-----|
| Controlling media                                                      | 418 |
| Hierarchical View by Volume Group for monitoring media                 | 419 |
| Viewing the details for a volume group                                 | 419 |
| Viewing the details for media                                          | 420 |
| Controlling media in OpsCenter                                         | 420 |
| Monitoring NetBackup devices                                           | 421 |
| Monitor > Devices > Drives List View options                           | 421 |
| About using the List View for monitoring drives                        | 423 |
| Viewing the details for a single drive                                 | 424 |
| Viewing the details for a master server associated with a drive        | 424 |
| Filtering on NetBackup drive category                                  | 424 |
| Controlling drives                                                     | 425 |
| Monitor > Devices > Drives Summary View                                | 425 |
| Viewing the Drive Summary by Status                                    | 426 |
| Monitor > Devices > Disk Pools options                                 | 427 |
| Viewing the details for a single disk pool                             | 428 |
| About monitoring NetBackup hosts                                       | 428 |
| Monitor > Hosts > Master Servers view                                  | 429 |
| Filtering by NetBackup master server type and status                   | 430 |
| Monitor > Hosts > Media Servers view                                   |     |
| Viewing the details of a master server that is associated with a media |     |
| server                                                                 | 432 |
| Monitor > Hosts > Clients view                                         | 432 |
| Viewing the details for a single master server                         | 433 |
| About monitoring NetBackup alerts                                      | 433 |
| Monitor > Alerts List View                                             | 434 |
| About using the List View to monitor NetBackup alerts                  | 435 |
| Viewing the details for a single alert                                 | 435 |
| Viewing the details of the alert policy associated with an alert       | 436 |
| Filtering by alert type                                                | 436 |
| Responding to alerts                                                   | 437 |
| Summary View for monitoring NetBackup alerts                           | 440 |
| Viewing alerts by severity                                             | 441 |
| Viewing alerts by NetBackup Master Server                              | 441 |
| About monitoring Audit Trails                                          | 442 |
| Additional information about the Audit Trails report                   | 442 |
| What Audit Trails track                                                | 442 |
| Audit Trails report                                                    | 443 |
| About OpsCenter features for Audit Trails                              | 444 |
| Creating a custom filter to view audit trail data                      | 444 |
| About managing Audit Trails settings                                   | 445 |
| Monitor > Appliance Hardware > Master Server                           | 445 |
|                                                                        |     |

| Monitor > Appliance Hardware > Media Server  | 448 |
|----------------------------------------------|-----|
| Monitor > Appliance Hardware > NetBackup     | 451 |
| Monitor > Appliance Hardware > Deduplication | 455 |
| Appliance hardware details                   | 458 |
| Monitor > Cloud options                      | 459 |
|                                              |     |

# Chapter 9

# Managing NetBackup using Symantec

| OpsCenter                                                     | 462 |
|---------------------------------------------------------------|-----|
| About the Manage views                                        | 462 |
| Controlling the scope of Manage views                         | 463 |
| About managing alert policies                                 | 464 |
| About OpsCenter alert policies                                | 464 |
| Manage > Alert Policies view                                  | 465 |
| Viewing the details for a single alert policy                 | 466 |
| Filtering on type of alert policy                             | 466 |
| About creating (or changing) an alert policy                  | 467 |
| Managing an alert policy                                      | 484 |
| Viewing the alerts associated with an alert policy            | 485 |
| About managing NetBackup storage                              | 485 |
| Manage > Storage > Storage Unit view                          | 486 |
| Manage > Storage > Storage Unit Group view                    | 488 |
| Manage > Storage > Storage Lifecycle Policy view              | 489 |
| About managing NetBackup devices                              | 491 |
| Manage > Devices > Drive view                                 | 491 |
| Manage > Devices > Robot view                                 | 495 |
| Manage > Devices > Disk Pool view                             | 497 |
| Manage > Devices > SAN Client view                            | 499 |
| Manage > Devices > FT Server view                             | 501 |
| About Operational Restore and Guided Recovery operations      | 503 |
| About Operational Restores from OpsCenter                     | 503 |
| About OpsCenter Guided Recovery                               | 535 |
| About managing NetBackup Hosts                                | 545 |
| Managing audit trails settings                                | 545 |
| About managing NetBackup Deployment Analysis                  | 546 |
| About the traditional license report                          | 546 |
| Prerequisites and data collection for a traditional licensing |     |
|                                                               | 548 |
| Iraditional Licensing page                                    | 549 |
| Create Traditional Licensing Report Wizard                    | 549 |
| Generating a Traditional Licensing report                     | 552 |
| I raditional Licensing report and log file locations          | 553 |
| Possible Traditional License report issues                    | 554 |

|            | Capacity License report                                                | 556 |
|------------|------------------------------------------------------------------------|-----|
|            | Data compilation for the Capacity License report                       | 557 |
|            | Generating a Capacity Licensing report                                 | 558 |
|            | Possible Capacity License report issues                                | 560 |
| Chapter 10 | Supporting Replication Director in OpsCenter                           | 562 |
|            | About monitoring Replication Director from OpsCenter                   | 562 |
|            | About the Open Storage alert condition                                 | 562 |
|            | How the events are generated                                           | 563 |
|            | Adding an alert policy                                                 | 564 |
|            | About monitoring replication jobs                                      | 565 |
|            | Disk pool monitoring                                                   | 566 |
|            | Storage lifecycle policy reporting                                     | 568 |
|            | Reporting on storage units, storage unit groups, and storage lifecycle |     |
|            | policies                                                               | 568 |
| Chapter 11 | Understanding and configuring OpsCenter                                |     |
| •          | alerts                                                                 | 570 |
|            | About using SNMP                                                       | 570 |
|            | About SNMP                                                             | 571 |
|            | About SNMP versions                                                    | 571 |
|            | SNMP versions supported in OpsCenter                                   | 572 |
|            | About the Management Information Base (MIB) and OpsCenter              |     |
|            | support                                                                | 572 |
|            | SNMP traps                                                             | 572 |
|            | Alert descriptions in OpsCenter                                        | 5/5 |
|            | Configuring the SNMP trap community name for OpsCenter                 | 587 |
|            | About sustemizing Alert Manager settings                               | 500 |
|            | About customizing Alert Manager Settings                               | 509 |
|            | About managing OpsCenter alorts using Microsoft System Contor          | 590 |
|            | Operations Manager 2007                                                | 501 |
|            | About managing OnsConter alorte using HP Open View Network Nede        | 591 |
|            | Manager 7.50/7.51 on Windows                                           | 591 |
| Chapter 12 | Reporting in OpsCenter                                                 | 593 |
|            | About OpsCenter reports                                                | 593 |
|            | OpsCenter reports UI                                                   | 594 |
|            | Report creation wizards in OpsCenter                                   | 595 |
|            | Reports > Report Templates                                             | 595 |
|            | About custom reports in OpsCenter Analytics                            | 597 |

| About custom SQL query in OpsCenter Analytics<br>About supporting OpsCenter custom reports and custom SQL | 597 |
|----------------------------------------------------------------------------------------------------|-----|
| queries                                                                                                   | 598 |
| Report Templates in OpsCenter                                                                             | 598 |
| About report filters in OpsCenter                                                                         | 600 |
| Creating an OpsCenter report using a Report Template                                                      | 600 |
| Using report formats                                                                                      | 601 |
| About managing reports in OpsCenter                                                                       | 602 |
| Save report and email report dialog boxes                                                                 | 602 |
| Saving an OpsCenter report                                                                                | 604 |
| Exporting an OpsCenter report                                                                             | 605 |
| File formats available in OpsCenter                                                                       | 606 |
| Emailing a report in OpsCenter                                                                            | 608 |
| Configuring number of rows in a tabular report for email or                                               |     |
| export                                                                                                    | 609 |
| Adding email recipients to an OpsCenter report mailing                                                    | 610 |
| Add email recipients dialog box options                                                                   | 611 |
| Creating a custom report in OpsCenter                                                                     | 611 |
| About Custom Report Wizard parameters                                                                     | 617 |
| Creating an OpsCenter report using SQL query                                                              | 624 |
| About managing My Reports                                                                                 | 626 |
| Creating a report using the My Reports tab                                                                | 626 |
| Deleting a saved report using the My Reports tab                                                          | 626 |
| Viewing a saved report using the My Reports tab                                                           | 627 |
| Editing a saved report using the My Reports tab                                                           | 627 |
| Exporting a saved report                                                                                  | 627 |
| Emailing a saved report                                                                                   | 628 |
| About managing My Dashboard                                                                               | 629 |
| Reports > My Dashboard options                                                                            | 629 |
| Adding reports to a dashboard                                                                             | 630 |
| Modifying a dashboard section                                                                             | 630 |
| Deleting a dashboard section                                                                              | 630 |
| Emailing dashboard sections                                                                               | 631 |
| Refreshing My Dashboard                                                                                   | 631 |
| About managing reports folders in OpsCenter                                                               | 631 |
| Reports > Manage Folders options                                                                          | 631 |
| Adding a reports folder in OpsCenter                                                                      | 632 |
| Editing a reports folder in OpsCenter                                                                     | 632 |
| Deleting reports folders in OpsCenter                                                                     | 632 |
| Deleting reports from a folder in OpsCenter                                                               | 633 |
| Using report schedules in OpsCenter                                                                       | 633 |
| Reports > Schedules options                                                                               | 635 |
| About managing report schedules in OpsCenter                                                              | 636 |

|            | Viewing report schedule details in OpsCenter<br>Report Schedule Wizard<br>Creating a report schedule in OpsCenter | . 637<br>. 637<br>. 639 |
|------------|----------------------------------------------------------------------------------------------------|-------------------------|
|            | Editing a report schedule in OpsCenter                                                                            | . 640                   |
|            | Deleting a report schedule in OpsCenter                                                                           | . 640                   |
|            | About managing time schedules in OpeConter                                                                        | 640                     |
|            | Reports > Schedules > Create or Edit Time Schedule                                                                | . 041                   |
|            | options                                                                                                    | 641                     |
|            | Viewing time schedule details                                                                                     | . 642                   |
|            | Creating a time schedule                                                                                          | . 642                   |
|            | Editing a time schedule                                                                                           | . 642                   |
|            | Deleting a time schedule                                                                                          | . 643                   |
| Chapter 13 | Using NetBackup Search                                                                                            | . 644                   |
|            | About NetBackup Search                                                                                            | . 644                   |
|            | Search & Hold > New view                                                                                          | . 645                   |
|            | Search & Hold > Saved view                                                                                        | . 648                   |
|            | Search & Hold > Saved > Search Results view for Files & Folder                                                    |                         |
|            | Search                                                                                                    | 648                     |
|            | Search & Hold > Holds view                                                                                        | . 649                   |
|            | Search & Hold > Holds > Hold Details View                                                                         | . 650                   |
|            | Search & Hold > Saved > Search Results view for image Search                                                      | . 051                   |
| Appendix A | Additional information on PureDisk data                                                                           | 653                     |
|            |                                                                                                    | . 000                   |
|            | About AT configuration in OpsCenter 7.6                                                                           | . 653                   |
|            | About Scenario 1: Root brokers on local hosts                                                                     | . 654                   |
|            | About Scenario 2: Local root broker for OpsCenter server and remote                                               | 654                     |
|            | Setting up a trust between the PureDisk SPA AT host and the                                                       | 004                     |
|            | OpsCenter Server host                                                                                             | 655                     |
| Appendix B | Attributes of NetBackup data                                                                                      | . 657                   |
|            | Backup data attributes                                                                                            | . 657                   |
| Appendix C | Man pages for CLIs                                                                                                | . 688                   |
|            | changeDbPassword                                                                                                  | 690                     |
|            | configurePorts                                                                                                    | . 692                   |
|            | dbbackup                                                                                                    | . 693                   |

|               | dbdefragnbfindfileopsadminopsCenterAgentSupportopsCenterSupportopsCenterSupport | 694<br>695<br>701<br>702<br>705<br>706<br>707<br>708<br>709<br>710 |
|---------------|---------------------------------------------------------------------------------|--------------------------------------------------------------------|
|               | stopdb                                                                          | 711<br>712                                                         |
|               | stopserver                                                                      | 713                                                                |
|               | view exportimport                                                               | 714                                                                |
|               | migrateIndexServer                                                              | 719                                                                |
| Appendix D    | Creating views using CSV, TSV, and XML files                                    | 720                                                                |
|               | About using CSV, TSV, and XML files to create views                             | 721                                                                |
|               | About creating CSV files                                                        | 721                                                                |
|               | About creating TSV files                                                        | 724                                                                |
|               | About creating XML files                                                        | 726                                                                |
|               | XML DTD structure                                                               | 727                                                                |
|               | DTD elements                                                                    | 728                                                                |
|               | DTD <application> element</application>                                         | 728                                                                |
|               | DTD <objects> and <object> elements</object></objects>                          | 728                                                                |
|               | DTD <attribute> elements</attribute>                                            | 730                                                                |
|               | DID <view> element</view>                                                       | 730                                                                |
|               | DID <node> elements</node>                                                      | 731                                                                |
|               | DID <aliasievel> elements</aliasievel>                                          | 731                                                                |
|               |                                                                                 | 732                                                                |
|               | Example 1: Adding an object                                                     | 732                                                                |
|               | Example 2: Adding a view                                                        | 133                                                                |
|               | Example 3: Opdating an object                                                   | 734                                                                |
|               | Example 4. Merging objects                                                      | 135                                                                |
| Appendix E    | Error messages in OpsCenter                                                     | 737                                                                |
|               | OpsCenter Error Messages                                                        | 737                                                                |
| Symantec NetB | ackup OpsCenter Glossary                                                        | 755                                                                |
| Index         |                                                                                 | 757                                                                |

# Chapter

# Overview of Symantec NetBackup OpsCenter

This chapter includes the following topics:

- About Symantec NetBackup OpsCenter
- About what's new in Symantec OpsCenter 7.6
- About OpsCenter components
- About using the OpsCenter console
- About starting the OpsCenter console
- About OpsCenter console components
- Common tasks in OpsCenter
- About using Web browser bookmarks
- About OpsCenter documentation

# About Symantec NetBackup OpsCenter

Symantec NetBackup OpsCenter is a Web-based software application that helps organizations by providing visibility into their data protection environment. By using Symantec NetBackup OpsCenter, you can track the effectiveness of backup operations by generating comprehensive reports.

OpsCenter is a convergence of NetBackup Operations Manager (NOM) and Veritas Backup Reporter (VBR) and is available in the following two versions:

| Symantec<br>NetBackup<br>OpsCenter              | This OpsCenter version does not require any license.                                                                                                    |  |
|-------------------------------------------------|----------------------------------------------------------------------------------------------------|--|
|                                                 | Symantec NetBackup OpsCenter provides single deployment configuration<br>and user interface for monitoring, alerting, and reporting functionality.<br>These features were previously available in NOM and VBR.             |  |
| Symantec<br>NetBackup<br>OpsCenter<br>Analytics | Symantec NetBackup OpsCenter Analytics is the licensed version of OpsCenter.                                                                                                    |  |
|                                                 | In addition to the features available in the unlicensed OpsCenter version,<br>Analytics offers report customization, chargeback reporting, support for<br>third-party data protection products, and also NetBackup Search. |  |

Note: OpsCenter 7.6 does not support upgrades from NOM and VBR.

## About Symantec NetBackup OpsCenter functions

The unlicensed version of OpsCenter is called Symantec NetBackup OpsCenter.

Symantec NetBackup OpsCenter can perform the following functions:

- Monitor NetBackup and NetBackup 52xx Appliance setups.
- Manage or administer NetBackup and NetBackup 52xx Appliance setups.
   Note that OpsCenter can only monitor and manage NetBackup or NetBackup 52xx Appliance. It cannot monitor or manage other products like Symantec NetBackup PureDisk, Symantec deduplication appliance and so on.
- Generate alerts depending on the conditions that you have defined.
- Create and customize views using OpsCenter View Builder (formerly called Java View Builder).
- Provide operational reporting on the following Symantec products:
  - Symantec NetBackup
  - Symantec NetBackup 52xx Appliance
  - Symantec NetBackup PureDisk
  - Symantec Backup Exec

### About Symantec NetBackup OpsCenter Analytics functions

The licensed version of OpsCenter is called Symantec NetBackup OpsCenter Analytics.

Symantec NetBackup OpsCenter Analytics can perform the following functions:

- Monitor NetBackup and NetBackup 52xx Appliance setups.
- Manage or administer NetBackup and NetBackup 52xx Appliance setups.
   See " About monitoring and managing NetBackup and NetBackup appliances" on page 25.

Note that Symantec NetBackup OpsCenter Analytics can only monitor and manage NetBackup or NetBackup 52xx Appliance. It cannot monitor or manage other products like Symantec NetBackup PureDisk, Symantec Backup Exec, Symantec Deduplication Appliance and so on.

- Generate alerts depending on the conditions that you have defined.
   See "About alerting in OpsCenter" on page 25.
- Create and customize views using OpsCenter View Builder.
- Provide operational and business-level reporting on the following Symantec and third-party products:
  - Symantec NetBackup
  - Symantec NetBackup 52xx Appliance
  - Symantec NetBackup PureDisk
  - Symantec Backup Exec
- Provide chargeback, custom, and custom SQL reports
- Perform advanced NetBackup Search and hold operations based on indexing the file system metadata that is associated with the backup images.
   See "About NetBackup Search" on page 644.

Symantec NetBackup OpsCenter Analytics displays customizable, multi-level views of backup resources and customizable reports for tracking service usage and expenditures. It also contains tools for defining cost metrics and chargeback formulas or handling alerts.

A wide range of audiences can benefit from the reporting capabilities and management capabilities of Symantec NetBackup OpsCenter Analytics. The audiences include IT (Information Technology) managers, application owners, IT finance teams, external compliance auditors, legal teams, line-of-business managers, external customers, IT architects, and capacity planning teams.

The primary objectives of Symantec NetBackup OpsCenter Analytics are as follows:

- Help organizations assess their compliance with business standards by allowing them to accomplish the following:
  - Help organizations to establish the Service Level Agreements by reporting on them
  - Report to legal departments, auditors, IT managers, and administrators

- Verify compliance with internal as well as external business-level regulations.
- Identify risks in terms of shortfall of backup resources.
- Assess the recovery of clients and applications.
- Assist organizations in effective business planning by enabling them to do the following:
  - Estimate future backup requirements with the help of backup trend analysis.
  - Calculate the cost of data protection management and chargeback to customers and business units.

# About monitoring and managing NetBackup and NetBackup appliances

OpsCenter can manage and monitor NetBackup master and media servers, clients, policies, and additionally appliance master and media servers. It can manage up to 100 NetBackup master servers that are distributed across multiple locations. It does not require you to separately log on to each NetBackup master or media server.

OpsCenter lets you view the operational status and health of your distributed data protection environment.

OpsCenter focuses on how to maintain your backup environment after you complete the NetBackup configuration. You need to use the NetBackup Administration Console and command-line interfaces for core NetBackup administrative functions such as configuring media, storage units, and policies.

## About alerting in OpsCenter

OpsCenter provides a policy-based alert system, which monitors and notifies you before serious problems happen to your backup environment. You can use predefined alert conditions to create alert policies to monitor typical issues or thresholds within NetBackup, NetBackup Appliance or other products. You can send an email or SNMP notification in response to an actual alert, which lets administrators focus on other job responsibilities. They no longer need to be logged on to a terminal to monitor systems continuously.

See "About managing alert policies" on page 464.

## About reporting in Symantec NetBackup OpsCenter Analytics

These topics state the benefits that you can get from the Symantec NetBackup OpsCenter Analytics reports.

See "About OpsCenter reports" on page 593. See "About compliance reporting" on page 26. See "About business planning" on page 26.

### About compliance reporting

OpsCenter Analytics helps organizations evaluate their compliance with internal and external business standards by providing accurate and customizable reports. By using internal compliance reports, you can measure system performance against a service level agreement (SLA). You can then use the results to optimize data protection management. Reports such as history or trend analysis ensure your compliance with the SLA. By using these reports, you can track the use of backup resources and identify the risks involved. For example, you can generate a report that anticipates a shortfall of resources in the future based on the current backup trend. This report is then used to determine the time that is required to purchase new tape drives, master servers, or media servers.

External compliance reports help you follow the policies that are laid down by various federal regulations. Such policies include the Sarbanes-Oxley Act (SOX) and the Health Insurance Portability and Accountability Act (HIPAA).

In addition to tracking the backup information, OpsCenter reports ensure recovery of key information assets. The reports can help you ensure that the data recovery meets the recovery-time and recovery-point objectives.

OpsCenter can generate reports that are filtered by views. A view shows a set of enterprise assets (hosts or file systems) organized in logical groups. For example, you can create views to display assets according to their locations in the organization, the line of business they represent, or the applications that are installed. OpsCenter can generate reports according to views created. These reports help you identify locations or departments containing assets with critical data. These reports are then used in resource planning.

### About business planning

OpsCenter Analytics is a management tool that helps you optimize your data protection environment with effective business planning. It delivers backup services to organizations, which include reporting on backup and recovery trends and managing datacenters. This product supports a wide range of backup and recovery solutions including NetBackup and Backup Exec. It seamlessly integrates with backup products and provides consistent reporting across them. It can collect data from the following target products:

- Symantec NetBackup
- Symantec NetBackup Appliance

- Symantec Backup Exec
- Symantec NetBackup PureDisk

OpsCenter's ability to forecast backup resource requirements helps datacenter executives to decide whether to maintain the existing resources or add new capacity. The detailed, drill-down OpsCenter reports help you determine the applications, databases, or business departments that are the heaviest consumers of backup resources. For example, in an environment running 20 instances of Oracle applications, you can generate a report showing resource consumption by department, server, or location. Depending on this information, organizations can provide appropriate resource planning in advance.

Symantec NetBackup OpsCenter Analytics offers you a set of chargeback reports that detail backup service expenditures. By using these reports, you can track the backup use and recovery use and the associated cost. By using the chargeback function, you can define pricing models for backup service delivery and allocate costs to customers based on these models. For example, you can create a formula that determines chargeback data, you can then present itemized invoices to internal customers, export chargeback tables to third-party billing systems, or use the data to analyze and justify expenditures.

# About what's new in Symantec OpsCenter 7.6

OpsCenter 7.6 offers the following new features.

| Feature                              | Description                                                                                                    |
|--------------------------------------|----------------------------------------------------------------------------------------------------|
| OpsCenter Getting Started<br>feature | The OpsCenter Getting Started feature guides you through the initial configuration tasks that you should carry out before collecting data from NetBackup Master Servers. This set of wizards is displayed after the first-time login. |
|                                      | Using this wizard you can monitor and manage as many master servers as you want. You can also add OpsCenter views (or groups), users and configure email settings.                                                                    |
|                                      | You can do these configurations using different tabs and screens that are scattered across the OpsCenter GUI.                                                                                                    |
|                                      | However, with the OpsCenter Getting Started feature, you can<br>configure your OpsCenter setup in four guided tasks and start<br>collecting the backup data.                                                                          |
|                                      | See "About the OpsCenter Getting Started feature" on page 188.                                                                                                    |

 Table 1-1
 New features in NetBackup 7.6

| Feature                                                                                                    | Description                                                                                                    |
|----------------------------------------------------------------------------------------------------|----------------------------------------------------------------------------------------------------|
| Integration of external<br>Active Directory and LDAP<br>group support into<br>OpsCenter's Role-Based<br>Access | Starting from OpsCenter 7.6, you can add AD / LDAP domain<br>user groups in OpsCenter and assign user roles to them. All<br>users in the group inherit the same user role and they can<br>access OpsCenter using their AD / LDAP credentials. With this<br>enhancement, you do not need to add and authenticate each<br>user of the group in OpsCenter. Any changes to the user group<br>like addition or removal of a user is automatically reflected in<br>OpsCenter.<br>See "About adding AD / LDAP user groups in OpsCenter"<br>on page 270.                                                      |
| OpsCenter database schema documentation                                                                        | OpsCenter 7.6 provides detailed information about the OpsCenter database schema that you may want to know before running any SQL query to generate reports.                                                                                                    |
|                                                                                                    | The OpsCenter database schema is available as a $.\mathrm{pdf}$ file directly within the OpsCenter GUI.                                                                                                    |
|                                                                                                    | On the OpsCenter GUI, go to Reports > Report Templates ><br>Create New Report > Run SQL Query. On the SQL Query page,<br>click the following link: Refer to the OpsCenter Database<br>Schema Document                                                                                                    |
| Enhanced NetBackup and<br>deduplication appliance<br>awareness                                                 | OpsCenter 7.6 can centrally monitor the hardware information<br>of multiple deduplication appliances. With OpsCenter 7.6 you<br>can monitor a deduplication appliance that is deployed as a<br>standalone Storage Pool Authority (SPA), as a Content Router<br>(CR), or as a PureDisk deduplication option (PDDO) storage<br>server to a NetBackup domain. You can add a deduplication<br>appliance master server to OpsCenter 7.6 to monitor it. You<br>can also configure hardware alerts for both NetBackup and<br>deduplication appliances and view deduplication reports using<br>OpsCenter 7.6. |
|                                                                                                    | For more details, refer to the <i>Symantec NetBackup OpsCenter Reporting Guide</i> .                                                                                                    |
| Embedded OpsCenter<br>user authentication service<br>or OpsCenter AT                                           | Starting from OpsCenter 7.6, the user authentication service<br>(Symantec Product Authentication Service or AT) is embedded<br>with OpsCenter Server. Each OpsCenter 7.6 setup will have its<br>own AT configuration, which is called OpsCenter AT.                                                                                                    |
|                                                                                                    | See "About OpsCenter AT" on page 33.                                                                                                    |

**Table 1-1**New features in NetBackup 7.6 (continued)

| Feature                                            | Description                                                                                                    |
|----------------------------------------------------|----------------------------------------------------------------------------------------------------|
| Enhancement in the<br>OpsCenter upgrade<br>process | In OpsCenter 7.6, the database is upgraded during the pre-installation process. In case of upgrade failure, the older OpsCenter setup is still available for use.                                                                                                    |
|                                                    | For more details, refer to the 'About OpsCenter upgrade failure scenarios' section in the <i>Symantec NetBackup OpsCenter Administrator's Guide</i> .                                                                                                    |
| Secure OpsCenter login                             | Starting from OpsCenter 7.6, the new OpsCenter users require<br>to change the password before logging on to the OpsCenter<br>GUI. After a new user enters the default user credentials, the<br>Change Password page is displayed that prompts the user to<br>change the default password for security purposes. |
|                                                    | However, the users whose accounts existed in the previous<br>OpsCenter version and were upgraded to OpsCenter 7.6 can<br>logon to OpsCenter 7.6 GUI with their old passwords.                                                                                                    |
|                                                    | <b>Note:</b> All new OpsCenter 7.6 users should set their passwords according to the password rules that are provided on the OpsCenter UI.                                                                                                    |
|                                                    | See "Changing your OpsCenter password" on page 253.                                                                                                    |

 Table 1-1
 New features in NetBackup 7.6 (continued)

Here are a few more important changes in OpsCenter 7.6:

- The OpsCenter 7.6 checks your web browser compatibility and notifies you whether it is as per the browser recommendations or not. On the Login page, it displays the following message: Browser meets recommended prerequisites
- The SMTP Server configuration settings are now stored in OpsCenter database in the nm\_SmtpSettings table. In earlier OpsCenter version, these settings were stored in the nm.conf\_file

See "About storing the SMTP Server configurations in OpsCenter 7.6" on page 259.

- Starting from OpsCenter 7.6, the following products will not be supported: Enterprise Vault, IBM Tivoli Storage Manager, and EMC Networker.See "About dropping the support for EV, TSM, and EMC in OpsCenter 7.6" on page 310.
- In OpsCenter 7.6, the following infrastructure components are upgraded to higher versions:
  - The Apache Tomcat Web Server is upgraded to version 7.0.33. The Web Server is upgraded to address the security vulnerabilities in the earlier version.

■ The Java Runtime Environment (JRE) is upgraded to version 1.7.0\_25.

# About OpsCenter components

This section describes the following OpsCenter components:

### About the OpsCenter Server

The OpsCenter Server, the core of the architecture, is a Web application that normalizes backup data that it collects from various applications. This normalized data is used for reporting on backup-related information.

OpsCenter Server is supported on Windows and UNIX platforms.

**Note:** You must install OpsCenter Server, Agent, and View Builder of the same versions. For example, Server 7.6 is compatible only with Agent 7.6 and View Builder 7.6.

The OpsCenter Server comprises the following components:

| OpsCenter database                                        | A Sybase SA (SQL Anywhere) database management system containing data related to back up service usage and expenditure, cost metrics and chargeback formulas, and alerts.                                                                                                    |
|-----------------------------------------------------------|----------------------------------------------------------------------------------------------------|
|                                                           | See "About the OpsCenter database" on page 32.                                                                                                    |
| OpsCenter AT                                              | A set of common authentication runtime libraries and processes that enable users to log on once to access multiple products.                                                                                                    |
|                                                           | OpsCenter AT validates identities based on external name spaces. Examples of name spaces are Active Directory or other LDAP servers, UNIX identities based on password files, NIS/NIS+ repositories, or any identities that can be authenticated through PAM (Pluggable Authentication Module). It also provides a private user repository for service identities. |
|                                                           | See "About OpsCenter AT" on page 33.                                                                                                    |
| Alert Manager                                             | A component that provides policy-based alert management, including notification, custom actions, and SNMP management capabilities.                                                                                                    |
| Symantec Web Server and Java<br>Runtime Environment (JRE) | A common Web server (that uses Java Server Pages) and a JRE to serve the OpsCenter console.                                                                                                    |
| Veritas Licensing Manager                                 | A common Veritas Licensing Module and API used to add, change, and remove Veritas product license keys.                                                                                                    |

Symantec Private Branch Exchange A common component that uses socket passing to reduce the number of ports that are required to be open across a firewall. Symantec Private Branch Exchange uses a paradigm similar to the paradigm of a telephone switchboard. Calls placed to a switchboard are redirected to a known extension. In the PBX exchange, client connections that are sent to the exchange's port are redirected to an extension that is associated with the OpsCenter Server.

Figure 1-1 shows the architecture of the OpsCenter Server.

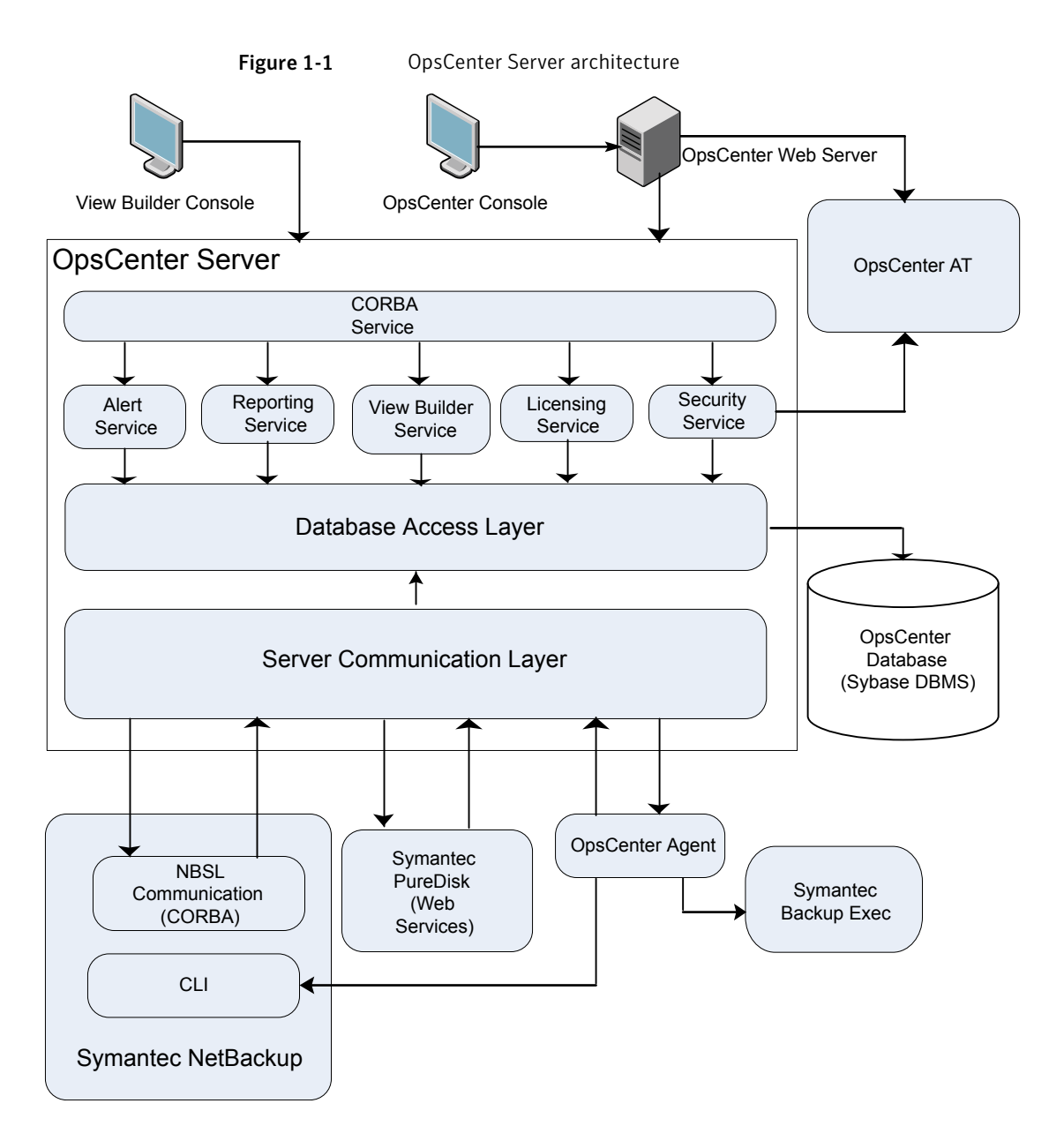

### About the OpsCenter database

OpsCenter uses Sybase SQL Anywhere 12 (Sybase 12) database management system as a repository for the backup data data, such as backup service usage and expenditure reports, cost metrics, chargeback formulae, and alerts.

OpsCenter uses a Sybase SQL Anywhere 12 (Sybase 12) database installation that is separate from the NetBackup database.

Except for a very small number of system settings, all information that is in the Web user interface is contained in the OpsCenter database, which consists of a single cross-platform database file.

The OpsCenter database is completely embedded and requires no additional installation steps. The Sybase database is also self tuning and does not require a database administrator to maintain it.

OpsCenter 7.6 does not support upgrades from NOM and VBR.

### About OpsCenter AT

Prior to OpsCenter 7.6, Symantec Product Authentication Service (AT), was a shared component. During OpsCenter installation, AT Root Broker was installed on a default shared location. So that, all other Symantec products on that machine could use the same AT service for user authentication.

Starting from OpsCenter 7.6, AT service (that consists of Root Broker and Authentication Broker) is embedded with the OpsCenter Server software. This AT service is very specific to OpsCenter and therefore, it is called OpsCenter AT.

Note: No other Symantec products can use OpsCenter AT for user authentication.

In a clustered OpsCenter 7.6 setup, each cluster node has an embeded AT binary. All cluster nodes share the same AT configuration and the authentication data exists on a shared disk.

Name of the Symantec OpsCenter Authentication Service opsatd.

**Note:** In case of a fresh OpsCenter 7.6 installation, OpsCenter AT is installed along with OpsCenter Server installation. If you are upgrading OpsCenter to 7.6 version, you need to consider various scenarios and take appropriate actions. Refer to the 'About OpsCenter 7.6 upgrade scenarios' section from the OpsCenter Administrator's Guide.

## About the OpsCenter Agent

The OpsCenter Agent collects data from various Symantec and third-party backup products. These products can reside on the OpsCenter Agent host or on remote hosts. The OpsCenter Agent relies on the Java Runtime Environment (JRE) to perform its functions. The OpsCenter Agent also requires embedded AT (Symantec

Product Authentication Service) to authenticate itself with the OpsCenter Server. Both JRE and AT libraries are installed automatically with the Agent installation.

OpsCenter Agent is supported on Windows and Solaris platforms.

**Note:** You must install OpsCenter Server, Agent, and View Builder of the same versions. For example, Server 7.6 is compatible only with Agent 7.6 and View Builder 7.6.

OpsCenter formats the information collected from the following target products and displays it through the OpsCenter console:

Symantec NetBackup and NetBackup Appliance

**Note:** For NetBackup 6.5.x master servers, you need to have OpsCenter Agent only if you want to collect image, error log, breakup jobs, capacity license, or traditional license data. For NetBackup 6.0.x master servers, you need to have OpsCenter Agent only if you want to collect image, error log, capacity, and traditional license data. For NetBackup 7.0.x master servers, you need to have OpsCenter Agent only if you want to collect breakup jobs, capacity license, or traditional license data. For NetBackup 7.1.x, 7.5, 7.6 master servers, you need to have OpsCenter Agent only if you want to collect capacity license or traditional license data.

Symantec Backup Exec (Windows only)

OpsCenter Server collects NetBackup data using NBSL in the following scenarios:

- If you want to collect tape drive information, media, policy and schedule, job, or skipped file data from a NetBackup master server of any supported version.
- If you want to collect any data type from NetBackup 7.6 master servers (except traditional and capacity license data).

The OpsCenter Agent can reside on the same host as the OpsCenter Server, or can be installed on a remote host. All OpsCenter data collectors are configured on every Agent. Configure and run only these data collectors for the target product on which you want to monitor or report.

A number of combinations of OpsCenter Agent and Server installations are possible. For example, you can install an Agent on the OpsCenter Server host and configure the NetBackup data collector to collect data from a remote NetBackup master server. Alternatively, you can install an agent on the NetBackup master server host and configure the NetBackup data collector to collect data from the local NetBackup master server. The core of the OpsCenter Agent is a Java virtual machine (JVM) on which you run different data collectors. The OpsCenter Agent communicates with the OpsCenter Server, schedules backup data collection data types, and receives commands through the CORBA API.

Because the OpsCenter Server relies on Symantec Product Authentication Service to authenticate connections between the OpsCenter Agent and OpsCenter Server, the Symantec Product Authentication Service client libraries reside on the Agent host.

The OpsCenter Agent consists of the scheduler, CORBA Client/Server, and data collectors that collect backup data from all available backup applications. The Scheduler and CORBA form the agent core.

These parts of the agent are described in the following topics:

See "About the scheduler" on page 35.

See "About the CORBA Client/Server" on page 35.

See "About data collectors" on page 35.

#### About the scheduler

The scheduler performs three basic functions for the OpsCenter Agent:

- Checks and queues the data collection schedules of all running data collectors.
- Sends periodic heartbeat messages to the OpsCenter server to ensure the reliability of communications between the Agent and the Server.
- Monitors modifications that are made to the Agent configuration using the OpsCenter console, which are stored on the OpsCenter Server.

### About the CORBA Client/Server

The OpsCenter Agent implements a CORBA server that listens on a configurable port that allows the OpsCenter console to get the runtime status of the Agent. (The default port is 7806.) When you send a request to get the Agent status through the OpsCenter user interface, the OpsCenter Server sends the request to the CORBA Server to receive the requested information.

The Agent behaves as a CORBA client when sending data or alerts to the OpsCenter Server.

### About data collectors

The data collectors convert the data specific to back up products into a format that can be used by the OpsCenter Server. Each data collector must conform to an

interface that defines its interaction with the OpsCenter Agent. The data collector is implemented in a way that suits the underlying backup product.

Data collector configurations consist of general parameters, such as log configurations and data collection event definitions, which are shared by all data collectors, and product-specific values.

You must configure a data collector on the OpsCenter Agent host that collects data from a backup product host.

### About Agent configuration and logging

Agent configuration settings are stored in the OpsCenter database. The OpsCenter Agent also caches the latest version of the configuration settings in the agent.conf file. The agent compares the local agent.conf file with the one stored in the database when the agent process is started. If the agent process has already started, any changes made to the local agent.conf file do not take place until the agent is restarted.

Note: You should not modify the <code>agent.conf</code> file. You should change the agent configuration settings using the OpsCenter Agent configuration user interface.

Any changes that you make to the Agent configuration settings are reflected after the next heartbeat.

A heartbeat is a request that the OpsCenter Agent sends to the OpsCenter Server to check for any new changes in the configuration settings. By default, a heartbeat is sent every minute.

Logging for the agent core and individual data collector is administered in the same fashion but written to different log files.

## About the OpsCenter OpsCenter View Builder

The OpsCenter View Builder is an application in which an administrator creates, modifies, and manages access to the OpsCenter views that users see in the console.

The OpsCenter View Builder relies on the AT client libraries which is installed automatically to communicate properly with the OpsCenter Server. To use the OpsCenter View Builder, you need to provide logon credentials as you do while logging onto the OpsCenter console.

See "Logging on to the Symantec NetBackup OpsCenter console as a default admin user" on page 51.
When you run the OpsCenter View Builder .exe file, it is directly connected to the OpsCenter Server. The View Builder fetches the existing object view definitions from the OpsCenter database and displays them in the OpsCenter console. The actions that you perform using the View Builder console are then stored in the OpsCenter database.

**Note:** You must install OpsCenter Server, Agent, and View Builder of the same versions. For example, Server 7.6 is compatible only with Agent 7.6 and View Builder 7.6.

# About using the OpsCenter console

The following sections describe how to access and use OpsCenter. They include how to log on and log off and how the console works.

For information on how to understand and use the various OpsCenter views and related tasks, see the OpsCenter online Help. Context-sensitive help is available for all console views, task dialog boxes, and wizard task screens.

To access the online Help, use the **Help** option in most dialog boxes and wizard screens. You can also use the **Help** option on the title bar of OpsCenter views.

The OpsCenter online documentation assumes that the user has a good working knowledge of NetBackup and its concepts and components.

Portions of the online Help may refer the user to other NetBackup documentation for descriptions of NetBackup fields and components.

The following NetBackup documents are referenced in the OpsCenter online Help:

- NetBackup Administration Console Help
- NetBackup Administrator's Guide for UNIX, Windows, and Linux, Volume I
- NetBackup Troubleshooting Guide for UNIX, Windows, and Linux

# About starting the OpsCenter console

The OpsCenter Server is the focal point for centralized management of the NetBackup servers (version 6.5.x and later) in your backup environment.

When you install Symantec NetBackup OpsCenter, you select the computer that serves as the OpsCenter server. When you start the OpsCenter console to manage and monitor your NetBackup environment, you open a connection to the OpsCenter Web interface.

## About web browser considerations

Consider the following recommendations and requirements for the web browser to be able to access the OpsCenter console.

The following requirements and recommendations should be considered for the web browser to access OpsCenter console:

- The OpsCenter console uses pop-up menus. If you use pop-up blockers with your web browser, some of these menus may not display properly. You must disable pop-up blocking or add the OpsCenter web address to the list of acceptable sites in your browser.
- JavaScript should be enabled for all the browsers.
- In case Win2000, WinXP SP3, Win2003, or WinCE clients need to connect to the OpsCenter server using Internet Explorer version 6,7,or 8 with 128 bit cipher configuration, then following steps need to be followed:
  - Find server.xml file at OpsCenter\gui\webserver\conf for Windows server /opt/SYMCOpsCenterGUI/gui/webserver/conf for UNIX/Linux server.
  - Find below cipher configuration in **server.xml** file.

<Connector SSLEnabled="True" URIEncoding="UTF-8" acceptCount="100" ciphers="SSL RSA WITH RC4 128 MD5, SSL RSA WITH RC4 128 SHA, TLS RSA WITH AES 128 CBC SHA, TLS DHE RSA WITH AES 128 CBC SHA, TLS DHE DSS WITH AES 128 CBC SHA, SSL RSA WITH 3DES EDE CBC SHA, SSL DHE RSA WITH 3DES EDE CBC SHA, SSL DHE DSS WITH 3DES EDE CBC SHA" compressableMimeType="text/html,text/xml,text/javascript,text/css" compression="on" compressionMinSize="10" connectionTimeout="20000" disableUploadTimeout="true" enableLookups="false" keystoreFile="C:\PROGRA~1\Symantec\OpsCenter\gui\Security\Keystore" keystorePass="opscenter" maxHttpHeaderSize="8192" maxThreads="150" minSpareThreads="25" noCompressionUserAgents="gozilla, traviata" port="443" protocol="HTTP/1.1" scheme="https" secure="true" sslProtocol="TLS" useBodyEncodingForURI="true"/>

Append below list of ciphers in 'ciphers' attribute.

SSL\_RSA\_WITH\_RC4\_128\_MD5, SSL\_RSA\_WITH\_RC4\_128\_SHA, SSL\_RSA\_WITH\_3DES\_EDE\_CBC\_SHA, SSL\_DHE\_RSA\_WITH\_3DES\_EDE\_CBC\_SHA,
SSL\_DHE\_DSS\_WITH\_3DES\_EDE\_CBC\_SHA

- Restart OpsCenter WebServer service.
- In case of Internet Explorer 7.0, ActiveX should be enabled. This is because Ajax is supported through ActiveX for Internet Explorer 7.0.
- Ensure that the character encoding for the browser is Unicode (UTF 8) before you access the OpsCenter console.
   Open the Internet Explorer browser and select View > Encoding > Unicode (UTF-8).

Open the Mozilla Firefox browser and select View > Character Encoding > Unicode (UTF 8).

On some server systems, you may see a blank page when you try to access OpsCenter using Internet Explorer 7.0 and above versions. This issue is caused due to high security level in server systems. If you encounter this issue, open Internet Explorer and click Tools > Internet Options. Click the Security tab and select 'Internet' icon as the zone. Click Custom Level.... In the Security Settings dialog box, browse to Miscellaneous > Allow META REFRESH and select Enable. Click Yes to confirm that you want to change the security settings for the zone, and then click OK.

Note: In case you do not want to change your security settings, you must manually append /opscenter to the OpsCenter URL. This action must be taken every time you access OpsCenter and face this issue.

- On some server-class systems, an enhanced security configuration can cause some pages to not display properly in Internet Explorer. If you encounter this issue, add the OpsCenter URL to the Trusted-sites list and lower the security setting. To resolve this issue, open Internet Explorer and select **Tools > Internet Options > Security** to configure the Trusted-sites list and lower the security level.
- If you use Internet Explorer 8.0 or 9.0 to access the OpsCenter console, security certificate warnings appear when you access a pop-up menu. Select Continue to this website (not recommended) to open the pop-up menu. Once you select this option, the security certificate warnings do not appear on the pop-up menus.
- If you use Internet Explorer 9.0 to access the OpsCenter console, you may not be able to download or view reports, jobs, or audit trails data when you export it from OpsCenter. More details on how to resolve this issue are available.
   See "Exporting OpsCenter reports or data with IE 9.0" on page 44.

 If you use Internet Explorer 8.0 or 9.0 to access the OpsCenter console, ensure that you select the standard versions of IE 8.0 or 9.0 and not their compatibility mode.

To select the standard version on your IE 8.0 or 9.0 window, press F12. The F12 window opens. From the Menu bar click Browser Mode:, you can view the different IE versions - Internet Explorer 7, Internet Explorer 8, Internet Explorer 8, Internet Explorer 9 Compatibility View. Select Internet Explorer 8 or Internet Explorer 9 to access the OpsCenter console.

 If you use Internet Explorer 10 to access the OpsCenter console, you must change the default browser mode from Internet Explorer 10 Compatibility View to Internet Explorer 10.

To change the browser compatibility view mode, press **F12** from the browser to open the Developer Tools window. From the Menu bar, click **Browser Mode:Internet Explorer Compat View**, and then select **Internet Explorer 10**.

A known issue in Firefox 8.x causes the downloaded attachments to be named as ExportReportAction.do or some other file name and type which cannot be opened. This issue affects you if you use Firefox 8.x to access the OpsCenter console and generally occurs when you export a report or export job and audit logs. Because of the Firefox 8.x issue, when you export an OpsCenter report for instance, the report is saved by the name ExportReportAction.do and does not open if you try to open it.

To resolve this issue, Symantec recommends that you upgrade to Firefox 9.0. In case you want to continue using Firefox 8.x, when you export a report or job logs using Firefox 8.x and are prompted to open or save the exported file, click **Save File**. In the **Enter name of file to save to** dialog box, select the **Save as type** as **All Files** and then rename the file with the proper extension (like replace the default name <code>ExportReportAction.do</code> with <code>filecount.pdf</code>) and click **Save**. You can then open this report.

Note: If you do not see Enter name of file to save to dialog box, click Firefox > Options > General and check Always ask me where to save files option.

• The web browser cache must be cleared.

**Note:** Refer to the compatibility matrix that is posted on the Symantec Support web site for the latest information on the browsers that OpsCenter supports. This document is posted at the following URL:

http://www.symantec.com/docs/TECH76648

## About accessing the OpsCenter console

Before accessing the OpsCenter console, review the following section thoroughly.

See "About web browser considerations" on page 38.

On a system that has a network connection to the OpsCenter server, start a Web browser.

In the Web browser address bar, enter the following: http://host.domain/opscenter

host.domain is the fully qualified domain name of the OpsCenter server and can also be an IP address.

Note: By default, OpsCenter tries to run on port 80 (HTTP). If port 80 is not available, OpsCenter can use a different port. To know the HTTP and HTTPS port that OpsCenter uses, run the configurePorts utility. Run

 $\ensuremath{\textit{INSTALL\_PATH}}\xspace\ensuremath{\mathsf{OpsCenter}gui}\xspace\ensuremath{\mathsf{Onstatus}}\xspace$  . Windows hosts or

<INSTALL\_PATH>/SYMCOpsCenterWebGUI/bin/goodies/configurePorts.sh -status on UNIX hosts. For example, if OpsCenter uses HTTP port 8181, then use http://host.domain:8181/opscenter.

You can also use the URL that is presented at the end of the OpsCenter server installation to access OpsCenter.

You must supply logon credentials on the OpsCenter logon screen. For an administrator initial logon, the user name is admin and the password is password or any custom password that you chose during the installation.

Select OpsCenterUsers(vx) from the Domain drop-down list and click Log On.

See "Logging on to the Symantec NetBackup OpsCenter console as a default admin user" on page 51.

### Disabling the Untrusted Connection page in Mozilla Firefox

When you access OpsCenter in Mozilla Firefox, you may see the following Untrusted Connection page.

\_\_\_\_\_

This Connection is Untrusted

```
You have asked Firefox to connect
securely to <OpsCenterhost.domain>, but we can't confirm
that your connection is secure.
```

```
Normally, when you try to connect securely,
sites will present trusted identification to prove that you are
going to the right place. However, this site's identity can't be verified.
```

#### What Should I do?

```
If you usually connect to this site without problems, this error could mean that someone is trying to impersonate the site, and you shouldn't continue.
```

#### Technical Details

I Understand the Risks

\_\_\_\_\_

Your choice is either to click **Get me out of here**, which takes you to the Mozilla Firefox start page, or to click **Add Exception** (when you expand the **I Understand the Risks** section) and permanently disable the page.

To disable the Untrusted Connection page in Mozilla Firefox

- 1 On the Untrusted Connection page, expand I Understand the Risks section and click Add Exception.
- 2 In the Add Security Exception dialog box, click Get Certificate.
- 3 To make this exception permanent, make sure that the **Permanently store this exception** option is checked. This option is checked by default.
- 4 Click Confirm Security Exception.
- 5 Restart your browser for the changes to take effect.

# Disabling security certificate warnings and HTTPS redirection in browsers

When you log on to the OpsCenter console, you may see security certificate warnings on Mozilla Firefox and Internet Explorer browsers. When you access OpsCenter using http://<host.domain>/opscenter, you are automatically redirected to HTTPS (hypertext transfer protocol secure) which is a secure protocol and requires a certificate. If you do not want to use HTTPS, you can disable the security certificate warnings for the OpsCenter console. However, if you disable the automatic redirection to HTTPS, you lose the encryption and secure identification of the server that HTTPS provides.

#### To disable security certificate warnings and HTTPS redirection in browsers

1 Open the web.xml configuration file in a text editor from the following locations:

For Windows: INSTALL\_PATH\OpsCenter\gui\webserver\conf\web.xml
For UNIX: <INSTALL\_PATH>/SYMCOpsCenterGUI/webserver/conf/web.xml

Note: Before you proceed, take a backup of the web.xml file.

2 In the web.xml file, locate the security constraint string (located towards the end of the file):

<security-constraint>

<display-name>Security Constraint</display-name>

<web-resource-collection>

<web-resource-name>Protected Area</web-resource-name>

<url-pattern>/\*</url-pattern>

</web-resource-collection>

<user-data-constraint>

transport-guarantee>CONFIDENTIAL</transport-guarantee>

</user-data-constraint>

3 Comment this portion from the web.xml file by adding <!-- in the beginning and --> in the end. You can also add your comments inside. For example:

4 Stop the OpsCenter Web interface service on Windows.

Select **Control Panel > Administrative Tools > Services** and restart (stop and then start) the **Symantec OpsCenter Web Server Service**.

**5** Restart the OpsCenter Web interface service on UNIX. Enter the following command:

 Stop service
 <INSTALL\_PATH>/SYMCOpsCenterGUI/bin/stopGUI

 Start service
 <INSTALL\_PATH>/SYMCOpsCenterGUI/bin/startGUI

## Exporting OpsCenter reports or data with IE 9.0

When you are using IE 9.0, you may not be able to download or view reports, audit trails, or jobs data when you export them from OpsCenter on HTTPS.

This problem occurs if the **Do not save encrypted pages to disk** option in Internet Explorer is checked. This issue is explained in detail on the following Web site:

#### http://support.microsoft.com/kb/2549423

File downloads in Internet Explorer require a cache or temporary file to succeed. In IE9, if the file is delivered over HTTPS with any response headers set to prevent caching and the Do not save encrypted pages to disk option is set, then a cache file is not created. Therefore, the download fails.

Use any one of the following procedures to resolve this issue.

#### To uncheck encrupted pages to disk

- 1 Open Internet Explorer. Go to **Tools > Internet Options > Advanced**.
- 2 Uncheck **Do not save encrypted pages to disk** option.

#### To bypass the cache check in IE 9

- 1 Start the Registry Editor.
- 2 For a per-user setting, locate the following registry key:

HKEY\_CURRENT\_USER\SOFTWARE\Microsoft\Windows\CurrentVersion\Internet Settings

For a per-computer setting, locate the following registry key:

HKEY\_LOCAL\_MACHINE\SOFTWARE\Microsoft\Windows\CurrentVersion\Internet Settings

3 On the Edit menu, click Add Value and add the following value:

"BypassSSLNoCacheCheck"=Dword:0000001

4 Quit Registry Editor.

### Possible OpsCenter console access issues

Table 1-2 describes possible OpsCenter console access issues and their solution.

| Issue and Cause                                                                             | Sol  | ution                                                                                                    |  |  |  |
|---------------------------------------------------------------------------------------------|------|----------------------------------------------------------------------------------------------------|--|--|--|
| You cannot connect to the Web interface. Your                                               | То с | To connect to the Web interface                                                                                                    |  |  |  |
| Web browser displays a "page cannot be<br>displayed" or "connection was<br>refused "message | 1    | Verify that the Symantec OpsCenter Web server Service is running.                                                                                     |  |  |  |
| This issue happens when the OpsCenter Web interface (the OpsCenter console) is not running  |      | You can check the status of all OpsCenter processes on UNIX by entering the following command:                                                        |  |  |  |
| or is inaccessible on the network.                                                          |      | <install_path>/SYMCOpsCenterServer/bin/opsadmin.sh monitor</install_path>                                                                             |  |  |  |
|                                                                                             | 2    | Verify that a Web browser on the OpsCenter server can connect to the OpsCenter console by using the following address:                                |  |  |  |
|                                                                                             |      | http://localhost: <http number="" port="">/opscenter</http>                                                                                           |  |  |  |
|                                                                                             |      | Note: To know the HTTP and HTTPS port that OpsCenter uses, run the configurePorts utility. Run                                                        |  |  |  |
|                                                                                             |      | INSTALL_PATH\OpsCenter\gui\bin\goodies\configurePorts.bat                                                                                             |  |  |  |
|                                                                                             |      | <pre>-status on Windows house of<br/><install_path>/SYMCOpsCenterWebGUI/bin/goodies/configurePorts.sh<br/>-status on UNIX hosts.</install_path></pre> |  |  |  |

Table 1-2

OpsCenter console access issues, causes, and solution

| Issue and Cause                                                                                   | Sol  | ution                                                                                                    |
|---------------------------------------------------------------------------------------------------|------|----------------------------------------------------------------------------------------------------|
| The OpsCenter Web interface is running, but                                                       |      | esolve an HTTP STATUS 404 error on Windows                                                                                   |
| the OpsCenter console is not available. Your<br>Web browser displays an HTTP STATUS 404<br>error. | 1    | Locate the <code>opscenter.war</code> file in the following directory to verify that the OpsCenter application is installed: |
| This issue happens when the OpsCenter                                                             |      | <pre>INSTALL_PATH\OpsCenter\gui\webserver\webapps</pre>                                                                      |
| console application is not loaded.                                                                | 2    | Verify that all the OpsCenter server services are running.                                                                   |
|                                                                                                   | 3    | Start all the OpsCenter Server services by using the following command:                                                      |
|                                                                                                   |      | <pre>INSTALL_PATH\OpsCenter\server\bin\opsadmin.bat start</pre>                                                              |
|                                                                                                   | To r | esolve an HTTP STATUS 404 error on UNIX:                                                                                     |
|                                                                                                   | 1    | Locate the <code>opscenter.war</code> file in the following directory to verify that the OpsCenter application is installed: |
|                                                                                                   |      | <install_path>/SYMCOpsCenterGUI</install_path>                                                                               |
|                                                                                                   | 2    | To verify that all OpsCenter Server processes are running, use the following command:                                        |
|                                                                                                   |      | <install_path>/SYMCOpsCenterServer/bin/opsadmin monitor</install_path>                                                       |
|                                                                                                   |      | Start all the OpsCenter Server processes by using the following commands:                                                    |
|                                                                                                   |      | <install_path>/SYMCOpsCenterServer/bin/opsadmin.sh start</install_path>                                                      |

Table 1-2

OpsCenter console access issues, causes, and solution (continued)

OpsCenter console access issues, causes, and solution (continued)

| Issue and Cause                                                                                | Solu                          | tion                                                                                                    |  |  |  |  |
|------------------------------------------------------------------------------------------------|-------------------------------|----------------------------------------------------------------------------------------------------|--|--|--|--|
| You see a blank page when you try to access<br>OpsCenter using Internet Explorer 7.0 and later | To re<br>and                  | To resolve blank page issues when using Internet Explorer 7.0 and later                                                                                                    |  |  |  |  |
| versions.                                                                                      | 1                             | Open Internet Explorer . On the <b>Tools</b> menu, click <b>Internet Options</b> .                                                                                                    |  |  |  |  |
|                                                                                                | 2                             | Click the <b>Security</b> tab.                                                                                                    |  |  |  |  |
|                                                                                                |                               | Under Select a Web content zone to specify its security settings, click the Internet, icon and then click Custom Level.                                                                                                    |  |  |  |  |
|                                                                                                | 4                             | In the Security Settings dialog box, browse to Miscellaneous > Allow META REFRESH and select Enable.                                                                                                    |  |  |  |  |
|                                                                                                | 5                             | Click <b>Yes</b> to confirm that you want to change the security settings for the zone, and then click <b>OK</b> .                                                                                                    |  |  |  |  |
|                                                                                                | Note<br>manu<br>chan<br>acces | e: If you do not want to change your security settings, you must<br>ually append /opscenter to the OpsCenter URL. Without the<br>ges to the security settings, the issue recurs every time that you<br>ssOpsCenter, and you must add /opscenter to the URL. |  |  |  |  |

Table 1-2

| <b>Table 1-2</b> O                                                                                                    | psCenter console access issues, causes, and solution (continued) |
|----------------------------------------------------------------------------------------------------|------------------------------------------------------------------|
| Issue and Cause                                                                                                    | Solution                                                         |
| You get the following error when you access<br>OpsCenter by clicking <b>Start &gt; Programs &gt;</b><br><b>Symantec OpsCenter &gt; WebUI Login</b> on<br>Windows:                                                                                |                                                                  |
| Windows cannot find<br>https:// <machine name="">:<port_nimer>/opscenter.<br/>Make sure you typed the name<br/>correctly, and then try again. To<br/>search for a file, click the Start<br/>button and then click Search.</port_nimer></machine> |                                                                  |

OpsCenter console access issues, causes, and solution (continued)

| Issue and Cause | Solution                                                                                                    |
|-----------------|----------------------------------------------------------------------------------------------------|
|                 | To fix the WebUI Login error for Windows XP                                                                                                    |
|                 | 1 Open Windows Explorer (or My Computer).                                                                                                    |
|                 | 2 Go to Tools > Folder Options > File Types.                                                                                                    |
|                 | 3 Select Extension: (NONE) and File Type: URL:HyperText<br>Transfer Protocol                                                                                                    |
|                 | 4 Click Advanced. In the Edit File Type window, select Open and click Edit.                                                                                                    |
|                 | 5 Uncheck <b>Use DDE</b> (the dialog should then hide the lower part).                                                                                                    |
|                 | 6 Click <b>OK</b> for that dialog and the next one (afterwards, the <b>Use DDE</b> box is still checked but the <b>DDE Message</b> box will be cleared).                                                                   |
|                 | 7 Repeat for Extension: (NONE) File Type: URL:HyperText<br>Transfer Protocol with Privacy (and any other protocols you<br>want to fix).                                                                                    |
|                 | 8 Repeat for Extension: (NONE) File Type: Firefox URL.                                                                                                    |
|                 | 9 Repeat for Extension: HTM (or HTML) File Type: Firefox Document.                                                                                                    |
|                 | Note that the File Types user interface that allows you to uncheck<br>the <b>Use DDE</b> option, as described above, is not available in Windows<br>Vista. You need to edit the registry to remove the ddeexec key.        |
|                 | You need to manually edit the registry in Windows Vista or in cases where the File Types listing is missing certain entries such as URL:HyperText Transfer Protocol (HTTP) and                                             |
|                 | URL:HyperText Transfer Protocol with Privacy (HTTPS).                                                                                                    |
|                 | <b>Note:</b> Editing the registry incorrectly can damage your system. Do not attempt these steps if you are inexperienced or uncomfortable using the Registry Editor.                                                      |
|                 | Use the following resolution on Windows Vista or in cases where the File Types listing is missing certain entries such as URL:HyperText Transfer Protocol (HTTP) and URL:HyperText Transfer Protocol with Privacy (HTTPS): |
|                 | 1 Go to Start > Run, then type regedit and click OK.                                                                                                    |
|                 | 2 Use the directory tree hierarchy to navigate to<br>HKEY_CLASSES_ROOT\HTTP\shell\open\ddeexec.                                                                                                    |
|                 | 3 Delete the ddeexec registry key.                                                                                                    |
|                 |                                                                                                    |

Table 1-2

|                 | Table 1-2 0 | psce     | enter console access issues, causes, and solution (continued)                                          |  |  |  |
|-----------------|-------------|----------|----------------------------------------------------------------------------------------------------|--|--|--|
| Issue and Cause |             | Solution |                                                                                                    |  |  |  |
|                 |             | 4        | Repeat for<br>HKEY_CLASSES_ROOT\HTTPS\shell\open\ddeexec (and<br>any other protocols you want to fix). |  |  |  |
|                 |             | 5        | Repeat for<br>HKEY_CLASSES_ROOT\FirefoxURL\shell\open\ddeexec.                                         |  |  |  |
|                 |             | 6        | Repeat for<br>HKEY_CLASSES_ROOT\FirefoxHTML\shell\open\ddeexec.                                        |  |  |  |

#### T-1-1-1 0

# Logging on to the Symantec NetBackup OpsCenter console as a default admin user

This section provides the procedure to logon to Symantec NetBackup OpsCenter. After successful installation, you can log on to the Symantec NetBackup OpsCenter GUI with default admin user account credentials.

#### To log on to the Symantec NetBackup OpsCenter console as a default admin user

- Enter a user name and password, and select a domain from the Domain 1 drop-down list. For administrator initial logon, the user name is admin and the password is password or any custom password that you chose during the installation.
- 2 Select OpsCenterUsers(vx) from the Domain drop-down list.

The domains that appear in the **Domain** drop-down list include the OpsCenterUsers(vx) domain and domains of the users that are added to the OpsCenter console.

3 Click **Log On**. The Change Password page is displayed that prompts you to change your default password for security purposes.

**Note:** Starting from OpsCenter 7.6, the new OpsCenter users (including the default Admin user) require to change the password before logging on to the OpsCenter GUI. After a new user enters the default user credentials, the Change Password page is displayed that prompts the user to change the default password for security purposes. However, the users whose accounts existed in the previous OpsCenter version and were upgraded to OpsCenter 7.6 can logon to OpsCenter 7.6 GUI with their old passwords.

The password rules are also provided on the Change Password page.

4 On the Change Password page, enter the old password and new password. Re-enter the new password for confirmation and click **OK**.

See "Changing your OpsCenter password" on page 253.

After successfully changing the password you are able to logon to the OpsCenter GUI. At the time of first login, Home > Getting Started page is displayed where you can do initial OpsCenter configuration.

For the next login, a monitoring overview of the NetBackup master servers appears on the OpsCenter GUI. When you log off from the console, OpsCenter saves your settings and preferences and uses these settings when you restart the console again.

**Note:** The first time you log on, OpsCenter uses the default language of the Web browser. If OpsCenter does not support this language, it uses English.

After initial logon, you can specify a default language or locale from **Settings > User Preferences > General**. If you do not set a default language, OpsCenter uses the Web browser language (or English).

See "Setting user preferences" on page 249.

### Possible OpsCenter console logon issues

Table 1-3 describes the issues you may find when you log on to the console and their solution.

| Issue                                                                                                    | Cause                                                                                                    | Solution                                                                                                    |
|----------------------------------------------------------------------------------------------------|----------------------------------------------------------------------------------------------------|----------------------------------------------------------------------------------------------------|
| You have a user authentication error. The<br>logon screen displays the message "User<br>authentication failed. Please enter valid user<br>name and password. If problem persists<br>contact your system administrator."      | The Symantec<br>OpsCenter<br>Authentication<br>Service<br>cannot<br>validate the<br>user name<br>and password<br>for the<br>selected<br>domain. | Enter a valid user name, password, and domain.<br>Ensure that the Symantec OpsCenter Authentication<br>Service is started and running properly. You can start<br>the authentication service by running net start<br>opsatd' on Windows and <install_path<br>SYMCOpsCenterServer/bin on UNIX.</install_path<br> |
| The entered user name is not a registered<br>OpsCenter user. The logon screen displays<br>the message "This user is not authorized to<br>use OpsCenter. Please contact the OpsCenter<br>Administrator for adding this user." | The user<br>name and<br>domain are<br>valid, but the<br>user was not<br>added to the<br>list of users for<br>OpsCenter.                         | Log on as the OpsCenter admin user and add the user to the list of OpsCenter users.                                                                                                    |

## Table 1-3OpsCenter console logon issues

| Issue                                                                                                    | Cause                                                                                                    | Solution                                                                                                    |
|----------------------------------------------------------------------------------------------------|----------------------------------------------------------------------------------------------------|----------------------------------------------------------------------------------------------------|
| You cannot connect to the OpsCenter server.<br>The logon screen displays the message "Error<br>occurred while connecting to the OpsCenter<br>Server. Please ensure that the server is<br>running." | <ul> <li>This issue<br/>may occur<br/>due to any of<br/>the following<br/>reasons:</li> <li>The<br/>OpsCenter<br/>server is<br/>not<br/>running.</li> <li>If PBX<br/>server<br/>goes down<br/>or restarts<br/>when<br/>OpsCenter<br/>services<br/>were<br/>running.</li> </ul> | <ul> <li>Start the Symantec NetBackup OpsCenter Server<br/>Service and verify that it is running properly.</li> <li>See 'Controlling OpsCenter services and processes'<br/>section in the Administration chapter of the <i>Symantec</i><br/><i>OpsCenter Administrator's Guide</i>.</li> <li>Check your network configuration. Verify that the<br/>hosts file has the correct IP address to host name<br/>mapping. The hosts file is located in<br/>C:\WINDOWS\system32\drivers\etc directory<br/>on Windows.</li> <li>If PBX server gets restarted while OpsCenter services<br/>were running, you must restart all OpsCenter services.</li> <li>Use the following procedure to restart all OpsCenter<br/>services.</li> <li>First stop all Symantec OpsCenter server services,<br/>by using the following command for Windows and<br/>UNIX:<br/>INSTALL_PATH-D/SYMCOpsCenterServer/bin/opsadmin.sh<br/>stop</li> <li>Start all Symantec OpsCenter services, use<br/>the following command for Windows and UNIX:<br/>INSTALL_PATH-D/SYMCOpsCenterServer/bin/opsadmin.sh<br/>stop</li> <li>Start all Symantec OpsCenter server services, use<br/>the following command for Windows and UNIX:<br/>INSTALL_PATH-D/SYMCOpsCenterServer/bin/opsadmin.bat<br/>start</li> <li></li></ul> |
| Either the user name or password or both have<br>not been entered. The logon screen displays<br>the message "Please enter valid user name<br>and password. "                                       | Username<br>and/or<br>password has<br>not been<br>specified.                                                                                                    | Enter a valid user name and password.                                                                                                    |
| Authentication service is down "Error occurred<br>while connecting to the Symantec<br>OpsCenterAuthentication Service (AT). Please<br>ensure that the AT service is running."                      | Authentication<br>service is<br>down                                                                                                    | Verify that the Symantec OpsCenter Authentication<br>Service is running. You can start the authentication<br>service by running net start vrtsat on Windows<br>or<br><install_path>/SYMCOpsCenterServer/bin/opsatd<br/>on UNIX.</install_path>                                                                                                    |

Table 1-3

OpsCenter console logon issues (continued)

# Customizing the OpsCenter login page

OpsCenter provides you a way of customizing the login page as per your requirements. You can define customized login message

#### To customize the OpsCenter login page

1 Using a text editor, create a file named customerpreferences.conf at the following location:

| Windows | <pre>install_path\opscenter\server\config</pre>            |
|---------|------------------------------------------------------------|
|         | install_path is the location where OpsCenter is installed. |
| UNIX    | /opt/SYMCOpsCenterServer/config                            |

- 2 Add the following contents in the customerpreferences.conf file: SHOW\_MESSAGE\_IN\_LOGIN\_DIALOG=true LOGIN\_DIALOG\_MESSAGE\_TEXT=Login dialog message SHOW\_LOGIN\_MESSAGE=true IS\_LOGIN\_MESSAGE\_TYPE\_CONFIRM=false LOGIN\_MESSAGE=Login message SHOW\_MESSAGE\_IN\_HEADER\_AND\_FOOTER=true HEADER\_FOOTER\_MESSAGE\_TEXT=Header footer message SHOW\_CUSTOMIZED\_INVALID\_CREDENTIAL\_MESSAGE=true INVALID\_CREDENTIAL\_MESSAGE=Invalid credential message
- 3 Save the customerpreferences.conf file.
- 4 Stop and restart the OpsCenter services.

# Logging out of the OpsCenter console

When you log out from the console, OpsCenter saves most of the settings and changes you make in an OpsCenter session.

#### To log out from Symantec NetBackup OpsCenter

• Click **Logout** located on the right side of the title bar.

# Configuring the OpsCenter session timeout interval

When the timeout interval is left at its default value, users are automatically logged out of the OpsCenter console when a session is left inactive for 30 minutes. However, the session timeout interval can be reconfigured.

#### To configure the session timeout interval

1 Open the web.xml configuration file in a text editor from the following locations:

For Windows: INSTALL\_PATH\OpsCenter\gui\webserver\conf\web.xml
For UNIX: <INSTALL\_PATH>/SYMCOpsCenterGUI/webserver/conf/web.xml

2 In the web.xml file, locate the session-timeout parameter:

```
<session-config>
<session-timeout>30</session-timeout>
</session-config>
```

3 Change the session timeout parameter value to the desired length by changing the number that is encapsulated by the XML tags for session-timeout (in the example above, change 30 to the desired value).

This value is set in minutes.

4 Stop the OpsCenter services. Enter the following command:

Windows INSTALL\_PATH\OpsCenter\server\bin\opsadmin.bat stop
UNIX <INSTALL\_PATH>/SYMCOpsCenterServer/bin/opsadmin.sh
stop

5 Restart the OpsCenter services. Enter the following command:

Windows INSTALL\_PATH\OpsCenter\server\bin\opsadmin.bat start
UNIX <INSTALL\_PATH>/SYMCOpsCenterServer/bin/opsadmin.sh
start

## Possible OpsCenter console issues

Table 1-4 describes the issues you may find when you use the console.

|                                                                                                    | issues when you use opscenter c                                                                                                    | .0113016                                                                                                    |
|----------------------------------------------------------------------------------------------------|----------------------------------------------------------------------------------------------------|----------------------------------------------------------------------------------------------------|
| Issue                                                                                                    | Cause                                                                                                    | Solution                                                                                                    |
| Your OpsCenter console session times<br>out. The logon screen appears when<br>you try to change views or refresh the<br>current view.                                                                                    | After 30 minutes of inactivity, the<br>OpsCenter user automatically logs out<br>of the console. Any attempt to use<br>OpsCenter, displays the OpsCenter<br>logon screen. | Log on again. After successful<br>logon, you then return to the<br>OpsCenter view that you last<br>visited.<br>You can also configure the session<br>timeout interval.<br>See "Configuring the OpsCenter<br>session timeout interval"<br>on page 56. |
| An internal error occurs in the<br>OpsCenter console. An exception error<br>message appears in the OpsCenter<br>console. You receive the message "An<br>unknown error has occurred. Click here<br>to log on and retry. " | This error results from an internal issue<br>in the OpsCenter console application.                                                                                       | Click the link in the message and try to logon again.                                                                                                    |
| You receive the message "Active<br>scripting is required to use this<br>application. Enable active scripting in<br>the browser."                                                                                         | Active scripting is disabled in the Web browser.                                                                                                    | Enable active scripting in the Web<br>browser. You must enable it to use<br>OpsCenter.                                                                                                    |

#### Table 1-4 Issues when you use OpsCenter console

# About OpsCenter console components

This section provides information on the panes and navigation features available in the OpsCenter console. You can view the console by using a Web browser.

When you log on initially, the **Monitor > Overview** view appears.

When you change the settings and preferences they are saved and if you log out and log on again these settings are used.

The following is an example view that shows the OpsCenter console components.

| 🔒 Sym      | antec NetB    | ackup OpsCer      | nter Analytics                                 |                 |                         |                      |                   |                |          | ogged in  | as: [ admin ] 🛛 🥬 🗸 | About            | Logou |
|------------|---------------|-------------------|------------------------------------------------|-----------------|-------------------------|----------------------|-------------------|----------------|----------|-----------|---------------------|------------------|-------|
| Home       | Monitor       | Manage Re         | eports Search                                  | a & Hold S      | ettings                 |                      |                   |                |          |           |                     |                  |       |
| Overview   | Jobs          | Services          | Policies Med                                   | ia Devices      | Hosts Alerts            | Audit Trails Cl      | oud Appliance Ha  | ardware        |          |           |                     |                  |       |
| 😤 View 😫   | ALL MASTE     | R SERVERS -       |                                                |                 |                         |                      | Last 24           | Hours Lost (9) | lours    | Last 70   | Hours Customiza     | ListView         |       |
| - 🕑 🍅 AL   | L MASTER SE   | ERVERS            | Apr 17, 2013                                   | 6:31:11 PM to 4 | Apr 18, 2013 6:31:11 PM | (Last 24 Hours)      | Last 241          | Hours Last 46  | Hours    | Last / 2  | Hours Customize     | List view        |       |
|            | arrow         |                   | Filter: All J                                  | obs             | - 🗘 🖉 😪                 | Cancel Rest          | art Resume Suspe  | nd More -      |          |           |                     |                  |       |
|            | nbapp141.er   | ngba.symantec.com |                                                |                 |                         |                      |                   |                |          |           | 0.1                 |                  |       |
| <b>V</b> 🗟 | pmwin10       |                   | JOBID                                          | Master Serve    | er                      |                      |                   | Type           | State    | Status    | Policy              |                  | C     |
| <b>V R</b> | ramgad        |                   |                                                | nbapp141.en     | gba.symantec.com        |                      |                   | Image Cleanup  | Done     | 0         | -                   |                  | -     |
|            | serena.wind   | ia.veritas.com    | - T                                            | nbapp141.en     | gba.symantec.com        |                      |                   | Restore        | Done     | 0         | -                   | phone244         | nis   |
|            | v-046662a.p   | unin.sen.symante  | C 2 57                                         | nbapp141.en     | gba.symantec.com        |                      |                   | Backup         | Done     | 0         | Big bkp 99 6400     | media client cou |       |
| < m        |               |                   |                                                | nbapp141.en     | gba.symantec.com        |                      |                   | Backup         | Done     | 0         | annliance self test | nhann311         | pe u  |
|            | _             |                   | <b>1 1 1 1 1 1 1 1 1 1</b>                     | nbapp141.cn     | gba.symantec.com        |                      |                   | Image Cleanur  | Done     | 174       | -                   |                  |       |
|            |               | Apply Selection   | F ¥ 56                                         | nbapp141.en     | gba.symantec.com        |                      |                   | Backup         | Done     | 0         | bkp SS 5400 med     | ia client coupe  | C     |
|            |               |                   | <b>a</b> 364                                   | v-046662a.pt    | inin sen symantec.com/t | esting by P&:P1%ge t | eam% @symantec-67 | Image Cleanur  | Done     | 1         |                     |                  |       |
|            |               |                   | 4                                              |                 |                         |                      |                   |                |          |           |                     |                  |       |
|            |               |                   |                                                |                 |                         |                      |                   |                | Total 04 |           | E Desertes (        |                  |       |
|            |               |                   |                                                |                 |                         |                      |                   |                | rotar 24 | 4 Rows    | 5 Page(s) 14 4      | 12342            | 1 1   |
|            |               |                   |                                                |                 |                         |                      |                   |                |          |           |                     |                  |       |
|            |               |                   | General                                        | Attempts Fil    | e List                  |                      |                   |                |          |           |                     |                  |       |
| 😼 Resto    | re            |                   | Job State                                      | : Done          |                         |                      |                   |                |          |           |                     |                  | *     |
|            |               |                   | Job ID:                                        | 24265           |                         | Job Size:            | 32 KB             |                | Data Mo  | vement    |                     | Standard         | =     |
| Alert      | Policies      |                   | Master Serve                                   | er: ramoad      |                         | KB per Sec           | 112               |                | Session  | ID:       |                     | 0                |       |
| NotBa      | ckun Data Co  | allection         | Client: ramgad Attempt: 1 Source Media Server: |                 |                         |                      |                   |                |          |           |                     |                  |       |
|            | renup butu et | AND COUNT         | Media Serve                                    | r: ramgad       |                         | Schedule:            | new_adde          | d              | Destina  | tion Med  | a Server:           | ramgad           |       |
| Diews      | 5             |                   | Type:                                          | Backup          |                         | Schedule Type:       | Full              |                | Destina  | tion Stor | age Unit            | adv_stu          | *     |
| Sers       | 3             |                   |                                                |                 |                         |                      |                   |                |          |           |                     |                  |       |
|            |               |                   |                                                |                 |                         |                      |                   |                |          |           |                     |                  |       |

#### Figure 1-2 OpsCenter console components

The following sections describe the main elements of the console in greater detail.

Table 1-5 lists the topics that describe the main elements of the console in greater detail.

#### Table 1-5

Topics covered in this section

| Topic Description                                                                                         | Link                                                     |
|----------------------------------------------------------------------------------------------------|----------------------------------------------------------|
| Use the links available from the title bar, such as <b>Logout</b> and <b>Help</b> .                       | See "About using the links on the title bar" on page 59. |
| Overview about the tabs and subtabs available in the console.                                             | See "About using tabs and subtabs" on page 60.           |
| Control the frequency that the OpsCenter console refreshes to reflect changes in your backup environment. | See "About refreshing the OpsCenter console" on page 60. |
| Overview about the <b>Task</b> pane.                                                                      | See "Changing the Task pane" on page 61.                 |
| Overview about the <b>View</b> pane.                                                                      | See "About the View pane" on page 61.                    |
| Overview about quick links in the task panes.                                                             | See "Using the quick links in the Task pane" on page 65. |

| Topic Description                                                                     | Link                                                         |
|---------------------------------------------------------------------------------------|--------------------------------------------------------------|
| Use the pane that displays a quick visual summary of any current alerts.              | See "Viewing alerts from the Alert Summary pane" on page 66. |
| Use the main data display pane that OpsCenter uses.                                   | See "Sizing the Content pane" on page 66.                    |
| Use the status bar at the bottom of the OpsCenter console.                            | See "About the OpsCenter status bar" on page 69.             |
| Use the visual keys that OpsCenter uses to help you understand displayed information. | See "Status icons and colors in the console" on page 69.     |
| Use tables, select rows, and use filters.                                             | See "About using tables" on page 71.                         |

Table 1-5Topics covered in this section (continued)

## About using the links on the title bar

On the title bar of the OpsCenter console, the **Logged in as** value shows the user name that is logged on to the OpsCenter server.

To adjust the screen space that is used by the tabs and subtabs, click the **Customize Tabs** drop-down list. You can select the following options:

- Small Only the selected tab and subtab are shown in a single row. To display the remaining tabs in a drop-down list, click the arrow next to the selected tab. To display the remaining subtabs in a drop-down list, click the arrow next to the selected subtab.
- Medium The tabs and subtabs appear in two separate rows. The tabs do not have any icons above them.
- Large The tabs and subtabs appear in two separate rows. The tabs have icons placed above them.

Use the links available in the title bar at the top of the console for the following tasks:

- To access documentation, product information, How To links, support links, and other information click **Tools**.
- To see OpsCenter product version and copyright information, click About.
- To access Symantec NetBackup OpsCenter help, click Help. Context-sensitive help for all views, wizards, and dialog boxes is available.
   More information about online Help is available.
   See "About OpsCenter documentation" on page 78.

• To disconnect from the OpsCenter server to end your session, click Logout.

## About using tabs and subtabs

Table 1-6 describes the main tabs that provide access to the major areas of the OpsCenter console.

| Tab      | Description                                                                                                    |  |  |  |
|----------|----------------------------------------------------------------------------------------------------|--|--|--|
| Monitor  | From this tab, you can monitor the status of NetBackup or<br>NetBackup Appliance jobs, services, policies, media, devices<br>and hosts. You can also display and respond to any<br>OpsCenter alerts.                                                             |  |  |  |
| Manage   | From this tab, you can manage alert policies, NetBackup job policies, storage units, and devices. You can also restore data.                                                                                                    |  |  |  |
| Reports  | From this tab, you can view standard OpsCenter reports, create and run custom reports, and schedule reports.<br><b>Note:</b> You can use custom report functionality only with a licensed OpsCenter version (OpsCenter Analytics).                               |  |  |  |
| Settings | From this tab, you can customize the OpsCenter server, add<br>OpsCenter users, define user preferences, add master<br>servers or appliance master servers, add and configure views,<br>set up email and SNMP recipients, view chargeback settings,<br>and so on. |  |  |  |

Table 1-6Tabs and subtabs in the OpsCenter console

Under each main tab is a series of subtabs. The contents of these subtabs vary depending on the current view and represent the views accessible from each main tab. For example, the **Monitor** tab includes subtabs such as **Overview**, **Jobs**, **Services**, and **Policies**.

Your selection on the **View** pane determines what data is shown in OpsCenter views.

More information about the **View** pane is available.

See "About the View pane" on page 61.

## About refreshing the OpsCenter console

As you use Symantec NetBackup OpsCenter, the status of your backup environment is likely to change. Devices go online and offline, OpsCenter generates alerts, media

usage fluctuates, and so on. You can control when the information in the console refreshes to reflect the changes in your backup environment.

You can change the refresh setting from **Settings > User Preferences > General** view in the OpsCenter console.

See "Setting user preferences" on page 249.

## Changing the Task pane

In many views in the console, a **Task** pane is available.

The **Task** pane is located on the left side of the console and contains the **View** pane and Quick Links at the bottom.

#### To change the Task pane

- 1 To enlarge the Task pane, click the **Collapse Task Panel** icon between the **Task** pane and the **Content** pane.
- 2 To show all panes after you enlarged the **Task** pane, click the **Collapse Task Panel** icon again.
- 3 To resize the **Task** pane, drag the line separating the **Task** pane and the **Content** pane.

The minimize or maximize settings are applicable only for the current session.

You cannot resize the **Task** pane from the **Monitor > Overview** page.

## About the View pane

The **View** pane is a key navigation and configuration tool in Symantec NetBackup OpsCenter. This pane lets you select the views to control the scope of your console views.

Using OpsCenter views, you can view NetBackup information for your entire management domain (with the **ALL MASTER SERVERS** view), a specific view type, an individual server, or NetBackup appliances.

A Security Administrator or an Administrator can create views from **Settings > Views** or by using the OpsCenter View Builder. For example, an admin can create a view named Geography to display details about master servers in a particular region, such as Europe. An admin can also create client or policy views.

More information about how to create views from **Settings > Views** is available.

See "About OpsCenter views" on page 351.

See the online OpsCenter View Builder Help for more information about creating views using OpsCenter View Builder.

The View pane has the following features:

- It is available in any OpsCenter view where you can change the view.
- It uses unique icons and colors to convey operational states.
   For example, an icon with a red-dashed-circle represents a managed server that is Not Connected. Similarly, a disabled master server is shown as a gray-colored icon.

See "Status icons and colors in the console" on page 69.

 It lets you access and change the views that you monitor or manage.
 As you navigate within the OpsCenter console, your view selection applies for any subsequent screens until you select a different view.

The **View** pane is one method that you can use to determine the scope of information that you view.

See "About making multiple or single-click selections in the View pane" on page 63.

See "About selecting views from the View pane when the multiple selection option is checked" on page 64.

Figure 1-3 shows a sample **View** pane in which **ALL MASTER SERVERS** view is selected.

| Figure 1-3  | View pane description          |
|-------------|--------------------------------|
| 📲 View 🕃 A  | LL MASTER SERVERS              |
| 🗆 🗹 🗁 ALL M | ASTER SERVERS                  |
| 🛃 🛃         | ccs-win-qe-4.vxindia.veritas.c |
| 🗹 🛃 ma      | asterx                         |
| 🗹 🛃 nb      | u-masterc-bck                  |
| 🗹 🛃 nb      | u-masteri-bck                  |
| 🗹 🛃 pn      | nwin10                         |
| 🛃 🛃 🗹       | pmwin8.vxindia.veritas.com[6   |
| 🗹 🛃 pre     | esley.min.veritas.com          |
| 🗹 🛃 rai     | mgad.vxindia.veritas.com       |
| 🗹 🛃 se      | rena.vxindia.veritas.com       |
| •           | • III                          |
|             | Apply Selection                |

# About making multiple or single-click selections in the View pane

You can make either multiple selections or single-click selections in the **View** pane. The **Allow Multiple Selection In View Pane** option governs how you can make selections in the **View** pane. To see the **Allow Multiple Selection In View pane** option, click **Settings > User Preferences > General** in the OpsCenter console.

You can make selections in the **View** pane in the following ways, based on whether you check or uncheck the multiple selection option:

| Select the Allow Multiple<br>Selection In View Pane<br>option | With the multiple-selection option selected, you can select<br>multiple nodes or view objects from the View pane. The<br>multiple-selection option is selected by default.                                                                                |
|---------------------------------------------------------------|----------------------------------------------------------------------------------------------------|
|                                                               | You also see a check box next to each master server or<br>node in the <b>View</b> pane. To view data for multiple master<br>servers and nodes, select the corresponding check boxes<br>and click <b>Apply Selection</b> .                                 |
| Clear the Allow Multiple<br>Selection In View Pane            | With the multiple-selection option cleared, you can only select a single node or view object from the <b>View</b> pane.                                                                                                    |
| option                                                        | Each node or a view object is a link. You can click a node<br>or a view object to view data for the respective node or view<br>object. For example, you can click a master server in the<br><b>View</b> pane to view data for the specific master server. |
|                                                               | Note: When you clear the multiple-selection option, a Group<br>Component Summary table is displayed when you click<br>Monitor > Jobs > Summary View.                                                                                                    |
|                                                               | See "About the Group Component Summary table" on page 392.                                                                                                    |

Figure 1-4 shows how you can select the Allow Multiple Selection In View Pane option and make multiple selections. The Allow Multiple Selection in View Pane option is selected by default.

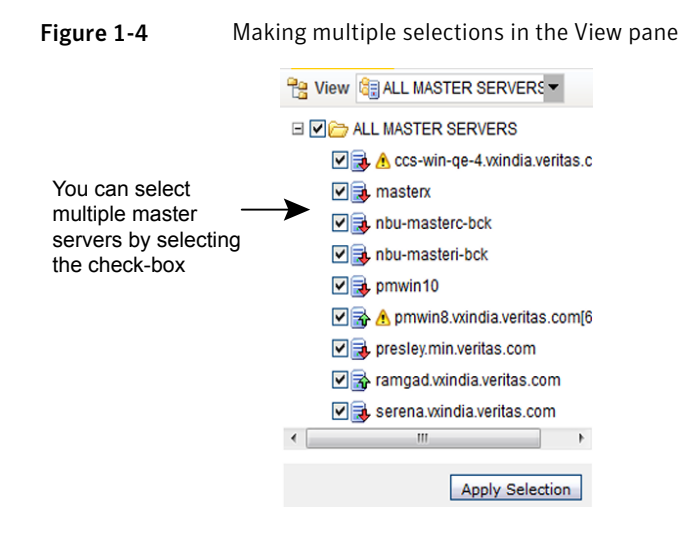

Figure 1-5 shows how you can clear the Allow Multiple Selection in View Pane option and make single-click selections.

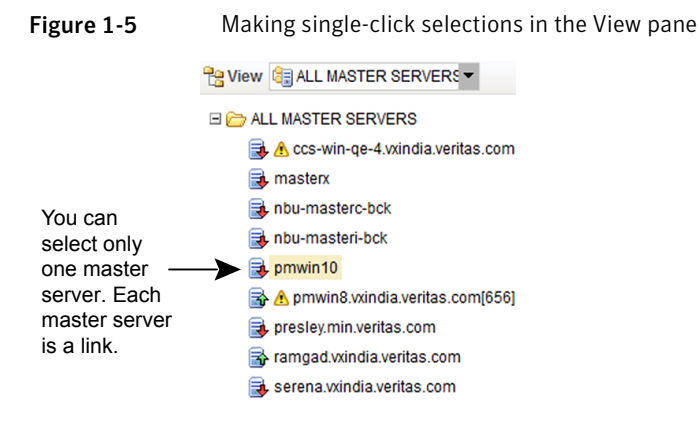

# About selecting views from the View pane when the multiple selection option is checked

From the **View** pane, you can select a view and a node that contains a group of master servers and also specific objects. For example, you can select the default view, **ALL MASTER SERVERS**. When you select a view such as**ALL MASTER SERVERS** or a node that contains a group of master servers, all the master servers that are currently in the view or node are automatically selected. The master servers that you may add later to this view or node are also automatically selected.

You also have the option to select only specific objects of a particular view or node. For example, you may select only specific master servers under the default view **ALL MASTER SERVERS**. To select a specific master server, first deselect the view or node that contains the master server and then select the master server.

You may also deselect a specific master server from a view by selecting the view and then deselecting the specific master server.

Consider a scenario in which server A and server B exist in a particular view, such as **ALL MASTER SERVERS**. Suppose that you select the **ALL MASTER SERVERS** view and then specifically deselect server B. Then, you select a node that also contains server B. In this case, even though server B is part of the selected view or node, it is not considered. It is not considered because you specifically deselect a master server B from the **ALL MASTER SERVER** view. When you specifically deselect a master server from a view, and that master server is also part of another selected view, the exclusion (the deselection) has a higher priority. For this reason, it is recommended that you do not repeat a master server across groups.

## Using the quick links in the Task pane

In many views in the console, a **Task** pane is available. At the bottom of the **Task** pane, there are quick links to the most common tasks in OpsCenter.

Table 1-7 shows the quick links available in OpsCenter and where they take you when you click them.

| Quick Link                                         | Destination                          |
|----------------------------------------------------|--------------------------------------|
| Restore Files and Directories<br>or Oracle Cloning | Manage > Restore                     |
| Alert Policies                                     | Manage > Alert Policies              |
| NetBackup Data Collection                          | Settings > Configuration > NetBackup |
| Views                                              | Settings > Views                     |
| Users                                              | Settings > Users > Users             |
| Cloud                                              | Monitor > Cloud                      |
| Appliance Hardware                                 | Monitor > Appliance Hardware         |

Table 1-7Quick links and their destinations

#### To use the quick links in the Task pane

- 1 Click the minimize icon (the down arrow) located on top of the quick links. Only the icons for quick link tasks are visible when the quick links are minimized.
- 2 Click the maximize icon (the up arrow) again to view the quick links.

**Note:** The quick links are shown by default in a maximized state. The minimize or maximize settings are applicable only for the current session.

## Viewing alerts from the Alert Summary pane

The **Alert Summary** pane provides a visual summary of the critical, major, warning, and informational alerts for the NetBackup master servers to which you are connected. This pane is available in the **Monitor** view and **Manage** view of the OpsCenter console.

The Alert Summary pane displays all the alerts in the OpsCenter database.

#### To view alerts from the Alert Summary pane

Click any of the four available alert counts.

A filtered detail view for that alert category appears. This view is a shortcut to the **Monitor > Alerts** view.

## Sizing the Content pane

When you initially log on to Symantec NetBackup OpsCenter, the content pane displays a summary of information for all master servers in the OpsCenter console.

Initially, a monitoring overview appears (**Monitor > Overview**). Information in the content pane varies and is context-sensitive to current selections in the **View** pane, the tabs and subtabs, and the time frame.

#### To size the Content pane

- 1 To enlarge the Content pane, click the **Collapse Task Panel** icon between the **Task** pane and the **Content** pane.
- 2 To show all panes after you enlarged the **Content** pane, click the **Collapse Task Panel** icon again.
- 3 To resize the **Content** pane, drag the line separating the **Task** pane and the **Content** pane.

The minimize or maximize settings are applicable only for the current session.

Note: You cannot resize the Content pane from Monitor > Overview page.

## Using the List, Summary, Hierarchical, and Details views

Most of the OpsCenter **Monitor** views and **Manage** views present information in three main viewing modes: **List View**, **Summary View**, and **Hierarchical View**. You can view information about your NetBackup environment in any of the available views. Use the drop-down list on the top-right corner of the OpsCenter console to switch these views.

Note: Not all viewing modes are available for all **Monitor** views and **Manage** views. If the viewing modes are available, the drop-down list is displayed.

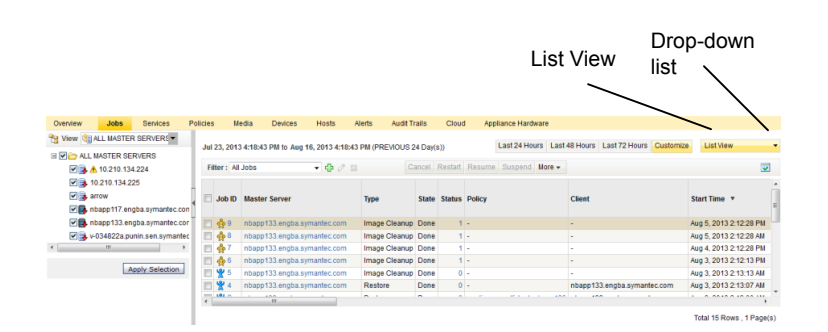

The **Summary View** presents information in a graphical format as pie charts. The **List View** and **Hierarchical View** present information in tabular formats.

For example, you can show any of the following views on the **Monitor > Jobs** page:

 To view details about all NetBackup jobs for a master server in a tabular format, clickList View

- To view a summary of all NetBackup jobs for a master server in the form of pie charts, click Summary View.
- To view details about all NetBackup jobs and relationships between jobs for a master server in a tabular format, click Hierarchical View.

A **Details** view is available on some of the **Monitor** views, **Manage** views, and **Settings** views. The following figure shows the **Details** view.

| 🔲 Job ID 🛛                 | Master Server                  | Туре          | State  | Status                    | Policy                | Client                      | Start Time 🔻           |
|----------------------------|--------------------------------|---------------|--------|---------------------------|-----------------------|-----------------------------|------------------------|
| 🖻 🍰 9 🛛 1                  | nbapp133.engba.symantec.com    | Image Cleanup | Done   | 1                         |                       | -                           | Aug 5, 2013 2:12:28 PM |
| 🔄 灥 8 🛛 I                  | nbapp133.engba.symantec.com    | Image Cleanup | Done   | 1                         | -                     | -                           | Aug 5, 2013 2:12:28 AM |
| 🗐 🌺 7 🛛 I                  | nbapp133.engba.symantec.com    | Image Cleanup | Done   | 1                         | -                     | -                           | Aug 4, 2013 2:12:28 PM |
| 📄 灥 6 🛛                    | nbapp133.engba.symantec.com    | Image Cleanup | Done   | 1                         |                       |                             | Aug 3, 2013 2:12:13 PM |
| 🖻 🦞 5 i                    | nbapp133.engba.symantec.com    | Image Cleanup | Done   | 0                         | -                     | -                           | Aug 3, 2013 2:13:13 AM |
| E 😤 4 🛛                    | nbapp133.engba.symantec.com    | Restore       | Done   | 0                         | -                     | nbapp133.engba.symantec.com | Aug 3, 2013 2:13:07 AM |
|                            |                                | - ·           | -      | ^                         | 10 10 10 10 A         | 1 100 1 1                   |                        |
| General<br>Job State       | Attempts File List             |               | Nic    | /<br>laxin<br>con         | nize Minimize<br>icon |                             |                        |
| Job ID:                    | 9                              | KB per        | r Sec: |                           | 0                     | Data Movement:              |                        |
| Master Serve               | r: nbapp133.engba.symantec.com | Attemp        | ot:    |                           | 1                     | SessionID:                  | 0                      |
| Client                     |                                | Schedule:     |        |                           |                       | Source Media Server:        |                        |
| Media Server: Schedule Typ |                                | e:            |        | Destination Media Server: |                       |                             |                        |
| Type:                      | Image Cleanup                  | Policy:       |        |                           |                       | Destination Storage Unit    |                        |
| Tabs o                     | n the Details View             | Details       |        |                           | Contents o            | f all the columns for th    | ie                     |

The **Details** view presents detailed information about an entity and shows contents of all the tabular columns for the specific entity. The view presents details on the displayed information and on the available information for the specific entity. For example, the **Details** view on the **Monitor > Jobs** page (**List View**) shows detailed information about a specific job ID. Information in the **Details** view can be viewed from tabs available in the view.

To change the Details view

- 1 To minimize the **Details** view, click the icon (the down arrow) between the **Details** view and the upper part of the **Content** pane.
- 2 To maximize the **Details** view, click the icon (the up arrow) between the **Details** view and the upper part of the **Content** pane.

The minimize or maximize settings are applicable only for the current session.

3 To resize the **Details** view, drag the line separating the upper part of the **Content** pane and **Details** view.

## About the OpsCenter status bar

The status bar at the bottom of the OpsCenter console shows a **Page generated** value. The **Page generated** value shows the date and time on the OpsCenter server to which you logged on. The date and time are adjusted to match your time zone. This value updates when the view changes or refreshes.

More information on how to specify your time zone is available.

See "Setting user preferences" on page 249.

# Status icons and colors in the console

To help you understand the information it presents, OpsCenter uses status icons and color. Tool tips provide brief descriptions of the tool and the status icons that appear in OpsCenter views. A tool tip appears when you place the mouse over an icon.

When OpsCenter detects a condition for a managed NetBackup server, job, drive, or drive path, you see a status icon. The icons use colors to represent critical, warning, or informational conditions. Together, the icons and colors let you quickly determine the status of a particular area in your NetBackup environment. For example, the **Monitor > Jobs** view contains green icons for running jobs.

Unique icons appear in the drive details view for shared drives available with the NetBackup Shared Storage Option (SSO). These icons represent the shared drives that are operating on all servers that share the drive. Icons also appear for shared drives where the drive status is mixed (operating on some servers and not operating on other servers that share the drive).

 Table 1-8 lists the icons that are used for managed NetBackup master servers in the View pane.

| lcon     | Description                                                                                                    |
|----------|----------------------------------------------------------------------------------------------------|
| <b>a</b> | A blue server icon with a green upward arrow means that the master server is connected.                                                                 |
|          | A blue server icon with a red downward arrow means that the connection to the master server is lost. OpsCenter tries to connect again after 10 minutes. |

 Table 1-8
 Icons used for managed NetBackup master servers

| Table 1-0 | icons used for managed Netbackup master servers (continued)                                                                                                    |
|-----------|----------------------------------------------------------------------------------------------------|
| lcon      | Description                                                                                                    |
|           | A blue server icon with a yellow warning symbol denotes that the master server is partially connected. For a partially connected master server, OpsCenter tries to reconnect to NBSL every 10 minutes to collect data for the data types that have a Failed collection status.                                                     |
| R         | A gray server icon with a line means that data collection for the master server was disabled by the user.                                                                                                    |
| X         | A gray server icon with a red cross means that the master server is retired.                                                                                                    |
| R         | A gray server icon with blue question mark means that the master server state is unknown.                                                                                                    |
|           | A blue server icon with a green upward arrow means that the NetBackup Appliance master server is connected.                                                                                                    |
| <b>B</b>  | A blue server icon with a red downward arrow means that the connection to the NetBackup Appliance master server is lost. OpsCenter tries to connect again after 10 minutes.                                                                                                    |
| 2         | A blue server icon with a yellow warning symbol denotes that the<br>NetBackup Appliance master server is partially connected. For<br>a partially connected NetBackup Appliance master server,<br>OpsCenter tries to reconnect to NBSL every 10 minutes to collect<br>data for the data types that have a Failed collection status. |
|           | A gray server icon with a line means that data collection for the NetBackup Appliance master server was disabled by the user.                                                                                                    |
| 2         | A gray server icon with a red cross means that the NetBackup Appliance master server is retired.                                                                                                    |
| 2         | A gray server icon with blue question mark means that the NetBackup Appliance master server state is unknown.                                                                                                    |

 Table 1-8
 Icons used for managed NetBackup master servers (continued)

OpsCenter uses the following colors in the interface:

- Red indicates a critical condition that may cause the system to be unable to perform an important function. Investigate critical conditions immediately.
- Green indicates a normal condition, result, or operation.
- Blue-gray generally indicate conditions such as enabled or assigned, while gray indicates conditions such as disabled or unassigned.

# About using tables

OpsCenter collects information about aspects of your NetBackup environment and presents much of this information in tables. This section describes how to change the tables to display the information you want to see. The following is a sample table showing task icons.

Figure 1-6 shows the task options for tables.

Figure 1-6 Sample screen with task options for tables

|     | Create, Edit, and<br>Delete filter icons |                                      |               |         |         |                                         | Table Settings                   | sicon                    |   |
|-----|------------------------------------------|--------------------------------------|---------------|---------|---------|-----------------------------------------|----------------------------------|--------------------------|---|
| Jul | 18, 201                                  | 3 8:06:26 PM to Aug 16, 2013 8:06:26 | PM (PREVIOUS  | 29 Day( | s))     | Last 24 Hours Last                      | 48 Hours Last 72 Hours Customize | List View                | • |
| Fi  | iter : A                                 | ll Jobs 🔹 🕁 🖉 🔀                      | C             | ancel   | Restart | Resume Suspend More -                   |                                  |                          |   |
|     | Job ID                                   | Master Server                        | Туре          | State   | Status  | Policy                                  | Client                           | Start Time 🔻             | • |
|     | 🂑 9                                      | nbapp133.engba.symantec.com          | Image Cleanup | Done    | 1       | -                                       |                                  | Aug 5, 2013 2:12:28 PM   |   |
|     | 💑 8                                      | nbapp133.engba.symantec.com          | Image Cleanup | Done    | 1       | -                                       | -                                | Aug 5, 2013 2:12:28 AM   |   |
|     | <b>%</b> 7                               | nbapp133.engba.symantec.com          | Image Cleanup | Done    | 1       | -                                       | -                                | Aug 4, 2013 2:12:28 PM   |   |
|     | 🂑 6                                      | nbapp133.engba.symantec.com          | Image Cleanup | Done    | 1       | • · · · · · · · · · · · · · · · · · · · |                                  | Aug 3, 2013 2:12:13 PM   |   |
|     | <b>%</b> 5                               | nbapp133.engba.symantec.com          | Image Cleanup | Done    | 0       | -                                       | -                                | Aug 3, 2013 2:13:13 AM   |   |
|     | ₩4                                       | nbapp133.engba.symantec.com          | Restore       | Done    | 0       | -                                       | nbapp133.engba.symantec.com      | Aug 3, 2013 2:13:07 AM   |   |
|     | 2 2                                      | nbapp133.engba.symantec.com          | Backup        | Done    | 0       | appliance_self_test_nbapp133            | nbapp133.engba.symantec.com      | Aug 3, 2013 2:13:00 AM   |   |
|     | ₩3                                       | nbapp133.engba.symantec.com          | Backup        | Done    | 0       | appliance_self_test_nbapp133            | nbapp133.engba.symantec.com      | Aug 3, 2013 2:13:00 AM   |   |
|     | 灥 1                                      | nbapp133.engba.symantec.com          | Image Cleanup | Done    | 1       | -                                       | -                                | Aug 3, 2013 2:12:12 AM   |   |
|     | 💑 14                                     | v-034822a.punin.sen.symantec.com     | Image Cleanup | Done    | 1       | • ·                                     | -                                | Jul 24, 2013 12:40:03 PM |   |
|     | ⊗ 14                                     | v-034822a.punin.sen.symantec.com     | Backup        | Done    | 200     | vmware                                  | v-034822a.punin.sen.symantec.com | Jul 24, 2013 12:21:34 PM |   |
|     | 🔕 14                                     | v-034822a.punin.sen.symantec.com     | Backup        | Done    | 200     | vmware                                  | v-034822a.punin.sen.symantec.com | Jul 24, 2013 12:11:08 PM | - |
| •   | _                                        |                                      |               |         |         |                                         |                                  | •                        |   |
|     | Total 61 Rows , 2 Page(s) 1 2 🕨 🔳        |                                      |               |         |         |                                         |                                  |                          |   |

Table page controls

## Customizing tables for your needs

You can customize the tables in the following manner.

You can perform the following operations to a table:

| Add or remove columns                                               | See "Specifying which columns appear in a table" on page 72.             |
|---------------------------------------------------------------------|--------------------------------------------------------------------------|
| Rearrange the order of the columns for your individual requirements | See "Moving a column" on page 72.                                        |
| Choose the number of rows and columns to display                    | See "Choosing the number of table rows that appear per page" on page 73. |

| Sort columns in ascending or descending order | See "Sorting the contents of a table column" on page 73.      |
|-----------------------------------------------|---------------------------------------------------------------|
| Change the widths of columns                  | See "Changing the width of a column" on page 73.              |
| Configure pagination                          | See "Accessing multiple pages of data in a table" on page 73. |
| Select rows in tables                         | See "Selecting rows in tables" on page 74.                    |

The table refreshes after the operation and shows the changes you made.

For these operations, OpsCenter saves and reloads your customized settings when you log on to the OpsCenter server again. Each user can have different customized table settings.

#### Specifying which columns appear in a table

Use the following procedure to specify which columns appear in a table.

#### To specify which columns appear in a table

- 1 Click the **Change Table Settings** icon at the top-right corner of the table.
- 2 Initially, some OpsCenter tables do not show all available columns. To view any of these columns, you may first have to remove one or more columns from the table and then add the missing columns.

To remove columns you do not want to appear, select the column in **Selected Columns** and click **Remove**.

To add any columns that currently do not appear, select the column in the **Available Columns** list and click **Add**. Added columns appear as the last column in the table.

#### Moving a column

Use the following procedure to move columns in a table.

#### To move a column

- 1 Click the **Change Table Settings** icon at the top of the table.
- 2 Select the name of the column in Selected Columns.
- 3 Click **Move Up** to move the column to the left in the table.

Click **Move Down** to move the column to the right in the table.
#### Choosing the number of table rows that appear per page

Use the following procedure to choose the number of table rows that appear per page.

#### To choose the number of table rows that appear per page

- 1 Click the **Change Table Settings** icon at the top of the table.
- 2 Select a number from the Rows Per Page drop-down list .
- 3 Select **Apply To All Tables** if you want the **Rows Per Page** setting to apply to all tables in OpsCenter. The setting applies to reports also.

#### Sorting the contents of a table column

Use the following procedure to sort the contents of a column or multiple columns.

#### To sort the contents of a column or multiple columns

 In a table, click the column name. The column sorts in ascending order by default.

To sort in descending order, click the column name again.

#### Changing the width of a column

Use the following procedure to change the width of a column.

#### To change the width of a column

- 1 Select the edge of the column heading and hold down the left mouse option.
- 2 Drag the edge of the column heading to the right or left.

#### Accessing multiple pages of data in a table

Much of the monitoring information appears in a table format. OpsCenter tables display 10 rows at one time by default. To change the number of rows that are displayed, use the **Change Table Settings** icon.

When you have more data to display than can fit in a table, the table contains multiple pages. Use the table page controls that are located below the table to help you navigate the pages.

To display the next 10 rows or to return to a previous set of rows in large tables, use the table page controls.

#### To access a specific page in a table

• Click the page number.

#### To access the previous or the next page in a table

• Click the left arrow or the right arrow.

#### To access the first or the last page in a table

Click the double left arrow or the double right arrow.

#### Selecting rows in tables

For many tables in OpsCenter, you must select a row or rows to enable the tasks.

#### To select a row in a table

 Click the check box for that row. Click the check box again to deselect the selected row.

#### To select all rows on the current page of the table

 Click the check box in the header row of the table. Click the check box again to deselect all selected rows.

#### Creating, applying, editing, and removing custom view filters

Many tables in OpsCenter let you display a subset of the information available by creating and using custom filters, or by using the predefined (ready-to-use) filters. A filter screens information that is based on a set of conditions that you define. Once you create a filter, you can save it, edit it, or remove it.

In the views that allow filtering, filtering icons appear above the table.

The following procedures describe how you can create, apply, edit, or remove a filter.

#### To create a custom filter

- 1 Select the Create Filter icon.
- 2 Type a name for the filter in the **Name** field.
- 3 For Column, select the column name that you want to filter on from the drop-down list.

For Operator, select an operator. Use != if you do not want to match a specific value.

For Value, enter or select a value.

If you select Start Time or End Time for Column, a calendar icon appears for Value. Click the calendar icon to choose a date and time and then click **OK**.

4 From the drop-down list, select **And** or **Or** to build the filter query.

For Link, click **Add** to add another clause to the query. If the clause is not what you want, click **Remove** to remove the clause from the query.

5 To continue building the filter, select another column.

Repeat 3 and 4.

6 Click **OK** when you finish building the filter. Your new filter is available in the filter drop-down list.

#### To apply a filter

From the drop-down list, select a custom filter or a OpsCenter built-in filter.

OpsCenter filters the table according to the criteria you specify. The view remains in effect until you change it by selecting another filter.

#### To edit a custom filter

1 From the drop-down list, select a custom filter.

**Note:** You cannot modify the predefined OpsCenter filters. You can only modify custom filters.

- 2 Click the Edit filter icon.
- **3** See "To create a custom filter" on page 74.

This lists the instructions for using the dialog to edit a filter.

4 Make your changes and click **OK**.

#### To remove a custom filter

1 From the drop-down list, select a custom filter.

Note: You cannot delete the predefined filters.

- 2 Click the Delete filter icon.
- 3 Click **OK** to remove the filter.

## Common tasks in OpsCenter

Table 1-9 lists common tasks and corresponding links to the documentation.

| OpsCenter<br>functions  | Tasks                                         | Go to this topic                                                                       |
|-------------------------|-----------------------------------------------|----------------------------------------------------------------------------------------|
| User<br>Management      | Create, update, delete<br>users               | See "About managing OpsCenter users "<br>on page 269.                                  |
|                         | Create, update, delete user groups            | See "Setting user preferences" on page 249.                                            |
|                         | Add, remove users from<br>user groups         |                                                                                        |
|                         | Assign, remove roles to users and user groups |                                                                                        |
| OpsCenter<br>Management | Add, update, or delete master servers         | See "Adding a master server or appliance in OpsCenter" on page 333.                    |
|                         | Add, update, or delete<br>OpsCenter Agents    | See "Editing a master server or an appliance master server in OpsCenter" on page 344.  |
|                         | Set default currency,<br>SNMP, SMTP server    | See "Deleting a master server or an appliance master server in OpsCenter" on page 344. |
|                         |                                               | See "About managing OpsCenter Agents" on page 311.                                     |
|                         |                                               | See "About managing cost analysis and chargeback for OpsCenter Analytics" on page 292. |
|                         |                                               | See "About managing recipients in OpsCenter" on page 285.                              |
|                         |                                               | See "Configuring SMTP server settings for<br>OpsCenter" on page 260.                   |
| NetBackup<br>Operations | Change states of the<br>NetBackup entities as | See "Activating or deactivating a job policy" on page 407.                             |
|                         | Policy (Activate or deactivate)               | See "Controlling NetBackup jobs" on page 386.<br>See "Controlling media" on page 415.  |
|                         | Job (Stop, start, suspend, or resume)         | See "Controlling drives" on page 425.                                                  |
|                         | Media (Assign, freeze,<br>unfreeze)           |                                                                                        |
|                         | Drives (Up or down)                           |                                                                                        |

**Table 1-9**Quick links to the OpsCenter documentation

| OpsCenter<br>functions | Tasks                                                                                                    | Go to this topic                                                                                                    |
|------------------------|----------------------------------------------------------------------------------------------------|----------------------------------------------------------------------------------------------------|
| Backup and<br>Recovery | Execute manual backups                                                                                                    | See "Starting a manual backup" on page 407.                                                                                                    |
|                        | Search and restore files,<br>directories, or application<br>(Oracle)                                                                      | See "About Operational Restores from<br>OpsCenter" on page 503.                                                                                                    |
| Views<br>Management    | Create, update, delete<br>OpsCenter views and<br>nodes<br>Assign read or write<br>permissions to users on<br>OpsCenter views and<br>nodes | See "About managing OpsCenter views"<br>on page 359.<br>See "User access rights and UI functions in<br>OpsCenter" on page 273.<br>See " Adding new users to OpsCenter"<br>on page 279. |
| Report<br>Execution    | Execute report templates and custom reports                                                                                               | See "Creating an OpsCenter report using a Report Template" on page 600.                                                                                                    |
|                        | Schedule canned and custom reports                                                                                                    | See "Creating a custom report in OpsCenter" on page 611.                                                                                                    |
|                        | Create, update Dashboard                                                                                                    | See "About managing My Dashboard"                                                                                                    |
|                        | Schedule when you want a report to run                                                                                                    | on page 629.<br>See "About managing report schedules in<br>OpsCenter" on page 636.                                                                                                    |
| Monitoring             | View entities (Dashboards,<br>Summary, Details): Job,                                                                                     | See "About monitoring NetBackup using the Overview tab" on page 373.                                                                                                    |
|                        | Policy, Services etc.                                                                                                    | See "About monitoring NetBackup jobs" on page 380.                                                                                                    |
|                        |                                                                                                    | See "About monitoring NetBackup policies" on page 400.                                                                                                    |
|                        |                                                                                                    | See "Monitor > Services view" on page 398.                                                                                                    |
| Alert<br>Management    | Create, update, delete alert policies                                                                                                    | See "About creating (or changing) an alert policy" on page 467.                                                                                                    |
|                        | Assign, acknowledge, and                                                                                                    | See "Managing an alert policy " on page 484.                                                                                                    |
|                        | clear alerts                                                                                                    | See "About managing recipients in OpsCenter" on page 285.                                                                                                    |
|                        |                                                                                                    | See "Configuring SMTP server settings for<br>OpsCenter" on page 260.                                                                                                    |

**Table 1-9**Quick links to the OpsCenter documentation (continued)

## About using Web browser bookmarks

Use your Web browser to add a bookmark for any view in the OpsCenter console and return to it as needed.

You can use the bookmark to return to the same view when you log onto the console again.

## About OpsCenter documentation

Symantec NetBackup OpsCenter documentation set comprises the following:

The Symantec NetBackup OpsCenter Administrator's Guide (NetBackup\_AdminGuide\_OpsCenter.pdf) provides information on how to use OpsCenter. It includes information about how to monitor and manage NetBackup, collect data from Symantec products, generate alerts, and create various reports. It also provides details on the new enhancements in OpsCenter 7.6 and also how you can install OpsCenter 7.6.

The online version of the *Symantec NetBackup OpsCenter Administrator's Guide* can be found at:

http://www.symantec.com/docs/DOC5808

- The OpsCenter Reporting Guide (NetBackup\_OpsCenter\_Reporting.pdf) provides information on all OpsCenter reports. The online version of the Symantec NetBackup OpsCenter Reporting Guide can be found at: http://www.symantec.com/docs/DOC5808
- The new OpsCenter Performance and Tuning Guide provides information on how to tune OpsCenter for improved performance. The online version of the OpsCenter Performance and Tuning Guide can be found at: http://www.symantec.com/docs/DOC5808
- Refer to the NetBackup hardware and software compatibility matrix for the latest information on the backup products, operating systems, and web browsers that OpsCenter supports. This document is posted at the following URL: http://www.symantec.com/docs/TECH76648
- You can find more information about OpsCenter 7.6 in Symantec NetBackup 7.6 Release Notes. Always refer to the OpsCenter sections of this document for any last-minute changes to the information that is presented in this document. The Release Notes also include any restrictions or limitations for OpsCenter 7.6. The online version of the Symantec NetBackup 7.6 Release Notes can be found at:

http://www.symantec.com/docs/DOC5332

In addition to the PDFs, OpsCenter is also shipped with the following online help documents:

| OpsCenter context-sensitive<br>help                        | This Help provides information about the OpsCenter user interface. It provides context-sensitive help pages for all screens.                                                                                           |
|------------------------------------------------------------|----------------------------------------------------------------------------------------------------|
| OpsCenter Analytics View<br>Builder context-sensitive help | This Help provides information about all OpsCenter Analytics<br>View Builder procedures and dialog boxes. To access the<br>Help, click <b>Help</b> in a dialog box in the OpsCenter Analytics<br>View Builder console. |
| NetBackup Status Codes<br>Help                             | This Help provides descriptions of NetBackup status codes<br>and possible actions to take when a code appears.                                                                                                    |
|                                                            | To access the Help, click <b>Monitor &gt; Jobs</b> . Click a status code link in the jobs table to view its details.                                                                                                   |
| Table Settings Help                                        | This Help provides information on how to change the settings<br>of a table in the OpsCenter console. To access the Help,<br>click <b>Help</b> on the <b>Table Settings</b> pop-up dialog box.                          |

## Chapter

# Installing OpsCenter

This chapter includes the following topics:

- About planning an OpsCenter installation
- Installing Symantec NetBackup OpsCenter on Windows and UNIX
- About upgrading to OpsCenter 7.6 on Windows and UNIX
- About files and folders that are protected during OpsCenter upgrade
- About OpsCenter 7.6 upgrade failure scenarios
- About post-installation tasks
- About uninstalling Symantec NetBackup OpsCenter on Windows and UNIX
- About clustering OpsCenter

## About planning an OpsCenter installation

The following topics provide information on concepts to understand and steps to take before you install or upgrade OpsCenter.

See "Software components that OpsCenter uses" on page 81.

See "About the OpsCenter licensing model" on page 82.

See "Symantec NetBackup OpsCenter DVDs" on page 86.

See "Managed NetBackup master server considerations" on page 87.

See "About designing your OpsCenter Server" on page 89.

See "Supported upgrade paths in OpsCenter" on page 90.

See "About planning an OpsCenter Agent deployment" on page 90.

See "Preparation for installation or upgrade" on page 102.

For sizing guidelines, refer to the new OpsCenter Performance and Tuning Guide at the following location:

http://www.symantec.com/docs/DOC5808

Refer to the NetBackup hardware and software compatibility matrix for the latest information on the backup products, operating systems, and web browsers that OpsCenter supports. This document is posted at the following URL:

http://www.symantec.com/docs/TECH76648

## Software components that OpsCenter uses

Along with OpsCenter-specific components, OpsCenter uses some Symantec components that are shared.

with other Symantec applications

Components that are shared OpsCenter uses the following components that are also shared with other Symantec applications:

Symantec Private Branch Exchange (PBX)

PBX lets applications share a common TCP/IP port, which reduces the required number of open ports in firewalls. PBX also integrates with the Symantec Product Authentication Service to allow for authenticated connections and non-authenticated connections.

Because PBX is an independent component, its port number can be changed using PBX configuration files.

Note: If you change the PBX port number on the OpsCenter server, OpsCenter may fail.

 JRE (Java Runtime Environment) The Symantec NetBackup OpsCenter Web server and the OpsCenter application require this component.

Note: Starting from OpsCenter 7.6, the user authentication service (Symantec Product Authentication Service or AT) is embedded with OpsCenter. Each OpsCenter 7.6 setup has an embedded AT configuration, which is called OpsCenter AT. Depending on the various installation and upgrade scenarios, the tasks that you need to carry out before and after the installation vary.

Note: The NetBackup Access Control (NBAC) does not need to be configured on your managed NetBackup master servers.

See the NetBackup Security and Encryption Guide for information about NBAC.

Symantec NetBackup OpsCenter components OpsCenter uses the following components that are not shared with other Symantec applications:

- Apache Tomcat Web server
  - The OpsCenter user interface runs under the Apache Tomcat Web server.
- Veritas Unified Logging (VxUL)
   VxUL is installed with the OpsCenter Server and the Agent. OpsCenter uses VxUL to configure and view logs.
  - See the NetBackup Troubleshooting Guide for more information about VxUL logs.
- Sybase database
   OpsCenter uses a Sybase SQL Anywhere 12 (Sybase 12) database installation that is separate from the NetBackup database.
   More information about the Sybase component is available at the following location: http://www.sybase.com/support/manuals

## About the OpsCenter licensing model

OpsCenter requires no license. You need a license key to enable Symantec NetBackup OpsCenter Analytics that provides additional functionality.

The licensed version of OpsCenter is called Symantec NetBackup OpsCenter Analytics. The unlicensed version of OpsCenter is called Symantec NetBackup OpsCenter. The product name is visible from the title bar and logon page of the OpsCenter console.

**Note:** Starting from OpsCenter 7.6, Enterprise Vault, EMC Networker, and IBM Tivoli Storage Manager are not supported.

The charges for Symantec NetBackup OpsCenter licenses are based on how many entities you report on, as follows:

- For backup environments, the charges are based on the number of backup clients.
- For NetBackup Search, the charges are based on the number of indexed clients.
   For example, assume your NetBackup environment contains 100 clients to backup and all these 100 clients are also indexed then you must purchase a NetBackup Search license that allows you to search for 100 indexed clients.

If you have a license for NetBackup Search with 1000 indexed clients, it is added as **NetBackup Search** option on the **Settings > Configuration > License** page.

### Symantec NetBackup OpsCenter Analytics license keys

Symantec NetBackup OpsCenter Analytics has two types of license keys:

| Demo key      | The demo key is valid for 60 days from the day the key is generated.<br>The demo key lets you try the product before you purchase it. |
|---------------|----------------------------------------------------------------------------------------------------|
| Permanent key | A permanent key does not have an expiry date.                                                                                         |
|               | <ul> <li>NetBackup Search key is capable of enabling only the NetBackup<br/>Search feature in OpsCenter Analytics.</li> </ul>         |
|               | <ul> <li>NetBackup ENT Capacity key enables all the features of</li> </ul>                                                            |
|               | OpsCenter Analytics like business reporting, NetBackup Search<br>etc.                                                                 |
|               | <ul> <li>GOLD key enables all the features of OpsCenter Analytics other<br/>than the NetBackup Search feature.</li> </ul>             |

You can access the licensed features with both demo keys and permanent keys. With Symantec NetBackup OpsCenter Analytics, you can perform advanced reporting, create custom reports, and perform indexed NetBackup Search operations.

The Search license is a part of Symantec NetBackup OpsCenter Analytics. If you are a new OpsCenter user, then buying the OpsCenter Analytics license enables the Search and other OpsCenter Analytics features. In this case no additional key is required. If you are an existing customer and upgrade to Symantec NetBackup OpsCenter Analytics 7.6, and if you only require a license of NetBackup Search, then a new OpsCenter Analytics license key can be purchased which enables only the NetBackup Search feature.

See "Symantec NetBackup OpsCenter Analytics licensed features" on page 84.

You can also add, delete, or view license keys after installation from the OpsCenter console.

See "About managing licenses" on page 254.

## Differences between Symantec NetBackup OpsCenter and Symantec NetBackup OpsCenter Analytics

 Table 2-1 lists the differences between Symantec NetBackup OpsCenter and

 Symantec NetBackup OpsCenter Analytics.

| Table 2-1 | Differences between Symantec NetBackup OpsCenter and Symantec |
|-----------|---------------------------------------------------------------|
|           | NetBackup OpsCenter Analytics                                 |

| Symantec NetBackup<br>OpsCenter                                                                              | Symantec NetBackup OpsCenter Analytics                                                                        |
|----------------------------------------------------------------------------------------------------|----------------------------------------------------------------------------------------------------|
| Symantec NetBackup OpsCenter<br>is visible from the title bar and<br>logon page of the OpsCenter<br>console. | Symantec NetBackup OpsCenter Analytics is visible from the title bar and logon page of the OpsCenter console. |

| Symantec NetBackup<br>OpsCenter                                                                                                    | Symantec NetBackup OpsCenter Analytics                                                                                                    |
|----------------------------------------------------------------------------------------------------|----------------------------------------------------------------------------------------------------|
| Symantec NetBackup OpsCenter<br>lets you do operational reporting.                                                                                       | Symantec NetBackup OpsCenter Analytics lets you<br>perform advanced, business-level reporting. With<br>Symantec NetBackup OpsCenter Analytics, you have<br>an additional reporting functionality that includes (but<br>is not limited to) the following:                      |
|                                                                                                    | <ul> <li>Creating custom reports</li> <li>Creating reports using SQL queries</li> <li>Running or configuring charge back reports</li> <li>Viewing report data for any previous date</li> </ul>                                                                                |
|                                                                                                    | More information about the licensed features is available.                                                                                                    |
|                                                                                                    | See "Symantec NetBackup OpsCenter Analytics licensed features" on page 84.                                                                                                    |
| You can perform operational<br>NetBackup Search and restore<br>operations. This can be done from<br>Manage > Restore > Restore<br>Files and Directories. | Symantec NetBackup OpsCenter Analytics lets you<br>perform advanced NetBackup Search operations that<br>are based on indexing the file system metadata that is<br>associated with the backup images. This can be done<br>from the <b>Search</b> tab in the OpsCenter console. |
| See "About Operational Restores<br>from OpsCenter" on page 503.                                                                                          |                                                                                                    |

## Table 2-1Differences between Symantec NetBackup OpsCenter and Symantec<br/>NetBackup OpsCenter Analytics (continued)

### Symantec NetBackup OpsCenter Analytics licensed features

Table 2-2 shows the list of licensed features, where they are located in the OpsCenter console, and how they appear in the unlicensed version.

| Licensed feature                                                                               | Access on the Symantec<br>NetBackup OpsCenter Analytics<br>console                                                                    | Access on the unlicensed<br>Symantec NetBackup OpsCenter<br>console |  |
|------------------------------------------------------------------------------------------------|----------------------------------------------------------------------------------------------------|---------------------------------------------------------------------|--|
| Create a Custom Report                                                                         | Reports > Report Templates ><br>Create a New Report > Create a<br>Custom Report                                                       | Create a custom report option is disabled.                          |  |
|                                                                                                | Reports > My Reports > Create a<br>New Report > Create a Custom<br>Report                                                             |                                                                     |  |
| Create a report using SQL query                                                                | Reports > Report Templates ><br>Create a New Report > Create a<br>report using SQL query                                              | Create a report using SQL query option is disabled.                 |  |
|                                                                                                | Reports > My Reports > Create a<br>New Report > Create a report using<br>SQL query                                                    |                                                                     |  |
| Run or view charge back reports                                                                | Report > Report Templates ><br>Charge back Reports                                                                                    | Charge back reports are disabled.                                   |  |
| Control charge back settings                                                                   | Settings > Charge back                                                                                                    | Charge back settings are disabled.                                  |  |
| Full control over report time frame selection. You can view report data for any previous date. | Report > Report Templates > Create<br>New Report (Relative and Absolute<br>Time frame window on the Select<br>Parameters page.)       | You cannot view data older than 60 days.                            |  |
|                                                                                                | Reports > My Reports > Create New<br>Report (Relative and Absolute Time<br>frame window on the Select<br>Parameters page.)            |                                                                     |  |
|                                                                                                | <b>Report &gt; Report templates</b> (Run a report, click <b>Edit Report</b> and then <b>Relative and Absolute Time frame</b> window.) |                                                                     |  |
|                                                                                                | Reports > My Reports (Run a report,<br>click Edit Report and then Relative<br>and Absolute Time frame window.)                        |                                                                     |  |
| Reconcile Task                                                                                 | Monitor > Jobs. The Reconcile<br>option under the More drop-down list<br>is disabled.                                                 | The <b>Reconcile</b> option is disabled.                            |  |

 Table 2-2
 Licensed features in Symantec NetBackup OpsCenter Analytics

| (                                                                                                    |                                                                    |                                                                                                    |
|----------------------------------------------------------------------------------------------------|--------------------------------------------------------------------|----------------------------------------------------------------------------------------------------|
| Licensed feature                                                                                                    | Access on the Symantec<br>NetBackup OpsCenter Analytics<br>console | Access on the unlicensed<br>Symantec NetBackup OpsCenter<br>console                                                    |
| Edit View level Alias tab                                                                                                    | Settings > Edit View level Alias                                   | The <b>Edit View level Alias</b> tab is disabled.                                                                      |
| Object Types                                                                                                    | Settings > Configuration > Object<br>Types                         | The <b>Object Types</b> tab is disabled.                                                                               |
| Perform advanced NetBackup Search<br>operations based on indexing the file<br>system metadata that is associated<br>with the backup images | Search > New, Search > Saved,<br>Search > Saved tab                | When you click the Search tab, the<br>following message is displayed:<br>You do not have license to<br>view this page. |

## Table 2-2Licensed features in Symantec NetBackup OpsCenter Analytics<br/>(continued)

## Symantec NetBackup OpsCenter DVDs

The Symantec OpsCenter 7.6 software application is shipped with two DVDs that are part of the NetBackup media kit. The NetBackup media kit comprises NetBackup DVDs as well as OpsCenter DVDs.

Table 2-3 describes the contents of each DVD.

| DVD                | Platform OS                 | Contents                                                                                                    |
|--------------------|-----------------------------|----------------------------------------------------------------------------------------------------|
| OpsCenter (1 of 2) | Windows (32-bit and 64-bit) | <ul> <li>32-bit Windows platforms (x86)</li> <li>64-bit Windows platforms (x64)</li> <li>OpsCenter documentation</li> </ul> |
| OpsCenter (2 of 2) | UNIX                        | <ul> <li>RedHat</li> <li>SUSE</li> <li>Solaris x86</li> <li>Solaris SPARC64</li> <li>OpsCenter documentation</li> </ul>     |

Table 2-3OpsCenter 7.6 DVD contents

You can either install an unlicensed OpsCenter version, a demo version, or purchase a Symantec NetBackup OpsCenter Analytics license key and install the licensed version. With the demo version, you can access the Symantec NetBackup OpsCenter Analytics features for 60 days (starting from the day you install the demo key). See "About the OpsCenter licensing model" on page 82.

See "Exporting authentication settings" on page 141.

### Managed NetBackup master server considerations

Consider the following recommendations and requirements for your managed NetBackup master servers.

The following recommendations and requirements should be considered for your managed master servers:

- Installation of OpsCenter Server software on a NetBackup master server or media server is possible if you want to monitor only one master server. An example is the master server on which the OpsCenter server software is installed. To monitor more than one master server, Symantec recommends that you install the OpsCenter server software on a separate standalone server. For more information on sizing guidelines refer to the new OpsCenter Performance and Tuning Guide at the following location: http://www.symantec.com/docs/DOC5808
- OpsCenter does not collect data from the managed servers that are configured within a network address translation (NAT) network.
- The OpsCenter server should be configured as a fixed host with a static IP address.
- Symantec recommends that any NetBackup master server is monitored by only one OpsCenter server.
- The OpsCenter Server must be at an equal or higher version than the NetBackup master server version that it monitors. For example, OpsCenter 7.6 can monitor all NetBackup master server versions between 6.5.x and 7.6.
- If a NetBackup Master Server that was added in Opscenter is upgraded to a newer version, you should disable and then enable the master server in the OpsCenter UI.
- If you plan to upgrade the backup product like NetBackup, Backup Exec, or PureDisk and the OpsCenter components, it is recommended that you upgrade OpsCenter components first. By upgrading OpsCenter components before the backup product, OpsCenter can start collecting data from the backup product once it is added to the console.

You must perform upgrades in the following order:

| Serial No. | Steps to upgrade                                              | Reference                                                                                                    |
|------------|---------------------------------------------------------------|----------------------------------------------------------------------------------------------------|
| 1.         | Upgrade the OpsCenter Agent                                   | See "To upgrade from OpsCenter                                                                                                 |
| 2.         | Upgrade the OpsCenter Server                                  | 7.6 Server" on page 126.                                                                                                    |
| 3.         | Upgrade the OpsCenter View<br>Builder                         | See "To upgrade silently from<br>OpsCenter 7.0.x, 7.1.x, or 7.5 Agent to<br>OpsCenter 7.6 Agent" on page 129.                  |
|            |                                                               | See "To upgrade silently from<br>OpsCenter 7.0.x, 7.1.x, or 7.5 View<br>Builder to OpsCenter 7.6 View Builder"<br>on page 131. |
| 4.         | Upgrade the backup product that you are using like NetBackup. | Refer to the appropriate product manuals.                                                                                      |

The order also holds true if you plan to upgrade only OpsCenter and not the backup product. Always upgrade the OpsCenter Agent first followed by the Server and the View Builder.

OpsCenter can be used to monitor a NetBackup cluster.
 See NetBackup High Availability Administrator's Guide for more details on setting up a NetBackup cluster environment.

More information about adding managed NetBackup servers in OpsCenter is available.

See "Adding a master server or an appliance master server in the OpsCenter console" on page 343.

## About using NBSL to collect data from NetBackup master servers

A NetBackup master server with version 7.1.x or 7.5 requires an Agent or data collector only for capacity or traditional license data collection. The OpsCenter Server uses the NetBackup Service Layer (NBSL) to collect all other data types from a NetBackup 7.1.x or 7.5 master server.

For a 6.5.x master server, an Agent must be installed if you want to collect image, error logs, breakup jobs, capacity license, or traditional license data. Similarly, for a 6.0.x master server, an Agent must be installed if you want to collect image, error logs, capacity license, or traditional license data. If you do not want to collect such data, you do not need to install an Agent. OpsCenter uses NBSL to collect all the other data automatically from the master server.

For a 7.0.x master server, an Agent must be installed if you want to collect breakup jobs, capacity license, or traditional license data. If you do not want to collect this data, you do not need to install an Agent. OpsCenter uses NBSL to collect all the other data automatically from the master server.

Beginning with NetBackup version 6.0, NBSL components are included as a part of NetBackup on master and media servers.

OpsCenter requires NBSL for all NetBackup monitoring, managing, and control functions. OpsCenter is affected if NBSL stops running on a managed NetBackup server.

If NBSL stops, OpsCenter may not capture any changes that were made to the NetBackup configuration. When NBSL restarts, OpsCenter correctly recaptures the latest state.

## About designing your OpsCenter Server

Before setting up an OpsCenter Server, review the recommendations and requirements that are listed in the earlier sections.

See "Managed NetBackup master server considerations" on page 87.

### About the OpsCenter database requirements

The Sybase database that OpsCenter uses is similar to the database that NetBackup uses. The database is installed as part of the OpsCenter server installation.

Note the following:

 After you configure OpsCenter, OpsCenter disk space depends on the volume of data initially loaded on the OpsCenter server from the managed NetBackup servers.

The initial data load on the OpsCenter server is in turn dependent on the following data present in the managed master servers:

- Number of policy data records
- Number of job data records
- Number of media data records
- The rate of OpsCenter database growth depends on the quantity of managed data. This data can be policy data, job data, or media data.

For information on how to adjust database values for better OpsCenter performance, refer to the new *OpsCenter Performance and Tuning Guide* at the following location:

http://www.symantec.com/docs/DOC5808

## Supported upgrade paths in OpsCenter

OpsCenter supports direct upgrades from the following versions:

- OpsCenter 7.0 to OpsCenter 7.6.0.1
- OpsCenter 7.0.1 to OpsCenter 7.6.0.1
- OpsCenter 7.1 to OpsCenter 7.6.0.1
- OpsCenter 7.1.0.x to OpsCenter 7.6.0.1
- OpsCenter 7.5 to OpsCenter 7.6.0.1
- OpsCenter 7.5.0.x to OpsCenter 7.6.0.1

**Note:** If you have NOM or VBR, first upgrade to OpsCenter 7.0 or 7.1 and then updrade to 7.6.0.1. See the product documentation for details on how to upgrade.

## About planning an OpsCenter Agent deployment

Before deploying an OpsCenter Agent, you must decide if you need an OpsCenter Agent. To make this decision, you must examine the following parameters:

| Do I need an Agent?                                                                                       | See "When do you need an Agent?" on page 90.                                              |
|----------------------------------------------------------------------------------------------------|-------------------------------------------------------------------------------------------|
| Can a single Agent monitor multiple product versions?                                                     | See "Can a single Agent monitor different product versions?" on page 91.                  |
| Should I install the Agent on the product host?<br>Should I install the Agent on a different<br>platform? | See "Where should I install the Agent?" on page 92.                                       |
| Quickly glance through the Agent deployment matrix                                                        | See "About the OpsCenter Agent deployment matrix" on page 96.                             |
| Examples of Agent deployment scenarios                                                                    | See "Examples of OpsCenter Agent<br>deployment in a NetBackup environment"<br>on page 97. |

### When do you need an Agent?

You require an Agent based on the product that you want to collect data from. You do not need an OpsCenter Agent to collect data from PureDisk.

| NetBackup   | The requirement for an OpsCenter Agent<br>differs for each NetBackup version. Review<br>the following points for specific NetBackup<br>versions:                                                                                                    |
|-------------|----------------------------------------------------------------------------------------------------|
|             | <ul> <li>6.0.x<br/>Install an Agent if you want to collect data<br/>for image, error logs, capacity, or<br/>traditional license.</li> <li>6.5.x<br/>Install an Agent if you want to collect data<br/>for image, error log, capacity license</li> </ul>               |
|             | traditional license, or breakup jobs.                                                                                                    |
|             | <b>Note:</b> From OpsCenter 7.5, NBSL is used<br>to automatically collect the scheduled jobs<br>data from NetBackup 6.5.x and later<br>master servers. You do not need to install<br>an Agent to collect scheduled jobs data<br>from NetBackup 6.5.x master servers. |
|             | <ul> <li>7.0.x<br/>Install an Agent if you want to collect data<br/>for breakup jobs, capacity license, or<br/>traditional license.</li> <li>7.1.x<br/>Install an Agent if you want to collect data</li> </ul>                                                       |
|             | for capacity license and traditional license.                                                                                                    |
|             | <ul> <li>F.S<br/>Install an Agent if you want to collect data<br/>for capacity license and traditional license.</li> </ul>                                                                                                    |
| PureDisk    | You do not require an OpsCenter Agent to collect data from PureDisk.                                                                                                    |
| Backup Exec | You require OpsCenter Agent to collect data from Backup Exec.                                                                                                    |
|             |                                                                                                    |

### Can a single Agent monitor different product versions?

A single Agent can monitor multiple versions of BE. For NetBackup master servers, you need separate Agents depending on the versions.

| NetBackup   | You need separate Agents to collect data from different<br>NetBackup master servers. NetBackup binaries (such as the<br>Remote Administration Console for Windows and a UNIX<br>media server) that you install on the Agent host must match<br>the version of the NetBackup master server. |
|-------------|----------------------------------------------------------------------------------------------------|
| PureDisk    | PureDisk data collection does not require a separate Agent.<br>You can use the Integrated Agent of the OpsCenter Server<br>for data collection. To create or configure the data collector,<br>select the Agent that is installed as the Integrated Agent.                                  |
|             | <b>Note:</b> You do not require an OpsCenterAgent to collect data from PureDisk.                                                                                                    |
|             | See "Configuring PureDisk data collector" on page 349.                                                                                                    |
| Backup Exec | You can use the same Agent to collect data from Backup Exec servers with different versions.                                                                                                    |
|             | <b>Note:</b> To collect data from a Backup Exec server host, you need to install the Agent on a compatible Windows host.                                                                                                    |

### Where should I install the Agent?

Installing the OpsCenter Agent has a little affect on the backup environment. The OpsCenter Agent must be compatible with the operating system of the backup application host. To monitor Backup Exec, you need to install the Agent on a Windows host as these products support only Windows platform. Agents can be installed on either Windows or Solaris platform if you want to monitor NetBackup.

You can deploy the OpsCenter Agent on any of the following hosts:

| backup product is installed. For example, a | product is installed. For example, a<br>product host can be a NetBackup master | Product host | The product host is the host where the      |
|---------------------------------------------|--------------------------------------------------------------------------------|--------------|---------------------------------------------|
|                                             | product host can be a NetBackup Haster                                         |              | backup product is installed. For example, a |
| Server of a Backup Exection.                |                                                                                |              | Advantages of installing OpsCenter Agent on |

a product host are the following:

- Ease of maintenance for upgrades, because you only service one host.
- Minimal intrusion on backup hosts, because only one agent is installed on a backup host.

Disadvantages of installing OpsCenter Agent on the product host are the following:

 The Agent may use significant system resources, which can affect the product host's performance. OpsCenter Server host or a separate host

The OpsCenter Agent can be installed on a host different from the product host; this is sometimes called a Remote Agent. The different host may be the OpsCenter Server host or a separate host.

You should deploy a Remote Agent in the following situations:

- When the OpsCenter Agent is not compatible with the operating system of the product (such as HP-UX).
- When the product host system has insufficient resources to support co-location of the OpsCenter Agent and the backup application.

In such situations, the Agent should remotely communicate with backup products.

Advantages of installing OpsCenter Agent on the Server host or a separate host are the following:

- You do not have to install additional software on backup application hosts, because the backup data is gathered remotely.
- If you install Agent on the OpsCenter Server host, you need to maintain only one host for both the OpsCenter Agent and the Server, which avoids the maintenance that might otherwise be involved in upgrading the Agent.

Disadvantages of installing OpsCenter Agent on the Server host include the following:

 You must install a component of the backup application on the OpsCenter Server host.

For example, assume that you need separate OpsCenter Agents to collect data from different versions of NetBackup master servers. You need to install NetBackup binaries (the Remote Administration Console for Windows, the master server, or the media server) on the Agent host that match the version of the NetBackup master server.

 In some situations, a backup application license key is required for the component that is installed on the OpsCenter Server host.

Note the following points about installing an OpsCenter Agent:

- Only one OpsCenter Agent can be installed on any host.
- A single Agent can be configured for multiple data collectors which collect data from the respective product hosts.
- Agent for NetBackup needs binaries of either RAC (Remote Admin Console) or master or media server, installed local to the Agent. The version of RAC or master or media server binaries installed on the Agent host should match the version of the NetBackup master server it intends to monitor.

#### About the OpsCenter Agent deployment matrix

 Table 2-4 compiles Agent-related information for each backup product. The Agent

 deployment matrix can help you in deploying the OpsCenter Agent.

**Note:** OpsCenter 7.6 is the last version to support NetBackup 6.x. You will not be able to monitor, manage, or generate reports for NetBackup 6.x master servers in future OpsCenter releases.

| Product         | Is an Agent<br>Required?                                      | Can a single<br>Agent monitor<br>multiple<br>product<br>versions? | Should Agent<br>be deployed on<br>the product<br>host? | Can Agent be<br>installed on<br>any platform? |
|-----------------|---------------------------------------------------------------|-------------------------------------------------------------------|--------------------------------------------------------|-----------------------------------------------|
| NetBackup 7.6   | Required only<br>for capacity<br>and traditional<br>licensing | Multiple Agents                                                   | Anywhere                                               | Solaris, Windows                              |
| NetBackup 7.5.x | Required only<br>for capacity<br>and traditional<br>licensing | Multiple Agents                                                   | Anywhere                                               | Solaris, Windows                              |

Table 2-4Agent deployment matrix

| Product         | Is an Agent<br>Required?                                                                                             | Can a single<br>Agent monitor<br>multiple<br>product<br>versions? | Should Agent<br>be deployed on<br>the product<br>host? | Can Agent be<br>installed on<br>any platform? |
|-----------------|----------------------------------------------------------------------------------------------------|-------------------------------------------------------------------|--------------------------------------------------------|-----------------------------------------------|
| NetBackup 7.1.x | Required only<br>for capacity<br>and traditional<br>licensing                                                        | Multiple Agents                                                   | Anywhere                                               | Solaris, Windows                              |
| NetBackup 7.0.x | Required for<br>breakup jobs,<br>capacity, and<br>traditional<br>licensing                                           | Multiple Agents                                                   | Anywhere                                               | Solaris, Windows                              |
| NetBackup 6.5.x | Required only<br>for image,<br>error log,<br>capacity<br>licensing,<br>traditional<br>licensing, or<br>breakup jobs. | Multiple Agents                                                   | Anywhere                                               | Solaris, Windows                              |
| NetBackup 6.0.x | Required only<br>for image,<br>capacity<br>licensing,<br>traditional<br>licensing, or<br>error logs.                 | Multiple Agents                                                   | Anywhere                                               | Solaris, Windows                              |
| PureDisk        | Not Required                                                                                                    | None                                                              | None                                                   | Solaris, Windows                              |
| Backup Exec     | Required                                                                                                    | Single Agent                                                      | Anywhere                                               | Windows only                                  |

**Table 2-4**Agent deployment matrix (continued)

## Examples of OpsCenter Agent deployment in a NetBackup environment

In a NetBackup environment, the following OpsCenter deployment scenarios are valid:

• **Example 1**: You install the OpsCenter Server on OpsCenterHost1, install the Agent on AgentHost1, and install a NetBackup 7.5 master server on ProdHost1.

Install the NetBackup 7.5 Remote Administration Console or NetBackup master server on AgentHost1 and configure a data collector to collect data from ProdHost1.

Figure 2-1 illustrates this scenario.

 Example 2: You install the OpsCenter Server and Agent on OpsCenterHost1 and install the NetBackup 7.0 master server on ProdHost1. Install the NetBackup 7.0 Remote Administration Console or the NetBackup master server on OpsCenterHost1 and configure a data collector to collect data from ProdHost1.

Figure 2-2 illustrates this scenario.

- Example 3: You install the OpsCenter Server on OpsCenterHost1, and you install the NetBackup master server and the OpsCenter Agent on ProdHost1
   Configure a data collector on OpsCenterHost1 to collect data from ProdHost1.
   Figure 2-3 illustrates this scenario.
- Example 4: You install the OpsCenter Server and Agent on OpsCenterHost1, the NetBackup 6.5 master server is installed on ProdHost1, and you install another NetBackup 6.5 master server on ProdHost2.
   Install either the Remote Administration Console or master server on OpsCenterHost1 and configure two data collectors: one to collect data from ProdHost1 and another to collect data from ProdHost2.
   Figure 2-4 illustrates this scenario.
- Example 5: You install the OpsCenter Server on OpsCenterHost1. You install Agent A1 on AgentHost1, install Agent A2 on AgentHost2, and install Agent3 on AgentHost3. A NetBackup 7.0 master server exists on ProdHost1 and you install a NetBackup 6.5 master server on ProdHost2. Install NetBackup 6.0 MP7 on ProdHost3 and ProdHost4.

Install a NetBackup 7.0 Remote Admin Console or 7.0 master server on AgentHost1 and configure a data collector to collect data from ProdHost1. Install a NetBackup 6.5 Remote Administration Console or 6.5 master server on the AgentHost2 and configure a data collector to collect data from ProdHost2. Install a NetBackup 6.0 MP7 Remote Admin Console or 6.0 MP7 on AgentHost3 and configure a data collector from ProdHost3 and ProdHost4. Figure 2-5 illustrates this scenario.

 Example 6: You install the OpsCenter Server on OpsCenterHost1. You install Agent A1 on AgentHost1, install Agent A2 on AgentHost2, and install agent A3 on AgentHost3. A NetBackup 7.0 master server exists on ProdHost1 and you install a NetBackup 6.5 master server on ProdHost2. NetBackup 6.0 MP7 master servers exist on ProdHost3 and ProdHost4.

Install a NetBackup 7.0 Remote Admin Console or 7.0 master server on AgentHost1 and configure a data collector to collect data from ProdHost1. Install

a NetBackup 6.5 Remote Administration Console or 6.5 master server on the AgentHost2 and configure a data collector to collect data from ProdHost2. Install either the Remote Administration Console or master server on AgentHost3 and configure two data collectors: one to collect data from ProdHost3 and another to collect data from ProdHost4.

Figure 2-6 illustrates this scenario.

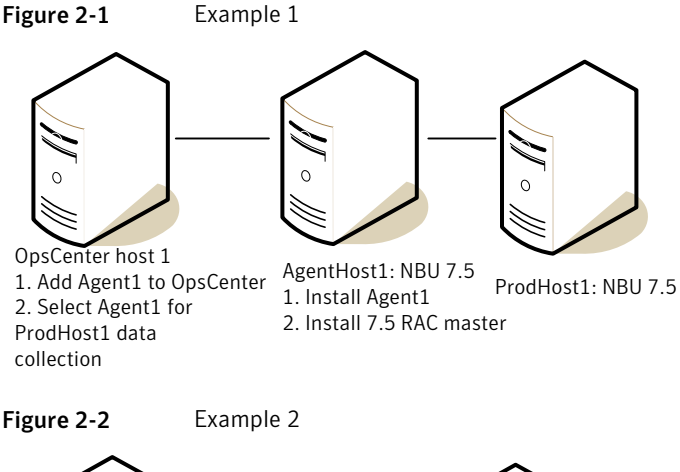

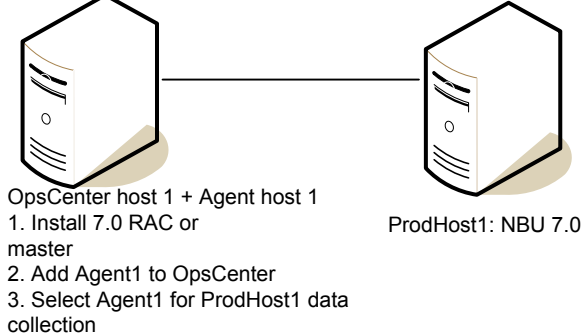

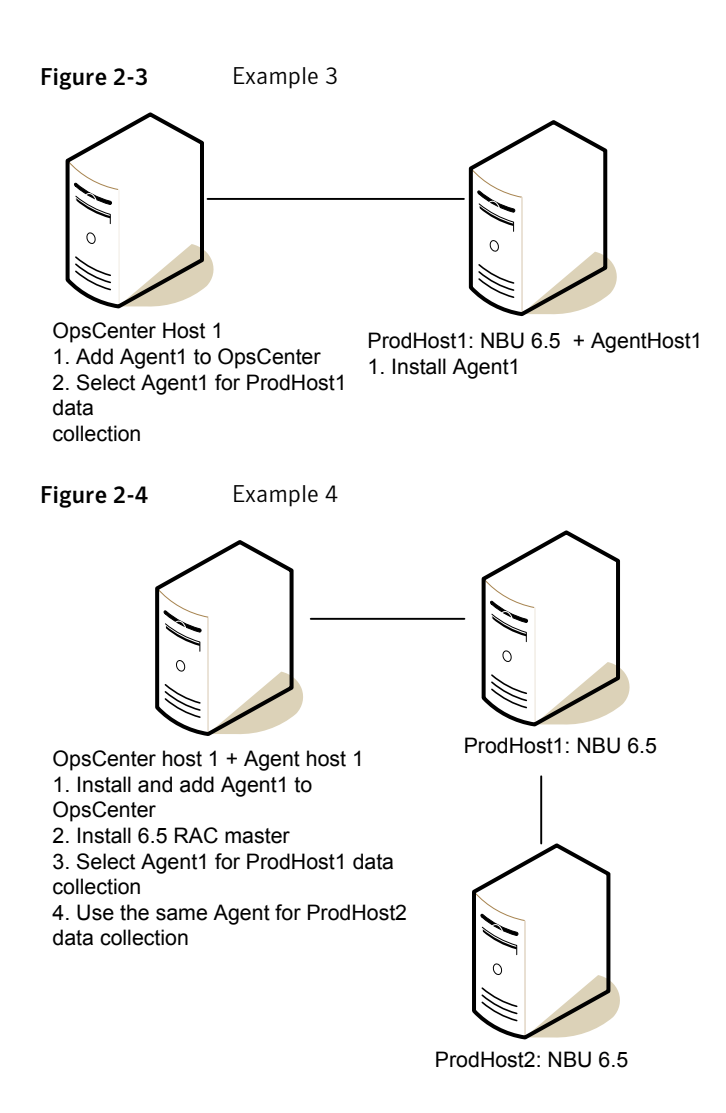

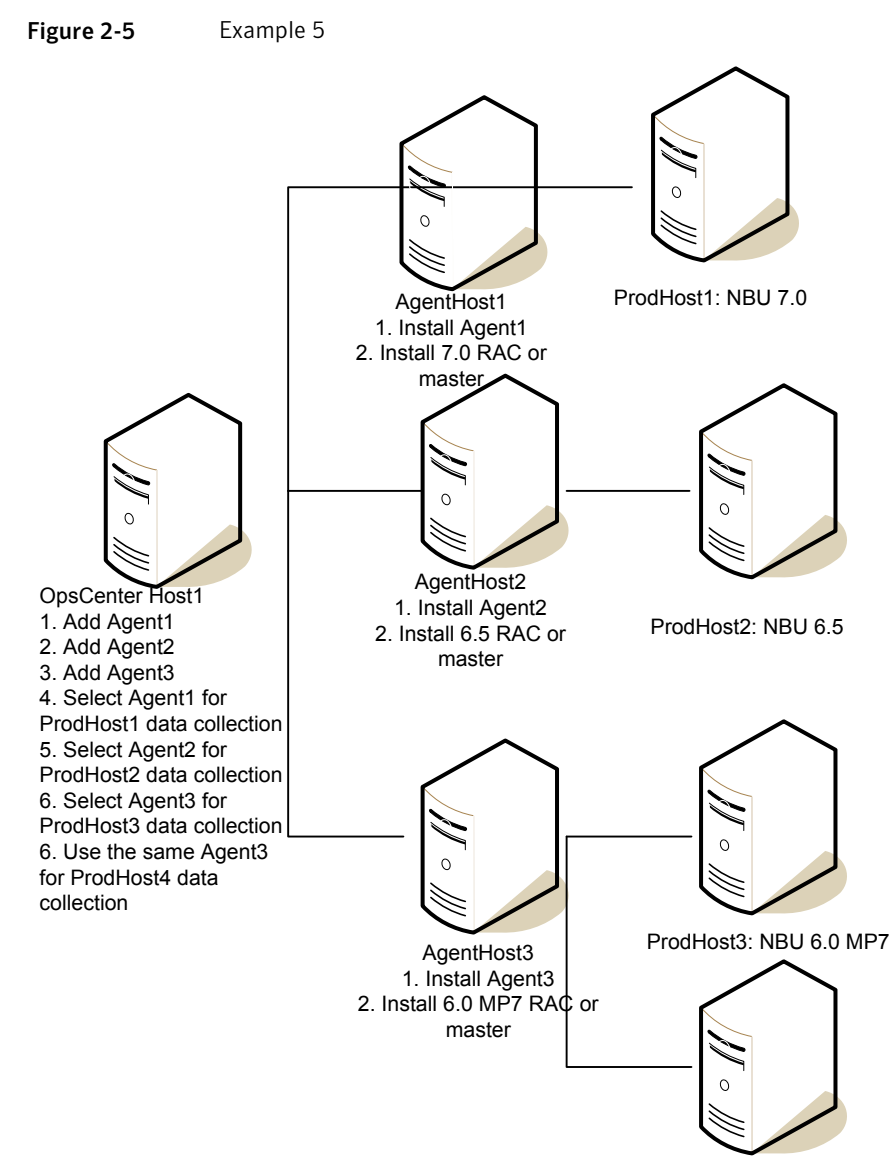

ProdHost4: NBU 6.0 MP7

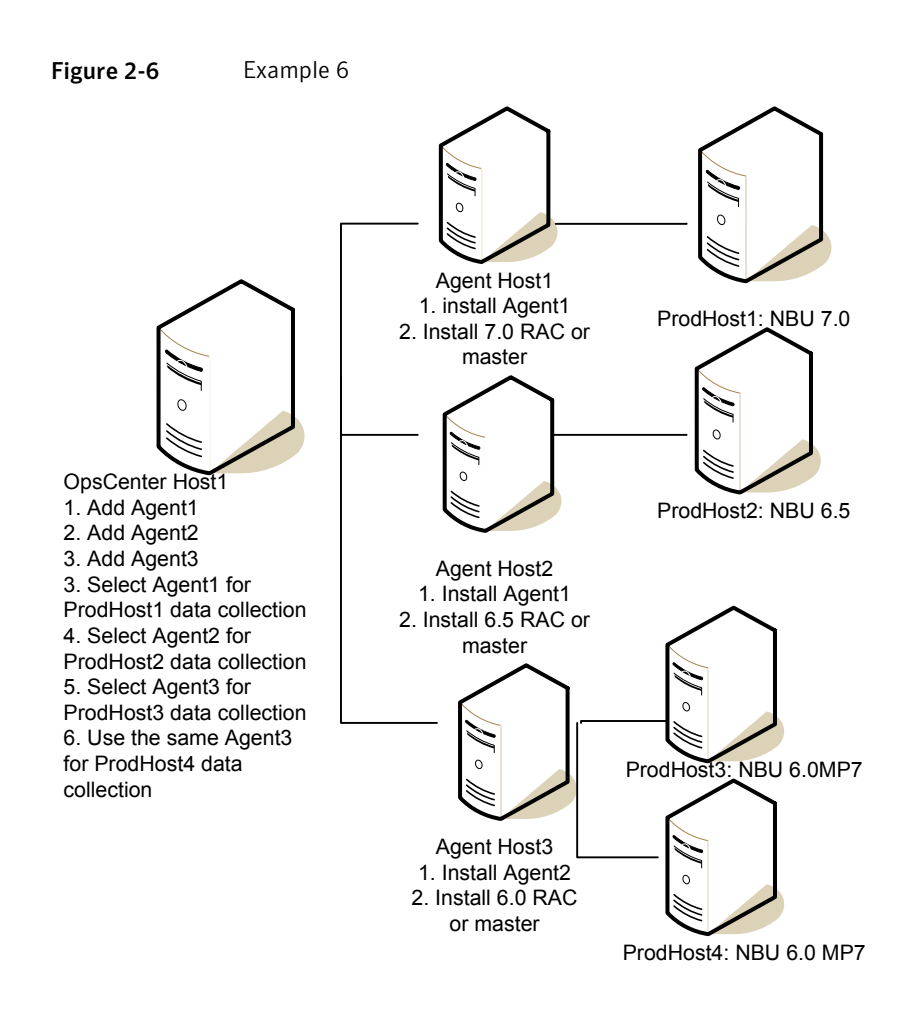

See "Examples of OpsCenter Agent deployment in a NetBackup environment" on page 97.

## Preparation for installation or upgrade

Review the following checklists before installing OpsCenter.

Table 2-5 lists the things you must check before you install OpsCenter on a Windows server.

| ltem | Task                                                                                                    |
|------|----------------------------------------------------------------------------------------------------|
| 1.   | Ensure that you install OpsCenter software on a compatible platform.<br>http://www.symantec.com/docs/TECH76648                                                                                                    |
| 2    | Ensure that no other installation is in progress while you install OpsCenter                                                                                                    |
| 2.   | In addition, Symantec recommends that you do not stop the installer forcefully while the OpsCenter upgrade is in progress.                                                                                                    |
| 3.   | If 8.3 file name creation is disabled on a Windows host, it is recommended that you enable it and restart the Windows host before installing or upgrading to OpsCenter components.                                                      |
|      | If you install or upgrade to OpsCenter components on a Windows host where 8.3 name creation is disabled, then you must do the following:                                                                                                |
|      | <ul> <li>Install OpsCenter components on a customized (non-default) location like<br/>D:\Favorites. The default installation location of OpsCenter components is<br/>C:\Program Files\Symantec.</li> </ul>                              |
|      | <ul> <li>The customized location that you provide should not contain spaces or special<br/>characters like (, % etc.</li> </ul>                                                                                                    |
| 4.   | Ensure that the antivirus software is disabled before you install OpsCenter.                                                                                                    |
| 5.   | Ensure that your OpsCenter server is configured as a fixed host with a static IP address.                                                                                                    |
| 6.   | Ensure that the fully qualified domain name (FQDN) of your OpsCenter Server has no more than 44 characters.                                                                                                    |
| 7.   | For a new OpsCenter installation, ensure that the database directory has at least 20 MB of available space. Note that after you install and start using OpsCenter, the database grows in size, and requires more space.                 |
|      | See "Supported upgrade paths in OpsCenter" on page 90.                                                                                                    |
| 8.   | If you have Veritas Backup Reporter (VBR) or NetBackup Operations Manager (NOM) and want to upgrade to OpsCenter 7.6, you must first upgrade to OpsCenter 7.0.x or 7.1.x. You cannot upgrade directly from VBR or NOM to OpsCenter 7.6. |

 Table 2-5
 OpsCenter installation and upgrade checklist for Windows

| Table 2-5 | OpsCenter installation and upgrade checklist for Windows |
|-----------|----------------------------------------------------------|
|           | (continued)                                              |

| Item | Task                                                                                                    |
|------|----------------------------------------------------------------------------------------------------|
| 9.   | If you plan to upgrade to OpsCenter 7.6, ensure the following:<br>At backup location, the available disk space is two times the database size                                                                                                    |
|      | • At database location, the available disk space is equal to the database size                                                                                                    |
|      | You should take care of these disk space requirements before you upgrade.                                                                                                    |
|      | <b>Note:</b> In OpsCenter 7.6, unlike the previous OpsCenter versions, the database is upgraded during the pre-installation process. In case of upgrade failure, the older OpsCenter setup is still available for use. As part of this enhanced process, the database is first backed up at a different location that you can rollback in case of upgrade failure. |
| 10.  | Before upgrading to OpsCenter 7.6, Symantec recommends that you take a hot backup of the OpsCenter database (without stopping OpsCenter) using the dbbackup utility.                                                                                                    |
|      | See "Backing up the OpsCenter database" on page 224.                                                                                                    |
| 11.  | If you plan to upgrade to OpsCenter 7.6 and have changed the database password,<br>Symantec recommends that you reset the database password to original before<br>performing the upgrade.                                                                                                    |
|      | See "Changing the OpsCenter database administrator password" on page 211.                                                                                                    |
| 12.  | If you plan to upgrade both the backup product like NetBackup, Backup Exec, or<br>PureDisk and the OpsCenter components, it is recommended that you upgrade<br>OpsCenter components first. By upgrading OpsCenter components before the<br>backup product, OpsCenter can start collecting data from the backup product once<br>it is added to the console.         |
|      | You must perform upgrades in the following order:                                                                                                    |
|      | <ul> <li>Upgrade the OpsCenter Agent</li> <li>Upgrade the OpsCenter Server</li> </ul>                                                                                                    |
|      | <ul> <li>Upgrade the OpsCenter View Builder</li> </ul>                                                                                                    |
|      | <ul> <li>Upgrade the backup product that you are using like NetBackup.</li> </ul>                                                                                                    |
|      | The above order also holds true if you plan to upgrade only OpsCenter and not<br>the backup product. Always upgrade the OpsCenter Agent first followed by the<br>Server and the View Builder.                                                                                                    |

| Table 2-5 | OpsCenter installation and upgrade checklist for Windows |
|-----------|----------------------------------------------------------|
|           | (continued)                                              |

| Item | Task                                                                                                    |  |
|------|----------------------------------------------------------------------------------------------------|--|
| 13.  | If you plan to upgrade to OpsCenter 7.6 and have installed the OpsCenter database<br>on a custom location, ensure that the free space on the drive where OS is installed<br>is equal to or more than size of the current OpsCenter database. |  |
|      | In case free space on the drive where OS is installed is less than size of the current OpsCenter database, use the following procedure before you upgrade:                                                                                   |  |
|      | 1 Create a directory (say temp) where the OpsCenter database is installed: < <i>OpsCenterDatabaseCustomLocation</i> >\temp.                                                                                                    |  |
|      | 2 From My Computer > Properties > Advanced > Environment Variables, create a new system variable with variable name SATMP and value as: <opscenterdatabasecustomlocation>\temp.</opscenterdatabasecustomlocation>                            |  |
|      | 3 Run the OpsCenter 7.6 installer.                                                                                                    |  |
|      | 4 After successful upgrade, delete the environment variable SATMP and the directory temp from < <i>OpsCenterDatabaseCustomLocation</i> >.                                                                                                    |  |
| 14.  | Ensure that the necessary ports are opened before you install OpsCenter on a hardened server.                                                                                                    |  |
|      | See "About communication and firewall considerations" on page 229.                                                                                                    |  |
| 15.  | Ensure that the name of the folder in which you install OpsCenter does not contain any special characters such as %, ~, !, @, \$, &, ^, or #.                                                                                                |  |
| 16.  | If a file called program exists in the C: folder of your OpsCenter Server, rename or delete the file before you install OpsCenter.                                                                                                    |  |
| 18.  | Ensure that the system on which the OpsCenter server is installed has valid values<br>for the following OS parameters:<br>Display language<br>Location                                                                                       |  |
|      | Check your respective OS documentation for more information on these parameters.                                                                                                    |  |
| 19.  | Install OpsCenter Server, Agent, and View Builder of the same versions. For example, Server 7.6 is only compatible with Agent 7.6 and View Builder 7.6.                                                                                      |  |
| 20.  | Also in case OpsCenter components are installed on a dual stack IPv4 and IPv6 host, the default IP must be IPv4 and the hostname of the system must be configured accordingly.                                                               |  |
| 21.  | In a clustered environment, first upgrade OpsCenter Server on the active node and then on the passive nodes.                                                                                                    |  |

Table 2-6 lists the things you must check before you install OpsCenter on a UNIX server.

| Item | Task                                                                                                    |
|------|----------------------------------------------------------------------------------------------------|
| 1.   | Ensure that you install OpsCenter software on a supported platform.                                                                                                    |
|      | http://www.symantec.com/docs/TECH76648                                                                                                    |
| 2.   | Ensure that no other installation is in progress while you install OpsCenter.                                                                                                    |
|      | In addition, Symantec recommends that you do not stop the installer forcefully while the OpsCenter upgrade is in progress.                                                                                                    |
| 3.   | Ensure that your OpsCenter Server is configured as a fixed host with a static IP address.                                                                                                    |
| 4.   | Ensure that the OpsCenter Server does not have a symbolic link to the $/ {\tt opt}$ directory.                                                                                                    |
| 5.   | Ensure that the fully qualified domain name (FQDN) of your OpsCenter Server has no more than 44 characters.                                                                                                    |
| 6.   | Ensure that ksh (Korn shell) is installed on the host where you want to install or upgrade OpsCenter 7.6 Server.                                                                                                    |
|      | <b>Warning:</b> If you fail to install ksh before installation or upgrade, you may not be able to logon to OpsCenter 7.6 GUI.                                                                                                    |
| 7.   | For OpsCenter installation on UNIX, a minimum space of approximately 2.5 GB is required at root folder before starting the installation process. This space is necessary for installing components like PBX, Perl, and VRTSvlic. In addition, the space is required to copy installation related logs at root location. If the space is not available at the root location, installation cannot proceed. |
| 8.   | For a new OpsCenter installation, ensure that the database directory has at least 20 MB of available space. Note that once you install and start using OpsCenter, the database grows in size, and requires more space.                                                                                                    |
|      | See "About designing your OpsCenter Server" on page 89.                                                                                                    |
| 9.   | Ensure that the necessary ports are opened before you install OpsCenter on a hardened server.                                                                                                    |
|      | See "About communication and firewall considerations" on page 229.                                                                                                    |
| 10.  | If you need to monitor a single master server, install OpsCenter on the NetBackup master server or media server (recommended).                                                                                                    |

 Table 2-6
 OpsCenter install and upgrade checklist for UNIX

| Item | Task                                                                                                    |
|------|----------------------------------------------------------------------------------------------------|
| 11.  | Ensure that the name of the folder in which you install OpsCenter does not contain any special characters such as $\%$ , ~, !, @, \$, &, ^, or #.                                                                                                  |
| 12.  | Ensure that the system on which the OpsCenter server is installed has valid values for the following OS parameters:                                                                                                    |
|      | <ul><li>Display language</li><li>Location</li></ul>                                                                                                    |
|      | Check your respective OS documentation for more information on these parameters.                                                                                                    |
| 13.  | Install OpsCenter Server, Agent, and View Builder of the same versions. For example, Server 7.6 is only compatible with Agent 7.6 and View Builder 7.6.                                                                                            |
| 14.  | If you have Veritas Backup Reporter (VBR) or NetBackup Operations Manager (NOM) and want to upgrade to OpsCenter 7.6, you must first upgrade to OpsCenter 7.0.x or 7.1.x. It is not possible to upgrade directly from VBR or NOM to OpsCenter 7.6. |
|      | See "Supported upgrade paths in OpsCenter" on page 90.                                                                                                    |
| 15.  | If you plan to upgrade to OpsCenter 7.6, ensure that the available disk space is at least three times the database size. This should be done before you upgrade to OpsCenter 7.6.                                                                  |
| 16.  | If you plan to upgrade to OpsCenter 7.6 and have changed the database password,<br>Symantec recommends that you reset the database password to original before<br>performing the upgrade.                                                          |
|      | See "Changing the OpsCenter database administrator password" on page 211.                                                                                                    |
| 17.  | Before upgrading to OpsCenter 7.6, Symantec recommends that you take a hot backup of the OpsCenter database (without stopping OpsCenter) using the dbbackup utility.                                                                               |
|      | See "Backing up the OpsCenter database" on page 224.                                                                                                    |

 Table 2-6
 OpsCenter install and upgrade checklist for UNIX (continued)

| Table 2-6         OpsCenter install and upgrade checklist for UNIX (continued) |                                                                                                    |
|--------------------------------------------------------------------------------|----------------------------------------------------------------------------------------------------|
| Item                                                                           | Task                                                                                                    |
| 18.                                                                            | If you plan to upgrade both the backup product like NetBackup, Backup Exec, or<br>PureDisk. and the OpsCenter components, it is recommended that you upgrade<br>OpsCenter components first. By upgrading OpsCenter components before the<br>backup product, OpsCenter can start collecting data from the backup product once<br>it is added to the console. |
|                                                                                | You must perform upgrades in the following order:                                                                                                    |
|                                                                                | <ul> <li>Upgrade the OpsCenter Agent</li> <li>Upgrade the OpsCenter Server</li> <li>Upgrade the OpsCenter View Builder</li> <li>Upgrade the backup product that you are using like NetBackup.</li> </ul>                                                                                                    |
|                                                                                | The above order also holds true if you plan to upgrade only OpsCenter and not the backup product. Always upgrade the OpsCenter Agent first followed by the Server and the View Builder.                                                                                                    |
| 19.                                                                            | If you plan to upgrade to OpsCenter 7.6 and have installed the OpsCenter database<br>on a custom location, ensure that the free space on /tmp is equal to or more than<br>the size of current OpsCenter database.                                                                                                    |
|                                                                                | In case the free space on /tmp is less than size of the current OpsCenter database, use the following procedure before you upgrade:                                                                                                    |
|                                                                                | 1 Create a directory (say temp) where the OpsCenter database is installed:<br><opscenterdatabasecustomlocation>/temp.</opscenterdatabasecustomlocation>                                                                                                    |
|                                                                                | 2 Export a variable named SATMP with the value of this variable as < <i>OpsCenterDatabaseCustomLocation&gt;</i> /temp.                                                                                                    |
|                                                                                | Use the following command:                                                                                                    |
|                                                                                | <pre>export SATMP=<opscenterdatabasecustomlocation>/temp</opscenterdatabasecustomlocation></pre>                                                                                                    |
|                                                                                | 3 Run the OpsCenter 7.6 installer.                                                                                                    |
|                                                                                | 4 After successful upgrade, unset the environment variable SATMP and remove the temp directory from < <i>OpsCenterDatabaseCustomLocation</i> >.                                                                                                    |
|                                                                                | Use the following command to unset the SATMP variable:                                                                                                    |
|                                                                                | unset SATMP                                                                                                    |
| 20.                                                                            | Also in case OpsCenter components are installed on a dual stack IPv4 and IPv6 host, the default IP must be IPv4 and the hostname of the system must be configured accordingly.                                                                                                    |
| 21.                                                                            | In a clustered environment, first upgrade OpsCenter Server on the active node and then on the passive nodes.                                                                                                    |
# Installing Symantec NetBackup OpsCenter on Windows and UNIX

This section describes the procedures for fresh installation of OpsCenter 7.6 on Windows and UNIX hosts.

**Note:** After you install OpsCenter, while installing a language pack do not stop the OpsCenter services. To verify if the language pack has been installed successfully, go to **Settings > User Preferences > General > Default Locale** and check if you see the locale that you installed.

OpsCenter 7.6 does not support upgrades from NOM and VBR.

See "About upgrading to OpsCenter 7.6 on Windows and UNIX" on page 137.

You can install OpsCenter 7.6 in a clustered mode.

See "About clustering OpsCenter" on page 164.

Table 2-7 provides steps to install OpsCenter components. You can use this table as a checklist while installing Symantec NetBackup OpsCenter.

| Table 2-7 | Steps to install, upgrade, and cluster Symantec NetBackup |
|-----------|-----------------------------------------------------------|
|           | OpsCenter                                                 |

| Step number | Step                                                                                                    | Reference topic                                                                                                    |
|-------------|----------------------------------------------------------------------------------------------------|----------------------------------------------------------------------------------------------------|
| 1           | <ul> <li>Review the hardware<br/>requirements and software<br/>requirements for OpsCenter<br/>Server and Agent hosts,<br/>carefully.</li> <li>Make sure that you satisfy the<br/>operating system<br/>requirements.</li> <li>Go through the firewall<br/>settings and port number<br/>information.</li> <li>Go through the Agent<br/>deployment section.</li> <li>Review the Install/Upgrade<br/>checklists before installing<br/>OpsCenter.</li> </ul> | <ul> <li>See "About planning an OpsCenter installation"<br/>on page 80.</li> <li>http://www.symantec.com/docs/TECH76648</li> <li>See "About communication and firewall considerations"<br/>on page 229.</li> <li>See "About planning an OpsCenter Agent deployment"<br/>on page 90.</li> <li>See "Preparation for installation or upgrade" on page 102.</li> </ul> |

| Step                                                                                        | Reference topic                                                                                                    |  |  |
|---------------------------------------------------------------------------------------------|----------------------------------------------------------------------------------------------------|--|--|
| Go through the appropriate installation section.                                            | See "About installing Symantec NetBackup OpsCenter on Windows" on page 110.                                                                                                    |  |  |
| Different sections are available for fresh installation, upgrade, and                       | See "About installing Symantec NetBackup OpsCenter 7.6 on UNIX" on page 116.                                                                                                    |  |  |
| clustering.<br><b>Note:</b> After installation, verify if<br>OpsCenter is running properly. | See "About upgrading to OpsCenter 7.6 on Windows and UNIX" on page 137.                                                                                                    |  |  |
|                                                                                             | Step<br>Go through the appropriate<br>installation section.<br>Different sections are available<br>for fresh installation, upgrade, and<br>clustering.<br>Note: After installation, verify if<br>OpsCenter is running properly. |  |  |

# Table 2-7Steps to install, upgrade, and cluster Symantec NetBackup<br/>OpsCenter (continued)

# About installing Symantec NetBackup OpsCenter on Windows

Use the Installation Wizard to install OpsCenter on a Windows host. The two OpsCenter DVD's contain OpsCenter 7.6 software for all available platforms.

Review the following considerations before installing OpsCenter components on Windows:

- Symantec recommends that you enable 8.3 file name creation before installing OpsCenter components. If 8.3 file name creation is disabled, enable it and restart the Windows host before installing or upgrading to OpsCenter components.
- You must not run any other installation while installing OpsCenter components. Additionally after an installation is complete, you should wait for some time before installing other OpsCenter components.

**Note:** Symantec recommends that you do not cancel or interrupt the installation process once it is started.

See "Installing Symantec OpsCenter Server on Windows" on page 110.

See "Installing Symantec OpsCenter Agent on Windows" on page 113.

See "Installing Symantec OpsCenter View Builder on Windows" on page 114.

## Installing Symantec OpsCenter Server on Windows

Use the following procedure to install Symantec OpsCenter 7.6 Server on Windows hosts.

**Note:** In case you try to install OpsCenter 7.6 components on a system where OpsCenter 7.6 is already installed, the installer runs in a Maintenance mode. Maintenance mode lets you repair or remove the OpsCenter component that is installed on your system.

#### To install OpsCenter Server on Windows

- 1 On a Windows host where you want to install OpsCenter Server, insert the OpsCenter product DVD in the DVD drive.
- **2** If autorun is enabled, the Symantec DVD Browser appears.
  - If autorun is not enabled, click Start > Run. On the Run dialog box, in the Open text box, type D:\Browser.exe and press Enter:
     Where D is the DVD drive.
     The Symantec DVD Browser appears.
- 3 On the Symantec DVD browser, click the Installation link.
- 4 Click the **OpsCenter Server Installation** link to install Symantec NetBackup OpsCenter server.
- 5 The Symantec OpsCenter Installation Wizard appears. Click Next.
- 6 Read the license agreement, check I accept the terms of the license agreement and click Next.

You may opt to check or uncheck **Participate in the NetBackup Product Improvement Program**. This option is checked by default.

If you check this option, the installer uploads installation deployment and product usage information to Symantec automatically and in a secured manner. This data would help Symantec to guide future product development and also analyze issues. 7 The following options are displayed on the Installation Choice screen:

| Install to this computer only           | Select this option to install OpsCenter Server on this host.                                                                                                    |
|-----------------------------------------|----------------------------------------------------------------------------------------------------|
| Install a clustered<br>OpsCenter Server | Select this option to install OpsCenter Server on all<br>selected nodes, in a clustered mode. You need to install<br>OpsCenter Server manually on each node of the<br>cluster. |
|                                         | This option is enabled if you have Veritas Cluster Server (VCS) installed.                                                                                                    |
|                                         | See "Clustering Symantec NetBackup OpsCenter on Windows" on page 168.                                                                                                    |
|                                         | See "Clustering Symantec NetBackup OpsCenter<br>Server on Solaris" on page 178.                                                                                                |

#### Select Install to this computer only.

In the Installation Method section, click **Typical** to use the default settings, installation location, or port numbers. Also compare the space that is required by the installation with the actual space available in the installation directory.

Click **Custom** if you want to change the default settings, locations, or port numbers.

Click Next.

8 On the License Keys panel, enter your demo or permanent key that you have received with the purchase of OpsCenter and click Add Key.

See "Symantec NetBackup OpsCenter Analytics license keys" on page 82.

You can also add the license keys later from the OpsCenter console.

See "About managing licenses" on page 254.

**9** Click **Next**. The installer shows the summary of the settings that you have selected for installation.

Check **Save Summary to** field to save the installation summary. Click **Browse** to save the installation summary in your preferred location.

10 Click Install.

The installer starts installing the OpsCenter Server software.

Note: The default OpsCenter database location on Windows is:

C:\Program Files\Symantec\OpsCenter\server\db\data

**11** After successful installation, you can view the OpsCenter console or view installation logs.

The installation logs are generated in the following location:%AllUSERSPROFILE%\Symantec\OpsCenter\ INSTALLLOGS\OpsCenterServerInstallLog.htm.

If you run the installer in a maintenance mode later,OpsCenterServerMaintenanceInstallLog.htm is also generated in the same location.

12 Click Finish.

# Installing Symantec OpsCenter Agent on Windows

Use the following procedure to install Symantec OpsCenter Agent on a Windows host.

#### To install OpsCenter Agent on Windows

1 You can install the OpsCenter Agent either on the OpsCenter Server host, product host, or a separate host. To decide where you want to install the OpsCenter Agent, review the information on Agent deployments.

See "About planning an OpsCenter Agent deployment" on page 90.

- 2 On a Windows host where you want to install OpsCenter Agent, insert the OpsCenter product DVD in the DVD drive.
- **3** If autorun is enabled, the Symantec DVD Browser appears.
  - If autorun is not enabled, click Start > Run. On the Run dialog box, in the Open text box, type D: \Browser.exe and press Enter:
     Where D is the DVD drive.
     The Symantec DVD Browser appears.
- 4 On the Symantec DVD Browser, click the **Installation** link.
- 5 Click the **OpsCenter Agent Installation** link to install OpsCenter Agent.
- 6 The Symantec OpsCenter Installation Wizard appears. Click Next.

7 Read the license agreement, check I accept the terms of the license agreement and click Next.

You may opt to check or uncheck **Participate in the NetBackup Product Improvement Program**. This option is checked by default.

If you check this option, the installer uploads installation deployment and product usage information to Symantec automatically and in a secured manner. This data would help Symantec to guide future product development and also analyze issues.

8 The default installation location is C:\Program Files\Symantec. To install OpsCenter to a different directory, click **Browse**.

Click Next.

**9** The installer shows the summary of the settings that you have selected for Agent installation.

Check **Save Summary to** field to save the installation summary. Click **Browse** to save the installation summary in your preferred location.

10 Click Install.

The installer starts installation of OpsCenter Agent.

**11** After successful installation, you can view Agent installation logs or open the readme file.

The installation logs are generated in the following **bcation**%ALLUSERSPROFILE%\Symantec\OpsCenter\INSTALLLOGS\OpsCenterAgentInstallLog.htm

If you run the installer in a maintenance mode later,OpsCenterAgentMaintenanceInstallLog.htm is also generated in the same location.

12 Click Finish.

## Installing Symantec OpsCenter View Builder on Windows

Use the following procedure to install Symantec NetBackup OpsCenter View Builder.

#### To install OpsCenter View Builder on Windows

- 1 On the OpsCenter Server host, insert the OpsCenter product DVD in the DVD drive.
- **2** If autorun is enabled, the Symantec DVD Browser appears.
  - If autorun is not enabled, click Start > Run. On the Run dialog box, in the Open text box, type D:\Browser.exe and press Enter:
     Where D is the DVD drive.

The Symantec DVD Browser appears.

- 3 On the Symantec DVD Browser, click the **Installation** link.
- 4 Click the **OpsCenter View Builder Installation** link to install Symantec NetBackup OpsCenter View Builder.
- 5 The Symantec OpsCenter Installation Wizard appears. Click Next.
- 6 Read the license agreement, check 'I accept the terms of the license agreement' and click Next.

You may opt to check or uncheck **Participate in the NetBackup Product Improvement Program**. This option is checked by default.

If you check this option, the installer uploads installation deployment and product usage information to Symantec automatically and in a secured manner. This data would help Symantec to guide future product development and also analyze issues.

7 On the Installation Location screen, click **Browse** if you want to change the default location for Symantec NetBackup OpsCenter View Builder installation.

**Note:** The default installation location on a Windows 64-bit computer is C:\Program Files (x86)\Symantec.

- 8 Select a new location and click Next.
- **9** The installer shows the summary of the settings that you have selected for Symantec NetBackup OpsCenter View Builder installation.

Check **Save Summary to** field to save the installation summary. Click **Browse** to save the installation summary in your preferred location.

10 Click Install.

The installer starts installation of Symantec NetBackup OpsCenter View Builder.

**11** After successful installation, you can view the installation logs or open the readme file.

The installation logs are generated in the following location:%ALLUSERSPROFILE%\Symantec\OpsCenter\ INSTALLLOGS\OpsCenterViewBuilderInstallLog.htm.

#### If you run the installer in a maintenance mode

later,OpsCenterViewBuilderMaintenanceInstallLog.htm is also generated
in the same location.

12 Click Finish.

# About installing Symantec NetBackup OpsCenter 7.6 on UNIX

This section provides you with the procedure to install OpsCenter on a UNIX host.

You can install OpsCenter components from the OpsCenter DVD's. Three DVD's for OpsCenter are available—one for Windows and two for UNIX. Select the appropriate OpsCenter DVD based on the platform on which you plan to install.

**Note:** Symantec recommends that you do not cancel or interrupt the installation process once it is started.

See "Installing Symantec NetBackup OpsCenter Server on UNIX" on page 116. See "Installing Symantec NetBackup OpsCenter Agent on UNIX" on page 118.

# Installing Symantec NetBackup OpsCenter Server on UNIX

Use the following procedure to install OpsCenter Server software on UNIX hosts.

#### To install OpsCenter Server on UNIX

- 1 Open a UNIX console and log on as root on the target host.
- 2 Mount the appropriate OpsCenter product DVD on the computer where you are installing OpsCenter.
- 3 Type the following command: ./install. Press Enter.

If you install OpsCenter on Solaris SPARC, select **Server** from the displayed options (Server and Agent). Press **Enter** to install OpsCenter Server.

- 4 The Welcome message is displayed. Press **Enter** to continue.
- 5 The installer then checks if OpsCenter Server is installed on the system or not. It prompts you in case OpsCenter Server is already installed. The installer also examines the system for existing packages.
- 6 The installer displays a list of components that get installed like PBX, AT, OpsCenter Server, OpsCenter GUI etc. Review this list and press **Enter** to continue.
- 7 The installer prompts you with the following question:

Where do you want to install Symantec OpsCenter? </opt>

Type a directory path where you want to install the Symantec OpsCenter Server packages and press **Enter**.

To accept the default path (/opt), press Enter without typing a directory path.

8 Type **y** to confirm the directory path and press **Enter**.

**9** The installer prompts you with the following question:

```
Participate in the NetBackup Product Improvement Program? [y,n,q] (y)
```

If you type **y** and press **Enter**, the installer uploads installation deployment and product usage information to Symantec automatically and in a secured manner. This data would help Symantec to guide future product development and also analyze issues.

**10** OpsCenter Server is installed on the system.

The installer prompts for the following information:

Specify a local directory for the Symantec OpsCenter database. A directory named 'OpsCenterServer' will be created within the directory that you specify. (/var/symantec/)

Type a directory path under which to install the OpsCenter database and press **Enter**.

If you create an alternate database directory, the script creates the folder OpsCenterServer below your directory.

To accept the default database installation directory (/var/Symantec), press **Enter** without typing a directory path.

In case the database installation directory (/var/symantec) does not exist on the host, the following information is displayed:

```
Directory "/var/symantec" does not exist. Do you want to create the directory? [y,n,q] y
```

Type y to confirm and press Enter.

The following information is displayed:

```
The OpsCenter database server may require up to
1 GB of temporary space at runtime. By default, temporary files
will be created in the database installation directory
/var/Symantec/OpsCenterServer
```

11 You are prompted with the following message:

```
Would you like to use an alternate directory for database server temporary space? [y,n,q] (n)
```

To use the database installation directory for database server temporary space, press **Enter** without typing a directory path.

To specify an alternate directory, type **y** and press **Enter**.

Type a directory path for the database server temporary space and press **Enter**.

- **12** Review the installation options you selected. The location of database directory and the database temp directory is also displayed.
- **13** Type **y** and press **Enter** to confirm the selection and continue.

Type **n** and press **Enter** to repeat the configuration steps and revise your selection.

Configuration changes are made to the system.

**14** You are prompted for license information. The installer prompts you with the following:

Please enter a Symantec OpsCenter Analytics license key
or press <Return>:

Enter a valid demo or permanent key that you have received with the purchase of OpsCenter and press **Enter**.

If you do not enter a key, you get an unlicensed version. With the unlicensed version (Symantec OpsCenter), you cannot access the licensed features.

See "Symantec NetBackup OpsCenter Analytics license keys" on page 82.

You can also add the license keys later from the OpsCenter console.

See "About managing licenses" on page 254.

## Installing Symantec NetBackup OpsCenter Agent on UNIX

You can now install OpsCenter Agent in a local zone on UNIX platforms. However if you are installing OpsCenter Agent in a local zone on Solaris SPARC, you must first install VRTSperl component in global zone. This is because VRTSperl is not supported in local zones.

#### To install VRTSperI in a global zone on Solaris SPARC

- 1 Login to the global zone on the system.
- 2 Navigate to the sol spare directory:

cd <//NSTALL\_DIR>/Agent/pkgs/sol\_sparc

3 Run the following command:

```
/usr/sbin/pkgadd -d VRTSperl.pkg
```

4 Once VRTSperl installation is complete, login to the local zone and install the OpsCenter Agent.

Use the following procedure to install OpsCenter Agent on UNIX.

#### To install OpsCenter Agent on UNIX

- 1 Open a UNIX console and log on as root on the target host.
- 2 Mount the appropriate OpsCenter product DVD on the computer where you plan to install OpsCenter Agent.
- **3** Type the following command:

./install. Press Enter.

- 4 Select **Agent** from the displayed options (Server and Agent). Press **Enter** to install OpsCenter Agent.
- 5 The Welcome message is displayed. Press Enter to continue.
- 6 The installer then checks if OpsCenter Agent is installed on the system or not. It prompts you in case OpsCenter Agent is already installed.
- 7 The installer displays a list of components that get installed like PBX, Symantec WebGUI Agent etc. Review this list and press **Enter** to continue.
- 8 It is optional to configure the OpsCenter Agent during installation. You may choose to configure OpsCenter Agent later either manually or by running /opt/VRTS/install/installOpsCenterAgent -configure command.

**Note:** The install OpsCenter Agent script is also present in the Solaris\_Sparc64/Agent directory of the DVD.

To configure OpsCenterAgent now, type **y** and press Enter.

9 Enter the location where you want to install OpsCenter Agent.

Type a directory path where you want to install the Symantec OpsCenter Agent packages and press **Enter**.

To accept the default path (/opt), press Enter without typing a directory path.

- 10 Type y and then press Enter to confirm your installation options.
- **11** The installer prompts you with the following question:

Participate in the NetBackup Product Improvement Program? [y,n,q] (y)

If you type **y** and press **Enter**, the installer uploads installation deployment and product usage information to Symantec automatically and in a secured manner. This data would help Symantec to guide future product development and also analyze issues.

**12** The OpsCenter Agent is installed. You can view the installation log files, summary, and response files on the path mentioned.

# About installing Symantec OpsCenter silently on Windows

This section explains how you can install the OpsCenter components silently on Windows platform. It also covers how you can track the progress of silent installation and some troubleshooting tips.

See "Installing OpsCenter Server software silently" on page 120.

See "About editing the response file" on page 133.

See "About tracking the progress of silent installation" on page 135.

### Installing OpsCenter Server software silently

A silent installation avoids the need for interactive input. A silent installation uses a response file to automate OpsCenter installation. Use a silent installation when you need to perform an identical installation on several servers.

You must create a response file first and then use the file to perform a silent installation. The procedure for creating a response file requires that you run through the Installation Wizard. The values that you specify in the Wizard pages are saved to the response file.

You can also edit the response file if required.

See "About editing the response file" on page 133.

Note the following points about silent installation:

- Silent installation of OpsCenter is only supported on Windows platforms.
- Silent installation of OpsCenter is not supported on clusters.

#### To install OpsCenter server software silently

- 1 Log on as administrator to the system where you want to install OpsCenter server software.
- 2 Insert the appropriate OpsCenter product DVD in the DVD drive.
- 3 Open the command prompt on your system.

Navigate to <DVD Drive>\<Architecture>\Server directory.

4 Enter the following command:

SETUP.EXE -NoInstall

Note that the switch -NoInstall is case-sensitive .

This command starts the Installation Wizard where you can specify your preferences. Note that the Installation Wizard creates the response file based on your inputs and does not install the product.

- 5 The **Welcome** panel of the Symantec OpsCenter Installation Wizard appears. Click **Next**.
- 6 Read the license agreement, check I accept the terms of the license agreement and click Next.

You may opt to check or uncheck **Participate in the NetBackup Product Improvement Program**. This option is checked by default.

If you check this option, the installer uploads installation deployment and product usage information to Symantec automatically and in a secured manner. This data would help Symantec to guide future product development and also analyze issues.

7 Select Install to this computer only on the Installation Choice panel.

In the **Installation Method** section, click **Typical** to use the default settings, installation location, or port numbers. Also compare the space that is required by the installation with the actual space available in the installation directory.

**Note:** Click **Custom** if you want to change the default settings, locations, or port numbers.

Click Next.

8 On the License Keys panel, enter your demo or permanent key that you have received with the purchase of OpsCenter and click Add Key.

If you do not enter a key, you get an unlicensed version. With the unlicensed version (Symantec OpsCenter), you cannot access the licensed features.

See Symantec OpsCenter Administrator's Guide for licensing details.

Click Next.

9 The installer shows the summary of the settings that you have selected for installation. Check Save Summary to field to save the installation summary. Click Browse to save the installation summary in your preferred location.

Click Install. Note that clicking Install does not install the product.

- 10 The Installation Status panel is displayed. Click Finish.
- 11 A response file named Server-<DD-MM-YY-HH-MIN-SS>.XML is created at the following location:

Drive:\windows\temp\Symantec\OpsCenter

For example: C:\windows\temp\Symantec

This XML file can be used to install OpsCenter Server software on multiple computers.

- 12 On the command prompt, ensure that you are in the directory where SETUP.EXE is located.
- **13** Enter the following command to run the silent installation:

SETUP -Silent -RespFile path of the response file>

Example: Setup -Silent -RespFile C:\Server-07-12-09-06-11-31.xml

Note that the switches -Silent and -RespFile are case-sensitive .

**14** The installation logs are generated in the following location:

%ALLUSERSPROFILE%\Symantec\OpsCenter\
INSTALLLOGS\OpsCenterServerInstallLog.htm.

If you run the installer in a maintenance mode

later,OpsCenterServerMaintenanceInstallLog.htm is also generated in the same location.

See the following section to track the progress of the installation.

See "About tracking the progress of silent installation" on page 135.

After successful installation, you can see Symantec OpsCenter Server in **Add/Remove Programs**.

#### To install OpsCenter Agent silently

- 1 Log on as administrator to the system where you want to install OpsCenter Agent software.
- 2 Insert the appropriate OpsCenter product DVD in the DVD drive.
- 3 Open the command prompt on your system.

Navigate to <DVD Drive>\<Architecture>\Agent directory.

Example: D:\x86\Agent

4 Enter the following command:

SETUP.EXE -NoInstall

Note that the switch -NoInstall is case-sensitive .

This command starts the Installation Wizard where you can specify your preferences. Note that the Installation Wizard creates the response file based on your inputs and does not install the product.

- 5 The Symantec OpsCenter Installation Wizard appears. Click Next.
- 6 Read the license agreement, check I accept the terms of the license agreement and click Next.

You may opt to check or uncheck **Participate in the NetBackup Product Improvement Program**. This option is checked by default.

If you check this option, the installer uploads installation deployment and product usage information to Symantec automatically and in a secured manner. This data would help Symantec to guide future product development and also analyze issues.

7 The default installation location is C:\Program Files\Symantec. To install OpsCenter to a different directory, click **Browse**.

Click Next.

- 8 The installer shows the summary of the settings that you have selected for Agent installation. Check **Save Summary to** field to save the installation summary. Click **Browse** to save the installation summary in your preferred location.
- 9 Click Install. Note that clicking Install does not install the product.
- 10 The Installation Status panel is displayed. Click Finish.

11 A response file named Agent-<DD-MM-YY-HH-MIN-SS>.XML is created at the following location:

C:\windows\temp\Symantec\OpsCenter

This XML file can be used to install OpsCenter Agent software on multiple computers.

- 12 On the command prompt, ensure that you are in the directory where SETUP.EXE is located.
- **13** Enter the following command to run the silent installation:

SETUP -Silent -RespFile path of the response file>

Example: Setup -Silent -RespFile C:\Agent-07-12-09-06-11-31.xml

Note that the switches -Silent and -RespFile are case-sensitive .

**14** The installation logs are generated in the following location:

%ALLUSERSPROFILE%\Symantec\OpsCenter\

 $\label{eq:install} INSTALLLOGS \verb| OpsCenterAgentInstallLog.htm. \\$ 

If you run the installer in a maintenance mode later,OpsCenterAgentMaintenanceInstallLog.htm is also generated in the same location.

See the following section to track the progress of the installation.

See "About tracking the progress of silent installation" on page 135.

After successful installation, you can see Symantec OpsCenter Agent in **Add/Remove Programs**.

To install View Builder silently

- 1 Log on as administrator to the system where you want to install OpsCenter View Builder software.
- 2 Insert the appropriate OpsCenter product DVD in the DVD drive.
- 3 Open the command prompt on your system.

Navigate to <DVD Drive>\<Architecture>\ViewBuilder directory.

Example: D:\x86\ViewBuilder

4 Enter the following command:

SETUP.EXE -NoInstall

Note that the -NoInstall switch is case-sensitive .

This command starts the Installation Wizard where you can specify your preferences. Note that the Installation Wizard creates the response file based on your inputs and does not install the product.

- 5 The Symantec OpsCenter Installation Wizard appears. Click Next.
- 6 Read the license agreement, check I accept the terms of the license agreement and click Next.

You may opt to check or uncheck **Participate in the NetBackup Product Improvement Program**. This option is checked by default.

If you check this option, the installer uploads installation deployment and product usage information to Symantec automatically and in a secured manner. This data would help Symantec to guide future product development and also analyze issues.

7 The default installation location is C:\Program Files\Symantec. To install OpsCenter View Builder to a different directory, click **Browse**.

**Note:** The default installation location on a Windows 64-bit computer is C:\Program Files (x86)\Symantec.

Click Next.

8 The installer shows the summary of the settings that you have selected for Symantec OpsCenter View Builder installation.

Check **Save Summary to** field to save the installation summary. Click **Browse** to save the installation summary in your preferred location.

- 9 Click Install. Note that clicking Install does not install the product.
- 10 The Installation Status panel is displayed. Click Finish.
- **11** A response file named ViewBuilder-<DD-MM-YY-HH-MIN-SS>.XML is created at the following location:

C:\windows\temp\Symantec\OpsCenter

This XML file can be used to install OpsCenter View Builder software on multiple computers.

12 On the command prompt, ensure that you are in the directory where SETUP.EXE is located.

**13** Enter the following command to run the silent installation:

SETUP -Silent -RespFile <path of the response file>

**Example:** Setup -Silent -RespFile C:\ViewBuilder-07-12-09-06-11-31.xml

Note that the switches -silent and -RespFile are case-sensitive .

**14** The installation logs are generated in the following location:

%ALLUSERSPROFILE%\Symantec\OpsCenter\
INSTALLLOGS\OpsCenterViewBuilderInstallLog.htm.

If you run the installer in a maintenance mode later,OpsCenterViewBuilderMaintenanceInstallLog.htm is also generated in the same location.

See the following section to track the progress of the installation.

See "About tracking the progress of silent installation" on page 135.

After successful installation, you can see Symantec OpsCenter View Builder in Add/Remove Programs.

#### Upgrading silently from OpsCenter 7.0.x, 7.1.x, or 7.5 to OpsCenter 7.6

Use the following procedures to upgrade to OpsCenter components silently.

#### To upgrade from OpsCenter 7.0.x, 7.1.x, or 7.5 Server to OpsCenter 7.6 Server

- 1 If you are using OpsCenter to monitor NetBackup, ensure that you upgrade OpsCenter first before upgrading NetBackup.
- 2 Log on as administrator to the OpsCenter system that you want to upgrade to OpsCenter 7.6.
- 3 Insert the appropriate OpsCenter DVD in the DVD drive.
- 4 Open the command prompt on your system.

Navigate to <DVD Drive>\<Architecture>\Server directory.

5 Enter the following command:

SETUP.EXE -NoInstall

Note that the  $\ensuremath{\operatorname{-NoInstall}}$  switch is case-sensitive .

This command starts the Installation Wizard where you can specify your preferences. Note that the Installation Wizard creates the response file based on your inputs and does not install the product.

6 The Installation Wizard detects an existing installation of OpsCenter on the system. For example, the following message may be displayed on the Welcome screen:

The installer has detected that Symantec OpsCenter Server 7.5 is already installed on your system that will now be upgraded to 7.6.

Click Next.

7 Read the license agreement, check I accept the terms of the license agreement and click Next.

You may opt to check or uncheck **Participate in the NetBackup Product Improvement Program**. This option is checked by default.

If you check this option, the installer uploads installation deployment and product usage information to Symantec automatically and in a secured manner. This data would help Symantec to guide future product development and also analyze issues.

8 In the **Installation Method** section, click **Typical** to use the default settings, installation location, or port numbers. **Typical** is selected by default.

Also compare the space that is required for installing OpsCenter server and the actual space that is available.

Click Next.

**Note:** The **Custom** option is disabled when you upgrade from 7.x to OpsCenter 7.6. You cannot customize the default settings, locations, or port numbers while upgrading to OpsCenter 7.6.

9 Specify a location for saving the old OpsCenter database. The default location is C:\Program Files\Symantec\OpsCenter SavedData.

Warning: In case of sequential OpsCenter 7.6 upgrades (for example, 7.1 > 7.5 > 7.6), the old <code>OpsCenter\_SavedData</code> folder may already exist. If the <code>OpsCenter\_SavedData</code> folder is overwritten during upgrade, the OpsCenter GUI may not start properly. To avoid this problem, you should rename the old <code>OpsCenter\_SavedData</code> folder before upgrading to OpsCenter 7.6.

Click Browse to specify a different location.

In case the directory C:\Program Files\Symantec\OpsCenter\_SavedData does not exist, you are prompted to create it. Click **Yes** to create the directory.

**Note:** Ensure that the database location has adequate space by going through the **Disk space requirements** section on this page. A green checkmark appears in the **Required** column if there is adequate disk space.

10 On the License Keys panel, enter your demo or permanent key that you have received with the purchase of OpsCenter and click Add Key.

See "Symantec NetBackup OpsCenter Analytics license keys" on page 82.

Click Next.

11 The installer shows a summary of the installation settings.

Check **Save Summary to** option to save the installation summary. Click **Browse** to save the installation summary in your preferred location.

Click Install. Note that clicking Install does not install the product.

- **12** The **Installation Status** panel is displayed. Click **Finish**.
- **13** A response file named Server-<DD-MM-YY-HH-MIN-SS>.XML is created at the following location:

C:\windows\temp\Symantec\OpsCenter

This XML file can be used to upgrade OpsCenter Server software on multiple computers.

14 On the command prompt, ensure that you are in the directory where SETUP.EXE is located.

**15** Enter the following command to run the silent installation:

SETUP -Silent -RespFile path of the response file>

Example: Setup -Silent -RespFile C:\Server-07-12-10-06-11-31.xml

Note that the switches -Silent and -RespFile are case-sensitive .

**16** The installation logs are generated in the following location:

%ALLUSERSPROFILE%\Symantec\OpsCenter\ INSTALLLOGS\OpsCenterServerInstallLog.htm.

If you run the installer in a maintenance mode later,OpsCenterServerMaintenanceInstallLog.htm is also generated in the same location.

See the following section to track the progress of the installation.

See "About tracking the progress of silent installation" on page 135.

After successful installation, you can see Symantec OpsCenter Server 7.6 in Add/Remove Programs.

#### To upgrade silently from OpsCenter 7.0.x, 7.1.x, or 7.5 Agent to OpsCenter 7.6 Agent

- 1 If you are using OpsCenter to monitor NetBackup, ensure that you upgrade OpsCenter first before upgrading NetBackup.
- 2 Log on as administrator to the OpsCenter Agent system that you want to upgrade.
- 3 Insert the appropriate OpsCenter DVD in the DVD drive.
- 4 Open the command prompt on your system.

Navigate to <<DVD Drive>\Architecture>\Agent directory.

Example: D:\x86\Agent

5 Enter the following command:

SETUP.EXE -NoInstall

Note that the -NoInstall switch is case-sensitive.

This command starts the Installation Wizard where you can specify your preferences. Note that the Installation Wizard creates the response file based on your inputs and does not install the product.

6 The Symantec OpsCenter Installation Wizard appears. The Installation Wizard detects an existing installation of OpsCenter Agent on the system. Based on your installed OpsCenter Agent version, the following message may be displayed on the Welcome screen:

The installer has detected that Symantec OpsCenter Agent 7.5 is already installed on your system that will now be upgraded to 7.6.

Click **Next** to continue.

7 Read the license agreement, check I accept the terms of the license agreement and click Next.

You may opt to check or uncheck **Participate in the NetBackup Product Improvement Program**. This option is checked by default.

If you check this option, the installer uploads installation deployment and product usage information to Symantec automatically and in a secured manner. This data would help Symantec to guide future product development and also analyze issues.

8 The installer shows a summary of the settings that you have selected for Symantec OpsCenter Agent installation. Check **Save Summary to** field to save the installation summary. Click **Browse** to save the installation summary in your preferred location.

Click Install. Note that clicking Install does not install the product.

- 9 The Installation Status panel is displayed. Click Finish.
- 10 A response file named Agent-<DD-MM-YY-HH-MIN-SS>.XML is created at the following location:

C:\windows\temp\Symantec\OpsCenter

This XML file can be used to upgrade OpsCenter Agent software on multiple computers.

11 On the command prompt, ensure that you are in the directory where SETUP.EXE is located.

**12** Enter the following command to run the silent installation:

SETUP -Silent -RespFile path of the response file>

Example: Setup -Silent -RespFile C:\Agent-07-12-09-06-11-31.xml

Note that the switches -Silent and -RespFile are case-sensitive .

**13** The installation logs are generated in the following location:

```
%ALLUSERSPROFILE%\Symantec\OpsCenter\
INSTALLLOGS\OpsCenterAgentInstallLog.htm.
```

If you run the installer in a maintenance mode later,OpsCenterAgentMaintenanceInstallLog.htm is also generated in the same location.

See the following section to track the progress of the installation.

See "About tracking the progress of silent installation" on page 135.

After successful installation, you can see Symantec OpsCenter Agent 7.6 in **Add/Remove Programs**.

To upgrade silently from OpsCenter 7.0.x, 7.1.x, or 7.5 View Builder to OpsCenter 7.6 View Builder

- 1 Log on as administrator to the OpsCenter View Builder system that you want to upgrade.
- 2 Insert the appropriate OpsCenter DVD in the DVD drive.
- 3 Open the command prompt on your system.

Navigate to <DVD Drive>\<Architecture>\ViewBuilder directory.

Example: D:\x86\ViewBuilder

4 Enter the following command:

SETUP.EXE -NoInstall

Note that the  $\ensuremath{\operatorname{-NoInstall}}$  switch is case-sensitive .

This command starts the Installation Wizard where you can specify your preferences. Note that the Installation Wizard creates the response file based on your inputs and does not install the product.

5 The Symantec OpsCenter Installation Wizard appears. The Installation Wizard detects an existing OpsCenter View Builder and shows the following message on the **Welcome** panel:

The installer has detected that Symantec OpsCenter View Builder 7.5 is already installed on your system that will now be upgraded to 7.6.

Click **Next** to continue.

6 Read the license agreement, check I accept the terms of the license agreement and click Next.

You may opt to check or uncheck **Participate in the NetBackup Product Improvement Program**. This option is checked by default.

If you check this option, the installer uploads installation deployment and product usage information to Symantec automatically and in a secured manner. This data would help Symantec to guide future product development and also analyze issues.

7 The installer shows a summary of the settings that you have selected for Symantec OpsCenter View Builder installation. Check **Save Summary to** field to save the installation summary. Click **Browse** to save the installation summary in your preferred location.

Click Install.

8 A response file named ViewBuilder-<DD-MM-YY-HH-MIN-SS>.XML is created at the following location:

C:\windows\temp\Symantec\OpsCenter

This XML file can be used to upgrade OpsCenter View Builder software on multiple computers.

9 On the command prompt, ensure that you are in the directory where SETUP.EXE is located.

10 Enter the following command to run silent installation:

Setup -Silent -RespFile <path of the response file>
Example: Setup -Silent -RespFile
C:\ViewBuilder-07-12-10-06-11-31.xml

Note that the switches -Silent and -RespFile are case-sensitive .

**11** The installation logs are generated in the following location:

%ALLUSERSPROFILE%\Symantec\OpsCenter\ INSTALLLOGS\OpsCenterViewBuilderInstallLog.htm.

If you run the installer in a maintenance mode later,OpsCenterViewBuilderMaintenanceInstallLog.htm is also generated in the same location.

See the following section to track the progress of the installation.

See "About tracking the progress of silent installation" on page 135.

After successful installation, you can see Symantec OpsCenter View Builder in Add/Remove Programs.

#### About editing the response file

You can edit the response file to modify any inputs that you provided to the Installation Wizard. The silent installation is based on these inputs. To edit the response file, open it from C:\Windows\Temp\Symantec\OpsCenter and modify the **Value** field of the applicable install property. For example, you can edit the response file to modify the OpsCenter installation location, license key information, or database directory.

The following are the contents of a sample response file:

```
<?xml version="1.0" encoding="UTF-8" standalone="no" ?>
- <XML_Install>
- HYPERLINK \l ""- <OpsCenter_Server>
<InstallProperty Name="RAN_SETUP" Value="1" />
<InstallProperty Name="SYMTMPPATH" Value="C:\DOCUME~1\ADMINI~1\LOCALS~1\Temp\
<InstallProperty Name="IELEMETRY_UPLOAD" Value="YES" />
<InstallProperty Name="INSTALLHTMLLOGPATH" Value="C:\Documents and Settings\A
<InstallProperty Name="BUSINESS_REP_LIC_KEYS" Value="0" />
<InstallProperty Name="INSTALLPBX" Value="auto" />
<Installproperty Name="INSTALLPBX" Value="YES" />
<Installproperty Name="INSTALLPBX" Value="YES" />
<Installproperty Name="INSTALLDPX" Value="YES" />
<InstallProperty Name="INSTALLDPX" Value="YES" />
<InstallProperty Name="INSTALLDPX" Value="YES" />
<InstallProperty Name="INSTALLDPX" Value="C:\Program Files\Symantec\" />
<Installproperty Name="DATABASE_DATA_DIR" Value="C:\Program Files\Symantec\Optime"</pre>
```

```
</OpsCenter_Server>
</XML_Install>
```

For example, you can modify the OpsCenter installation location in this response file by changing the value of INSTALLDIR property from C:\Program Files\Symantec to D:\Symantec. You can also modify the database directory by modifying the value of the DATABASE\_DATA\_DIR property.

Similarly you can edit the license key by changing the value in the **<TagValue>** *LicenseKey* **</TagValue>** element under the BUSINESS\_REP\_LIC\_KEYS install property.

If you do not have the license key, you must enter 0 (zero) as the value for the BUSINESS\_REP\_LIC\_KEYS install property. For example, <InstallProperty Name="BUSINESS\_REP\_LIC\_KEYS" Value="0" />

Zero indicates that the license key was not provided during the installation. In this case, you can use the features that are available only with the free or unlicensed version of OpsCenter.

For more information about the features of OpsCenter (unlicensed version), see the "About Symantec NetBackup OpsCenter functions" section in the *Symantec NetBackup OpsCenter Administrator's Guide*.

If you have the license key to use with the installation, you must pass it in the response file by using the **<TagValue>***LicenseKey***</TagValue>** element under the BUSINESS\_REP\_LIC\_KEYS install property.

You can also add multiple license keys in the response file. To add multiple license keys in the response file, add the license keys in the **<TagValue>***LicenseKey* **</TagValue>** element under the BUSINESS\_REP\_LIC\_KEYS install property on separate lines. You may enter the license keys in any order.

#### For example,

```
<Installproperty Name="STARTSERVICE" Value="YES" />
<InstallProperty Name="INSTALLDIR" Value="C:\Program Files\Symantec\" />
<Installproperty Name="DATABASE_DATA_DIR" Value="C:\Program Files\Symantec\Op
</OpsCenter_Server>
</XML_Install>
```

For more details about the features of OpsCenter Analytics (licensed version), see the "About Symantec NetBackup OpsCenter Analytics functions" section in the *Symantec NetBackup OpsCenter Administrator's Guide*.

 Symantec recommends that you do not change the value of RAN\_SETUP, SCMSTARTTYPE, INSTALLPBX, and STARTSERVICE install properties. You must save the response file after you modify it. The text that you enter or modify in the response file is case-sensitive.

Note: By default, in OpsCenter 7.6, the database is upgraded in the beginning. If you want the OpsCenter software to be upgraded first in case of silent installation, you need to add the following in the response file: <InstallProperty Name="ENABLEPREDBUPGRADE" Value="FALSE" />

See "About OpsCenter 7.6 upgrade failure scenarios" on page 157.

### About tracking the progress of silent installation

When a silent installation is in progress, you can see SETUP.EXE process running in the **Processes** tab of the Windows Task Manager. In addition, you will also find multiple msiexec.exe processes running in the Task Manager.

You can also track if a silent installation is in progress by checking the size of Vxinst.log file. The size of Vxinst.log file increases as silent installation progresses. The Vxinst.log file is generated in %ALLUSERSPROFILE%\SYMANTEC\OPSCENTER\INSTALLLOGS.

See "Troubleshooting silent installation issues" on page 135.

#### Troubleshooting silent installation issues

Use the following procedure to troubleshoot silent installation issues. This procedure must be performed after the silent installation ends.

#### To troubleshoot silent installation issues

1 After the silent installation ends, navigate to the following location:

%ALLUSERSPROFILE%\SYMANTEC\OPSCENTER\INSTALLLOGS.

- 2 Check if a file named OpsCenterInstallLog.htm is present. If OpsCenterInstallLog.htm is not present, see 7.
- **3** Open OpsCenterInstallLog.htm and check the timestamp and the OpsCenter component it is for to ensure that it is the appropriate log file.

You must check the timestamp because <code>OpsCenterInstallLog.htm</code> may have been generated as a result of previous silent installations.

In addition, the same <code>opsCenterInstallLog.htm</code> file is generated when you install OpsCenter server, Agent, or View Builder. Hence you must check the specific OpsCenter component that is associated with <code>OpsCenterInstallLog.htm</code>.

4 You can check the timestamp by opening <code>OpsCenterInstallLog.htm</code> and seeing the first line in the file. For example, the following is the first line from a sample <code>OpsCenterInstallLog.htm</code> file:

01-19-2010,13:35:30: -Silent \_RespFile "C:\Documents and Settings\Administrator\Agent-19-01-10-13-04-21.xml"

In this example, the timestamp is 01-19-2010, 13:35:30.

5 To know the OpsCenter component the log file is associated with, search for the following keywords in the <code>OpsCenterInstallLog.htm</code> file:

| OpsCenter Server       | You will find matches when you search for <b>OpsCenter Server</b> in the file. This means that the log file is for OpsCenter server.             |
|------------------------|----------------------------------------------------------------------------------------------------|
| OpsCenter Agent        | You will find matches when you search for <b>OpsCenter Agent</b> in the file. This means that the log file is for OpsCenter Agent.               |
| OpsCenter View Builder | You will find matches when you search for <b>OpsCenter View Builder</b> in the file. This means that the log file is for OpsCenter View Builder. |

Note: If you have checked the timestamp and the OpsCenter component associated with all present <code>OpsCenterInstallLog.htm</code> files and do not find a <code>valid OpsCenterInstallLog.htm</code> file, see 7.

6 Use the <code>OpsCenterInstallLog.htm</code> file to troubleshoot silent installation issues. Open the <code>OpsCenterInstallLog.htm</code> file to see if the installation was successful or to understand why the installation failed. This file shows the installation status at the end. Installation errors are flagged in this file in red color. You may also see a description about why the error occurred and troubleshoot accordingly.

Ignore the subsequent steps of this procedure.

- 7 If OpsCenterInstallLog.htm is not present or you cannot find a valid OpsCenterInstallLog.htmfile, check if OpsCenter<Product>InstallLog.htm file is present. In OpsCenter<Product>InstallLog.htm, <Product> can be Server, Agent, or View Builder depending on the OpsCenter component that you are installing.
- 8 Always ensure that the <code>opsCenter<Product>InstallLog.htm</code> file is appropriate by checking the timestamp. You can check the timestamp by opening the <code>OpsCenter<Product>InstallLog.htm</code> file and seeing the first line of the file. For example, the following is the first line from a sample <code>OpsCenter<Product>InstallLog.htm</code> file:

01-19-2010,13:35:30: -Silent \_RespFile "C:\Documents and Settings\Administrator\Agent-19-01-10-13-04-21.xml"

In this example, the timestamp is 01-19-2010, 13:35:30.

9 Use the <code>opsCenter<Product>InstallLog.htm</code> file to troubleshoot silent installation issues. You can open the OpsCenter<Product>InstallLog.htm file to see if the installation was successful or to understand why the installation failed. This file shows the installation status at the end. Installation errors are flagged in this file in red color. You may also see a description about why the error occurred and troubleshoot accordingly.

See "About tracking the progress of silent installation" on page 135.

# About upgrading to OpsCenter 7.6 on Windows and UNIX

This section describes how you can upgrade from OpsCenter 7.x to OpsCenter 7.6 on Windows and UNIX platforms.

**Note:** Starting from OpsCenter 7.6, Enterprise Vault, EMC Networker, and IBM Tivoli Storage Manager are not supported. During OpsCenter 7.6 upgrade, the installer detects whether your backup environment consists any of these products. It also displays the number of product servers that you had configured in the previous OpsCenter setup.

See "About dropping the support for EV, TSM, and EMC in OpsCenter 7.6" on page 310.

See "Upgrading from OpsCenter 7.0.x, 7.1.x, or 7.5.x to OpsCenter 7.6 on UNIX" on page 152.

Review the following procedures before you upgrade to OpsCenter 7.6:

See "About importing authentication settings during OpsCenter 7.6 upgrade" on page 138.

See "About OpsCenter 7.6 upgrade scenarios with respect to OpsCenter AT" on page 138.

See "Exporting authentication settings" on page 141.

See "Important notes regarding OpsCenter 7.6 upgrade " on page 142.

# About importing authentication settings during OpsCenter 7.6 upgrade

This section provides the information that you may require before upgrading to OpsCenter 7.6. This section especially talks about the additional tasks that you need to do because of the changes in AT (Symantec Product Authentication Service) service. AT is used for user authentication. For example: importing authentication settings from the previous OpsCenter setup.

Starting from OpsCenter 7.6, authentication service (formerly it was known as Symantec Product Authentication Service or AT) is embedded with the OpsCenter Server. Each OpsCenter 7.6 setup has its own AT configuration, which is called OpsCenter AT. Depending on the various installation and upgrade scenarios, the tasks vary that you need to carry out before and after the installation.

See "About OpsCenter AT" on page 33.

# About OpsCenter 7.6 upgrade scenarios with respect to OpsCenter AT

Table 2-8 describes various scenarios of the OpsCenter 7.6 upgrade:

| Which installation scenario?                                                                    | Which additional tasks are required? | What happens after the installation?                                                                                                    |
|-------------------------------------------------------------------------------------------------|--------------------------------------|----------------------------------------------------------------------------------------------------|
| Fresh OpsCenter 7.6 installation                                                                | None                                 | The installer installs<br>OpsCenter AT on the<br>OpsCenter server host                                                                                                    |
|                                                                                                 |                                      | OpsCenter uses its own<br>OpsCenter AT for user<br>authentication                                                                                                    |
|                                                                                                 |                                      | <b>Note:</b> If OpsCenter 7.6 is<br>deployed in a clustered<br>mode, each OpsCenter node<br>has OpsCenter AT<br>configuration of its own. Each<br>cluster node has embeded<br>AT binary and all nodes<br>share the same AT<br>configuration and<br>authentication data exists on<br>a shared disk. |
| Upgrade to OpsCenter 7.6:<br>Non-clustered setup and shared AT<br>in previous OpsCenter version | None                                 | The installer installs<br>OpsCenter AT on the<br>OpsCenter server host                                                                                                    |
|                                                                                                 |                                      | OpsCenter uses its own<br>OpsCenter AT for user<br>authentication                                                                                                    |
|                                                                                                 |                                      | The shared AT broker's data<br>store is imported to<br>OpsCenter AT broker's data<br>store                                                                                                    |
|                                                                                                 |                                      | Only OpsCenterUsers(vx )<br>domain users are imported<br>to OpsCenter AT                                                                                                    |
|                                                                                                 |                                      | All credentials of PureDisk<br>and NBAC-enabled<br>NetBackup are imported from<br>remote AT to OpsCenter AT                                                                                                    |
|                                                                                                 |                                      | All imported<br>OpsCenterUsers(vx ) users<br>can logon to OpsCenter after<br>the installation.                                                                                                    |

#### **Table 2-8**OpsCenter 7.6 upgrade scenarios

| Which installation scenario?                                                                    | Which additional tasks are required?                                                                                                    | What happens after the installation?                                                                                      |
|-------------------------------------------------------------------------------------------------|----------------------------------------------------------------------------------------------------|----------------------------------------------------------------------------------------------------|
| Upgrade to OpsCenter 7.6:<br>Non-clustered setup and remote AT<br>in previous OpsCenter version | Pre-upgrade tasks: Export the shared AT broker's data to an XML file using the atutil utility<br>See "Exporting authentication settings" on page 141.<br>Note: While copying the exported xml file, the          | The installer installs<br>OpsCenter AT on the<br>OpsCenter server host<br>OpsCenter uses its own<br>OpsCenter AT for user |
|                                                                                                 | DOS to UNIX conversion may be improper that<br>may result in garbage characters in the xml file.<br>This may cause failure of import. To avoid this,<br>copy the xml file through FTP and with binary<br>format. | All credentials of PureDisk<br>and NBAC-enabled<br>NetBackup are imported from<br>remote AT to OpsCenter AT               |
|                                                                                                 | Upgrade tasks: During OpsCenter upgrade, when<br>prompted, import this XML file to add the<br>authentication settings from the shared AT to<br>OpsCenter AT                                                      | Only OpsCenterUsers(vx)<br>domain users are imported<br>to OpsCenter AT                                                   |
|                                                                                                 | See "About importing authentication settings<br>during OpsCenter 7.6 upgrade" on page 138.<br>Post-upgrade tasks:                                                                                                | All imported<br>OpsCenterUsers(vx) users<br>can logon to OpsCenter afte<br>the installation.                              |
|                                                                                                 | If the import is not successful, the default<br>OpsCenter user needs to reset the passwords of<br>OpsCenterUsers(vx) domain users that you have<br>imported from the earlier OpsCenter version.                  |                                                                                                    |
|                                                                                                 | Trust between NBAC-enabled NetBackup /<br>PureDisk servers and OpsCenter server need to<br>be established again.                                                                                                 |                                                                                                    |
|                                                                                                 | See "Setting up trust between OpsCenter and NBAC-enabled NetBackup or PureDisk" on page 159.                                                                                                    |                                                                                                    |

**Table 2-8**OpsCenter 7.6 upgrade scenarios (continued)

| Which installation scenario?                                                                | Which additional tasks are required?                                                                                                    | What happens after the installation?                                                                                                    |  |
|---------------------------------------------------------------------------------------------|----------------------------------------------------------------------------------------------------|----------------------------------------------------------------------------------------------------|--|
| Upgrade to OpsCenter 7.6:<br>Clustered setup and remote AT in<br>previous OpsCenter version | Pre-upgrade tasks: Export the shared AT broker's data to an XML file using the atutil utility<br>See "Exporting authentication settings"                                                                                                    | The installer installs<br>OpsCenter AT on the<br>OpsCenter server host                                                                                                   |  |
|                                                                                             | on page 141.<br><b>Note:</b> While copying the exported xml file, the<br>DOS to UNIX conversion may be improper that<br>may result in garbage characters in the xml file.<br>This may cause failure of import. To avoid this,<br>copy the xml file through FTP and with binary<br>format. | OpsCenter uses its own<br>OpsCenter AT for user<br>authentication                                                                                                    |  |
|                                                                                             |                                                                                                    | All credentials of PureDisk<br>and NBAC-enabled<br>NetBackup are imported from<br>remote AT to OpsCenter AT                                                              |  |
|                                                                                             | Upgrade tasks: During OpsCenter upgrade, when<br>prompted, import this XML file to add the<br>authentication settings from the shared AT to                                                                                                    | Only OpsCenterUsers(vx)<br>domain users are imported<br>to OpsCenter AT<br>All imported<br>OpsCenterUsers(vx) users<br>can logon to OpsCenter after<br>the installation. |  |
|                                                                                             | See "About importing authentication settings<br>during OpsCenter 7.6 upgrade" on page 138.                                                                                                    |                                                                                                    |  |
|                                                                                             | Post-upgrade tasks:<br>If the import is not successful, the default<br>OpsCenter user needs to reset the passwords of<br>OpsCenterUsers(vx) domain users that you have<br>imported from the earlier OpsCenter version.                                                                    |                                                                                                    |  |
|                                                                                             | Trust between NBAC-enabled NetBackup /<br>PureDisk servers and OpsCenter server need to<br>be established again.                                                                                                    |                                                                                                    |  |
|                                                                                             | See "Setting up trust between OpsCenter and NBAC-enabled NetBackup or PureDisk" on page 159.                                                                                                    |                                                                                                    |  |

**Table 2-8**OpsCenter 7.6 upgrade scenarios (continued)

# **Exporting authentication settings**

Export OpsCenterUsers(vx) users and certificates using the atutil utility.

Refer to the following procedures to export the authentication settings from the earlier OpsCenter versions:

#### On Windows, to export the authentication settings

- 1 Logon to the remote AT host.
- 2 Copy atutil.exe from the DVD to the local machine (that is the remote AT host).

DVD location for OpsCenter\_7.6\_Win/bin/atutil atutil on Windows

3 Run the following command from the command prompt:

```
local atutil location\atutil.exe export -f filename.xml -p
password -b
```

For Example: atutil.exe export -f E:\userdata.xml -p pass -b

#### On Unix, to export the authentication settings

- 1 Logon to the remote AT host.
- 2 Copy atutil from the DVD to the local machine (that is the remote AT host).

DVD location for atutil on UNIX OpsCenter\_7.6\_Unix/bin/atutil

3 Run the following command from the command prompt:

```
local atutil location/atutil export -f filename.xml -p password
-b
```

For example: atutil export -f /temp/userdata.xml -p pass -b

### Important notes regarding OpsCenter 7.6 upgrade

Because of AT configuration that is embedded in OpsCenter 7.6, there are a few changes that take place during the OpsCenter 7.6 upgrade. Review the following points before the upgrade.

 During OpsCenter 7.6 upgrade, NT users (on Windows) and PWD, NIS, or NIS+ users (on UNIX) from the previous OpsCenter version are transferred to LDAP users. You cannot logon to OpsCenter using the LDAP user credentials until you configure LDAP.

See "Adding AD / LDAP domain in OpsCenter" on page 271.

 OpsCenter 7.6 upgrade does not retain the LDAP configuration that you had done in OpsCenter 7.5. You need to reconfigure LDAP after you upgrade to OpsCenter 7.6.

See "Adding AD / LDAP domain in OpsCenter" on page 271.

 After OpsCenter 7.6 upgrade, PWD, NIS, or NIS+ users (on UNIX) cannot be accessed from OpsCenter server that is installed on Windows. This is because in OpsCenter 7.6, remote AT is not supported. It also does not support multibroker as of now.

# Upgrading from OpsCenter 7.0.x, 7.1.x, or 7.5 to OpsCenter 7.6 on Windows

Use the following procedure to upgrade OpsCenter 7.0.x, 7.1.x, or 7.5 components to OpsCenter 7.6 on Windows hosts.

Review the following considerations before installing OpsCenter components on Windows:

 If you plan to upgrade both the backup product like NetBackup, Backup Exec, or PureDisk and the OpsCenter components, it is recommended that you upgrade OpsCenter components first. By upgrading OpsCenter components before the backup product, OpsCenter can start collecting data from the backup product once it is added to the console.

You must perform upgrades in the following order:

| Serial No. | Steps to upgrade                                                                              | Reference                                                                                                    |
|------------|-----------------------------------------------------------------------------------------------|----------------------------------------------------------------------------------------------------|
| 1.         | Upgrade the OpsCenter Agent                                                                   | See "To upgrade from OpsCenter                                                                                                   |
| 2.         | Upgrade the OpsCenter Server                                                                  | Agent 7.6 on Windows" on page 144.                                                                                               |
| 3.         | Upgrade the OpsCenter View Builder                                                            | See "To upgrade from OpsCenter<br>Server 7.0.x, 7.1.x, or 7.5 to OpsCenter<br>Server 7.6 on Windows" on page 146                 |
|            |                                                                                               | See "To upgrade from OpsCenter View<br>Builder 7.0.x, 7.1.x, or 7.5 to<br>OpsCenter View Builder 7.6 on<br>Windows" on page 150. |
| 4.         | Upgrade the backup product that<br>you are using like NetBackup,<br>Backup Exec, or PureDisk. | Refer to the appropriate product manuals.                                                                                        |

The above order also holds true if you plan to upgrade only OpsCenter and not the backup product. Always upgrade the OpsCenter Agent first followed by the Server and the View Builder.

 Symantec recommends that you enable 8.3 file name creation before installing OpsCenter components. If 8.3 file name creation is disabled, enable it and restart the Windows host before installing or upgrading to OpsCenter components.

- You must not run any other installation while installing OpsCenter components. Additionally after an installation is complete, you should wait for some time before installing other OpsCenter components.
- Symantec recommends that you do not cancel or interrupt the installation process once it is started.
- If you try to install OpsCenter 7.6 components on a system where OpsCenter 7.6 is already installed, the installer runs in Maintenance mode. Maintenance mode lets you repair or remove the OpsCenter 7.6 component that is installed on your system.

# To upgrade from OpsCenter Agent 7.0.x, 7.1.x, or 7.5 to OpsCenter Agent 7.6 on Windows

- 1 If you plan to upgrade your backup product and OpsCenter, ensure that you upgrade OpsCenter first. When upgrading OpsCenter, always upgrade the OpsCenter Agent first followed by the Server and then the View Builder.
- 2 On a Windows host where you want to install OpsCenter Agent, insert the OpsCenter product DVD in the DVD drive.
- **3** If autorun is enabled, the Symantec DVD Browser appears.
  - If autorun is not enabled, click Start > Run. On the Run dialog box, in the Open text box, type D:\Browser.exe and press Enter:
     Where D is the DVD drive.
     The Symantec DVD Browser appears.
- 4 On the Symantec DVD Browser, click the **Installation** link.
- 5 Click the **OpsCenter Agent Installation** link to install Symantec NetBackup OpsCenter Agent 7.6.
- 6 The **Welcome** panel of the Installation Wizard appears. The Installation Wizard detects an existing installation of OpsCenter Agent 7.0.x (or 7.1.x) on the system. Depending on the installed version, the following message may be displayed on the Welcome screen:

The installer has detected that Symantec OpsCenter Agent 7.5 is already installed on your system that will now be upgraded to 7.6.

Click Next to continue.

**Note:** The Installation Wizard automatically detects and installs 32-bit Agent software on 32-bit Windows platforms and 64-bit Agent software on 64-bit Windows platforms. 32-bit Agent software is not supported on 64-bit Windows platforms.
If you have an existing 32-bit Agent installation on a 64-bit system and you install OpsCenter Agent 7.6, the Installer automatically uninstalls the older 32-bit software and installs 64-bit Agent software. You need to perform the following tasks after you upgrade to 64-bit OpsCenter Agent:

- If 32-bit Agent software is upgraded to 64-bit, all Agent tuning configurations in OpsCenterAgentService.xml file that you may have made earlier should be performed again manually. The OpsCenterAgentService.xml file is used to specify how much memory is allocated for the Agent Java process and can be located in <INSTALL\_PATH>\agent\bin.
- If 32-bit Agent software is upgraded to 64-bit software and the Agent is not installed on the OpsCenter Server, any Agent configurations in the log.conf file that you may have made earlier must be performed manually again after you upgrade. Possible Agent configuration in log.conf can be changing the Agent logging level etc. The log.conf file is located in <INSTALL\_PATH>\agent.
- 7 Read the license agreement, check I accept the terms of the license agreement.

You may opt to check or uncheck **Participate in the NetBackup Product Improvement Program**. This option is checked by default.

If you check this option, the installer uploads installation deployment and product usage information to Symantec automatically and in a secured manner. This data would help Symantec to guide future product development and also analyze issues.

Click Next.

8 The installer shows the summary of the installation settings. Check **Save summary to** option to save the installation summary. Click **Browse** to save the installation summary in your preferred location.

Click **Install** to begin the installation. The installer installs OpsCenter Agent 7.6 software.

**9** After successful installation, you can view the installation logs or view the Readme.

Click Finish.

The installation logs are generated in the following location:

%ALLUSERSPROFILE%\Symantec\OpsCenter\INSTALLLOGS\OpsCenterAgentInstallLog.htm

#### Note: If you run the installer in a maintenance mode later,

OpsCenterAgentMaintenanceInstallLog.htm is also generated in the same location.

## To upgrade from OpsCenter Server 7.0.x, 7.1.x, or 7.5 to OpsCenter Server 7.6 on Windows

- 1 If you plan to upgrade your backup product and OpsCenter, ensure that you upgrade OpsCenter first. When upgrading OpsCenter, always upgrade the OpsCenter Agent first followed by the Server and then the View Builder.
- 2 On a Windows host where you want to install OpsCenter Server, insert the appropriate OpsCenter product DVD in the DVD drive.
- **3** If autorun is enabled, the Symantec DVD Browser appears.
  - If autorun is not enabled, click Start > Run. On the Run dialog box, in the Open text box, type 'D: \Browser.exe' and press Enter:
     Where D is the DVD drive.
     The Symantec DVD Browser appears.
- 4 On the Symantec DVD Browser, click the **Installation** link.
- 5 Click the **OpsCenter Server Installation** link to install Symantec NetBackup OpsCenter Server.

6 The **Welcome** panel of the Installation Wizard appears. The Installation Wizard detects an existing installation of OpsCenter Server 7.0.x (or 7.1.x) on the system. Depending on the installed version, the following message may be displayed on the **Welcome** panel:

The installer has detected that Symantec OpsCenter Server 7.5 is already installed on your system that will now be upgraded to 7.6.

Click Next to continue.

7 Read the license agreement, check I accept the terms of the license agreement.

You may opt to check or uncheck **Participate in the NetBackup Product Improvement Program**. This option is checked by default.

If you check this option, the installer uploads installation deployment and product usage information to Symantec automatically and in a secured manner. This data would help Symantec to guide future product development and also analyze issues.

Click Next.

8 On the **Installation Choice** panel, click **Typical** to use the default settings, installation location, or port numbers. **Typical** is selected by default.

Also compare the space that is required for installing OpsCenter Server and the actual space that is available.

**Note:** The **Custom** option is disabled when you upgrade from 7.0.x (or 7.1.x) to OpsCenter 7.6. You cannot customize the default settings, locations, or port numbers while upgrading from OpsCenter 7.0.x (or 7.1.x) to OpsCenter 7.6.

Click Next.

9 Specify a location for saving the old OpsCenter database. The default location is C:\Program Files\Symantec\OpsCenter SavedData.

Warning: In case of sequential OpsCenter 7.6 upgrades (for example, 7.1 > 7.5 > 7.6), the old <code>OpsCenter\_SavedData</code> folder may already exist. If the <code>OpsCenter\_SavedData</code> folder is overwritten during upgrade, the OpsCenter GUI may not start properly. To avoid this problem, you should rename the old <code>OpsCenter\_SavedData</code> folder before upgrading to OpsCenter 7.6.

Click **Browse** to specify a different location.

In case the directory C:\Program Files\Symantec\OpsCenter\_SavedData does not exist, you are prompted to create it. Click **Yes** to create the directory.

**Note:** Ensure that the database location has adequate space by going through the **Disk space requirements** section on this page. A green checkmark appears in the **Required** column if there is adequate disk space.

10 Click Next.

- 11 On the Import Authentication Settings panel, select one of the following options:
  - Do not import<br/>usersSelect this option if you do not want to import users from the earlier<br/>OpsCenter versions into OpsCenter 7.6 database. Only default<br/>OpsCenter user is created who can logon to OpsCenter and reset<br/>passwords for all other existing passwords.Note:Starting from OpsCenter 7.6, Symantec Product<br/>Authentication Service is not a shared component and is local to<br/>each Symantec product. The authentication service (Root Broker<br/>and Authentication Root Broker) that is installed with OpsCenter<br/>7.6 is called OpsCenter AT.
  - Import users Select this option if you want to import users from earlier OpsCenter versions into OpsCenter 7.6 database.

For more details, refer to the About Importing Authentication Settings section.

See "About importing authentication settings during OpsCenter 7.6 upgrade" on page 138.

If import of authentication settings and users from the nolder OpsCenter version fails, you need to reset passwords of all OpsCenter(vx) users using the default OpsCenter user credentials.

See "Resetting an OpsCenter user password" on page 281.

12 On the License Keys panel, enter your demo or permanent key that you have received with the purchase of OpsCenter 7.6 and click Add Key.

See "Symantec NetBackup OpsCenter Analytics license keys" on page 82.

13 The installer shows the summary of the installation settings. Check Save summary to option to save the installation summary. Click Browse to save the installation summary in your preferred location.

Click **Install** to begin the installation. The installer installs OpsCenter Server 7.6 software and also migrates data from OpsCenter 7.0.x, 7.1.x, or 7.5 to the OpsCenter 7.6 database. The database migration may take some time based on the size of your database.

14 After successful installation, you can view the installation logs or view the Readme.

Click Finish.

The installation logs are generated in the following location:

%ALLUSERSPROFILE%\Symantec\OpsCenter\ INSTALLLOGS\OpsCenterServerInstallLog.htm

Note: If you run the installer in a maintenance mode later, OpsCenterServerMaintenanceInstallLog.htm is also generated in the same location.

**Note:** In OpsCenetre 7.6, the database upgrade logs are stored at the following location:

%ALLUSERSPROFILE%\Symantec\OpsCenter\INSTALLLOGS\pre-install-config\db\log

See "About OpsCenter 7.6 upgrade failure scenarios" on page 157.

## To upgrade from OpsCenter View Builder 7.0.x, 7.1.x, or 7.5 to OpsCenter View Builder 7.6 on Windows

- 1 If you plan to upgrade your backup product and OpsCenter, ensure that you upgrade OpsCenter first. When upgrading OpsCenter, always upgrade the OpsCenter Agent first followed by the Server and then the View Builder.
- 2 On a Windows host where you want to install OpsCenter View Builder, insert the OpsCenter product DVD in the DVD drive.
- **3** If autorun is enabled, the Symantec DVD Browser appears.
  - If autorun is not enabled, click Start > Run. On the Run dialog box, in the Open text box, type D: \Browser.exe and press Enter:
     Where D is the DVD drive.
     The Symantec DVD Browser appears.
- 4 On the Symantec DVD Browser, click the **Installation** link.

- 5 Click the **OpsCenter View Builder Installation** link to install Symantec NetBackup OpsCenter View Builder 7.6.
- 6 The **Welcome** panel of the Installation Wizard appears. The Installation Wizard detects an existing installation of OpsCenter View Builder 7.0.x, 7.1.x, or 7.5 on the system. Depending on the installed version, the following message is displayed on the **Welcome** panel:

The installer has detected that Symantec OpsCenter View Builder 7.5 is already installed on your system that will now be upgraded to 7.6.

Click **Next** to continue.

7 Read the license agreement, check I accept the terms of the license agreement.

You may opt to check or uncheck **Participate in the NetBackup Product Improvement Program**. This option is checked by default.

If you check this option, the installer uploads installation deployment and product usage information to Symantec automatically and in a secured manner. This data would help Symantec to guide future product development and also analyze issues.

Click Next.

8 The installer shows the summary of the installation settings. Check **Save summary to** option to save the installation summary. Click **Browse** to save the installation summary in your preferred location.

Click **Install** to begin the installation. The installer installs OpsCenter View Builder 7.6 software.

**9** After successful installation, you can view the installation logs or view the Readme.

Click Finish.

The installation logs are generated in the following location:

```
%ALLUSERSPROFILE%\Symantec\OpsCenter\
INSTALLLOGS\OpsCenterViewBuilderInstallLog.htm
```

#### Note: If you run the installer in a maintenance mode later,

OpsCenterViewBuilderMaintenanceInstallLog.htm is also generated in the same location.

# Upgrading from OpsCenter 7.0.x, 7.1.x, or 7.5.x to OpsCenter 7.6 on UNIX

Use the following procedure to upgrade from OpsCenter 7.0.x, 7.1.x, or 7.5.x to OpsCenter 7.6 software on UNIX hosts.

**Note:** Symantec recommends that you do not cancel or interrupt the installation process once it is started.

To upgrade from OpsCenter 7.0.x, 7.1.x, or 7.5.x Agent to OpsCenter 7.6 Agent on UNIX

- 1 If you plan to upgrade your backup product and OpsCenter, ensure that you upgrade OpsCenter first. When upgrading OpsCenter, always upgrade the OpsCenter Agent first followed by the Server and then the View Builder.
- 2 Open a UNIX console and log on as root on the target host.
- 3 Mount the OpsCenter product DVD on the (7.0.x, 7.1.x, or 7.5.x) OpsCenter Agent computer that you want to upgrade to OpsCenter 7.6.
- 4 Type the following command:

./install. Press Enter.

- 5 Select **Agent** from the displayed options (Server and Agent). Press **Enter** to install OpsCenter Agent.
- 6 The Welcome message is displayed. Press Enter to continue.
- 7 The installer checks if OpsCenter Agent is installed. The installer displays that OpsCenter Agent (7.0.x, 7.1.x, or 7.5.x) is installed.
- 8 The installer displays the packages that are installed like PBX, Symantec OpsCenter Agent and so on.

Press **Enter** to install or upgrade these packages to 7.6. It then uninstalls packages with older versions and installs 7.6 packages.

**9** The installer prompts you with the following question:

Participate in the NetBackup Product Improvement Program? [y, n, q] (y)

If you type **y** and press **Enter**, the installer uploads installation deployment and product usage information to Symantec automatically and in a secured manner. This data would help Symantec to guide future product development and also analyze issues.

**10** OpsCenter Agent 7.6 is installed. You can view the installation log and summary files on the path mentioned.

To upgrade from OpsCenter 7.0.x, 7.1.x, or 7.5.x Server to OpsCenter 7.6 Server on UNIX

- 1 If you plan to upgrade your backup product and OpsCenter, ensure that you upgrade OpsCenter first. When upgrading OpsCenter, always upgrade the OpsCenter Agent first followed by the Server and then the View Builder.
- 2 Open a UNIX console and log on as root on the target host.
- 3 Mount the OpsCenter product DVD on the (7.0.x, 7.1.x, or 7.5.x) OpsCenter Server that you want to upgrade.
- 4 Type the following command: ./install. Press Enter.

If you install OpsCenter on Solaris SPARC, select **Server** from the displayed options (Server and Agent). Press **Enter** to install OpsCenter Server.

- 5 The Welcome message is displayed. Press Enter to continue.
- 6 The installer then checks if OpsCenter Server is installed on the system or not. It prompts you in case OpsCenter Server is already installed. The installer also examines the system for existing packages.
- 7 The following prompt is displayed:

```
Where should the existing Symantec OpsCenter
database and configuration files be backed up?
An 'OpsCenterServer_backup' directory will be created within
the directory that you specify to store these
files. (/var/symantec/)
```

Type the directory name in which the existing OpsCenter 7.0.x, 7.1.x, or 7.5.x database and configuration files can be saved and then press **Enter**.

To accept the default directory path (/var/symantec), press Enter.

- 8 The installer displays a list of components that will be installed or upgraded like PBX, OpsCenter Server, OpsCenter GUI and so on. Review this list and press **Enter** to continue.
- 9 The installer prompts you with the following question:

```
installOpsCenterServer is now ready to
upgrade OPSCENTERSERVER.
Are you sure you want to upgrade OPSCENTERSERVER? [y,n,q] (y)
```

Press Enter to continue and upgrade to OpsCenter 7.6.

**10** The installer prompts you with the following question:

Participate in the NetBakcup Product Improvement program? [y,n,q] (y)

Press **Enter** if you want to participate in the NetBakcup Product Improvement program or press **n** if you do not want to participate.

**11** The installer prompts you with the following question:

Do you want to import users from <remote AT host name> to OpsCenter AT?

Press Enter to import users from the earlier OpsCenter versions.

For more details, refer to the About Importing Authentication Settings section.

If the import fails, you need to reset password of all OpsCenter(vx) users.

See "Resetting an OpsCenter user password" on page 281.

**12** By default, in OpsCenter 7.6, the database is upgraded in the beginning. However, you can choose to first upgrade the OpsCenter software.

See "About OpsCenter 7.6 upgrade failure scenarios" on page 157.

The database upgrade process starts. In this process, data is migrated from the OpsCenter 7.0.x (or 7.1.x or 7.5.x) database to the OpsCenter 7.6 database. The database process may take time depending on your database size.

The following message is displayed:

The database upgrade is in progress. This may take some time based on the database size. You can see the progress and current status in

/var/tmp/(directory)/db/log/dbManager <timestamp> .log file.

After complete installation, the logs are copied to the following location:/var/VRTS/install/logs/LogDirectory/db/log

LogDirectory is generated during the upgrade progress.

**13** The installer displays the OpsCenter 7.0.x (or 7.1.x or 7.5.x) packages that are installed. Depending on the installed packages, the following message may be displayed:

The following packages were found on the system. However the package versions are older than the ones required by OpsCenter.

SYMCOpsCenterServer 7.0 was found on the system, but OpsCenter requires SYMCOpsCenterServer 7.6.0.0 SYMCOpsCenterGUI 7.0 was found on the system, but OpsCenter requires SYMCOpsCenterGUI 7.6.0.0 VRTSOpsCenterLegacyServer 7.0 was found on the system, but OpsCenter requires VRTSOpsCenterLegacyServer 7.6.0.0

The installer then uninstalls the older packages and installs OpsCenter 7.6 Server.

- 14 OpsCenter 7.6 Server is installed. Configuration changes are made to the system.
- **15** All the OpsCenter processes are started. The following information is also displayed:
  - Web URL to access OpsCenter console
  - Location of install log and summary files.

## About files and folders that are protected during OpsCenter upgrade

This section provides a list of files and folders that are protected during OpsCenter upgrade.

Note: The locations of all files and folders that are listed here are default locations.

## For UNIX, following is the list of files and folders that are protected during upgrade:

For OpsCenter Server

- /opt/SYMCOpsCenterGUI/webserver/conf/server.xml
- /opt/SYMCOpsCenterServer/db/data/vxpmdb.log
- /opt/SYMCOpsCenterServer/db/data/vxpmdb.db

- /opt/SYMCOpsCenterServer/db/data/symcOpscache.db
- /opt/SYMCOpsCenterServer/db/data/symcopsscratchdb.db
- /opt/SYMCOpsCenterServer/db/data/symcsearchdb.db
- /opt/SYMCOpsCenterServer/config
- /opt/SYMCOpsCenterServer/bin/startserver
- /opt/SYMCOpsCenterServer/db/conf
- /opt/SYMCOpsCenterGUI/config/
- /opt/SYMCOpsCenterServer/authbroker/data/

For OpsCenter Agent

- /opt/SYMCOpsCenterAgent/bin/startagent
- /opt/SYMCOpsCenterAgent/config SYMCOpsCenterAgent/config

## For Windows, following is the list of files and folders that are protected during upgrade:

For OpsCenter Server

- C:\Program Files\OpsCenter\gui\webserver\conf\server.xml
- C:\Program Files\OpsCenter\gui\bin\WebUI\_Login.url
- C:\Program Files\OpsCenter\gui\bin\OpsCenterGUIService.xml
- C:\Program Files\OpsCenter\server\bin\OpsCenterServerService.xml
- C:\Program Files\OpsCenter\server\db\data\vxpmdb.db
- C:\Program Files\OpsCenter\server\db\data\symcOpscache.db
- C:\Program Files\OpsCenter\server\db\data\symcopsscratchdb.db
- C:\Program Files\OpsCenter\server\db\data\symcsearchdb.db
- C:\Program Files\OpsCenter\server\db\data\vxpmdb.log
- C:\Program Files\OpsCenter\gui\config
- C:\Program Files\OpsCenter\server\db\CONF
- C:\Program Files\OpsCenter\server\authbroker\data

For OpsCenter Agent

- C:\Program Files\OpsCenter\agent\bin\OpsCenterAgentService.xml
- C:\Program Files\OpsCenter\agent\config

For OpsCenter View Builder

C:\Program Files\OpsCenter\jvb\bin\OpsCenterViewBuilder.xml

## About OpsCenter 7.6 upgrade failure scenarios

In the versions prior to OpsCenter 7.6, the upgrade process first upgrades the OpsCenter software and then the database. If the upgrade fails, the database can become inconsistent and you cannot get it back to the original state.

To address this upgrade issue, some enhancements are made in OpsCenter 7.6.

In OpsCenter 7.6, the database is upgraded in the beginning that is during the pre-installation process. In case of upgrade failure, the older OpsCenter setup is still available for use.

By default, in OpsCenter 7.6, the database is upgraded in the beginning. If you want the OpsCenter software to be upgraded first, you need to do the following:

To change the default upgrade sequence to upgrade database in the end

 Make the following ENABLEPREDBUPGRADE registry entry on the OpsCenter Server host:

| Windows | <ul> <li>Create a registry value ENABLEPREDBUPGRADE=FALSE at the<br/>following location:<br/>HKLM\\SOFTWARE\\Symantec\\OpsCenter\\Server</li> </ul> |
|---------|----------------------------------------------------------------------------------------------------|
| UNIX    | <ul> <li>Before starting the upgrade, run the following command: EXPORT<br/>ENABLEPREDBUPGRADE=FALSE</li> </ul>                                     |

Note: In case of Windows silent installation, you need to add the following in the response file: <InstallProperty Name="ENABLEPREDBUPGRADE" Value="FALSE" />

See "About editing the response file" on page 133.

Table 2-9 describes the possible upgrade failure scenarios and how you can recover the database in OpsCenter 7.6 even though the upgrade has failed.

| Table 2-9Upgrade failure scenarios |                                                |                                                                                                    |  |
|------------------------------------|------------------------------------------------|----------------------------------------------------------------------------------------------------|--|
| Database<br>upgrade                | OpsCenter<br>software upgrade                  | Required action                                                                                                    |  |
| Successful                         | Failed                                         | use the upgraded database                                                                                                    |  |
|                                    |                                                | 1 Remove the failed installation.                                                                                                    |  |
|                                    |                                                | 2 Install OpsCenter as a fresh installation.                                                                                                    |  |
|                                    |                                                | 3 Stop all OpsCenter services.                                                                                                    |  |
|                                    |                                                | 4 Copy the upgraded OpsCenter 7.6 database that was stored at the following location during the database upgrade to the new setup:                                                                                                    |  |
|                                    |                                                | <b>On Windows -</b><br><i>OpsCenter_SavedData</i> \OpsCenter\server\db\data\ <i>CurrentOpsCenterVersion</i>                                                                                                    |  |
|                                    |                                                | <b>For example:</b> OpsDBBackup\OpsCenter\server\db\data\7.6                                                                                                    |  |
|                                    |                                                | On UNIX -<br><i>QosCenterServer_backup/CurrentOpsCenterVersion/SMO</i> psCenterServer/db/data                                                                                                    |  |
|                                    |                                                | For example:OpsDBBackup/7.6/SYMCOpsCenterServer/db/data                                                                                                    |  |
|                                    |                                                | 5 Start all OpsCenter services.                                                                                                    |  |
|                                    |                                                | To revert to the previous OpsCenter setup after the software upgrade failure                                                                                                    |  |
|                                    |                                                | 1 Remove the failed installation.                                                                                                    |  |
|                                    |                                                | 2 Install the previous base OpsCenter version and maintenance packs that were in place prior to upgrade.                                                                                                    |  |
|                                    |                                                | 3 Stop all OpsCenter services.                                                                                                    |  |
|                                    |                                                | 4 Copy the previous OpsCenter database that was saved at the following location during the database upgrade.                                                                                                    |  |
|                                    |                                                | <b>On Windows - </b> <i>OpsCenter_SavedData</i> \OpsCenter\server\db\data                                                                                                    |  |
|                                    |                                                | On Unix -                                                                                                    |  |
|                                    |                                                | OpsCenterServer_backup/SYMCOpsCenterServer/db/data                                                                                                    |  |
|                                    |                                                | 5 Start all OpsCenter services.                                                                                                    |  |
| Failed                             | Failed because the database upgrade was failed | <ul> <li>Use the previous OpsCenter setup that is still intact.</li> <li>Check the database upgrade logs at the following location for errors to learn more about the root cause for the database upgrade failure:<br/>On Windows -<br/>%ALLUSERSEROFILE%\Symantec\OpsCenter\INSTALLIOGS\pre-install-config\db\log</li> <li>On LINIX - (var(VRTS (install / logs / logp) root or v(db / log)</li> </ul> |  |
|                                    |                                                | LogDirectory is generated during the upgrade process.                                                                                                    |  |

## About post-installation tasks

The following sections explain how to start using OpsCenter and includes some performance tuning tips for OpsCenter.

See "Setting up trust between OpsCenter and NBAC-enabled NetBackup or PureDisk" on page 159.

See "Verifying that Symantec NetBackup OpsCenter is running properly" on page 159.

See "About starting to use OpsCenter" on page 160.

See "About the start up tasks that OpsCenter performs" on page 161.

For performance and tuning information, refer to the new *OpsCenter Performance and Tuning Guide* at the following location:

http://www.symantec.com/docs/DOC5808

# Setting up trust between OpsCenter and NBAC-enabled NetBackup or PureDisk

Use the following procedure to setup the trust between the OpsCenter server and NBAC-enabled NetBackup Master Server or PureDisk Server.

#### To setup trust

- 1 Logon to the NetBackup Master Server or PureDisk Server host.
- 2 vssat setuptrust --broker OpsCenter hostname:1556:OPSCENTER PBXSSLServiceID --securitylevel high

### Verifying that Symantec NetBackup OpsCenter is running properly

After installing Symantec NetBackup OpsCenter on either Windows or UNIX, perform a check to verify that OpsCenter is running properly.

#### To verify that OpsCenter is running properly

1 Use the URL that is presented at the end of the OpsCenter Server installation to access the OpsCenter console.

Alternately type the following in the Web browser address bar: http://<server-host>/opscenter

Note: By default, OpsCenter tries to run on port 80 (HTTP). If port 80 is not available, OpsCenter can use a different port. To know the HTTP and HTTPS port that OpsCenter uses, run the configurePorts utility. Run

 $\label{eq:install_PATH OpsCenter guibin goodies configure Ports.bat - status on Windows hosts or$ 

<INSTALL\_PATH>/SYMCOpsCenterWebGUI/bin/goodies/configurePorts.sh -status on UNIX hosts. For example, if OpsCenter uses HTTP port 8181, then use http://<host.domain>:8181/opscenter.

If the OpsCenter logon screen appears, the OpsCenter Server, the Web server, and the authentication service are running.

The first time you log on , it takes longer than usual time for the GUI to load.

2 Log on as admin (user name) /password (password) on the private domain:

### OpsCenterUsers(vx)

## About starting to use OpsCenter

After you complete the OpsCenter installation, you are ready to start using the OpsCenter console.

Table 2-10 lists the common tasks in OpsCenter and contains links to the corresponding topics and descriptions.

| Task                                                | Торіс                                                      | Topic Description                                                                                                    |
|-----------------------------------------------------|------------------------------------------------------------|----------------------------------------------------------------------------------------------------|
| To access and log on to the OpsCenter console.      | See "About accessing the<br>OpsCenter console" on page 41. | This topic provides instructions on how to access the console and log on, and provides solutions to possible issues.                                                                                                    |
| To change the password for the administrator logon. | See "Changing your OpsCenter password" on page 253.        | For administrator initial logon, the user name is admin<br>and the password is password if you have chosen<br>to keep the default password during installation. After<br>initial logon, it is recommended that you change the<br>user name and password. |

#### Table 2-10 Links to get you started with OpsCenter

| Task                                                   | Торіс                                                | Topic Description                                                                                                    |
|--------------------------------------------------------|------------------------------------------------------|----------------------------------------------------------------------------------------------------|
| To learn about the<br>OpsCenter console<br>components. | See "About OpsCenter console components" on page 57. | This topic provides an overview of the console components.                                                                                                    |
| To learn more about using the OpsCenter console.       | See "About using the OpsCenter console" on page 37.  | For instructions on understanding and using the various OpsCenter monitoring, managing, reporting, and settings views and related tasks, use the OpsCenter online Help. |

 Table 2-10
 Links to get you started with OpsCenter (continued)

## About the start up tasks that OpsCenter performs

OpsCenter performs the following tasks when it starts for the first time.

When OpsCenter starts, it performs the following tasks:

- Creates and initializes the security domain that the authentication broker requires. If these security domains are present, OpsCenter uses them. The following domains namely OpsCenterUsers, OpsCenterServices, and NOM\_MACHINES are created when OpsCenter server is installed.
- Creates the OpsCenter admin user in the OpsCenterUsers domain with the default password as 'password'.

## About uninstalling Symantec NetBackup OpsCenter on Windows and UNIX

This section describes uninstallation procedures for OpsCenter on Windows and UNIX.

**Note:** After a rollback, the keys are not recreated to display an entry in Add or Remove Programs dialog box. If a rollback occurs during an uninstall of OpsCenter, the keys are not removed from Add or Remove Programs dialog box. You must remove OpsCenter. Use setup.exe to remove OpsCenter.

See "Uninstalling Symantec NetBackup OpsCenter 7.6 on Windows" on page 162. See "Uninstalling Symantec NetBackup OpsCenter 7.6 on UNIX" on page 162.

## Uninstalling Symantec NetBackup OpsCenter 7.6 on Windows

Before uninstalling OpsCenter components, ensure that NetBackup-Windows GUI is not running. Close any NetBackup-Windows GUI consoles that are open before uninstalling OpsCenter components.

Use the Windows Add/Remove Programs utility to uninstall OpsCenter on a Windows host.

### To uninstall Symantec OpsCenter Server on Windows

- 1 Log on to the target host as a user with administrator privileges.
- 2 In the Windows Control Panel, click Add/Remove Programs.
- 3 Click Symantec OpsCenter Server and click Remove.

For Windows 64-bit systems, click **Symantec OpsCenter Server (64bit)** and click **Remove**.

4 Click **Next** to continue and remove Symantec OpsCenter Server from your computer.

#### To uninstall Symantec OpsCenter Agent on Windows

- 1 Log on to the target host as a user with administrator privileges.
- 2 In the Windows Control Panel, click Add/Remove Programs.
- 3 Click Symantec OpsCenter Agent and click Remove.
- 4 Click **Next** to continue and remove Symantec OpsCenter Agent from your computer.

#### To uninstall Symantec OpsCenter View Builder on Windows

- 1 Log on to the target host as a user with administrator privileges.
- 2 In the Windows Control Panel, click Add/Remove Programs.
- 3 Click Symantec OpsCenter View Builder and click Remove.
- 4 Click **Next** to continue and remove Symantec OpsCenter View Builder from your computer.

## Uninstalling Symantec NetBackup OpsCenter 7.6 on UNIX

Use the Uninstall Script, which resides in the root directory of the product DVD and also in <code>opt/VRTS/install</code> directory, to uninstall OpsCenter on a UNIX host.

Note: If you want to reinstall OpsCenter components, use the product DVD. You cannot reinstall OpsCenter components using the install scripts in the opt/VRTS/install directory.

**Note:** Symantec recommends that you do not cancel or interrupt the uninstallation process once it is started.

#### To uninstall OpsCenter Server on UNIX

- 1 Open a UNIX console and log on as **root** on the target host.
- 2 Change to the following directory:

opt/VRTS/install

3 Type the following command and press Enter:

./uninstallOpsCenterServer

The Uninstall Script checks the components that are installed on the system.

- 4 When asked to confirm if you want to uninstall OpsCenter Server, do one of the following:
  - Туре у.

Press Enter to start the uninstall process.

The Uninstall Script stops all processes and then uninstalls the component packages. When the uninstall is complete, it displays a summary of the uninstall, including the location of the uninstall log files.

Type n.

Press Enter to cancel the uninstall procedure.

### To uninstall OpsCenter Agent on UNIX

- 1 Open a UNIX console and log on as **root** on the target host.
- 2 Change to the following directory:

<INSTALL PATH>/VRTS/install

3 Type the following command and press Enter:

#### ./uninstallOpsCenterAgent

The Uninstall Script checks the components that are installed on the system.

- 4 When asked to confirm that you want to uninstall OpsCenter Agent, do one of the following:
  - Type y.

Press Enter to start the uninstall process.

The Uninstall Script stops all processes and then uninstalls the component packages. When the uninstall is complete, it displays a summary of the uninstall, including the location of the uninstall log files.

Type n.

Press Enter to cancel the uninstall procedure.

## About clustering OpsCenter

The following sections describe how you can cluster OpsCenter 7.6.

### About a Symantec NetBackup OpsCenter cluster

Clusters provide high availability of applications and data to users. In a cluster, two or more nodes are linked in a network and work collectively as a single system. Each node can access the shared disks with the help of cluster software. All nodes in a cluster are constantly aware of the status of resources on the other nodes. If a node becomes unavailable, resources running on that node migrate to an available node.

Symantec NetBackup OpsCenter (OpsCenter) operates in an active or passive failover configuration. OpsCenter Server must be installed on the active node and the passive (or failover nodes). When a failover occurs in an OpsCenter cluster, OpsCenter is shut down on the active node and starts on one of the failover nodes in the cluster. During failover, users experience only a short interruption in service. This failover provides high availability for OpsCenter. You can cluster only the OpsCenter Server. Installing OpsCenter in a clustered environment makes OpsCenter a highly available application.

## Supported OS and cluster solutions

An OpsCenter cluster is supported on Windows and Solaris platforms. You can install an OpsCenter 7.6 cluster on the following platforms:

- Windows 2008 R2 x64
- Windows 2008 x86 and x64
- Windows 2003 x86 and x64
- Solaris SPARC 10

For Symantec OpsCenter to be clustered, you must have Veritas Cluster Server (VCS) installed.

Table 2-11 lists the supported versions of VCS.

| Platform    | Latest supported version | Start of support |
|-------------|--------------------------|------------------|
| VCS Windows | 5.1                      | 4.2 RP2          |
| VCS Solaris | 5.1                      | 4.3              |

Table 2-11OpsCenter cluster support matrix

VCS is a high-availability solution for cluster configurations. With VCS you can monitor systems and application services, and restart services on a different system when hardware or software fails.

For more information about VCS, see the Veritas Cluster Server User's Guide.

Note: Clustered OpsCenter is not supported on MSCS.

### About running commands on the active node

For a clustered OpsCenter server, you must run commands on the active node. You may get unexpected results if you run a command on an inactive node. The command may fail to run and may sometimes result in an unexpected behavior.

For example, running the dbbackup command on an inactive node may result in the following unexpected result:

**Command**: E:\OpsCenter\server\bin>dbbackup.bat E:\temp

Result: "Could not find Z:\OpsCenter\server\config\db.conf file"

In addition, the OpsCenter service group may failover if the command requires restarting the OpsCenter services. Some OpsCenter commands or utilities like the support utility require restarting the services.

# Connecting Authentication Service and Symantec Private Branch Exchange

An OpsCenter cluster requires that the authentication service (OpsCenter AT) and PBX components that are installed on the remote host are connected. To check if AT and PBX are connected, verify whether <code>pbxexchflag</code> of the authentication service is set or not. When <code>pbxexchflag</code> is set, its value is equal to 1 and this means that PBX and AT are connected.

Note: The information in this section applies to OpsCenter clusters only.

**Note:** Starting from OpsCenter 7.6, Symantec Product Authentication Service is not a shared component and is local to each Symantec product. The authentication service (Root Broker and Authentication Root Broker) that is installed with OpsCenter 7.6 is called OpsCenter AT.

Before setting the value of pbxexchflag, you must stop all OpsCenter Server services, Authentication Service and Symantec Private Branch Exchange. After setting the value of pbxexchflag to 1, you must restart these services.

Use the following procedure to connect the authentication service and PBX components.

To connect Authentication Service and Symantec Private Branch Exchange on Windows

1 Open the command prompt and enter the following command:

<INSTALL\_PATH>\Security\Authentication\bin\vssat.exe showispbxexchflag

This command gives the value of *pbxexchflag*. If the value of pbxexchflag is 0, you need to set it to 1.

In case the value of  ${\tt pbxexchflag}$  is 1, you do not need to follow the remaining steps.

2 Navigate to <INSTALL\_PATH>\Security\Authentication\bin directory. Enter the following command at the bin directory to set the value of pbxexchflag:

vssat.exe setispbxexchflag --enable

The value of pbxexchflag is set to 1.

Verify if the value of pbxexchflag is 1.

See step 1.

3 Stop all the OpsCenter Server services by executing the following command:

```
<INSTALL_PATH>\OpsCenter\server\bin\opsadmin.bat stop
```

- 4 Stop Authentication Service by performing either of the following steps:
  - Use the stop option in the Windows Service pane, or
  - Execute the following command in a command console:

net stop opsatd

5 Restart Authentication Service by performing either of the following steps:

- Use the start option in the Windows Service pane, or
- Execute the following command in a command console:

net start opsatd

- 6 Restart all the OpsCenter Server services by performing the following steps:
  - Navigate to <INSTALL PATH>\OpsCenter\server\bin directory.
  - Restart all the OpsCenter Server services by executing the following command:

opsadmin.bat start

#### To connect Authentication Service and Symantec Private Branch Exchange on Solaris

1 Open the command console and enter the following command:

#### <INSTALL\_PATH>/VRTSat/bin/vssat showispbxexchflag

This command gives the value of <code>pbxexchflag</code>. If the value of <code>pbxexchflag</code> is 0, you need to set it to 1.

In case the value of  $\tt pbxexchflag$  is 1, you do not need to follow the remaining steps of this procedure.

2 Enter the following command at the bin directory to set the value of pbxexchflag:

#### <INSTALL\_PATH>/VRTSat/bin/vssat setispbxexchflag --enable

The value of pbxexchflag is set to 1.

Follow step 1 of this procedure to verify if the value of pbxexchflag is 1.

3 Stop all the OpsCenter Server services by entering the following command:

<INSTALL\_PATH>/SYMCOpsCenterServer/bin/opsadmin.sh stop

4 Stop Authentication Service by issuing kill command on the process ID of the opsatd service. For example, if the process ID of opsatd service is 203, run the following command:

kill 203

5 Run the following command to restart Authentication Service:

<INSTALL\_PATH>/SYMCOpsCenterServer/bin/opsatd

6 Run the following command to restart all the OpsCenter Server services:

<INSTALL PATH>/SYMCOpsCenterServer/bin/opsadmin.sh start

## Clustering Symantec NetBackup OpsCenter on Windows

This section provides information about installing Symantec NetBackup OpsCenter in a clustered mode, on a Windows host.

Table 2-12 provides the Windows clustering steps.

| Step | Description                                        | Reference topic                                                                            |
|------|----------------------------------------------------|--------------------------------------------------------------------------------------------|
| 1    | Understand the limitations of an OpsCenter cluster | See "Limitations of Symantec<br>NetBackup OpsCenter cluster on<br>Windows" on page 168.    |
| 2    | Make sure that you have met all prerequisites.     | See "Prerequisites for Symantec<br>NetBackup OpsCenter cluster on<br>Windows" on page 169. |
| 3    | Install OpsCenter 7.6.                             | See "About installing Symantec<br>NetBackup OpsCenter on<br>Windows" on page 110.          |

 Table 2-12
 OpsCenter clustering steps

## Limitations of Symantec NetBackup OpsCenter cluster on Windows

An OpsCenter cluster has the following limitations:

- Only the OpsCenter Server can be clustered.OpsCenter Agent and the OpsCenter View Builder cannot be clustered.
- Upgrades from previous versions of NOM or VBR to clustered OpsCenter Server is not supported. Note that an OpsCenter 7.0.x or 7.1.x cluster can be upgraded to an OpsCenter 7.6 cluster.
- OpsCenter cluster cannot co-exist with any other Symantec product running in secure mode using the Symantec Product Authentication Service.
- OpsCenter does not support clustered AT.

## Prerequisites for Symantec NetBackup OpsCenter cluster on Windows

This section contains information about the requirements that must be met before you install and configure OpsCenter in a clustered mode, on a Windows host.

Prerequisites:

- Verify that VCS and OpsCenter support your hardware. For a list of supported storage devices, visit the following Web site: http://entsupport.symantec.com
- Verify that the supported version of VCS is correctly installed and configured. Follow the steps in the *Veritas Cluster Server Installation Guide*.
- For VCS Windows 4.2 versions, ensure that the patch available through Technote 278307 is installed before installing OpsCenter. For OpsCenter, the supported VCS version starts from 4.2 RP2. The patch is available from the following URL: http://entsupport.symantec.com/docs/278307

This Technote is applicable to OpsCenter.

- Verify that no VCS resource group and resource exist with the same name as that which you intend to use for OpsCenter.
- The SharedDisk must be configured and accessible to all cluster nodes where you want to install OpsCenter.
- Verify that you have an IP address and host name (virtual host name) to be assigned to the OpsCenter resource in VCS. Only use these for the OpsCenter resource. The virtual host name must be the short name and less than 15 characters.

Also, ping the IP address and verify that the IP address is not plumbed.

- Verify that you can mount the disk.
- Verify that you have the OpsCenter installation program and a valid license key.
- For a Windows cluster, verify that the cluster disk groups and dynamic volumes for OpsCenter are created on the shared storage. Refer to the Veritas Storage Foundation Administrator's Guide for details.
- Verify that all VCS services are up and running on all the nodes in the cluster.
- Verify that OpsCenter installation is carried out with the domain admin account.
- PBX is installed when you install OpsCenter 7.6 Agent.
- Verify that PBX on the remote host is connected.
   See "Connecting Authentication Service and Symantec Private Branch Exchange" on page 165.

### Installing OpsCenter Server 7.6 on a Windows cluster

To cluster OpsCenter and make it highly available, you must install and configure OpsCenter in a clustered mode.

**Note:** To install OpsCenter Server in clustered mode, first install the OpsCenter Server on the active node and then on the passive nodes. Also, you need to install OpsCenter Server manually on all the nodes.

### To install OpsCenter Server 7.6 on a Windows cluster

- 1 On an active cluster node where you want to install OpsCenter server, insert the OpsCenter DVD in the DVD drive.
- **2** If autorun is enabled, the Symantec OpsCenter Installation Wizard appears.
  - If autorun is not enabled, click Start > Run. On the Run dialog box, in the Open text box, type D:\Browser.exe and press Enter:
     Where D is the DVD drive.
     The Symantec NetBackup OpsCenter Installation Wizard appears.
- 3 On the Symantec NetBackup OpsCenter Installation Wizard, click the **Installation** link.
- 4 Click the **OpsCenter Server Installation** link to install Symantec NetBackup OpsCenter server.
- 5 Click Next.
- 6 Read the license agreement, check I accept the terms of the license agreement and click Next.

You may opt to check or uncheck **Participate in the NetBackup Product Improvement Program**. This option is checked by default.

If you check this option, the installer uploads installation deployment and product usage information to Symantec automatically and in a secured manner. This data would help Symantec to guide future product development and also analyze issues.

7 Select Install a clustered OpsCenter Server to install OpsCenter Server in clustered mode. You need to install OpsCenter Server manually on each node of the cluster.

This option is enabled if you have Veritas Cluster Server (VCS) installed.

8 In the Installation Method section, click **Typical** to use the default settings and installation location.

Also compare the space that is required for installation with the actual space available in the installation directory.

Note: Click Custom if you want to change the default settings and locations.

Click Next.

9 On the License Keys panel, enter the demo or permanent key that you have received with the purchase of OpsCenter and click Add Key.

Note: You can also add the license keys from the OpsCenter console.

See "About managing licenses" on page 254.

The license keys that are already installed on the system are also displayed in the box that is shown on this panel. The license type information is also shown along with the key.

More information about licenses is available.

See "About the OpsCenter licensing model" on page 82.

10 Click Next. The Cluster Settings panel is displayed.

**11** On the **Cluster Settings** panel, enter the following information:

| Cluster Group Name  | Enter the name for the OpsCenter cluster. For example:<br>OpsCenter_Server                                                                                                |
|---------------------|----------------------------------------------------------------------------------------------------|
| Virtual host Name   | Enter the virtual host name that is assigned to the OpsCenter cluster. For example: Oc_cluster. The virtual host name must be the short name and less than 15 characters. |
| Virtual IP address  | Enter the IP address that assigned to the OpsCenter cluster                                                                                                    |
| Subnet mask         | Enter the subnet mask . For example: 255.255.252.0                                                                                                    |
| Path to Shared data | Select the shared drive path that you have configured in VxVM. For example, Z:\                                                                                           |
| Public Network      | Select LAN as a public network.                                                                                                    |
|                     | You can select different public network for passive nodes.                                                                                                    |

**Note:** While installing OpsCenter on a passive node, only Public Network option is enabled.

**12** Click **Next**. The installer shows the summary of the settings that you have selected for OpsCenter Server installation.

Check **Save Summary to** field to save the installation summary. Click **Browse** to save the installation summary in your preferred location.

13 Click Install.

The installer starts installing the OpsCenter Server software.

In a clustered mode, the default OpsCenter database location on Windows is the following location on the shared drive:

OpsCenter\Server\db

- **14** After successful installation, you can view the OpsCenter console or view installation logs.
- 15 Click **Finish**. Repeat this procedure for all the cluster nodes.

Note: After installing an OpsCenter cluster on Windows 2008 R2 x64 system, you need to manually bring the NetBackupOpsCenterVCS resource online. You can bring the NetBackupOpsCenterVCS resource online from the CLI or by using the cluster GUI. Use the following command:

hares -online <resource name> -sys <Name of the active node>

**Example:** hares -online newonelatest-OpsCenter -sys OPS-CLUSTER-1

## Upgrading from OpsCenter 7.0.x, 7.1.x, or 7.5 cluster to OpsCenter 7.6 cluster on Windows

Use the following procedure to upgrade from OpsCenter 7.0.x or 7.1.x cluster to OpsCenter 7.6 cluster on Windows.

**Note:** To upgrade to OpsCenter 7.6 Server in a clustered mode, first install the OpsCenter 7.6 Server on the active node and then on the passive nodes. Also, you need to install OpsCenter Server manually on all the nodes.

To upgrade from OpsCenter 7.0.x or 7.1.x cluster to OpsCenter 7.6 cluster on Windows

- 1 From the active node of the OpsCenter 7.0.x (or 7.1.x) cluster that you want to upgrade, insert the OpsCenter DVD in the DVD drive.
- 2 If autorun is enabled, the Symantec OpsCenter Installation Wizard appears.
  - If autorun is not enabled, click Start > Run. On the Run dialog box, in the Open text box, type D: \Browser.exe and press Enter:
     Where D is the DVD drive.

The Symantec NetBackup OpsCenter Installation Wizard appears.

- **3** On the Symantec NetBackup OpsCenter Installation Wizard, click the **Installation** link.
- 4 Click the **OpsCenter Server Installation** link to install Symantec NetBackup OpsCenter server.
- 5 Click Next.

6 The **Welcome** panel of the Installation Wizard appears. The Installation Wizard detects an existing installation of OpsCenter Server on the system. Depending on the installed version, the following message may be displayed on the **Welcome** panel:

The installer has detected that Symantec OpsCenter Server 7.5 is already installed on your system that will now be upgraded to 7.6.

Click **Next** to continue.

7 Read the license agreement, check I accept the terms of the license agreement and click Next.

You may opt to check or uncheck **Participate in the NetBackup Product Improvement Program**. This option is checked by default.

If you check this option, the installer uploads installation deployment and product usage information to Symantec automatically and in a secured manner. This data would help Symantec to guide future product development and also analyze issues.

8 Select **Install a clustered OpsCenter Server** to install OpsCenter Server in clustered mode. You need to install OpsCenter Server manually on each node of the cluster.

This option is enabled if you have Veritas Cluster Server (VCS) installed.

9 In the Installation Method section, click **Typical** to use the default settings and installation location. **Typical** is selected by default.

Also compare the space that is required for installation with the actual space available in the installation directory.

**Note:** The **Custom** option is disabled when you upgrade from OpsCenter 7.0x or 7.1.x to 7.6. You cannot customize the default settings, locations, or port numbers while upgrading from OpsCenter 7.0.x (or 7.1.x) to OpsCenter 7.6.

Click Next.

10 Specify a location for saving the old OpsCenter database. The default location is C:\Program Files\Symantec\OpsCenter\_SavedData. Click Browse to specify a different location.

In case the directory C:\Program Files\Symantec\OpsCenter\_SavedData does not exist, you are prompted to create it. Click **Yes** to create the directory.

**Note:** Ensure that the database location has adequate space by going through the **Disk space requirements** section on this page. A green checkmark appears in the **Required** column if there is adequate disk space.

11 On the License Keys panel, enter the demo or permanent key that you have received with the purchase of OpsCenter and click Add Key.

Note: You can also add the license keys from the OpsCenter console.

See "About managing licenses" on page 254.

The license keys that are already installed on the system are also displayed in the box that is shown on this panel. The license type information is also shown along with the key.

More information about licenses is available.

See "About the OpsCenter licensing model" on page 82.

12 Click Next. The Import Authentication Settings panel is displayed.

#### 13 On the Import Authentication Settings panel.

| Do not import users | Select this option if you do not want to<br>import users from the earlier OpsCenter<br>versions into OpsCenter 7.6 database.<br>Only default OpsCenter user is created<br>who can logon to OpsCenter and reset<br>passwords for all other existing passwords.                                             |  |
|---------------------|----------------------------------------------------------------------------------------------------|--|
|                     | <b>Note:</b> Starting from OpsCenter 7.6,<br>Symantec Product Authentication Service<br>is not a shared component and is local to<br>each Symantec product. The authentication<br>service (Root Broker and Authentication<br>Root Broker) that is installed with<br>OpsCenter 7.6 is called OpsCenter AT. |  |
| Import users        | Select this option if you want to import<br>users from earlier OpsCenter versions into<br>OpsCenter 7.6 database.                                                                                                    |  |

See "About importing authentication settings during OpsCenter 7.6 upgrade" on page 138., for more details.

- 14 Click Next. The Cluster Settings panel is displayed.
- 15 On the **Cluster Settings** panel, enter the following information:

| Cluster Group Name  | This option is disabled.                                              |
|---------------------|-----------------------------------------------------------------------|
| Virtual host Name   | This option is disabled.                                              |
| Virtual IP address  | This option is disabled.                                              |
| Subnet mask         | This option is disabled.                                              |
| Path to Shared data | This option is disabled.                                              |
| Public Network      | Select LAN as a public network.                                       |
|                     | You can select different public network for active and passive nodes. |

**16** Click **Next**. The installer shows the summary of the settings that you have selected for OpsCenter Server installation.

Check **Save Summary to** field to save the installation summary. Click **Browse** to save the installation summary in your preferred location.

17 Click Install.

The installer starts installing the OpsCenter Server software.

**Note:** In clustered mode, the default OpsCenter database location on Windows is the following location on the shared drive:

 ${\tt OpsCenter} \ {\tt Server} \ {\tt db}$ 

- **18** After successful installation, you can view the OpsCenter console or view installation logs.
- 19 Click Finish. Repeat this procedure for the passive nodes.

### Known issue in upgrading OpsCenter cluster setup to 7.6

While upgrading from Opscenter 7.1.x or 7.x cluster to 7.6 cluster, there may be a problem in getting shared drive access during installation or upgradation. Due to a configuration issue, installer may not get access of shared drive which in turn causes an issue in creating the domain.

#### To create domain again in cluster,

- 1 Freeze the cluster setup.
- 2 Stop the OpsCenter services.
- 3 Open security.conf file on the path Shared\_Drive\OpsCenter\Server\config.
- 4 Change the value of parameter **vxss.initialized** from **False** to **True** (vxss.initialized = True).
- 5 Restart the OpsCenter services again.
- 6 Unfreeze the cluster setup.
- 7 Access OpsCenter.

# Uninstalling Symantec NetBackup OpsCenter 7.6 from the Windows cluster

Use the Windows Add/Remove Programs utility to uninstall OpsCenter Server from a Windows cluster. Use the following procedure to uninstall OpsCenter from all the cluster nodes.

#### To unistall Symantec NetBackup OpsCenter Server completely from the cluster

- 1 Log on to the active node as a user with administrator privileges.
- 2 Log on to the cluster Web GUI.

- 3 Right-click the selected cluster monitor panel and click **Explorer View** from the menu to access Cluster Explorer.
- 4 Click the **Service Groups** tab in the Cluster Explorer configuration tree.
- 5 Right-click the OpsCenter resource group and select **Offline > All Systems**.
- 6 Click **Yes** to forcefully take the resource group offline.
- 7 In the Windows Control Panel, click Add/Remove Programs.
- 8 Click Symantec OpsCenter Server and click Remove.
- 9 Click **Next** to continue and remove Symantec OpsCenter Server from your computer.
- **10** Uninstall OpsCenter software from all the nodes. Repeat steps 7 through 9 for all the passive nodes.
- 11 Delete the OpsCenter resource groups manually. Note that the installer does not remove the OpsCenter resource groups. These must be removed manually.

See "Deleting OpsCenter resource group from the cluster" on page 178.

### **Deleting OpsCenter resource group from the cluster**

Use the following procedure to delete OpsCenter resource group from the cluster.

### To delete OpsCenter resource group from the cluster

- 1 Log on to the cluster Web GUI.
- 2 Right-click the selected cluster monitor panel and click **Explorer View** from the menu to access Cluster Explorer.
- 3 Click the **Service Groups** tab in the Cluster Explorer configuration tree.
- 4 Right-click the OpsCenter resource group and select **Offline > All Systems**.
- 5 Click **Yes** to forcefully take the resource group offline.
- 6 Right-click the OpsCenter resource group and select **Delete**.
- 7 Click Yes to delete the OpsCenter resource group.

See "Uninstalling Symantec NetBackup OpsCenter 7.6 from the Windows cluster" on page 177.

## Clustering Symantec NetBackup OpsCenter Server on Solaris

This section provides information about installing OpsCenter Server in a clustered mode, on a Solaris host.

Table 2-13 provides the Solaris clustering steps.

| Step | Description                                                | Reference topic                                                                                              |
|------|------------------------------------------------------------|----------------------------------------------------------------------------------------------------|
| 1    | Understand the limitations of an<br>OpsCenter cluster      | See "Limitations of Symantec<br>NetBackup OpsCenter cluster on<br>Solaris" on page 179.                      |
| 2    | Make sure that you have met all prerequisites.             | See "Prerequisites for Symantec<br>NetBackup OpsCenter cluster on<br>Solaris" on page 179.                   |
| 3    | Make sure that your preinstallation checklist is complete. | See "Preinstallation checklist for<br>a Symantec NetBackup<br>OpsCenter Server installation"<br>on page 180. |
| 4    | Install OpsCenter 7.6.                                     | See "Installing Symantec<br>NetBackup OpsCenter Server in<br>a clustered mode on Solaris"<br>on page 181.    |

### Table 2-13OpsCenter Server clustering steps

## Limitations of Symantec NetBackup OpsCenter cluster on Solaris

An OpsCenter cluster has the following limitations:

- Only the OpsCenter Server can be clustered.OpsCenter Agent and OpsCenter View Builder cannot be clustered.
- Upgrades from previous versions of NOM or VBR to clustered OpsCenter Server is not supported. You can upgrade from OpsCenter 7.0.x, 7.1.x, or 7.5.x cluster to an OpsCenter 7.6 cluster.
- OpsCenter cluster cannot co-exist with any other Symantec product running in secure mode using the Symantec Product Authentication Service.
- OpsCenter does not support clustered AT.
- In a Solaris cluster, the Search broker is not a clustered component and is not monitored by the NetBackupOpsCenterAgent.

## Prerequisites for Symantec NetBackup OpsCenter cluster on Solaris

The following requirements must be met before you install and configure a Symantec NetBackup OpsCenter failover server:

- Verify that VCS and OpsCenter support your hardware. For a list of supported storage devices, visit the following Web site: http://entsupport.symantec.com
- Verify that the supported version of VCS is correctly installed and configured on Solaris. Follow the steps in the *Veritas Cluster Server Installation Guide*.
- Verify that no VCS resource group and resource exist with the same name as that which you intend to use for OpsCenter.
- The SharedDisk must be configured and accessible to all cluster nodes where you want to install OpsCenter.
- Verify that you have an IP address and host name (virtual name) to be assigned to the OpsCenter resource in VCS. Only use these for the OpsCenter resource. Also, ping the IP address and verify that the IP address is not plumbed.
- Verify that you can mount the disk.
- Verify that you have the OpsCenter installation program and a valid license key.
- Verify that OpsCenter Server installation is carried out with the domain admin account.
- PBX is installed when you install OpsCenter 7.6 Agent.
- Verify that PBX is connected.
   See "Connecting Authentication Service and Symantec Private Branch Exchange" on page 165.

## Preinstallation checklist for a Symantec NetBackup OpsCenter Server installation

The OpsCenter Server requests certain cluster-related information during installation. Fill out the checklist before you begin installation.

Note: The configuration utility unless specified, treats all attribute values globally.

The following information is required for all VCS cluster configurations.

| Virtual Name for NetBackup: |            |                              |
|-----------------------------|------------|------------------------------|
| IP address :                |            |                              |
| Subnet mask                 |            |                              |
| Node Name                   | IP address | Network device name<br>(NIC) |
| <br> |  |
|------|--|
| <br> |  |
| <br> |  |

## Installation checklist for Symantec NetBackup OpsCenter installation with VCS $\ensuremath{\mathsf{VCS}}$

The following information is required if you use VCS with VxVM. Review the scenario that is described.

| Resource                    | Example                                         |
|-----------------------------|-------------------------------------------------|
| Disk group resource:        |                                                 |
| Disk group :                | opsdg                                           |
| Start volumes:              | 0 or 1                                          |
| Stop volumes:               | 0 or 1                                          |
| Volume resource: (optional) |                                                 |
| Volume:                     | opsvol                                          |
| Mount resource:             |                                                 |
| Mount point :               | /opt/VRTSnbu                                    |
| Block device:               | /dev/vx/dsk/opsdg/opsvol                        |
| FS Туре:                    | vxfs                                            |
| Mount option:               | (optional)                                      |
| Fsck option:                | (if you add other options, -y is also required) |

# Installing Symantec NetBackup OpsCenter Server in a clustered mode on Solaris

To cluster OpsCenter and make it highly available, you must install and configure OpsCenter in a clustered mode.

**Note:** To install OpsCenter Server in clustered mode, first install the OpsCenter Server on the active node and then on the passive nodes. Also, you need to install OpsCenter Server manually on all the nodes.

#### To install OpsCenter Server in clustered mode on Solaris

1 Fill out the checklist for all configurations and the checklist for your specific environment.

See "Preinstallation checklist for a Symantec NetBackup OpsCenter Server installation" on page 180.

- 2 Open a Solaris console and log on as root on the target host.
- 3 Mount the OpsCenter product DVD for the appropriate platform on which you are installing OpsCenter Server.
- 4 Make sure that the shared disk is not mounted on any node in the cluster.

If applicable, unmount the OpsCenter shared mount point. Stop the volume the mount point is on and deport the disk group for that volume on all nodes of the cluster.

5 Type the following command:./install. Press Enter.

Select **Server** from the displayed options (Server and Agent). Press **Enter** to install OpsCenter Server.

- 6 The Welcome message is displayed. Press Enter to continue.
- 7 The installer then checks if OpsCenter Server is installed on the system or not. It prompts you in case OpsCenter is already installed. The installer also examines the system for existing packages.
- 8 The installer displays a list of components that are installed like PBX, Symantec WebGUI Server, Symantec Database etc. Review this list and press **Enter** to continue.
- 9 The installer prompts you with the following question:

Where do you want to install Symantec OpsCenter? </opt>

Type a directory path where you want to install the Symantec OpsCenter Server packages and press **Enter**.

To accept the default path (/opt), press Enter without typing a directory path.

- **10** Type **y** to confirm the directory path and press **Enter**.
- **11** The installer prompts you with the following question:

```
Participate in the NetBackup Product Improvement Program? [y,n,q] (y)
```

If you type **y** and press **Enter**, the installer uploads installation deployment and product usage information to Symantec automatically and in a secured manner. This data would help Symantec to guide future product development and also analyze issues.

- **12** When OpsCenter Server is installed on the clustered setup, a confirmation prompt is displayed.
  - When you install OpsCenter Server on the first node, you are prompted to confirm creation of an OpsCenter Server cluster.
     Type Yes to set up OpsCenter in HA mode.
  - When you install OpsCenter Server on the subsequent nodes, information of already created NetBackup OpsCenter cluster group is displayed. You are prompted to join the group.

**Note:** Ensure that the installation location of primary node and the secondary nodes is the same. For example, if you install OpsCenter Server in /opt on the primary node, then install OpsCenter Server in /opt on the secondary nodes as well.

**13** When you are prompted for cluster-specific configuration details, refer to the checklist and provide details accordingly.

Use the virtual name for the NetBackup server name.

**Caution:** When you are prompted, you must provide the same virtual cluster name that you provided during the installation. This name is case-sensitive and must be in the same format (FQDN/short) on all the nodes.

- 14 Allow OpsCenter to be installed in a cluster. The following happens when OpsCenter Server is installed:
  - On the first node, a single node cluster resource group for OpsCenter is created and brought online.
  - On the other nodes, the installed node is added to the cluster resource group.

# Upgrading from OpsCenter 7.0.x, 7.1.x, or 7.5 cluster to OpsCenter 7.6 cluster on Solaris

Use the following steps to upgrade from an OpsCenter 7.0.x or 7.1.x cluster to OpsCenter 7.6 cluster on Solaris.

**Note:** To upgrade OpsCenter Server in a clustered mode, first install OpsCenter 7.6 Server on the active node and then on the passive nodes. Also, you need to install OpsCenter Server manually on all the nodes.

#### To upgrade from OpsCenter 7.0.x or 7.1.x cluster to OpsCenter 7.6 cluster

1 Fill out the checklist for all configurations and the checklist for your specific environment.

See "Preinstallation checklist for a Symantec NetBackup OpsCenter Server installation" on page 180.

- 2 Log on to the OpsCenter 7.0.x (or 7.1.x) cluster as root.
- 3 Make sure that the shared disk is not mounted on any node in the cluster.

If applicable, unmount the OpsCenter shared mount point. Stop the volume the mount point is on and deport the disk group for that volume on all nodes of the cluster.

4 Offline OpsCenter server resource by using the following command:

hares -offline <opscenter server resource name> -sys <node>

5 Freeze OpsCenter group by using the following command:

hagrp freeze <OpsCenter group name> -persistent sys

**6** Stop NetBackup OpsCenter cluster agent on all nodes of the OpsCenter group using the following command:

haagent -stop NetBackupOpsCenter -force -sys <node>

7 Log on to the active node and upgrade to OpsCenter Server 7.6 software.

Mount the OpsCenter product DVD on the OpsCenter 7.0.x (or 7.1.x) cluster that you want to upgrade.

8 Type the following command: ./install. Press Enter.

Select **Server** from the displayed options (Server and Agent). Press **Enter** to install OpsCenter Server.

- 9 The Welcome message is displayed. Press Enter to continue.
- 10 The installer then checks if OpsCenter Server is installed on the system or not. It prompts you in case OpsCenter Server is already installed. The installer also examines the system for existing packages.

#### 11 The following prompt is displayed:

```
Where should the existing Symantec OpsCenter
database and configuration files be backed up?
An 'OpsCenterServer_backup' directory will be created within
the directory that you specify to store these
files. (/var/symantec/)
```

Type the directory name in which the existing OpsCenter 7.0.x or 7.1.x database and configuration files can be saved and then press **Enter**.

To accept the default directory path (/var/symantec), press Enter.

- 12 The installer displays a list of components that will be installed or upgraded like PBX, AT, OpsCenter Server, OpsCenter GUI etc. Review this list and press Enter to continue.
- **13** The installer prompts you with the following question:

```
installOpsCenterServer is now ready to
upgrade OPSCENTERSERVER.
Are you sure you want to upgrade OPSCENTERSERVER? [y,n,q] (y)
```

Press Enter to continue and upgrade to OpsCenter 7.6.

14 The installer displays the OpsCenter 7.0.x (or 7.1.x) packages that are installed. Depending on the installed packages, the following message may be displayed:

The following packages were found on the system. However the package versions are older than the ones required by OpsCenter.

SYMCOpsCenterServer 7.5 was found on the system, but OpsCenter requires SYMCOpsCenterServer 7.6.0.0 SYMCOpsCenterGUI 7.5 was found on the system, but OpsCenter requires SYMCOpsCenterGUI 7.6.0.0 VRTSOpsCenterLegacyServer 7.5 was found on the system, but OpsCenter requires VRTSOpsCenterLegacyServer 7.6.0.0

The installer then uninstalls the older packages and installs OpsCenter 7.6 Server.

**15** The installer prompts you with the following question:

Participate in the NetBackup Product Improvement Program? [y,n,q] (y)

If you type **y** and press **Enter**, the installer uploads installation deployment and product usage information to Symantec automatically and in a secured manner. This data would help Symantec to guide future product development and also analyze issues.

- 16 OpsCenter 7.6 Server is installed. Configuration changes are made to the system.
- 17 The database upgrade process starts. In this process, data is migrated from the OpsCenter database to the OpsCenter 7.6 database. The database process may take time depending on your database size.

The following message is displayed:

The database upgrade is in progress. This may take some time based on the database size.

To know the upgrade status, see dbManager\_<timestamp>\_.log file in the OpsCenter Server database logs directory (../db/log) after some time.

You can check the status of database upgrade at the following log location: ALLEERERCFILE\SMANNEC\OPSCENER\INSTALLIGS\pre-install-config\db\log\dmenager timestamp .log

- 18 All the OpsCenter processes are started. The following information is also displayed:
  - Web URL to access OpsCenter console
  - Location of install log and summary files.
- 19 After upgrading the active node to OpsCenter 7.6, install OpsCenter 7.6 software on all the passive nodes. Repeat steps 8 through 19 for all passive nodes.
- **20** After upgrading OpsCenter server on all nodes, run the following command to start the NetBackupOpsCenter cluster agent on each node.

haagent -start NetBackupOpsCenter -sys <node>

**21** Unfreeze the OpsCenter VCS group by using the following command:

hagrp -unfreeze <OpsCenter group name> -persistent sys <node>

### Uninstalling OpsCenter Server completely from the Solaris cluster

Use the Uninstall Script, which resides in the root directory of the product DVD and also in <INSTALL\_PATH>/VRTS/install directory, to uninstall OpsCenter completely from all the nodes on a Solaris host.

#### To unistall OpsCenter Server completely from the Solaris cluster

- 1 Open a Solaris cluster and log on as root.
- 2 Offline OpsCenter group by following command from the active node:

hagrp -offline <OpsCenter group name> -sys node

**3** Change to the following directory:

<INSTALL\_PATH>/VRTS/install

4 Type the following command and press Enter:

./uninstallOpsCenterServer

The Uninstall script checks the components that are installed on the system.

- 5 When you are asked to confirm if you want to uninstall OpsCenter Server, do one of the following:
  - Type y.

Press Enter to start the uninstall process.

The Uninstall Script stops all processes and then uninstalls the component packages. When the uninstall is complete, it displays a summary of the uninstall, including the location of the uninstall log files.

Type n.

Press Enter to cancel the uninstall procedure.

- 6 Uninstall OpsCenter software from all the nodes. Repeat steps 3 through 5 for all nodes.
- 7 Delete all resources by following command:

```
hagrp -delete <OpsCenter group name>
```

# Chapter

# OpsCenter Getting Started feature

This chapter includes the following topics:

- About the OpsCenter Getting Started feature
- OpsCenter user roles
- Learn more about adding NetBackup Master Servers
- Learn more about OpsCenter Views
- Add Users
- Edit User
- Reset password
- Add NetBackup Master Server
- Data Collection Parameters
- Add OpsCenter Agent
- Add OpsCenter Views/Groups
- Configure SMTP Server

## About the OpsCenter Getting Started feature

OpsCenter 7.6 provides you with the Getting Started feature that assists you in the initial OpsCenter configuration. When you logon to OpsCenter 7.6 for the first time, you need to do a few initial configurations in the following recommended sequence to start monitoring NetBackup:

| Step   | Task                         | Details                                                                                                    |
|--------|------------------------------|----------------------------------------------------------------------------------------------------|
| Step 1 | Add NetBackup Master Servers | Adding NetBackup Master Servers<br>in the OpsCenter console is the<br>first step of the NetBackup data<br>collection.                                                                                                    |
|        |                              | You can add multiple NetBackup master servers in the OpsCenter console.                                                                                                    |
| Step 2 | Add OpsCenter views / groups | After adding NetBackup master<br>servers, you can group them (or<br>NetBackup policies or clients) into<br>logical groups called OpsCenter<br>views based on their locations or<br>applications. You can group master<br>servers, policies, or clients to<br>restrict their access to the<br>OpsCenter users.         |
| Step 3 | Add users into OpsCenter     | Once the master servers, policies,<br>or clients are grouped, you can add<br>users in OpsCenter who can<br>access OpsCenter views<br>depending on their roles.<br>OpsCenter provides integration<br>with Microsoft Active Directory (AD)<br>and LDAP. You can add AD /<br>LDAP users and user groups in<br>OpsCenter. |
| Step 4 | Configure email settings     | OpsCenter provides alerting and<br>reporting functionality. Once you<br>configure SMTP email server,<br>OpsCenter can automatically send<br>email notifications on alerts and<br>export reports.                                                                                                    |

You can carry out these tasks using other tabs and screens across the OpsCenter GUI. However, the OpsCenter Getting Started feature provides four simple set of wizards and GUI screens that help you do all the required configurations in one go. Once you do all these configurations, NetBackup data collection begins. You can then generate the required reports using the Reports tab.

After the initial configuration, if you want to access the OpsCenter Getting Started feature, click **Home** on the OpsCenter GUI.

#### Figure 3-1 displays the OpsCenter Getting Started feature GUI.

Figure 3-1 OpsCenter Getting Started GUI

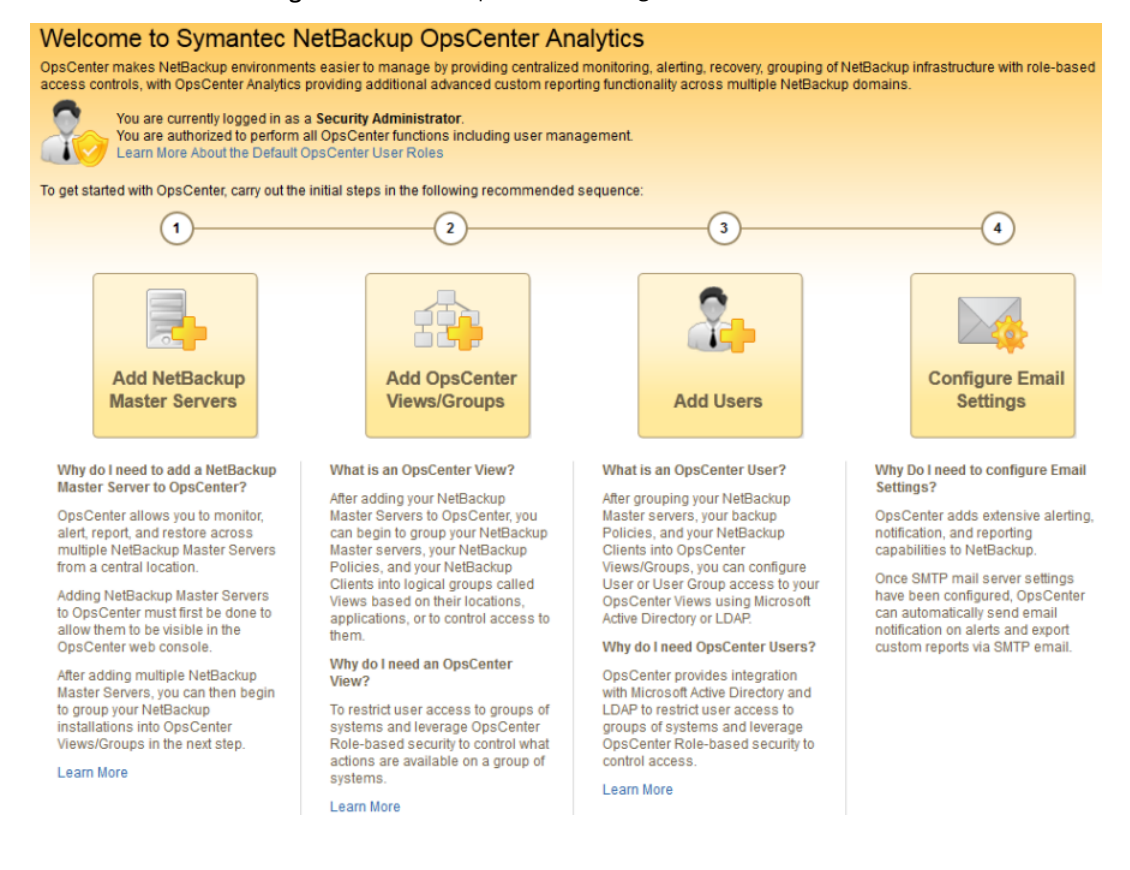

### **OpsCenter user roles**

OpsCenter users are categorized as follows:

#### Table 3-1

| User                      | Description                                                                                                    |
|---------------------------|----------------------------------------------------------------------------------------------------|
| Security<br>Administrator | A Security Administrator is a super admin user who can perform all OpsCenter functions including user management. |
|                           | The OpsCenter Security Administrator can create, edit, or delete users.                                           |

| Table 3-1 (c     | ontinued)                                                                                                    |
|------------------|----------------------------------------------------------------------------------------------------|
| User             | Description                                                                                                    |
| Administrator    | This user can perform all OpsCenter functions except for user management.                                                                                                    |
| Operator         | This user is not involved in the activities that are related to managing users, OpsCenter Server, and NetBackup configuration.                                                                                                    |
| Restore Operator | The role of this user is to mainly perform restore operations. The Restore Operator can monitor, perform alert operations and run standard or custom reports.                                                                                                    |
| Reporter         | The role of this user is to mainly generate the operational and<br>business-level reports for further analysis. A Reporter would be able<br>to view only those schedules that they themselves create. The<br>Security Administrator, Administrator, and Operator would however<br>be able to access all the schedules. |

**Note:** Starting from OpsCenter 7.6, you can also assign a user role to a user group of an authorized AD / LDAP domain. The same user role is assigned to each user of the authorized domain group.

See "About adding AD / LDAP user groups in OpsCenter" on page 270.

Table 3-2 lists the OpsCenter user roles and the OpsCenter UI functions that these users can perform.

Table 3-2 User roles

| OpsCenter function      | Security<br>Administrator | Administrator | Operator | Restore<br>Operator                                           | Reporter |
|-------------------------|---------------------------|---------------|----------|---------------------------------------------------------------|----------|
| User Management         | Y                         | N             | Ν        | N                                                             | Ν        |
| OpsCenter<br>Management | Y                         | Y             | N        | N                                                             | N        |
| NetBackup Operations    | Y                         | Y             | Y        | Partial (Only<br>perform<br>operations<br>on Restore<br>Jobs) | N        |
| Backup and Recovery     | Y                         | Y             | Y        | Y                                                             | N        |
| Views Management        | Y                         | Y             | N        | N                                                             | N        |

| OpsCenter function | Security<br>Administrator | Administrator                 | Operator                      | Restore<br>Operator           | Reporter                      |
|--------------------|---------------------------|-------------------------------|-------------------------------|-------------------------------|-------------------------------|
| All Views Read     | Y                         | Y                             | Р                             | Р                             | Р                             |
| Report Execution   | Y                         | Y (except<br>Hold<br>reports) | Y (except<br>Hold<br>reports) | Y (except<br>Hold<br>reports) | Y (except<br>Hold<br>reports) |
| Custom Reports     | Y                         | Y                             | Y                             | Y                             | Y                             |
| Custom SQL Reports | Y                         | Y                             | Ν                             | N                             | N                             |
| Monitoring         | Y                         | Y                             | Y                             | Y                             | Y                             |
| Alert Management   | Y                         | Y                             | Y                             | Y                             | Y                             |

Table 3-2User roles (continued)

"Y" represents "Yes", which means that the users of this role can perform this particular OpsCenter function.

"N" represents "No", which means that the users of this role cannot perform this particular OpsCenter function.

P represents "Permission based", which means that users of this role need permission to perform the particular function.

### Learn more about adding NetBackup Master Servers

OpsCenter monitors and manages NetBackup master and media servers, clients, and policies. It also generates reports. To perform the monitoring, management, and reporting functions, OpsCenter collects data from the NetBackup master servers. The NetBackup data collection and management logic that OpsCenter uses is built into NetBackup master servers. This logic is included in the NetBackup Service Layer (NBSL). Starting with the 6.0 release of NetBackup, NetBackup Service Layer (NBSL) components are included as a part of NetBackup on master and media servers.

NetBackup master servers require OpsCenter Agent to collect capacity and traditional license data. For 7.0.x master servers, an Agent must be installed only if you want to collect breakup jobs, capacity, or traditional license data. For 6.5.x master servers, an Agent must be installed only if you want to collect specific data (image, error log, breakup jobs, capacity license, or traditional license data). For 6.0 MP7 master server, you cannot collect scheduled jobs and breakup jobs data. Hence for a 6.0 MP7 master server, an Agent must be installed only if you want to collect image, error logs, capacity, and traditional license data.

**Note:** OpsCenter 7.6 is the last version to support NetBackup 6.x. You will not be able to monitor, manage, or generate reports for NetBackup 6.x master servers in future OpsCenter releases.

You can configure an OpsCenter Agent to collect the following data from master server versions:

| NetBackup version   | Data Collection                                                                                                    |
|---------------------|----------------------------------------------------------------------------------------------------|
| 6.0.x               | Install an Agent if you want to collect data for image, error logs, capacity, or traditional license.               |
| 6.5.x               | Install an Agent if you want to collect data for image, error log, breakup jobs, capacity, and traditional license. |
| 7.0.x               | Install an Agent if you want to collect data for breakup jobs, capacity, and traditional license.                   |
| 7.1.x, 7.5.0.x, 7.6 | Install an Agent if you want to collect data for capacity license and traditional license.                          |

### Learn more about OpsCenter Views

Symantec OpsCenter views are logical groups of IT assets (master servers or clients) organized in a hierarchical manner. A Security Administrator or an Administrator can create views either from OpsCenter console or the OpsCenter View Builder (formerly called Java View Builder) and make them available in the OpsCenter console.

In an OpsCenter view, IT assets that are scattered across organization can be arranged according to their locations, business units, or applications. You can generate various OpsCenter reports that are filtered by views. With these reports, you can identify the locations or departments with hosts storing business critical data. After you install and run the OpsCenter Server and the OpsCenter Agent, OpsCenter detects the IT assets, which are then stored in the database. The OpsCenter View Builder makes these IT assets available when a view is created.

### Add Users

You can either add the existing users that are discovered from various domains to OpsCenter or create users in the private "OpsCenterUsers" domain.

Starting from OpsCenter 7.6, you can also add AD / LDAP domain groups to OpsCenter to authorize all users from that group to access OpsCenter.

All users from the authorized domain group can logon to OpsCenter with their AD / LDAP credentials. Any changes like addition or removal of a user from an authorized AD / LDAP domain group are automatically reflected in OpsCenter.

**Note:** Only a Security Administrator can add or modify user profiles by using the OpsCenter console.

#### To add a new user to OpsCenter

1 On the Add User screen, select the user creation type: New User, Existing Domain User, or Existing Domain Group.

In OpsCenter 7.6, by selecting the Existing Domain Group creation type you can add AD / LDAP domain groups to OpsCenter. Once a domain user group is authorized to access OpsCenter, all users from that group can logon to OpsCenter with their AD / LDAP credentials.

If you have selected the **New User** option, specify the password, and enter it once again for confirmation.

If you have selected the **Existing Domain User** option, you need to select the domain to which the user belongs.

If you have selected the **Existing Domain Group** option, you need to provide the AD/LDAP group name that you want to add and authorize.

2 Enter the following general and demographic details of the user, which change depending on the user creation type that you have selected:

User name, user role, and domain name.

If you have selected **Operator**, **Reporter**, or **Restore Operator** as the **User Role**, you can see the Granted Views list box. Select one or more views from the Granted Views list box to grant access of the specific views to the specific user.

3 Select status of the user or user group: Enabled or Disabled

This field is added in OpsCenter 7.6.

If you want to temporarily revoke a user's permission to access OpsCenter, set the user status to 'Disabled'. User with the 'Disabled' user status cannot logon to OpsCenter. However, the user-specific data such as reports or schedules is retained.

4 Save the information.

### Edit User

Only a Security Administrator can add or modify user profiles by using the OpsCenter console.

On the Edit User screen, you can view the following user information:

| Option         | Description                                                                                                    |
|----------------|----------------------------------------------------------------------------------------------------|
| Domain Name    | You cannot modify the domain name of the user or the user group.                                                                                                    |
| User Name      | You cannot modify the name of the user or the user group.                                                                                                    |
| Reset Password | You can see the 'Reset Password' link, if the user is from the OpsCenterUsers(vx) domain. Click the link to reset the password of this user account.                                                                                                    |
| User Role      | Modify the user role, if required.                                                                                                    |
|                | If you change the user role to Operator, Reporter, or Restore<br>Operator, you also need to assign appropriate OpsCenter<br>views to this user.                                                                                                    |
| User Status    | Select status of the user or user group: Enabled or Disabled                                                                                                    |
|                | This field is added in OpsCenter 7.6.                                                                                                    |
|                | <b>Note:</b> If you want to temporarily revoke a user's permission to access OpsCenter, set the user status to 'Disabled'. User with the 'Disabled' user status cannot logon to OpsCenter. However, the user-specific data such as reports or schedules is retained. |
| Assign Views   | You can see this field if the user role is Operator, Reporter,<br>or Restore Operator. Assign appropriate OpsCenter views to<br>this user. Select a view from the Available Views list box and<br>click the right-arrow button.                                      |

### Reset password

If you are OpsCenter Security Administrator, you can reset the password of an OpsCenterUsers(vx) domain user while you modify the user information. NT or LDAP domain users should contact the System Administrator to reset their passwords.

For security reasons, OpsCenter user should change the password after it was reset by the OpsCenter Security Administrator. OpsCenter displays the Change Password page when you try to log in after your password was reset.

#### To reset an OpsCenterUsers(vx) domain user password

- 1 Log on to the OpsCenter console as a Security Administrator.
- 2 On the OpsCenter GUI, click **Settings > Users**.
- 3 Select the user to edit the user profile.
- 4 Click Edit.
- 5 On the Edit User screen, click **Reset Password**.
- 6 On the Reset Password screen, enter the new password.
- 7 Enter the same password again for confirmation.

**Note:** You must set your new password according to the password rules or guidelines: Password must be at least 8 characters long and should contain at least one upper case letter, one lower case letter, and one numeric digit. The new password must be different than the current password.

The password rules are also provided on the Reset Password page.

8 Click OK.

### Add NetBackup Master Server

On the Add NetBackup Master Servers screen, enter the following details:

| Option                       | Description                                                                                                    |
|------------------------------|----------------------------------------------------------------------------------------------------|
| NetBackup Master Server Name | Enter a host name or an IP address of the master server.                                                                                                    |
| Display Name                 | Enter an alternate name for the master server<br>or appliance master server. The display name<br>is used for the master server on all views of<br>the OpsCenter console. |

| Option                          | Description                                                                                                    |
|---------------------------------|----------------------------------------------------------------------------------------------------|
| Next                            | Click <b>Next</b> . The OpsCenter Server tries to connect to the specified NetBackup Master Server using the available network address.                                                                                                    |
|                                 | OpsCenter Server may fail to connect to the<br>specified master server because of the<br>following reasons:                                                                                                    |
|                                 | <ul> <li>The wrong master server was specified</li> <li>The master server is not reachable</li> <li>The NetBackup services are not running</li> </ul>                                                                                                    |
|                                 | If the OpsCenter Server cannot connect to<br>the NetBakup Master Server, it displays an<br>error and displays the NetBackup Master<br>Server Version field. OpsCenter allows you<br>to select the master server version and<br>proceed with the configuration. |
| NetBackup Master Server Version | Select the appropriate master server version<br>manually from the drop-down list. You can<br>select from the following versions:                                                                                                    |
|                                 | <ul> <li>6.0.x</li> <li>6.5.x</li> <li>7.0.x</li> <li>7.1.x</li> <li>7.5.x</li> <li>7.6.x</li> </ul>                                                                                                    |
|                                 | <b>Note:</b> OpsCenter 7.6 is the last version to support NetBackup 6.x. You will not be able to monitor, manage, or generate reports for NetBackup 6.x master servers in future OpsCenter releases.                                                           |
| Next                            | Click <b>Next</b> to continue with the data collection configuration.                                                                                                    |

## **Data Collection Parameters**

These are the additional data types that you can collect from NetBackup: Capacity License, traditional License, Image, Error Log, and Breakup Job. If you choose to collect any of these data types, you need to specify the OpsCenter Agent Details.

Specify the following data collection parameters if you want to collect additional NetBackup data:

| Option                                | Description                                                                                                    |
|---------------------------------------|----------------------------------------------------------------------------------------------------|
| NetBackup<br>Master Server<br>Name    | Displays NetBackup Master Server name that you have added on the NetBackup Master Server Details page.                                                                                                    |
| NetBackup<br>Master Server<br>Version | Displays NetBackup Master Server version that you have selected on the NetBackup Master Server Details page.                                                                                                    |
| Additional NetBac                     | kup Data                                                                                                    |
| Capacity License                      | Click the checkbox ,if you want to enable capacity license data collection from the master server.                                                                                                    |
|                                       | This option appears for all master server versions.                                                                                                    |
| Traditional<br>License                | Click the checkbox if you want to enable traditional license data collection from the master server.                                                                                                    |
|                                       | This option appears for all master server versions.                                                                                                    |
| Image                                 | Click the checkbox if you want to enable image data collection from the master server.                                                                                                    |
|                                       | This option appears only when you add 6.0.x or 6.5.x master servers.                                                                                                    |
| Error Log                             | Click the checkbox if you want to enable error log data collection from the master server.                                                                                                    |
|                                       | This option appears only when you add 6.0.x or 6.5.x master servers.                                                                                                    |
| Breakup Job                           | Click the checkbox if you want to break up a job (using data from the NetBackup's catalog) so that the size and backup file count have finer granularity. This feature is most effective if you have multiple paths in your backup selection lists in NetBackup. |
|                                       | This option appears only when you add 6.5.x, or 7.0.x master servers. For 6.0 MP7 master servers, you cannot collect breakup jobs data. The breakup jobs data is automatically collected for 7.1 and later master servers.                                       |
|                                       | <b>Note:</b> Enabling this option increases the load on the OpsCenter Agent, the master server, and the time it takes to collect and load data in OpsCenter.                                                                                                    |

**OpsCenter Agent Details** 

| Option                         | Description                                                                                                    |  |
|--------------------------------|----------------------------------------------------------------------------------------------------|--|
| OpsCenter Agent                | Select an Agent from the drop-down list. In case, no agent is configured, click <b>Add OpsCenter Agent</b> . It opens the Add OpsCenter Agent screen that allows you to add Agent that is then made available on this screen for selection. |  |
|                                | If you select any of the additional data type, the Agent and the following fields are enabled.                                                                                                    |  |
| NetBackup<br>Installation Path | The directory path on the OpsCenter Agent host where the NetBackup application is installed. In case of remote data collection, this is the path on the OpsCenter Agent host where RAC (Remote Admin Console) is installed.                 |  |
|                                | Example of installation directory path on a Windows system: C:\Program Files\VERITAS\NetBackup                                                                                                    |  |
|                                | Example of install directory path on a Solaris system:<br>/usr/openv/netbackup                                                                                                    |  |
| NetBackup<br>Volume Manager    | The directory path on the OpsCenter Agent host where the Volume Manager is installed.                                                                                                    |  |
| Installation Path              | Example of Volume Manager directory on a Windows system:<br>C:\Program Files\VERITAS\Volmgr                                                                                                    |  |
|                                | Example of Volume Manager directory on a Solaris system:<br>/usr/openv/volmgr                                                                                                    |  |
| NetBackup User<br>Name         | If you want to collect additional NetBackup data, you need to enter<br>NetBackup User Name and Password to establish the connection between<br>the Agent and the Master Server.                                                             |  |
|                                | <b>Note:</b> Username and Password are not needed if the Agent is installed on the NetBackup master server.                                                                                                    |  |
| NetBackup<br>Password          | Enter the NetBackup password.                                                                                                    |  |
| Test Agent<br>Connection       | Click the button to verify the connection between the Agent and the Master Server.                                                                                                    |  |

## Add OpsCenter Agent

On the Add OpsCenter Agent screen, specify the following details:

| Option                                | Description                                                                                                    |
|---------------------------------------|----------------------------------------------------------------------------------------------------|
| OpsCenter Agent Name                  | Enter the name of the Agent that you want to add on the base screen for selection.                                                                                                    |
| Discover                              | Click this button to detect the Agent host.                                                                                                    |
| OpsCenter Server Network Address      | The OpsCenter Server may have multiple<br>network interface cards (NIC). You can select<br>a preferred network address from the<br>drop-down list. OpsCenter uses the address<br>that you select to connect to the master<br>server. |
| OpsCenter Agent Operating System Type | Once the Agent that you have entered is detected, the respective Operating System is automatically displayed in the drop-down list.                                                                                                  |

## Add OpsCenter Views/Groups

On the Add OpsCenter Views screen, enter the following information:

| Option        | Description                                                                  |
|---------------|------------------------------------------------------------------------------|
| View Name     | Enter the name of the view that you want to create.                          |
| View Type     | Select the view type: Client, Master Server, or Policy                       |
| Description   | Provide the description of the view, like which type of assets it comprises. |
| + (Plus sign) | Click the plus sign (+) to add one more view.                                |

## **Configure SMTP Server**

On the Configure SMTP Server screen, specify the following details:

| Option                | Description                                                                                           |
|-----------------------|----------------------------------------------------------------------------------------------------|
| SMTP Server Name      | Enter the SMTP (Simple Mail Transfer<br>Protocol) Server host name.                                   |
|                       | Notifications of the alerts that are generated<br>in OpsCenter are sent using this SMTP<br>server.    |
| SMTP Server Port      | Enter the SMTP (Simple Mail Transfer<br>Protocol) Server port number.                                 |
| Sender Display Name   | Enter the name that is associated with the<br>Email ID. For example, Backup Reporting<br>Department.  |
| Sender Email Address  | Specify the Email ID to receive any replies to the alerts or the reports that were sent by OpsCenter. |
| SMTP Server User Name | Some SMTP servers may require user name and password credentials to send email.                       |
|                       | Enter the user name.                                                                                  |
| SMTP Server Password  | Some SMTP servers may require user name and password credentials to send email.                       |
|                       | Enter the password for this user account.                                                             |

See "About storing the SMTP Server configurations in OpsCenter 7.6" on page 259.

# Chapter

# Administering OpsCenter

This chapter includes the following topics:

- About OpsCenter services and processes used by OpsCenter
- OpsCenter server scripts on Windows and UNIX
- About OpsCenter database administration
- About backup and restore of OpsCenter and OpsCenter Analytics
- About communication and firewall considerations
- Gathering troubleshooting data with the support script
- About OpsCenter log files

## About OpsCenter services and processes used by OpsCenter

This section provides information about OpsCenter services and processes and how you can control these services.

These topics assume you already installed OpsCenter on a server.

If you have not installed OpsCenter, review the installation chapter.

See "Services used by OpsCenter on Windows" on page 203.

See "Controlling the OpsCenter services" on page 203.

See "Processes used by OpsCenter on UNIX" on page 204.

### Services used by OpsCenter on Windows

After you install OpsCenter server and Agent on Windows, the following services should be active. OpsCenter depends on these services. If any of these services fail to start, OpsCenter does not start.

Table 4-1 contains information about the services that OpsCenter uses on Windows.

| Service Name                                 | Process          | Description                                                                                                    |
|----------------------------------------------|------------------|----------------------------------------------------------------------------------------------------|
| Symantec OpsCenter<br>Agent Service          | java.exe         | This service is for the Symantec NetBackup OpsCenter Agent.<br>By default, the OpsCenter Agent Service starts whenever you<br>boot your Agent host.                                                        |
| Symantec OpsCenter<br>Server Service         | java.exe         | The OpsCenter server interacts with the OpsCenter GUI and provides the data that is requested by the GUI from the OpsCenter database. It also interacts with NetBackup through NBSL to get data regularly. |
| Symantec OpsCenter<br>Database Server        | dbsrv11.exe      | This service manages the OpsCenter databases. This process<br>must be running on the OpsCenter server during all normal<br>operations like viewing reports, running reports and so on.                     |
| Symantec OpsCenter Web server Service        | java.exe         | This service is not an OpsCenter service. OpsCenter uses this service to host the OpsCenter Console.                                                                                                    |
| Symantec Private Branch<br>Exchange          | pbx_exchange.exe | This service is not an OpsCenter service, but it is a component<br>used by OpsCenter. Symantec Private Branch Exchange allows<br>all socket communication to take place through a single port.             |
| Symantec OpsCenter<br>Authentication Service | opsatd.exe       | This is an OpsCenter service.                                                                                                    |

**Table 4-1**Services used by OpsCenter on Windows

**Note:** The processes that are listed in this table show the actual memory that is consumed by the respective OpsCenter service.

### **Controlling the OpsCenter services**

Use the following procedure to verify if these services are running or not.

#### To control these services

- 1 Use Start > Settings > Control Panel > Administrative Tools > Services.
- 2 Check the **Status** column for each service. From the **Status** column, you can verify if a service is running or not.
- **3** The Services panel can also be used to stop, start, and restart the OpsCenter services and Symantec shared services.

### Processes used by OpsCenter on UNIX

After you install OpsCenter server and Agent on UNIX, the following processes should be active.

Table 4-2 describes the processes that OpsCenter uses on UNIX.

| Process<br>Description                   | Process                                                                                                    | Detailed Description                                                                                                    |
|------------------------------------------|----------------------------------------------------------------------------------------------------|----------------------------------------------------------------------------------------------------|
| Symantec<br>OpsCenter Agent              | <install_path>/SYMCOpsCenterAgent/bin/.OpsCenterAgentd<br/><b>Note:</b> The default installation path or &lt;<i>INSTALL_PATH&gt;</i> for<br/>UNIX is /opt</install_path> | This process is for the<br>Symantec NetBackup<br>OpsCenter Agent. By default,<br>the OpsCenter Agent process<br>starts whenever you boot your<br>Agent host.                                             |
| Symantec<br>OpsCenter Server             | <install_path>/SYMCOpsCenterServer/bin/.OpsCenterServerd</install_path>                                                                                                  | The OpsCenter server<br>interacts with the OpsCenter<br>GUI and provides the data<br>that the GUI requests from the<br>OpsCenter database. It also<br>interacts with NetBackup to<br>get data regularly. |
| Symantec<br>OpsCenter Database<br>Server | <install_path>/SYMCOpsCenterServer/db/bin/OpsCenterDBd</install_path>                                                                                                    | This process manages the<br>OpsCenter databases. This<br>process must be running on<br>the OpsCenter server during<br>all normal operations like<br>viewing reports, running<br>reports and so on.       |

#### Table 4-2Processes used by OpsCenter on UNIX

| Process<br>Description                             | Process                                                      | Detailed Description                                                                                                    |
|----------------------------------------------------|--------------------------------------------------------------|----------------------------------------------------------------------------------------------------|
| Symantec<br>OpsCenter Web<br>Server                | java                                                         | This process is not an<br>OpsCenter process.<br>OpsCenter uses this process<br>to host the OpsCenter<br>Console. Many Symantec<br>Web consoles share this<br>component.    |
| Symantec Private<br>Branch Exchange                | <install_path>/VRTSpbx/bin/pbx_exchange</install_path>       | This process is not an<br>OpsCenter process. but it is a<br>component used by<br>OpsCenter. PBX allows all<br>socket communication to take<br>place through a single port. |
| Symantec<br>OpsCenter<br>Authentication<br>Service | <install_path>/SYMCOpsCenterServer/bin/opsatd</install_path> | This is an OpsCenter process.                                                                                                    |

Table 4-2 Processes used by OpsCenter on UNIX (continued)

Note: The processes that are listed in this table show the actual memory consumed by the respective OpsCenter process.

### **OpsCenter server scripts on Windows and UNIX**

The following scripts are used within OpsCenter. The OpsCenter administrator may use many of these scripts. Use the -h option for help about these scripts.

Table 4-3 lists the OpsCenter server scripts on Windows.

| Table 4-3OpsCenter server scripts on Windows |  |
|----------------------------------------------|--|
|----------------------------------------------|--|

| Script          | Location                          | Function                             | Invokes or<br>Is Invoked<br>by |
|-----------------|-----------------------------------|--------------------------------------|--------------------------------|
| startserver.bat | INSTALL_PATH\OpsCenter\server\bin | Starts or stops the OpsCenter Server | OpsCenter                      |
| and             |                                   | service that is OpsCenterServerd.    | Administrator                  |
| stopserver.bat  |                                   |                                      |                                |

| Script                           | Location                          | Function                                                          | lnvokes or<br>ls lnvoked<br>by |
|----------------------------------|-----------------------------------|-------------------------------------------------------------------|--------------------------------|
| startat.bat<br>and<br>stopat.bat | INSTALL_PATH\OpsCenter\server\bin | Starts or stops the OpsCenter AT service that is opsatd.          | OpsCenter<br>Administrator     |
| dbbackup.bat                     | INSTALL_PATH\OpsCenter\server\bin | Backs up the OpsCenter database                                   | OpsCenter<br>Administrator     |
| startdb.bat and stopdb.bat       | INSTALL_PATH\OpsCenter\server\bin | Starts or stops the OpsCenter database                            | OpsCenter<br>Administrator     |
| opsadmin.bat                     | INSTALL_PATH\OpsCenter\server\bin | Starts and stops all OpsCenter Server services                    | OpsCenter<br>Administrator     |
| dbdefrag.bat                     | INSTALL_PATH\OpsCenter\server\bin | Defragments the OpsCenter database                                | OpsCenter<br>Administrator     |
| changedbpassword.bat             | INSTALL_PATH\OpsCenter\server\bin | Changes the OpsCenter database password                           | OpsCenter<br>Administrator     |
| runStoredQuery.bat               | INSTALL_PATH\OpsCenter\server\bin | Runs saved custom SQL and generates output in the desired format. | OpsCenter<br>Administrator     |

Table 4-3OpsCenter server scripts on Windows (continued)

### Table 4-4 lists the OpsCenter server scripts on UNIX.

### Table 4-4

OpsCenter server scripts on UNIX

| Script                           | Location                             | Function                                                 | Invokes or<br>Is Invoked<br>by |
|----------------------------------|--------------------------------------|----------------------------------------------------------|--------------------------------|
| startserver<br>and<br>stopserver | INSTALL_PATH/SYMCOpsCenterServer/bin | Starts or stops OpsCenterServerd.                        | OpsCenter<br>Server            |
| startat.sh<br>and<br>stopat.sh   | INSTALL_PATH/SYMCOpsCenterServer/bin | Starts or stops the OpsCenter AT service that is opsatd. | OpsCenter<br>Server            |

| Cardinal            | La sattan                             | For attack                                                                                                    |                                |
|---------------------|---------------------------------------|----------------------------------------------------------------------------------------------------|--------------------------------|
| Script              | Location                              | Function                                                                                                    | Invokes or<br>Is Invoked<br>by |
| startdb             | INSTALL_PATH/SYMCOpsCenterServer/bin  | Starts or stops the OpsCenter database                                                                                                    | OpsCenter                      |
| and                 |                                       |                                                                                                    | Administrator                  |
| stopdb              |                                       |                                                                                                    |                                |
| opsadmin.sh         | INSTALL_PATH/SYMOOpsCenterServer/bin  | Starts, stops, and monitors all OpsCenter Server processes                                                                                                    | OpsCenter<br>Administrator     |
| OpsCenterServer     | Solaris:/etc/init.d                   | This script is used internally for clustering.<br>The script starts, stops, or restarts the<br>OpsCenter database, OpsCenter Server,<br>and OpsCenter Web server (Tomcat). | OpsCenter<br>Server            |
| dbbackup.sh         | INSTALL_PATHD/SYMCOpsCenterServer/bin | Backs up the OpsCenter database                                                                                                    | OpsCenter<br>Administrator     |
| dbdefrag            | INSTALL_PATHD/SYMCOpsCenterServer     | Defragments the OpsCenter database                                                                                                    | OpsCenter<br>Administrator     |
| changeDbPassword.sh | INSTALL_PATHD/SYMCOpsCenterServer     | Changes the OpsCenter database password                                                                                                    | OpsCenter<br>Administrator     |
| runStoredQuery.sh   | INSTALL_PATH/SYMCOpsCenterServer      | Runs saved custom SQL and generates output in the desired format.                                                                                                    | OpsCenter<br>Administrator     |

#### **Table 4-4**OpsCenter server scripts on UNIX (continued)

### Commands to control OpsCenter services and processes

This section provides information on how you can control the OpsCenter server services and OpsCenter Agent service.

| Service                                                | Commands or Steps                                          |
|--------------------------------------------------------|------------------------------------------------------------|
| All Symantec<br>NetBackup OpsCenter<br>server services | To start all Symantec NetBackup OpsCenter server services: |
|                                                        | INSTALL_PATH\OpsCenter\server\bin\opsadmin.bat start       |
|                                                        | To stop all Symantec NetBackup OpsCenter server services:  |
|                                                        | INSTALL_PATH\OpsCenter\server\bin\opsadmin.bat stop        |

| Service                                    | Commands or Steps                                                                                                    |  |
|--------------------------------------------|----------------------------------------------------------------------------------------------------|--|
| Symantec OpsCenter database server service | Select Control Panel > Administrative Tools > Services and start or stop the Symantec OpsCenter Database Server service. |  |
| Symantec OpsCenter<br>Server Service       | Select Control Panel > Administrative Tools > Services and start or stop the Symantec OpsCenter Server Service.          |  |
| Symantec OpsCenter<br>Web server Service   | Select Control Panel > Administrative Tools > Services and start or stop the Symantec OpsCenter Web Server Service.      |  |
| Symantec OpsCenter<br>Agent Service        | Select Control Panel > Administrative Tools > Services and start or stop the Symantec OpsCenter Agent Service.           |  |

Start and stop commands on UNIX

Table 4-6

 Table 4-5
 Start and stop commands on Windows (continued)

| Process                                                    | Commands or Steps                                                         |
|------------------------------------------------------------|---------------------------------------------------------------------------|
| All Symantec<br>NetBackup OpsCenter<br>server processes    | To start all Symantec NetBackup OpsCenter server processes:               |
|                                                            | <install_path>/SYMCOpsCenterServer/bin/opsadmin.sh start</install_path>   |
|                                                            | To stop all Symantec NetBackup OpsCenter server processes:                |
|                                                            | <install_path>/SYMCOpsCenterServer/bin/opsadmin.sh stop</install_path>    |
|                                                            | To monitor all processes:                                                 |
|                                                            | <install_path>/SYMCOpsCenterServer/bin/opsadmin.sh monitor</install_path> |
|                                                            |                                                                           |
| Symantec NetBackup<br>OpsCenter database<br>server process | <install_path>/SYMCOpsCenterServer/bin/startdb</install_path>             |
|                                                            | <install_path>/SYMCOpsCenterServer/bin/stopdb</install_path>              |
| Symantec NetBackup<br>OpsCenter server<br>process          | <install_path>/SYMCOpsCenterServer/bin/startserver</install_path>         |
|                                                            | <install_path>/SYMCOpsCenterServer/bin/stopserver</install_path>          |
| Symantec NetBackup<br>OpsCenter Web server<br>process      | <install_path>/SYMCOpsCenterGUI/bin/startgui.sh</install_path>            |
|                                                            | <install_path>/SYMCOpsCenterGUI/bin/stopgui.sh</install_path>             |
| Symantec NetBackup<br>OpsCenter Agent<br>process           | <install_path>/SYMCOpsCenterAgent/bin/startagent</install_path>           |
|                                                            | <install_path>/SYMCOpsCenterAgent/bin/stopagent</install_path>            |

### About dependency of services

The Symantec OpsCenter server service requires that the following OpsCenter services (processes) are running:

- Symantec OpsCenter Database Server
- Symantec Product Authentication Service
- Symantec Private Branch Exchange

If you stop any of these services, then the OpsCenter server also stops.

**Note:** After a reboot, the OpsCenter processes do not start automatically on SUSE Linux systems. Symantec recommends that you start the OpsCenter processes after you perform a reboot.

Also after you reboot a SUSE 11 Server, and even though OpsCenter Server services are running, an attempt to logon may not succeed. Occasionally, OpsCenter services may not start on reboot in case of SUSE 11. This issue may happen because of the PBX taking time to start.

### About nbproxy processes on NetBackup master servers

When OpsCenter is connected to a master server, you may find one or more nbproxy processes running on the master server. You may also see nbproxy processes when NetBackup-Java GUI or NetBackup-Windows GUI request certain data from NetBackup (like LiveUpdate, storage lifecycle policies).

Most of the nbproxy processes are started, managed, and removed by NBSL. This section talks about the nbproxy processes that NBSL manages.

Note: Not all nbproxy processes on the master server are managed by NBSL. For example, some of the nbproxy processes are managed by nbjm and nbpem.

An nbproxy process runs to retrieve the following NetBackup data for OpsCenter:

- Policies
- Catalogs
- Storage lifecycle policies
- LiveUpdate
- Client details

Note the following points about the NBSL-managed nbproxy processes:

- If the data collection for a master server is disabled or a master server is removed from the OpsCenter console, all nbproxy processes are stopped immediately.
- If OpsCenter crashes (or is abruptly closed), the nbproxy process is removed within an hour.
- If NetBackup is stopped (and NBSL is already killed), all nbproxy processes are stopped immediately.
- If NBSL crashes (or is abruptly closed), all nbproxy processes exit within 10 minutes.

### About OpsCenter database administration

The Sybase database that OpsCenter uses is similar to the NetBackup database and is installed as part of the OpsCenter installation. The database is located on the OpsCenter server.

More information about the Sybase database is available.

See http://www.sybase.com/support/manuals.

### OpsCenter database commands

OpsCenter provides some useful commands to help manage the OpsCenter database.

Table 4-7 lists some of the commands that are available.

| Command                   | Reference                                                                                                    |
|---------------------------|----------------------------------------------------------------------------------------------------|
| changeDbPassword          | See "Changing the OpsCenter database administrator password" on page 211.                                                                                                    |
| startdb <b>and</b> stopdb | See "Starting and stopping the OpsCenter database" on page 212.                                                                                                    |
| dbdefrag                  | For information on OpsCenter database<br>defragmentation, refer to the new OpsCenter<br>Performance and Tuning Guide at the following<br>location:<br>http://www.symantec.com/docs/DOC5808 |

Table 4-7Commands available with OpsCenter

| Command  | Reference                                            |
|----------|------------------------------------------------------|
| dbbackup | See "Backing up the OpsCenter database" on page 224. |
|          | See "Restoring the OpsCenter database" on page 227.  |

**Table 4-7**Commands available with OpsCenter (continued)

**Note:** For a clustered OpsCenter server, you must run commands on the active node.See "About running commands on the active node" on page 165.

http://www.symantec.com/docs/DOC5808

### Changing the OpsCenter database administrator password

The changeDbPassword utility lets you change the database administrator password that is used for the OpsCenter database.

**Note:** This utility is not used to change the logon password for OpsCenter. To change the existing logon password, you must use the OpsCenter console.

See "Changing your OpsCenter password" on page 253.

OpsCenter uses the Sybase SA (Server Anywhere) database to store data. You require a user name and a password to access the data that is stored in the database.

The database administrator user ID is  $\tt DBA$  and the initial password is  $\tt SQL$  (password is case-sensitive ).

Review the rules for forming a new database password.

The OpsCenter database administrator password cannot have the following characteristics:

- Exceed 30 characters.
- Contain consecutive black slash characters.
- Contain any bracket [] characters.
- Contain any of the following characters. These characters have special meaning in Windows or in shell scripts.

`!\$%&.;^|<>,{}\$"~[]\\

- Contains the ASCII characters that are less than 32 or ASCII characters that are greater than 127.
- Begin with White space and a single quote character.
- End with White space.

**Note:** Information about role-based access in Symantec NetBackup OpsCenter is available.

See "User access rights and UI functions in OpsCenter" on page 273.

#### To change the database administrator password on Windows and UNIX

1 Enter the following command on Windows:

INSTALL PATH\OpsCenter\server\bin\changeDbPassword.bat

Enter the following command on UNIX:

<INSTALL PATH>/SYMCOpsCenterServer/bin/changeDbPassword.sh

- 2 You are prompted for the current database administrator password. Enter the current database password.
- 3 You are prompted for a new database administrator password. Enter the new password.
- 4 Restart the OpsCenter services and processes on Windows and UNIX platforms.
  - Windows Enter the following commands to stop and then start the OpsCenter services:

INSTALL\_PATH\OpsCenter\server\bin\opsadmin.bat stop

INSTALL\_PATH\OpsCenter\server\bin\opsadmin.bat stop

UNIX Enter the following commands to stop and then start the OpsCenter processes:

<INSTALL\_PATH>/SYMCOpsCenterServer/bin/opsadmin.sh stop

<INSTALL\_PATH>/SYMCOpsCenterServer/bin/opsadmin.sh start

### Starting and stopping the OpsCenter database

The startdb script is used to start the OpsCenter database. The stopdb script is used to stop the OpsCenter database.

#### To start the database server on Windows and UNIX

• To start the OpsCenter database on Windows, run the following command:

INSTALL\_PATH\OpsCenter\server\bin\startdb.bat

To start the OpsCenter database on UNIX, run the following command:

<INSTALL PATH>/SYMCOpsCenterServer/bin/startdb

#### To stop the database server on Windows and UNIX

• To stop the OpsCenter database on Windows, run the following command:

INSTALL\_PATH\OpsCenter\server\bin\stopdb.bat

To stop the OpsCenter database on UNIX, run the following command:

<INSTALL\_PATH>/SYMCOpsCenterServer/bin/stopdb

# Moving the OpsCenter database and database logs to a different hard disk

To improve OpsCenter performance, OpsCenter database files and the log files that are associated with the OpsCenter database should be stored on separate hard disks. You can store the OpsCenter database files on one hard disk and the log files on another hard disk.

Symantec also recommends you not to store the database files on the hard disk that contains your operating system files.

You can specify a custom location (non-default location) for the OpsCenter database during OpsCenter installation. The default location for the OpsCenter database can also be changed after OpsCenter has been installed.

Use the following procedures to move the OpsCenter database and log files to a different hard disk. The first two procedures are for moving the OpsCenter database files on Windows or UNIX. The last two procedures are for moving the database log files.

#### To move the OpsCenter database to a different hard disk on Windows

**1** Stop all OpsCenter services. Enter the following command:

INSTALL\_PATH\OpsCenter\server\bin\opsadmin.bat stop

2 Open the databases.conf file with a text editor like notepad from the following directory:

INSTALL PATH\OpsCenter\server\db\conf

This file has the following contents:

"INSTALL PATH\OpsCenter\server\db\data\vxpmdb.db"

This path specifies the default location of the OpsCenter database.

**3** To move the database to a custom location like E:\Database, replace the contents of the file with the following:

"E:\Database\vxpmdb.db"

**Caution:** Make sure that you specify the database path in double quotes. The directories in the specified path and also the databases.conf file should not contain any special characters like %, ~, !, @, \$, &, ^, #, and so on. For example, do not specify a path like E:\Database%. Commenting out the path is also not allowed. For example, the following string is not allowed in the databases.conf file: #"E:\Database\vxpmdb.db"

If you want to change the database path, you should replace the original path with the new one instead of commenting out the original path.

If the databases.conf file contains characters or strings other than the database location, the database upgrade will not succeed.

If you need a reference, you can create a backup copy of the original database.conf file with a different file name.

Save the databases.conf file.

- 4 Copy the database files to the new location. Copy vxpmdb.db, symcOpscache.db, symcopsscratchdb.db, and symcsearchdb.db from INSTALL PATH\OpsCenter\server\db\data to a location like E:\Database.
- 5 Restart all OpsCenter server services.

To restart all OpsCenter services, enter the following command:

INSTALL PATH\OpsCenter\server\bin\opsadmin.bat start

You should run and monitor OpsCenter for a certain period after moving the database. If OpsCenter works as expected, you can delete vxpmdb.db, symcOpscache.db, symcOpscache.db, and symcSearchdb.db from the default location (INSTALL\_PATH\OpsCenter\server\db\data).

#### To move the OpsCenter database to a different hard disk on UNIX

1 Stop all OpsCenter server processes. Enter the following command:

<INSTALL PATH>/SYMCOpsCenterServer/bin/opsadmin.sh stop

2 The default location of the OpsCenter database is <INSTALL PATH>/SYMCOpsCenterServer/db/data.

#### Back up the OpsCenter database

(<INSTALL\_PATH>/SYMCOpsCenterServer/db/data) to some other location. Enter the following command:

cp -R <INSTALL PATH>/SYMCOpsCenterServer/db/data /backup/data

3 To move the database to a custom location like /usr/mydata, always create a new directory named OpsCenterServer inside /usr/mydata by entering the following command:

mkdir -p /usr/mydata/OpsCenterServer

Symantec recommends that when you move the OpsCenter database to a custom location on UNIX, the database must be saved in a directory named OpsCenterServer inside the custom location: /CUSTOM\_LOCATION/OpsCenterServer.

4 To move the database to a custom location like /usr/mydata/OpsCenterServer, enter the following command:

mv <INSTALL\_PATH>/SYMCOpsCenterServer/db/data/\*
/usr/mydata/OpsCenterServer

5 Remove the symbolic link that exists for the OpsCenter database. Enter the following command:

unlink <INSTALL PATH>/SYMCOpsCenterServer/db/data

6 Create a symbolic link to /usr/mydata/OpsCenterServer in <INSTALL\_PATH>/SYMCOpsCenterServer/db/data. To create a symbolic link, enter the following command:

ln -s /usr/mydata/OpsCenterServer
<INSTALL PATH>/SYMCOpsCenterServer/db/data

7 Restart all OpsCenter server processes by entering the following command:

<INSTALL PATH>/SYMCOpsCenterServer/bin/opsadmin.sh start

You should run and monitor OpsCenter for a certain period after moving the database. If OpsCenter works as expected, you can delete vxpmdb.db and symcOpscache.db from /backup/data.

To move the database log files to a different hard disk on Windows

1 Stop all OpsCenter server services. Enter the following command:

INSTALL PATH\OpsCenter\server\bin\opsadmin.bat stop

2 Navigate to the following location for 32-bit and 64-bit systems respectively:

INSTALL PATH\OpsCenter\server\db\WIN32

INSTALL PATH\OpsCenter\server\db\WIN64

Enter the following commands:

dblog -t directory path\vxpmdb.log database path\vxpmdb.db

where *directory\_path* is the path where you want to store the database logs and *database\_path* is the path where your database is located.

This command moves the log file that is associated with the OpsCenter database to the new directory (*directory\_path*). It is recommended to use vxpmdb.log as the name of the log file.

3 Restart all OpsCenter server services.

To restart all OpsCenter services, enter the following command:

INSTALL\_PATH\OpsCenter\server\bin\opsadmin.bat start
#### To move the database log files to a different hard disk on UNIX

1 Stop all OpsCenter server processes. Enter the following command:

<INSTALL PATH>/SYMCOpsCenterServer/bin/opsadmin.sh stop

2 Set the path of the LD\_LIBRARY\_PATH variable in the following manner:

```
LD_LIBRARY_PATH=<INSTALL_PATH>/SYMCOpsCenterServer/db/
lib:$LD_LIBRARY_PATH export LD_LIBRARY_PATH
```

3 Navigate to the following location:

<INSTALL PATH>/SYMCOpsCenterServer/db/bin

Enter the following commands:

./dblog -t directory path/vxpmdb.log database path/vxpmdb.db

where *directory\_path* is the path where you want to store your database log file and *database\_path* is the path where the OpsCenter database is located.

This command moves the log file that is associated with the OpsCenter database to the new directory (*directory\_path*). It is recommended to use vxpmdb.log as the name of the log file.

4 Restart all OpsCenter server processes by entering the following command:

<INSTALL\_PATH>/SYMCOpsCenterServer/bin/opsadmin.sh start

### Moving OpsCenter server to a different machine

This section talks about the scenarios in which you need to move OpsCenter server to a different machine.

Consider the following scenarios:

- Scenario 1: You have OpsCenter 7.5 (or 7.5.0.x) setup that you want to upgrade to OpsCenter 7.6. If OpsCenter 7.5 is installed on a platform that is not supported by OpsCenter 7.6 (for example, AIX), you need to move the OpsCenter server to a different machine that has a supported platform.
   See "Moving OpsCenter 7.5 server to a different OpsCenter 7.6 machine" on page 218.
- Scenario 2: You want to move OpsCenter 7.6 server to a different machine for a certain reason, for example: Hardware of the existing machine is faulty See "Moving OpsCenter 7.6 server to a different machine" on page 221.

# Moving OpsCenter 7.5 server to a different OpsCenter 7.6 machine

This section provides the procedure to move OpsCenter 7.5 server to a different machine where you want to install OpsCenter 7.6. The following example explains the scenario in detail:

You have OpsCenter 7.5 (or 7.5.0.x) setup that you want to upgrade to OpsCenter 7.6. If OpsCenter 7.5 is installed on a platform that is not supported by OpsCenter 7.6 (for example, AIX), you need to move the OpsCenter server to a different machine that has a supported platform.

You need to carry out a few steps on the OpsCenter 7.5 server host and a few on the new host where you want to install OpsCenter 7.6.

To move OpsCenter 7.5 (or 7.5.0.x) server to a different machine that will have OpsCenter 7.6 installed

1 Steps to be carried out on the OpsCenter 7.5 (or 7.5.0.x) server host

Stop all OpsCenter 7.5 (or 7.5.0.x) services.

2 Copy all the database files (including log files that is \*.\*) from the installed location to a location other than the installed location.

The database location is as follows:

 Windows
 <OpsCenterInstallLocation>\OpsCenter\server\db\data

 UNIX
 <OpsCenterInstallLocation>/SYMCOpsCenterServer/db/data

3 OpsCenter 7.5 server host may have AT (Symantec Product Authentication Service) data that you want to import into OpsCenter 7.6. You need to first export the AT data on the OpsCenter 7.5 server host, which you can import into OpsCenter 7.6.

Export the shared or remote AT broker's data to an xml file using the atutil utility. AT data comprises OpsCenterUsers(vx) users and certificates.

See "Exporting authentication settings" on page 141.

**Note:** Starting from OpsCenter 7.6, authentication service (formerly it was known as Symantec Product Authentication Service or AT) is embedded with the OpsCenter Server. Each OpsCenter 7.6 setup has its own AT configuration, which is called OpsCenter AT.

See "About OpsCenter AT" on page 33.

See "About OpsCenter 7.6 upgrade scenarios with respect to OpsCenter AT" on page 138.

4 Copy the xml file to the host where you want to install OpsCenter 7.6.

**Note:** While copying the exported xml file, the DOS to UNIX conversion may result into garbage characters in the xml file that can cause import failure. To avoid thisproblem, copy the xml file through FTP and with binary format.

# 5 Steps to be carried out on the host where you want to install OpsCenter 7.6

Install OpsCenter 7.6 on the new host.

See "Installing Symantec NetBackup OpsCenter on Windows and UNIX" on page 109.

- 6 Stop all OpsCenter 7.6 services.
- 7 Carry out the performance tuning steps that you had done earlier.

The new OpsCenter Performance and Tuning Guide provides information on how to tune OpsCenter for impoved performance. The online version of the OpsCenter Performance and Tuning Guide can be found at:

http://www.symantec.com/docs/DOC5808

8 Copy the backed up database files from the temporary location to the OpsCenter 7.6 database location.

The database location is as follows:

Windows <OpsCenterInstallLocation>\OpsCenter\server\db\data

UNIX <OpsCenterInstallLocation>/SYMCOpsCenterServer/db/data

9 Upgrade the database using dbUpgrade command.

Run the following command:

- **10** Check the progress of database upgrade in the upgrade logs at the following location:
  - Windows <OpsCenterInstallLocation>\ OpsCenter\server\db\log
  - Unix <OpsCenterInstallLocation>/SYMCOpsCenterServer/db/log

11 Import old authentication or AT data into OpsCenter 7.6 server host.

Make sure that you have copied the export xml file that you have created on the OpsCenter 7.5 server host to OpsCenter 7.6 server host.

Run the following command:

| <pre>&lt;0psCenterInstallLocation&gt;\0psCenter\server\authbroker\bin\atutil</pre>        |
|-------------------------------------------------------------------------------------------|
| <pre>import -p <password exported="" file="" of="" xml=""> -f</password></pre>            |
| <location at="" contains="" data="" file="" of="" old="" that="" xml=""> -z</location>    |
| <location at="" data="" folder="" of=""> -overwrite</location>                            |
| For example: atutil import -p "password" -f                                               |
| <pre>\temp\userdata.xml -z C:Program</pre>                                                |
| Files\Symantec\OpsCenter\server\authbroker\data                                           |
| -overwrite                                                                                |
| <pre><pre>centerInstalllocation&gt;/SYMCOpsCenterServer/authbroker/bin/atutil</pre></pre> |
| <pre>import -p <password exported="" file="" of="" xml=""> -f</password></pre>            |
| <location at="" contains="" data="" file="" of="" old="" that="" xml=""> -z</location>    |
| <location at="" data="" folder="" of=""> -overwrite</location>                            |
| For example: atutil import -p "password" -f                                               |
| /temp/userdata.xml -z                                                                     |
| /opt/SYMCOpsCenterServer/authbroker/data -overwrite                                       |
|                                                                                           |

**Note:** If the import is not successful, the default OpsCenter user needs to reset the passwords of OpsCenterUsers(vx) domain users that you have imported from the earlier OpsCenter version. Trust between NBAC-enabled NetBackup / PureDisk server and OpsCenter server need to be established again.

See "About OpsCenter 7.6 upgrade failure scenarios" on page 157.

12 Start OpsCenter services.

#### Moving OpsCenter 7.6 server to a different machine

This section provides the procedure to move OpsCenter 7.6 server to a different machine. You need to move OpsCenter 7.6 server to a different machine in certain scenarios for example:

- Faulty hardware
- Hardware upgrade
- Operating System upgrade

 Moving from physical machine to virtual machine (or from virtual machine to physical machine)

To move OpsCenter 7.6 server to a different machine

1 Steps to be carried out on the OpsCenter 7.6 source host

Stop all OpsCenter 7.6 services.

2 Copy all the database files (including log files that is \*.\*) from the installed location to a location other than the installed location.

The database location is as follows:

 Windows
 <OpsCenterInstallLocation>\OpsCenter\server\db\data

 UNIX
 <OpsCenterInstallLocation>/SYMCOpsCenterServer/db/data

**3** OpsCenter 7.6 source host may have authentication (AT) data that you want to import into OpsCenter 7.6 target host. You need to first export the AT data on the OpsCenter 7.6 source host, which you can import into OpsCenter 7.6 target host.

Export the AT data to an xml file using the atutil utility. AT data comprises OpsCenterUsers(vx) users and certificates.

See "Exporting authentication settings" on page 141.

4 Copy the xml file to the OpsCenter 7.6 target host.

**Note:** While copying the exported xml file, the DOS to UNIX conversion may result into garbage characters in the xml file that can cause import failure. To avoid thisproblem, copy the xml file through FTP and with binary format.

5 Steps to be carried out on the OpsCenter 7.6 target host

Install OpsCenter 7.6 on the new host that is target host.

See "Installing Symantec NetBackup OpsCenter on Windows and UNIX" on page 109.

- 6 Stop all OpsCenter 7.6 services.
- 7 Carry out the performance tuning steps that you had done earlier.

The new OpsCenter Performance and Tuning Guide provides information on how to tune OpsCenter for improved performance. The online version of the OpsCenter Performance and Tuning Guide can be found at:

http://www.symantec.com/docs/DOC5808

8 Copy the backed up database files from the temporary location to the OpsCenter 7.6 database location.

The database location is as follows:

| Windows | <opscenterinstalllocation>\OpsCenter\server\db\data</opscenterinstalllocation>    |
|---------|-----------------------------------------------------------------------------------|
| UNIX    | <opscenterinstalllocation>/SYMCOpsCenterServer/db/data</opscenterinstalllocation> |

9 Import old authentication or AT data into OpsCenter 7.6 target host.

Make sure that you have copied the export xml file that you have created on the OpsCenter 7.6 source host to OpsCenter 7.6 target host.

Run the following command for import:

| Windows | $<\!\!\textit{OpsCenterInstallLocation}\!\!\!\!\!\!\!\!\!\!\!\!\!\!\!\!\!\!\!\!\!\!\!\!\!\!\!\!\!\!\!\!\!\!\!\!$                                                                                                    |  |  |
|---------|----------------------------------------------------------------------------------------------------|--|--|
|         | <pre>import -p <password exported="" file="" of="" xml=""> -f <location< pre=""></location<></password></pre>                                                                                                    |  |  |
|         | of xml file that contains old AT data> -z <location< th=""></location<>                                                                                                    |  |  |
|         | of AT data folder> -overwrite                                                                                                    |  |  |
| UNIX    | <pre><qpscenterinstalllocation>/SYMCOpsCenterServer/authbroker/bin/atutil import -p <password exported="" file="" of="" xml=""> -f <location at="" contains="" data="" file="" of="" old="" that="" xml=""> -z <location at="" data="" folder="" of=""> -overwrite</location></location></password></qpscenterinstalllocation></pre> |  |  |

**Note:** If the import is not successful, the default OpsCenter user needs to reset the passwords of OpsCenterUsers(vx) domain users that you have imported from the earlier OpsCenter version. Trust between NBAC-enabled NetBackup / PureDisk server and OpsCenter server need to be established again.

10 Start OpsCenter services.

### About database troubleshooting

Security information about the OpsCenter database is available.

See "About OpsCenter Web GUI/OpsCenter server to Sybase database communication" on page 235.

Information about the log files on Windows and UNIX servers is available.

See "About OpsCenter log files on Windows servers" on page 242.

See "About OpsCenter log files on UNIX servers" on page 245.

# About backup and restore of OpsCenter and OpsCenter Analytics

The procedures in this section explain how you can back up and restore OpsCenter and OpsCenter Analytics in case of a disaster.

See "Backing up OpsCenter in case of a disaster" on page 224.

See "Restoring OpsCenter" on page 226.

# Backing up OpsCenter in case of a disaster

The sequence of steps gives an overview about the steps that need to be followed to back up OpsCenter.

#### To back up OpsCenter in case of a disaster

1 Take a hot backup of the OpsCenter database (vxpmdb.db, symcOpscache.db, symcOpscache.db, and symcopsscratchdb.db) using the dbbackup script. This script can be run whenever you need to back up your OpsCenter database.

See "Backing up the OpsCenter database" on page 224.

2 Along with the OpsCenter database, the user information that Symantec Product Authentication Service manages must be saved in a directory or by using a NetBackup backup policy.

See "Saving the OpsCenter user profiles managed by Symantec OpsCenter Authentication Service" on page 225.

**Note:** You can also create schedules for taking regular database and authentication profile backups. In this case, NetBackup policies can be created to back up the specified directories that contain OpsCenter database snapshots and the authentication service user configuration files.

See the *NetBackup Administrator's Guide, Volume I* for more information on how to configure a policy and schedule.

3 If you want to change the OpsCenter database password, you also need to back up the database password file.

#### Backing up the OpsCenter database

OpsCenter is shipped with a database backup script that performs backup of the database without interrupting its operations, which is referred to as hot backup. On UNIX as well as Windows platforms, the script overwrites existing database (db)

files before backing up or restoring the database. The database files are as follows: vxpmdb.db, symcOpscache.db, and vxpmdb.log. The script backs up or restores the vxpmdb.db, symcOpscache.db, and vxpmdb.log file (if it exists).

**Note:** Regular file system backups are not sufficient for backing up the OpsCenter database. You must schedule periodic hot backups for the OpsCenter database to avoid losing any important data.

#### To back up the OpsCenter database

1 Log on to the OpsCenter database server host in one of the following ways:

 Windows
 As an administrator or user in the Administrator group

 UNIX
 root

- 2 Open the Windows command prompt or the UNIX console.
- 3 Run the backup script that is appropriate for your platform. Specify one of the following backup directories depending on your platform:

| Windows | INSTALL_PATH\OpsCenter\server\bin\dbbackup.bat<br>C:\MyDbBackupFolder                   |
|---------|-----------------------------------------------------------------------------------------|
| UNIX    | <install_path>/SYMCOpsCenterServer/bin/dbbackup.sh<br/>/my_db_backup_dir</install_path> |

The backup script creates vxpmdb.db, symcOpscache.db, and vxpmdb.log (if it exists) in the backup directory that you specified.

# Saving the OpsCenter user profiles managed by Symantec OpsCenter Authentication Service

Use the following procedures to save the authentication service profiles on Windows and UNIX servers.

#### To save authentication service profiles on Windows servers

- Do one of the following to save the user profiles:
  - Copy the folder
     INSTALL\_PATH\VERITAS\Security\Authentication\systemprofile to
     another folder.
  - Create a NetBackup job policy to back up the authentication service systemprofile folder.

#### To save authentication service profiles on UNIX servers

- Do one of the following to save the user profiles:
  - Copy the folder /var/VRTSat to another folder.
  - Create a NetBackup job policy to back up the authentication service profile folder.

#### Backing up the OpsCenter database password file

If you want to change the OpsCenter database password, you need to back up the following password file (along with the backup of the OpsCenter database files and authentication service profile folders).

#### To back up the OpsCenter database password file on Windows

 Back up the db.conf file that is located in INSTALL PATH\OpsCenter\server\config directory.

#### To back up the OpsCenter database password file on UNIX

Back up the db.conf file that is located in
 <INSTALL\_PATH>/SYMCOpsCenterServer/config directory.

# **Restoring OpsCenter**

A restore of OpsCenter requires that the new OpsCenter server has the same host name and IP address of the old server that crashed. This limitation is due to a couple of reasons. Some of the reasons are the following:

- The authentication service credentials (host name and IP address) are stored on the old OpsCenter server.
- To enable data collection, you must configure the master servers for data collection. This involves adding the OpsCenter hostname to the Server List of the NetBackup master servers. Atter this, you must add the master servers to the OpsCenter console.

See "Adding a master server or appliance in OpsCenter" on page 333.

**Note:** The following procedures assume that you have OpsCenter database snapshots and the authentication service user profiles saved in folders.

The sequence of steps gives an overview about the steps that need to be followed to restore OpsCenter.

#### To restore OpsCenter in case of a disaster

- 1 Install OpsCenter on a server with the same name as the server where problems happened.
- 2 Stop all OpsCenter server services.
- **3** Restore the OpsCenter database snapshot files and authentication service user profiles from the backup image.

See "Restoring the OpsCenter database" on page 227.

See "Restoring the OpsCenter user profiles managed by Symantec OpsCenter Authentication Service" on page 229.

- 4 If you saved a copy of the OpsCenter database password file, copy the file to the corresponding location on the newly installed OpsCenter server. Copy the db.conf file to INSTALL\_PATH/OpsCenter/server/config directory on Windows or <INSTALL\_PATH>/SYMCOpsCenterServer/config directory on UNIX.
- 5 Restart all OpsCenter server services.

#### **Restoring the OpsCenter database**

After you back up the database, you can restore it. On Windows and UNIX hosts, the restore operation automatically stops the database, restores the backup database files, and restarts the database. The dbbackup script overwrites existing database (db) files before backing up or restoring the database. The database files are as follows: vxpmdb.db, symcOpscache.db, and vxpmdb.log. The script backs up or restores the vxpmdb.db, symcOpscache.db, and vxpmdb.log file (if it exists).

#### To restore a backed up OpsCenter database

1 On the OpsCenter server with backup data you want to restore, open a UNIX console or a Windows command prompt and log on as root (on UNIX) or as an administrator or user in the Administrators group (on Windows).

| Windows | Open a Windows command prompt and log on as an administrator or user in the Administrators group. |
|---------|---------------------------------------------------------------------------------------------------|
| UNIX    | Open a UNIX console and then log on as root.                                                      |

All the paths that are shown in the steps that follow are the default database install paths. These paths may different for your site if the database was installed anywhere other than the default location.

2 To restore the backed up database, do one of the following:

| Windows | Type the following command and press Enter.                                                                                      |
|---------|----------------------------------------------------------------------------------------------------|
|         | INSTALL_PATH\OpsCenter\server\bin\dbbackup.bat<br><backupdir> -restore <restoredir></restoredir></backupdir>                     |
| UNIX    | Type the following command and press Enter.                                                                                      |
|         | <install_path>/SYMCOpsCenterServer/bin/dbbackup.sh<br/><backupdir> -restore <restoredir></restoredir></backupdir></install_path> |

where *backupDir* is the directory where the backed up database resides, and *<restoreDir>* is the location of the current OpsCenter database.

*restoreDir* is optional.

If not used, the dbbackup script restores to the default database directory:

Windows INSTALL PATH\OpsCenter\server\db\data

UNIX <INSTALL PATH>/SYMCOpsCenterServer/db/data

If you specified a non-default directory location, you must specify the *restoreDir* option.

The script prompts you with a message similar to the following:

WARNING: this operation will overwrite the active OpsCenter data on this host. Do you wish to continue ? [y/n] (n)

3 To continue with the restore, press Enter on Windows hosts.

To continue with the restore, type **y** on UNIX hosts.

The dbbackup script automatically stops and restarts the database.

# **Restoring the OpsCenter user profiles managed by Symantec OpsCenter Authentication Service**

Use the following procedures to save the authentication service profiles on Windows and UNIX servers.

#### To restore the authentication user profiles on Windows

1 Stop all OpsCenter server services. Enter the following command:

INSTALL PATH\OpsCenter\server\bin\opsadmin.bat stop

- 2 Copy or overwrite the folder containing the authentication service user profiles to INSTALL\_PATH\VERITAS\Security\Authentication\systemprofile.
- 3 Start all OpsCenter server services. Enter the following command:

INSTALL\_PATH\OpsCenter\server\bin\opsadmin.bat start

#### To restore the authentication user profiles on UNIX

1 Stop all OpsCenter server processes. Enter the following command:

<INSTALL\_PATH>/SYMCOpsCenterServer/bin/opsadmin.sh stop

- 2 Copy or overwrite the folder containing the authentication service user profiles to /var/VRTSat
- 3 Start all OpsCenter server processes. Enter the following command:

<INSTALL PATH>/SYMCOpsCenterServer/bin/opsadmin.sh start

# About communication and firewall considerations

Figure 4-1 shows the key OpsCenter components and the communication ports that are used.

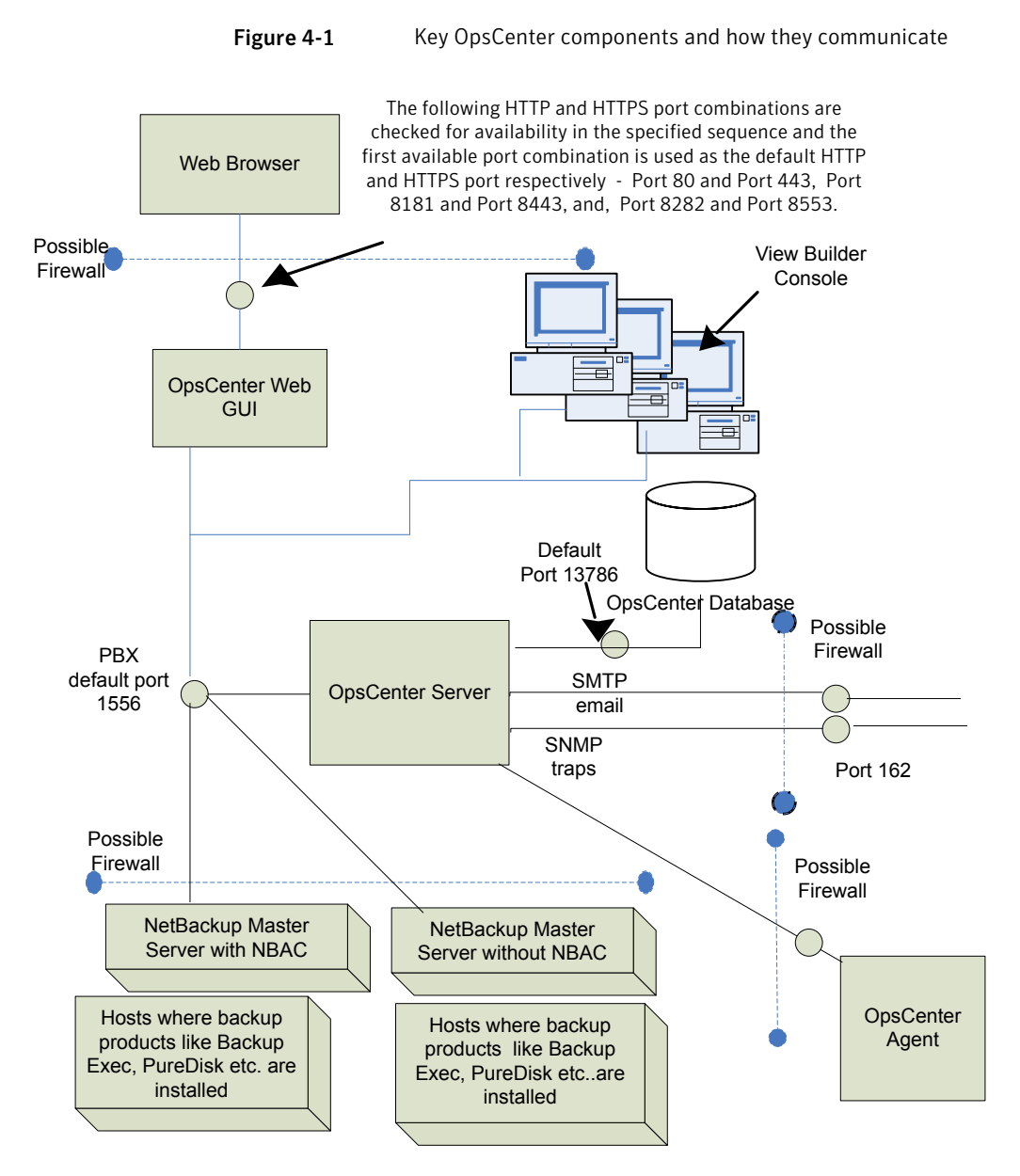

See "Communication ports used by key OpsCenter components" on page 230.

# Communication ports used by key OpsCenter components

The following table shows the default port settings for OpsCenter.

SMTP recipient ports can be configured from the OpsCenter console (using **Settings** > **Configuration** > **SMTP Server**). The SNMP trap recipient ports can also be configured from the OpsCenter console (using **Settings** > **Recipients** > **SNMP**).

If these ports are changed then the appropriate hardware ports have to be opened. Table 4-8 lists the communication ports that are used by key OpsCenter components.

Source Host Destination Port Number Usage (Process Port Configuration Host Name) OpsCenter Mail server 25 SMTP Allow from source to destination. Server OpsCenter SNMP Server 162 SNMP trap Allow from source to destination. Server recipient 1556 PBX OpsCenter NetBackup Allow between source and destination Server Master (pbx\_exchange) (bi-directional). Server(s) PBX port number configuration is not supported. See "About OpsCenter Web GUI to OpsCenter server software communication" on page 234. PBX OpsCenter OpsCenter 1556 Allow between source and destination. Client Server (pbx\_exchange) Some hardened servers and firewall configurations may block this port. PBX port number configuration is not supported. See "About OpsCenter Web GUI to OpsCenter server software communication" on page 234.

Communication ports used by key OpsCenter components

| (continued)         |                     |                                                                                                    |                                                         |                                                                                                    |
|---------------------|---------------------|----------------------------------------------------------------------------------------------------|---------------------------------------------------------|----------------------------------------------------------------------------------------------------|
| Source Host         | Destination<br>Host | Port Number                                                                                                    | Usage (Process<br>Name)                                 | Port Configuration                                                                                                 |
| Web browser         | OpsCenter<br>Server | The following HTTP<br>and HTTPS ports are<br>checked for<br>availability in the<br>specified sequence<br>and the first available<br>port combination is<br>used by default:<br>1 80 (HTTP) and<br>443 (HTTPS)<br>2 8181 (HTTP)<br>and 8443<br>(HTTPS)<br>3 8282 (HTTP)<br>and 8553<br>(HTTPS) | HTTP and HTTPS                                          | Allow from all hosts on network.                                                                                   |
| OpsCenter<br>Server | OpsCenter<br>Server | 13786                                                                                                    | Sybase database<br>(dbsrv11)                            | Allow between source and destination.<br>Some hardened servers and firewall<br>configurations may block this port. |
| OpsCenter<br>Server | OpsCenter<br>Server | 3652                                                                                                    | OpsCenter Product<br>Authentication<br>Service (opsatd) | Allow between source and destination<br>in case NBAC is enabled on NetBackup<br>master server.                     |

Table 4-8

# Ports required to communicate with backup products

This section provides information about the ports that OpsCenter Agent uses to communicate with backup products like NetBackup, Backup Exec, and PureDisk.

 Table 4-9 lists the ports that must be opened on OpsCenter Agent to collect data from various backup products.

| Backup<br>product | Communication                                                                                                    | Port number              |
|-------------------|----------------------------------------------------------------------------------------------------|--------------------------|
| NetBackup         | OpsCenter (NetBackup data collector) communicates with the NetBackup master server.                                                                                                    | 13782 & 13724            |
|                   | 13782 port should be used to connect to the NetBackup master server and 13724 port should be used to respond to the Agent host. The response is sent on a port in the reserved port range 512-1023 if not configured to use $vnetd$ |                          |
|                   | The following processes are used for NetBackup data collection:                                                                                                    |                          |
|                   | <ul><li>bperror.exe</li><li>bpretlevel.exe</li><li>bpimagelist.exe</li></ul>                                                                                                    |                          |
| Backup Exec       | OpsCenter (Backup Exec data collector) communicates with Backup Exec Server using Backup Exec API                                                                                                    | 6106                     |
| PureDisk          | OpsCenter (PureDisk data collector) communicates with PureDisk SPA using atssl                                                                                                    | 443 (HTTPS)<br>2821 (AT) |

Table 4-9Ports required to communicate with other backup product

# Web browser to OpsCenter Web GUI connection

Web browsers use Insecure hypertext transfer protocol (HTTP) and Secure hypertext transfer protocol (HTTPS) to communicate with the OpsCenter Web GUI. These protocols use TCP/IP.

For HTTP, specific ports are checked for availability in a particular sequence and the first available port is used by default.

Table 4-10 lists how the default HTTP and HTTPS ports are selected.

| Sr.<br>No. | HTTP port<br>number | HTTPS port<br>number | Description                                                                                                    |
|------------|---------------------|----------------------|----------------------------------------------------------------------------------------------------|
| 1.         | 80                  | 443                  | Port 80 and Port 443 are checked for availability.                                                                                                    |
|            |                     |                      | <ul> <li>If port 80 and port 443 are available, port<br/>80 is used as the default HTTP port and<br/>port 443 is used as the default HTTPS<br/>port.</li> </ul>                                          |
|            |                     |                      | <ul> <li>In case, some other application like a<br/>Web server uses one or both ports, then<br/>the next port combination is checked for<br/>availability.</li> </ul>                                    |
| 2.         | 8181                | 8443                 | Port 8181 and Port 8443 are checked for availability.                                                                                                    |
|            |                     |                      | <ul> <li>If port 8181and port 8443 are available,<br/>port 8181 is used as the default HTTP<br/>port and port 8443 is used as the default<br/>HTTPS port.</li> </ul>                                     |
|            |                     |                      | <ul> <li>In case another application like<br/>VRTSWeb installed with VCS or any other<br/>product uses one or both ports, then the<br/>next port combination is checked for<br/>availability.</li> </ul> |
| 3.         | 8282                | 8553                 | Port 8282 and Port 8553 are checked for availability.                                                                                                    |

#### Table 4-10Default HTTP and HTTPS ports

These HTTP and HTTPS ports are opened only for input and are configurable using the command lines.

See configurePorts on page 692.

# About OpsCenter Web GUI to OpsCenter server software communication

The OpsCenter Web GUI uses Symantec Private Branch Exchange (PBX) to communicate with the OpsCenter server software. The default port is 1556. The PBX port is opened for input and output traffic.

# About OpsCenter server to NetBackup master server (NBSL) communication

OpsCenter requires the NetBackup Service Layer (NBSL) to be present on all managed master servers.

The OpsCenter server software collects data from NBSL in the following ways:

- Initial data load
- Listening for change notifications or events

Whenever OpsCenter server software starts, when data collection for a master server is enabled or when a master server is added to OpsCenter, the OpsCenter server starts collecting all the available data from NetBackup master server into the OpsCenter database using NBSL. The initial data load happens serially for each data type. As soon as the initial data load is complete, the OpsCenter server software listens to the notifications that are sent by NBSL for any change in NetBackup data. Then OpsCenter updates the OpsCenter database.

Symantec Private Branch Exchange (PBX) is used for communication and requires a port opened on the OpsCenter server and the NetBackup master server for input and output. The default PBX port that is used is 1556. Configuring the PBX port is not supported in OpsCenter 7.5.

# About SNMP traps

SNMP trap protocol is used for outbound UDP traffic and requires a port that opens for output. The port number is 162.

# About OpsCenter Web GUI/OpsCenter server to Sybase database communication

The OpsCenter Web GUI communicates with the OpsCenter Sybase SQL Anywhere database server by using the default port 13786.

The Sybase database server port is closed to all inbound connections. The database is available only to resident OpsCenter components on the OpsCenter server.

# About OpsCenter Web GUI to OpsCenter server email communication

SMTP email server protocol is used for outgoing mail. The port number is defined when the user specifies the SMTP server port (see **Settings > Configuration > SMTP Server** in the OpsCenter console to specify this port). The port is opened for output only.

# Gathering troubleshooting data with the support script

If you are running OpsCenter on UNIX or Windows, you can use the support script to gather troubleshooting information for OpsCenter Server and OpsCenter Agent. The script collects Server and Agent logs, collects information about any data collection problems, captures the current Agent configuration, and compresses the results into a zip file. This file can serve as a first-level information for the Support team in case of an issue with OpsCenter.

#### To gather troubleshooting data for OpsCenter Server on Windows

1 Run the following command to execute the support script for OpsCenter Server:

INSTALL PATH\OpsCenter\server\bin\opsCenterSupport.bat

Note: The following is the default directory location on Windows computers.

#### 2 The script then prompts the following questions:

Do you want to collect configuration files? [y/n] y Do you want to collect application log files? [y/n] y Do you want to collect OpsCenter GUI <147> log files? [y/n] y Do you want to collect OpsCenter Server <148> log files? [y/n] y Do you want to collect db log files? [y/n] y Do you want to collect WebServer log files? [y/n] y Do you want to collect setEnv file? [y/n] y Do you want to collect database files? [y/n] y If this is an upgrade scenario, do you want to collect old database and log files? [y/n] y If this is an install scenario, do you want to collect installation lzgs? [y/n] y

Answer **y** or **n** based on your preferences.

3 This script collects system information and OpsCenter configuration information based on your preferences. It then compresses all this information in a file that is called support.zip. You can use OpsCenter and run the support script in the background.

Note: Adding log files and OpsCenter database files can increase the file size of the resulting <code>support.zip</code> file.

4 The support.zip file is stored in the following directory:

INSTALL\_PATH\OpsCenter\server\temp\support

- To gather troubleshooting data for OpsCenter Agent on Windows
- 1 Run the following command to execute the support script for OpsCenter Agent:

INSTALL\_PATH\OpsCenter\Agent\bin\opsCenterAgentSupport.bat

Note: This is the default directory location on Windows computers.

- 2 The script stops the OpsCenter Agent service and then collects the OpsCenter Agent logs. It then collates this information in a Support.zip file.
- **3** This *zip* file is stored in the following directory:

INSTALL PATH\OpsCenter\Agent\temp\support

4 After the support.zip file is created, the script starts the OpsCenter Agent service.

#### To gather troubleshooting data for the OpsCenter Server on UNIX

1 Run the following commands to execute the support scripts for OpsCenter Server:

<INSTALL\_PATH>/SYMCOpsCenterServer/bin/opsCenterSupport.sh

2 The script then prompts the following questions:

Do you want to collect configuration files? [y/n] y Do you want to collect application log files? [y/n] y Do you want to collect OpsCenter GUI <147> log files? [y/n] y Do you want to collect OpsCenter Server <148> log files? [y/n] y Do you want to collect db log files? [y/n] y Do you want to collect WebServer log files? [y/n] y Do you want to collect setEnv file? [y/n] y Do you want to collect database files? [y/n] y If this is an upgrade scenario, do you want to collect old database and log files? [y/n] y If this is an install scenario, do you want to collect installation logs? [y/n] y

Answer **y** or **n** based on your preferences.

3 This script collects system information and OpsCenter configuration information based on your preferences. It then collates all this information in a support.zip file. You can use OpsCenter and run the support script in the background.

Note: Adding log files and OpsCenter database files can increase the file size of the resulting support.zip.

4 The support.zip file is stored in the following directory:

<INSTALL PATH>/SYMCOpsCenterServer/temp/support

#### To gather troubleshooting data for the OpsCenter Agent on UNIX

1 Run the following command to execute the support script for OpsCenter Agent:

<INSTALL\_PATH>/SYMCOpsCenterAgent/bin/opsCenterAgentSupport.sh

Note: The following are the default directory locations on UNIX machines.

- 2 The script stops the OpsCenter Agent process and then collects the OpsCenter Agent logs. It then collates this information in a support.zip file.
- 3 The support.zip file is stored in the following directory:

<INSTALL PATH>/SYMCOpsCenterAgent/temp/support

4 After the zip file is created, the script automatically starts the OpsCenter Agent process.

# About OpsCenter log files

OpsCenter creates log files that you can use to troubleshoot installation, performance, and other issues. OpsCenter writes log files using Veritas Unified Logging (VxUL), legacy, and other log file formats.

See "About OpsCenter log files on Windows servers" on page 242.

See "About OpsCenter log files on UNIX servers" on page 245.

### VxUL log files

The VxUL log file creates log file names and messages in a format that is standardized across all Symantec components. These messages use VxUL IDs (a product ID and an originator ID) that identify the component that wrote the log message.

OpsCenter components create most log messages in VxUL format.

Table 4-11 shows the originator IDs used by OpsCenter and key shared components.

| VxUL originator ID | Originator name                                |
|--------------------|------------------------------------------------|
| 103                | Symantec Private Branch Exchange service (PBX) |
| 132                | NetBackup Service Layer (NBSL)                 |
| 146                | Symantec OpsCenter Agent                       |

Table 4-11VxUL IDs used by OpsCenter components

| VxUL originator ID | Originator name            |
|--------------------|----------------------------|
| 147                | Symantec OpsCenter Web GUI |
| 148                | Symantec OpsCenter Server  |
| 423                | Application log file       |
| 18                 | OpsCenter AT               |

**Table 4-11**VxUL IDs used by OpsCenter components (continued)

In Windows, OpsCenter writes VxUL logs to the following directory:

```
INSTALL PATH\OpsCenter\server\logs
```

In UNIX, OpsCenter writes VxUL logs to the following directory:

INSTALL PATH/SYMCOpsCenterServer/logs

You can control how OpsCenter writes log files for OpsCenter Server, OpsCenter Agent, OpsCenter Web GUI, and also application log files.

The following OID values must be used for OpsCenter Server, OpsCenter Agent, OpsCenter Web GUI, and application logging.

| OpsCenter Server    | 148 |
|---------------------|-----|
| OpsCenter Agent     | 146 |
| OpsCenter Web GUI   | 147 |
| Application logging | 423 |

Table 4-12 lists the commands by which you can control logging on Windows.

| Table 4-12 | Control logging | on Windows |
|------------|-----------------|------------|
|            | Control topping |            |

| Control Logging                                           | Command                                                                                                    |
|-----------------------------------------------------------|----------------------------------------------------------------------------------------------------|
| To change the log directory destination (default value is | INSTALL_PATH\OpsCenter\server\bin\vxlogcfg.exe<br>-a -p 58330 -o <oid> -s LogDirectory="<new log<="" td=""></new></oid> |
| <install_path>\<br/>OpsCenter\server\logs)</install_path> | directory location>" <b>Note:</b> 58330 is the OpsCenter product ID.                                                    |
| To configure the verbosity level (default value is 1)     | INSTALL_PATH\OpsCenter\server\bin\vxlogcfg.exe<br>-a -p 58330 -o <oid> -s DebugLevel=1</oid>                            |

| Control Logging                                                              | Command                                                                                              |
|------------------------------------------------------------------------------|----------------------------------------------------------------------------------------------------|
| To configure the diagnostic level (default value is 1)                       | INSTALL_PATH\OpsCenter\server\bin\vxlogcfg.exe<br>-a -p 58330 -o <oid> -s DiagnosticLevel=1</oid>    |
| To configure the number of log files that are created (default value is 100) | INSTALL_PATH\OpsCenter\server\bin\vxlogcfg.exe<br>-a -p 58330 -o <oid> -s NumberOfLogFiles=100</oid> |

#### Table 4-12Control logging on Windows (continued)

Table 4-13 lists the commands by which you can control logging on UNIX.

| Control logging                                                                             | Command                                                                                                    |
|---------------------------------------------------------------------------------------------|----------------------------------------------------------------------------------------------------|
| To change the log directory destination<br>(default value is /<br>SYMCOpsCenterServer/logs) | <install_path>/SYMCOpsCenterServer/bin/vxlogcfg<br/>-a -p 58330 -o <oid> -s LogDirectory="<new log<br="">directory location&gt;"<br/><b>Note:</b> 58330 is the OpsCenter product ID.</new></oid></install_path> |
| To configure the debug level (default value is 1)                                           | <install_path>/SYMCOpsCenterServer/bin/vxlogcfg<br/>-a -p 58330 -o <oid> -s DebugLevel=<new debug<br="">level&gt;</new></oid></install_path>                                                                    |
| To configure the diagnostic level (default value is 1)                                      | <install_path>/SYMCOpsCenterServer/bin/vxlogcfg<br/>-a -p 58330 -o <oid> -s DiagnosticLevel=<new<br>diagnostic level&gt;</new<br></oid></install_path>                                                          |
| To configure the number of log files that are created (default value is 100)                | <install_path>/SYMCOpsCenterServer/bin/vxlogdg<br/>-a -p 58330 -o <oid> -s NumberOfLogFiles=<new<br>number&gt;</new<br></oid></install_path>                                                                    |

# **OpsCenter application log files**

Table 4-14 shows details about the application log files.

| Log file directory                                                                                 | Log file        | Troubleshooting purpose                                                                                                    |
|----------------------------------------------------------------------------------------------------|-----------------|----------------------------------------------------------------------------------------------------|
| INSTALL_PATH\OpsCenter\server\logs<br>or<br><install_path>/SYMCOpsCenterServer/logs</install_path> | 58330-423-*.log | This log file has minimal information that helps in<br>understanding the flow of each use case. Unlike *148* logs,<br>this log file does not have detailed log information. This log<br>file can be mainly used by Support to diagnose the problem<br>if a particular use case has failed. An example of a failed<br>use case is when you run a report and any of the<br>pre-defined steps like fetching report definition , building<br>query, converting result etc. fail. Each failed use case will<br>have error code and the message. Currently, data collection<br>and reporting component has well defined error code and<br>messages. This log file also has a detailed stack trace for<br>failed use case. |
|                                                                                                    |                 | By default, the application logging is enabled. You can disable it by configuring the log.conf file.                                                                                                    |
|                                                                                                    |                 | To disable application logging, set the debug level as 0 in log.conf file using the following command:                                                                                                    |
|                                                                                                    |                 | Windows:<br>< <i>INSTALL_PATH</i> >\OpsCenter\server\bin\vxlogcfg.exe -a<br>-p 58330 -o <oid> -s DebugLevel=0</oid>                                                                                                    |
|                                                                                                    |                 | UNIX:<br>/ <install_path>/SYMCOpsCenterServer/bin/vxlogcfg<br/>-a -p 58330 -o <oid> -s DebugLevel=0</oid></install_path>                                                                                                    |
|                                                                                                    |                 | To enable application logging later, you can give any value greater than 0. For example, DebugLevel=1 enables application logging. To disable application logging later, modify the value of DebugLevel to 0.                                                                                                    |

Table 4-14OpsCenter application log files

# About OpsCenter log files on Windows servers

OpsCenter creates the following log files using VxUL and legacy formats.

### **OpsCenter installation log files**

Table 4-15 shows details about the installation log files for OpsCenter components. These log files can be used to troubleshoot installation issues of the respective OpsCenter component.

| OpsCenter<br>component       | Log file                                                                             |
|------------------------------|--------------------------------------------------------------------------------------|
| OpsCenter<br>Server          | %ALLUSERSPROFILE%\Symantec\OpsCenter\INSTALLLOGS\OpsCenterServerInstallLog.html      |
| OpsCenter<br>Agent           | %ALLUSERSPROFILE%\Symantec\OpsCenter\INSTALLLOGS\OpsCenterAgentInstallLog.html       |
| OpsCenter<br>View<br>Builder | %ALLUSERSPROFILE%\Symantec\OpsCenter\INSTALLLOGS\OpsCenterViewBuilderInstallLog.html |

#### Table 4-15OpsCenter installation log files

### **OpsCenter log files**

Table 4-16 shows details about the OpsCenter log files.

Table 4-16

OpsCenter log files

| Log file directory                  | Log file                    | Troubleshooting purpose                                                    |
|-------------------------------------|-----------------------------|----------------------------------------------------------------------------|
| INSTALL_PATH\OpsCenter\server\logs\ | ServerService_timestamp.log | These log files for system.err and system.out of OpsCenter server service. |

# Log files associated with Symantec OpsCenter Authentication Service

 Table 4-17 lists the log files that are associated with Symantec OpsCenter

 Authentication Service.

| Table 4-17 | Log files for Symantec OpsCenter Authentication Service |
|------------|---------------------------------------------------------|
|------------|---------------------------------------------------------|

| Log file directory                                                    | Log file  | Troubleshooting purpose      |
|-----------------------------------------------------------------------|-----------|------------------------------|
| On Windows platforms:<br>INSTALL_PATH\OpsCenter\server\authbroker\bin | vxatd.log | User authentication activity |

### **OpsCenter database log files**

Table 4-18 lists the log files that are associated with the OpsCenter database.

| Log file directory                     | Log file   | Troubleshooting purpose                                                            |
|----------------------------------------|------------|------------------------------------------------------------------------------------|
| INSTALL_PATH\OpsCenter\server\db\log\  | server.log | OpsCenter Sybase database activity.                                                |
| INSTALL_PATH\OpsCenter\server\db\data\ | vxpmdb.log | OpsCenter Sybase database transaction files.<br>Note: Do not change this log file. |

#### Table 4-18 Log files associated with the OpsCenter database

### **OpsCenter Web server log files**

The log files that are associated with the OpsCenter Web server are present in the INSTALL PATH\OpsCenter\gui\webserver\logs directory.

### VxUL log files for OpsCenter and the components that **OpsCenter uses**

Table 4-19 lists the log files that are associated with VxUL and other components that OpsCenter uses.

| Table 4-19 Lo                        | g files associated with VxUL and other comp | onents                                  |
|--------------------------------------|---------------------------------------------|-----------------------------------------|
| Log file directory                   | Log file                                    | Troubleshooting purpose                 |
| INSTALL_PATH\VERITAS\VxPBX\bin\      | 50936-103-*.log                             | PBX activity                            |
| INSTALL_PATH\VERITAS\NetBackup\logs\ | 51216-132-*.log                             | NBSL activity                           |
| INSTALL_PATH\OpsCenter\Agent\logs    | 51216-146-*.log                             | OpsCenter Agent<br>activity             |
| INSTALL_PATH\OpsCenter\gui\logs\     | 51216-147-*.log                             | OpsCenter Web<br>GUI activity           |
| INSTALL_PATH\OpsCenter\server\logs   | 58330-148*.log                              | OpsCenter server<br>activity            |
| INSTALL_PATH\OpsCenter\server\logs   | 58330-423-*.log                             | OpsCenter<br>application logging        |
| INSTALL_PATH\OpsCenter\server\logs   | 58330-18-*.log                              | OpsCenter<br>authentication<br>activity |

# About OpsCenter log files on UNIX servers

OpsCenter creates the following log files by using VxUL and legacy formats.

### Log files on UNIX servers associated with OpsCenter

Table 4-20 lists the log files for OpsCenter.

| OpsCenter log file                                            | Troubleshooting purpose                          |
|---------------------------------------------------------------|--------------------------------------------------|
| INSTALL_PATH/SYMCOpsCenterServer/logs/OpsCenterServer_out.log | stdout and stderr for the OpsCenterServer daemon |
| INSTALL_PATH/SYMCOpsCenterServer/logs/purge-status.log        | Shows the details of purge operations            |
| /var/VRTS/install/logs/ (directory)                           | Provides a trace for any installation issues     |

# Log files on UNIX servers for Symantec OpsCenter Authentication Service

 Table 4-21 lists the log files that are associated with Symantec Product

 Authentication Service.

| Гable 4-21 | Log files for S | ymantec OpsCenter | Authentication Service |
|------------|-----------------|-------------------|------------------------|
|------------|-----------------|-------------------|------------------------|

| Log file                                                  | Troubleshooting purpose           |
|-----------------------------------------------------------|-----------------------------------|
| INSTALL_PATH/SYMCOpsCenterServer/authbroker/bin/vxatd.log | OpsCenter authentication activity |

### Log files on UNIX servers associated with OpsCenter database

Table 4-22 lists the log files that are associated with the OpsCenter database.

| OpsCenter log file                                           | Troubleshooting purpose                                                                   |
|--------------------------------------------------------------|-------------------------------------------------------------------------------------------|
| INSTALL_PATH/<br>SYMCOpsCenterServer/db/log/<br>dbserver.log | OpsCenter Sybase database activity.                                                       |
| INSTALL_PATH/SYMCOpsCenterServer/<br>db/data/vxpmdb.log      | OpsCenter Sybase database transaction files.<br><b>Note:</b> Do not change this log file. |

#### Log files on UNIX servers associated with OpsCenter Web server

Table 4-23 lists the log files that are associated with the OpsCenter Web server.

Table 4-23Log files associated with the OpsCenter Web server

| OpsCenter log directory                                       | Troubleshooting purpose                          |
|---------------------------------------------------------------|--------------------------------------------------|
| <install_path>/SYMCOpsCenterGUI/webserver/logs</install_path> | OpsCenter Web GUI application activity (stdout). |

### Log files on UNIX associated with VxUL and other components

Table 4-24 lists the log files that are associated with VxUL and other components.

| OpsCenter log file                                        | Troubleshooting purpose           |
|-----------------------------------------------------------|-----------------------------------|
| INSTALL_PATH/VRTSpbx/log/50936-103-*.log                  | PBX activity                      |
| INSTALL_PATH/openv/logs/51216-132-*.log                   | NBSL activity                     |
| INSTALL_PATH/SYMCOpsCenterAgent/logs/<br>51216-146-*.log  | OpsCenter Agent activity          |
| INSTALL_PATH/SYMCOpsCenterGUI/logs/<br>51216-147-*.log    | OpsCenter Web GUI activity        |
| INSTALL_PATH/SYMCOpsCenterServer/logs/<br>558330-148*.log | OpsCenter server activity         |
| INSTALL_PATH/SYMCOpsCenterServer/<br>logs/58330-423-*.log | OpsCenter application logging     |
| INSTALL_PATH/SYMCOpsCenterServer/<br>logs/58330-18-*.log  | OpsCenter authentication activity |

#### **Table 4-24**Log files associated with VxUL and other components

# Chapter

# Understanding OpsCenter settings

This chapter includes the following topics:

- OpsCenter settings
- Setting user preferences
- About managing licenses
- Configuring the data purge period on the OpsCenter Server
- About storing the SMTP Server configurations in OpsCenter 7.6
- Configuring SMTP server settings for OpsCenter
- Adding host aliases in OpsCenter
- Merging objects (hosts) in OpsCenter
- Modifying tape library information in OpsCenter
- Copying a user profile in OpsCenter
- Setting report export location in OpsCenter
- About managing Object Types in OpsCenter
- About managing OpsCenter users
- About managing recipients in OpsCenter
- About managing cost analysis and chargeback for OpsCenter Analytics

# **OpsCenter settings**

This topic describes the various OpsCenter settings. An OpsCenter Admin can configure these settings using the OpsCenter console. The normal users can view or access the information that is relevant only to their profiles, which the OpsCenter Administrator has set.

You can configure the following settings in OpsCenter.

| Setting                              | Lets you                                                                                                    | Reference topic                                                                       |
|--------------------------------------|----------------------------------------------------------------------------------------------------|---------------------------------------------------------------------------------------|
| User Preferences                     | Add user-specific details and create user profiles.                                                                      | See "Setting user<br>preferences" on page 249.                                        |
| Configuration ><br>NetBackup         | Add NetBackup master servers and their properties to collect data from it.                                               | See "About configuring data collection for NetBackup" on page 318.                    |
| Configuration ><br>Agent             | Create Agent and Data Collectors to collect data from non-NetBackup products.                                            | See "About managing<br>OpsCenter Agents"<br>on page 311.                              |
| Configuration ><br>License           | Manage permanent or demo license keys.                                                                                   | See " Adding OpsCenter license keys" on page 255.                                     |
| Configuration ><br>Data Purge        | Specify when you want to purge the data that is collected from various products.                                         | See "Configuring the data<br>purge period on the<br>OpsCenter Server"<br>on page 256. |
| Configuration > SMTP Sever           | Configure the SMTP server details that you need while sending reports or alerts through emails.                          | See "Configuring SMTP<br>server settings for<br>OpsCenter" on page 260.               |
| Configuration ><br>Host Alias        | Add aliases for hosts.                                                                                                   | See "Adding host aliases in OpsCenter" on page 261.                                   |
| Configuration ><br>Object Merger     | Configure OpsCenter to merge the<br>objects that represent the same backup<br>client, but registered as separate objects | See "Merging objects (hosts)<br>in OpsCenter" on page 262.                            |
| Configuration ><br>Tape Library      | Modify tape library information                                                                                          | See "Merging objects (hosts)<br>in OpsCenter" on page 262.                            |
| Configuration ><br>Copy User Profile | Configure OpsCenter to copy a user's profile to another user.                                                            | See "Copying a user profile in OpsCenter" on page 264.                                |

Table 5-1Settings in OpsCenter

| Setting                                      | Lets you                                                                                                    | Reference topic                                                                                   |
|----------------------------------------------|----------------------------------------------------------------------------------------------------|---------------------------------------------------------------------------------------------------|
| Configuration ><br>Report Export<br>Location | Specify the location where the exported reports are stored.                                                                                       | See "Setting report export<br>location in OpsCenter"<br>on page 266.                              |
| Configuration ><br>Object Type               | Add new object types and attributes.                                                                                                    | See "About managing Object<br>Types in OpsCenter"<br>on page 266.                                 |
| Views                                        | Create and manage OpsCenter views.                                                                                                    | See "About managing<br>OpsCenter views"<br>on page 359.                                           |
| Users                                        | Manage users and user groups.                                                                                                    | See "About managing<br>OpsCenter users "<br>on page 269.                                          |
| Recipients                                   | Manage Email and SNMP recipients.                                                                                                    | See "About managing<br>recipients in OpsCenter"<br>on page 285.                                   |
| Chargeback ><br>Currency Settings            | Manage the currency settings that<br>appear in cost reports. You can select<br>a currency from the global currency list<br>and set it as default. | See "Setting the default<br>currency for OpsCenter cost<br>reports" on page 292.                  |
| Chargeback > Cost<br>Variables               | Create cost variables.                                                                                                    | See "Settings > Chargeback<br>> Cost Variable options"<br>on page 294.                            |
| Chargeback > Cost<br>Formulae                | Create cost formulae.                                                                                                    | See "Settings > Chargeback<br>> Cost Formulae options"<br>on page 298.                            |
| Chargeback > Cost<br>Estimation              | Manage cost estimation.                                                                                                    | See "Estimating chargeback<br>costs using the OpsCenter<br>Formula Modeling Tool"<br>on page 300. |

**Table 5-1**Settings in OpsCenter (continued)

# Setting user preferences

In OpsCenter, you can set your preferences, such as default locale or time zone and personal details, such as email ID or name. You can also change your password using the **User Preferences** tab, if your user account belongs to the OpsCenterUsers domain.

#### To set user preferences

- 1 In the OpsCenter console, click **Settings > User Preferences**. The user preferences options are organized in the **General** and **My Profile** tabs.
- 2 Click the General tab to set Default Locale, Data Display Time Zone, Start 24 Hour Day at, Disable Auto Refresh, Auto Refresh Interval (Minutes), and Allow Multiple Selection in View Pane.
- 3 Click Save.
- 4 Click the **My Profile** tab to see or modify **User Name**, **Password**, **User Role**, and **Domain Name**

# Settings > User Preferences options

Use the General tab options as follows:

| Option                             | Description                                                                                                    |
|------------------------------------|----------------------------------------------------------------------------------------------------|
| Default Locale                     | Select a locale of your choice from the drop-down list. For<br>example, if you select English as a default locale, all<br>OpsCenter GUI screens use English as a default language.                              |
| Data Display Time Zone             | Select a preferred time zone - either OpsCenter Server time<br>zone or any other time zone from the Other drop-down list.<br>OpsCenter displays time on the GUI screens according to<br>the selected time zone. |
| Start 24 Hour Day at               | Enter the time that is used as the start time of a day in reports.<br>Report data is grouped depending on this start time.                                                                                      |
| Disable Auto Refresh               | Select this check box if you do not want to automatically<br>refresh the OpsCenter GUI.<br>By default, the auto-refresh option is enabled.                                                                      |
| Auto Refresh Interval<br>(Minutes) | Enter auto-refresh interval in minutes. For example, if you want to refresh the OpsCenter GUI to show updated data after every 5 minutes, enter five in the <b>Auto Refresh Interval</b> text box.              |
| View Preferences                   | 1                                                                                                    |

Table 5-2General options

| Option                          | Description                                                                                                    |
|---------------------------------|----------------------------------------------------------------------------------------------------|
| Default View                    | This drop-down list shows the views for which you have<br>permission. Select one of these views as the default view for<br>the Monitor and Manage tabs in the OpsCenter console.<br>By default, data for the selected view is shown in the Monitor<br>and Manage tabs of the OpsCenter console. |
| Report Template Default<br>View | This drop-down list shows the views for which you have<br>permission. Select one of these views as the default view for<br>report templates.<br>By default, data for the selected view is shown when you run<br>a report based on any of the report templates.                                  |

Table 5-2General options (continued)

| Option                                   | Description                                                                                                    |
|------------------------------------------|----------------------------------------------------------------------------------------------------|
| Allow Multiple Selection in<br>View Pane | Select this check box if you want to select multiple nodes or<br>view objects in the View Pane. When you check this option,<br>you can see a check box next to each master server or node<br>in the View Pane. To view data for multiple master servers<br>and nodes, you check the corresponding check boxes and<br>then click <b>Apply Selection</b> .                                                                                                    |
|                                          | By default, the multiple-selection option is enabled.                                                                                                    |
|                                          | When you uncheck the multiple-selection option, you can<br>only select a single node or view object from the View Pane<br>at a given time. You can make selections in the <b>View</b> pane<br>in a similar manner as NetBackup Operations Manager<br>(NOM). Each node or a view object is a link. You can click a<br>node or a view object to view data for the respective node or<br>view object. For example, you can click a master server in<br>the View Pane to view data for the specific master server.                                                                                                    |
|                                          | See "About making multiple or single-click selections in the View pane" on page 63.                                                                                                    |
|                                          | When you uncheck the multiple-selection option, a <b>Group</b><br><b>Component Summary</b> table is displayed when you click<br><b>Monitor &gt; Jobs</b> and select <b>Summary View</b> from the<br>drop-down list. The Group Component Summary table was<br>also displayed in NOM earlier. The <b>Group Component</b><br><b>Summary</b> table at the bottom of the view displays job<br>summary information. It shows the immediate NetBackup<br>constituents of the selected view or node (group) in the View<br>pane. For example if you select the ALL MASTER SERVERS<br>view, the Group Component Summary table displays job<br>summary for each master server. |
|                                          | More details about the Group Component Summary table are available.                                                                                                    |
|                                          | See "About the Group Component Summary table" on page 392.                                                                                                    |

Table 5-2General options (continued)
| Option                              | Description                                                                                                    |
|-------------------------------------|----------------------------------------------------------------------------------------------------|
| PDF Tabular Report Export<br>Layout | You can export a tabular report in various PDF formats. These preferences apply to standard reports only.                                                                                                    |
|                                     | Select one of the following PDF formats in which you want to export the tabular reports:                                                                                                    |
|                                     | <ul> <li>Portrait <ul> <li>Displays a maximum of seven columns of data per page.</li> </ul> </li> <li>Landscape <ul> <li>Displays a maximum of ten columns of data per page.</li> </ul> </li> <li>Portrait for less than eight headers <ul> <li>Displays data in the Portrait format for data up to seven headers and Landscape format for more than seven headers.</li> </ul> </li> <li>Expand to fit <ul> <li>Displays the entire data across a single page.</li> </ul> </li> </ul> |

**Table 5-2**General options (continued)

Read and use the My Profile tab options as follows:

| Option      | Description                                                                                      |
|-------------|--------------------------------------------------------------------------------------------------|
| User Name   | Displays the user name.                                                                          |
| Password    | The OpsCenter security admin sets a default password for each user when it creates the profiles. |
|             | The users that belong to the OpsCenterUsers domain can change their passwords after logging on . |
|             | To change password, click the Change Password link.                                              |
|             | See "Changing your OpsCenter password" on page 253.                                              |
|             | The users from other domains cannot change their passwords using this option.                    |
| User Role   | The role of this user.                                                                           |
| Domain Name | The name of the domain to which this user belongs.                                               |

Table 5-3My Profile options

### Changing your OpsCenter password

Change the administrator-assigned password the first time you logon to Symantec NetBackup OpsCenter console. Change the password at regular intervals thereafter.

For security reasons, you should change your password after it was reset by the OpsCenter Security Administrator. OpsCenter displays the Change Password page when you try to log in after your password was reset.

**Note:** Starting from OpsCenter 7.6, the new OpsCenter users require to change the password before logging on to the OpsCenter GUI. After a new user enters the default user credentials, the Change Password page is displayed that prompts the user to change the default password for security purposes. However, the users whose accounts existed in the previous OpsCenter version and were upgraded to OpsCenter 7.6 can logon to OpsCenter 7.6 GUI with their old passwords.

#### To change your OpsCenter password

- 1 In the OpsCenter console, click **Settings > My Profile**.
- 2 In the **My Profile** dialog box, click **Change Password**.
- 3 In the Change Password dialog box, do the following:
  - Type the old password in the Old Password field.
  - Type the new password in the New Password field.

You must set your new password according to the password rules or guidelines: Password must be at least 8 characters long and should contain at least one upper case letter, one lower case letter, and one numeric digit. The new password must be different than the current password.

The password rules are also provided on the Change Password page.

- Type your new password again in the Confirm New Password text box.
- 4 Click Save.

## About managing licenses

To use the advanced features that are not available in Symantec NetBackup OpsCenter, you need to use a license key and enable Symantec NetBackup OpsCenter Analytics.

See "About Symantec NetBackup OpsCenter" on page 22.

- See "Adding OpsCenter license keys" on page 255.
- See "Viewing OpsCenter license keys" on page 255.
- See "Deleting OpsCenter license keys" on page 256.

### Settings > Configuration > License options

The License tab shows the current state of the following options:

| <b>Fable 5-4</b> License options |                                                                            |
|----------------------------------|----------------------------------------------------------------------------|
| Option                           | Description                                                                |
| Кеу                              | License keys associated with OpsCenter.                                    |
| Туре                             | Type of license key like PERMANENT, EVALUATION etc.                        |
| Expiry Date                      | Expiry date that is associated with the license key.                       |
| Licensed Features                | Licensed features that are associated with the key.                        |
| Enabled                          | This column tells whether the licensed feature is enabled or not.          |
| Current Usage                    | Actual current usage of the licensed feature.                              |
| License Limit                    | Total licensed value that is associated for the specific licensed feature. |

\_\_\_\_\_

### Adding OpsCenter license keys

An OpsCenter administrator can install OpsCenter license keys to activate additional product features or delete the license keys that are no longer needed.

You can add one or more OpsCenter license keys.

#### To add OpsCenter license keys

- 1 Log on to the OpsCenter console as admin.
- 2 In the OpsCenter console, click **Settings > Configuration**.
- 3 Click the License tab.
- 4 Click Add.
- 5 On the Add License Key pop-up screen, enter a license key and click OK.

### Viewing OpsCenter license keys

You can view the license keys that are installed on the OpsCenter server host.

#### To view OpsCenter license keys

- 1 Log on to the OpsCenter console as admin.
- 2 In the OpsCenter console, click **Settings > Configuration**.
- 3 Click the License tab.

### Deleting OpsCenter license keys

You can remove one or more Symantec OpsCenter Analytics license keys from the OpsCenter Server, on which you are connected as an administrator.

#### To delete Symantec OpsCenter Analytics license keys

- 1 Log on to the OpsCenter console as admin.
- 2 In the OpsCenter console, click **Settings > Configuration**.
- 3 Click the License tab.
- 4 Select the check box in front of the license key that you want to delete.
- 5 Click Delete.

# Configuring the data purge period on the OpsCenter Server

You can configure the OpsCenter Server retention periods for the data types that are logged, such as Job, Policy, and Skipped Files.

Note: The details of the purged data are stored in the <code>purge-status.log</code> file, which is located in the OpsCenter server logs directory.

#### To configure the data purge period on the OpsCenter Server

- 1 Log on to the OpsCenter console as admin.
- 2 In the OpsCenter click **Settings > Configuration**.
- 3 Click the Data Purge tab.

By default, data purge is enabled.

4 Edit the default data purge settings as necessary.

See "Settings > Configuration > Data Purge options" on page 257.

- 5 In the **Time of Purge** text box, enter the time of day (in 24-hour clock format) when you want to purge the data.
- 6 Click Save.

### Settings > Configuration > Data Purge options

By default, data purge is enabled.

Data purge settings help you manage the retention of the data that you have collected from NetBackup. For each data type, you can set the data retention in days. After the specified number of days, the corresponding data is purged from the OpsCenter database. Once the data is purged, you cannot retrieve it. For each data type, you can either use the default setting or change it as required.

Edit the default data purge options as follows:

| Option                     | Description                                                                        |
|----------------------------|------------------------------------------------------------------------------------|
| Enable Data Purge          | To change the default data purge settings, select the Enable Data Purge option.    |
| Enable Expired Image Purge | Select this option to purge the images that have expired in the NetBackup catalog. |

Table 5-5Data Purge options

| Option             | Description                                                                                                    |
|--------------------|----------------------------------------------------------------------------------------------------|
| Backup Job         | Set the number of days after which you want to purge the backup jobs (default is 220 days).                                                                                                    |
|                    | The number of days set for backup logs should be<br>less than or equal to the number of days set for<br>backup jobs. In other words, logs can be purged<br>earlier than their respective jobs, or they can be<br>purged at the same time.                                 |
|                    | <b>Note:</b> Before OpsCenter 7.6, the default data purge period for the backup jobs data was 420 days. In case of OpsCenter 7.6 upgrade, the default data purge period that is displayed for backup jobs data depends on what you had in the previous OpsCenter version. |
|                    | If you retained the default data purge period in the previous OpsCenter version (that is 420 days), in OpsCenter 7.6, it is set to 220 days.                                                                                                    |
|                    | If you changed the default data purge period in the previous OpsCenter version, the same period is displayed in OpsCenter 7.6. For example: If you changed the default period in OpsCenter 7.5 from 420 to 500 days, in OpsCenter 7.6, it is set to 500 days.             |
| Backup Log         | Set the number of days after which you want to purge the Backup logs (default is 3 days).                                                                                                    |
| Tape Drive History | Set the number of days to retain Tape Drive History logs (default is 31 days).                                                                                                    |
| Media History      | Set the number of days to retain Media History logs (default is 31 days).                                                                                                    |
| Alert              | Enter the number of days for which you want to<br>retain the Alert data (default is 31 days). Alert data<br>older than this number is purged from the<br>OpsCenter database.                                                                                              |
| SLP Images         | Number of days for which the SLP data should be retained (default is 90 days).                                                                                                    |

Table 5-5Data Purge options (continued)

|               | · · ·                                                                                                    |
|---------------|----------------------------------------------------------------------------------------------------|
| Option        | Description                                                                                                    |
| Audit Trail   | Number of days for which you want to retain the<br>Audit Trail records.<br><b>Note:</b> By default, data purge for Audit Trail is set<br>to 420 days. |
| Time of Purge | Enter the time of day (in 24-hour clock format) when you want to purge the data.                                                                      |

**Table 5-5**Data Purge options (continued)

# About storing the SMTP Server configurations in OpsCenter 7.6

Prior to OpsCenter 7.6, the SMTP Server settings were stoted in the nm.conf file at the following location: Symantec\OpsCenter\server\config directory

Starting from OpsCenter 7.6, the SMTP Server settings are stored in the OpsCenter database in the **nm\_SmtpSettings** table.

Note the following points:

- When you upgrade OpsCenter to the 7.6 version, all SMTP-related configuration details (if they are already present in the nm.conf file from the previous version) are saved in the OpsCenter database in the nm\_SmtpSettings table. The SMTP-related configuration details are subsequently removed from the nm.conf file.
- From OpsCenter 7.6 onwards you should specify the SMTP-related configuration details through the OpsCenter GUI and not in the nm.conf file. If you specify any SMTP details manually in the nm.conf file and they are already present in the nm\_SmtpSettings database table, the configuration details from the nm.conf file will be ignored. On the next OpsCenter Server service start up, these SMTP details are removed from the nm.conf file. However, if the nm\_SmtpSettings database table is empty, the SMTP details from the nm.conf file are inserted in the table on the next OpsCenter Server service start up. The SMTP-related configuration details are subsequently removed from the nm.conf file.

Note: SNMP trap configuration details continue to remain in the nm.conf file as before.

# **Configuring SMTP server settings for OpsCenter**

This section provides the procedure to configure the SMTP server that you can use for sending emails and alerts.

See "About storing the SMTP Server configurations in OpsCenter 7.6" on page 259.

#### To configure SMTP server settings for OpsCenter

- 1 Log on to the OpsCenter console as admin.
- 2 In the OpsCenter console, click **Settings > Configuration**.
- 3 Click SMTP Server.

OpsCenter uses these global server settings to send email notifications using the SMTP server that you specify.

4 Enter the required information.

See "Settings > Configuration > SMTP server options" on page 260.

5 Click Save.

### Settings > Configuration > SMTP server options

A description of the **Settings > Configuration > SMTP Server** options follows in the table.

| Option               | Description                                                                                             |
|----------------------|----------------------------------------------------------------------------------------------------|
| SMTP Server Name     | Enter the SMTP (Simple Mail Transfer Protocol) Server host name.                                        |
|                      | Notifications of the alerts that are generated in OpsCenter are sent using this SMTP server.            |
| SMTP Server port     | Enter the SMTP (Simple Mail Transfer Protocol) Server port number.                                      |
| Sender Display Name  | Enter the name that is associated with the Email ID. For example, Backup Reporting Department.          |
| Sender Email Address | Specify the Email ID to receive any replies to the alerts or the reports that were sent by OpsCenter.   |
| Server User Name     | Some SMTP servers may require user name and password credentials to send email.<br>Enter the user name. |

Table 5-6SMTP server options

| Option               | Description                                                                     |
|----------------------|---------------------------------------------------------------------------------|
| Server User Password | Some SMTP servers may require user name and password credentials to send email. |
|                      | Enter the password for this user account.                                       |

**Table 5-6**SMTP server options (continued)

See "About storing the SMTP Server configurations in OpsCenter 7.6" on page 259.

# Adding host aliases in OpsCenter

This section provides the procedures to add aliases for hosts.

The host's primary alias is displayed in all console functions and reports. Other host aliases are used when you search in OpsCenter or gather and collate data.

**Warning:** Your alias names must be compatible with your hosts' DNS names or with the names by which they are known to applications such as NetBackup and Backup Exec. For example, if you use an alias that is unknown to OpsCenter, the explorer stops collecting information from the OpsCenter host. Instead the explorer attempts to collect data from a host with the alias name.

#### To add a host alias

- 1 In the OpsCenter console, click **Settings > Configuration > Host Alias**.
- 2 From the drop-down list select a host name or type a host name and click **Show Alias**.

All the existing aliases are displayed.

- 3 Click Add Alias.
- 4 Enter the alias name for the host that you have selected from the drop-down list.
- 5 Click Save.

### Settings > Configuration > Host Alias options

A description of the **Settings > Configuration > Host Alias** options follows in the table.

| Option              | Description                                                                                                    |
|---------------------|----------------------------------------------------------------------------------------------------|
| Select Host         | From the drop-down list select a host name or type a host name.                                                                             |
| Show Alias          | Click <b>Show Alias</b> to display the aliases associated with the selected host.                                                           |
| Alias 1, 2, 3, etc. | A selected host can have one or more alias associated with<br>it.<br>You can clear and save the alias for removing the particular<br>alias. |
| Add Alias           | Click Add Alias to add aliases for the selected host.                                                                                       |

Table 5-7Host Alias options

# Merging objects (hosts) in OpsCenter

OpsCenter provides a facility to merge objects (hosts) that represent the same media server, backup client, but registered as separate objects (hosts). Using the OpsCenter UI, you can merge only one object into other, at a time.

In OpsCenter, you can merge objects (hosts) representing the same backup client.

Caution: Merging objects is not reversible.

Symantec recommends that you do not merge a host that is a master server, a media server and a client (that is, a source that is of entity type 14) with any other host. If you merge a host of entity type 14 with another host, it would result in deleting the master server and all of its related data from OpsCenter. This is applicable only when you try to merge objects by using the view\_exportimport utility or OpsCenter ViewBuilder.

#### To merge two objects

- 1 Log on to the OpsCenter console with administrator privileges.
- 2 In the OpsCenter console, click Settings > Configuration > Object merger.
- 3 Select the Host Type: Media Server, or Client.

See "Settings > Configuration > Object Merger options" on page 263.

4 Select the **Source Host** from the drop-down list. An auto-suggest feature is available.

- 5 Select the **Target Host** from the drop-down list. An auto-suggest feature is available.
- 6 Click Validate Object Merging.
- 7 You can view the snapshot of the selection that you have made earlier. To modify the **Source Host** or **Target Host** click **Back**. To begin the merge, click **Start Merge**.

Repeat these steps if you want to merge more objects.

### Settings > Configuration > Object Merger options

A description of the **Settings > Configuration > Object Merger** options follows in the table.

| Option                  | Description                                                                                                    |
|-------------------------|----------------------------------------------------------------------------------------------------|
| Host Type               | Select the <b>Media Server</b> , or <b>Client</b> radio button to indicate <b>Host Type</b> .                                                                                                    |
| Source Host             | Select a source host from the drop-down list. An auto-suggest feature is available.<br>Source host is the host that you want to merge.                                                                                      |
| Target Host             | Select a target host from the drop-down list. An auto-suggest<br>feature is available.<br>Target host is the host to which you want to merge the source<br>host. Target host is the resultant host after the object merger. |
| Validate Object Merging | Click Validate Object Merging to view a snapshot of the selection that you have made.                                                                                                    |

Table 5-8Object Merger options

# Modifying tape library information in OpsCenter

OpsCenter provides a facility to monitor all the tapes that the data collector uses. Using the OpsCenter GUI, you can edit the serial number, type, manufacturer, alias, slot count of the tape drives the data collector uses.

OpsCenter receives information from NBSL about specific SCSI robots. Symantec recommends that you do not edit **Slot Count** information for the following SCSI robots:

TLD

- TL4
- TL8

To modify tape library information in OpsCenter

- 1 Log on to the OpsCenter console with administrator privileges.
- 2 In the OpsCenter console, click **Settings > Configuration**.
- 3 Click Tape Library.
- 4 You can view the list of the tape libraries in OpsCenter. Select the check box next to tape library, for which you want to edit the information.
- 5 Edit the information.

See "Settings > Configuration > Tape Libary options" on page 264.

6 Click Save.

### Settings > Configuration > Tape Libary options

The following table provides a description of the **Settings > Configuration > Tape Libary** options.

| Option        | Description                                                      |
|---------------|------------------------------------------------------------------|
| ID            | Displays the unique ID that is associated with the tape library. |
| Host Name     | Displays the media server to which the tape library is attached. |
| Туре          | Select the type of tape library from the drop-down list.         |
| Serial Number | Enter the serial number of the tape library.                     |
| Manufacturer  | Enter the manufacturer of the tape library.                      |
| Alias         | Enter the alias for the tape library.                            |
| Slot Count    | Enter the slot count for the tape library.                       |

Table 5-9Tape Library options

# Copying a user profile in OpsCenter

Most user-definable content, such as reports, cost variables, and cost formulas, is accessible only by the user who has created it. Using the copy user profile functionality, you can copy information from one user account to another.

#### To copy a user profile

- 1 Log on to the OpsCenter console with administrator privileges.
- 2 In the OpsCenter console, click **Settings > Configuration > Copy User Profile**.
- 3 Select the source user account from the From User drop-down list.

See "Settings > Configuration > Copy User Profile options" on page 265.

- 4 Select the target user account from the **To User** drop-down list.
- 5 In the **Copy Items** options, select the items you want to copy, for example reports or cost rates or formulae.
- 6 Click Next.
- 7 Select reports or cost rates or formulae to be copied to this user profile.

If you copy a cost formula, the associated cost variables are implicitly copied.

If you copy a cost report, the associated cost formula and variables are implicitly copied.

8 Click Copy.

### Settings > Configuration > Copy User Profile options

A description of the **Settings > Configuration > Copy User Profile** options follows in the table.

| Option                   | Description                                                                          |
|--------------------------|--------------------------------------------------------------------------------------|
| From User                | Select the source user account from the <b>From User</b> drop-down list.             |
| To User                  | Select the target user account from the <b>To User</b> drop-down list.               |
| Copy Items               | Select the items you want to copy: <b>Reports</b> or <b>Cost Rates</b> and Formulae. |
| Reports                  | Select reports to be copied to this user profile.                                    |
| Cost Rates and Formaulae | Select cost rates and formulae to be copied to this user profile.                    |

Table 5-10Copy User Profile options

# Setting report export location in OpsCenter

In OpsCenter you can configure exporting of reports to a predefined location. Data from exported reports is stored in a default directory, if you have not defined any location.

To set report export location

- 1 Log on to the OpsCenter console with administrator privileges.
- 2 In the OpsCenter console, click Settings > Configuration > Report Export Location.
- 3 In the **Report Export Location** box type the directory where you want to save the reports.
- 4 Click Save.

### Settings > Configuration > Report Export Location options

A description of the **Settings > Configuration > Report Export Location** options follows in the table.

| · .                    | · ·                                                         |
|------------------------|-------------------------------------------------------------|
| Option                 | Description                                                 |
| Report Export Location | Type the directory path where you want to save the reports. |

#### Table 5-11 Report Export Location options

# About managing Object Types in OpsCenter

See the following sections for the procedures related to managing object types and their attributes in OpsCenter.

See "Adding object types in OpsCenter" on page 267.

See "Modifying object types in OpsCenter" on page 268.

See "Deleting object types in OpsCenter" on page 267.

See "Adding attributes to object types in OpsCenter" on page 268.

See "Deleting attributes from object types in OpsCenter" on page 268.

### Settings > Configuration > Object Type options

A description of the **Settings > Configuration > Object Type** options follows in the table.

| Option          | Description                                                                                                    |
|-----------------|----------------------------------------------------------------------------------------------------|
| Object Types    | Click the list box to select an object type that you want to configure.                                                                                                    |
| Add/Edit/Delete | Located to the right of the <b>Object Types</b><br>drop-down list. Click to add, edit, or delete<br>object types.<br><b>Note:</b> You can edit or delete only user-defined<br>objects. |
| Add/Delete      | Located above the <b>Attributes</b> check box. Click to add or delete attributes.                                                                                                    |
| Attributes      | Attributes associated with the selected object type.                                                                                                    |

Table 5-12Object Type options

### Adding object types in OpsCenter

In OpsCenter you can add or edit attributes of predefined object types. You can also add new object types and attributes for those new object types.

#### To add an object type

- 1 Log on to the OpsCenter console with administrator privileges.
- 2 In the OpsCenter console, click **Settings > Configuration > Object Types**.
- 3 Click Add.
- 4 Enter the name in the Add Object Type dialog box..
- 5 Click OK.

### Deleting object types in OpsCenter

You can only delete an object type that you have created. You cannot delete the predefined objects in the drop-down list.

#### To delete object types

- 1 Log on to the OpsCenter console with administrator privileges.
- 2 In the OpsCenter console, click **Settings > Configuration > Object Types**.
- **3** Select the object type from the drop-down list. You can delete the object types that you have created. You cannot delete predefined object types.
- 4 Click Delete.

See "Adding object types in OpsCenter" on page 267.

### Modifying object types in OpsCenter

You can only modify the name of an object type that you have created. You cannot modify the name of the predefined objects in the drop-down list.

#### To modify an object type name

- 1 Log on to the OpsCenter console with administrator privileges.
- 2 In the OpsCenter console, click **Settings > Configuration > Object Type**.
- 3 Select the object type that you want to modify from the drop-down list.

You can rename the object types that you have created. You cannot rename the predefined object types.

- 4 Click Edit.
- 5 On the **Edit Object Type** pop-up screen, modify the object type name and click **OK**.

### Adding attributes to object types in OpsCenter

You can add attributes to all object types.

#### To add attributes to an object type

- 1 Log on to the OpsCenter console with administrator privileges.
- 2 In the OpsCenter console, click Settings > Configuration > Object Types.
- 3 Select the object type from the drop-down list and in **Attributes** section, click **Add**.
- 4 Enter the name of the attribute and click **OK**.

See "Adding object types in OpsCenter" on page 267.

### Deleting attributes from object types in OpsCenter

You can delete the attributes that are added to an object type.

#### To delete attributes from an object type

- 1 Log on to the OpsCenter console with administrator privileges.
- 2 In the OpsCenter console, click **Settings > Configuration > Object Types**.
- **3** Select the object type from the drop-down list. In the **Attributes** section, select the check box in front of the attribute you want to delete.
- 4 Click Delete.

# About managing OpsCenter users

After you install Symantec NetBackup OpsCenter, you need to create user accounts. The OpsCenter Authentication Service (AT) validates credentials of OpsCenter users based on Windows, NIS, or private domains.

See "User access rights and UI functions in OpsCenter" on page 273.

See "Adding new users to OpsCenter" on page 279.

See "Resetting an OpsCenter user password" on page 281.

See "Adding OpsCenter user groups" on page 284.

See "Viewing OpsCenter user account information" on page 278.

See "Adding new users to OpsCenter" on page 279.

See "Editing OpsCenter user information" on page 280.

See "Deleting OpsCenter users" on page 283.

#### About managing user password

This section provides the information on how you can manage your passwords using the OpsCenter GUI.

You can change your default password at the time of first login using the Change Password UI. If you want to change your password while you are logged in, go to **Settings > User preferences > My Profile > Change Password**.

See "Changing your OpsCenter password" on page 253.

**Note:** If you are an OpsCenter(vx) domain user and have forgotten the password, contact the OpsCenter Security Administrator to reset your password. OpsCenter Security Administrator can reset passwords only for OpsCenter(vx) domain users. NT or LDAP domain users should contact the System Administrator to reset their passwords.

If you are an OpsCenter Security Administrator and you need to reset the password of an OpsCenter(vx) domain user, go to **Settings > Users > Edit User > Reset Password**.

See "Resetting an OpsCenter user password" on page 281.

If you are a Security Administrator and you have forgotten the OpsCenter user account password, you can manually reset your password.

See "Resetting password of the OpsCenter Security Admin" on page 282.

### About adding AD / LDAP user groups in OpsCenter

Starting from OpsCenter 7.6, you can add AD / LDAP domain user groups in OpsCenter and assign user roles to them. All users in the group inherit the same user role and they can access OpsCenter using their AD / LDAP credentials. With this enhancement, you do not need to add and authenticate each user of the group in OpsCenter. Any changes to the user group like addition or removal of a user is automatically reflected in OpsCenter.

Active Directory (AD) is a directory service created by Microsoft for Windows domain networks. It is included in most Windows Server operating systems.

Active Directory provides a central location for network administration and security. Server computers that run Active Directory are called domain controllers. An AD domain controller authenticates and authorizes all users and computers in a Windows domain type network - assigning and enforcing security policies for all computers and installing or updating software. For example, when a user logs into a computer that is part of a Windows domain, Active Directory checks the submitted password and determines whether the user is a system administrator or a normal user.

Active Directory uses Lightweight Directory Access Protocol (LDAP), which is an application protocol for accessing and maintaining distributed directory information services over an Internet Protocol (IP) network.

The AD / LDAP user groups that you have added in OpsCenter are listed on the OpsCenter GUI on the **Settings > Users > Users** tab.

Some important notes and considerations about adding AD / LDAP user groups in OpsCenter:

- In OpsCenter, an AD / LDAP user group and a single user can be differentiated with the help of the User column in the Users table.
- A single user is indicated as 'Individual' and an AD / LDAP user group is indicated as 'Group'.
- If an individual OpsCenter user is a part of an AD / LDAP user group, the user inherits the role that was individually assigned, irrespective of the role of the user group. For example: UserA is added as an OpsCenter individual user. UserA is also part of an AD / LDAP user group called GroupA. The role of UserA is 'Administrator' and the role of GroupA is 'Reporter'. In this scenario, the user role of UserA is always 'Administrator'.
- If a user is part of multiple AD / LDAP user groups, the user inherits the highest role in the heirarchy out of all user group roles. For example: UserA is part of three AD / LDAP user groups: GroupA, GroupB, and GroupC. User role of GroupA is 'Administrator', of GroupB is 'Security Administrator', and of GroupC is 'Reporter'. In this scenario, UserA inherits the role 'Security Administrator'.

 Subgroups of a user group that you have added to OpsCenter should not contain special characters in their names. Subgroups cannot contain special characters like: ',', '\', '&', '#', '%', or '\*'

For example: You have created two groups called 'ValidGroup' and 'Invalid%Group'. 'Invalid%Group' is added to 'ValidGroup'. 'Invalid%Group' is now a subgroup of 'ValidGroup'. 'ValidGroup' is added to OpsCenter. As 'Invalid%Group' contains special characters in its name, users of this group cannot log on to OpsCenter.

However, if 'Invalid%Group' is directly added to OpsCenter, all of its users can log on to OpsCenter.

User groups with names containing special characters cannot be used as subgroups in OpsCenter.

See "Adding new users to OpsCenter" on page 279.

#### Adding AD / LDAP domain in OpsCenter

You can add existing AD / LDAP domains in OpsCenter and authenticate the domain group users to access OpsCenter.

#### To add an AD / LDAP domain

- 1 Logon to OpsCenter Server.
- 2 On the command prompt, navigate to the following directory: *Installation Directory*\OpsCenter\server\authbroker\bin.
- 3 Run the following command to create an AD / LDAP domain on the OpsCenter Server: vssat addldapdomain -d LDAPDomainName -s LADPServerName -u ou=People, dc=domainName1, dc=domainname2 -g ou=Group, dc=domainName1, dc=domainName2 -t LDAPSchema

For example: vssat addldapdomain -d OpsLDAPDomain -s
ldap://opscenter-win.symantec.com -u
ou=People,dc=OpsLDAPDomain,dc=symantec,dc=com -g
ou=Group,dc=OpsLDAPDomain,dc=symantec,dc=com -t rfc2307

4 Run the following command to add the OpsCenter Server as authentication broker: vssat addbrokerdomain -b OpsCenterServerName: 3652 -d ldap: LDAPDomain

### Settings > Users > Users options

The following table provides the descriptions of the **Settings > Users > Users** options.

| Ontion                  | Description                                                                                                    |  |  |
|-------------------------|----------------------------------------------------------------------------------------------------|--|--|
| Option                  | Description                                                                                                    |  |  |
| Add/Edit/Delete options | Click Add/Edit/Delete to add, edit, or delete users.                                                                                                    |  |  |
| Name                    | Login name of the user.                                                                                                    |  |  |
| User Role               | Role that is associated with the user.                                                                                                    |  |  |
|                         | See "User access rights and UI functions in OpsCenter" on page 273.                                                                                                    |  |  |
| User                    | Type of the user: Individual User or Group User.                                                                                                    |  |  |
|                         | Starting from OpsCenter 7.6, you can add AD / LDAP domain groups to OpsCenter to authorize all users from that group to access OpsCenter.                                                                                                    |  |  |
|                         | All users from the authorized domain group can logon to<br>OpsCenter with their AD / LDAP credentials. Any changes<br>like addition or removal of a user from an authorized AD /<br>LDAP domain group are automatically reflected in OpsCenter.                     |  |  |
| User Status             | Status of the user: Enabled or Disabled                                                                                                    |  |  |
|                         | This field is added in OpsCenter 7.6.                                                                                                    |  |  |
|                         | If you want to temporarily revoke a user's permission to<br>access OpsCenter, set the user status to 'Disabled'. User<br>with the 'Disabled' user status cannot logon to OpsCenter.<br>However, the user-specific data such as reports or schedules<br>is retained. |  |  |
| Domain Type             | Domain type (like vx) that the user is a member of and also specified while adding the user.                                                                                                    |  |  |
| Domain Name             | Domain name (like OpsCenterUsers) that the user is a member of and also specified while adding the user .                                                                                                    |  |  |

Table 5-13Users options

The Security Administrator can view the list of views that each user can access under the Assigned Views tab at the bottom. The Assigned Views tab is only visible if you log on as a Security Administrator (like admin).

The following columns are shown in the table:

| Name    | This column lists the views to white | ch a user is permitted  |
|---------|--------------------------------------|-------------------------|
| INAILLE |                                      | si a user is permitteu. |

Type This column lists the type of the specific view like Client, Master Server, or Policy.

| Permission Type | The Security Administrator can assign a view directly to a user using<br>the OpsCenter console. A Security Administrator or Administrator<br>can also assign a view directly to a user group using the OpsCenter<br>View Builder. |
|-----------------|----------------------------------------------------------------------------------------------------|
|                 | This column lists if the view was assigned directly to the selected user or via a user group.                                                                                                    |
| Created On      | This column lists the date and time when the view was created.                                                                                                    |
| Owner           | This column lists the name of the user who owns the specific view.                                                                                                    |

### User access rights and UI functions in OpsCenter

The following tables provide information on OpsCenter users and the functions that they can perform in the OpsCenter GUI.

Starting from OpsCenter 7.6, you can add AD / LDAP domain groups to OpsCenter to authorize all users from that group to access OpsCenter.

Table 5-14 provides details of the OpsCenter UI functions that authorized users or user groups can perform.

| OpsCenter<br>functions                                                     | Tasks                                                                                                    | Go to this topic                                   |  |
|----------------------------------------------------------------------------|----------------------------------------------------------------------------------------------------|----------------------------------------------------|--|
| User Management The User Management function includes the following tasks: |                                                                                                    | See "About managing OpsCenter users " on page 269. |  |
|                                                                            | <ul> <li>Create, update, delete<br/>users.</li> <li>Create, update, delete<br/>user groups.</li> <li>Add, remove users from<br/>user groups.</li> <li>Assign, remove roles to<br/>users and user groups.</li> </ul> |                                                    |  |

Table 5-14OpsCenter UI functions

| OpsCenter<br>functions  | Tasks                                                                                                    | Go to this topic                                                                                                    |
|-------------------------|----------------------------------------------------------------------------------------------------|----------------------------------------------------------------------------------------------------|
| OpsCenter<br>Management | <ul> <li>The OpsCenter Management function includes the following tasks:</li> <li>Add, Update, Delete Master Server</li> <li>Add, Update, Delete OpsCenter Agents</li> <li>Set default currency, SNMP, SMTP server</li> </ul>                                              | See "Adding a master server or<br>appliance in OpsCenter" on page 333.<br>See "Editing a master server or an<br>appliance master server in<br>OpsCenter" on page 344.<br>See "Deleting a master server or an<br>appliance master server in<br>OpsCenter" on page 344.<br>See "About managing OpsCenter<br>Agents" on page 311.<br>See "About managing cost analysis<br>and chargeback for OpsCenter<br>Analytics" on page 292.<br>See "About managing recipients in<br>OpsCenter" on page 285.<br>See "Configuring SMTP server<br>settings for OpsCenter" on page 260. |
| NetBackup<br>Operations | The NetBackup Operations<br>function includes the following<br>tasks:<br>Change states of the<br>NetBackup entities as follows:<br>Policy (Activate/De-active)<br>Job<br>(Stop/Start/Suspend/Resume)<br>Media (Assign, Freeze,<br>unfreeze )<br>Drives (Up/Down)<br>Others | See "Activating or deactivating a job<br>policy" on page 407.<br>See "Controlling NetBackup jobs"<br>on page 386.<br>See "Controlling media" on page 415.<br>See "Controlling drives" on page 425.                                                                                                    |

**Table 5-14**OpsCenter UI functions (continued)

| OpsCenter<br>functions | Tasks                                                                                                    | Go to this topic                                                                                                    |  |
|------------------------|----------------------------------------------------------------------------------------------------|----------------------------------------------------------------------------------------------------|--|
| Backup and Recovery    | <ul> <li>The Backup and the Recovery function includes the following tasks:</li> <li>Execute manual backups.</li> <li>Search and restore files, folders, application (Oracle, SQL Server, and Exchange Server)</li> </ul>                                                                            | See "Starting a manual backup"<br>on page 407.                                                                                                    |  |
| Views Management       | <ul> <li>The Views Management<br/>function includes the following<br/>tasks:</li> <li>Create, update, or delete<br/>OpsCenter views and<br/>nodes. The ALL MASTER<br/>SERVERS view cannot be<br/>modified.</li> <li>Assign Read permission<br/>to users on OpsCenter<br/>views and nodes.</li> </ul> | See "About managing OpsCenter<br>views" on page 359.<br>See "User access rights and UI<br>functions in OpsCenter" on page 273.                                                                                                    |  |
| All Views Read         | <ul><li>The All Views Read function includes the following tasks:</li><li>View OpsCenter views and nodes.</li></ul>                                                                                                    | See "About managing OpsCenter views" on page 359.                                                                                                    |  |
| Report Execution       | <ul> <li>This function includes the following tasks:</li> <li>Execute report templates and public custom reports.</li> <li>Schedule canned and public custom reports.</li> <li>Create, update Dashboard.</li> </ul>                                                                                  | See "Creating an OpsCenter report<br>using a Report Template"<br>on page 600.<br>See "Creating a custom report in<br>OpsCenter" on page 611.<br>See "About managing report<br>schedules in OpsCenter" on page 636.<br>See "About managing My<br>Dashboard" on page 629. |  |

**Table 5-14**OpsCenter UI functions (continued)

| OpsCenter<br>functions                                                                                                    | Tasks                                                                                                    | Go to this topic                                                                                                    |  |
|----------------------------------------------------------------------------------------------------|----------------------------------------------------------------------------------------------------|----------------------------------------------------------------------------------------------------|--|
| Custom Reports<br>Note: This feature is<br>available with the<br>licensed (Symantec<br>NetBackup<br>OpsCenter Analytics)<br>version of the<br>product.     | <ul><li>This function includes the following tasks:</li><li>Create, update, delete custom reports.</li><li>Make custom reports public, private, or both.</li></ul>                          | See "Creating a custom report in<br>OpsCenter" on page 611.                                                           |  |
| Custom SQL Reports<br>Note: This feature is<br>available with the<br>licensed (Symantec<br>NetBackup<br>OpsCenter Analytics<br>version) of the<br>product. | <ul><li>This function includes the following tasks:</li><li>Create, update, delete custom SQL reports.</li></ul>                                                                            | See "Creating an OpsCenter report<br>using SQL query" on page 624.                                                    |  |
| Monitoring                                                                                                    | <ul> <li>Monitoring includes the following tasks:</li> <li>View entities (<br/>Dashboards, Summary, Details): Job, Policy, Media, Alerts, Drives, Others.</li> </ul>                        | See chapter Monitoring NetBackup<br>using Symantec OpsCenter                                                          |  |
| Alert Management                                                                                                    | <ul> <li>The Alert Management<br/>function includes the following<br/>tasks:</li> <li>Create, update, delete<br/>alert policies.</li> <li>Assign, acknowledge,<br/>clear alerts.</li> </ul> | See "About creating (or changing) an<br>alert policy" on page 467.<br>See "Managing an alert policy "<br>on page 484. |  |

**Table 5-14**OpsCenter UI functions (continued)

OpsCenter users are categorized as follows:

| User                   | Description                                                                                                    |
|------------------------|----------------------------------------------------------------------------------------------------|
| Security Administrator | A Security Administrator is a super admin user who can perform all OpsCenter functions including user management.                                                                                                    |
|                        | The OpsCenter Security Administrator can create, edit, or delete users.                                                                                                    |
| Administrator          | This user can perform all OpsCenter functions except for user management.                                                                                                    |
|                        | The OpsCenter Administrator cannot create, edit, or delete users.                                                                                                    |
| Operator               | This user is not involved in the activities that are related to managing users, OpsCenter Server, and NetBackup configuration.                                                                                                    |
| Restore Operator       | The role of this user is to mainly perform restore operations.<br>The Restore Operator can monitor, perform alert operations<br>and run standard or custom reports.                                                                                                    |
| Reporter               | The role of this user is to mainly generate the operational<br>and business-level reports for further analysis. A Reporter<br>would be able to view only those schedules that they<br>themselves create. The Security Administrator, Administrator,<br>and Operator would however be able to access all the<br>schedules. |

| Table 5-15 U | Jser categories |
|--------------|-----------------|
|--------------|-----------------|

**Note:** Starting from OpsCenter 7.6, you can also assign a user role to a user group of an authorized AD / LDAP domain. The same user role is assigned to each user of the authorized domain group.

Table 5-16 lists the OpsCenter user roles and the OpsCenter UI functions that these users can perform.

Table 5-16 User roles

| OpsCenter<br>function   | Security<br>Administrator | Administrator | Operator | Restore Operator | Reporter |
|-------------------------|---------------------------|---------------|----------|------------------|----------|
| User<br>Management      | Y                         | Ν             | Ν        | Ν                | Ν        |
| OpsCenter<br>Management | Y                         | Y             | Ν        | Ν                | Ν        |

| OneContor               | Convitu       | Administrator           | Oneveter                | Destave Oneveter                                        | Demonster               |
|-------------------------|---------------|-------------------------|-------------------------|---------------------------------------------------------|-------------------------|
| function                | Administrator | Administrator           | Operator                | Restore Operator                                        | Reporter                |
| NetBackup<br>Operations | Y             | Y                       | Y                       | Partial (Only<br>perform operations<br>on Restore Jobs) | Ν                       |
| Backup and Recovery     | Y             | Y                       | Y                       | Y                                                       | Ν                       |
| Views<br>Management     | Y             | Y                       | N                       | Ν                                                       | Ν                       |
| All Views<br>Read       | Y             | Y                       | Р                       | Ρ                                                       | Р                       |
| Report<br>Execution     | Y             | Y (except Hold reports) | Y (except Hold reports) | Y (except Hold reports)                                 | Y (except Hold reports) |
| Custom<br>Reports       | Y             | Y                       | Y                       | Y                                                       | Y                       |
| Custom SQL<br>Reports   | Y             | Y                       | Y                       | Ν                                                       | Ν                       |
| Monitoring              | Y             | Y                       | Y                       | Y                                                       | Y                       |
| Alert<br>Management     | Y             | Y                       | Y                       | Y                                                       | Y                       |

Table 5-16User roles (continued)

"Y" represents "Yes", which means that the users of this role can perform this particular OpsCenter function.

"N" represents "No", which means that the users of this role cannot perform this particular OpsCenter function.

P respresents "Permission based", which means that users of this role need permission to perform the particular function.

See "About managing OpsCenter users " on page 269.

### Viewing OpsCenter user account information

You can view a list of OpsCenter users and their information that is arranged in a tabular format. You can sort the table by user attributes.

In OpsCenter 7.6, you can view the following information in addition to user name, user role, domain name, and domain type.

| User        | Type of the user: Individual User or Group User.                                                                                                    |
|-------------|----------------------------------------------------------------------------------------------------|
|             | All users from the authorized domain group<br>can logon to OpsCenter with their AD / LDAP<br>credentials. Any changes like addition or<br>removal of a user from an authorized AD /<br>LDAP domain group are automatically<br>reflected in OpsCenter.                  |
|             | <b>Note:</b> Starting from OpsCenter 7.6, you can add AD / LDAP domain groups to OpsCenter to authorize all users from that group to access OpsCenter.                                                                                                    |
| User Status | Status of the user: Enabled or Disabled                                                                                                    |
|             | If you want to temporarily revoke a user's<br>permission to access OpsCenter, set the user<br>status to 'Disabled'. User with the 'Disabled'<br>user status cannot logon to OpsCenter.<br>However, the user-specific data such as<br>reports or schedules is retained. |

#### To view OpsCenter user account information

- 1 Log on to the OpsCenter console with administrator privileges.
- 2 In the Symantec NetBackup OpsCenter console, click **Settings > Users**.
- 3 Click **Users** to view the list of users.

#### Adding new users to OpsCenter

You can either add the existing users that are discovered from various domains to OpsCenter or create users in the private "OpsCenterUsers" domain.

Starting from OpsCenter 7.6, you can also add AD / LDAP domain groups to OpsCenter to authorize all users from that group to access OpsCenter.

Individual users or domain user groups that you add in OpsCenter are listed on the **Settings > Users > Users** tab.

All users from the authorized domain group can logon to OpsCenter with their AD / LDAP credentials. Any changes like addition or removal of a user from an authorized AD / LDAP domain group are automatically reflected in OpsCenter.

**Note:** Only a Security Administrator can add or modify user profiles by using the OpsCenter console.

#### To add a new user to OpsCenter

- 1 Log on to the OpsCenter console as a Security Administrator.
- 2 In the OpsCenter console, click **Settings > Users**.
- 3 On the Users tab, click Add.
- 4 Select the user creation type: **New User**, **Existing Domain User**, or **Existing Domain Group**.

In OpsCenter 7.6, by selecting the Existing Domain Group creation type you can add AD / LDAP domain groups to OpsCenter. Once a domain user group is authorized to access OpsCenter, all users from that group can logon to OpsCenter with their AD / LDAP credentials.

If you have selected the **New User** option, specify the password, and enter it once again for confirmation.

If you have selected the **Existing Domain User** option, you need to select the domain to which the user belongs.

If you have selected the **Existing Domain Group** option, you need to provide the AD/LDAP group name that you want to add and authorize.

5 Enter the following general and demographic details of the user, which change depending on the user creation type that you have selected:

User name, user role, domain name, email ID, first name, last name, department, cost center, work number, mobile number, and contact details.

See "User access rights and UI functions in OpsCenter" on page 273.

If you have selected **Operator**, **Reporter**, or **Restore Operator** as the **User Role**, you can see the Granted Views list box. Select one or more views from the Granted Views list box to grant access of the specific views to the specific user.

6 Select status of the user or user group: Enabled or Disabled

This field is added in OpsCenter 7.6.

If you want to temporarily revoke a user's permission to access OpsCenter, set the user status to 'Disabled'. User with the 'Disabled' user status cannot logon to OpsCenter. However, the user-specific data such as reports or schedules is retained.

7 Click Save.

#### Editing OpsCenter user information

Only a Security Administrator can edit the existing users.

#### To edit an existing user in OpsCenter

- 1 Log on to the OpsCenter console as a Security Administrator.
- 2 In the OpsCenter console, click **Settings > Users**.
- 3 On the **Users** tab, click the check box in front of the user that you want to edit.
- 4 Click Edit.
- 5 Modify the user information.

You cannot modify the domain of the user.

You can also reset passwords of the OpsCenter users using this page.

You can modify the views that you want a user to access. You can modify the views for user roles like Operator, Restore Operator, or Reporter. Select one or more views from the Granted Views list to grant access of the specific views to the user.

See "Resetting an OpsCenter user password" on page 281.

6 Click Save.

### Resetting an OpsCenter user password

If you are OpsCenter Security Administrator, you can reset the password of an OpsCenterUsers(vx) domain user while you modify the user information. NT or LDAP domain users should contact the System Administrator to reset their passwords.

For security reasons, OpsCenter user should change the password after it was reset by the OpsCenter Security Administrator. OpsCenter displays the Change Password page when you try to log in after your password was reset.

#### To reset an OpsCenterUsers(vx) domain user password

- 1 Log on to the OpsCenter console as a Security Administrator.
- 2 In the OpsCenter console, click **Settings > Users**.
- 3 On the **Users** tab, click the check box in front of the user for whom you want to reset the password.
- 4 Click Edit.
- 5 On the Edit User page, click **Reset Password**.

6 On the Reset Password page, enter the new password and confirm password for the selected user.

**Note:** You must set your new password according to the password rules or guidelines: Password must be at least 8 characters long and should contain at least one upper case letter, one lower case letter, and one numeric digit. The new password must be different than the current password.

The password rules are also provided on the Reset Password page.

7 Click OK.

See "About managing OpsCenter users " on page 269.

### Resetting password of the OpsCenter Security Admin

This section provides the procedure to reset password for the OpsCenter Security Administartor (Security Admin). For security purposes, password reset function for the Security Admin is not provided on the OpsCenter GUI. The Security Admin can reset his or her password manually through OpsCenter Authentication Service (OpsCenter AT).

For security reasons, the OpsCenter Security Administrator should change the password after it was reset. OpsCenter displays the Change Password page when you try to log in after your password was reset.

Note: If an OpsCenter user forgets the password, the OpsCenter Security Administrator can reset it using the Reset Password page on the OpsCenter GUI. Navigation to the Reset Password page:Settings > Users > Edit User > Reset Password

See "Resetting an OpsCenter user password" on page 281.

#### To reset Security Admin password on Windows

- 1 Logon to OpsCenter Server host with the Administrator's credentials.
- 2 On the Command Prompt, run the following command: OpsCenterIntallPath\server\bin\setEnv.bat.

3 Once the environment is set, run the reset password command as follows:

OpsCenterIntallPath\server\authbroker\bin\vssat resetpasswd
--pdrtype <root|ab|cluster> --domain domain name --prplname
principal name

For example: C:\ProgramFiles\OpsCenter\server\authbroker\bin\vssat resetpasswd --pdrtype ab --domain OpsCenterUsers --prplname admin

- 4 When prompted, enter the new password.
- 5 Re-enter the new password.

To reset Security Admin password on UNIX

- 1 Logon to OpsCenter Server host with the Administrator's credentials.
- 2 On the Command Prompt, run the following command:. /OpsCenterIntallPath/SYMCOpsCenterServer/bin/setEnv.sh
- **3** Once the environment is set, run the reset password command as follows:

OpsCenterIntallPath/SYMCOpsCenterServer/authbroker/bin/vssat
resetpasswd -t <root|ab|cluster> -d <domain name> -p <principal
name>

For example: vssat resetpasswd --pdrtype ab --domain OpsCenterUsers
--prplname admin

- 4 When prompted, enter the new password.
- 5 Re-enter the new password.

### **Deleting OpsCenter users**

You can delete the user accounts that do not need to be maintained.

Note: The default OpsCenter user admin cannot be deleted.

Warning: Do not inadvertently delete all your administrator accounts.

#### To delete a OpsCenter user

- 1 Log on to the OpsCenter console as a Security Administrator.
- 2 In the OpsCenter console, click **Settings > Users**.
- 3 Click Users.

- 4 Check the box next to the user account you want to delete.
- 5 Click Delete.

### Viewing OpsCenter user groups

This section provides the procedure to view the existing user groups.

#### To view a user group

- 1 Log on to the OpsCenter console as a Security Administrator.
- 2 In the OpsCenter console, click **Settings > Users**.
- 3 Click **User Groups** to view the list of user groups.

#### Settings > Users > User Groups options

A description of the **Settings > Users > User Groups** options follows in the table. Only a Security Administrator can access this view.

•

| Option                  | Description                                                                                                    |
|-------------------------|----------------------------------------------------------------------------------------------------|
| Add/Edit/Delete options | Click <b>Add</b> to add user groups. Click <b>Edit</b> to add or delete users to the existing user group. Click <b>Delete</b> to delete the user groups. |
| Name                    | Enter a name for the user group that you add.                                                                                                    |
| Description             | Enter a description for the user group that you add.                                                                                                    |

#### Adding OpsCenter user groups

If you want to give the same privileges to multiple users, add them to a single user group. The same access rights on views are attributed to all users in the user group

#### To create an OpsCenter user group

- 1 Log on to the OpsCenter console as a Security Administrator.
- 2 In the OpsCenter console, click **Settings > Users**.
- 3 Click User Groups.
- 4 Click Add.
- 5 On the **User Groups** tab, enter the name of the group and description.

- 6 In the List of Users pane, click Add to open the Add Users pop-up screens.
- 7 On the Add Users dialog box, select the users that you want to add to this user group.
- 8 Click OK.
- 9 On the User Group tab, click Save.

### Editing OpsCenter user groups

You can modify an existing user group.

#### To edit a Symantec NetBackup OpsCenter user group

- 1 Log on to the OpsCenter console as a Security Administrator.
- 2 In the OpsCenter console, click **Settings > Users**.
- 3 Click User Groups.
- 4 Select the check box in front of the user group that you want to edit.
- 5 Click Edit.
- 6 Modify the user group name or description.
- 7 Add or delete the users using the **List of Users** pane and **Add Users** pop-up screens.
- 8 Click Save.

### Deleting OpsCenter user groups

You can delete a user group that you no longer need.

#### To delete a Symantec NetBackup OpsCenter user group

- 1 Log on to the OpsCenter console as a Security Administrator.
- 2 In the OpsCenter console, click **Settings > Users**.
- 3 Click User Groups.
- 4 Select the check box next to the user groups that you want to delete.
- 5 Click Delete.

# About managing recipients in OpsCenter

You can specify the recipients to whom you want to send alert notifications or email reports.

Note: Make sure that the mail server is configured to send emails.

See "Configuring SMTP server settings for OpsCenter" on page 260.

The following sections provide procedures for viewing, creating, modifying, and deleting email and SNMP trap recipient information.

See "Viewing email recipients in OpsCenter" on page 286.

See "Viewing SNMP trap recipients in OpsCenter" on page 287.

See "Creating OpsCenter email recipients" on page 288.

See "Creating OpsCenter SNMP trap recipients" on page 289.

See "Modifying OpsCenter Email or SNMP recipient information" on page 291.

See "Deleting OpsCenter Email or SNMP trap recipient" on page 291.

#### Viewing email recipients in OpsCenter

This section provides the procedure to view the available email recipients.

#### To view the email recipients

- 1 Log on to the OpsCenter console.
- 2 In the OpsCenter console, click **Settings > Recipients**.

By default, the **Email** tab is selected. All email recipients are displayed on this tab.

3 Modify recipients and recipient details as needed.

See "Settings > Recipients > Email options" on page 286.

See "About managing recipients in OpsCenter" on page 285.

#### Settings > Recipients > Email options

A description of the **Settings > Recipients > Email** options follows in the table.

| Option         | Description                 |
|----------------|-----------------------------|
| Recipient Name | Name of the email recipient |
| Email Address  | Email ID of the recipient   |

#### Table 5-18Email recipient options

| Option      | Description                                                                                                    |
|-------------|----------------------------------------------------------------------------------------------------|
| Active      | The status of the email recipient that states whether it is active or not                                                                 |
|             | If a recipient is not active, it is not available for selection on<br>the Adding Email Recipients pop-up screen, when emails<br>are sent. |
| Description | Description about the email recipient                                                                                                    |

**Table 5-18**Email recipient options (continued)

### Viewing SNMP trap recipients in OpsCenter

This section provides the procedure to view the available SNMP trap recipients.

#### To view the SNMP trap recipients

- 1 Log on to the OpsCenter console.
- 2 In the OpsCenter console, click **Settings > Recipients**.
- 3 Click SNMP.
- 4 Modify recipients and recipient details as needed.

### Settings > Recipients > SNMP trap recipient options

A description of the **Settings > Recipients > SNMP trap recipient** options follows in the table.

| Option         | Description                                                                                                    |
|----------------|----------------------------------------------------------------------------------------------------|
| Recipient Name | Name of the SNMP trap recipient.                                                                                                    |
| SNMP Host      | Name of the SNMP host.                                                                                                    |
| Port           | Port number on the SNMP host where you want to send traps.                                                                                             |
| Active         | The status of the trap recipient that states whether it is active or not.                                                                              |
|                | If a recipient is not active, it is not available for selection on<br>the Adding Trap Recipients pop-up screen, when alert policies<br>are configured. |
| Description    | Description about the trap recipient.                                                                                                    |

 Table 5-19
 SNMP trap recipient options

### Creating OpsCenter email recipients

This section describes how to create email recipients.

#### To create email recipients

- 1 Log on to the OpsCenter console with administrator privileges.
- 2 In the OpsCenter console, click **Settings > Recipients**.
- 3 In the **Email** tab, click **Add** to create new email recipients.
- 4 Enter the required information.

See "Settings > Recipients > Email > Add Email Recipient options" on page 288.

5 Click Save.

### Settings > Recipients > Email > Add Email Recipient options

A description of the **Settings > Recipients > Email > Add Email Recipient** options follows in the table.

| Option                        | Description                                                                                                    |
|-------------------------------|----------------------------------------------------------------------------------------------------|
| Email Recipient Name          | Enter the name of the official whom you want to notify about an alert or send reports.                                                                                                    |
| Email Address                 | Enter the email ID of the official, to which alert notifications or reports are sent.                                                                                                    |
| Active                        | Select this check box if you want the recipient to receive alert notifications and reports by emails.                                                                                                    |
| Description                   | Enter a short description about the alert or report so that recipients can understand.                                                                                                    |
| Activate Delivery Limit       | Select this check box to activate the <b>Alert Notification</b><br><b>Delivery Limit</b> settings. If you do not select this check box,<br><b>Maximum Number of Messages</b> , <b>Delivery Time Span</b> , and<br><b>Reset Message Count After Time</b> are not taken into account<br>when notifications are sent. |
| Maximum Number of<br>Messages | Enter the maximum number of notifications that you want to receive within the specified <b>Delivery Time Span</b> .                                                                                                    |

#### Table 5-20Add Email Recipient options
| Option                            | Description                                                                                                    |
|-----------------------------------|----------------------------------------------------------------------------------------------------|
| Delivery Time Span                | Enter the time duration in hours, minutes, or seconds, during which notifications are sent. Once the message count reaches <b>Maximum Number of Messages</b> , the Notification Manager blocks the delivery of any new notifications to the associated recipient for the time period that is specified for <b>Reset Message Count After Time</b> .                                                                                                    |
| Reset Message Count After<br>Time | Enter the time period in hours, minutes, or seconds, during<br>which notifications are blocked if the message count has<br>reached <b>Maximum Number of Messages</b> . Once this time<br>period is over, <b>Maximum Number of Messages</b> is reset and<br>the Notification Manager starts sending notifications for the<br>specified <b>Delivery Time Span</b> .                                                                                                    |
|                                   | <b>Note:</b> For example, assume <b>Maximum Number of</b><br><b>Messages =</b> 10, <b>Delivery Time Span =</b> 30 Minutes, and<br><b>Reset Message Count After Time =</b> 2 Hours. In this case,<br>Alert Manager sends messages until message count reaches<br>10 in 30 Minutes. Once it has sent 10 messages, it blocks<br>the delivery of new messages for next two Hours. After two<br>hours, Alert Manager once again starts sending messages<br>until message count reaches 10. |

 Table 5-20
 Add Email Recipient options (continued)

## Creating OpsCenter SNMP trap recipients

Traps or interrupts are signals sent to inform the programs that an event has occurred. In OpsCenter, traps are the notifications that are sent to a specified SNMP host or group of hosts when a condition is met.

A trap recipient is a host that receives notifications in the form of SNMP traps when an alert condition is met. For example, a trap is sent after an alert was generated as a result of failure of communication between the OpsCenter Agent and Server.

For more details, refer to the About using SNMP with OpsCenter section.

#### To create SNMP recipients

- 1 Log on to the OpsCenter Server host with administrator privileges.
- 2 In the OpsCenter console, click **Settings > Recipients**.
- 3 Click SNMP.
- 4 Click Add.

5 In the **SNMP Attributes** page enter the required information.

See "Settings > Recipients > SNMP > Add SNMP trap recipient options" on page 290.

6 Click Save.

#### Settings > Recipients > SNMP > Add SNMP trap recipient options

A description of the **Settings > Recipients > SNMP > Add SNMP trap recipient** options follows in the table.

| Option                        | Description                                                                                                    |  |  |  |
|-------------------------------|----------------------------------------------------------------------------------------------------|--|--|--|
| Recipient Name                | Enter the name of the SNMP trap recipient.                                                                                                    |  |  |  |
| SNMP Host                     | Enter an SNMP host, to which you want to send traps.                                                                                                    |  |  |  |
| SNMP Port                     | Enter the port number on the SNMP host where you want to send traps.                                                                                                    |  |  |  |
| Active                        | Select this check box if you want the recipient to receive notifications by SNMP traps.                                                                                                    |  |  |  |
| Description                   | Enter a short description about the traps.                                                                                                    |  |  |  |
| Activate Delivery Limit       | Select this check box to activate the Alert Notification<br>Delivery Limit Settings. If you do not select this check box,<br>Maximum Number of Messages, Delivery Time Span, and<br>Reset Message Count After Time are not taken into account<br>when notifications are sent. The notifications are sent as soon<br>as alerts are generated. |  |  |  |
| Maximum Number of<br>Messages | Enter a maximum number of notifications that can be sent within the specified <b>Delivery Time Span</b> .                                                                                                    |  |  |  |
| Delivery Time Span            | Enter the time duration in hours, minutes, or seconds, during which notifications are sent. Once the message count reaches <b>Maximum Number of Messages</b> , Alert Manager blocks the delivery of any new notifications to the associated recipient for the time period that is specified for <b>Reset Message Count After Time</b> .      |  |  |  |

**Table 5-21**Add SNMP trap recipient options

| Option                            | Description                                                                                                    |  |  |
|-----------------------------------|----------------------------------------------------------------------------------------------------|--|--|
| Reset Message Count After<br>Time | Enter the time period in hours, minutes, or seconds, during<br>which notifications are blocked if the message count has<br>reached <b>Maximum Number of Messages</b> . Once this time<br>period is over, <b>Maximum Number of Messages</b> is reset and<br>Alert Manager starts sending notifications for the specified<br><b>Delivery Time Span</b> . |  |  |

**Table 5-21**Add SNMP trap recipient options (continued)

## Modifying OpsCenter Email or SNMP recipient information

Only OpsCenter administrators can modify email or trap recipient information.

See "Creating OpsCenter email recipients" on page 288.

See "Creating OpsCenter SNMP trap recipients" on page 289.

To modify email or SNMP trap recipient information

- 1 In the OpsCenter console, click **Settings > Recipients**.
- 2 In the **Email Recipients** tab or **SNMP Recipients** tab, select the email or trap recipient that you want to edit.
- 3 Click Edit.
- 4 On the modify email or trap recipient page, change **Email Recipient** or **SNMP Trap Recipient** attributes and **Alert Notification Delivery Limit Settings**.
- 5 Click Save.

# Deleting OpsCenter Email or SNMP trap recipient

Only OpsCenter administrator can delete email or trap recipient.

See "Creating OpsCenter email recipients" on page 288.

#### To delete Email or SNMP trap recipient

- 1 In the OpsCenter console, click **Settings > Recipients**.
- 2 In the **Email Recipients** tab or **SNMP Recipients** tab, select the email or trap recipient(s) from the table that you want to delete.
- 3 Click Delete.
- 4 Click Save.

# About managing cost analysis and chargeback for OpsCenter Analytics

This feature is accessible only to Symantec NetBackup OpsCenter Analytics users.

In OpsCenter Analytics, you can choose the currency that you want to be displayed on cost reports. If you have OpsCenter administrator privilege, you can set multiple global currencies, one of which can be set as default currency. You can set the cost variable, cost formulae, and cost estimation that you want to run the cost reports.

You cannot access the **Settings > Chargeback** feature if you do not have Symantec NetBackup OpsCenter Analytics. This feature is disabled for unlicensed OpsCenter version.

The following sections provide procedures for managing cost analysis and chargeback.

See "Setting the default currency for OpsCenter cost reports" on page 292.

See "Editing the OpsCenter global currency list" on page 293.

See "Settings > Chargeback > Cost Variable options" on page 294.

See "Settings > Chargeback > Cost Formulae options" on page 298.

#### Setting the default currency for OpsCenter cost reports

This section provides the procedure to set the default currency that you want to be displayed on OpsCenter cost reports.

**Note:** Setting the default currency gives you the flexibility of displaying cost report values in the currency of your choice. However, OpsCenter does not support conversion of currencies.

#### To set the default currency for cost reports

- 1 Log on to the OpsCenter console with administrator privileges.
- 2 In the OpsCenter console, click **Settings > Chargeback**.

You cannot access the **Settings > Chargeback** feature if you do not have Symantec NetBackup OpsCenter Analytics. This feature is disabled for unlicensed OpsCenter version. 3 On the **Currency Settings** tab, in the **Default Currency** drop-down list, all global currencies that are set by the administrator are available for selection. Select a currency from the drop-down list.

See "Editing the OpsCenter global currency list" on page 293.

- 4 Select the Currency Display Mode: Currency Code or Currency Symbol. For example, for US dollar currency you can either select a currency code USD or symbol \$, which appears on chargeback reports.
- 5 Select the **Display Currency Option in Cost Reports** check box to show the default currency on the cost reports.
- 6 Click Save.

# Settings > Chargeback > Currency Settings options

A description of the **Settings > Chargeback > Currency Settings** options follows in the table.

| Option                                     | Description                                                                                                    |  |  |  |
|--------------------------------------------|----------------------------------------------------------------------------------------------------|--|--|--|
| Default Currency                           | Select a currency from the drop-down list. All global currencies that are set by the administrator are available for selection.                                                                                             |  |  |  |
| Edit Currency List                         | Click this option to change the list of currencies available for selection.                                                                                                    |  |  |  |
| Currency Display Mode                      | Select the <b>Currency Display Mode</b> : <b>Currency Code</b> or <b>Currency Symbol</b> . For example, for US dollar currency you can either select a currency code USD or symbol \$, which appears on chargeback reports. |  |  |  |
| Display Currency Option in<br>Cost Reports | Select the <b>Display Currency Option in Cost Reports</b> check box to show the default currency on the cost reports.                                                                                                    |  |  |  |

 Table 5-22
 Currency Settings options

# Editing the OpsCenter global currency list

This section provides the procedure to edit the global currency list. This list is available when a default currency is selected to be displayed on OpsCenter cost reports.

#### To edit the global currency list

- 1 Log on to the OpsCenter console with administrator privileges.
- 2 In the OpsCenter console, click **Settings > Chargeback**.

If you have not entered the Symantec OpsCenter Analytics license key, you cannot access the **Settings > Chargeback** feature. This feature is disabled for unlicensed OpsCenter version.

- 3 On the Currency Settings tab, click Edit Currency List.
- 4 On the Edit Currency List pop-up screen, select currencies from the Global Currency list which you want to make available for selection in the Currency Settings > Default Currency drop-down list.

See "Setting the default currency for OpsCenter cost reports" on page 292.

5 Click Add to add the selected currencies to the User Currency list.

You can use Add, Remove, Add All, and Remove All options to alter the User Currency list.

6 Click OK.

# Settings > Chargeback > Currency Settings > Edit Currency List options

A description of the **Settings > Chargeback > Currency Settings > Edit Currency List** options follows in the table.

| Option                           | Description                                                               |  |
|----------------------------------|---------------------------------------------------------------------------|--|
| Global Currency                  | Lists the available global currencies.                                    |  |
| User Currency                    | It is the default currency list and lists the currencies that you select. |  |
| Add/Remove/Add<br>All/Remove All | You can use these options to alter the <b>User Currency</b> list.         |  |

Table 5-23Edit Currency List options

# Settings > Chargeback > Cost Variable options

You can create cost variables based on various parameters to determine cost of various services.

A description of the **Settings > Chargeback > Cost Variable** options follows in the table.

Table 5-24Cost Variable options

| Option                      | Description                                                                    |  |  |
|-----------------------------|--------------------------------------------------------------------------------|--|--|
| Name                        | Displays the name of the cost variable that you add.                           |  |  |
| Metric                      | Displays the metric that you select for the cost variable.                     |  |  |
| Total Date Ranges and Rates | Displays the date ranges and rate in units for the date range that you select. |  |  |

And if you click the **Add** option, a page with the following settings appears.

| Option             | Description                                                                                                    |  |  |  |
|--------------------|----------------------------------------------------------------------------------------------------|--|--|--|
| Variable Name      | Enter a name for the cost variable that you want to add.                                                                                                    |  |  |  |
| Variable Metric    | Select a variable metric from the drop-down list for the cost variable that you add.                                                                                                    |  |  |  |
| Job Type           | Measure costs for a specific type of job, for example Backup<br>or Restore. The default option is All.                                                                                                    |  |  |  |
| Job Policy Type    | Measure costs for the jobs that use a specific policy type. In<br>NetBackup, the policy type determines the type of clients that<br>can be part of the policy and, in some cases, the types of<br>backups that can be performed on the clients. Examples<br>include DB2, Sybase, and MS Exchange Server. The default<br>policy type is All. |  |  |  |
| Job Transport Type | Measure cost for a specific transport type for example, LAN (local area network) or FT (Fibre Transport). The default option is All.                                                                                                    |  |  |  |
| Job Storage Type   | Measure cost for a specific storage type for example, tape<br>or disk. OpsCenter supports NetBackup's disk-based data<br>protection feature, which enables you to select disk as a<br>storage type, when a cost variable is created. The default<br>option is All.                                                                          |  |  |  |
| Date Range Starts  | Select to add a start date to the cost variable.                                                                                                    |  |  |  |
| Date Range Ends    | Select to add a end date to the cost variable. You can also select Never as the end date.                                                                                                    |  |  |  |
| Rate               | Add an associated rate to the cost variable.                                                                                                    |  |  |  |
| Add New Range      | Select to add more date ranges.                                                                                                    |  |  |  |

| Table 5-25 | Add Cost Variable | options |
|------------|-------------------|---------|
|            |                   | options |

# Creating cost variables in OpsCenter

Cost reports in OpsCenter Analytics are based on the user-defined variables that define the cost of various services.

Typically, each service is represented by one variable that reflects the cost of the service, for example \$1.00 per backup job. However, you can account for rate changes in one of two ways: by creating two variables for the same service (which you can include in a single cost formula later) or by incorporating both rates into a single variable. For example, a single variable can incorporate the rate of \$1.00 per backup job until 31 December 2004 and the rate of \$1.25 per backup job starting on 1 January 2005.

**Note:** To generate deduplication savings reports, you must create a cost variable with the Protected Job Size (GB) metric.

To set up OpsCenter to run cost reports, you need to create the variables that define the cost of various services.

#### To create a cost variable

- 1 Log on to the OpsCenter console with administrator privileges.
- In the OpsCenter console, click Settings > Chargeback.
   Click Cost Variable.
- 3 On the Cost Variable tab, click Add.
- 4 Enter the variable name.
- 5 Select any of the following variable metrics from the drop-down list:
  - Daily Occupancy
  - Job Count
  - Job Size
  - Protected Job Size
  - Storage Size

6 If necessary, select additional parameters to refine the metric you selected. For Job Count, Job Size, and Protected Job Size select the Job Type, Job Policy Type, Job Transport Type, and Job Storage Type.

**Note:** These fields are not applicable for the Daily Occupancy and Storage Size variable metrics. For Storage Size, Cloud Provider field is available.

See "Settings > Chargeback > Cost Variable options" on page 294.

7 Add one or more date ranges using the drop-down lists for Month, Day, Year, and Time. Add an associated rate by typing a cost per service unit (such as backup jobs or backed-up GB) in the **Rate** field.

Add at least one date range.

8 Optionally, to add more date ranges, click **Add New Range**.

This can be useful for defining multiple date ranges to represent historical or future changes in service costs. You can also modify the variable later to add or delete date ranges as costs change.

9 Click OK .

You can now use the variable you created to build the formulas that form the basis for cost reports.

See "Creating cost formulae in OpsCenter" on page 298.

#### Modifying cost variables in OpsCenter

You can update cost variables and formulas without having to recreate the reports that rely on them. For example, you can modify the name, date ranges and rates of a variable to reflect changing conditions in your enterprise.

#### To modify a cost variable

- 1 Log on to the OpsCenter console with administrator privileges.
- 2 In the OpsCenter console, click **Settings > Chargeback**.

#### Click Cost Variables.

- 3 Select the check box in front of the variable name that you want to modify.
- 4 Click Edit.
- 5 Modify the cost variable details.
- 6 Click OK.

# Deleting cost variables in OpsCenter

You can variables you no longer need. Deleting a cost variable removes it permanently from the database, and you must update any formulas that use the variable. To restore a deleted variable, you must recreate the variable manually.

#### To delete a cost variable

- 1 Log on to the OpsCenter console with administrator privileges.
- 2 In the OpsCenter console, click **Settings > Chargeback**.
- 3 Click Cost Variables.
- 4 Select the check box in front of the cost variable that you want to delete.
- 5 Click Delete.

#### Settings > Chargeback > Cost Formulae options

Based on cost variables you can create the cost formulas that you can use to generate cost reports.

A description of the **Settings > Chargeback > Cost Formulae** options follows in the table.

| Option               | Description                                                       |
|----------------------|-------------------------------------------------------------------|
| Name                 | Displays the name of the cost formulae added.                     |
| Total Cost Variables | Displays the number of cost variables added to the cost formulae. |

Table 5-26Cost Formulae options

## Creating cost formulae in OpsCenter

After you create cost variables, create the formula that define the cost of various services to run cost reports.

#### To create a cost formula

- 1 Log on to the OpsCenter console with administrator privileges.
- 2 In the OpsCenter console, click **Settings > Chargeback**.

Click Cost Formulae.

- 3 On the **Cost Formulae** tab, click **Add**.
- 4 Enter the name of the formula.

5 Select a cost variable from the drop-down list.

You need to select at least one cost variable.

6 Optionally, to define formulae containing more than one variable, click **Add new cost variable**. Select a different variable from the drop-down list.

You can also modify the formulae later to add or delete variables.

7 Click OK.

You now can use the formula to create cost reports. These reports help you evaluate the cost of services and make decisions about what to charge for performing those services.

## Modifying cost formulae in OpsCenter

You can modify the name and variables of a cost formula that you have created.

You can update chargeback formulas without having to recreate the reports that rely on them. For example, you might want to update a formula that is called RecoveryRate to reflect a change in the hourly rate that is charged for recovery operations.

#### To modify a cost formulae

- 1 Log on to the OpsCenter console with administrator privileges.
- 2 In the OpsCenter console, click **Settings > Chargeback**.

#### Click Cost Formulae.

- 3 On the Cost Formulae tab, select the cost formulae that you want to modify.
- 4 Click Edit.
- 5 Modify the details of the cost formula.
- 6 Click OK.

#### Deleting a cost formulae in OpsCenter

You can also delete formulae that you no longer need. Deleting a cost formula removes it permanently from the database.

#### To delete cost formulae

- 1 Log on to the OpsCenter console with administrator privileges.
- In the OpsCenter console, click Settings > Chargeback.
   Click Cost Formulae.
- 3 On the **Cost Formulae** tab, select the cost formulae that you want to delete.

- 4 Click Delete.
- 5 On the confirmation dialog box, click **OK**.

# Estimating chargeback costs using the OpsCenter Formula Modeling Tool

The Formula Modeling Tool offers an easy way to estimate baseline rates for the IT services you provide. Using historical data, it provides you with an estimate of how much it costs your organization to provide a specific kind of service.

For example, suppose you anticipate spending \$500,000 over the next year to provide backup services throughout your enterprise. By inserting the metric Daily Occupancy into the tool, along with the amount \$500,000, you can obtain an estimate per kilobyte that is based on the backup activity you performed last year.

See "Creating cost variables in OpsCenter" on page 296.

See "Creating cost formulae in OpsCenter" on page 298.

To estimate baseline (chargeback) costs using the Formula Modeling Tool

- 1 Log on to the OpsCenter console with administrator privileges.
- 2 In the OpsCenter console, click **Settings > Chargeback**.

Click Cost Estimation.

- 3 Select a **Report Grouping** parameter to define the model's scope.
- 4 Use the **Metric Selection** parameters to specify the metric whose rate you want to estimate:

See "Settings > Chargeback > Cost Estimation options" on page 300.

- 5 Use the following **Time Frame** parameters to define the time intervals for which data is modeled.
- 6 Click Run Model to input different values into the model, or to run a new model.

#### Settings > Chargeback > Cost Estimation options

A description of the **Settings > Chargeback > Cost Estimation** options follows in the table.

| Option          | Description                                                                                                    |  |  |  |
|-----------------|----------------------------------------------------------------------------------------------------|--|--|--|
| Report Grouping | Select a report grouping parameter to define the model's scope.                                                                                                    |  |  |  |
|                 | Examples: All Master Servers or User                                                                                                    |  |  |  |
| Metric          | Select a metric or category of service.                                                                                                    |  |  |  |
|                 | Example: Daily Occupancy                                                                                                    |  |  |  |
| Amount          | Specify the total amount of money, in dollars, you expect to charge for service within that category in a given time frame.                                                                                                    |  |  |  |
|                 | Examples: \$50000, \$10000, or \$10000.00                                                                                                    |  |  |  |
| Time Frame      | Defines the beginning and end of the time interval the<br>estimate must cover. You can choose either absolute or<br>relative dates. Choose absolute dates if you want the<br>estimate's contents to remain static whenever you display it.<br>Choose relative dates if you want the estimate to reflect data<br>that was collected over the most recent time interval.                                                                                                    |  |  |  |
|                 | Select one of the following:                                                                                                    |  |  |  |
|                 | <ul> <li>Click Absolute to configure an absolute time frame.<br/>Select a start time (month, day, year, and time of day) using the From drop-down lists, and a stop time using the To drop-down lists. The estimate reflects data from the time period between the start and the end dates.<br/>Example: From MAR 1 2004 12:00 A.M. to APR 30 2004 12:00 A.M.</li> <li>Click Relative to configure a relative time frame. Then select a time interval using the Last drop-down lists. The estimate reflects the data that is collected within the specified time period, up to the current time.<br/>Examples: Last 21 Days or Last two Quarters The Relative setting is especially useful for the estimates.</li> </ul> |  |  |  |
|                 | that you plan to generate on a regular basis. Such<br>estimates always reflect the data that is collected over<br>the most recent time interval.                                                                                                    |  |  |  |

Table 5-27Cost Estimation options

Chapter

# Understanding data collection

This chapter includes the following topics:

- About data collection in OpsCenter
- About managing OpsCenter Agents
- About managing OpsCenter Data Collectors
- About configuring data collection for NetBackup
- Configuring Backup Exec data collector
- Collecting data from PureDisk

# About data collection in OpsCenter

OpsCenter provides extensive reporting on the data that is collected from backup products. An OpsCenter Agent comprises the product-specific data collectors that collect data from point products and return it to the OpsCenter Server.

Note: Only one OpsCenter Agent can be installed on a single host.

An OpsCenter Agent consists of the data collectors that can collect data from the following backup products:

Symantec Backup Exec (Windows only)

**Note:** To collect data from Backup Exec server host, you need to install the OpsCenter Agent on a Windows host.

Symantec NetBackup PureDisk

See "About configuring data collection for NetBackup" on page 318.

See "About OpsCenter Agents" on page 303.

See "OpsCenter Data Collector types" on page 303.

#### About OpsCenter Agents

The OpsCenter Agent collects data from various Symantec backup products. These products can reside on the OpsCenter Agent host or on remote hosts.

For more details on OpsCenter Agent installation and deployment scenarios, refer to the Installing Symantec OpsCenter chapter.

**Note:** When you install the OpsCenter Server, OpsCenter Integrated Agent is also installed and configured, which you can use to collect only PureDisk data. To collect PureDisk data, you do not need to manually install or configure OpsCenter Agent.

You cannot delete the Integrated Agent.

You can collect PureDisk data only through the OpsCenter Integrated Agent.

#### About OpsCenter Agent logs

OpsCenter Agent logs are stored at the following location:

InstallPath\Symantec\OpsCenter\Agent\logs

Where InstallPath is the location where you have installed the OpsCenter Agent.

By default the InstallPath is: C:\Program Files

Naming convention for the OpsCenter Agent log file:

5\*-146-\*.log

An example of the OpsCenter Agent log file name:

58330-146-2567491850-091129-000000000.log

#### OpsCenter Data Collector types

The OpsCenter data collectors, collect data from backup product hosts. Each data collector collects data from a single product host. You can configure multiple data collectors on a single OpsCenter Agent host.

You can create data collectors to communicate with the various products, such as Backup Exec. These data collectors collect the specified data type as specified in

the configuration. You can specify to collect all or some of the data types for that product. For example, Backup Exec data collector can collect Tape Drive information, Media, Policy and Schedule, Job, or Image.

Note: Error logs and skipped files are collected as part of job data.

You can enable or disable a data collector.

Table 6-1 lists the data collectors that you can configure in OpsCenter.

Table 6-1Data collector types

| Data Collector type                                   | Description                                                                                                    |  |
|-------------------------------------------------------|----------------------------------------------------------------------------------------------------|--|
| Symantec Backup Exec Data<br>Collector (Windows only) | Create this data collector to collect data from Backup Exec.<br>See "Configuring Backup Exec data collector" on page 345.                                                                                                    |  |
| NetBackup PureDisk Data<br>Collector                  | Create this data collector to collect data from NetBackup PureDisk.                                                                                                    |  |
|                                                       | See "Collecting data from PureDisk" on page 347.                                                                                                    |  |
|                                                       | <b>Note:</b> You can collect the PureDisk data only through the OpsCenter Integrated Agent that is installed with the OpsCenter server. To collect PureDisk data, you need to create a data collector for the Integrated Agent. |  |

Table 6-2 lists the data types that OpsCenter collects from different NetBackup versions (including NetBackup Appliance).

| Table 6-2 | Data Types | collected for | different Ne | tBackup versions |
|-----------|------------|---------------|--------------|------------------|
|-----------|------------|---------------|--------------|------------------|

| Data<br>Type | 7.5 and<br>7.6 | 7.1.x | 7.0.1 | 7.0 | 6.5.x | 6.0 | NetBackup<br>Appliance                                                                                                 |
|--------------|----------------|-------|-------|-----|-------|-----|----------------------------------------------------------------------------------------------------|
|              |                |       |       |     |       |     | (Appliance<br>2.0, 2.0.1,<br>or 2.0.2<br>master<br>server or<br>NetBackup<br>7.1.0.3<br>master<br>server and<br>later) |

| Data<br>Type                                      | 7.5 and<br>7.6 | 7.1.x                                                     | 7.0.1 | 7.0  | 6.5.x | 6.0   | NetBackup<br>Appliance |
|---------------------------------------------------|----------------|-----------------------------------------------------------|-------|------|-------|-------|------------------------|
| Appliance<br>Hardware                             | Y              | Collected<br>only for<br>7.1.0.3 and<br>later<br>versions | N.A.  | N.A. | N.A.  | N.A.  | Y                      |
| Audit                                             | Y              | Y                                                         | N.A.  | N.A. | N.A.  | N.A.  | Y                      |
| BMR,<br>Skipped<br>Files and<br>Job<br>Throughput | Y              | Y                                                         | Y     | Y    | N.A.  | N.A.  | Y                      |
| Catalog                                           | N.A.           | N.A.                                                      | N.A.  | N.A. | Y     | Y     | N.A.                   |
| Client                                            | Y              | Y                                                         | Y     | Y    | Y     | N.A.  | Y                      |
| Disk                                              | Y              | Y                                                         | Y     | Y    | Y     | N.A.  | Y                      |
| Error Logs                                        | Y              | Y                                                         | Y     | Y    | Agent | Agent | Y                      |
| FT                                                | Y              | Y                                                         | Y     | Y    | Y     | N.A.  | Y                      |
| Hold                                              | Y              | N.A.                                                      | N.A.  | N.A. | N.A.  | N.A.  | Y                      |
| Host<br>Properties                                | Y              | Y                                                         | N.A.  | N.A. | N.A.  | N.A.  | Y                      |
| Images                                            | Y              | Y                                                         | Y     | Y    | Agent | Agent | Y                      |
| Index                                             | Y              | N.A.                                                      | N.A.  | N.A. | N.A.  | N.A.  | Y                      |
| Job                                               | Y              | Y                                                         | Y     | Y    | Y     | Y     | Y                      |
| Media<br>server                                   | Y              | Y                                                         | Y     | Y    | Y     | N.A.  | Y                      |
| Policy and Schedule                               | Y              | Y                                                         | Y     | Y    | Y     | Y     | Y                      |
| Retention<br>Level                                | Y              | Y                                                         | Y     | Y    | N.A.  | N.A.  | Y                      |
| Robot                                             | Y              | Y                                                         | Y     | Y    | Y     | Y     | Y                      |

 Table 6-2
 Data Types collected for different NetBackup versions (continued)

| Data<br>Type              | 7.5 and<br>7.6 | 7.1.x | 7.0.1 | 7.0   | 6.5.x | 6.0  | NetBackup<br>Appliance |
|---------------------------|----------------|-------|-------|-------|-------|------|------------------------|
| Scheduled<br>jobs         | Y              | Y     | Y     | Y     | Y     | N.A. | Y                      |
| Service                   | Y              | Y     | Y     | Y     | Y     | Y    | Y                      |
| SLP<br>Image              | Y              | Y     | N.A.  | N.A.  | N.A.  | N.A. | Y                      |
| Storage service           | Y              | Y     | Y     | Y     | Y     | N.A. | Y                      |
| Storage<br>unit           | Y              | Y     | Y     | Y     | Y     | N.A. | Y                      |
| Storage<br>unit Group     | Y              | Y     | Y     | Y     | Y     | N.A. | Y                      |
| SubJobs                   | Y              | Y     | Agent | Agent | Agent | N.A. | Y                      |
| Tape drive<br>Information | Y              | Y     | Y     | Y     | Y     | Y    | Y                      |
| Throughput                | N.A.           | N.A.  | N.A.  | N.A.  | Y     | N.A. | N.A.                   |
| Virtual machine           | Y              | Y     | Y     | Y     | Y     | N.A. | Y                      |
| VolumeMedia               | Y              | Y     | Y     | Y     | Y     | Y    | Y                      |
| Volume<br>group           | Y              | Y     | Y     | Y     | Y     | Y    | Y                      |
| Volume<br>Pool            | Y              | Y     | Y     | Y     | Y     | Y    | Y                      |

 Table 6-2
 Data Types collected for different NetBackup versions (continued)

 Table 6-3 lists the data types that OpsCenter 7.6 collects from various Symantec

 backup products other than NetBackup.

 Table 6-3
 Data types collected from products other backup products

| Data Types | Backup Exec                             | PureDisk                                                          |
|------------|-----------------------------------------|-------------------------------------------------------------------|
|            | (11.x, 12.x, 2010, 2010 R2,<br>2010 R3) | (6.2.x, 6.5.x, 6.6, 6.6.0.1,<br>6.6.0.2, 6.6.0.3, 6.6.1, 6.6.1.2) |

| (/                     |             |          |  |  |
|------------------------|-------------|----------|--|--|
| Data Types             | Backup Exec | PureDisk |  |  |
| Job                    | Y           | Y        |  |  |
| Policy and Schedules   | Y           | Y        |  |  |
| Tape drive Information | Y           | Ν        |  |  |
| Media                  | Y           | Ν        |  |  |

Table 6-3Data types collected from products other backup products<br/>(continued)

**Note:** Starting from OpsCenter 7.6, the following products are not supported: Enterprise Vault, IBM Tivoli Storage Manager, and EMC Networker.

See "About dropping the support for EV, TSM, and EMC in OpsCenter 7.6" on page 310.

# Backup products supported by Symantec OpsCenter 7.6

This section lists the backup products that OpsCenter 7.6 supports. Note that with the licensed version of OpsCenter, you can perform advanced reporting from the data that is collected from all of these products.

**Note:** Starting from OpsCenter 7.6, the following products are not supported: Enterprise Vault, IBM Tivoli Storage Manager, and EMC Networker.

See "About dropping the support for EV, TSM, and EMC in OpsCenter 7.6" on page 310.

Table 6-4 lists the backup products that OpsCenter supports.

| Backup product     | Versions                                                                                                    | Support level                                                                                                    |
|--------------------|----------------------------------------------------------------------------------------------------|----------------------------------------------------------------------------------------------------|
| Symantec NetBackup | 6.0 MP7 and higher<br>versions, 6.5.x and higher<br>versions, 7.0 and higher<br>versions, 7.5 and higher<br>versions, 7.6 | All supported NetBackup platforms<br>by remote agent<br>Native agent for Windows 2003 (SP2<br>& R2), Windows 2008 (SP2 & R2),<br>and Solaris 9, 10, 11 |

| Table 6-4 | Backup products supported by Symantec OpsCenter 7.6 |
|-----------|-----------------------------------------------------|
|-----------|-----------------------------------------------------|

| Backup product                  | Versions                                                                                                    | Support level                                                                                                    |
|---------------------------------|----------------------------------------------------------------------------------------------------|----------------------------------------------------------------------------------------------------|
| Symantec NetBackup<br>Appliance | Appliance 2.0 master servers                                                                                                    | Data collection happens<br>automatically by NBSL                                                                                                    |
|                                 | Appliance 1.2 and 2.0<br>media servers that are<br>attached to an appliance<br>2.0 master server or to a<br>regular NetBackup 7.5<br>master server |                                                                                                    |
| Symantec NetBackup<br>PureDisk  | 6.2, 6.2.2, 6.5, 6.5.1, 6.6,<br>6.6.0.1, 6.6.0.2, 6.6.0.3,<br>6.6.1, 6.6.1.2, 6.6.3a                                                               | PureDisk supported platform (PDOS)<br>by the OpsCenter integrated Agent.<br>You do not need a separate Agent<br>to collect data from PureDisk. You<br>can use the inbuilt Agent of the<br>OpsCenter Server for data collection.<br>To create or configure the data<br>collector, select the Agent that is<br>installed as Integrated Agent. |
| Symantec Backup Exec            | 11d, 12.0, 12.5, 2010,<br>2010 R2, 2010 R3<br><b>Note:</b> OpsCenter does not                                                                      | All supported Symantec Backup<br>Exec platforms by remote agent.<br>Native agent on backup servers on<br>Windows 2003 (SP2 & P2) 2008                                                                                                    |
|                                 | Exec running on NetWare.                                                                                                    | (SP2 & R2)                                                                                                    |

Table 6-4Backup products supported by Symantec OpsCenter 7.6 (continued)

**Note:** Ensure that the time on the OpsCenter Server and the backup product host are in sync based on the time zone they are deployed in. A backup product host means a supported product host that is connected to OpsCenter. Examples of a backup product host are PureDisk host, Backup Exec host, or NetBackup master server.

If the OpsCenter server and the product host are in the same time zone (like CST), both OpsCenter server and the product host must show the same time. For example, if the OpsCenter server and the product host are in CST time zone, but show different time like 8:00 P.M. and 10:00 P.M., then OpsCenter may not display accurate data in the reports and also **Monitor** and **Manage** tabs of the OpsCenter console.

If the OpsCenter server and product host are in different time zones like CST and PST, then ensure that both the CST and the PST time convert to the same GMT time. For example if the OpsCenter server and the managed host show 8:00 P.M. CST and 9:00 P.M. PST respectively, then 8:00 P.M. (CST) and 9:00 P.M. (PST) must translate to the same GMT time.

# About end of support for certain products or product versions in future OpsCenter releases

The future releases of OpsCenter (that is later than 7.6) will not support the following backup products or product versions:

| Product / Product Version that | Details |  |  |  |
|--------------------------------|---------|--|--|--|
| OpsCenter will not support     |         |  |  |  |
| post 7.6                       |         |  |  |  |

Backup Exec

OpsCenter 7.6 is the last version to support Backup Exec. In future OpsCenter releases, you will not be able to collect data from Backup Exec servers of any version or generate reports based on Backup Exec data.

**Note:** OpsCenter 7.6 does not support Backup Exec 2012.

Refer to the compatibility matrix that is posted on the Symantec Support web site for the list of Backup Exec versions that OpsCenter 7.6 supports. This document is posted at the following URL:

http://www.symantec.com/docs/TECH76648

Product/Product Version that Details OpsCenter will not support post 7.6

NetBackup 6.x

OpsCenter 7.6 is the last version to support NetBackup 6.x. You will not be able to monitor, manage, or generate reports for NetBackup 6.x master servers in future OpsCenter releases.

# About dropping the support for EV, TSM, and EMC in OpsCenter 7.6

Starting from OpsCenter 7.6, the following products are not supported:

- Enterprise Vault (EV)
- IBM Tivoli Storage Manager (TSM)
- EMC Networker (EMC)

In OpsCenter 7.6, you cannot collect data from EV, TSM, or EMC servers. Therefore, you cannot generate reports for these products. If you have upgraded to the OpsCenter 7.6 application (or manually upgraded the database), the data specific to EV, TSM, or EMC is retained from a previous version. You can retrieve this data using the custom SQL option on the OpsCenter Web GUI. Navigate to **Reports > Create New Report > Run SQL Query** to use the custom SQL option.

However, you cannot view the data specific to EV, TSM, or EMC Networker on the OpsCenter Web GUI and on the OpsCenter View Builder GUI.

If you had configured EV, TSM, or EMC Networker in previous OpsCenter version and you have upgraded to the OpsCenter 7.6 application (or manually upgraded the database), you cannot view the following information on the OpsCenter Web GUI:

- You cannot see the licenses specific to EV, TSM, and EMC Networker on the Settings > Configuration > License page.
- You cannot view the EV, TSM, or EMC Networker product hosts on the Settings
   > Configuration > License page.
- On the Settings > Configuration > Agent > Create Data Collector page, you cannot view EV, TSM, or EMC Networker in the Select Product drop-down list.
- You cannot view the Enterprise Vault Archiving folder on the Reports > Report Templates page. You cannot generate or view any of the archiving or Enterprise Vault-specific reports.

While creating a custom report (**Reports > Report Templates > Create a custom report**), the 'Archive' option is not available in the Subcategory

drop-down list. You cannot view the custom reports based on EV, Exchange, or Vault views in the Saved reports or even on the dashboard.

- The views of the following view types that you had created using the OpsCenter View Builder are not displayed on the Settings > Views page: Enterprise Vault Server, Vault, or Exchange
- On the Settings > Configuration > Host Alias, EMC, EV, or TSM hosts are not listed in the Select Host drop-down list.
   On the Settings > Configuration > Object Merger, hosts of types EMC, EV, or TSM are not listed.
- On the Settings > Configuration > Object Type page, the following object types are not displayed: Enterprise Vault Server, Vault, or Exchange.
- On the Settings > Configuration > Agent page, the following Enterprise Vault-specific columns are not displayed: Archive, Archive Policy, Vault Store, and Target.

# About managing OpsCenter Agents

The following topics provide more information about viewing, modifying, creating, and deleting an OpsCenter Agent configuration.

See "About the OpsCenter Agent" on page 33.

See "Viewing OpsCenter Agent status" on page 312.

See "Configuring an OpsCenter Agent" on page 313.

See "Modifying an OpsCenter Agent" on page 314.

See "Deleting OpsCenter Agents" on page 314.

## Settings > Configuration > Agent options

A description of the **Settings > Configuration > Agent** options follows in the table.

| Table 6-5 | Settings > | Configuration > | Agent options |
|-----------|------------|-----------------|---------------|
|-----------|------------|-----------------|---------------|

| Option                   | Description                                                                                                    |
|--------------------------|----------------------------------------------------------------------------------------------------|
| Create/Edit/Delete Agent | Select the <b>Create Agent</b> or <b>Edit Agent</b> option to create an agent or modify the details of an agent. |
|                          | Select <b>Delete Agent</b> to delete the selected agent.                                                         |
|                          | See "Settings > Configuration > Agent > Create<br>Agent or Edit Agent options" on page 313.                      |

| Option                            | Description                                                                                                    |
|-----------------------------------|----------------------------------------------------------------------------------------------------|
| Create/Edit/Delete Data Collector | Select the <b>Create Data Collector</b> or <b>Edit Data</b><br><b>Collector</b> option to create an agent or modify the<br>details of an agent using the Data Collector Wizard. |
|                                   | Select <b>Delete Data Collector</b> to delete the selected agent.                                                                                                    |
|                                   | See "Data Collector Wizard settings" on page 316.                                                                                                    |
| Name                              | Name of the Agent host.                                                                                                    |
| Product Host                      | Host from where Agent collects the data like Backup Exec server , PureDisk server etc.                                                                                          |
| Policy and Schedule               | Data collection status for policy and schedule on the product host.                                                                                                    |
| Tape Drive Information            | Data collection status for tapes on the product host.                                                                                                    |
| Media                             | Data collection status for media on the product host.                                                                                                    |
| Job                               | Data collection status for jobs on the product host.                                                                                                    |
| Appliance Hardware                | Appliance hardware details that are associated with NetBackup Appliance Master Server.                                                                                          |

**Table 6-5**Settings > Configuration > Agent options (continued)

## Viewing OpsCenter Agent status

Use this section to view general details and status of an OpsCenter Agent that you have configured in OpsCenter.

#### To view Agent status

- 1 In the OpsCenter console, click **Settings > Configuration > Agent**.
- 2 On the Agent list, select an Agent to view its status at the bottom of the page.

By default the **General** tab is selected. The tab displays the parameters which you have specified when you created this Agent.

See "Settings > Configuration > Agent options" on page 311.

See "Configuring an OpsCenter Agent" on page 313.

3 Click the Agent Summary by Data Collector Status, Agent Summary by Data Type Status, or Agent Summary by Data Collector Count tab to view the relevant details.

# Configuring an OpsCenter Agent

This section provides the procedure to configure an OpsCenter Agent.

#### To configure an OpsCenter Agent

- 1 In the OpsCenter console, click **Settings > Configuration > Agent**.
- 2 Click Create Agent and complete the fields.

See "Settings > Configuration > Agent > Create Agent or Edit Agent options" on page 313.

3 Click Save.

# Settings > Configuration > Agent > Create Agent or Edit Agent options

To create an Agent, the Create Agent pane options must be completed as follows:

| Option                              | Description                                                                                                    |
|-------------------------------------|----------------------------------------------------------------------------------------------------|
| Agent Host                          | Enter the host name where you want to configure the OpsCenter Agent                                                                                                    |
| Agent Operating System<br>Family    | Select the operating system family of the host where you want to install Agent. For example: Solaris Family or Windows Family                                                              |
|                                     | For Windows hosts, you can configure an Agent for all supported backup products.                                                                                                    |
| OpsCenter Server Network<br>Address | Select the network address from the drop-down list, using which you want to connect to the OpsCenter Server                                                                                |
| Locate option                       | Click <b>Locate</b> to check if OpsCenter can connect to the Agent host that you entered, validate the OS, and Network address. An error appears if OpsCenter cannot connect to the Agent. |

Table 6-6Settings > Configuration > Agent > Create Agent or Edit Agent<br/>options

**Note:** Changing the port number that the OpsCenter Agent requires to connect to the PBX on the OpsCenter Server is not supported in OpsCenter 7.5. If you add or edit a new OpsCenter Agent, the PBX port value is taken as 1556 by default. If you had configured a PBX port other than 1556 and upgrade to OpsCenter 7.5, then when you edit and save the Agent in OpsCenter 7.5 the PBX port value is changed to 1556.

# Modifying an OpsCenter Agent

This section provides the procedure to modify an OpsCenter Agent information.

#### To modify an OpsCenter Agent

- 1 In the OpsCenter console, click **Settings > Configuration > Agent**.
- 2 From the list of agents, select the check box in front of the Agent that you want to modify.
- 3 Click Edit Agent.
- 4 On the Edit Agent page, modify OpsCenter Server Network Address.
- 5 Click Save.

#### **Deleting OpsCenter Agents**

This section provides the procedure to delete an OpsCenter Agent.

#### To delete an OpsCenter Agent

- 1 In the OpsCenter console, click **Settings > Configuration > Agent**.
- 2 From the list of agents, select the check box in front of the Agent that you want to delete.
- 3 Click Delete.

# About managing OpsCenter Data Collectors

The following topics provide more information about viewing, configuring, modifying, or deleting a data collector.

- See "Viewing OpsCenter Data Collector status" on page 314.
- See "Configuring an OpsCenter Data Collector" on page 315.
- See "Modifying an OpsCenter Data Collector configuration" on page 318.
- See "Deleting OpsCenter Data Collectors" on page 318.

## Viewing OpsCenter Data Collector status

Use this section to view general details and status of a Data Collector that you have configured for an Agent.

#### To view data collector status

- 1 In the OpsCenter console, click **Settings > Configuration > Agent**.
- 2 On the **Agent** list, expand an Agent to view the Data Collectors that are configured for this Agent.
- 3 Select a Data Collector to view its details and status at the bottom of the page.

By default the **General** tab is selected displaying the following Data Collector details, which you have specified when you created this Data Collector.

See "Configuring an OpsCenter Data Collector" on page 315.

| Product         | Displays the name of the product type, for which this Data Collector is configured.       |  |
|-----------------|-------------------------------------------------------------------------------------------|--|
|                 | For example: Symantec Backup Exec                                                         |  |
| Product<br>Host | Displays the name of the target host, which this Data Collector collects data from.       |  |
| Status          | Displays the status of the Data Collector as Enabled or Disabled that you have set.       |  |
|                 | If the Data Collector status is disabled, the data is not collected from the target host. |  |

4 Select the Data Collection Status tab.

More information is available about the parameters that are displayed on this tab.

See "Data collection status of a master server" on page 329.

#### Configuring an OpsCenter Data Collector

OpsCenter is designed to provide extensive reporting on the data that is received from backup products. OpsCenter consists of Server, Agent, OpsCenter View Builder, and a console. The OpsCenter Agent contains product-specific data collectors collecting data from the products and returning it to the OpsCenter Server. You can generate various business reports on this backup data.

After you install and configure an OpsCenter Agent, configure the data collectors.

See "Configuring an OpsCenter Agent" on page 313.

#### To configure a data collector

- 1 In the OpsCenter console, click **Settings > Configuration > Agent**.
- 2 On the **Agent** list, select a check box in front of the Agent, for which you want to configure a Data Collector.
- 3 Click Create Data Collector.
- 4 Complete the fields on the Create Data Collector: Product Selection page.
- 5 Click Next.

On the Create Data Collector: Details page, the Target Details, Configuration Settings and Data Collection Settings are displayed.

6 Verify or modify the default **Target Details**:

See "Data Collector Wizard settings" on page 316.

7 Enter the data collector Configuration Settings. These settings vary depending on the data collector type you configure. For product-specific configuration settings, refer to the respective data collector settings.

See "Configuring Backup Exec data collector" on page 345.

- 8 Enter the Data Collection Settings.
- 9 Click Save.

#### Data Collector Wizard settings

Complete the **Product Selection** fields as follows:

Table 6-7Product Selection settings

| Setting          | Description                                                                                                    |
|------------------|----------------------------------------------------------------------------------------------------|
| Select Product   | Select the name of the product from which you want to collect data. For example, Symantec Backup Exec.                                                                     |
|                  | The options available in the <b>Select Product</b> drop-down list depends on the Agent operating system family that you have selected while creating the respective Agent. |
|                  | For Backup Exec, only Windows option is available, as it supports only Windows operating system.                                                                           |
| Target host name | Enter the name of the product host from which you want to collect backup data.                                                                                             |

Complete the Data Collector: Details fields as follows:

| Setting                    | Description                                                                                                    |
|----------------------------|----------------------------------------------------------------------------------------------------|
| Select Product             | Displays the name of the product from which this data collector collects data. You need to specify the product name when you create the data collector. For example: Symantec Backup Exec.                                                                      |
| Target Host Name           | Displays the name of the product host from which this data collector collects data. You need to specify the product name when you create the data collector.                                                                                                    |
| Data Collection Status     | By default, the data collector status is Enabled. You can disable the data collection by changing the status.                                                                                                    |
| User Name                  | Enter the user name.                                                                                                    |
| Password                   | Enter the user password.                                                                                                    |
| Product Version            | Select the product version.                                                                                                    |
| Blackout Period Start Time | Select the start time of a blackout period. The data is not collected during the time that is specified in <b>Blackout Period Start Time</b> and <b>Blackout Period End Time</b> .                                                                              |
| Blackout Period End Time   | Select the end time of a blackout period. The data is not collected during the time that is specified in <b>Blackout Period Start Time</b> and <b>Blackout Period End Time</b> .                                                                                |
| Configuration Status       | Select this check box to collect the associated data type.                                                                                                    |
| Collectible Data Type      | Lists the data types that can be collected from a product host.<br>The data types vary depending on the product that you are<br>collect data from.                                                                                                    |
|                            | See "OpsCenter Data Collector types" on page 303.                                                                                                    |
| Collection Interval (sec)  | Enter the <b>Collection Interval</b> in minutes, hours, and days.<br><b>Collection interval</b> is the time interval that you want to set<br>between the two consecutive data collections.                                                                      |
|                            | For example: You have set the <b>Collection Interval</b> to 15 Minutes. The first data collection starts at say 9:00 A.M. till all backup records are collected and ends at 11:00 A.M. The next data collection starts at 11:15 A.M. after 15-minutes interval. |
| Last Successful Data Load  | States whether last data load was successful or not.                                                                                                    |
|                            | See "Viewing OpsCenter Agent status" on page 312.                                                                                                    |

 Table 6-8
 Data Collector: Details settings

# Modifying an OpsCenter Data Collector configuration

This section provides procedure to modify configuration of a Data Collector.

#### To modify a Data Collector configuration

- 1 Log on to the OpsCenter console.
- 2 In the OpsCenter console, click Settings > Configuration > Agent.
- 3 On the **Agent** list, expand an Agent to view Data Collectors that are configured for this Agent.
- 4 Select a check box in front of the Data Collector that you want to modify.
- 5 Click Edit Data Collector.
- 6 On the Edit Data Collector: Details page, modify the Target Details.
- 7 Modify Data Collection or Configuration Settings. These settings vary depending on the product, which this data collector collects data from.
- 8 Modify blackout period settings.
- 9 Modify collection interval.
- 10 Click Save.

## Deleting OpsCenter Data Collectors

This section provides procedure for deleting Data Collector configurations from an Agent.

#### To delete a Data Collector configuration

- 1 Log on to the OpsCenter Server.
- 2 In the OpsCenter console, click **Settings > Configuration > Agent**.
- **3** On the **Agent** list, expand an Agent to view Data Collectors that are configured for this Agent.
- 4 Select check boxes in front of the Data Collectors that you want to delete.
- 5 Click Delete Data Collector.

# About configuring data collection for NetBackup

This section describes how OpsCenter collects data from NetBackup. It also describes how you can add, edit, delete, and control data collection for a master server.

The following sections describe the NetBackup data collection in detail:

- See "NetBackup data collection view" on page 320.
- See "How OpsCenter collects data from NetBackup" on page 321.
- See "About the Breakup Jobs option" on page 323.

NetBackup options

- See "Viewing master server details and data collection status" on page 329.
- See "Adding a master server or appliance in OpsCenter" on page 333.
- See "Editing a master server or an appliance master server in OpsCenter" on page 344.
- See "Deleting a master server or an appliance master server in OpsCenter" on page 344.
- See "Controlling data collection for a master server in OpsCenter" on page 345.

#### Settings > Configuration > NetBackup options

Table 6-9

A description of the **Settings > Configuration > NetBackup** options follows in the table.

|                                   | · ·                                                                                                    |
|-----------------------------------|----------------------------------------------------------------------------------------------------|
| Option                            | Description                                                                                                    |
| Add/Edit/Delete                   | Select <b>Add</b> to add a NetBackup master server to the OpsCenter console.                                                                                                    |
|                                   | Note that you must first configure the master server to allow<br>server access and data collection by OpsCenter. After<br>configuring the master server, you must add this server to<br>the OpsCenter console so that it can be monitored. |
|                                   | See "Adding a master server or appliance in OpsCenter" on page 333.                                                                                                    |
|                                   | Select <b>Edit</b> to edit the properties of a master server. The master server name cannot be edited.                                                                                                    |
|                                   | Select <b>Delete</b> to delete one or more master servers from the OpsCenter console. Deleting a master server removes all the data that is associated with the master server from the OpsCenter database.                                 |
| Disable/Enable Data<br>Collection | Select <b>Disable Data Collection</b> or <b>Enable Data Collection</b> to disable or enable data collection from one or more NetBackup master servers.                                                                                     |
| Master Server Name                | Name or IP address of the master server that is configured.                                                                                                    |

| Option           | Description                                                                                                    |
|------------------|----------------------------------------------------------------------------------------------------|
| Display Name     | The display name that you have chosen for the master server.                                                                                                    |
| Operating System | Operating system of the master server.                                                                                                    |
| Product          | Backup product and version from where the data is collected.                                                                                                    |
| Server Status    | The master server can show any of the following states:<br>Connected<br>Partially Connected<br>Not Connected<br>Disabled<br>If the server status is 'Connected', the time since when the<br>OpsCenter Server and the and master server are connected<br>is also displayed. This does not necessarily represent the<br>last time that OpsCenter collected information from the master<br>server.<br>See "Master server states in OpsCenter" on page 332. |
| Reason           | Reason if any for the current server status.                                                                                                    |

 Table 6-9
 NetBackup options (continued)

## NetBackup data collection view

This view is displayed when you select **Settings > Configuration > NetBackup** from the OpsCenter console. This view shows details of master servers.

The table that appears in this view shows the following columns:

| Master Server Name | Name or IP address of the master server that is configured.  |
|--------------------|--------------------------------------------------------------|
| Display Name       | The display name that you have chosen for the master server. |
| Operating System   | Operating system of the master server.                       |
| Product            | Backup product and version from where the data is collected. |

Server Status The master server can show any of the following states:

- Connected
- Partially Connected
- Not Connected
- Disabled

If the server status is 'Connected', the time since when the OpsCenter Server and the and master server are connected is also displayed. This does not necessarily represent the last time that OpsCenter collected information from the master server.

See "Master server states in OpsCenter" on page 332.

Reason

Reason if any for the current state.

#### How OpsCenter collects data from NetBackup

OpsCenter is used to monitor, manage, and report on NetBackup master and media servers, clients, and policies. To perform the monitoring, management, and reporting functions, OpsCenter collects data from the NetBackup master servers. The NetBackup data collection and management logic that OpsCenter uses is built into NetBackup master servers. This logic is included in the NetBackup Service Layer (NBSL). Starting with the 6.0 release of NetBackup, NetBackup Service Layer (NBSL) components are included as a part of NetBackup on master and media servers.

**Note:** OpsCenter only uses the NBSL on master servers for data collection. Though NBSL is also included on media servers, OpsCenter does not use it. You must add only master servers to the OpsCenter console. You must not add any media servers to the OpsCenter console.

NBSL provides a single point of access to key NetBackup data, objects, and change events. The NetBackup UI also uses NBSL. NBSL runs as a service or daemon and has local configuration information, but no local database.

OpsCenter uses NBSL for all NetBackup monitoring, managing, and control functions. If NBSL service stops running on a managed NetBackup server, OpsCenter gets affected.

If NBSL stops, OpsCenter may not capture any changes that were made to the NetBackup configuration. When NBSL restarts, OpsCenter correctly recaptures the latest state.

See "Data collection status of a master server" on page 329.

**Note:** NetBackup master servers require OpsCenter Agent to collect capacity and traditional license data. For 7.0.x master servers, an Agent must be installed only if you want to collect breakup jobs, capacity, or traditional license data. For 6.5.x master servers, an Agent must be installed only if you want to collect specific data (image, error log, breakup jobs, capacity license, or traditional license data). For 6.0 MP7 master server, you cannot collect scheduled jobs and breakup jobs data. Hence for a 6.0 MP7 master server, an Agent must be installed only if you want to collect image, error logs, capacity, and traditional license data.

The OpsCenter Server software collects data from NBSL in the following ways:

- Initial data load
- Listening for change notifications

Whenever OpsCenter server software starts, when data collection for a master server is enabled or when a master server is added to OpsCenter, the OpsCenter server starts collecting all the available data from NetBackup master server into the OpsCenter database using NBSL. The initial data load happens serially for each data type. As soon as the initial data load is complete, OpsCenter server software listens to the notifications from NBSL for any change in NetBackup data, and updates the OpsCenter database.

**Note:** Consider a scenario when you add a master server or when OpsCenter Server software starts after a long time, or when the data collection for a master server is enabled after a long time. In this case, it may take some time for the OpsCenter server to collect all data (such as media, jobs, images, drives etc.) from the NetBackup master server and insert it into the OpsCenter database.

Consider a scenario where a master server is already added on the OpsCenter console, and you uninstall and then reinstall NetBackup on the master server. In this case, you should disable the data collection (**Settings > Configuration > NetBackup**) before you uninstall NetBackup. Once NetBackup installation completes, you must enable the master server. Enabling the master server marks the existing master server as retired and also create a new master server with the freshly installed NetBackup.

See "Adding a master server or an appliance master server in the OpsCenter console" on page 343.

**Note:** After you install a NetBackup Master Server, you should enter the OpsCenter Server name in the NetBackup Host Properties.

See "Configuring a master server or appliance master server for server access and data collection by OpsCenter" on page 336.

Symantec Private Branch Exchange (PBX) is used for communication and requires a port to be opened on the OpsCenter server and the NetBackup master server for input and output. The default PBX port that is used is 1556. You cannot configure the PBX port in OpsCenter 7.6.

#### About the Breakup Jobs option

This section describes the NetBackup-specific Breakup Jobs option that you can set in Symantec NetBackup OpsCenter Analytics while adding a master server. The Breakup Jobs functionality was earlier available in Veritas Backup Reporter (VBR). With the Breakup Jobs option, detailed file-level information like size and backup file count for each backup selection (associated with a NetBackup job) is collected and displayed as a part of custom reports in Symantec NetBackup OpsCenter Analytics. The Breakup Jobs functionality is most effective if you have multiple backup selection lists in the NetBackup policy.

You can either enable or disable the breakup job option for master servers. When the Breakup Jobs option is enabled, OpsCenter collects a greater level of job detail at a file-system level. In addition to other job attributes, OpsCenter collects job attributes like size, file count, and directory name from the master server. For example, when the Breakup Jobs option is enabled, you can see how much data was backed up per file system.

You can enable or disable the Breakup Jobs functionality for master server versions earlier than 7.1. The Breakup Jobs option can be enabled or disabled when you add a master server from **Settings > Configuration > NetBackup**. To enable the Breakup Jobs functionality for master server versions earlier than 7.1, select the **Enable Breakup Job data collection** option from the **Advanced Data Collection Properties** section.

More information on how to enable or disable the Breakup Jobs functionality for master server versions earlier than 7.1 is available.

See "Settings > Configuration > NetBackup > Add Master Server options" on page 338.

The Breakup Jobs functionality is disabled by default for 7.1 and later master servers. To enable the Breakup Jobs functionality for 7.1 or later master servers, you must configure the scl.conf file.

More information on how you can enable the Breakup Jobs functionality for 7.1 master servers is available.

See " Configuring the Breakup Jobs option for master servers" on page 325.

**Note:** Enabling the Breakup Jobs option increases the load on the master server, the load on the Agent (applicable for master servers earlier than 7.1), and the time it takes to gather and load data in OpsCenter.

You can also configure the jobs for which you want to collect breakup job information. The job selection is based on the maximum number of files that a job backs up. By default, breakup job information is not collected for the jobs whose file count is greater than 1000000. This applies to all master server versions.

See " Configuring the Breakup Jobs option for master servers" on page 325.

Review the following considerations with respect to the Breakup Jobs functionality:

- The Breakup Jobs functionality is specific to NetBackup and does not apply to any other product.
- The Breakup Jobs functionality supports the NetBackup master server versions starting from 6.5. This includes NetBackup 6.5, 6.5.\*, 7.0, 7.0.1, 7.1.x, 7.5.x, and 7.6 master servers.

Note that the Breakup Jobs functionality is not supported for NetBackup 6.0  $_{\rm MPx}$  master servers (like 6.0 MP7, 6.0 MP5 etc.).

- The Breakup Jobs data collection only happens for the jobs that are collected after you upgrade to Symantec NetBackup OpsCenter Analytics 7.1. The breakup jobs data is not collected for the jobs that already exist in the OpsCenter database.
- The Breakup Jobs data collection happens through image ID's. Symantec recommends that you enable image data collection for the master server if you want to collect the breakup jobs data. For 7.1 or later master servers, the image data collection happens automatically by NBSL.

For NetBackup master servers before 7.1, you can enable image data collection while adding a master server.

See "Adding a master server or an appliance master server in the OpsCenter console" on page 343.

- The Breakup Jobs option is only valid for the backup jobs whose Job State is Done.
- For NetBackup 7.1 and later master servers, the breakup jobs data is collected directly from the master server by NBSL.
For NetBackup master servers earlier than 7.1, the OpsCenter Agent collects the breakup jobs data from the NetBackup master server. Hence if you have a master server version earlier than 7.1 (like 7.0, 7.0.1 etc.) and want to collect breakup jobs data for the master server, you must install the OpsCenter Agent. The OpsCenter Agent uses the <code>bplist</code> command to collect data from the NetBackup master server.

More information about deploying the OpsCenter Agent is available. See "About planning an OpsCenter Agent deployment" on page 90.

- Data for the breakup jobs is collected from NetBackup after every 15 minutes.
- The Breakup Jobs functionality applies to Symantec NetBackup OpsCenter Analytics only. The Breakup Jobs functionality cannot be used with Symantec NetBackup OpsCenter (free version).
- If you were using OpsCenter and applied the appropriate license keys for the licensed version (OpsCenter Analytics), breakup jobs may still not be displayed. To display breakup jobs, you must disable and then enable data collection for the master server from Settings > Configuration.
   See "Controlling data collection for a master server in OpsCenter" on page 345.
- If you upgrade from VBR to Symantec NetBackup OpsCenter Analytics 7.1, the breakup job information from VBR is migrated to the OpsCenter database.

## Configuring the Breakup Jobs option for master servers

You can configure the Breakup Jobs option for master servers from the scl.conf file. You can configure the scl.conf file to enable the Breakup Jobs option for 7.1 or later master servers (disabled by default). Note that enabling or disabling the Breakup Jobs option using scl.conf applies to 7.1 or later master servers only.

**Note:** Enabling the Breakup Jobs option increases the load on the master server and the time it takes to gather and load data in OpsCenter.

You can also configure the jobs for which you want to collect breakup job information. The job selection is based on the maximum number of files that a job backs up. By default, breakup job information is not collected for the jobs whose file count is greater than 1000000. This applies to all master server versions.

#### To enable the Breakup Jobs option for 7.1 or later master servers

1 Log on to the OpsCenter Server host. Stop all OpsCenter Server services on Windows and UNIX:

Windows INSTALL\_PATH\OpsCenter\server\bin\opsadmin.bat stop

UNIX <INSTALL\_PATH>/SYMCOpsCenterServer/bin/opsadmin.sh stop

2 Open scl.conf file from the following directory on Windows and UNIX:

Windows INSTALL\_PATH\OpsCenter\Server\config\scl.conf

UNIX <INSTALL\_PATH>/SYMCOpsCenterServer/config

3 The Breakup Jobs option is disabled by default. To enable the Breakup Jobs option for 7.1 or later master servers, add the following text to scl.conf file:

nbu.scl.collector.enableBreakupJobDataCollection=true

**Note:** To disable the Breakup Jobs option for 7.1 or later master servers, add the following text to scl.conf file:

nbu.scl.collector.enableBreakupJobDataCollection=false

- 4 Save scl.conf file.
- 5 Restart all OpsCenter Server services on Windows and UNIX:

Windows INSTALL\_PATH\OpsCenter\server\bin\opsadmin.bat start

UNIX <INSTALL\_PATH>/SYMCOpsCenterServer/bin/opsadmin.sh start

#### To specify the maximum file size of jobs for Breakup Job data collection

1 Go to theOpsCenter Server host. Stop all OpsCenter Server services on Windows and UNIX:

Windows INSTALL\_PATH\OpsCenter\server\bin\opsadmin.bat stop

UNIX <INSTALL\_PATH>/SYMCOpsCenterServer/bin/opsadmin.sh stop

2 Open scl.conf file from the following directory on Windows and UNIX:

Windows INSTALL\_PATH\OpsCenter\Server\config\scl.conf

UNIX <INSTALL\_PATH>/SYMCOpsCenterServer/config

**3** By default, breakup job information is not collected for the jobs that back up more than 1000000 files. However, you can configure the jobs for which you want to collect breakup job information based on the maximum number of files that a job backs up. This applies to all master server versions.

For example, if you do not want to collect breakup job information for the jobs that back up more than 20,000 files, add the following text to the scl.conf file:

nbu.scl.collector.breakupJobMaxFileCountPerJob=20000

Once you complete this procedure, breakup job information is not collected for the jobs whose file count is greater than 20000. This applies to all master servers.

- 4 Save scl.conf file.
- 5 Restart all OpsCenter Server services on Windows and UNIX:

Windows INSTALL\_PATH\OpsCenter\server\bin\opsadmin.bat start

UNIX <INSTALL\_PATH>/SYMCOpsCenterServer/bin/opsadmin.sh start

### Viewing the data collection status for breakup jobs

You can also view the data collection status for breakup jobs data for a specific master server.

To view the breakup job data collection status for a master server

- 1 Go to the **Settings > Configuration > NetBackup** view in the OpsCenter console.
- 2 Click the master server from the **Master Server Name** column and then click the **Data Collection Status** tab.
- 3 To view the breakup jobs data collection status, check the status for the **SubJobs** data type.

### About viewing breakup jobs data in custom reports

The Breakup Jobs option provides more granular-level reporting on the files that are backed up by NetBackup. You can see the breakup jobs data by creating custom reports in Symantec NetBackup OpsCenter Analytics.

To view breakup jobs data in Symantec NetBackup OpsCenter Analytics, ensure that the Breakup Jobs option is enabled in OpsCenter and then create a custom report of category **Backup/Recovery** and subcategory **Job/Image/Media/Disk** in a tabular format.

The custom report shows the following additional columns:

- Backup Sub Job File Count
- Backup Sub Job Size

In this example, you may notice some job directories named Other in addition to the actual job directories from NetBackup. The Other job directory exists in cases when the total backup size that we get from the primary job is different from the summation of the sizes of the individual files in the file list. To keep the total backup size consistent, a new job directory named Other is shown to make up the difference. Hence you see some additional file system objects named "Other" in OpsCenter other than the actual list that comes from NetBackup.

## About breakup jobs considerations

Review the following considerations with respect to the Breakup Jobs functionality:

- Unlike VBR, OpsCenter does not provide the option to purge breakup jobs. In OpsCenter, the breakup jobs are tightly coupled with jobs and are purged along with the jobs.
- For a specific job ID in an OpsCenter custom report, breakup job data (like Backup Sub Job File Count, Backup Sub Job Size) is available only for 50 job directories. When a NetBackup policy or job has more than 50 backup selections, breakup jobs data for only 50 backup selections is available with NetBackup.

This tab displays the contents of many of the

The NetBackup GUI truncates data for the subsequent backup selections (greater than 50).

With VBR you can view breakup job information for all job directories for a job or policy. This information is displayed as data is collected by using CLI's and not NBSL.

 OpsCenter Analytics does not show deduplication or snap duplication data for a specific job directory in the custom reports. OpsCenter Analytics does not show deduplication or snap duplication data because deduplication or snap duplication data for a backup selection is not available with NetBackup.

## Viewing master server details and data collection status

Use the following procedure to view the details for a master server. The details for the master server are shown at the bottom of the **Settings > Configuration > NetBackup** view under the following tabs:

|                        | columns that are displayed in the table.                                                                                                    |
|------------------------|----------------------------------------------------------------------------------------------------|
| Data Collection Status | This tab displays the collection status for each<br>of the data types. The <b>Data Collection</b><br><b>Status</b> tab is shown by default when you<br>select <b>Settings &gt; Configuration &gt;</b><br><b>NetBackup</b> . |
|                        | It also lists details like the time when the data<br>load was last successful, when data collection<br>last happened, and the exception message<br>if the data collection failed for any of the data<br>types.              |
|                        | See "Data collection status of a master server" on page 329.                                                                                                    |

#### To view master server details and data collection status for a master server

- 1 In the OpsCenter console, select **Settings > Configurations > NetBackup**.
- 2 Click the name of the master server (link) from the **Master Server Name** column.

The details for the master server are shown at the bottom of this view.

## Data collection status of a master server

General

This section describes the NetBackup data types that OpsCenter collects and the different states for managed servers.

Table 6-10 gives a description of the contents in the Data Collection Status tab.

| Column                       | Description                                                                                                 |
|------------------------------|----------------------------------------------------------------------------------------------------|
| Data Type                    | The type of data that is collected from NetBackup.                                                          |
|                              | See "NetBackup data types and collection status" on page 330.                                               |
| Last Successful Data<br>Load | This column lists the date and time when the last successful data load happened for the specific data type. |
| Last Run Time                | This column lists the date and time when data collection was attempted.                                     |
| Collection Status            | This column provides the status of each data load activity that OpsCenter requests.                         |
| Last Exception<br>Message    | This column lists the last exception message if data collection failed for a data type.                     |

Table 6-10Data Collection Status view

## NetBackup data types and collection status

OpsCenter collects data for many NetBackup data types (such as Appliance Hardware, jobs, policy, media server, service, storage unit etc.) by using NBSL.

For most operations and changes in NetBackup, NBSL sends notifications to OpsCenter. For changes such as job, policy, services, and devices, the notification also contains the changed data. This data is stored in the OpsCenter database.

The following are the collection status for the different data types and their description:

| Collection status | Description                                                                                                    |
|-------------------|----------------------------------------------------------------------------------------------------|
| Not Applicable    | This status may come when the master server version does<br>not support the specific data type. For example, NetBackup<br>6.0 does not support disk, FT data types.                                                                                                    |
|                   | This status also comes when your master server version is<br>lower than 7.1 and you have not configured data collection<br>for the following data types:                                                                                                    |
|                   | <ul><li>Error Logs</li><li>Image</li><li>Breakup Jobs</li></ul>                                                                                                    |
|                   | You can enable data collection for these data types while<br>adding or editing a master server under Advanced Data<br>Collection Properties section.                                                                                                    |
|                   | See "Adding a master server or an appliance master server<br>in the OpsCenter console" on page 343.                                                                                                    |
|                   | See "Editing a master server or an appliance master server in OpsCenter" on page 344.                                                                                                    |
|                   | See "Master server states in OpsCenter" on page 332.                                                                                                    |
| Not Started       | The data collection for the specific data type has not started.<br>This status appears when you initially add a master server<br>or when you start the OpsCenter server.                                                                                                    |
| Queued            | The data collection for the specific data type is queued.                                                                                                    |
| Running           | The data collection for the specific data type is in progress.                                                                                                    |
| Completed         | The data collection for the specific data type is complete.                                                                                                    |
| Failed            | The data collection for the specific data type has failed. When<br>the data collection fails, you can see the exception message<br>from the <b>Last Exception Message</b> column.                                                                                                    |
|                   | <b>Note:</b> Data collection can fail, and then start after some time.<br>This is normal behavior. If data collection for a particular data<br>type fails, it should be automatically started again within 10<br>minutes. All the functionality other than the functionality of<br>the failed data type can be used normally while collection for<br>a data type fails. |
| Not Licensed      | This status is seen when the specific data type like FT is not licensed in NetBackup.                                                                                                    |

Table 6-11Collection statuses

See "Data collection status of a master server" on page 329.

## Master server states in OpsCenter

This section lists the different states that can exist for a master server and what they mean.

The master server can have any of the following states:

Table 6-12Master server states

| Master server state | Description                                                                                                    |
|---------------------|----------------------------------------------------------------------------------------------------|
| Connected           | The master server is <b>Connected</b> when the data collection status for all data types is not <b>Failed</b> . This means that the collection status for all the data types must be any other status except <b>Failed</b> .                                                                                                    |
| Partially Connected | The master server is <b>Partially Connected</b> when data collection for some data types fails while data collection has happened or is happening for other data types. For example, data collection for catalog data type is <b>Completed</b> but data collection for client, device, disk etc. fails.                                                                                                    |
|                     | Master servers may show as <b>Partially Connected</b> temporarily<br>for some time. This is because data collection can fail, and<br>then start after some time. This is normal behavior. If data<br>collection for a particular data type fails, it should be<br>automatically started again within 10 minutes. All the<br>functionality other than the functionality of the failed data type<br>can be used normally while collection for a data type fails. |
| Not Connected       | The master server is <b>Not Connected</b> when the data collection<br>for all data types fails. This may be when there is a network<br>issue because of which OpsCenter is not able to connect<br>and collect data from NetBackup.                                                                                                    |
|                     | <b>Note:</b> Data collection can fail, and then start after some time.<br>This is normal behavior. If data collection for a particular data<br>type fails, it should be automatically started again within 10<br>minutes. All the functionality other than the functionality of<br>the failed data type can be used normally while collection for<br>a data type fails.                                                                                        |
| Disabled            | The master server is <b>Disabled</b> when the data collection for the selected master server is disabled.                                                                                                    |

## Adding a master server or appliance in OpsCenter

To allow OpsCenter to communicate with a managed NetBackup server and collect data requires some security configuration. OpsCenter can monitor the master servers which have NetBackup Access Control (NBAC) configured and also those servers that do not have NBAC configured.

**Note:** Symantec recommends that any NetBackup master server or appliance master server is monitored by only one OpsCenter Server.

Use the following steps to add a master server or an appliance master server. Note that you must first configure the master server to allow server access and data collection by OpsCenter. After configuring the master server, you must add this server to the OpsCenter console so that it can be monitored.

**Note:** You cannot add an appliance media server to the OpsCenter console. To monitor an appliance media server, you can add a master appliance or a regular master server to which it is connected.

To add a master server or an appliance master server

1 Configure your managed master server or appliance master server to allow server access and data collection by OpsCenter.

See "Configuring a master server or appliance master server for server access and data collection by OpsCenter" on page 336.

2 After configuring the master server or appliance master server, you must add the master server or appliance to the OpsCenter console so that it can be monitored.

See "Adding a master server or an appliance master server in the OpsCenter console" on page 343.

**Note:** You can use an alternate procedure to add a NetBackup 7.0 or later master server to OpsCenter. This procedure can be used for both NBAC and non-NBAC servers.

See "Adding a NetBackup 7.0 or later master server" on page 334.

## Adding a NetBackup 7.0 or later master server

Use the following procedure to add a NetBackup 7.0.x, 7.1.x, 7.5.x, or 7.6 master server or a NetBackup 52xx Appliance 2.0 master server to the OpsCenter console. This procedure can be used for both NBAC and non-NBAC servers.

In case of a clustered NetBackup setup, use this procedure for each node of the cluster.

To add a NetBackup 7.0 or later master server or appliance master server to the OpsCenter console on Windows and UNIX

- 1 Log on to the managed master server or NetBackup 52xx Appliance 2.0 master server as Administrator or root for Windows and UNIX respectively.
- 2 Browse to the following NetBackup installation directory:

| Windows | INSTALL_PATH/bin/admincm | nd |
|---------|--------------------------|----|
| UNIX    | INSTALL PATH/bin/admincm | nd |

**3** Run the following command on the master server or the appliance master server:

nbregopsc -add <Name of the OpsCenter Server>

As a part of usability enhancements, a command that is called <code>nbregopsc</code> has been added to NetBackup 7.0 and later versions. In addition, a new entry that is called <code>ops\_CENTER\_SERVER\_NAME</code> has been added to the <code>bp.conf</code> file. The <code>nbregopsc</code> command registers OpsCenter with the current master server and adds this master server to OpsCenter. This command also establishes a trust relationship from the authentication broker of NetBackup master server to the authentication broker of OpsCenter server. 4 Ignore this step for master servers for which NBAC is not configured.

In case of OpsCenter 7.6, this step is optional even for NBAC-enabled master server.

However if it is an earlier OpsCenter version and the master server is NBAC-enabled, a trust relationship must be established from the authentication broker of the OpsCenter server to the authentication broker (AB) of the NetBackup master server. OpsCenter cannot monitor NetBackup servers if the trust relationship has not been set up between OpsCenter and NetBackup server.

To establish the trust relationship, log on as Administrator or root on the OpsCenter server host and navigate to the following OpsCenter installation directory:

| Windows | INSTALL_PATH\server\authbroker\bin                |
|---------|---------------------------------------------------|
| UNIX    | INSTALL PATH/SYMC/Opscenter/Server/authbroker/bin |

On the OpsCenter server host, run the following command depending on your specific master server version:

|                                                             | This is an optional step in case of OpsCenter 7.6 setup.                      |
|-------------------------------------------------------------|-------------------------------------------------------------------------------|
| 7.6                                                         | vssat setuptrustbroker<br>< <i>MasterServerhost</i> :2821>securitylevel high  |
| 7.1 or later master<br>server or appliance<br>master server | vssat setuptrustbroker<br>< <i>MasterServerhost</i> :13783>securitylevel high |
| 7.0 and 7.0.1 master server                                 | vssat setuptrustbroker<br>< <i>MasterServerhost</i> :2821>securitylevel high  |

Note that *<MasterServerhost>* is the name of the master server.

5 Restart all the NetBackup services (processes).

In case you add an appliance 2.0 master server, check if OpsCenter can connect to the appliance master server. Restart all appliance services or processes only if OpsCenter cannot connect to the Appliance master server.

**Note:** In case running the *nbregopsc* command fails, you must manually add the master server or the appliance master server to the OpsCenter console.

See "Adding a master server or an appliance master server in the OpsCenter console" on page 343.

6 Once you perform this procedure, the master server is automatically added to the OpsCenter console.

# Configuring a master server or appliance master server for server access and data collection by OpsCenter

Use the following procedures to configure a master server or an appliance master server for data collection by OpsCenter on Windows and UNIX. This procedure applies to both NBAC and non-NBAC master servers.

In case of a clustered NetBackup setup, use this procedure on each node of the cluster.

**Note:** This procedure applies to all master server versions including 7.0.x, 7.1.x, 7.5. However, it is recommended that the following procedure be used for NetBackup 7.0 and later servers.

See "Adding a master server or an appliance master server in the OpsCenter console" on page 343.

You can use an alternate procedure to configure an appliance master server for data collection by OpsCenter. Log on to the Appliance console as admin and go to **Manage > Appliance > Add Additional Server**. Click **Add** and in the **Server Name** field, enter the host name of the OpsCenter Server. Now you can add this appliance master server to the OpsCenter console (if not added already).

See "Adding a master server or an appliance master server in the OpsCenter console" on page 343.

To configure a master server or appliance master server for server access and data collection on Windows and UNIX

- 1 Log on to the managed master server or the appliance master server as Administrator or root on Windows and UNIX respectively.
- 2 Start the NetBackup Administration Console.
- 3 Expand NetBackup Management > Host Properties > Master Servers.
- 4 Double-click the master server name to view its properties. The **Master Server Properties** dialog box appears.
- 5 For a NetBackup 7.6 server, select the **Servers** tab and then the **OpsCenter** servers tab from the **Master Server Properties** dialog box. The **OpCenter** servers tab displays all of the OpsCenter servers that can access the currently selected NetBackup master server.

For NetBackup servers older than 7.6, select the **Servers** tab from the **Master Server Properties** dialog box to display the server list.

- 6 To add the OpsCenter server to the server list, click Add. The Add a New Server Entry dialog box appears.
- 7 Type the OpsCenter server name in the field and click **Add** to add the server to the list.

Ensure that the OpsCenter server name that you add is reachable from the NetBackup server.

- 8 Click Close.
- 9 In the Master Server Properties dialog box, click OK.

10 Ignore this step for master servers on which NBAC is not configured.

However if the master server is NBAC-enabled, a bi-directional trust relationship must be established between the authentication broker of the OpsCenter server and the authentication broker(AB) of each managed NetBackup server. OpsCenter cannot monitor NetBackup servers if the trust relationship has not been set up between OpsCenter and NetBackup server (NBAC enabled).

To set up these trust relationships, use the vssat command in Symantec Product Authentication Service. Run this command from %Program Files%\Veritas\Security\Authentication\bin directory in Windows or INSTALL\_PATH/VRTSat/bin in UNIX.

On the NetBackup master server or the appliance master server host, run the following command:

vssat setuptrust --broker OpsCenter hostname:1556:OPSCENTER PBXSSLServiceID --securitylevel high

where *<OpsCenterABhost>* is same as the host where OpsCenter server is installed. However if OpsCenter is installed in a clustered mode, then *<OpscenterAB>* is the host name that is provided as the remote authentication broker host during the OpsCenter installation.

Similarly, log on as Administrator or root on the OpsCenter server host and run the following command depending on your specific master server version:

In case of NetBackup 7.6 master server, this is an optional step.

| 7.0 and 7.0.1 master | vssat setuptrustbroker                                              |
|----------------------|---------------------------------------------------------------------|
| server               | <masterserverhost:2821>securitylevel high</masterserverhost:2821>   |
| 7.1 or later master  | vssat setuptrustbroker                                              |
| server               | <masterserverhost:13783>securitylevel high</masterserverhost:13783> |

where <*MasterServerhost*> is the name of the master server.

- 11 Restart all the NetBackup services.
- 12 Add this master server to the OpsCenter console so that it can be monitored.

See "Adding a master server or an appliance master server in the OpsCenter console" on page 343.

## Settings > Configuration > NetBackup > Add Master Server options

Enter the details for the master server under the General Properties and Advanced Properties sections:

| Option                                   | Description                                                                                                    |
|------------------------------------------|----------------------------------------------------------------------------------------------------|
| Master Server Name                       | Enter a host name or an IP address of the master server or appliance master server. This field is required.                                                                                                    |
|                                          | In case the master server is clustered, enter the virtual name of the master server.                                                                                                    |
|                                          | <b>Note:</b> You cannot add an appliance media server directly to the OpsCenter console.                                                                                                    |
| Display Name                             | Enter an alternate name for the master server or appliance<br>master server. The display name is used for the master server<br>on all views of the OpsCenter console.                                                 |
|                                          | Note that this field is required.                                                                                                    |
| OpsCenter's Preferred<br>network address | The OpsCenter Server may have multiple network interface cards (NIC). You can select a preferred network address from the drop-down list. OpsCenter uses the address that you select to connect to the master server. |
| Locate option                            | After entering the above details, click <b>Locate</b> to locate the master server. The OpsCenter Server tries to connect to the master server or the appliance master server.                                         |

**Table 6-13**General Properties and Advanced Properties options

**Note:** Changing the PBX port that the NetBackup master server requires to connect to the PBX on the OpsCenter Server is not supported in OpsCenter 7.5. If you add or edit a new master server or an appliance master server, the PBX port value is taken as 1556 by default. If you had configured a PBX port other than 1556 and upgrade to OpsCenter 7.5, then when you edit and save the master server in OpsCenter 7.5 the PBX port value is changed to 1556.

You can configure an Agent to collect the following data from master server or appliance master server versions:

| NetBackup version | Data Collection                                                                                                    |
|-------------------|----------------------------------------------------------------------------------------------------|
| 6.0.x             | Install an Agent if you want to collect data for image, error logs, capacity, or traditional license.               |
| 6.5.x             | Install an Agent if you want to collect data for image, error log, breakup jobs, capacity, and traditional license. |
| 7.0.x             | Install an Agent if you want to collect data for breakup jobs, capacity, and traditional license.                   |

| NetBackup version    | Data Collection                                                                            |
|----------------------|--------------------------------------------------------------------------------------------|
| 7.1.x, 7.5.x, or 7.6 | Install an Agent if you want to collect data for capacity license and traditional license. |

**Note:** The data for image, error log, capacity license, traditional license, and breakup jobs is used in OpsCenter reports.

From OpsCenter 7.5 onwards, NBSL is used to automatically collect the scheduled jobs data from NetBackup 6.5.x and later master servers. You do not need to install an Agent to collect scheduled jobs data from NetBackup 6.5.x master servers.

Enter the following details under Advanced Data Collection Properties section:

| Option            | Description                                                                                                    |
|-------------------|----------------------------------------------------------------------------------------------------|
| NetBackup version | When you click <b>Locate</b> and OpsCenter server can<br>successfully connect to the master server or appliance master<br>server, the appropriate NetBackup version is automatically<br>selected in the <b>NetBackup version</b> drop-down list. In case<br>the Locate operation fails and OpsCenter fails to connect to<br>the master server, select the appropriate master server<br>version manually from the drop-down list. You can select<br>from the following versions:<br>• 6.0.x |
|                   | ■ 6.5.x                                                                                                    |
|                   | <ul> <li>7.0.x</li> <li>7.1.x</li> </ul>                                                                                                    |
|                   | • 7.5.x                                                                                                    |
|                   | • 7.6                                                                                                    |
| Agent             | Select an Agent from the drop-down list. In case, no agent is configured, click <b>Configure Agent</b> .                                                                                                    |
|                   | You can create an OpsCenter Agent from <b>Settings</b> > <b>Configuration &gt; Agent &gt; Create Agent</b> .                                                                                                    |
|                   | See "Configuring an OpsCenter Agent" on page 313.                                                                                                    |

Table 6-14Advanced Data Collection Properties options

| Option                                | Description                                                                                                    |
|---------------------------------------|----------------------------------------------------------------------------------------------------|
| Install Directory                     | The directory path on the OpsCenter Agent host where the NetBackup application is installed. In case of remote data collection, this is the path on the OpsCenter Agent host where RAC (Remote Admin Console) is installed.                                                  |
|                                       | Example of install directory path on a Windows system:<br>C:\Program Files\VERITAS\NetBackup                                                                                                    |
|                                       | Example of install directory path on a Solaris system:<br>/usr/openv/netbackup                                                                                                    |
| Volume Manager Directory              | The directory path on the OpsCenter Agent host where the Volume Manager is installed.                                                                                                    |
|                                       | Example of Volume Manager directory on a Windows system:<br>C:\Program Files\VERITAS\Volmgr                                                                                                    |
|                                       | Example of Volume Manager directory on a Solaris system: /usr/openv/volmgr                                                                                                    |
| Enable Image Data<br>Collection       | Click the checkbox if you want to enable image data collection from the master server.                                                                                                    |
|                                       | This option appears only when you add 6.0.x or 6.5.x master servers.                                                                                                    |
| Enable Error Log data<br>Collection   | Click the checkbox if you want to enable error log data collection from the master server.                                                                                                    |
|                                       | This option appears only when you add 6.0.x or 6.5.x master servers.                                                                                                    |
| Enable Breakup Job Data<br>Collection | Click the checkbox if you want to break up a job (using data<br>from the NetBackup's catalog) so that the size and backup<br>file count have finer granularity. This feature is most effective<br>if you have multiple paths in your backup selection lists in<br>NetBackup. |
|                                       | This option appears only when you add 6.5.x, or 7.0.x master servers. For 6.0 MP7 master servers, you cannot collect breakup jobs data. The breakup jobs data is automatically collected for 7.1 and later master servers.                                                   |
|                                       | <b>Note:</b> Enabling this option increases the load on the OpsCenter Agent, the master server, and the time it takes to collect and load data in OpsCenter.                                                                                                    |

**Table 6-14**Advanced Data Collection Properties options (continued)

| Option                                                   | Description                                                                                                    |
|----------------------------------------------------------|----------------------------------------------------------------------------------------------------|
| Enable Capacity License<br>Deployment Data Collection    | Click the checkbox if you want to enable capacity license data collection from the master server.                                                                              |
|                                                          | This option appears for all master server versions.                                                                                                    |
|                                                          | <b>Note:</b> You should enter valid User Name and Password to successfully collect capacity license data.                                                                      |
| Enable Traditional License<br>Deployment Data Collection | Click the checkbox if you want to enable traditional license data collection from the master server.                                                                           |
|                                                          | This option appears for all master server versions.                                                                                                    |
|                                                          | Note that you must enter the value in Username and Password fields so that traditional license data can be collected.                                                          |
| Username                                                 | Enter the user name to access the NetBackup master server.<br>A user name is required if you enable traditional license or<br>capacity license data collection.                |
|                                                          | Ignore this field in the following scenarios:                                                                                                    |
|                                                          | <ul> <li>If you have not enabled the traditional license or capacity<br/>license option</li> </ul>                                                                             |
|                                                          | <ul> <li>If you want to collect the traditional license or capacity<br/>license data from a local NetBackup host.</li> </ul>                                                   |
|                                                          | <b>Note:</b> The Username field is disabled, if <b>Traditional License</b><br><b>Data</b> or <b>Capacity License Data</b> checkbox is cleared.                                 |
|                                                          | <b>Note:</b> Username and Password are not needed if the Agent is installed on the NetBackup master server.                                                                    |
| Password                                                 | Enter the password of the NetBackup user account. This is required if you enable scheduled job, traditional license, or capacity license data collection.                      |
|                                                          | Note: The Password field is disabled if <b>Traditional License</b><br>Data or <b>Capacity License Data</b> checkbox is cleared.                                                |
| Test Agent Connection option                             | After entering the details in <b>Advanced Data Collection</b><br><b>Properties</b> , click <b>Test Agent Connection</b> to validate the<br>Agent information that you entered. |
|                                                          | This would validate the installation directory, volume manager directory, user name, and password that you have entered.                                                       |

 Table 6-14
 Advanced Data Collection Properties options (continued)

| Option                | Description                                                                                                    |
|-----------------------|----------------------------------------------------------------------------------------------------|
| Save / Cancel options | Click Save to add the master server.                                                                             |
|                       | Click <b>Cancel</b> to exit and go back to the <b>Settings &gt;</b><br><b>Configuration &gt; NetBackup</b> page. |

**Table 6-14**Advanced Data Collection Properties options (continued)

# Adding a master server or an appliance master server in the OpsCenter console

You must add a master server or an appliance master server to the OpsCenter console so that it can be monitored. Use the following procedure to add a master server or an appliance master server.

To add a master server or an appliance master server

- 1 In the OpsCenter console, select Settings > Configurations > NetBackup .
- 2 Click Add.
- 3 Enter the details for the master server under NetBackup Master Server Details and Data Collection Parameters sections .

See "Settings > Configuration > NetBackup > Add Master Server options" on page 338.

4 The Data Collection Parameters section lets you enable data collection for additional data types by using an Agent. For master server versions before 7.1, you must install an Agent to collect the data for image, error log, breakup jobs, capacity license, or traditional license as per the master server version. For NetBackup 7.0.x master servers, OpsCenter Agents are needed to collect breakup jobs, capacity, and traditional license data. For NetBackup 7.1.x, 7.5.x, or 7.6 OpsCenter Agents are needed to collect capacity and traditional license data.

The data like image, error log, scheduled jobs, breakup jobs, capacity license, or traditional license is used in OpsCenter reports.

Enter the details under Data Collection Parameters section.

See "Settings > Configuration > NetBackup > Add Master Server options" on page 338.

5 Click **Test Agent Connection** to validate the Agent information that you entered. This would validate the install directory, volume manager directory, user name, and password that you have entered.

6 Click **Save** to add the master server.

Alternately, you can click **Cancel** to exit.

7 In case you add an appliance 2.0 master server, restart all appliance services or processes only if OpsCenter cannot connect to the Appliance master server. See the Appliance documentation for details on how to restart services.

## Editing a master server or an appliance master server in OpsCenter

Use the following procedure to change the configuration information for a NetBackup master server or an appliance master server.

To edit a master server or an appliance master server

- 1 In the OpsCenter console, select **Settings > Configurations > NetBackup**.
- 2 Use the checkbox to select a master server or an appliance master server from the **Master Server Name** column.
- 3 Click Edit.
- 4 Edit the information that is displayed on the Edit Master Server page. You can change the data that is shown for NetBackup Master Server Details and Data Collection Parameters sections.

A description of the fields present in these sections is available.

See "Adding a master server or an appliance master server in the OpsCenter console" on page 343.

Note that you cannot edit the **Master Server Name** for the master server. The **Master Server Name** field falls under the **NetBackup Master Server Details** section.

5 Click Save.

## Deleting a master server or an appliance master server in OpsCenter

You can delete one or more master servers or appliance master servers using the following procedure. Note that deleting a master server deletes all the data that is associated with the master server.

Note: Deleting a master server may take some time.

#### To delete a master server

- 1 In the OpsCenter console, select **Settings > Configurations > NetBackup**.
- 2 Use the checkbox to select one or more master servers from the Master Server Name column.
- 3 Click Delete.
- 4 The following warning message appears:

```
Deletion of the selected master server(s) will delete all related data. Do you want to proceed?
```

Click OK.

## Controlling data collection for a master server in OpsCenter

You can disable or enable OpsCenter data collection for a particular managed NetBackup master server or an appliance master server depending on your needs.

**Note:** If you disable data collection it may appear to be a loss of data in OpsCenter. For example, a drive may have the same status until you enable OpsCenter data collection again.

To disable data collection for a master server

- 1 In the OpsCenter console, select **Settings > Configurations > NetBackup**.
- 2 Use the checkbox to select one or more master servers from the Master Server Name column.
- 3 Click Disable Data Collection.

To enable data collection for a master server

- 1 In the OpsCenter console, select Settings > Configurations > NetBackup.
- 2 Use the checkbox to select one or more master servers from the Master Server Name column.
- 3 Click Enable Data Collection.

## Configuring Backup Exec data collector

This section describes data collection from Backup Exec.

**Caution:** The Backup Exec data collector requires the following component to be installed on the OpsCenter Agent host, to collect data properly.

Microsoft Visual C++ 2005 SP1 Redistributable Package (x86) that is vcredist x86.exe

VC Redistributable Package is available at:

#### http://www.miaccolt.com/downloads/defails.aspx?familyid=200B2FD9AE1A4A14984D389C36F856478dsplaylang=en

Once you install this component on the Agent host, configure the Backup Exec data collector as described in the following section.

To configure Backup Exec data collector

- 1 Click Settings > Configuration > Agent.
- 2 On the **Agent** list, select a check box in front of the Agent, for which you want to configure a Data Collector.
- 3 Click Create Data Collector.
- 4 On the **Create Data Collector: Product Selection** page, select Symantec Backup Exec from the **Select Product** drop-down list.
- 5 In the **Target Host Name** text box, enter the Backup Exec server host name, from which you want to collect data.
- 6 Click Next.
- 7 On the **Create Data Collector: Details** page, specify the following Backup Exec data collector configuration settings:

| User name | Enter the name of the user account that is required to connect to the Backup Exec Database .                |
|-----------|----------------------------------------------------------------------------------------------------|
| Password  | Enter the password of this user account.                                                                    |
| Version   | Select the version of the Symantec Backup Exec Server - 11.x or 12.x - from which you want to collect data. |

8 Select blackout period details, data types to be collected, and collection interval. For more details on collection interval, and other data collector settings, refer to the following section:

See " Configuring an OpsCenter Data Collector" on page 315.

9 Click Save.

## **Collecting data from PureDisk**

OpsCenter supports collection of data from Symantec NetBackup PureDisk. The collected data is stored in the OpsCenter database, based on which you can generate reports. OpsCenter can collect Policy & Schedule and Job data types from PureDisk Storage Pool Authority (PureDisk SPA).

For more details on PureDisk, refer to the *Symantec NetBackup PureDisk* documentation.

PureDisk SPA and its components that run on the PureDisk operating system (PDOS). The Single Instance Storage (SIS) or deduplication technology of NetBackup PureDisk is unique in storage and backup industry. PureDisk identifies files and the data segments that contain identical data and treats them as a single instance of a file, which it backs up only once. This lets you save storage space. Attributes of identical files, such as name and date of modification can vary.

While backing up a file, PureDisk determines whether multiple instances of the file are present on hosts across the network, including remote hosts. By using the deduplication technology, PureDisk stores only one instance of the file.

Table 6-15 describes the steps that you need to carry out to collect data from PureDisk.

| Step number | Step                                                                                                    | Reference topic                                                                                                  |
|-------------|----------------------------------------------------------------------------------------------------|----------------------------------------------------------------------------------------------------|
| Step 1      | Install OpsCenter server.<br><b>Note:</b> When you install OpsCenter<br>server,OpsCenter Integrated Agent is also installed<br>and configured, which you can use to collect only<br>PureDisk data. To collect PureDisk data, you do<br>not need to manually install or configure OpsCenter<br>Agent | See "Installing<br>Symantec NetBackup<br>OpsCenter on<br>Windows and UNIX"<br>on page 109.                       |
|             | You cannot delete the Integrated Agent.<br><b>Note:</b> You can collect PureDisk data only through<br>the OpsCenter Integrated Agent.                                                                                                    |                                                                                                    |
| Step 2      | You need to establish trust between the<br>authentication brokers of OpsCenter and PureDisk<br>SPA for secure communication.<br>Setting up trust is a pre-requisite for PureDisk data<br>collection from OpsCenter.                                                                                 | See "Setting up a trust<br>between the PureDisk<br>SPA host and the<br>OpsCenter OpsCenter<br>host" on page 348. |

#### Table 6-15Steps to collect data from PureDisk

| Step number | Step                                                                                     | Reference topic                                              |
|-------------|------------------------------------------------------------------------------------------|--------------------------------------------------------------|
| Step 3      | Using the OpsCenter console, configure PureDisk data collector for the Integrated Agent. | See "Configuring<br>PureDisk data<br>collector" on page 349. |

**Table 6-15**Steps to collect data from PureDisk (continued)

See "Setting up a trust between the PureDisk SPA host and the OpsCenter OpsCenter host" on page 348.

See "Configuring PureDisk data collector" on page 349.

## Setting up a trust between the PureDisk SPA host and the OpsCenter OpsCenter host

You need to set up trust between the PureDisk SPA host the and OpsCenter host. Establishing trust is a pre-requisite for PureDisk data collection from OpsCenter.

**Note:** OpsCenter host is the host where the OpsCenter server is installed. However, if OpsCenter is installed in a clustered mode, then the OpsCenter host is the host name that was provided as the remote authentication broker host during the OpsCenter installation.

The OpsCenter host name is stored in the vxss.hostname parameter in the following file:

On Windows: INSTALL\_PATH\server\config\security.conf

On UNIX: INSTALL\_PATH/SYMCOpsCenterServer/config/security.conf

This section provides the manual steps that you need to carry out on the PureDisk SPA host, to setup trust between the PureDisk SPA host and the OpsCenter authentication broker host.

#### To set up a trust between PureDisk SPA host and OpsCenter host

1 On the PureDisk SPA host, logon as root and run the following command:

su www-data

2 As a "www-data" user, run the following command:

```
INSTALL_PATH/VRTSat/bin/vssat setuptrust --broker
OpsCenterhost:3652 --securitylevel low
```

After successfully setting up a trust between the PureDisk SPA host and the OpsCenter host, the following message is displayed:

setuptrust

Setup Trust With Broker: OpsCenterhost

After setting up the trust between OpsCenter Server host and PureDisk SPA host, logon to the OpsCenter GUI and configure PureDisk data collector to start collecting PureDisk data.

See "Configuring PureDisk data collector" on page 349.

## Configuring PureDisk data collector

This section provides the procedure to configure NetBackup PureDisk data collector on the OpsCenter GUI.

#### To configure NetBackup PureDisk data collector

- 1 Click Settings > Configuration > Agent.
- 2 On the **Agent** list, select a check box in front of the Integrated Agent.

When you install OpsCenter server, OpsCenter Integrated Agent is also installed and configured, which you can use to collect only PureDisk data. To collect PureDisk data, you do not need to manually install or configure OpsCenter Agent.

You can collect PureDisk data only through the OpsCenter Integrated Agent.

- 3 Click Create Data Collector.
- 4 On the **Create Data Collector: Product Selection** page, select Symantec NetBackup PureDisk from the **Select Product** drop-down list.

- 5 In the **Target Host Name** text box, enter the PureDisk SPA Server host name, from which you want to collect data.
- 6 Click Next.
- 7 On the **Create Data Collector: Details** page, specify the following PureDisk configuration settings:

| Product Version | Select any of the following Symantec NetBackup             |
|-----------------|------------------------------------------------------------|
|                 | PureDisk versions from the drop-down list: 6.2, 6.2.1,     |
|                 | 6.2.2, 6.5, 6.5.0.1, 6.5.1, 6.6, 6.6.0.1, 6.6.0.2, 6.6.0.3 |

For more details on collection interval, and other data collector settings, refer to the following section:

See "Configuring an OpsCenter Data Collector" on page 315.

8 Click Save.

Setting up a trust between the OpsCenter authentication broker host and PureDisk SPA host is accomplished automatically after PureDisk data collector is configured. If it is not successful, you need to do it manually.

Refer to Setting up a trust between the OpsCenter AB host and PureDisk SPA host in the *OpsCenter Administrator's Guide*.

# Chapter

# Managing OpsCenter views

This chapter includes the following topics:

- About OpsCenter views
- About managing OpsCenter views
- About managing nodes and objects in OpsCenter
- Adding nodes to a view in OpsCenter
- Modifying node details in OpsCenter
- Deleting nodes in OpsCenter
- Adding objects to a view node in OpsCenter
- Deleting objects from a view node in OpsCenter
- View filters in OpsCenter

## About OpsCenter views

Symantec NetBackup OpsCenter views are logical groups of IT assets (master servers or clients) organized in a hierarchical manner. A Security Administrator or an Administrator can create views either from OpsCenter console or the OpsCenter View Builder (formerly called Java View Builder) and make them available in the OpsCenter console.

Figure 7-1 shows the details that are displayed on the **Views** tab in the OpsCenter console.

| Но | me      | Monitor        | Manage     | R         | eports |     | Searc | h & Hold | Setting      | IS         |                          |       |
|----|---------|----------------|------------|-----------|--------|-----|-------|----------|--------------|------------|--------------------------|-------|
| Us | er Pref | erences        | Configurat | tion      | Viev   | /S  | Us    | sers     | Recipients   | Cha        | rgeback                  |       |
| Vi | ew Typ  | be : All Views | \$         | ·         | •      | \dd | Edit  | Delete   | Edit View Le | evel Alias | Manage Nodes and Objects |       |
|    | Name    | •              | 1          | Туре      |        |     |       |          | Created On   |            |                          | Owner |
|    | 📵 Si    | to             | (          | Client    |        |     |       |          | Apr 1, 2011  | 7:57:58 P  | М                        | admin |
|    | ti Re   | eferente       | (          | Client    |        |     |       |          | Apr 1, 2011  | 8:01:13 P  | М                        | admin |
|    | C vN    | laster         | 1          | Master \$ | Server |     |       |          | Apr 9, 2013  | 11:24:14   | PM                       | admin |
|    | 👌 vP    | olicy          | ſ          | Policy    |        |     |       |          | Apr 9, 2013  | 11:25:16   | PM                       | admin |

The Views tab

Figure 7-1

| View Level Alias | General |
|------------------|---------|
| Alias Level 1    | Level 1 |
| Alias Level 2    | Level 2 |

Note: Only a Security Administrator or an Administrator can create or modify views.

See "User access rights and UI functions in OpsCenter" on page 273.

In an OpsCenter view, IT assets that are scattered across organization can be arranged according to their locations, business units, or applications. You can generate various OpsCenter reports that are filtered by views. With these reports, you can identify the locations or departments with hosts storing business critical data.

After you install and run the OpsCenter Server and the OpsCenter Agent, OpsCenter detects the IT assets, which are then stored in the database. The OpsCenter View Builder makes these IT assets available when a view is created.

**Note:** To run the OpsCenter View Builder, you need Java Runtime Environment (JRE) installed on the host.

In a view hierarchy, between top and bottom levels you can create a number of user-defined levels. An OpsCenter view is a homogeneous one, it cannot have hosts and file systems in the same tree.

## Settings > Views options

OpsCenter displays all view types that are supported by OpsCenter View Builder (like File System) on the **Settings > Views** pane. However, you cannot perform operations like add, edit, delete, manage nodes and objects from the OpsCenter GUI on view types like File System. Use the OpsCenter View Builder to add, edit, delete, or manage these view types.

You can manage only the Master Server, Client, and Policy view types using the OpsCenter GUI.

| Option                   | Description                                                                                                    |
|--------------------------|----------------------------------------------------------------------------------------------------|
| View Type                | Select the type of view from the drop-down list. The options are All Views, Client, Master Server, and Policy.                                                                                                    |
|                          | See "OpsCenter view types" on page 354.                                                                                                    |
| Add/Edit/Delete          | Select to add new views, or to edit and delete the available<br>views. These options are available only when you log on as<br>a Security Administrator or an Administrator.<br>In addition, you can add, edit, or delete only the Master<br>Server, Client, and Policy view types using the OpsCenter<br>GUI. You can only delete the File System view type. However,<br>you cannot add a new or edit an existing File System view<br>in OpsCenter GUI |
| Edit View Level Alias    | Select to edit the view level aliases. This option is available<br>only when you log on as a Security Administrator or an<br>Administrator.                                                                                                    |
|                          | This option is available only for Master Server, Client, and<br>Policy view types. The <b>Edit View Level Alias</b> option is<br>disabled if you select any other view type like File System.                                                                                                    |
| Manage Nodes and Objects | Select to view the objects on the node and objects that are<br>not in the selected view. This option is available only when<br>you log on as a Security Administrator or an Administrator.                                                                                                    |
|                          | This option is available only for Master Server, Client, and<br>Policy view types. The <b>Manage Nodes and Objects</b> option<br>is disabled if you select any other view type like File System.                                                                                                    |
| Name                     | Displays the names of the views that you can access.                                                                                                    |

A description of the **Views** tab options follows in the table.

Table 7-1Views tab options

| Option     | Description                                                                                                    |
|------------|----------------------------------------------------------------------------------------------------|
| Туре       | Displays the view type. OpsCenter displays all view types<br>that are supported by OpsCenter View Builder like File<br>System on the <b>Settings &gt; Views</b> pane. |
| Created On | Displays the date and time when the view was created.                                                                                                    |
| Owner      | Displays the role of the user who created the view.                                                                                                    |

**Table 7-1**Views tab options (continued)

Two tabs appear in the **Details** pane of the **Settings > Views** page.

| Option               | Description                                                                                                    |
|----------------------|----------------------------------------------------------------------------------------------------|
| View Level Alias tab | This tab shows the details of view level aliases of the selected view. Default view level aliases are as follows: Level 1, Level 2, and so on.                                                                                               |
|                      | The <b>View Level Alias</b> tab does not contain any data, if you have not added any nodes or objects to the selected view.                                                                                                    |
|                      | Only a Security Administrator or an Administrator can modify the view level aliases.                                                                                                    |
|                      | See "Modifying alias view levels in OpsCenter" on page 362.                                                                                                    |
| General tab          | <ul> <li>The General tab displays the following details:</li> <li>Name of the selected view</li> <li>Description of the view</li> <li>Date and time when the view was created</li> <li>Name of the user who has created this view</li> </ul> |

**Table 7-2**Settings > Views Details pane tabs

See "About OpsCenter views" on page 351.

## OpsCenter view types

In OpsCenter, each view is associated with a view type. Depending on the type of the view, objects are made available for assigning to that view.

You can create views of the following types from the OpsCenter console:

Client

If you create a view of type Client, only backup clients are available to be assigned to the view.

| Master server | f you create a view of type Master Server,<br>only Master Servers are available to be<br>assigned to the view. |  |  |
|---------------|----------------------------------------------------------------------------------------------------|--|--|
| Policy        | If you create a view of type Policy, only policies are available to be assigned to the view.                   |  |  |

Note: Use the OpsCenter View Builder to create any other view types.

## UI access for specific view types

You may not see data in some tabs or subtabs when you have selected specific views. This is because data for those tabs is not applicable for the specific view types. For example, a Client view should display data that is relevant to Client objects only and not show any unrelated data like media or services.

In such a scenario, you see the following error message:

Data is not applicable for the view that you have selected. Click UI access for specific view types for details about the applicable view types.

Table 7-3 lists if data in specific tabs or subtabs is applicable when you select a view of a specific view type like Master Server, Policy, or Client.

| Tab     | Subtab                   | Master Server<br>view | Policy view | Client view |
|---------|--------------------------|-----------------------|-------------|-------------|
| Monitor |                          |                       |             |             |
|         | Overview                 | Yes                   | Yes         | Yes         |
|         | Jobs                     | Yes                   | Yes         | Yes         |
|         | Services                 | Yes                   | No          | No          |
|         | Policies                 | Yes                   | Yes         | Yes         |
|         | Media                    | Yes                   | No          | No          |
|         | Devices (all<br>subtabs) | Yes                   | No          | No          |
|         | Hosts > Master<br>Server | Yes                   | No          | No          |

**Table 7-3**Tab access for specific view types

| Tab    | Subtab                                   | Master Server<br>view | Policy view | Client view |  |
|--------|------------------------------------------|-----------------------|-------------|-------------|--|
|        | Hosts > Media<br>Server                  | Yes                   | No          | No          |  |
|        | Hosts > Client                           | Yes                   | No          | Yes         |  |
|        | Alerts                                   | Yes                   | Yes         | Yes         |  |
|        | Audit Trails                             | Yes                   | No          | No          |  |
|        | Cloud                                    | Yes                   | No          | No          |  |
|        | Appliance<br>Hardware                    | Yes                   | No          | No          |  |
| Manage |                                          |                       |             |             |  |
|        | Alert Policies                           | Yes                   | Yes         | Yes         |  |
|        | Storage ><br>Storage Unit                | Yes                   | No          | No          |  |
|        | Storage ><br>Storage Unit<br>Group       | Yes                   | No          | No          |  |
|        | Storage ><br>Storage Lifecycle<br>Policy | Yes                   | No          | No          |  |
|        | Devices (all<br>subtabs)                 | Yes                   | No          | No          |  |
|        | Hosts                                    | Yes                   | No          | No          |  |

**Table 7-3**Tab access for specific view types (continued)

Note: Manage > Restore and Manage > NetBackup Licensing tabs are not dependent on any view selection. The content in these tabs is shown for all views.

## About access rights for a view

While creating an OpsCenter view, a Security Administrator can specify the access rights for that view.

**Note:** An Administrator can specify the access rights for a view from the OpsCenter View Builder.

See "Creating OpsCenter views" on page 360.

 Table 7-4 lists the default access levels for specific OpsCenter or OpsCenter View

 Builder roles.

| JVB Role | OpsCenter Role         | Permitted<br>View | ALL MASTER SERVER<br>View |
|----------|------------------------|-------------------|---------------------------|
| admin    | Security Administrator | RW                | R                         |
|          | Administrator          | RW                | R                         |
|          |                        |                   |                           |
| User     | Reporter               | Р                 | Р                         |
|          | Restore Operator       | Р                 | Р                         |
|          | Operator               | Р                 | Р                         |

Table 7-4Default access levels

In this table, RW stands for Read and Write permission, R stands for Read permission, and P stands for Needs Permission. The Analyst user role is no longer available.

An Operator, Reporter, or Restore Operator cannot create or modify views. They also need permission to access a view.

The concept of public or private views that existed earlier has been removed in OpsCenter 7.5. An Operator or Reporter now only has Read access for all prior public views. An Analyst is upgraded to OpsCenter 7.5 as a Reporter.

The following table describe the permissions available to a user for a public or private view after he or she upgrades.

| Role                   | Public Viev | v                | Private View |               |  |
|------------------------|-------------|------------------|--------------|---------------|--|
|                        | Existing    | After<br>Upgrade | Existing     | After Upgrade |  |
| Security Administrator | RW          | RW               | RW           | RW            |  |
| Administrator          | RW          | RW               | RW           | RW            |  |

**Table 7-5**Permissions available after upgrade

| Role     | Public View |   | Private View |   |  |
|----------|-------------|---|--------------|---|--|
| Operator | RW          | R | RW           | R |  |
| Reporter | RW          | R | RW           | R |  |

**Table 7-5**Permissions available after upgrade (continued)

## About OpsCenter view levels

A newly created view has only one level. You can add multiple nodes to a view at different levels. You can add alias for each of these view levels.

Only a Security Administrator or an Administrator can modify views.

See "Modifying alias view levels in OpsCenter" on page 362.

Master server hosts, clients, or policies are always at the lowest levels in a view. Between the top level and the bottom level, you can create multiple intermediate levels to organize view objects into logical groups, creating a hierarchical structure in the view.

## About nodes and objects

An OpsCenter view comprises nodes and view objects. A node is a logical entity that you add to create a hierarchical structure of a view. Between the first level (the view name itself) and the last level (actual view object), you can add multiple nodes.

Figure 7-2 shows an example of a view comprising multiple nodes and objects.

Figure 7-2 View nodes and objects

| Home                     | Monitor    | Manage        | Rep | orts  |      | Search & Ho | old    | Settings       |              |
|--------------------------|------------|---------------|-----|-------|------|-------------|--------|----------------|--------------|
| User Pref                | erences    | Configuration |     | Views | ;    | Users       | R      | ecipients      | Chargeback   |
| 💾 View                   |            |               | *   | Ob    | ject | s on Node   | Obj    | ects not in se | elected view |
| Name: vPo<br>Type: Polic | licy<br>∵y |               |     |       | ele  | te from Nod | e      |                |              |
| Add Ed                   | it Delete  |               |     |       | N    | ame         |        |                |              |
| 🗄 🗁 vPo                  | licy       |               |     | 1     | A    | PLOG_intra_ | unx_f  | s_00           |              |
|                          | n1         |               |     | -     | A    | RCHISPOOL   | _intra | a_win_fs       |              |
|                          |            |               |     |       | A    | ch_oracle_c | imzs-  | er-e02         |              |

## About managing OpsCenter views

The following topics provide procedures to add, edit, or delete OpsCenter views.

See "Looking at OpsCenter views and their details" on page 359.

See "Creating OpsCenter views" on page 360.

See "Modifying OpsCenter views" on page 361.

See "Deleting OpsCenter views" on page 361.

See "Modifying alias view levels in OpsCenter" on page 362.

## Settings > Views > Manage Nodes and Objects options

A description of the **Settings > Views > Manage Nodes and Objects** options follows in the table.

| Option                           | Description                                                                                                    |
|----------------------------------|----------------------------------------------------------------------------------------------------|
| Objects on Node tab              | The objects that are assigned to the current view or view node are displayed on the <b>Objects on Node</b> tab.                                                                                                    |
| Objects not in selected view tab | The <b>Objects not in selected view</b> tab shows all host objects that are not a part of the selected view or view node.<br>The available objects list varies depending on the view type.<br>For example: If the view is of type <b>Client</b> , only client hosts |
|                                  | are available on the <b>Objects not in selected view</b> tab for selection.                                                                                                    |

**Table 7-6**Settings > Views > Manage Nodes and Objects options

## Looking at OpsCenter views and their details

This topic provides the procedure to see OpsCenter views.

See "About OpsCenter views" on page 351.

#### To look at OpsCenter views

1 In the OpsCenter console, click Settings > Views. A list of views that you are permitted to access is displayed.

See "Modifying OpsCenter views" on page 361.

See "Creating OpsCenter views" on page 360.

2 To check the details of a view, select the view from the views list. The **View** Level Alias and General details are displayed in the lower section of the page.

See "Settings > Views options" on page 353.

## Creating OpsCenter views

This topic provides the procedure to create a view using OpsCenter. Only a Security Administrator or an Administrator can create views.

Symantec recommends that while creating a view, the lowest level of the view should be an object that is created by a data collector like a master server, policy, client etc. For example, if you create a view called Geography, the lowest level can be an object like adrian.vxa.symantec.com or serena.vxa.symantec.com and not any other hypothetical object like Region, Continent etc..

#### Example:

```
Geography
| - US
|- - Colorado
|- - - adrenalize.vxindia.veritas.com
```

In this example, US, and Colorado are hypothetical nodes (which are not associated with any data collector), and the lowest-level of the view is adrenalize.vxindia.veritas.com which is an object created by a data collector. You can create such views.

You should not create any view like the following where the lowest level of the view is a hypothetical object like Denver:

Geography

| - US

|- - Colorado

|- - - adrenalize.vxindia.veritas.com
|- - - - Denver

#### To create an OpsCenter view

- 1 Log on to the OpsCenter console as a Security Administrator or an Administrator.
- 2 In the OpsCenter console, click **Settings > Views**.
- 3 Click Add.
- 4 On the Add View dialog box, specify the view details.
- 5 Click OK.

### Modifying OpsCenter views

This topic provides the procedure to modify view details. Only a Security Administrator or an Administrator can modify views.

Note: The ALL MASTER SERVERS view cannot be modified.

#### To modify OpsCenter views

- 1 Log on to the OpsCenter console as a Security Administrator or an Administrator.
- 2 In the OpsCenter console, click **Settings > Views**.
- 3 From the list of views, select a view that you want to modify.
- 4 Click Edit.
- 5 On the **Edit View** dialog box, you can modify the view details.
- 6 Click OK.

### Deleting OpsCenter views

This topic provides the procedure to delete views. Only a Security Administrator or an Administrator can modify views.

Only Master Server, Client, and Policy view types can be deleted using the OpsCenter GUI.

**Note:** Once you have deleted a view, it cannot be recovered. If you delete a view, all its nodes are deleted and the objects are moved to the unassigned tree.

#### Note: The ALL MASTER SERVERS view cannot be deleted.

#### To delete OpsCenter views

- Log on to the OpsCenter console as a Security Administrator or an Administrator.
- 2 In the OpsCenter console, click **Settings > Views**.
- 3 From the list of views, select a view that you want to delete.
- 4 Click Delete.

### Modifying alias view levels in OpsCenter

This topic provides the procedure to modify alias of view levels. Only a Security Administrator or an Administrator can modify views.

Only Master Server, Client, and Policy view types can be modified using the OpsCenter GUI.

See "Adding nodes to a view in OpsCenter" on page 363.

See "About managing nodes and objects in OpsCenter" on page 363.

#### To modify alias view levels in OpsCenter

- 1 Log on to the OpsCenter console as a Security Administrator or an Administrator.
- 2 In the OpsCenter console, click **Settings > Views**.
- 3 From the list of views, select a view for which you want to modify view level alias.
- 4 Click Edit Alias View Levels.
- 5 On the Alias View Levels dialog box, text boxes for entering aliases for all available view levels appear. For example, if the selected view has only one level, the Alias View Levels dialog box appears as follows:

| Alias View Levels     | x         |
|-----------------------|-----------|
| Alias Level 1 Level 1 |           |
|                       | OK Cancel |

- 6 Rename the available levels. For example, if the selected view has three levels, you can rename the levels as follows: rename Alias Level 1 as Geography, Alias Level 2 as Country, and Alias Level 3 as Region.
- 7 Click OK.

# About managing nodes and objects in OpsCenter

The following topics provide procedures to create, modify, and delete nodes and objects related to a view.

Only Master Server, Client, and Policy view types can be managed using the OpsCenter GUI.

Note: The ALL MASTER SERVERS view cannot be modified.

See "Adding nodes to a view in OpsCenter" on page 363.

See "Modifying node details in OpsCenter" on page 364.

See "Deleting nodes in OpsCenter" on page 364.

See "Adding objects to a view node in OpsCenter" on page 365.

See "Deleting objects from a view node in OpsCenter" on page 365.

See "View filters in OpsCenter" on page 366.

## Adding nodes to a view in OpsCenter

This topic provides the procedure to add a node to a view. Only a Security Administrator or an Administrator can modify views.

See "About nodes and objects" on page 358.

#### To add nodes to a view

- Log on to the OpsCenter console as a Security Administrator or an Administrator.
- 2 In the OpsCenter console, click **Settings > Views**.
- 3 From the list of views, select a view to which you want to add nodes and objects.
- 4 Click Manage Nodes and Objects.
- 5 On the view tree, select the view to which you want to add a node.
- 6 Click Add.

- 7 On the **Add** dialog box, enter the node name.
- 8 Click OK.

# Modifying node details in OpsCenter

This topic provides the procedure to modify the information of a view node. Only a Security Administrator or an Administrator can modify views.

See "Adding nodes to a view in OpsCenter" on page 363.

#### To modify node information

- 1 Log on to the OpsCenter console as a Security Administrator or an Administrator.
- 2 In the OpsCenter console, click **Settings > Views**.
- 3 From the list of views, select a view to modify the information of associated nodes.
- 4 Click Manage Nodes and Objects.
- 5 On the view tree, expand the view to see the associated nodes.
- 6 Select the node that you want to modify.
- 7 Click Edit.
- 8 On the **Edit** dialog box, modify the name of the node.
- 9 Click OK.

# **Deleting nodes in OpsCenter**

This topic provides the procedure to delete the nodes from a view. Only a Security Administrator or an Administrator can modify views.

See "Adding nodes to a view in OpsCenter" on page 363.

#### To delete a node

- 1 Log on to the OpsCenter console as a Security Administrator or an Administrator.
- 2 In the OpsCenter console, click **Settings > Views**.
- 3 From the list of views, select a view from which you want to delete nodes.
- 4 Click Manage Nodes and Objects.
- 5 On the view tree, expand the view to see the associated nodes.
- 6 Select the node that you want to delete.

- 7 Click Delete.
- 8 On the confirmation dialog box, click **OK**.

# Adding objects to a view node in OpsCenter

This topic provides the procedure to add objects to a view or a node within a view. Only a Security Administrator or an Administrator can modify views.

#### To add an object to a view node

- 1 Log on to the OpsCenter console as a Security Administrator or an Administrator.
- 2 In the OpsCenter console, click **Settings > Views**.
- 3 From the list of views, select the view to which you want to add objects.
- 4 Click Manage Nodes and Objects.
- 5 On the view tree, select the view name or a view node to which you want to add an object.
- 6 In the right-hand pane, select the **Objects not in selected view** tab. The available objects list varies depending on the view type.

For example: If the view is of type **Client**, only client hosts are available on the **Objects not in selected view** tab for selection.

The **Objects not in selected view** tab shows all host objects that are not a part of the selected view or view node.

You can filter the objects that are not in the selected view with the help of default filters. Or you can create new filters and apply them to view the required objects on the tab.

See "View filters in OpsCenter" on page 366.

7 Select the check boxes in front of the view objects that you want to add to the selected view or view node.

#### 8 Click Add to Node.

The added view objects are removed from the **Objects not in selected view** tab and appear on the **Objects on Node** tab.

# Deleting objects from a view node in OpsCenter

This topic provides the procedure to delete the objects from a view or a view node. Only a Security Administrator or an Administrator can modify views.

#### To delete an object from a view node

- 1 Log on to the OpsCenter console as a Security Administrator or an Administrator.
- 2 In the OpsCenter console, click **Settings > Views**.
- 3 From the list of views, select the view from which you want to delete objects.
- 4 Click Manage Nodes and Objects.
- 5 On the view tree, select the view name or a view node from which you want to delete an object.

The objects that are assigned to this view or the view node are displayed on the **Objects on Node** tab.

- 6 Select the check boxes in front of the view objects that you want to delete.
- 7 Click Delete from Node.
- 8 On the confirmation dialog box, click **OK**.

# View filters in OpsCenter

OpsCenter provides a set of default filters using which you can filter the view objects that you need to add to a view. You can also create your own filters and apply them to view the required list of view objects.

The default set of filters varies depending on the view type.

Table 7-7 lists the default filters available for various view types.

| View type     | Default filters                                                                                                    |
|---------------|----------------------------------------------------------------------------------------------------|
| Client        | All Clients, Windows Clients, Solaris Clients, Linux Clients, Other Clients                                                                              |
| Master Server | All Servers, Connected Servers, Partially Connected Servers, Not<br>Connected Servers, Windows Servers, Solaris Servers, Linux<br>Servers, Other Servers |
| Policy        | All Policies, Active Policies, Inactive Policies, Windows Policies,<br>Catalog Policies, Standard Policies, Other Policies                               |

Table 7-7Default filters

See the following topics for information about creating, modifying, and deleting view object filters.

### Creating a view object filter in OpsCenter

This topic provides the procedure to create user-defined view object filters.

See "View filters in OpsCenter" on page 366.

#### To create a view object filter

- 1 Log on to the OpsCenter console as a Security Administrator or an Administrator.
- 2 In the OpsCenter console, click **Settings > Views**.
- 3 From the list of views, select the view to which you want to assign objects.
- 4 Click Manage Nodes and Objects.
- 5 On the view tree, select the view name or the view node to which you want to assign view objects.
- 6 In the right pane, select the **Objects not in selected view** tab. The list of objects that is displayed varies depending on the view type.

For example: If the view is of type **Client**, only client hosts are available on the **Objects not in selected view** tab for selection.

- 7 Click the Create Filter icon.
- 8 In the Add Filter dialog box, specify the filter details.
- 9 Click OK.

This user-defined filter is now added in the **Filter** drop-down list on the **Objects not in selected view** tab, which you can modify or delete.

See "Modifying view object filters in OpsCenter" on page 367.

See "Deleting view object filters in OpsCenter" on page 368.

### Modifying view object filters in OpsCenter

You can modify definition of user-defined view object filters. You cannot modify the default filters.

Only a Security Administrator or an Administrator can modify view object filters.

See "Creating a view object filter in OpsCenter" on page 367.

#### To modify view object filters

- 1 Log on to the OpsCenter console as a Security Administrator or an Administrator.
- 2 In the OpsCenter console, click **Settings > Views**.
- 3 From the list of views, select the view to which you want to assign objects.

#### 4 Click Manage Nodes and Objects.

- 5 On the view tree, select the view name or a view node to which you want to assign view objects.
- 6 In the right pane, select the **Unassigned Objects** tab. The list of objects that is displayed varies depending on the view type.

For example: If the view is of type **Client**, only client hosts are available on the **Unassigned Objects** tab for selection.

- 7 From the **Filter** drop-down list, select the user-defined filter that you want to modify.
- 8 Select the Edit Filter icon.

If you have selected a default filter, the **Edit Filter** icon is disabled.

- 9 On the dialog box, modify name or definition of the filter.
- 10 Click OK.

### Deleting view object filters in OpsCenter

You can delete user-defined view object filters. You cannot delete the default filters.

Only a Security Administrator or an Administrator can delete user-defined view object filters.

See "Creating a view object filter in OpsCenter" on page 367.

#### To delete view object filters

- 1 Log on to the OpsCenter console as a Security Administrator or an Administrator.
- 2 In the OpsCenter console, click **Settings > Views**.
- 3 From the list of views, select the view to which you want to assign objects.
- 4 Click Manage Nodes and Objects.
- 5 On the view tree, select the view name or a view node to which you want to assign view objects.
- 6 In the right pane, select the **Unassigned Objects** tab. The list of objects that is displayed varies depending on the view type.
- 7 From the **Filter** drop-down list, select the user-defined filter that you want to delete.

If you have selected a default filter, the **Delete Filter** icon is disabled.

# Chapter

# Monitoring NetBackup using Symantec OpsCenter

This chapter includes the following topics:

- About the Monitor views
- Controlling the scope of Monitor views
- About monitoring NetBackup using the Overview tab
- About monitoring NetBackup jobs
- Monitor > Services view
- About using the List View to monitor NetBackup media
- Viewing the details for NetBackup media
- Viewing the details for a master server associated with the media
- Filtering on NetBackup media type
- Controlling media
- Monitor > Media Summary View options
- Hierarchical View by Volume Pool for monitoring media
- Viewing the details for volume pool
- Viewing the details for media
- Controlling media
- Hierarchical View by Volume Group for monitoring media

- Viewing the details for a volume group
- Viewing the details for media
- Controlling media in OpsCenter
- Monitoring NetBackup devices
- Monitor > Devices > Drives List View options
- About using the List View for monitoring drives
- Viewing the details for a single drive
- Viewing the details for a master server associated with a drive
- Filtering on NetBackup drive category
- Controlling drives
- Monitor > Devices > Drives Summary View
- Viewing the Drive Summary by Status
- Monitor > Devices > Disk Pools options
- Viewing the details for a single disk pool
- About monitoring NetBackup hosts
- Monitor > Hosts > Master Servers view
- Filtering by NetBackup master server type and status
- Monitor > Hosts > Media Servers view
- Viewing the details of a master server that is associated with a media server
- Monitor > Hosts > Clients view
- Viewing the details for a single master server
- About monitoring NetBackup alerts
- Monitor > Alerts List View
- About using the List View to monitor NetBackup alerts
- Viewing the details for a single alert
- Viewing the details of the alert policy associated with an alert
- Filtering by alert type

- Responding to alerts
- Summary View for monitoring NetBackup alerts
- Viewing alerts by severity
- Viewing alerts by NetBackup Master Server
- About monitoring Audit Trails
- Monitor > Appliance Hardware > Master Server
- Monitor > Appliance Hardware > Media Server
- Monitor > Appliance Hardware > NetBackup
- Monitor > Appliance Hardware > Deduplication
- Appliance hardware details
- Monitor > Cloud options

# About the Monitor views

From the **Monitor** tab and associated subtabs, you can view detailed information about your NetBackup environment including jobs, services, policies, media, devices, hosts, alerts, audit trails, cloud, and appliance hardware.

Note that OpsCenter or OpsCenter Analytics can only monitor and manage NetBackup or NetBackup appliances. It cannot monitor or manage other products like Symantec NetBackup PureDisk or Backup Exec.

# Controlling the scope of Monitor views

The content that is shown in the **Monitor** views is based on your current **View** pane selection.

You can select the following default option from the View pane:

#### ALL MASTER SERVERS

Select **ALL MASTER SERVERS** to view information for all the NetBackup servers in your environment.

In addition to using the default view i.e. **ALL MASTER SERVERS**, you can also create your own views from **Settings > Views** or by using OpsCenter View Builder. For example, you can create a view like Geography to view details about master servers in a particular region like Europe.

More information about how to create views by using the **Settings > Views** control is available.

See "About OpsCenter views" on page 351.

See the online *Symantec OpsCenter View Builder Help* to know how you can create views using OpsCenter View Builder.

Use the following procedure to view details of all master servers or specific master servers.

To view details of all master servers

 In the OpsCenter console, select ALL MASTER SERVERS from the drop-down list in the View pane.

To view details of specific master servers

- 1 In the OpsCenter console, select **ALL MASTER SERVERS** from the drop-down list in the **View** pane.
- 2 Deselect the checkbox next to ALL MASTER SERVERS and select the specific master servers from the list of master servers. Ensure that other master servers are unchecked.
- 3 Click Apply Selection.

See "About time frame selection" on page 372.

### About time frame selection

You can also view data for the last 24, 48, or 72 hours for some of the **Monitor** views. You can also configure an absolute or relative timeframe for specific Monitor views.

Click Last 24 Hours, Last 48 Hours, or Last 72 Hours to view data for the last 24, 48, or 72 hours respectively. These options are located on the top-right corner of specific **Monitor** views. Note that by default, data for the last 24 hours is shown in these views.

You can control time frame selection for the following Monitor views:

 Monitor > Overview (Job Summary by State, Job Summary by Exit Status, Top 7 Policies by Failed Jobs, Top 7 Job Error Log Summary, and Alert Summary by Severity sections)

**Note:** You cannot control timeframes for Media Summary by Status, Drive Summary by Status, Services Summary, and Master Server Summary sections. These sections show all the data from the OpsCenter database.

- Monitor > Jobs
- Monitor > Alerts
- Monitor > Policies (Summary View)

In addition, you can also customize the time frame selection by clicking **Customize** and specifying an absolute time frame or relative time frame. Using the **Customize** option, you can view data for any time frame. Note that the **Customize** option is located on the top-right corner of specific **Monitor** views.

You can configure an absolute or relative timeframe for the following Monitor views:

- Monitor > Jobs (List View, Summary View, and Hierarchical View)
- Monitor > Alerts (List View and Summary View)

You can also configure a customize timeframe for: Monitor > Audit Trails

See "Controlling the scope of Monitor views" on page 371.

# About monitoring NetBackup using the Overview tab

This view is displayed when you select **Monitor > Overview** (default view). This view gives an overview of your NetBackup environment. This view contains the different sections which display specific information about your NetBackup environment.

From this view, you can use links to drill down and access detailed information about many aspects of your NetBackup environment. Pie charts for most monitoring categories appear. The pie segments are also links to more details for the monitoring category.

The following sections describe the **Overview** subtab in detail:

- See "Viewing the Job Summary by State " on page 374.
- See "Viewing the Media Summary by Status" on page 374.
- See "About Top 7 Job Error Log Summary" on page 375.
- See "Viewing the Services Summary" on page 375.
- See "Viewing the Master Server Summary" on page 376.
- See "Viewing the Job Summary by Job Status" on page 377.
- See "Viewing the Drive Summary by Status" on page 378.
- See "Top 7 Policies by Failed Jobs" on page 379.
- See "Viewing the Alert Summary by Severity" on page 379.

### Viewing the Job Summary by State

The **Job Summary by State** section shows an overall distribution of jobs by job state for the current selection in the **View** pane and time frame selection.

This information is shown in a pie chart as well as a table. Data for the last 24 hours is shown by default. You can also view data for the last 48 hours or 72 hours.

See "Controlling the scope of Monitor views" on page 371.

A pie chart with different colors represents the job distribution. Each color of the pie chart represents how jobs are distributed in your environment as per the job state in the selected time frame. You can also view the color code summary in this section to know the colors that represent different job states. Pointing on the pie chart gives the number and percentage of jobs in a particular job state in your NetBackup environment. For example, pointing on the yellow color in the pie chart shows that in the last 24 hours, 22 jobs, or 42% jobs in your environment are in a queued state.

You can drill down from this section to see details for failed, incomplete, queued, active jobs etc.

#### To view the Job Summary by job state

- 1 In the OpsCenter console, select **Monitor > Overview**.
- 2 In the Job Summary by State section, do either of the following:
  - Click the number of jobs (link) for a particular job state from the table. For example, click the number that is shown for **Done** jobs. Or
  - Click a colored section of the pie chart that corresponds to a particular job state. For example, click the yellow section of the pie chart to view details for Queued jobs.

### Viewing the Media Summary by Status

The **Media Summary by Status** section shows an overall distribution of media by media status for the current selection in the **View** pane. This information is shown in a pie chart as well as a table.

**Note:** The timeframe selection does not affect this section. All the data from the OpsCenter database is displayed in this section irrespective of the timeframe that you select.

A pie chart with different colors represents media distribution in this section. Each color of the pie chart represents how media are distributed in your environment as

per the media status. You can also view the color code summary in this section to know the colors that represent different media status. Moving your pointer over the pie chart triggers the appearance of the number and percentage of media with a particular media status in your NetBackup environment. For example, pointing on the red color in the pie chart shows that four media or 2% media in your environment are frozen.

You can drill down from this section to see details for media with different status like details for frozen and active media.

#### To view media by media status

- 1 In the OpsCenter console, select **Monitor > Overview**.
- 2 In the **Media Summary by Status** section, do either of the following:
  - Click the number of media (link) for a particular media status from the table.
     For example, click the number for Frozen media.
     Or
  - Click a colored section of the pie chart that corresponds to a particular media status. For example, click the red section of the pie chart to view details for Frozen media.

### About Top 7 Job Error Log Summary

The **Top 7 Job Error Log Summary** section lists seven exit status codes responsible for maximum failed jobs in your environment. The content that is shown in this section is based on the current **View** pane selection. Data for the last 24 hours is shown by default. You can also view data for the last 48 hours or 72 hours.

See "Controlling the scope of Monitor views" on page 371.

The table that appears in the section lists the top seven exit status codes responsible for maximum job failure. The table also lists the number of failed jobs for each exit status in the selected time frame. Note that the failed jobs that are shown in the **Failed Job Count** column are arranged in descending order in the table. By viewing this section, you can quickly analyze the reasons behind maximum job failures in your environment.

### Viewing the Services Summary

The Services Summary section provides a high-level view that shows the total number of running and stopped NetBackup services for the current **View** pane selection.

The total number of running and stopped NetBackup services are shown in a table. You can drill down from the links in this table to see details for running or stopped services.

**Note:** The timeframe selection does not affect this section. All the data from the OpsCenter database is displayed in this section irrespective of the timeframe that you select.

#### To view running or stopped services

- 1 In the OpsCenter console, select **Monitor > Overview**.
- 2 In the Service Summary section, click the number that is shown in the Service Count column of the table. For example, click the number that is shown for Running services to view details for the services that are running.

### Viewing the Master Server Summary

The **Master Server Summary** section provides the specific information about the master servers based on the current **View** pane selection.

**Note:** The timeframe selection does not affect this section. All the data from the OpsCenter database is displayed in this section irrespective of the timeframe that you select.

The following information is shown in the Master Server Summary section:

- Total number of master servers in your environment
- Number of the master servers that appear as Connected in the OpsCenter console
- Number of the master servers that appear as Not Connected in the OpsCenter console
- Number of the master servers that appear as Partially Connected in the OpsCenter console
- Number of the master servers that appear as **Disabled** in the OpsCenter console

You can drill down from this section to see details for all the master servers in your environment or the master servers that appear as connected, not connected, partially connected, or disabled.

#### To view all master servers

- 1 In the OpsCenter console, select **Monitor > Overview**.
- 2 In the **Master Server Summary** section, click the number that is shown in the **Total** column.

#### To view the master servers that are connected

- 1 In the OpsCenter console, select **Monitor > Overview**.
- 2 In the **Master Server Summary** section, click the number that is shown in the **Connected** column.

#### To view details of the master servers that are not connected

- 1 In the OpsCenter console, select **Monitor > Overview**.
- 2 In the **Master Server Summary** section, click the number that is shown in the **Not Connected** column.

#### To view the master servers that are partially connected

- 1 In the OpsCenter console, select **Monitor > Overview**.
- 2 In the Master Server Summary section, click the number that is shown in the Partially Connected column.

To view the master servers that are disabled

- 1 In the OpsCenter console, select **Monitor > Overview**.
- 2 In the **Master Server Summary** section, click the number that is shown in the **Disabled** column.

### Viewing the Job Summary by Job Status

The **Job Summary by Job Status** section shows an overall distribution of jobs by job status or exit status based on the current **View** pane and time frame selection.

This information is shown in a pie chart as well as a table. Data for the last 24 hours is shown by default. You can also view data for the last 48 hours or 72 hours.

See "Controlling the scope of Monitor views" on page 371.

A pie chart with different colors represents the job distribution by exit status in the selected time frame. Each color of the pie chart represents how jobs are distributed in your environment as per the exit status. You can also view the color code summary in this section to know the colors that represent different exit status. Putting your pointer over the pie chart shows the total number and percentage of successful, partially successful, and failed jobs in your NetBackup environment. For example, pointing to the red color in the pie chart shows that in the last 24 hours, 72 jobs, or 42% jobs in your environment failed. This information is also listed in a tabular

format. In addition, a table also shows the amount of data that has been backed up for the selected view and time frame.

You can drill down from this section to see details for failed, successful, or partially successful jobs.

To view jobs by job status

- 1 In the OpsCenter console, select **Monitor > Overview**.
- 2 In the Job Summary by Job Status section, do either of the following:
  - Click the number of jobs (link) corresponding to a particular exit status from the table.

Or

 Click a colored section of the pie chart that corresponds to a particular exit status. For example, click the red section of the pie chart to view details for failed jobs.

### Viewing the Drive Summary by Status

The **Drive Summary by Status** section shows an overall distribution of drives by drive status for the current **View** pane selection. This information is shown in a pie chart as well as a table.

**Note:** For 7.0.1 and later master servers, the **Drive Summary by Status** section does not show the drives that are disabled or unreachable.

**Note:** The timeframe selection does not affect this section. All the data from the OpsCenter database is displayed in this section irrespective of the timeframe that you select.

A pie chart with different colors represents the distribution of drives by drive status in the selected time frame. Each color of the pie chart represents how drives are distributed in your environment as per the drive status. You can also view the color code summary in this section to know the colors that represent different exit status. Putting your pointer over the pie chart shows the number and percentage of drives with up or down status in your NetBackup environment. For example, pointing to the green color in the pie chart shows that 5 drives or 100% drives in your environment are up.

You can drill down from this section to see details of all drives including up, down, or mixed drives.

#### To view drives by drive status

- 1 In the OpsCenter console, select **Monitor > Overview**.
- 2 In the Drive Summary by Status section, do either of the following:
  - Click the number of drives (link) for a particular drive status from the table.
     For example, click the number for Up drives
     Or
  - Click a colored section of the pie chart that corresponds to a particular drive status. For example, click the green section of the pie chart to view details for the drives that are up.

### Top 7 Policies by Failed Jobs

For information about the **Top 7 Policies by Failed Jobs** section, see the following topic.

See "About Top 7 Policies by Failed Jobs" on page 409.

### Viewing the Alert Summary by Severity

The **Alert Summary by Severity** section shows an overall distribution of alerts by severity for the current **View** pane and time frame selection.

This information is shown in a pie chart as well as a table. Data for the last 24 hours is shown by default. You can also view data for the last 48 hours or 72 hours.

See "Controlling the scope of Monitor views" on page 371.

A pie chart with different colors represents the alert distribution by severity in this section. Each color of the pie chart represents how alerts are distributed in your environment as per the alert severity. You can also view the color code summary in this section to know the colors that represent different severity.

Moving your pointer over the pie chart gives the number and percentage of alerts with a particular severity in your NetBackup environment. For example, pointing to the green color in the pie chart shows that in the last 24 hours, 200 alerts, or 17% alerts in your environment are critical.

You can drill down from this section to see details for alert categories.

#### To view alerts by severity

- 1 In the OpsCenter console, select **Monitor > Overview**.
- 2 In the Alert Summary by Severity section, do either of the following:
  - Click the number of alerts (link) for a particular alert severity from the table.
     For example, click the number that is shown for Critical alerts.

Or

 Click a colored section of the pie chart that corresponds to a particular alert severity. For example, click the red section of the pie chart to view details for Critical alerts.

# About monitoring NetBackup jobs

The **Monitor > Jobs** view provides details of NetBackup jobs. You can use the following views to see NetBackup job information:

| List View         | This view is shown by default when you select <b>Monitor &gt; Jobs</b> .                                                                                                    |
|-------------------|----------------------------------------------------------------------------------------------------|
|                   | This view displays detailed information about jobs based on the current <b>View</b> pane and time frame selection.                                                                                                    |
|                   | <b>Note:</b> You can only view jobs data for the last 30 days from the <b>List View</b> .                                                                                                    |
|                   | See "Monitor > Jobs List View options"<br>on page 381.                                                                                                    |
| Summary View      | The <b>Summary View</b> contains the different<br>sections which show the NetBackup job<br>distribution by exit status, job state, and job<br>type based on the current <b>View</b> pane and<br>time frame selection. This information is<br>shown in pie charts and tables. |
|                   | See "About using the Summary View for monitoring jobs" on page 389.                                                                                                    |
| Hierarchical View | The <b>Hierarchical View</b> shows all parent-child jobs in a hierarchical fashion based on the current <b>View</b> pane and time frame selection.                                                                                                    |
|                   | <b>Note:</b> You can only view jobs data for the last 30 days from the Hierarchical View.                                                                                                    |
|                   | See "About using the Hierarchical View for monitoring jobs" on page 394.                                                                                                    |

**Note:** You can select these views from the drop-down list. The drop-down list is located at the top-right corner of the page.

### Monitor > Jobs List View options

This view is displayed when you select **Monitor > Jobs**. The **List View** is shown by default. This view displays detailed information for jobs for the current **View Pane** and time frame selection. Data for the last 24 hours is shown by default. You can also view data for the last 48 hours or 72 hours.

See "Controlling the scope of Monitor views" on page 371.

The table that appears in this view shows the following columns by default:

| Option        | Description                                                                                                    |
|---------------|----------------------------------------------------------------------------------------------------|
| Job ID        | This column shows the unique ID associated with the job (link).                                                                                                    |
| Master Server | This column shows the name of the master server (link) associated with the job. You can click the link to view details for the master server.                                                                                       |
| Туре          | This column lists the job type like whether the job is a DB<br>Backup or an Image Cleanup job.                                                                                                    |
| State         | This column lists the current NetBackup job state like whether<br>the job is Queued, Waiting for Retry, Done etc.                                                                                                    |
| Status        | Exit status of the job. The link provides status description and details on troubleshooting in case it failed.                                                                                                    |
| Policy        | This column lists the name of the policy that is associated with the job.                                                                                                    |
| Client        | This column lists the name of the client on which the job is run.                                                                                                    |
| Start Time    | This column lists the date, time, and year when the job started.                                                                                                    |
| Elapsed Time  | This column lists the time that is taken by the job. The<br>Elapsed Time is the difference between End Time and Start<br>Time values. For a running job, Elapsed Time is the difference<br>between the current time and Start time. |
|               | <b>Note:</b> The contents of the Elapsed Time column cannot be sorted in ascending or descending order (when you click the column name.)                                                                                            |
| End Time      | This column lists the date, time, and year when the job ended.                                                                                                    |

Table 8-1Monitor > Jobs List View options

| Option     | Description                                                                 |
|------------|-----------------------------------------------------------------------------|
| Job Size   | This column lists the size of the job.                                      |
| Files      | This column lists the number of files that have been backed up by this job. |
| % Complete | This column lists the percentage of job that has been completed.            |

**Table 8-1**Monitor > Jobs List View options (continued)

Not all columns are displayed in the table by default. More columns can be added to your view by clicking the **Table Settings** icon. The **Table Settings** icon is located on the top-right corner of the table.

The following columns are not displayed in the table by default:.

- Schedule
- Source Media Server
- Destination Media Server
- Destination Storage Unit
- Attempt
- Operation
- Data Reduction Savings Job Size
- PID
- Owner
- Parent
- KB per sec
- Session ID
- Data Movement
- **Submittal Type** (prior to OpsCenter 7.6, the name of this column was Backup Type)
- Schedule Type
- Policy Type
- Compression
- Current File
- Robot

- Vault
- Media to Eject
- Сору
- Profile
- Active Start
- Reconciliation Status
- Reconciliation Reason
- Data Reduction Savings (%)
- Priority
- State Details

See the online *NetBackup Administration Console Help* for a detailed description of these fields.

More information about how to customize tables and view specific columns is available.

See "About using tables" on page 71.

All the details that are associated with a job can be viewed from the Details pane. The Details pane is located at the bottom of the **Monitor > Jobs** view.

The Details pane has the following tabs:

| Table 8-2 | Monitor > Jobs | Details pane tabs |
|-----------|----------------|-------------------|
|-----------|----------------|-------------------|

| Tab       | Description                                                                                                    |
|-----------|----------------------------------------------------------------------------------------------------|
| General   | The <b>General</b> tab of the Details pane displays<br>all information available for the job. It also<br>includes the contents of all the available<br>columns that can be viewed from the table. |
| Attempts  | The <b>Attempts</b> tab shows details of the attempts that have been made to complete a job.                                                                                                    |
| File List | The <b>File List</b> tab shows the files that have been backed up by the job and also their location.                                                                                             |

### About monitoring jobs using the List View

The following topics provide more information about monitoring jobs using the **List View**.

### Viewing the details for a single NetBackup job

All the details that are associated with a job can be viewed from the Details pane. The Details pane is located at the bottom of the **Monitor > Jobs** view.

The Details pane has the following tabs:

| General   | The <b>General</b> tab of the Details pane displays<br>all information available for the job. It also<br>includes the contents of all the available<br>columns that can be viewed from the table. |
|-----------|----------------------------------------------------------------------------------------------------|
| Attempts  | The <b>Attempts</b> tab shows details of the attempts that have been made to complete a job.                                                                                                    |
| File List | The <b>File List</b> tab shows the files that have been backed up by the job and also their location.                                                                                             |

#### To view details for a single NetBackup job

- 1 In the OpsCenter console, select **Monitor > Jobs**.
- 2 The job details can be viewed from either List View or Hierarchical View. Select List View or Hierarchical View from the drop-down list. The drop-down list is located at the top-right corner of the view.
- 3 Click the ID (link) for a job from the **Job ID** column of the table.
- 4 View the job details in the Details pane.

### Viewing the details for a master server associated with a job

Use the following procedure to view the details for a master server that is associated with a job.

To view details for the master server that is associated with a job

- 1 In the OpsCenter console, select **Monitor > Jobs**.
- 2 These details can be viewed from either List View or Hierarchical View. Select List View or Hierarchical View from the drop-down list. The drop-down list is located at the top-right corner of the view.
- 3 Click the server name (link) associated with the job in the **Master Server** column of the table. The **Monitor > Hosts** page is displayed. The details of the master server are shown this page.

### Viewing policy information for a job

Use the following procedure to view the details for the policy that is associated with a job.

To view policy information for a job

- 1 In the OpsCenter console, select **Monitor > Jobs**.
- 2 Select List View or Hierarchical View from the drop-down list. The drop-down list is located at the top-right corner of the view.
- 3 Click the policy name (link) for the job in the **Policy** column of the table.
- 4 A separate page appears that shows policy information on four tabs.

See "Monitor > Policies page" on page 405.

### Filtering on NetBackup job type and state

You can filter by using any of the built-in job filters. These filters are available from the drop-down list, which is present on top of the table.

Many job filters exist. This section lists some of the built-in job filters as follows:

| All Jobs (default filter) | Select this filter to view details of all the jobs.             |
|---------------------------|-----------------------------------------------------------------|
| Active Jobs               | Select this filter to view only active jobs                     |
| Queued Jobs               | Select this filter to view only queued jobs.                    |
| Done Jobs                 | Select this filter to view only Done jobs.                      |
| Suspended Jobs            | Select this filter to view the jobs that have been suspended.   |
| Waiting for Retry Jobs    | Select this filter to view the jobs that are waiting for retry. |

| Incomplete Jobs           | Select this filter to view the jobs that are incomplete.           |
|---------------------------|--------------------------------------------------------------------|
| Canceled Jobs             | Select this filter to view the jobs that have been canceled.       |
| Undefined Jobs            | Select this filter to view the jobs that are undefined.            |
| Successful Jobs           | Select this filter to view the jobs that are successful.           |
| Partially Successful Jobs | Select this filter to view the jobs that are partially successful. |
| Failed Jobs               | Select this filter to view the jobs that failed.                   |
| Index for Search          | Select this filter to filter indexing related jobs.                |
| Index Cleanup for Search  | Select this filter to filter the index cleanup jobs.               |

In addition to using the built-in filters, you can also create your own custom filters.

See "Creating, applying, editing, and removing custom view filters" on page 74.

#### To filter details by job state

- 1 Select Monitor > Jobs.
- 2 Select List View or Hierarchical View from the drop-down list. The drop-down list is located at the top-right corner of the view.
- 3 Select a filter from the drop-down list. Note that the drop-down list is located on top of the table.

### Controlling NetBackup jobs

Use the following procedure to cancel, suspend, resume, or restart a job. Before you perform these tasks, manually refresh your Web browser to obtain an updated view for all jobs.

Note: These tasks are not visible if you log on with an Analyst or a Reporter role.

#### To control a job

- 1 In the OpsCenter console, select **Monitor > Jobs**.
- 2 Select List View or Hierarchical View from the drop-down list. The drop-down list is located at the top-right corner of the view.

- 3 Select a job from the table. You may select one or more jobs.
- 4 Click **Cancel**, **Restart**, **Resume**, **Suspend**. These options are located on top of the table.

The OpsCenter console may take some time to show the updated status once you perform the tasks.

### Reconciling NetBackup jobs

You can use the **Reconcile** option to prevent the jobs that failed due to reasons like user terminating a job, host cannot be reached etc. from being billed. By using the **Reconcile** option and selecting a reason, you can let your service provider know not to bill you for these jobs as these jobs failed due to specific issues at your end.

**Note:** The **Reconcile** option is disabled in the unlicensed version (Symantec OpsCenter).

Before you perform this task, manually refresh your Web browser to obtain an updated view for all jobs

#### To reconcile NetBackup jobs

- 1 In the OpsCenter console, select **Monitor > Jobs**.
- 2 Select List View or Hierarchical View from the drop-down list. The drop-down list is located at the top-right corner of the view.
- 3 Select a job from the table. You can select one or more jobs.
- 4 From the **More** drop-down list, select **Reconcile**.
- 5 In the **Reconcile Jobs** dialog box, select a reason for reconciling the job from the drop-down list.

Note that you can select **Un-Reconcile** from the drop-down list to undo a reconciliation.

6 Click OK.

### Changing the job priority

You can change the priority that is associated with a job.

Review the following points before changing the job priority:

Priority can be changed only for the jobs that are in Active or Queued state.

 Priority can be changed only for jobs from the master servers that are running NetBackup 6.5.2 or higher versions.

#### To change the job priority

- 1 In the OpsCenter console, select **Monitor > Jobs**.
- 2 Select List View or Hierarchical View from the drop-down list. The drop-down list is located at the top-right corner of the view.
- **3** Select an active job or a queued job from the table.
- 4 From the More drop-down list, select Change Job Priority.
- 5 In the **Change Priority** dialog box, set the job priority to a particular value. You can also increment or decrement the job priority.
- 6 Click OK.
- 7 Click Finish.

The OpsCenter console may take some time to show the updated status once you perform this task.

### Change Job Priority dialog box options

A description of the Change Job Priority dialog box options follows in the table.

| Option                           | Description                                                           |
|----------------------------------|-----------------------------------------------------------------------|
| Set the job priority to          | Enter a value to set the job priority.                                |
| Increment the job priority<br>by | Select a value from the drop down list to increment the job priority. |
| Decrement the job priority by    | Select a value from the drop down list to decrement the job priority. |

Table 8-3Change Job Priority dialog box options

See "Changing the job priority" on page 387.

### Exporting NetBackup job logs

You can export the log files that are associated with a job. You can view or save the exported log files in an Excel format.

**Note:** The **Export Job Logs** option is not visible if you log on with an Analyst or a Reporter role.

**Note:** Logs are not available for all job types. Before exporting a log file, ensure that the NetBackup master server is Connected and the selected job logs are enabled.

#### To export the NetBackup log files for a job

- 1 In the OpsCenter console, select **Monitor > Jobs**.
- 2 Select List View or Hierarchical View from the drop-down list. The drop-down list is located at the top-right corner of the view.
- **3** Select a job from the table.

You can export only one job log at a time.

- 4 From the More drop-down list, select Export Job Logs.
- 5 Click **Open** or **Save** from the dialog box to view or save the log file in an Excel format.

### About using the Summary View for monitoring jobs

This view is displayed when you select **Monitor > Jobs** and then select **Summary View** from the drop-down list. The drop-down list is located at the top-right corner of the page.

The content that is shown in the **Summary View** is based on the current **View Pane** and time frame selection. Data for the last 24 hours is shown by default. You can also view data for the last 48 hours or 72 hours.

See "Controlling the scope of Monitor views" on page 371.

The **Summary View** contains the different sections which display specific information about NetBackup jobs. These sections show NetBackup job information in a table as well as a pie chart. The table and the pie charts include links to filtered detail views. You can use these links to drill down and access detailed information about NetBackup jobs.

Note: If you uncheck the Allow Multiple Selection In View Pane option, a Group Component Summary table is displayed when you access the Summary View for Monitor > Jobs. The Group Component Summary table displays information about immediate NetBackup constituents of the view or node (group) that you selected in the View pane. You can uncheck the Allow Multiple Selection in View Pane option from Settings > User Preferences > General.

The following sections describe this view in detail:

See "Viewing the Job Summary by Job Status" on page 390.

- See "Viewing the Job Summary by State" on page 391.
- See "Viewing the Job Summary by Type" on page 391.
- See "About the Group Component Summary table" on page 392.

### Viewing the Job Summary by Job Status

The **Job Summary by Job Status** section shows an overall distribution of jobs by job status or exit status.

The data that is shown in this view is based on the current **View** pane and time frame selection. This information is shown in a pie chart as well as a table. Data for the last 24 hours is shown by default. You can also view data for the last 48 hours or 72 hours.

See "Controlling the scope of Monitor views" on page 371.

A pie chart with different colors represents the job distribution by exit status in this section. Each color of the pie chart represents how jobs are distributed in your environment as per the exit status. You can also view the color code summary in this section to know the colors that represent different exit status. Moving your pointer over the pie chart gives the number and percentage of jobs with a particular exit status in your NetBackup environment. For example, pointing your cursor to the red color in the pie chart shows that in the last 24 hours, 72 jobs, or 42% jobs in your environment failed.

You can drill down from this section to see details for successful, partially successful, and failed jobs.

#### To view jobs by job status

- 1 In the OpsCenter console, select **Monitor > Jobs**.
- 2 Select **Summary View** from the drop-down list. Note that the drop-down list is located on the top-right corner of the page.
- 3 In the Job Summary by Job Status section, do either of the following:
  - Click the number of jobs (link) corresponding to a particular exit status from the table.

Or

 Click a colored section of the pie chart that corresponds to a particular exit status. For example, click the red section of the pie chart to view details for failed jobs.

### Viewing the Job Summary by State

The **Job Summary by State** section shows an overall distribution of jobs by the NetBackup job state based on the current **View** pane and time frame selection. This information is shown in a pie chart as well as a table. Data for the last 24 hours is shown by default. You can also view data for the last 48 hours or 72 hours.

See "Controlling the scope of Monitor views" on page 371.

A pie chart with different colors represents the job distribution by job state. Each color of the pie chart represents how jobs are distributed in your environment as per the job state. You can also view the color code summary in this section to know the colors that represent different job states. Moving your cursor over the pie chart gives the number and percentage of jobs in a particular job state in your NetBackup environment. For example, pointing to the yellow color in the pie chart shows that in the last 24 hours, 22 jobs, or 42% jobs in your environment are in a queued state.

You can drill down from this section to see details for the jobs that failed, the jobs that are waiting for retry, queued or active jobs, and so on.

#### To view jobs by job state

- 1 In the OpsCenter console, select **Monitor > Jobs**.
- 2 Select **Summary View** from the drop-down list. Note that the drop-down list is located on the top-right corner of the page.
- 3 In the Job Summary by State section, do either of the following:
  - Click the number of jobs (link) in a particular job state from the table. For example, click the number that is shown for **Done** jobs. Or
  - Click a colored section of the pie chart that corresponds to a particular job state. For example, click the yellow section of the pie chart to view details for Queued jobs.

### Viewing the Job Summary by Type

The **Job Summary by Type** section shows an overall distribution of jobs by the job type based on the current **View** pane and time frame selection. This information is shown in a pie chart as well as a table. Data for the last 24 hours is shown by default. You can also view data for the last 48 hours or 72 hours.

See "Controlling the scope of Monitor views" on page 371.

A pie chart with different colors represents the job distribution by job type in this section. Each color of the pie chart represents how jobs are distributed in your environment as per the job type. You can also view the color code summary in this section to know the colors that represent different job types. Moving your cursor

over the pie chart gives the number and percentage of jobs of a particular job type in your NetBackup environment. For example, pointing to the red color in the pie chart shows that in the last 24 hours, 22 jobs, or 42% jobs in your environment are **DBBackup** jobs.

You can drill down from this section to see details for different job types like **DBBackup**, Image Cleanup etc.

#### To view jobs by job type

- 1 In the OpsCenter console, select **Monitor > Jobs**.
- 2 Select **Summary View** from the drop-down list. Note that the drop-down list is located on the top-right corner of the page.
- 3 In the **Job Summary by Type** section, do either of the following:
  - Click the number of jobs (link) corresponding to a particular job type from the table. For example, click the number that is shown for DBBackup jobs. Or
  - Click a colored section of the pie chart that corresponds to a particular job type. For example, click the red section of the pie chart to view details for DBBackup jobs.

### About the Group Component Summary table

When you uncheck the Allow Multiple Selection In View Pane option under Settings > User Preferences > General view in the OpsCenter console, you can view the Group Component Summary table in the Summary View for Monitor > Jobs. The Group Component Summary table is displayed at the bottom of the Summary View for Monitor > Jobs. The Group Component Summary table was also displayed in NOM earlier.

You must select a group (view or node) from the **View** pane to see data in the Group Component Summary table. You do not see any data in the Group Component Summary table if you select a specific view object (master server) in the **View** pane.

More details about nodes and view objects is available.

See "About nodes and objects" on page 358.

The Group Component Summary table displays job summary information about the immediate NetBackup constituents of the selected view or node (group) in the **View** pane. For example if you select the **ALL MASTER SERVERS** view, the Group Component Summary table displays job summary for each master server. If you select a view that contains multiple nodes, a job summary of the nodes (and not the view objects for each node) is displayed. **Note:** OpsCenter or OpsCenter Analytics monitors only NetBackup. Hence any other servers (like BE or PD) do not appear in the Group Component Summary table.

The information that is displayed in the Group Component Summary table is based on the current View pane and time frame selection. Data for the last 24 hours is shown by default. You can also view data for the last 48 hours or 72 hours.

See "Controlling the scope of Monitor views" on page 371.

 Table 8-4 explains the information that is displayed in the Group Component

 Summary table.

| Column               | Description                                                                                                    |
|----------------------|----------------------------------------------------------------------------------------------------|
| Name                 | Name of the node or view object.                                                                                                    |
| Total                | Total number of jobs (link) for the specific<br>node or view object in the selected time<br>frame. Click the link to view detailed<br>information about all the jobs.                                    |
| Successful           | Number of successful jobs (link) for the specific node or view object in the selected time frame. Click the link to view detailed information about successful jobs.                                     |
| Partially Successful | Number of partially successful jobs (link) for<br>the specific node or view object in the<br>selected time frame. Click the link to view<br>detailed information about the partially<br>successful jobs. |
| Failed               | Number of failed jobs (link) for the specific<br>node or view object in the selected time<br>frame. Click the link to view detailed<br>information about the failed jobs.                                |
| Data Backup up       | Data that is backed up for the specific node<br>or view object in the selected time frame.                                                                                                    |
| Active               | Number of active jobs (link) for the specific<br>node or view object in the selected time<br>frame. Click the link to view detailed<br>information about the active jobs.                                |

**Table 8-4**Columns and descriptions in the Group Component Summary table

| (continued)       |                                                                                                    |
|-------------------|----------------------------------------------------------------------------------------------------|
| Column            | Description                                                                                                    |
| Queued            | Number of queued jobs (link) for the specific<br>node or view object in the selected time<br>frame. Click the link to view detailed<br>information about the queued jobs.                                                |
| Suspended         | Number of suspended jobs (link) for the specific node or view object in the selected time frame. Click the link to view detailed information about the suspended jobs.                                                   |
| Incomplete        | Number of incomplete jobs (link) for the specific node or view object in the selected time frame. Click the link to view detailed information about the incomplete jobs.                                                 |
| Undefined         | Number of undefined jobs (link) for the specific node or view object in the selected time frame. Click the link to view detailed information about the undefined jobs.                                                   |
| Waiting for Retry | Number of the jobs that are waiting for retry<br>(link) for the specific node or view object in<br>the selected time frame. Click the link to view<br>detailed information about the jobs that are<br>waiting for retry. |

Table 8-4Columns and descriptions in the Group Component Summary table<br/>(continued)

### About using the Hierarchical View for monitoring jobs

This view is displayed when you select **Monitor > Jobs** and then select **Hierarchical View** from the drop-down list. The data that is shown in this view is based on the current **View** pane and time frame selection. Data for the last 24 hours is shown by default. You can also view data for the last 48 hours or 72 hours.

Note: You can only view jobs data for the last 30 days from the Hierarchical View.

See "Controlling the scope of Monitor views" on page 371.

In the **Hierarchical View**, all related jobs can be grouped and you can see all parent-child jobs in a hierarchical fashion. You can view details of only the top level, parent job in this view with the ability to expand and drill into the details of child jobs if there are failures.

The **Hierarchical View** shows details of all jobs and also highlights the parent-child relationship between jobs wherever applicable. All parent jobs have a +sign before the job ID. You can click the + sign to see all child jobs. A child job is indented to the right-hand side in the Job ID column. If some of the child jobs are parent jobs, then + sign also appears before the job ID of the child job. However, if a job does not have a relationship with any other job (it is neither a parent nor a child job), it is represented only by its job ID in the Job ID column. Neither is there a + sign before the job ID of such a job nor this job is indented to the right-hand side.

Note the following things about the related jobs that are shown in the **Hierarchical View**:

- The filters are applied only to parent jobs. The filters are not applied to child jobs. For example, if you apply the Partially Successful Jobs filter, child jobs are not considered at all. Only parent jobs or unrelated jobs (jobs that are not related to any other job) with partially successful status are considered.
- The sorting feature in the Hierarchical View applies to both parent jobs and child jobs. When you expand a parent job, the current selected sort order is applied to child jobs.
- All tasks that apply to the parent job are also applicable to its child jobs.

The following tasks can be performed from the Hierarchical View:

| Task                                                               | Reference topic                                                                  |
|--------------------------------------------------------------------|----------------------------------------------------------------------------------|
| View the details for a single master server                        | See "Viewing the details for a single<br>NetBackup job" on page 384.             |
| View the details for a master server that is associated with a job | See "Viewing the details for a master server associated with a job" on page 384. |
| View policy information for a job                                  | See "Viewing policy information for a job" on page 385.                          |
| Filter on NetBackup job state                                      | See "Filtering on NetBackup job type and state" on page 385.                     |
| Control NetBackup jobs                                             | See "Controlling NetBackup jobs" on page 386.                                    |
| Reconcile NetBackup jobs                                           | See "Reconciling NetBackup jobs" on page 387.                                    |
| Change job priority                                                | See "Changing the job priority" on page 387.                                     |
| Export job logs                                                    | See "Exporting NetBackup job logs"<br>on page 388.                               |

Table 8-5Tasks from the Hierarchical View

### Viewing the details for a single NetBackup job

All the details that are associated with a job can be viewed from the Details pane. The Details pane is located at the bottom of the **Monitor > Jobs** view.

The Details pane has the following tabs:

| General   | The <b>General</b> tab of the Details pane displays<br>all information available for the job. It also<br>includes the contents of all the available<br>columns that can be viewed from the table. |
|-----------|----------------------------------------------------------------------------------------------------|
| Attempts  | The <b>Attempts</b> tab shows details of the attempts that have been made to complete a job.                                                                                                    |
| File List | The <b>File List</b> tab shows the files that have been backed up by the job and also their location.                                                                                             |

#### To view details for a single NetBackup job

- 1 In the OpsCenter console, select **Monitor > Jobs**.
- 2 Select **Hierarchical View** from the drop-down list. The drop-down list is located at the top-right corner of the view.
- 3 Click the ID (link) for a job from the **Job ID** column of the table.
- 4 View the job details in the **Details** pane.

### Viewing the details for a master server associated with a job

Use the following procedure to view the details for a master server that is associated with a job.

To view the details for the master server that is associated with a job

- 1 In the OpsCenter console, select **Monitor > Jobs**.
- 2 Select **Hierarchical View** from the drop-down list. The drop-down list is located at the top-right corner of the view.
- 3 Click the server name (link) associated with the job in the **Master Server** column of the table. The **Monitor > Hosts** page is displayed. The details of the master server are shown this page.
## Viewing policy information for a job

Use the following procedure to view the details for the policy that is associated with a job.

Note: You can also view policy information from the List View.

To view policy information for a job

- 1 In the OpsCenter console, select **Monitor > Jobs**.
- 2 Select **Hierarchical View** from the drop-down list. The drop-down list is located at the top-right corner of the view.
- 3 Click the policy name (link) for the job in the **Policy** column of the table.
- 4 A separate page appears that shows policy information on four tabs.

See "Monitor > Policies page" on page 405.

### Filtering on NetBackup job state

You can filter by using any of the following built-in job filters. These filters are available from the drop-down list which is present on top of the table.

Some of the built-in job filters are the following:

| All Jobs (default filter) | Select this filter to view details of all the jobs.             |
|---------------------------|-----------------------------------------------------------------|
| Active Jobs               | Select this filter to view only active jobs                     |
| Queued Jobs               | Select this filter to view only queued jobs.                    |
| Done Jobs                 | Select this filter to view only Done jobs.                      |
| Suspended Jobs            | Select this filter to view the jobs that have been suspended.   |
| Waiting for Retry Jobs    | Select this filter to view the jobs that are waiting for retry. |
| Incomplete Jobs           | Select this filter to view the jobs that are incomplete.        |
| Undefined Jobs            | Select this filter to view the jobs that are undefined.         |
| Canceled Jobs             | Select this filter to view the jobs that have been canceled.    |

| Successful Jobs           | Select this filter to view the jobs that are successful.           |
|---------------------------|--------------------------------------------------------------------|
| Partially Successful Jobs | Select this filter to view the jobs that are partially successful. |
| Failed Jobs               | Select this filter to view the jobs that failed                    |

In addition to using the built-in filters, you can also create your own custom filters.

See "Creating, applying, editing, and removing custom view filters" on page 74.

#### To filter details by job state

- 1 In the OpsCenter console, select **Monitor > Jobs**.
- 2 Select **Hierarchical View** from the drop-down list. The drop-down list is located at the top-right corner of the view.
- **3** Select a filter from the drop-down list. Note that the drop-down list is located on top of the table.

## Monitor > Services view

This view is displayed when you select **Monitor > Services**. This view contains detailed information for services.

The data that is shown in this view is based on the current **View** pane selection.

See "Controlling the scope of Monitor views" on page 371.

The table that appears in this view has the following columns:

| Name         | This column lists the name of the service.                                                              |
|--------------|----------------------------------------------------------------------------------------------------|
| Host Name    | This column lists the name of the master server or media server where the service or daemon is present. |
| Service Type | This column lists the NetBackup service type.                                                           |
|              | Example: Vault Manager, Device Manager,<br>or Service Layer.                                            |

| Status                                              | The operational status of the service or daemon. This status can be <b>Stopped</b> , <b>Running</b> , or <b>Other</b> .                                                                                                    |  |
|-----------------------------------------------------|----------------------------------------------------------------------------------------------------|--|
|                                                     | Other can be Not Installed, Not Licensed,<br>Start Pending, Stop Pending, Restart<br>Pending, Failed, or Unknown.                                                                                                    |  |
|                                                     | <b>Note:</b> The status for some services may<br>show as <b>Stopped</b> on the <b>Monitor &gt; Services</b><br>page in the OpsCenter console. The license<br>for these services is either not installed or<br>configured for a specific media or master<br>server. |  |
| You can perform the following tasks from this view: |                                                                                                    |  |
| Use filters to view specific services               | See "Filtering on NetBackup service type" on page 399.                                                                                                    |  |

Control NetBackup services

See "Controlling NetBackup services" on page 400.

### Filtering on NetBackup service type

You can filter by using any of the four built-in filters. These filters are available from the drop-down list which is present on top of the table.

The built-in filters are the following:

| All Services (default filter) | Select this filter to view details of all the services.                                                                                                    |
|-------------------------------|----------------------------------------------------------------------------------------------------|
| Stopped Services              | Select this filter to view details of the services that have been stopped.                                                                                                    |
| Running Services              | Select this filter to view details of running services.                                                                                                    |
| Other Services                | Select this filter to view details of all other<br>services like Not Licensed, Unknown (not<br>recognized by OpsCenter), or Not Applicable<br>(some services may not be applicable to<br>earlier versions). |

In addition to using the built-in filters, you can also create your own custom filters. See "Creating, applying, editing, and removing custom view filters" on page 74. Use the following procedure to view details by type of service.

#### To filter on service type

- 1 In the OpsCenter console, select **Monitor > Services**.
- 2 Select a filter from the drop-down list. Note that the drop-down list is located on top of the table.

#### Controlling NetBackup services

Under certain circumstances there may be issues among multiple OpsCenter users. For instance, one OpsCenter user stops a service while another user tries to start the same service.

Note: NetBackup service layer (nbsl) cannot be controlled from OpsCenter.

#### To control a service

- 1 Refresh your Web browser to obtain an updated state for all services.
- 2 In the OpsCenter console, select **Monitor > Services**.
- 3 Select a service from the table. You can select one or more services.
- 4 Click **Start**, **Stop**, or **Restart**. Note that these tasks are located on top of the table.

**Note:** These tasks are not visible if you log on with an Analyst or a Reporter role.

The OpsCenter console may take some time to show the updated status once you perform these tasks. **Stop**, **Running**, or **Restart Pending** appears in the **Status** column until the selected action completes.

If you start or stop a service that has a dependency on another service, NetBackup ensures that any dependent services are also started or stopped.

### About monitoring NetBackup policies

The **Monitor > Policies** view provides details of NetBackup policies. You can use the following views to see NetBackup policy information:

| List View    | The <b>List View</b> is shown by default when you select <b>Monitor &gt; Policies</b> . This view shows detailed information about NetBackup policies based on the current <b>View</b> pane selection.                                                                |
|--------------|----------------------------------------------------------------------------------------------------|
|              | See "Monitor > Policies List View"<br>on page 401.                                                                                                    |
| Summary View | The <b>Summary View</b> contains the different sections that display specific information about NetBackup policies based on the current <b>View</b> pane and time frame selection. These sections show specific policy information in a table as well as a pie chart. |
|              | See "Monitor > Policies Summary View"<br>on page 408.                                                                                                    |

**Note:** You can select these views from the drop-down list. The drop-down list is located at the top-right corner of the page.

See "About using the List View to monitor NetBackup policies" on page 404.

See "Filtering on NetBackup policy type" on page 404.

See "Viewing details for a single NetBackup policy" on page 406.

See "Viewing details for a single NetBackup policy" on page 406.

See "Viewing details for a single NetBackup policy" on page 406.

See "Viewing details for a single NetBackup policy" on page 406.

See "Viewing details for a single NetBackup policy" on page 406.

See "Viewing details for a single NetBackup policy" on page 406.

#### Monitor > Policies List View

This view is displayed when you select **Monitor > Policies**. This view contains detailed information about policies. The data that is shown in this view is based on the current **View** pane selection.

See "Controlling the scope of Monitor views" on page 371.

The table that appears in this view has the following columns:

Name

Name of the policy. Click the link to view details about the policy.

| Master Server       | Name of the master server that is associated with the policy. Click the link to view details of master server.                                                                                  |
|---------------------|----------------------------------------------------------------------------------------------------|
| Туре                | This column is the policy type. Usually, the<br>Policy type determines the type of clients that<br>can be backed up by this policy. Example:<br>DB2, NBU-Catalog, Oracle, Sybase, Vault<br>etc. |
| Storage             | Storage that is associated with the policy.<br>Click the link to view details for storage.                                                                                                    |
| Volume Pool         | Volume pool that is associated with the policy.<br>Click the link to view details of volume pool.                                                                                               |
| CheckPoint Interval | Interval (in minutes) between two checkpoints in NetBackup.                                                                                                    |
| Jobs/Policy         | The total number of jobs that are associated with the policy.                                                                                                    |
| Priority            | Priority that you have defined for the policy.<br>Zero means the lowest priority.                                                                                                    |
| Active              | This column determines whether the policy is Active or not.                                                                                                    |

Not all of the available columns appear initially in this view. The following columns do not appear, but can be added to your view by clicking the **Table Settings** icon:

- Data Classification
- Effective Date
- Compression
- Encryption
- Block Level Increments
- Allow Multiple Data Streams
- Offhost
- Follow NFS
- Cross Mount Points
- Individual File Restore From Raw
- True Image Recovery

- Collect Disaster Recovery Information
- Collect Bare Metal Restore Information
- Snapshot Backups
- Alternate Client
- Data Mover
- Virtual Machine Proxy
- Snapshot Method
- Keyword Phrase
- Policy Domain Name
- Application Discovery
- Indexing
- Index Server Name
- Use Accelerator

**Note:** The column **Indexing** indicates if indexing is enabled for the policy for NetBackup Search.**Index Server Name** specifies the machine which will index the backups by this policy for NetBackup Search.

See the online *NetBackup Administration Console Help* for a detailed description of these fields.

More information about how to customize tables and view specific columns is available.

See "About using tables" on page 71.

All the details that are associated with a policy can be viewed from the Details pane. The Details pane is located at the bottom of the **Monitor > Jobs** view.

The **Details** pane has the following tabs:

| Table 8-6 | Monitor > | Policies | Details | pane | tabs |
|-----------|-----------|----------|---------|------|------|
|-----------|-----------|----------|---------|------|------|

| Tab     | Description                                                                                                    |
|---------|----------------------------------------------------------------------------------------------------|
| General | The <b>General</b> tab of the Details pane displays<br>all information available for the policy. It also<br>includes the contents of all the available<br>columns that can be viewed from the table. |

| Tab        | Description                                                                                                    |
|------------|----------------------------------------------------------------------------------------------------|
| Schedules  | The <b>Schedules</b> tab shows details of the schedules that are associated with the policy. It also shows if indexing is enabled for a schedule.                    |
| Clients    | The <b>Clients</b> tab shows the clients that have<br>been backed up by the policy and also their<br>location. It also shows if indexing is enabled<br>for a client. |
| Selections | The <b>Selections</b> tab shows the files that were backed up by the policy.                                                                                         |

**Table 8-6**Monitor > Policies Details pane tabs (continued)

### About using the List View to monitor NetBackup policies

You can perform the following tasks from this view:

| Use filters to view specific policies                               | See "Filtering on NetBackup policy type" on page 404.                               |
|---------------------------------------------------------------------|-------------------------------------------------------------------------------------|
| View the details for a single NetBackup policy                      | See "Viewing details for a single NetBackup policy" on page 406.                    |
| View the details for a master server associated with a policy       | See "Viewing the details for a master server associated with a policy" on page 406. |
| View the details for a volume pool that is associated with a policy | See "Viewing the details for a volume pool associated with a policy" on page 406.   |
| Manage a job policy                                                 | See "Activating or deactivating a job policy" on page 407.                          |
| Start a manual backup                                               | See "Starting a manual backup" on page 407.                                         |
| View the history for a job policy                                   | See "Viewing the history for a single job policy<br>" on page 408.                  |

See "Monitor > Policies Summary View" on page 408.

## Filtering on NetBackup policy type

You can filter by using any of the seven built-in filters. These filters are available from the drop-down list which is present on top of the table.

The built-in filters are the following:

| All Policies (default filter) | Select this filter to view details of all NetBackup policies.                                               |
|-------------------------------|----------------------------------------------------------------------------------------------------|
| Active Policies               | Select this filter to view details of the policies that are active.                                         |
| Inactive Policies             | Select this filter to view details of the policies that are inactive.                                       |
| Windows Policies              | Select this filter to view details of all policies that apply to Windows clients.                           |
| Catalog Policies              | Select this filter to view details of catalog policies.                                                     |
| Standard Policies             | Select this filter to view details of Standard policies.                                                    |
| Other Policies                | Select this filter to view details of all other policies like DB2 policies, SAP policies, OS2 policies etc. |

In addition to using the built-in filters, you can also create your own custom filters. See "Creating, applying, editing, and removing custom view filters" on page 74. Use the following procedure to view details by type of policy.

#### To filters details by type of policy

- 1 In the OpsCenter console, select **Monitor > Policies**.
- 2 Select a filter from the drop-down list. Note that the drop-down list is located on top of the table.

### Monitor > Policies page

There are four tabs in the **Details** pane on the **Monitor > Policies** page.

| Tab     | Description                                                                                                    |
|---------|----------------------------------------------------------------------------------------------------|
| General | The <b>General</b> tab of the Details pane displays all information<br>available for the policy. It also includes contents of all the<br>columns that can be viewed from the table.<br>You can also click the master server name (link) to get details<br>of the master server. |

Table 8-7Monitor > Policies page tabs

| Tab        | Description                                                                                                  |
|------------|----------------------------------------------------------------------------------------------------|
| Schedules  | The <b>Schedules</b> tab displays details of the schedules that are associated with the policy.              |
| Clients    | The <b>Clients</b> tab shows details of clients to be backed up by the policy.                               |
| Selections | The <b>Selections</b> tab shows the files that have been backed<br>up by the policy and also their location. |

**Table 8-7**Monitor > Policies page tabs (continued)

## Viewing details for a single NetBackup policy

All the details that are associated with a policy can be viewed from the Details pane. The Details pane is located at the bottom of the **Monitor** > **Jobs** view.

The Details pane has four tabs.

See "Monitor > Policies page" on page 405.

To view details for a single NetBackup policy

- 1 In the OpsCenter console, select **Monitor > Policies**.
- 2 Click the name (link) for a policy from the **Name** column of the table.
- 3 View the policy details in the **Details** pane.

#### Viewing the details for a master server associated with a policy

Use the following procedure to view the details for a master server that is associated with a policy.

To view the details for a master server that is associated with a policy

- 1 In the OpsCenter console, select **Monitor > Policies**.
- 2 Click the server name (link) associated with the policy from the Master Server column of the table. The Monitor > Hosts page is displayed. The details of the master server are shown this page.

## Viewing the details for a volume pool associated with a policy

Use the following procedure to view the details for a volume pool that is associated with a policy.

To view the details for a volume pool that is associated with a policy

- 1 In the OpsCenter console, select **Monitor > Policies**.
- 2 Click the volume pool name (link) associated with the policy from the Volume Pool column in the table. The details of the volume pool are shown on a separate page.

### Activating or deactivating a job policy

Use the following procedure to activate or deactivate a policy. Before you perform these tasks, manually refresh your Web browser to obtain an updated view of all policies.

Note: These tasks are not visible if you log on with an Analyst or a Reporter role.

#### To activate or deactivate a policy

- 1 In the OpsCenter console, select **Monitor > Policies**.
- 2 Select a job policy from the table.
- 3 Click Activate or Deactivate. Note that these options are located on top of the table.

The OpsCenter console may take some time to show the updated status once you perform these tasks.

#### Starting a manual backup

Use the following procedure to start a manual backup. Before you perform this task, manually refresh your Web browser to obtain an updated view of all policies.

The OpsCenter console may take some time to show the updated status once you perform this task.

Note: This task is not visible if you log on with an Analyst or a Reporter role.

#### To start a manual backup

- 1 In the OpsCenter console, select **Monitor > Policies**.
- 2 Select a policy from the table. You can select only one policy and it must be an active policy.

- 3 Click Manual Backup. Note that this option is located on top of the table.
- 4 You can select a schedule and a client from the drop-down lists for the backup, or only select a schedule or a client.

If you do not select a schedule, NetBackup uses the schedule with the highest retention level.

If you do not select a client, NetBackup backs up all scheduled clients.

## Viewing the history for a single job policy

Use the following procedure to view the history for a policy.

Note: This task is not visible if you log on with an Analyst or a Reporter role.

#### To view the history for a policy

- 1 In the OpsCenter console, select **Monitor > Policies**.
- 2 Select a job policy from the table.
- 3 Click View History. Note that this option is located on top of the table.
- 4 The **Compare Policies** tab displays the policy versions. You must select two versions from the **Policy Versions** column to compare versions. The changes are highlighted in red color.

To view only the differences between the versions, click the **View Differences** tab.

You can also compare values for indexing and Index Server attributes for different policy versions.

### Monitor > Policies Summary View

This view is displayed when you select **Monitor > Policies** and then select **Summary View** from the drop-down list. The drop-down list is located at the top-right corner of the page. This view contains detailed information about policies.

The content that is shown in the **Summary View** is based on the current **View** pane and time frame selection. Data for the last 24 hours is shown by default. You can also view data for the last 48 hours or 72 hours.

See "Controlling the scope of Monitor views" on page 371.

The **Summary View** contains the different sections which display specific information about NetBackup policies. These sections show specific policy information in a table.

The following sections describe this view in detail:

- See "About Top 5 Policies by Data Backed up" on page 409.
- See "About Top 7 Policies by Failed Jobs" on page 409.
- See "About Top 7 Policies by No. of Jobs" on page 410.

### About Top 5 Policies by Data Backed up

The **Top 5 Policies by Data Backed up** section lists the top five policies which have the maximum data backed up for the current **View** pane and time frame selection. Data for the last 24 hours is shown by default. You can also view data for the last 48 hours or 72 hours.

See "Controlling the scope of Monitor views" on page 371.

The table that is shown in the section lists the top five policies which have maximum data backed up. The table also shows the data that is backed up for each policy. Note that the data that is backed up (shown in Volume (Bytes) column) is arranged in descending order in the table. From this section, you can quickly view the policies which have the maximum data backed up.

See "About Top 7 Policies by Failed Jobs" on page 409.

See "About Top 7 Policies by No. of Jobs" on page 410.

#### About Top 7 Policies by Failed Jobs

The **Top 7 Policies by Failed Jobs** section lists seven policies which have the maximum failed jobs for the current **View** pane and time frame selection. Data for the last 24 hours is shown by default. You can also view data for the last 48 hours or 72 hours.

See "Controlling the scope of Monitor views" on page 371.

The table that is shown in the section lists the top seven policies which have maximum failed jobs associated with them. The table also shows the total number of failed jobs for each policy. Note that the failed jobs (shown in Total Number of Jobs column) are arranged in descending order in the table. From this section, you can quickly view the policies which have the maximum failed jobs associated with them.

Note: This section can also be viewed from Monitor > Overview.

See "About Top 5 Policies by Data Backed up" on page 409.

See "About Top 7 Policies by No. of Jobs" on page 410.

## About Top 7 Policies by No. of Jobs

The **Top 7 Policies by No. of Jobs** section lists seven policies which have the maximum number of jobs. This data is based on the current **View** pane and time frame selection. Data for the last 24 hours is shown by default. You can also view data for the last 48 hours or 72 hours.

See "Controlling the scope of Monitor views" on page 371.

The table that is shown in the section lists the policies which have maximum number of jobs. The table also shows the total number of jobs for each policy. Note that the total number of jobs for each policy (shown in **Total Number of Jobs** column) are arranged in descending order in the table. From this section, you can quickly view the policies which have the maximum number of jobs associated with them.

See "About Top 5 Policies by Data Backed up" on page 409.

See "About Top 7 Policies by Failed Jobs" on page 409.

## About monitoring NetBackup media

The **Monitor > Media** view provides details of NetBackup media. You can use the following views to see details about NetBackup media:

| List View    | The <b>List View</b> is shown by default when you select <b>Monitor &gt; Media</b> .                                                                                                    |
|--------------|----------------------------------------------------------------------------------------------------|
|              | This view shows detailed information about NetBackup media for the current <b>View</b> pane selection.                                                                                                    |
|              | See "Monitor > Media List View options"<br>on page 411.                                                                                                    |
| Summary View | The <b>Summary View</b> displays the volume pool<br>available for each master server for the<br>current <b>View</b> pane selection. It also shows<br>other media details that are associated with<br>the master server like Frozen Media Count,<br>Suspended Media Count etc. |
|              | See "Monitor > Media Summary View options"<br>on page 416.                                                                                                    |

| Hierarchical View by Volume Pool  | The <b>Hierarchical View by Volume Pool</b><br>shows details of all media and also groups<br>media by volume pool for the current <b>View</b><br>pane selection.   |
|-----------------------------------|----------------------------------------------------------------------------------------------------|
|                                   | See "Hierarchical View by Volume Pool for monitoring media" on page 417.                                                                                           |
| Hierarchical View by Volume Group | The <b>Hierarchical View by Volume Group</b><br>shows details of all media and also groups<br>media by volume group for the current <b>View</b><br>pane selection. |
|                                   | See "Hierarchical View by Volume Group for monitoring media" on page 419.                                                                                          |

**Note:** You can select these views from the drop-down list. The drop-down list is located at the top-right corner of the page.

## Monitor > Media List View options

This view is displayed when you select **Monitor > Media**. This view contains detailed information for media.

This data is based on the current **View** pane selection.

See "Controlling the scope of Monitor views" on page 371.

The table that appears in this view has the following columns:

| Column Head/Option | Description                                                                                                   |
|--------------------|----------------------------------------------------------------------------------------------------|
| Media ID           | Unique ID associated with a media. Click the link to view details about the media.                            |
| Master Server      | Name of the master server that is associated with the media. Click the link to view details of master server. |
| Barcode            | Barcode on the media                                                                                          |
| Media Type         | Type of media like HCART, 8mm, 4mm etc.                                                                       |
| Robot Type         | Specifies the robot type of the robot to inventory. Example: tl4, tl8 etc.                                    |
| Robot Number       | Unique, logical identification number for the robot to inventory.                                             |

Table 8-8Media List View options

| Column Head/Option | Description                                                                                                    |
|--------------------|----------------------------------------------------------------------------------------------------|
| Slot               | Slot in the robot that contains the volume.                                                                                                    |
| Mounts             | The number of times that the volume has been mounted.                                                                                                    |
| Time Assigned      | The date when the volume was assigned for use.                                                                                                    |
| Max. Mounts        | The maximum number of mounts (or cleanings) that are allowed for the volume. Zero (0) indicates unlimited mounts.                                                                                                    |
| Data Expiration    | Date when the images on the volume expire.                                                                                                    |
| Last Written       | The most recent time NetBackup used the volume for backups.                                                                                                    |
| Media Status       | Current media status like Frozen, Active etc.                                                                                                    |
| Used Capacity      | Capacity that has been used.                                                                                                    |
| On Hold            | This relates to NetBackup Search. If an image on a media is placed<br>on hold, the status of the media is <b>On Hold</b> . If the media is on hold,<br>the value would be <b>Yes</b> . In other cases the value would be |

**Table 8-8**Media List View options (continued)

Not all of the available columns appear initially in this view. The following columns do not appear, but can be added to your view by clicking the **Table Settings** icon:

- Last Write Host
- Side
- Partner
- First Mount
- Last Mount
- Cleanings Remaining
- Created
- Description
- Vault Name
- Date Vaulted
- Return Date
- Vault Slot
- Session ID
- Vault Container ID

- Last Read
- Images
- Valid Images
- Number of Restores
- Conflicts
- Origin Host
- Media Owner
- Cleaning Media
- Imported
- Multiplexed
- Multiretention
- Last Restore
- Volume Expiration
- Retention Level

See the online *NetBackup Administration Console Help* for a detailed description of these fields.

More information about how to customize tables and view specific columns is available.

See "About using tables" on page 71.

# About using the List View to monitor NetBackup media

You can perform the following tasks from this view:

| View the details for a particular NetBackup media                      | See "Viewing the details for NetBackup media" on page 414.                           |
|------------------------------------------------------------------------|--------------------------------------------------------------------------------------|
| View the details for a master server that is associated with the media | See "Viewing the details for a master server associated with the media" on page 414. |
| Use filters to view specific media                                     | See "Filtering on NetBackup media type" on page 414.                                 |
| Control media                                                          | See "Controlling media" on page 415.                                                 |

# Viewing the details for NetBackup media

All the details that are associated with a media can be viewed from the Details pane. The Details pane is located at the bottom of the view.

To view the details for a particular media

- 1 In the OpsCenter console, select **Monitor > Media**.
- 2 Click a link from the **Media ID** column. View the media properties from the Details pane. From the Details pane, you can also click the master server link to see details about the master server that is associated with the media.

# Viewing the details for a master server associated with the media

Use the following procedure to view the details for a master server that is associated with a media.

To view the details for a master server associated with a media

- 1 In the OpsCenter console, select **Monitor > Media**.
- 2 Click the server name (link) associated with the media in the **Master Server** column of the table. The details of the master server are shown on a separate page.

# Filtering on NetBackup media type

You can sort and filter this view to focus on the specific type of media that you want to see. For example, you can create and apply a filter that displays full media only. You can filter by using any of the built-in filters. These filters are available from the drop-down list which is present on top of the table.

The built-in filters are the following:

| All Media (default filter) | Select this filter to view details of all media.                                                             |
|----------------------------|----------------------------------------------------------------------------------------------------|
| Assigned Media             | Select this filter to view details of the media that have been assigned to an individual for further action. |
| Unassigned Media           | Select this filter to view details of the media that are unassigned.                                         |

| Frozen Media    | Select this filter to view details of the media that are frozen.                                      |
|-----------------|----------------------------------------------------------------------------------------------------|
| Full Media      | Select this filter to view details of the media that are full.                                        |
| Suspended Media | Select this filter to view details of the media that are suspended.                                   |
| Other Media     | Select this filter to view details of all other media like Multi Retention Level media, BE media etc. |
| Active Media    | Select this filter to view details of media with Active status.                                       |
| Cleaning Media  | Select this filter to view details of cleaning media.                                                 |

In addition to the built-in filters, you can create your own custom filters.

See "Creating, applying, editing, and removing custom view filters" on page 74.

Use the following procedure to view details by type of media.

#### To filter details by type of media

- 1 In the OpsCenter console, select **Monitor > Media**.
- 2 Select a filter from the drop-down list. Note that the drop-down list is located on top of the table.

# **Controlling media**

Use the following procedure to freeze, unfreeze, suspend, or unsuspend specific media. Note that to perform these tasks the media must be assigned to NetBackup. The media is assigned if there is a date in the **Time Assigned** column.

Note: These tasks are not visible if you log on with an Analyst or a Reporter role.

#### To perform media tasks

- 1 In the OpsCenter console, select **Monitor > Media**.
- 2 Select a media ID from the table (use the check box).
- 3 Click Freeze, Unfreeze, Suspend, or Unsuspend. Note that these options are present on top of the table.

The OpsCenter console may take some time to show the updated status once you perform these tasks.

## Monitor > Media Summary View options

This view is displayed when you select **Monitor > Media** and then select **Summary View** from the drop-down list. The drop-down list is located at the top-right corner of the page.

The data that is shown in this view is based on the current View pane selection.

See "Controlling the scope of Monitor views" on page 371.

The table that appears in this view displays the volume pool available for each master server. It also shows other media details that are associated with the master server like Frozen Media Count, Suspended Media Count etc.

The following columns are shown in the table:

| Option/Column Head    | Description                                                                    |
|-----------------------|--------------------------------------------------------------------------------|
| Master Server         | Name of the master server                                                      |
| Volume Pool name      | Name of the volume pool that is associated with the master server              |
| Frozen Media Count    | Total number of the frozen media that is associated with the master server.    |
| Suspended Media Count | Total number of the suspended media that is associated with the master server. |
| Full Media Count      | Total number of the full media that are associated with the master server.     |
| Active Media Count    | Total number of active media that are associated with the master server.       |

 Table 8-9
 Media Summary View options

| Option/Column Head    | Description                                                                                                    |
|-----------------------|----------------------------------------------------------------------------------------------------|
| Other Media Count     | Total number of all other media like Multi Retention Level media, BE media etc. that are associated with the master server . |
| Available Media Count | Total number of the media that are available for the master server.                                                          |
| On Hold Media Count   | Total number of the media that are on hold for the master server.                                                            |

**Table 8-9**Media Summary View options (continued)

# Hierarchical View by Volume Pool for monitoring media

This view is displayed when you select **Monitor > Media** and then select **Hierarchical View by Volume Pool** from the drop-down list. The drop-down list is located at the top-right corner of the page.

The data that is shown in this view is based on the current View pane selection.

See "Controlling the scope of Monitor views" on page 371.

The **Hierarchical View by Volume Pool** shows details of all media and also groups media by volume pool. Each volume pool that is shown in the **Media ID** column has a +sign before it. You can expand a volume pool to see all media that are a part of this volume pool. Note that the media are indented to the right-hand side in the Media ID column.

The sorting feature in this view applies only to media in the volume pool. When you expand a volume pool, the current selected sort order is applied to media in the pool.

The following tasks can be performed from this view:

| View the details for volume pool                                     | See "Viewing the details for volume pool" on page 418. |
|----------------------------------------------------------------------|--------------------------------------------------------|
| View details for the media that are a part of a specific volume pool | See "Viewing the details for media" on page 418.       |
| Control media                                                        | See "Controlling media" on page 418.                   |

# Viewing the details for volume pool

Use the following procedure to view the details for a volume pool.

To view details for a volume pool

- 1 In the OpsCenter console, select **Monitor > Media**.
- 2 Select **Hierarchical View by Volume Pool** from the drop-down list. The drop-down list is located at the top-right corner of the page.
- 3 Click a volume pool (link) from the **Media ID** column. Note that a volume pool has a + sign on the left side. The details for the volume pool are shown in the **General** tab at the bottom of this view.

# Viewing the details for media

Use the following procedure to view details for the media that are part of a specific volume pool.

To view the details for media

- 1 In the OpsCenter console, select **Monitor > Media**.
- 2 Select **Hierarchical View by Volume Pool** from the drop-down list. The drop-down list is located at the top-right corner of the page.
- 3 Expand a volume pool from the **Media ID** column. This column shows the media that are a part of the volume pool. Note that the media are indented to the right-hand side
- 4 Click the media ID (link). Details for the media are shown in the **General** tab at the bottom of the view.

# **Controlling media**

Use the following procedure to freeze, unfreeze, suspend, or unsuspend specific media. Note that to perform these tasks the media must be assigned to NetBackup. The media is assigned if there is a date in the **Time Assigned** column.

Note: These tasks are not visible if you log on with an Analyst or a Reporter role.

#### To perform media tasks

- 1 In the OpsCenter console, select **Monitor > Media**.
- 2 Select **Hierarchical View by Volume Pool** from the drop-down list. The drop-down list is located at the top-right corner of the page.

- 3 Expand a volume pool from the **Media ID** column. This view shows the media that are a part of the volume pool. Note that the media are indented to the right-hand side
- 4 Select a media ID (use the check box).
- 5 Click **Freeze**, **Unfreeze**, **Suspend**, or **Unsuspend**. Note that these tasks are present on top of the table.

The OpsCenter console may take some time to show the updated status once you perform these tasks.

# Hierarchical View by Volume Group for monitoring media

This view is displayed when you select **Monitor > Media** and then select **Hierarchical View by Volume Group** from the drop-down list. The drop-down list is located at the top-right corner of the page.

The data that is shown in this view is based on the current View pane selection.

See "Controlling the scope of Monitor views" on page 371.

The **Hierarchical View by Volume Group** shows details of all media and also groups media by volume group. Each volume group shown in the **Media ID** column has a +sign before it. You can expand a volume group to see all media that are a part of this volume group. Note that the media are indented to the right-hand side in the Media ID column.

The sorting feature in this view applies to media in the volume group. When you expand a volume group, the current selected sort order is applied to media in that group.

You can perform the following tasks from this view:

| View the details for a volume group                                 | See "Viewing the details for a volume group" on page 419. |
|---------------------------------------------------------------------|-----------------------------------------------------------|
| View details for the media that are part of a specific volume group | See "Viewing the details for media" on page 420.          |
| Control media                                                       | See "Controlling media in OpsCenter" on page 420.         |

## Viewing the details for a volume group

Use the following procedure to view the details for a specific volume group.

#### To view details for a volume group

- 1 In the OpsCenter console, select **Monitor > Media**.
- 2 Select **Hierarchical View by Volume Group** from the drop-down list. The drop-down list is located at the top-right corner of the page.
- 3 Click a volume group (link) from the **Media ID** column. Note that a volume group has a + sign on the left side. The details for the volume group are shown in the **General** tab at the bottom of this view.

# Viewing the details for media

Use the following procedure to view details for media that are part of a specific volume group.

#### To view the details for media

- 1 In the OpsCenter console, select **Monitor > Media**.
- 2 Select **Hierarchical View by Volume Group** from the drop-down list. The drop-down list is located at the top-right corner of the page.
- 3 Expand a volume group from the **Media ID** column. This view shows the media that are a part of the volume group. Note that the media are indented to the right-hand side
- 4 Click the media ID (link). Details for the media are shown in the **General** tab at the bottom of the view.

# Controlling media in OpsCenter

Use the following procedure to freeze, unfreeze, suspend, or unsuspend specific media. Note that to perform these tasks the media must be assigned to NetBackup. The media is assigned if there is a date in the **Time Assigned** column.

Note: These tasks are not visible if you log on with an Analyst or a Reporter role.

#### To perform media tasks

- 1 In the OpsCenter console, select **Monitor > Media**.
- 2 Select **Hierarchical View by Volume Group** from the drop-down list. The drop-down list is located at the top-right corner of the page.
- 3 Expand a volume group from the **Media ID** column. This view shows the media that are a part of the volume group. Note that the media are indented to the right-hand side

- 4 Select a media ID (use the check box).
- 5 Click **Freeze**, **Unfreeze**, **Suspend**, or **Unsuspend**. Note that these options are present on top of the table.

The OpsCenter console may take some time to show the updated status once you perform these tasks.

# Monitoring NetBackup devices

This view is displayed when you select Monitor > Devices.

This view contains the following two tabs:

| Drives     | This tab is shown by default when you select<br><b>Monitor &gt; Devices</b> . The contents of the<br><b>Drives</b> tab are shown by default.             |
|------------|----------------------------------------------------------------------------------------------------|
|            | This view displays the current drive status information based on the current <b>View</b> pane selection.                                                 |
|            | See "Monitor > Devices > Drives List View options" on page 421.                                                                                          |
|            | See "Monitor > Devices > Drives Summary<br>View" on page 425.                                                                                            |
| Disk Pools | This view displays detailed information about<br>the disk pools that are configured for use by<br>NetBackup based on the current View pane<br>selection. |
|            | See "Monitor > Devices > Disk Pools options"<br>on page 427.                                                                                             |

# Monitor > Devices > Drives List View options

This view is displayed when you select **Monitor > Devices > Drives**. This view shows the current drive status information. The data that is shown in this view is based on the current **View** pane selection.

See "Controlling the scope of Monitor views" on page 371.

The table that appears in this view shows the following information:

| Option/Column Head | Description                                                            |
|--------------------|------------------------------------------------------------------------|
| Drive Name         | The name that is assigned to the drive when it was added to NetBackup. |
| Device Host        | The name of the device host where the drive is connected.              |
| Master Server      | Name of the master server that is associated with the drive.           |
| Drive Type         | Type of drive like 4mm, 8mm etc.                                       |
| Robot Type         | The type of robot that contains this drive.                            |

Table 8-10Drives List View options

**Note:** For 7.0.1 and later master servers, the List View does not show a drive that is unreachable or disabled. Similarly, if one of the paths for a drive is unreachable or disabled, it is not shown in the **Paths** tab that appears in the List View.

The Paths tab allows you to change the status of the selected drive: Up or Down.

Not all of the available columns appear initially in this view. The following columns do not appear, but can be added to your view by clicking the **Table Settings** icon:

- Serial Number
- Cleaning Frequency
- Shared
- Inquiry Information
- Volume Header Path
- ACS
- LSM
- Panel
- Drive
- Vendor Drive Identifier
- Robot Number
- Robot Drive Number
- Recorded Media ID
- Assigned Host
- Control Host Name

- Control Mode
- Evsn
- Control Up
- Last Clean Time
- Local Control
- Mounted Time
- NDMP
- Occupy Index
- Opr Comment
- Ready
- Request ID
- Scan Host
- VM Host
- Write Enabled

See the online *NetBackup Administration Console Help* for a detailed description of these fields.

More information about how to customize tables and view specific columns is available.

See "About using tables" on page 71.

# About using the List View for monitoring drives

You can perform the following tasks from this view:

| View the details for a single drive                                  | See "Viewing the details for a single drive" on page 424.                          |
|----------------------------------------------------------------------|------------------------------------------------------------------------------------|
| View the details for a master server that is associated with a drive | See "Viewing the details for a master server associated with a drive" on page 424. |
| Use filters to view specific drives                                  | See "Filtering on NetBackup drive category" on page 424.                           |
| Control drives                                                       | See "Controlling drives" on page 425.                                              |

# Viewing the details for a single drive

All the details that are associated with a drive can be viewed from the Details pane. The Details pane is located at the bottom of the view.

To view the details for a single drive

- 1 Select Monitor > Devices > Drives. The List View is shown by default.
- 2 Click the drilldown link from the **Drive Name** column. The drive information can be viewed from the **General** and **Paths** tab of the Details pane. From the **General** tab, you can also click the master server link to see details about the master server that is associated with the drive.

# Viewing the details for a master server associated with a drive

Use the following procedure to view details for a master server that is associated with a drive.

To view the details for a master server associated with a drive

- 1 Select Monitor > Devices > Drives. The List View is shown by default.
- 2 Click the drilldown link from the **Master Server** column. The master server information can be viewed from a separate page.

# Filtering on NetBackup drive category

You can sort and filter this view to focus on the specific category of drives that you want to see. For example, you can apply a filter that displays only those drives that are up. You can filter by using any of the built-in filters. These filters are available from the drop-down list which is present on top of the table.

The following built-in filters are available:

| All Drives  | The All Drives filter is the default filter. Select this filter to view all drives.                   |
|-------------|----------------------------------------------------------------------------------------------------|
| Up Drives   | Select this filter to view only those drives that are up. For up drives, all drive paths are up.      |
| Down Drives | Select this filter to view only those drives that are down. For down drives, all drive paths are down |

#### **Mixed Drives**

Select this filter to view mixed drives. For mixed drives, some drive paths are up and some drive paths are down.

In addition to the built-in filters, you can create your own custom filters.

See "Creating, applying, editing, and removing custom view filters" on page 74.

Use the following procedure to view details of the drives by their status.

#### To filter details by type of drives

- In the OpsCenter console, select Monitor > Devices > Drives. Ensure that List View is selected in the drop-down list.
- 2 Select a filter from the drop-down list. Note that the drop-down list is located on top of the table.

## **Controlling drives**

See the *NetBackup Administrator's Guide, Volume I* for information on drive states and how to control drives.

Before you perform these tasks, manually refresh your Web browser to obtain an updated view of all drives. When you refresh, you also ensure that the drive is not involved in any tasks by other users.

Note: These tasks are not visible if you log on with an Analyst or a Reporter role.

#### To control drives

- 1 In the OpsCenter console, select Monitor > Devices > Drives. The List View is displayed by default.
- 2 Select a drive from the Drive Name column in the table.
- 3 Click **Up**, **Down**, or **Reset**. Note that these options are located on top of the drive details table.

The OpsCenter console may take some time to show the updated status once you perform these tasks.

# Monitor > Devices > Drives Summary View

This view is displayed when you select **Monitor > Devices > Drives** and then select **Summary View** from the drop-down list. The drop-down list is located at the top-right corner of the page.

The Summary view contains the following section:

See "Viewing the Drive Summary by Status" on page 426.

# Viewing the Drive Summary by Status

The Drive Summary by Status section shows an overall distribution of drives by drive status for the current **View** pane selection. This information is shown in a pie chart as well as a table.

**Note:** For 7.0.1 and later master servers, the **Drive Summary by Status** section does not show the drives that are disabled or unreachable.

Each color of the pie chart represents how drives are distributed in your environment as per the drive status. You can also view the color code summary in this section to know the colors that represent different exit status. Moving your mouse over the pie chart shows the number and percentage of drives with up or down status in your NetBackup environment. For example, pointing to the green color in the pie chart shows that 5 drives or 100% drives in your environment are up.

Note: The Drive Summary by Status section can also be viewed from Monitor > Overview.

You can drill down from this section to see details of the drives that are up or down.

#### To view drives by drive status

- 1 In the OpsCenter console, select **Monitor > Devices > Drives**.
- 2 Select **Summary View** from the drop-down list. The drop-down list is located at the top-right corner of the page.
- 3 In the Drive Summary by Status section, do either of the following:
  - Click the number of drives (link) for a particular drive status from the table.
     For example, click the number for Up drives
     Or
  - Click a colored section of the pie chart that corresponds to a particular drive status. For example, click the green section of the pie chart to view details for the drives that are up.

# Monitor > Devices > Disk Pools options

This view is displayed when you select **Monitor > Devices > Disk Pools**. This view displays detailed information about the disk pools that are configured for use by NetBackup. The data that is shown in this view is based on the current **View** pane selection.

See "Controlling the scope of Monitor views" on page 371.

The table that appears in this view shows the following information:

| Name                | Name of the disk pool                                                                                                    |
|---------------------|----------------------------------------------------------------------------------------------------|
| Server Type         | The storage server type. For OpenStorage, the server type depends on the vendor name.                                                                                           |
| Number of Volumes   | Number of disk volumes in the disk pool.                                                                                                    |
| Used Capacity       | The amount of storage space in use.                                                                                                    |
| Available Space     | Space available on the disk pool                                                                                                    |
| Raw Size            | The total raw, unformatted size of the storage in the disk pool.                                                                                                    |
| Usable Size         | The estimated amount of disk space available<br>for storage after file metadata overhead is<br>taken into account.                                                              |
| Low Watermark (%)   | The low water mark for the disk pool. (The default is 80%.) When the capacity of the disk pool returns to the low water mark, NetBackup again assigns jobs to the storage unit. |
| High Water Mark (%) | The high water mark for the disk pool (default is 98%.).                                                                                                    |
| % Full              | Percentage of the disk pool that is full.                                                                                                    |
| Master Server       | Name of the master server that is associated with the disk pool                                                                                                    |
| State               | State of the disk pool (like Up, Down etc.)                                                                                                    |

Not all of the available columns appear initially in this view. The following columns do not appear, but can be added to your view by clicking the **Table Settings** icon:

- Imported
- Configured for Snapshots

- Primary
- Replication

See the online *NetBackup Administration Console Help* for a detailed description of these fields.

More information about how to customize tables and view specific columns is available.

See "About using tables" on page 71.

You can perform the following task from this view:

View the details for a single disk pool

See "Viewing the details for a single disk pool" on page 428.

# Viewing the details for a single disk pool

All the details that are associated with a disk pool can be viewed from the Details pane. The Details pane is located at the bottom of the view.

To view the details for a single disk pool

- 1 In the OpsCenter console, select Monitor > Devices > Disk Pools.
- 2 Click the drilldown link from the Name column. The disk pool information can be viewed from the General and Disk Volume tab of the Details pane. From the General tab, you can also click the master server link to see details about the master server that is associated with the disk pool.

# About monitoring NetBackup hosts

This view is displayed when you select Monitor > Hosts.

This view contains the following subtabs:

#### **Master Server**

This tab is shown by default when you select **Monitor > Hosts**.

This view displays detailed information about NetBackup master servers based on the current **View** pane selection.

See "Monitor > Hosts > Master Servers view" on page 429.

| Media Server | This view displays detailed information about NetBackup media servers based on the current <b>View</b> pane selection. |
|--------------|----------------------------------------------------------------------------------------------------|
|              | See "Monitor > Hosts > Media Servers view"<br>on page 431.                                                             |
| Client       | This view displays detailed information about NetBackup clients based on the current <b>View</b> pane selection.       |
|              | See "Monitor > Hosts > Clients view"<br>on page 432.                                                                   |

# Monitor > Hosts > Master Servers view

This view shows details of master servers. The data that is shown in this view is based on the current **View** pane selection.

See "Controlling the scope of Monitor views" on page 371.

The table that appears in this view shows the following columns:

Table 8-11Master Servers view options

| Option/Column Head | Description                                                                            |
|--------------------|----------------------------------------------------------------------------------------|
| Master Server Name | Fully qualified domain name or IP address of the master server that is configured.     |
| Display Name       | The display name that you have chosen for the master server.                           |
| Operating System   | Operating system of the master server.                                                 |
| Product            | Back up product from where the data is being collected like PureDisk, Backup Exec etc. |

| Option/Column Head | Description                                                                                                    |
|--------------------|----------------------------------------------------------------------------------------------------|
| Server Status      | Shows the current state of the NetBackup<br>Master Server: Connected, Not Connected,<br>Partially Connected, or Disabled.                                                                                                    |
|                    | If the server status is 'Connected', the time<br>since when the OpsCenter Server and the<br>and master server are connected is also<br>displayed. This does not necessarily<br>represent the last time that OpsCenter<br>collected information from the master server.<br>See "Master server states in OpsCenter"<br>on page 332. |
| Reason             | Reason if any for the current server status.                                                                                                    |

**Table 8-11**Master Servers view options (continued)

You can perform the following task from this view:

| Use filters to view specific master servers | See "Filtering by NetBackup master server |
|---------------------------------------------|-------------------------------------------|
|                                             | type and status" on page 430.             |

# Filtering by NetBackup master server type and status

You can sort and filter this view to focus on the specific type of master servers that you want to see. For example, you can apply a filter that displays Windows servers only. These filters are available from the drop-down list which is present on top of the table.

The built-in filters are the following:

| All Servers (default filter) | Select this filter to view details of all master servers.                                |
|------------------------------|------------------------------------------------------------------------------------------|
| Connected Servers            | Select this filter to view details of those master servers that are connected.           |
| Partially Connected Servers  | Select this filter to view details of those master servers that are partially connected. |
| Not Connected Servers        | Select this filter to view details of those master servers that appear as not connected. |
| Windows Servers              | Select this filter to view details of Windows servers.                                   |

| Solaris Servers | Select this filter to view details of Solaris servers.                                                    |
|-----------------|----------------------------------------------------------------------------------------------------|
| Linux Servers   | Select this filter to view details of Linux servers.                                                      |
| Other Servers   | Select this filter to view details of all other master servers like AIX servers, HP-UX servers and so on. |

In addition to the built-in filters, you can create your own custom filters.

See "Creating, applying, editing, and removing custom view filters" on page 74.

Use the following procedure to view details by type or status of master server.

To filter details by type or status of master server

- 1 In the OpsCenter console, select **Monitor > Hosts > Master Server**.
- 2 Select a filter from the drop-down list. Note that the drop-down list is located on top of the table.

## Monitor > Hosts > Media Servers view

This view shows details of media servers. The data that is shown in this view is based on the current **View** pane selection.

See "Controlling the scope of Monitor views" on page 371.

The table that appears in this view shows the following columns:

| Option / Column Head | Description                                                         |
|----------------------|---------------------------------------------------------------------|
| Media Server Name    | Name of the media server.                                           |
| Master Server        | Name of the master server that is associated with the media server. |

 Table 8-12
 Media Servers view options

You can perform the following tasks from this view:

| View the details of a master server that is | See "Viewing the details of a master server |
|---------------------------------------------|---------------------------------------------|
| associated with a media server              | that is associated with a media server"     |
|                                             | on page 432.                                |

# Viewing the details of a master server that is associated with a media server

Use the following procedure to view the details of a master server that is associated with a media server.

To view the details of a master server that is associated with a media server

- 1 In the OpsCenter console, select **Monitor > Hosts > Media Servers**.
- 2 Click the drilldown link from the Master Server column.

# Monitor > Hosts > Clients view

This view shows details of NetBackup clients. The data that is shown in this view is based on the current **View** pane selection.

See "Controlling the scope of Monitor views" on page 371.

The table that appears in this view shows the following columns:

| Option / Column Head | Description                                                   |
|----------------------|---------------------------------------------------------------|
| Client Name          | Name of the client that is to be backed up.                   |
| Master Server        | Name of the master server that is associated with the client. |
| OS Type              | Operating system on the client like Linux, HP-UX etc.         |
| Hardware             | Hardware of the client computer like PC.                      |
| Is Offline           | Shows Yes if the client is offline.                           |
| Offline Until        | Date till the client is offline                               |

Table 8-13Clients view options

You can click **Search Client** to search for specific clients on the page. You can search for clients using absolute host names or substrings.

You can perform the following task from this view:

View the details for a single master server

See "Viewing the details for a single master server" on page 433.
# Viewing the details for a single master server

All the details for a master server that is associated with a client can be viewed from the **General** tab.

To view the details for a single master server

- 1 In the OpsCenter console, select **Monitor > Hosts > Client**.
- 2 Click the drilldown link in the Master Server column.

# About monitoring NetBackup alerts

The **Monitor > Alerts** view provides details of NetBackup alerts. The data that is shown in this view is based on the current **View** pane and time frame selection. Data for the last 24 hours is shown by default. You can also view data for the last 48 hours or 72 hours.

See "Controlling the scope of Monitor views" on page 371.

**Note:** The OpsCenter console displays active alerts by default (these are the alerts that have not been cleared).

You can use the following views to see NetBackup alert information:

| List View    | The <b>List View</b> is shown by default when you select <b>Monitor &gt; Alerts</b> . The <b>List View</b> shows active alerts by default. This view also lets you view detailed information about all NetBackup alerts and also filter, respond to alerts.                                          |
|--------------|----------------------------------------------------------------------------------------------------|
|              | See "Monitor > Alerts List View" on page 434.                                                                                                    |
| Summary View | The <b>Summary View</b> only displays active<br>alerts (these are the alerts that have not been<br>cleared). The <b>Summary View</b> shows how<br>active alerts are distributed in your<br>environment as per the alert severity. This<br>information is shown in a pie chart as well as<br>a table. |
|              | See "Summary View for monitoring<br>NetBackup alerts" on page 440.                                                                                                    |

# Monitor > Alerts List View

The List view is displayed when you select **Monitor > Alerts**. This view contains detailed information for alerts. This view provides tools to view and filter alerts, and to track user responses to alerts. The data that is shown in this view is based on the current **View** pane and time frame selection. Data for the last 24 hours is shown by default. You can also view data for the last 48 hours or 72 hours.

See "Controlling the scope of Monitor views" on page 371.

Note: The List View displays active alerts by default (these are the alerts that have not been cleared).

An option called **Ignore View filter** is added in the **View** drop-down list under **Monitor > Alerts**. **Ignore View filter** is selected by default when you click **Monitor > Alerts** List View. When you select **Ignore View filter** from the View Pane, all active alerts for the last 24 hours are displayed in the **Monitor > Alerts** view regardless of the views on which the alert policy is based. For example, selecting **Ignore View filter** displays an alert that is based on a view which has been deleted, or an alert that is based on a view for which you do not have access now. Also, the alert count shown in the **Alert Summary** pane at the bottom-left is based on the **Ignore View filter**. This means that the **Alert Summary** pane always displays all the alerts regardless of the views on which the alert policy is based.

The table that appears in this view shows the following information:

| Option           | Description                                                                                       |
|------------------|---------------------------------------------------------------------------------------------------|
| Alert ID         | Unique ID associated with each NetBackup alert.                                                   |
| Severity         | The severity of the alert. The severity type helps you determine how quickly you want to respond. |
| Alert Policy     | Name of the policy that is associated with the alert.                                             |
| Alert Condition  | The alert condition that is used for the alert.                                                   |
| Status           | Current status of the alert like Active, Cleared etc.                                             |
| Assigned To      | Name of the individual to whom the alert has been assigned.                                       |
| Time Raised      | Time, date, and year when the alert was raised.                                                   |
| Last Update Time | Time, date, and year when the alert was modified.                                                 |

Table 8-14Alerts List View options

| Option     | Description                                         |
|------------|-----------------------------------------------------|
| Updated by | Name of the individual who last modified the alert. |

Table 8-14Alerts List View options (continued)

Not all of the available columns appear initially in this view. The **Assignment State** column does not appear, but can be added to your view by clicking the **Table Settings** icon.

More information about how to customize tables and view specific columns is available.

See "About using tables" on page 71.

# About using the List View to monitor NetBackup alerts

The following tasks can be performed from this view:

| View the details for a single alert                                   | See "Viewing the details for a single alert" on page 435.                           |
|-----------------------------------------------------------------------|-------------------------------------------------------------------------------------|
| View the details of an alert policy that is associated with the alert | See "Viewing the details of the alert policy associated with an alert" on page 436. |
| Use filters to view specific alerts                                   | See "Filtering by alert type" on page 436.                                          |
| Respond to alerts                                                     | See "Responding to alerts " on page 437.                                            |

### Viewing the details for a single alert

All the details that are associated with an alert can be viewed from the Details pane. The Details pane is located at the bottom of the view.

#### To view the details of a single alert

- 1 In the OpsCenter console, select **Monitor > Alerts**.
- 2 Click a drill-down link from the Alert ID column. The alert details are shown under General and Comments tabs of the Details pane. In addition to the information that is shown in the table, the General tab also shows master server, policy name, job ID, and exit status information. The Comments tab shows comments on the alert (if any), the time these comments were given and the individual who last updated the alert.

See "Viewing the details of the alert policy associated with an alert" on page 436.

See "Filtering by alert type" on page 436.

See "Responding to alerts " on page 437.

# Viewing the details of the alert policy associated with an alert

Use the following procedure to view the details of the alert policy that is associated with an alert.

To view the details of alert policy associated with the alert

- 1 In the OpsCenter console, select Monitor > Alerts.
- 2 Click the drill-down link from the **Alert Policy** column.

See "Viewing the details for a single alert" on page 435.

See "Filtering by alert type" on page 436.

See "Responding to alerts " on page 437.

# Filtering by alert type

Since the **Monitor > Alerts** view can include large numbers of alerts, a filter is available. You can use this filter to limit the types of alerts that appear.

You can filter on various severity levels or status settings, which lets you focus on only the specific alerts that interest you. For example, you can create and apply a filter that only displays the alerts that are acknowledged.

You can filter using any of the following built-in alert filters. These filters are available from the drop-down list which is present on top of the alert details table.

| Active (default filter) | Select this filter to view Active alerts. This filter does not include the alerts that have been cleared. |
|-------------------------|----------------------------------------------------------------------------------------------------|
| Critical                | Select this filter to only view the alerts whose severity is Critical.                                    |
| Major                   | Select this filter to only view the alerts whose severity is Major.                                       |
| Warning                 | Select this filter to only view the alerts whose severity is Warning.                                     |
| Informational           | Select this filter to only view the alerts whose severity is Informational.                               |

| Unassigned   | Select this filter to only view the alerts that have not been assigned to anybody.                                                                                 |
|--------------|----------------------------------------------------------------------------------------------------|
| Assigned     | Select this filter to only view the alerts that have been assigned to other OpsCenter users.                                                                       |
| Acknowledged | Select this filter to only view the alerts that have been acknowledged by an OpsCenter user.                                                                       |
| Cleared      | Select this filter to only view the alerts that have been cleared.<br>More information on cleared alerts is available.<br>See "Responding to alerts " on page 437. |
| All Alerts   | Select this filter to view the details of all alerts. This filter includes both active alerts and cleared alerts.                                                  |

In addition to the built-in filters, you can create your own custom filters.

See "Creating, applying, editing, and removing custom view filters" on page 74.

Use the following procedure to view details by type of alerts.

To filter details by type of alert

- 1 In the OpsCenter console, select **Monitor > Alerts**.
- 2 Select a filter using the Filter drop-down list. For example, select **All Alerts** to view details of both active alerts and cleared alerts.

See "Viewing the details for a single alert" on page 435.

See "Viewing the details of the alert policy associated with an alert" on page 436.

See "Responding to alerts " on page 437.

# **Responding to alerts**

You can manage OpsCenter alerts from the **Monitor > Alerts** view by adding comments or by assigning the alert to an individual for further review. You can also clear or acknowledge an alert. OpsCenter allows multiple users to process or take action on an alert.

When you acknowledge an alert, you inform other users who see the alert that action on the alert occurred. If you clear an alert, you cannot perform any further activity on the alert (for example, assign or acknowledge). Cleared alerts do not appear in the alert view by default.

**Note:** Under certain circumstances there may be issues among multiple OpsCenter users. For instance, an OpsCenter user comments on an alert while another OpsCenter user tries to clear the same alert.

The OpsCenter console displays active alerts by default (these are the alerts that have not been cleared). Some alerts (for example, Drive is Down) are cleared automatically when the condition is resolved.

You can view cleared alerts from **Monitor > Alerts** view (**List View**) by using the **Cleared** or **All Alerts** filter.

See "Filtering by alert type" on page 436.

The following alerts are cleared automatically when the condition is resolved:

- Drive is Down
- Lost Contact with Media Server
- Service Stopped
- Agent Server Communication Break
- Master Server Unreachable
- Frozen Media
- Suspended Media
- Disk Pool Full
- Disk Volume Down
- High Down Drives
- High Frozen Media
- High Suspended Media
- Low Available Media
- No Cleaning Tape
- Low Disk Volume Capacity
- Catalog Space Low
- Catalog not backed up
- Catalog backup disabled
- Incomplete Job
- Media Required for Restore
- Zero Cleaning Left

Appliance Hardware Failure

Note: You can also purge NetBackup alert data from Settings > Configuration > Data Purge in the OpsCenter console based on a retention period that you specify. Any purged data is deleted permanently. This option is useful if you see OpsCenter performance degrade when there is a high number of alerts in the OpsCenter database.

See "Configuring the data purge period on the OpsCenter Server" on page 256.

#### To acknowledge an alert

- 1 In the OpsCenter console, select **Monitor > Alerts**.
- 2 Select an alert from the table.
- 3 Click Acknowledge.

#### To add a comment for an alert

- 1 In the OpsCenter console, select **Monitor > Alerts**.
- 2 Select an alert from the table.
- 3 Click Add Comment. You can add a comment as a reminder to yourself or for other users.

#### To clear an alert

- 1 In the OpsCenter console, select **Monitor > Alerts**.
- 2 Select an alert from the table.
- 3 Click More and then select Clear from the drop-down list.

#### To assign an alert to an individual

- 1 In the OpsCenter console, select **Monitor > Alerts**.
- 2 Select an alert from the table.
- 3 Click Assign.
  - You can assign an alert to a user for their action or information.
- 4 Select a user to whom you want to assign the alert.
- 5 Click OK.

To change the policy that is associated with an alert

- 1 In the OpsCenter console, select **Monitor > Alerts**.
- 2 Select an alert from the table.

The Alert Policy Wizard is also used to create a policy.

3 Click More and then select Edit Policy from the drop-down list.

See "About understanding alert counts in the Monitor view" on page 483.

See "Viewing the details for a single alert" on page 435.

See "Viewing the details of the alert policy associated with an alert" on page 436.

See "Filtering by alert type" on page 436.

# Summary View for monitoring NetBackup alerts

The **Summary View** gives an overall summary of alerts by severity. It contains the **Alert Summary by Severity** section which shows an overall distribution of alerts by severity for the current **View** pane and time frame selection. This information is shown in a pie chart as well as a table. Data for the last 24 hours is shown by default. You can also view data for the last 48 hours or 72 hours.

See "Controlling the scope of Monitor views" on page 371.

A pie chart with different colors represents the alert distribution by severity in this section. Each color of the pie chart represents how alerts are distributed in your environment as per the alert severity. You can also view the color code summary in this section to know the colors that represent different severity.

Note: The **Summary View** only displays active alerts (these are the alerts that have not been cleared).

Moving your mouse over the pie chart displays the number and percentage of alerts with a particular severity in your NetBackup environment. For example, pointing to the green color in the pie chart shows that in the last 24 hours, 200 alerts, or 17% alerts in your environment are critical.

An option called **Ignore View filter** has been added in the **View** drop-down list under **Monitor > Alerts**. When you select **Ignore View filter** from the View Pane, all active alerts in the last 24 hours are displayed in the **Monitor > Alerts** view regardless of the views on which the alert policy is based. For example, selecting **Ignore View filter** displays an alert that is based on a view which has been deleted, or an alert that is based on a view for which you do not have access now. When you select a view from the **View** drop-down list (including **Ignore View filter**), the last 24 hours data is displayed by default.

Note that the **Alert Summary** pane at the bottom-left displays all the alerts that exist in the OpsCenter database. This means that the **Alert Summary** pane displays all the alerts regardless of the views on which the alert policy is based.

Note: The Alert Summary by Severity section can also be viewed from Monitor > Overview.

You can drill down from this section to see details for alert categories.

See "Viewing alerts by severity" on page 441.

See "Viewing alerts by NetBackup Master Server" on page 441.

See "About understanding alert counts in the Monitor view" on page 483.

### Viewing alerts by severity

You can drill down to see details for alert categories.

To view alerts by severity

- 1 In the OpsCenter console, select **Monitor > Alerts**.
- 2 Select **Summary View** from the drop-down list. The drop-down list is located at the top-right corner of the page.
- 3 In the Alert Summary by Severity section, do either of the following:
  - Click the number of alerts (link) for a particular alert severity from the table.
     For example, click the number that is shown for Critical alerts.
     Or
  - Click a colored section of the pie chart that corresponds to a particular alert severity. For example, click the red section of the pie chart to view details for critical alerts.

See "Summary View for monitoring NetBackup alerts" on page 440.

# Viewing alerts by NetBackup Master Server

You can view all the alerts that are grouped by NetBackup master server. The new Group Component Summary table shows the OpsCenter alerts grouped by master server.

To view the Group Component Summary table, do the following:

- 1 Logon to the OpsCenter GUI.
- 2 Carry out the following step as a prerequisite to display the Group Component Summary table:

Go to **Settings > User Preferences > General tab** and clear the Allow Multiple Selection In View Pane check box.

- 3 Click Monitor > Alerts.
- 4 Select the Summary View from the drop-down list.
- 5 Select ALL\_MASTER\_SERVERS or the master server for which you want to view the alert summary. The Group Component Summary table is displayed.

**Note:** If you select 'Ignore View filter', the Group Component Summary table is not displayed.

From the Group Component Summary table you can click the server name link to view its details, namely, the Alert ID, Alert Policy, Nodes and so on.

# About monitoring Audit Trails

You can manage and monitor audit trails using the OpsCenter features.

#### Additional information about the Audit Trails report

See "Audit Trails report" on page 443.

See "What Audit Trails track" on page 442.

See "About OpsCenter features for Audit Trails" on page 444.

See "Creating a custom filter to view audit trail data" on page 444.

See "About managing Audit Trails settings" on page 445.

#### What Audit Trails track

An audit trail is a record of all the user initiated activities. An audit trail consists of the changes that are made in the NetBackup environment. For example, changes such as creating a policy, deactivating a policy, or modifying a policy. The audit trails feature in OpsCenter lets you enable audit trail logging for NetBackup.

**Note:** OpsCenter monitors, reports, and manages audit trails for the NetBackup master servers for the version 7.1 or later.

You can control the audit settings and generate an Audit Trails Report. Through OpsCenter, you can set the audit logs retention period and also enable or disable audit trail logging.

Audit trails display the following information in the form of columns:

Column heading Description

| Category      | Displays the changes that are made to policies, storage units, jobs, audit configuration, audit service, pool, and storage server. For example, when a storage unit is added, modified, or deleted. |
|---------------|----------------------------------------------------------------------------------------------------|
| Action        | Displays the action performed, such as whether a policy is modified, a storage unit is created, or a storage server is deleted.                                                                     |
| Description   | Gives a brief information about the category and the action performed.<br>It also gives the identity of the category.                                                                               |
| User          | Gives the information about the user who initiated the action.                                                                                                    |
| Timestamp     | Displays the time when the action was performed.                                                                                                    |
| Master Server | Displays the name of the master server on which the action is performed.                                                                                                    |
| Reason        | Displays the reason for the change that is made, if given by the user who makes the change. By default, the column is hidden.                                                                       |
| Details       | Displays the old and new values of the attributes that are modified.<br>Some of the attributes that are modified are Clients, Hardware,<br>Operating System (OS), and Policy Generation.            |

#### Audit Trails report

The Audit Trails report is a high-level summary report that is added to the reports tree. This report displays the number of changes that are made in the NetBackup environment. The report is displayed in the form of a chart. You can view the report in a Distribution chart or Historical chart format

The chart displays the count of audit records for each category. Some of the categories are Policy, Audit Configuration, Job, Audit service, Storage unit, Pool, and Storage Server. You can hover the mouse on each colored section of the chart to know the count and the percent changes for each category. You can drill down the report by clicking any colored section of the chart. You can view the count of

changes for each action for the selected category. For example, if you click the Policy section, the chart displays the total audit count for policies created, policies modified, and policies deleted.

To view the Audit Trails report, go to **Reports > Report templates > Audit Reports > Audit Trails Report**.

To view the details of the audit trails report in a tabular form, click the link **Show Chart as Table**. The table displays information about the Audit Category, Total Audit Count, and Percentage. The table also displays the information about Audit Action when you drill down the chart.

#### About OpsCenter features for Audit Trails

OpsCenter helps you to configure audit logging and generate the Audit report. Through OpsCenter, you can:

- Manage the audit settings of the NetBackup master server.
- Monitor audit trails.
- Generate alerts if audit service goes down.
- Configure audit trail retention period in OpsCenter.

Use the various features of OpsCenter and generate the Audit report. You can enable or disable the audit settings, and set the retention period of the logs. You can set OpsCenter to generate alerts when the NetBackup Audit manager services are turned on or off. You can also set the retention period for the audit logs.

#### Creating a custom filter to view audit trail data

OpsCenter helps you to monitor the audit trails. To monitor them, select **Monitor** > **Audit Trails**. You can use predefined filters based on category and action to display the contents of the Audit trails and also create custom filters.

You can view information about predefined and custom filters.

See "Creating, applying, editing, and removing custom view filters" on page 74.

To create a custom filter to view audit trail data

- 1 Select the Create Filter icon. The Edit Audit filter dialog box is displayed.
- 2 Enter a name for the filter in the **Name** field.

3 Select the column name that you want to filter from the drop-down list. The options available are Category, Action, User Name, Domain Name, Domain Type, Time Stamp, Object Name, and Master Server. Object Name is filtered based on the entity names present in the description.

From the **Operator** drop-down list, select the operator =. Use != if you do not want to match a specific value.

In the **Value** text box, enter or select a value. If you select **Time Stamp** as the column, a calendar icon appears for value. Click the calendar icon to choose the required date and click **OK**.

- 4 Select And or Or from the drop-down list to build the filter query.
- 5 To add more columns to the query, click **Add** and select the required column name. To remove the column that is created, select **Remove**.
- 6 Once you are done adding the required columns to the filter, click **OK**. The new view filter is displayed in the filter drop-down list.

You can view more information about applying the filter, editing the filter, and deleting the filter.

See "View filters in OpsCenter" on page 366.

#### About managing Audit Trails settings

You can manage the settings to enable the auditing for the selected master server through OpsCenter. You must have Admin privileges to configure the audit settings.

See "Managing audit trails settings" on page 545.

# Monitor > Appliance Hardware > Master Server

This view lets you monitor the hardware summary of appliance master servers that are added to the Symantec NetBackup OpsCenter Analytics console. The view provides a quick visual cue to hardware status. You can monitor any hardware failures in the appliance master servers that are added to the OpsCenter console.

OpsCenter can monitor the appliance 2.0 master servers.

Adding an appliance master server is similar to adding a regular master server to OpsCenter. More information on how to add an appliance master server to the OpsCenter console is available.

See "Adding a master server or appliance in OpsCenter" on page 333.

This view provides the information that is monitored for each piece of hardware in your NetBackup appliance master server. The table displays the following details:

| Name            | This column lists the names of the appliance master servers (link) that are added to the OpsCenter console.                                                                        |
|-----------------|----------------------------------------------------------------------------------------------------|
|                 | Click the link to view the appliance summary. More information about the hardware details that are monitored is available.                                                         |
|                 | See "Appliance hardware details" on page 458.                                                                                                    |
| Data Collection | This column lists the date and time when the last data collection occurred. Data collection takes place after every 15 minutes by NBSL.                                            |
| CPU             | The icon provides a quick visual cue to the CPU status. The following values are possible:                                                                                         |
|                 | <ul><li>Green/OK</li><li>Yellow/Presence Unknown</li><li>Red/failure.</li></ul>                                                                                                    |
|                 | The icon that is depicted is based on monitoring the CPU presence<br>and voltage to the appliance CPU chip. A CPU failure is reported if any<br>of the following conditions occur: |
|                 | <ul> <li>No voltage</li> </ul>                                                                                                    |
|                 | <ul><li>Voltage less than 0.99 volts</li><li>Voltage more than 1.25 volts</li></ul>                                                                                                |
| Disk            | The icon provides a quick visual cue to the disk status. The following values are possible:                                                                                        |
|                 | ■ Green/OK                                                                                                    |
|                 | Yellow/Presence Unknown Red/failure                                                                                                    |
|                 | The icon that is depicted is based on monitoring the boot drive and the storage drives. A disk failure is reported if an internal erroneous state occurs.                          |
| RAID            | The icon provides a quick visual cue to the RAID status. The following values are possible:                                                                                        |
|                 | <ul><li>Green/OK</li><li>Yellow/Presence Unknown</li><li>Red/failure.</li></ul>                                                                                                    |

The icon that is depicted is based on monitoring the RAID status. An error is reported if the status changes from optimal.

Fan The icon provides a quick visual cue to the fan status. The following values are possible: Green/OK Yellow/Presence Unknown Red/failure. The icon that is depicted is based on monitoring the fan speed and reports a fan failure when the following conditions occur: Fan speed less than 1974 rpm Fan speed more than 8977 rpm If there is a failure with the Fan, a Critical warning is displayed. If the Fan is not installed, a Not Installed warning is issued. Power Supply The icon provides a quick visual cue to the power supply. The following values are possible: Green/OK Yellow/Presence Unknown Red/failure. The icon that is depicted is based on monitoring the power supply wattage and reports a failure when the following conditions occur: Wattage is 0 watts

- Wattage more than 700 watts

The following status warning are also provided:

- Not Available Occurs if the power module is installed and no power is supplied. That can occur because it is not connected to the power outlet or some other reason.
- Not Installed Occurs if the Power Module is pulled out.
- Critical Occurs if the Power Module is operated with a warning.

| Temperature | The icon provides a quick visual cue to the temperature. The following values are possible:                                                                       |
|-------------|----------------------------------------------------------------------------------------------------|
|             | <ul><li>Green/OK</li><li>Yellow/Presence Unknown</li><li>Red/failure.</li></ul>                                                                                   |
|             | The icon that is depicted is based on monitoring the temperature of the appliance at different points and reports a failure if the following limits are exceeded: |
|             | Intake Vent Temp                                                                                                    |
|             | Lower than 0° C or higher than 60° C                                                                                                    |
|             | <ul> <li>Outtake Vent Temp</li> </ul>                                                                                                    |
|             | Lower than 0° C or higher than 60° C                                                                                                    |
|             | <ul> <li>Backplane Temp</li> </ul>                                                                                                    |
|             | Lower than 0° C or higher than 60° C                                                                                                    |
| FC HBA      | The icon provides a quick visual cue to the Fibre Channel HBA's. The following values are possible:                                                               |
|             | ■ Green/OK                                                                                                    |
|             | <ul> <li>Yellow/Presence Unknown</li> </ul>                                                                                                    |
|             | <ul> <li>Red/failure.</li> </ul>                                                                                                    |
|             | The icon that is depicted is based on monitoring the status and reports a failure if the status changes from online.                                              |
| Manage      | The icon is a link to the Appliance console. Click the icon to access the Appliance console.                                                                      |

See "Monitor > Appliance Hardware > Media Server" on page 448.

# Monitor > Appliance Hardware > Media Server

This view lets you monitor the hardware summary of appliance media servers that are monitored from the Symantec NetBackup OpsCenter Analytics console. The view provides a quick visual cue to the hardware status.

Only appliance 1.2 and 2.0 media servers that are attached to appliance 2.0 master server or to a regular NetBackup 7.5 master server can be monitored from OpsCenter. Data collection from the appliance media servers takes place after every 15 minutes via NBSL. You can monitor any hardware failures in the appliance media servers that are monitored from the OpsCenter console.

Note that you cannot add an appliance media server directly to the OpsCenter console. You can add an appliance master server or a regular master server to which it is connected.

See "Adding a master server or appliance in OpsCenter" on page 333.

This view provides the information that is monitored for each piece of hardware in your NetBackup media appliance. The table displays the following details:

| Name            | This column lists the names of the appliance media servers (link) that are monitored from the OpsCenter console.                                                                   |
|-----------------|----------------------------------------------------------------------------------------------------|
|                 | Click the link to view the appliance summary. More information about the hardware details that are monitored is available.                                                         |
|                 | See "Appliance hardware details" on page 458.                                                                                                    |
| Master Server   | This column lists the appliance master server or the regular NetBackup master server that the appliance media server is connected to.                                              |
| Data Collection | This column lists the date and time when the last data collection occurred. Data collection takes place after every 15 minutes via NBSL.                                           |
| CPU             | The icon provides a quick visual cue to the CPU status. This may have the following values:                                                                                        |
|                 | <ul> <li>Green=OK</li> <li>Yellow=warning</li> <li>Red=failure</li> </ul>                                                                                                    |
|                 | The icon that is depicted is based on monitoring the CPU presence<br>and voltage to the appliance CPU chip. A CPU failure is reported if any<br>of the following conditions occur: |
|                 | <ul> <li>No voltage</li> <li>Voltage less than 0.99 volts</li> <li>Voltage more than 1.25 volts</li> </ul>                                                                         |
| Disk            | The icon provides a quick visual cue to the disk status. This may have the following values:                                                                                       |
|                 | ■ Green=OK                                                                                                    |
|                 | <ul><li>Yellow=warning</li><li>Red=failure</li></ul>                                                                                                    |
|                 | The icon that is depicted is based on monitoring the boot drive and the storage drives. A disk failure is reported if an internal erroneous state                                  |

occurs.

RAID The icon provides a quick visual cue to the RAID status. This may have the following values: Green=OK Yellow=warning Red=failure The icon that is depicted is based on monitoring the RAID status. An error is reported if the status changes from optimal. Fan The icon provides a quick visual cue to the fan status. This may have the following values: Green=OK Yellow=warning . Red=failure The icon that is depicted is based on monitoring the fan speed and reports a fan failure when the following conditions occur: Fan speed less than 1974 rpm Fan speed more than 8977 rpm If there is a failure with the Fan, a Critical warning is displayed. If the Fan is not installed, a Not Installed warning is issued. Power Supply The icon provides a quick visual cue to the power supply. This may have the following values: Green=OK Yellow=warning Red=failure The icon that is depicted is based on monitoring the power supply wattage and reports a failure when the following conditions occur: Wattage is 0 watts . Wattage more than 700 watts The following status warning are also provided: Not Available - Occurs if the power module is installed and no . power is supplied. That can occur because it is not connected to the power outlet or some other reason. Not Installed - Occurs if the Power Module is pulled out.

• Critical - Occurs if the Power Module is operated with a warning.

| Temperature | The icon provides a quick visual cue to the temperature. This may have the following values:                                                                                                    |
|-------------|----------------------------------------------------------------------------------------------------|
|             | <ul><li>Green=OK</li><li>Yellow=warning</li><li>Red=failure</li></ul>                                                                                                    |
|             | The icon that is depicted is based on monitoring the temperature of the appliance at different points and reports a failure if the following limits are exceeded:                                                                             |
|             | <ul> <li>Intake Vent Temp         Lower than 0° C or higher than 60° C     </li> <li>Outtake Vent Temp         Lower than 0° C or higher than 60° C     </li> <li>Backplane Temp         Lower than 0° C or higher than 60° C     </li> </ul> |
| FC HBA      | The icon provides a quick visual cue to the Fibre Channel HBA's. This may have the following values:                                                                                                    |
|             | <ul><li>Green=OK</li><li>Yellow=warning</li><li>Red=failure</li></ul>                                                                                                    |
|             | The icon that is depicted is based on monitoring the status and reports a failure if the status changes from online.                                                                                                    |
| Manage      | The icon is a link to the Appliance console. Click the icon to access the Appliance console.                                                                                                    |

See "Monitor > Appliance Hardware > Master Server" on page 445.

# Monitor > Appliance Hardware > NetBackup

This view provides the summary of NetBackup appliances - master and media servers - that are added to the Symantec NetBackup OpsCenter Analytics console. The view provides a visual cue to hardware status. You can monitor any hardware failures in the NetBackup appliances (master and media servers) that are added to the OpsCenter console.

See "Appliance hardware details" on page 458.

OpsCenter can monitor the NetBackup appliance 2.0 master servers.

Only appliance 1.2 and 2.0 media servers that are attached to NetBackup appliance 2.0 master server or to a regular NetBackup master server can be monitored by

OpsCenter. Data collection from the appliance media servers takes place after every 15 minutes via NBSL. You can monitor any hardware failures in the appliance media servers that are monitored from the OpsCenter console.

Adding a NetBackup appliance master server is similar to adding a regular master server to OpsCenter. More information on how to add an appliance master server to the OpsCenter console is available.

See "Adding a master server or appliance in OpsCenter" on page 333.

**Note:** Note that you cannot add a NetBackup appliance media server directly to the OpsCenter console. You can add an appliance master server or a regular master server to which the media server is connected.

This view provides the information that is monitored for each piece of hardware in your NetBackup appliance. The table displays the following details:

| Host Name       | Name of the NetBackup appliance host (master or media server) that is monitored by OpsCenter.                                           |
|-----------------|----------------------------------------------------------------------------------------------------|
| Master Server   | Name of the NetBackup master server that is associated with this appliance.                                                             |
| Host Type       | Type of the NetBackup appliance host: master server appliance or media server appliance.                                                |
| Data Collection | This column lists the date and time when the last data collection occurred. Data collection takes place after every 15 minutes by NBSL. |
| CPU             | The icon provides a quick visual cue to the CPU status. The following values are possible:                                              |
|                 | Green/OK Yellow/Presence Unknown                                                                                                    |

Red/failure.

The icon that is depicted is based on monitoring the CPU presence and voltage to the appliance CPU chip. A CPU failure is reported if any of the following conditions occur:

- No voltage
- Voltage less than 0.99 volts
- Voltage more than 1.25 volts

| Disk | The icon provides a quick visual cue to the disk status. The following values are possible:                                                               |
|------|----------------------------------------------------------------------------------------------------|
|      | <ul><li>Green/OK</li><li>Yellow/Presence Unknown</li><li>Red/failure</li></ul>                                                                            |
|      | The icon that is depicted is based on monitoring the boot drive and the storage drives. A disk failure is reported if an internal erroneous state occurs. |
| RAID | The icon provides a quick visual cue to the RAID status. The following values are possible:                                                               |
|      | <ul><li>Green/OK</li><li>Yellow/Presence Unknown</li><li>Red/failure.</li></ul>                                                                           |
|      | The icon that is depicted is based on monitoring the RAID status. An error is reported if the status changes from optimal.                                |
| Fan  | The icon provides a quick visual cue to the fan status. The following values are possible:                                                                |
|      | <ul> <li>Green/OK</li> <li>Yellow/Presence Unknown</li> <li>Red/failure.</li> </ul>                                                                       |
|      | The icon that is depicted is based on monitoring the fan speed and reports a fan failure when the following conditions occur:                             |
|      | <ul> <li>Fan speed less than 1974 rpm</li> </ul>                                                                                                    |

- Fan speed more than 8977 rpm
- If there is a failure with the Fan, a **Critical** warning is displayed.
- If the Fan is not installed, a **Not Installed** warning is issued.

Power Supply The icon provides a quick visual cue to the power supply. The following values are possible:

- Green/OK
- Yellow/Presence Unknown
- Red/failure.

The icon that is depicted is based on monitoring the power supply wattage and reports a failure when the following conditions occur:

- Wattage is 0 watts
- Wattage more than 700 watts

The following status warning are also provided:

- Not Available Occurs if the power module is installed and no power is supplied. That can occur because it is not connected to the power outlet or some other reason.
- Not Installed Occurs if the Power Module is pulled out.
- Critical Occurs if the Power Module is operated with a warning.

Temperature The icon provides a quick visual cue to the temperature. The following values are possible:

- Green/OK
- Yellow/Presence Unknown
- Red/failure.

The icon that is depicted is based on monitoring the temperature of the appliance at different points and reports a failure if the following limits are exceeded:

Intake Vent Temp

Lower than 0° C or higher than 60° C

- Outtake Vent Temp
   Lower than 0° C or higher than 60° C
- Backplane Temp

Lower than 0° C or higher than 60° C

FC HBA The icon provides a quick visual cue to the Fibre Channel HBA's. The following values are possible:

- Green/OK
- Yellow/Presence Unknown
- Red/failure.

The icon that is depicted is based on monitoring the status and reports a failure if the status changes from online.

Manage The icon is a link to the Appliance console. Click the icon to access the Appliance console.

## Monitor > Appliance Hardware > Deduplication

OpsCenter 7.6 can centrally monitor the hardware information of multiple deduplication appliances. With OpsCenter 7.6, you can monitor a deduplication appliance that is deployed as a standalone Storage Pool Authority (SPA), as a Content Router (CR), or as a PureDisk deduplication option (PDDO) storage server to a NetBackup domain. You can add a deduplication appliance master server to OpsCenter 7.6 in order to monitor it. You can also configure hardware alerts for both NetBackup and deduplication appliances and view deduplication reports using OpsCenter 7.6.

This tab provides the summary of Deduplication appliances that are added to the Symantec NetBackup OpsCenter Analytics console. The view provides a visual cue to hardware status. You can monitor any hardware failures in the Deduplication appliance master servers that are added to the OpsCenter console.

See "Appliance hardware details" on page 458.

This view provides the information that is monitored for each piece of hardware in your Deduplication appliance. The table displays the following details:

| Host Name       | Name of the Deduplication appliance host that is monitored by OpsCenter.                                                         |
|-----------------|----------------------------------------------------------------------------------------------------|
| Host Type       | Type of the Deduplication appliance host: SPA or CR.                                                                             |
| Data Collection | This column lists the date and time when the last data collection occurred. Data collection takes place after every 15 minutes . |

The icon provides a quick visual cue to the CPU status. The following values are possible:

- Green/OK
- Yellow/Presence Unknown
- Red/failure.

The icon that is depicted is based on monitoring the CPU presence and voltage to the appliance CPU chip. A CPU failure is reported if any of the following conditions occur:

- No voltage
- Voltage less than 0.99 volts
- Voltage more than 1.25 volts

The icon provides a quick visual cue to the disk status. The following values are possible:

- Green/OK
- Yellow/Presence Unknown
- Red/failure

The icon that is depicted is based on monitoring the boot drive and the storage drives. A disk failure is reported if an internal erroneous state occurs.

RAID

Disk

CPU

The icon provides a quick visual cue to the RAID status. The following values are possible:

- Green/OK
- Yellow/Presence Unknown
- Red/failure.

The icon that is depicted is based on monitoring the RAID status. An error is reported if the status changes from optimal.

Fan The icon provides a quick visual cue to the fan status. The following values are possible: Green/OK Yellow/Presence Unknown Red/failure. The icon that is depicted is based on monitoring the fan speed and reports a fan failure when the following conditions occur: Fan speed less than 1974 rpm Fan speed more than 8977 rpm If there is a failure with the Fan, a Critical warning is displayed. If the Fan is not installed, a Not Installed warning is issued. Power Supply The icon provides a quick visual cue to the power supply. The following values are possible: Green/OK Yellow/Presence Unknown Red/failure. The icon that is depicted is based on monitoring the power supply wattage and reports a failure when the following conditions occur:

- Wattage is 0 watts
- Wattage more than 700 watts

The following status warning are also provided:

- Not Available Occurs if the power module is installed and no power is supplied. That can occur because it is not connected to the power outlet or some other reason.
- Not Installed Occurs if the Power Module is pulled out.
- Critical Occurs if the Power Module is operated with a warning.

| Temperature | The icon provides a quick visual cue to the temperature. The following values are possible:                                                                                                    |
|-------------|----------------------------------------------------------------------------------------------------|
|             | <ul><li>Green/OK</li><li>Yellow/Presence Unknown</li><li>Red/failure.</li></ul>                                                                                                    |
|             | The icon that is depicted is based on monitoring the temperature of the appliance at different points and reports a failure if the following limits are exceeded:                                                                                                    |
|             | <ul> <li>Intake Vent Temp <ul> <li>Lower than 0° C or higher than 60° C</li> </ul> </li> <li>Outtake Vent Temp <ul> <li>Lower than 0° C or higher than 60° C</li> </ul> </li> <li>Backplane Temp <ul> <li>Lower than 0° C or higher than 60° C</li> </ul> </li> </ul> |
| FC HBA      | The icon provides a quick visual cue to the Fibre Channel HBA's. The following values are possible:                                                                                                    |
|             | <ul><li>Green/OK</li><li>Yellow/Presence Unknown</li><li>Red/failure.</li></ul>                                                                                                    |
|             | The icon that is depicted is based on monitoring the status and reports a failure if the status changes from online.                                                                                                    |
| Manage      | The icon is a link to the Appliance console. Click the icon to access the Appliance console.                                                                                                    |

# Appliance hardware details

The following table describes the hardware that is monitored.

| Table 8-15         Appliance hardware that is monitored |                                                                                                    |
|---------------------------------------------------------|----------------------------------------------------------------------------------------------------|
| Monitored Hardware                                      | Sample of collected data                                                                                                    |
| CPU                                                     | Monitors the following:                                                                                                    |
|                                                         | <ul> <li>Status - Monitors the status of the CPU, such as,<br/>Presence detected and No CPU(s) detected.</li> <li>Voltage - Monitors the voltage to the appliance CPU chip</li> </ul> |

| Monitored Hardware      | Sample of collected data                                                                                                    |
|-------------------------|----------------------------------------------------------------------------------------------------|
| Disk                    | <ul> <li>This view provides the following information:</li> <li>Slot No - Slot in the robot that contains the volume.</li> <li>Status - Current status of the media. The status can be Frozen, Active, etc.</li> </ul>                                                                                                    |
|                         | <ul> <li>Capacity - Capacity that is in use.</li> <li>Type - The type of disk that is configured.</li> <li>Enclosure ID - ID of the enclosure that the disk resides in.</li> </ul>                                                                                                    |
| RAID                    | Monitors the RAID status and reports an error if the status changes from optimal. The following data is collected:                                                                                                    |
|                         | <ul> <li>Name - The name of the RAID device.</li> <li>Status - Shows the current status of the device, such as <b>Optimal</b>.</li> <li>Capacity - The capacity of each device.</li> <li>Type - The type of RAID device, such as RAID1 and RAID 6.</li> <li>Disks - The disks being used .</li> </ul>                                                                                            |
| Fan                     | <ul> <li>Monitors the following:</li> <li>Status - Monitors the status of the fan, such as, Presence detected and No Fan(s) detected.</li> <li>Speed - Monitors the fan speed</li> </ul>                                                                                                    |
| Power Supply            | Monitors the power supply wattage.                                                                                                    |
| Temperature Information | Monitors the temperature of the appliance at different points.                                                                                                    |
| Fibre Channel HBA       | <ul> <li>Monitors the status and reports a failure if the status changes from online. The following data is collected:</li> <li>Status - Current status of the HBA.</li> <li>World Wide Port Name - The port currently in use for a specific device.</li> <li>Speed - Speed at which the HBA operates like 8gbit/s</li> <li>Mode - Mode that is configured for the HBA like Initiator</li> </ul> |

| Table 8-15 | Appliance | hardware | that is | monitored | (continued  | ) |
|------------|-----------|----------|---------|-----------|-------------|---|
|            | nppnance  | narawarc | that is | monitoreu | (continucu, | / |

# Monitor > Cloud options

The data on this page is applicable only if you select a view of type Master Server. Select the master server from the View Pane for which you want to view cloud data.

Expanding the master server lists the media servers below it that are configured for Cloud.

The cloud data is collected from the master server through NBSL after every 15 minutes.

Only NetBackup 7.5 master or media servers that have cloud configurations are monitored by OpsCenter.

Select any or all of the media servers to view related data in the Content pane.

The **Cloud Storage Providers Overview** section lists the providers that are configured on the selected media servers.

The following cloud providers are supported:

- Nirvanix
- AT&T
- Amazon
- Rackspace

The **Cloud Storage Providers Overview** section shows the data that is backed up and restored for the current month in GB. In case you have just installed OpsCenter, this section shows the current metering data which is collected after you add the master server to OpsCenter. Data is collected from the day the master server is added to OpsCenter.

The link at the bottom of each Cloud provider lists the number of media servers for which the specific Cloud provider is configured. Click the link to know the names of the media servers for which the specific cloud provider is configured.

The **Cloud Connect Overview** section shows what all data is being written to the Cloud and also data that is being read from the Cloud. The default timeframe for the Cloud Connect Overview section is Last 24 hours. You can also view data for the last 48 hours or the last 72 hours by clicking **Last 48 Hours** or **Last 72 Hours** respectively.

The Live Metering: Data written to cloud chart shows how much data is being written in accordance with the metering time. Similarly, Live Metering: Data read from cloud chart shows how much data is being read from the cloud in accordance with the metering time.

The **Summary of data transferred** table gives the summary of data downloaded and uploaded for each media server in the selected timeframe. The **Data transferred per provider** table gives the data uploaded for each cloud provider in the selected timeframe.

The **Backup Job Summary** shows the backup job summary for the selected timeframe in the form of a pie chart. Only backup jobs for the Cloud are considered

in this chart. It shows the number of Cloud backup jobs that are successful, partially successful, or failed. Click the link (number) to monitor the progress from **Monitor > Jobs**.

# Chapter

# Managing NetBackup using Symantec OpsCenter

This chapter includes the following topics:

- About the Manage views
- Controlling the scope of Manage views
- About managing alert policies
- About managing NetBackup storage
- About managing NetBackup devices
- About Operational Restore and Guided Recovery operations
- About managing NetBackup Hosts
- About managing NetBackup Deployment Analysis

#### About the Manage views

The NetBackup Appliance enables you to use the NetBackup Administration Console to manage your clients, create policies, run backups, and perform other administration functions. For information on how to perform these functions from the NetBackup Administration Console, you must refer to your NetBackup core documentation set. If you want to download the latest versions of this documentation set, you can do so from the Symantec Support Web site. For help using the NetBackup Administration Console, refer to the *Symantec NetBackup Administrator's Guide, Volume I* on the Symantec Support Web site.

From the **Manage** tab and associated subtabs, you can view and manage your NetBackup environment, which also includes OpsCenter alert policies, storage, and devices.

Note that OpsCenter or OpsCenter Analytics can only monitor and manage NetBackup or NetBackup Appliances. They cannot monitor or manage other products like Symantec NetBackup PureDisk or Backup Exec.

The OpsCenter server collects data from NetBackup master servers, stores it in a database, and displays it on demand. NetBackup sends most of the data and it appears almost instantaneously after it changes. (Network, system delays, or browser refresh settings can affect how quickly it appears). This data is collected mainly using notifications. For most operations and changes in NetBackup, NBSL sends a notification to OpsCenter.

See "How OpsCenter collects data from NetBackup" on page 321.

#### Controlling the scope of Manage views

The content that is shown in the **Manage** views is based on your current **View** pane selection.

You can select the following default option from the View pane:

| ALL MASTER | SERVERS |
|------------|---------|
|            |         |

Select **ALL MASTER SERVERS** to view information for all the NetBackup servers in your environment.

In addition to using the default view i.e. **ALL MASTER SERVERS**, you can also create your own views from **Settings > Views** or by using OpsCenter View Builder. For example, you can create a view like Geography to view details about master servers in a particular region like Europe.

More information about how to create views from **Settings > Views** is available.

See "About OpsCenter views" on page 351.

See the online *Symantec NetBackup OpsCenter Analytics View Builder Help* to learn how you can create views using the OpsCenter View Builder.

Use the following procedure to view details of all master servers or specific master servers.

To view details of all master servers

 In the OpsCenter console, select ALL MASTER SERVERS from the drop-down list in the View pane. To view details of specific master servers

- 1 In the OpsCenter console, select **ALL MASTER SERVERS** from the drop-down list in the **View** pane.
- 2 Deselect the checkbox next to **ALL MASTER SERVERS** and select specific master servers from the list of master servers. Ensure that other master servers are unchecked.
- 3 Click Apply Selection.

# About managing alert policies

Table 9-1 lists the topics that describe how to manage alert policies.

| Торіс                                                                 | Description                                                                                                    |
|-----------------------------------------------------------------------|----------------------------------------------------------------------------------------------------|
| See "About OpsCenter alert policies" on page 464.                     | Explains the concept of alert policies.                                                                                                    |
| See "Viewing the details for a single alert policy" on page 466.      | Explains how to view the details for an alert policy.                                                                                                    |
| See "Filtering on type of alert policy" on page 466.                  | Explains how to filter and view the alert policies that are of interest to you.                                                                                                    |
| See "About creating (or changing) an alert policy" on page 467.       | Explains how to create an alert policy using the Alert Policy Wizard.                                                                                                    |
| See "Managing an alert policy " on page 484.                          | Explains the tasks that are available for<br>managing a single alert policy. Management<br>includes tasks like editing, copying, deleting,<br>activating, or deactivating an alert policy. |
| See "Viewing the alerts associated with an alert policy" on page 485. | Explains how you can view the alerts that are associated with an alert policy.                                                                                                    |

Table 9-1Topic contents and description

#### About OpsCenter alert policies

OpsCenter provides tools to create and manage alert policies and handle any resulting alerts that the policies generate. Alert policies help you manage your NetBackup environment by providing constant monitoring of your NetBackup systems. When certain events or conditions occur in your environment, OpsCenter helps you manage your NetBackup server network by generating alerts or sending email and trap notifications (or both).

When a NetBackup system event triggers an alert (based on your alert policies), the following occurs:

- OpsCenter sends email or SNMP notices to any recipients that are configured in the policy.
- The OpsCenter console displays views to help you track and manage these alerts.

You can specify email or SNMP notification in response to an alert, which lets administrators focus on other job responsibilities. Administrators do not need to monitor a terminal continuously.

Alert policies are defined as informational, warning, major, or critical.

Under certain circumstances there may be issues among multiple OpsCenter users. For instance, an OpsCenter user changes a policy while another user tries to remove the same policy.

#### Manage > Alert Policies view

This view is displayed when you select Manage > Alert Policies.

This view displays detailed information for OpsCenter alert policies for the current **View** pane selection.

See "Controlling the scope of Manage views" on page 463.

An option called **Ignore View filter** has been added in the **View** drop-down list under **Manage > Alert Policies**. **Ignore View filter** is selected by default when you click **Manage > Alert Policies**. When you select **Ignore View filter** from the View Pane, all alert policies are displayed in the **Manage > Alert Policies** pane regardless of the views on which the alert policy is based. For example, selecting **Ignore View filter** displays an alert policy that is based on a view which has been deleted, or an alert policy that is based on a view for which you do not have access now.

The table that appears in this view shows the following columns by default:

| Column      | Description                                                                                      |
|-------------|--------------------------------------------------------------------------------------------------|
| Name        | This column lists the name of the alert policy. Click the link to view details about the policy. |
| Description | This column lists the description for the alert policy.                                          |

#### **Table 9-2**Manage > Alert Policies column headings

| Column            | Description                                                                                                    |
|-------------------|----------------------------------------------------------------------------------------------------|
| Alert Condition   | This column lists the alert condition that is used for the alert policy. Example: Hung Job, Job Finalized, High Frozen Media etc. |
|                   | See "OpsCenter Alert conditions" on page 467.                                                                                     |
| Enabled           | This column determines whether the alert policy is enabled or not.                                                                |
| Severity          | This column lists the severity that is associated with the alert policy.                                                          |
| Clear Severity    | This column lists the severity of the email or trap that is sent when the alert is cleared.                                       |
| Creation Time     | This column lists the date and time when the alert policy was created.                                                            |
| Modification Time | This column lists the date and time when the alert policy was last modified.                                                      |
| Modified By       | This column lists the OpsCenter user who last modified the alert policy.                                                          |

**Table 9-2**Manage > Alert Policies column headings (continued)

#### Viewing the details for a single alert policy

All the details that are associated with an alert policy can be viewed from the bottom of the **Manage > Alert Policies** view under the **General** tab. The **General** tab displays all the details that are shown in the table.

To view the details for a single alert policy

- 1 In the OpsCenter console, select Manage > Alert Policies.
- 2 Click a drill-down link from the **Name** column. The alert policy details are shown at the bottom of this view under the **General** tab.

#### Filtering on type of alert policy

A filter is available in the **Manage > Alert Policies** view to limit the types of alert policies that appear.

You can filter using any of the following three built-in filters. These filters are available from the drop-down list which is present on top of the table.

All Alert Select this filter to view all alert policies. Policies

**Enabled Alert** Select this filter to view the alert policies that are enabled. **Policies** 

**Disabled Alert** Select this filter to view the alert policies that are disabled. **Policies** 

You can also create your own filters which let you focus on only the specific alert policies that interest you.

See "Creating, applying, editing, and removing custom view filters" on page 74.

#### To filter on type of alert policy

- 1 In the OpsCenter console, select Manage > Alert Policies.
- 2 Select a filter from the drop-down list. Note that the drop-down list is located on top of the table.

#### About creating (or changing) an alert policy

You can create alert policies to detect when something goes wrong with NetBackup and troubleshoot it. You can create policies to automate responses to key events in your enterprise. For example, you can create a policy to alert you when a job fails on a specific master server. You can monitor for frozen media and email the operator when the number of frozen media exceeds a threshold value. You can then take corrective action.

OpsCenter periodically retrieves data from NetBackup based on notifications and a wait time (of up to 15 minutes). This time delay between the NetBackup Activity Monitor and the OpsCenter console can mean that many intermediate job states may be lost.

The following topics provide more information about alerts.

See "OpsCenter Alert conditions" on page 467.

See "Additional information on job policy change condition" on page 474.

See "Adding an alert policy" on page 475.

See "About understanding alert counts in the Monitor view" on page 483.

#### **OpsCenter Alert conditions**

OpsCenter comes with a set of predefined alert conditions. You can create alert policies based on these alert conditions to detect when something goes wrong in your NetBackup environment and troubleshoot NetBackup. The alerts help you to

anticipate and handle problems before they occur. You can receive these alerts by logging on to OpsCenter, and also by email or SNMP traps. You can specify email and SNMP recipients while creating an alert policy.

Alert conditions can be divided into the following categories:

| Event-based alert conditions | For these alert conditions, OpsCenter retrieves data from NetBackup based on notifications from NBSL.           |
|------------------------------|----------------------------------------------------------------------------------------------------|
| Periodic alert conditions    | For these alert conditions, OpsCenter retrieves data from NetBackup based on a wait time (of up to 15 minutes). |

Table 9-3 lists the alert conditions, alert category, and descriptions.
| Alert<br>type | Alert condition          | Alert<br>category | Description                                                                           |
|---------------|--------------------------|-------------------|---------------------------------------------------------------------------------------|
| Job           | High job failure<br>rate | Event-based       | An alert is generated when the job failure rate becomes more than the specified rate. |
|               | Hung job                 | Periodic          |                                                                                       |

Table 9-3Alert conditions in OpsCenter

| Alert<br>type | Alert condition | Alert<br>category | Description                                                                                                    |
|---------------|-----------------|-------------------|----------------------------------------------------------------------------------------------------|
|               |                 |                   | An alert is generated when a job hangs (runs<br>for more than the specified time) for a selected<br>policy or a client for a specified period. The<br>Hung Job condition is checked every 15<br>minutes. Depending upon when a job starts<br>within a check cycle, an alert may not occur.                                                                                                    |
|               |                 |                   | For Hung Job alert, you can configure<br>OpsCenter to ignore the time for which a job is<br>in a queued state. While checking the Hung Job<br>condition, OpsCenter considers the start time<br>of a job by default. This also includes the time<br>for which a job is in a queued state. A job may<br>not always be in an active state after it starts.<br>Due to unavailability of resources, a job may<br>first be in a queued state before it becomes<br>active. |
|               |                 |                   | If you configure OpsCenter to ignore the queued<br>time for a job, OpsCenter considers the time<br>when a job becomes active while checking the<br>Hung Job condition. Note that the active start<br>time of the first attempt is considered.                                                                                                    |
|               |                 |                   | For example, suppose a policy is created with<br>a job threshold of 25 minutes. A job starts 10<br>minutes after a first check cycle and ends 13<br>minutes after the third check cycle is done. This<br>time is a total execution of 33 (5 + 15 + 13)<br>minutes, but an alert is not raised.                                                                                                    |
|               |                 |                   | In this case, the policy is checked four times.<br>The job was not yet started during the first<br>check, was running less than the threshold<br>during the second (job duration = 5 minutes)<br>and third checks (job duration = 20 minutes),<br>and the job completes (job duration = 33) before<br>the fourth check.                                                                                                    |
|               |                 |                   | If a job starts at 4 minutes after a first check,<br>an alert is raised at the third check, since the<br>job has executed for 26 minutes (11 + 15<br>minutes).                                                                                                    |
|               | Job finalized   | Events-based      |                                                                                                    |

#### **Table 9-3**Alert conditions in OpsCenter (continued)

| Alert<br>type | Alert condition            | Alert<br>category | Description                                                                                                    |
|---------------|----------------------------|-------------------|----------------------------------------------------------------------------------------------------|
|               |                            |                   | An alert is generated when a job of specified type, of the specified policy or client ended in the specified status.                                                                                                    |
|               | Incomplete Job             | Events-based      | An alert is generated when a job of a specified<br>type of the specified policy or client moves to<br>an Incomplete state.                                                                                                    |
| Media         | Frozen media               | Events-based      | An alert is generated when any of the selected media is frozen.                                                                                                    |
|               | Suspended media            | Events-based      | An alert is generated when any of the selected media is suspended.                                                                                                    |
|               | Exceeded max media mounts  | Events-based      | An alert is generated when a media exceeds the threshold number of mounts.                                                                                                    |
|               | Media required for restore | Events-based      | An alert is generated when a restore operation<br>requires media. The restore operation may<br>require a specific media which contains the<br>specific image to be restored.                                                                                                    |
|               | Low available<br>media     | Periodic          | An alert is generated when the number of<br>available media becomes less than the<br>predefined threshold value.                                                                                                    |
|               |                            |                   | <b>Note:</b> When you select <b>All Master Server</b> from<br>the <b>View</b> drop-down list, low available media<br>alert raises separate alerts for all the master<br>servers listed under <b>All Master Server</b> . For<br>example: If there are 5 master servers present<br>under the <b>All Master Servers</b> view, opscenter<br>will raise 5 alerts for each master server. |
|               | High suspended media       | Periodic          | An alert is generated when the percentage of suspended media exceeds the predefined threshold value.                                                                                                    |
|               | High frozen<br>media       | Periodic          | An alert is generated when the percentage of frozen media exceeds the predefined threshold value.                                                                                                    |
|               | Zero Cleaning<br>Left      | Events-based      | An alert is generated when a cleaning tape has zero cleaning left.                                                                                                    |

**Table 9-3**Alert conditions in OpsCenter (continued)

| Alert<br>type | Alert condition            | Alert<br>category | Description                                                                                                    |
|---------------|----------------------------|-------------------|----------------------------------------------------------------------------------------------------|
| Catalog       | Catalog Space<br>low       | Periodic          | An alert is generated when space available for<br>catalogs becomes less than the threshold value<br>or size. For Catalog Space low condition, you<br>can specify the threshold value for a particular<br>policy in percentage, bytes, kilobytes (KB),<br>megabytes (MB), gigabytes (GB), terabytes<br>(TB) or petabytes (PB) and generate alerts. The<br>generated alert can also show available catalog<br>space using these units. |
|               | Catalog not<br>Backed up   | Periodic          | An alert is generated when catalog backup does not take place for a predefined time period.                                                                                                    |
|               |                            |                   | This does not necessarily mean that if you do<br>not receive this alert, the catalog backup was<br>successful.                                                                                                    |
|               | Catalog Backup<br>Disabled | Periodic          | An alert is generated when all the catalog<br>backup policies are disabled. If the policy has<br>been defined for a server group, an alert is<br>generated for every master server within the<br>group that satisfies this criteria. The alert is not<br>generated if no catalog backup policy exists for<br>a master server.                                                                                                    |
| Device        | Mount Request              | Events-based      | An alert is generated on a media mount request.                                                                                                    |
|               | No Cleaning<br>Tape        | Periodic          | An alert is generated when no cleaning tapes are left.                                                                                                    |
|               | Drive is Down              | Events-based      | An alert is generated when a drive in a specified<br>robot or media server in the selected server<br>context goes down.                                                                                                    |
|               | High Down<br>Drives        | Periodic          | An alert is generated when the percentage of down drives exceeds the predefined threshold value.                                                                                                    |
|               | OpenStorage                | Events-based      | An alert is generated when specific events occur in the NetApp devices.                                                                                                    |
|               |                            |                   | See "About the Open Storage alert condition" on page 562.                                                                                                    |
|               |                            |                   | See "Adding an alert policy " on page 564.                                                                                                    |

Table 9-3Alert conditions in OpsCenter (continued)

| Alert<br>type | Alert condition                        | Alert<br>category | Description                                                                                                    |
|---------------|----------------------------------------|-------------------|----------------------------------------------------------------------------------------------------|
| Disk          | Disk Pool Full                         | Events-based      | An alert is generated when a disk pool(s)<br>reaches the high water mark. An alert policy<br>based on Disk Pool Full condition generates an<br>alert only when the used capacity of the disk<br>pool reaches the high water mark.                                                                                                    |
|               | Disk Volume<br>Down                    | Events-based      | An alert is generated when the selected disk volume(s) is down.                                                                                                    |
|               | Low Disk Volume<br>Capacity            | Periodic          | An alert is generated when a disk volume capacity is running below the threshold limit.                                                                                                    |
| Host          | Agent Server<br>Communication<br>break | Periodic          | An alert is generated when the communication<br>between Agent and OpsCenter Server breaks.<br>By default, this alert is automatically cleared<br>when the communication is re-established.<br>An alert policy based on the Agent Server<br>Communication Break condition is always<br>based on the ALL MASTER SERVERS view.<br>If you created an alert policy based on the<br>Agent Server Communication Break condition,<br>and you do not have access to the ALL<br>MASTER SERVERS view, alerts are not<br>generated for the alert policy. |
|               | Master Server<br>Unreachable           | Events-based      | An alert is generated when OpsCenter loses<br>contact with the master server. This alert<br>condition means that the connection between<br>OpsCenter and the managed NetBackup master<br>server is lost. It does not necessarily mean that<br>NetBackup backups are not working.                                                                                                    |
|               | Lost Contact with Media Server         | Events-based      | An alert is generated when OpsCenter loses contact with the media server.                                                                                                    |
|               | Appliance<br>Hardware Failure          | Events-based      | An alert is generated in case of OpsCenter Appliance hardware failure.                                                                                                    |

| Table 9-3 | Alert conditions in OpsCenter | (continued) |
|-----------|-------------------------------|-------------|
|           | ment conditions in opsechter  | (continucu) |

| Alert<br>type | Alert condition      | Alert<br>category | Description                                                                                                    |
|---------------|----------------------|-------------------|----------------------------------------------------------------------------------------------------|
| Others        | Service Stopped      | Events-based      | An alert is generated when the selected appliance hardware fails.                                                                                                    |
|               |                      |                   | This alert condition is added in OpsCenter 7.6.<br>You can set this alert condition to monitor your<br>NetBackup or Deduplication appliance<br>hardware.                                   |
|               | Job Policy<br>Change | Events-based      | An alert is generated when a policy attribute for<br>a job policy is changed. Multiple alerts are<br>generated if multiple attributes are changed for<br>a job policy                      |
|               |                      |                   | See "Additional information on job policy change condition" on page 474.                                                                                                    |
|               |                      |                   | If you select a particular job policy, only the<br>selected job policy is monitored for change. If<br>you do not select any job policy, all the job<br>policies are monitored for changes. |

| Table 9-3 | Alert conditions in OpsCenter ( | (continued) |
|-----------|---------------------------------|-------------|
|-----------|---------------------------------|-------------|

#### Additional information on job policy change condition

Review the following text for job policy alert condition.

Only the following policy attributes are monitored for job policies:

| Policy name              | Policy client type              |
|--------------------------|---------------------------------|
| Checkpoint interval      | Check point                     |
| Effective date           | Backup network drives           |
| Compression              | Encryption                      |
| Block level incrementals | Offhost                         |
| Snapshot method          | Snapshot arguments              |
| Master server            | Client name                     |
| Collect bmr info         | Collect true image restore info |
| Fail on error            | Ext sec info                    |
| Frozen image             | Keyword phrase                  |

| Number of copies                                                                                  | Off host backup                                                                               |
|---------------------------------------------------------------------------------------------------|-----------------------------------------------------------------------------------------------|
| Residence                                                                                         | Catalog                                                                                       |
| Schedules                                                                                         | Clients                                                                                       |
| Storage unit                                                                                      | Volume pool                                                                                   |
| Jobs/Policy                                                                                       | Priority                                                                                      |
| Cross mount points                                                                                | True image recovery                                                                           |
| Allow multiple data streams                                                                       | Keyword phrase                                                                                |
| Alternate client                                                                                  | Data mover                                                                                    |
| Individual file restore from raw                                                                  | Status                                                                                        |
| Block increment                                                                                   | Backup copy                                                                                   |
| blook molement                                                                                    | Backap copy                                                                                   |
| Data mover type                                                                                   | Disaster recovery                                                                             |
| Data mover type<br>File list                                                                      | Disaster recovery<br>Follows nfs mounts                                                       |
| Data mover type<br>File list<br>Max fragmentation size                                            | Disaster recovery<br>Follows nfs mounts<br>Max jobs per policy                                |
| Data mover type<br>File list<br>Max fragmentation size<br>Pfi enabled                             | Disaster recovery<br>Follows nfs mounts<br>Max jobs per policy<br>Proxy client                |
| Data mover type<br>File list<br>Max fragmentation size<br>Pfi enabled<br>Data classification name | Disaster recovery<br>Follows nfs mounts<br>Max jobs per policy<br>Proxy client<br>Share group |

## Adding an alert policy

Follow the screens of the Alert Policy Wizard to define an alert policy. The required information and the required number of screens vary depending on the alert condition you choose. For some alert conditions, you can skip the optional screens.

Note: The Alert Policy Wizard is also used when you edit an alert policy.

#### To add an alert policy

- 1 In the OpsCenter console, select Manage > Alert Policies.
- 2 Click Add. The Alert Policy Wizard appears.

See "Alert Policy Wizard" on page 477.

3 Enter a Name, Description, and Alert Condition on the General panel.

See "OpsCenter Alert conditions" on page 467.

Click Next to continue. You may click Cancel to exit the wizard at any stage.

4 On the **Alert Condition Properties** panel, specify attributes for the alert condition that you selected. The attributes differ for each alert condition. For many alert conditions (for example, for the Job Finalized condition), you may need to enter threshold attributes and other required or optional attributes. These attributes define and limit the alert.

Click Next.

5 On the **Scope** panel, select the view that should be verified for the alert condition from the drop-down menu.

You can select a view and a node that contains a group of master servers and also specific objects. You may also select only specific objects of a particular view or node to be checked for the alert condition. To select a specific object like a master server, first deselect the view or node that contains the master server and then select the master server. You may also deselect a specific master server from a view by selecting the view and then deselecting the specific master server.

See "Alert Policy Wizard" on page 477.

You must select at least one object or node for a view from this page. Click **Next** to continue.

6 Optionally, on the **Actions** panel, in the **Email Recipients** and **Trap Recipients** sections, you can select email or SNMP recipients (or both) to receive the alert notification.

See "Adding email recipients" on page 482.

See "Adding SNMP trap recipients" on page 483.

Note that if you create an alert policy and do not define any recipients, the alert is still displayed in the **Monitor > Alerts** view.

- 7 Optionally on the Actions panel, do the following in the Severity section:
  - Select a severity level from the Alert Severity drop-down list. (If this alert occurs, the alert is displayed in the Monitor > Alerts view.)
  - Select an appropriate severity level from the Severity of email/trap sent for cleared alert drop-down list. With Severity of email/trap sent for cleared alert option, you can configure the severity for an email or trap that is sent when an alert is cleared. The default severity level is Informational.

 The Activate Condition option is checked by default. By default, the policy is active once you create it. Deselect the Activate Condition option if you want to deactivate the policy.

You can always activate or deactivate the policy later from the OpsCenter console.

See "Managing an alert policy" on page 484.

- 8 Click **Save** to save the alert policy.
- 9 Click **Finish** once the policy is successfully created.

#### Alert Policy Wizard

The Alert Policy Wizard consists of four panels.

| Setting         | Description                                                                              |
|-----------------|------------------------------------------------------------------------------------------|
| Name            | Enter a name for the alert policy. The name must be unique.<br>Name is a required field. |
| Description     | Enter a description for the alert policy.                                                |
| Alert Condition | Select an alert condition from the list of alert conditions that are available.          |
|                 | See "OpsCenter Alert conditions" on page 467.                                            |

**Table 9-4**Alert Policy Wizard General Panel

| Setting                                             | Description                                                                                                    |
|-----------------------------------------------------|----------------------------------------------------------------------------------------------------|
| Specify properties for the selected alert condition | Specify attributes for the alert condition that you selected.<br>The attributes differ for each alert condition. For many alert<br>conditions (for example, for the Job Finalized condition), you<br>may need to enter threshold attributes and other required or<br>optional attributes. These attributes define and limit the alert. |
|                                                     | For alert conditions like High Job Failure Rate and Job Finalized, you may need to enter values for <b>Exit Status to Include</b> or <b>Exit Status to Exclude</b> field. You can provide multiple values in this field that are separated by comma in the following format:                                                           |
|                                                     | 20-35, 36, <40, >50                                                                                                    |
|                                                     | A value can be a range of exit status like 20-35 or all exit status below 40 like <40.                                                                                                    |
|                                                     | Any combinations of this format can be used like                                                                                                    |
|                                                     | 20-40, >55                                                                                                    |
|                                                     | or                                                                                                    |
|                                                     | >70, 76                                                                                                    |

Table 9-5Alert Policy Wizard Alert Condition Properties Panel

| Table 9-6 | Alert Policy Wizard Scope Panel |             |
|-----------|---------------------------------|-------------|
| Setting   |                                 | Description |
| View      |                                 |             |

| Table 9-6 | Alert Policy Wizard S | cope Panel |
|-----------|-----------------------|------------|
|-----------|-----------------------|------------|

| Setting | Description                                                                                                    |
|---------|----------------------------------------------------------------------------------------------------|
|         | Select the view that should be verified for the alert condition.                                                                                                    |
|         | You can select a view and a node that contains a group of<br>master servers and also specific objects. For example, you<br>can select the default view <b>ALL MASTER SERVERS</b> to be<br>checked for the alert condition. When you select a view like<br><b>ALL MASTER SERVERS</b> or a node that contains a group<br>of master servers, all the master servers that are currently<br>in the view or node are automatically selected. In addition,<br>master servers that you may add later to this view or node<br>are automatically selected and hence verified for the alert<br>condition.                                                                                                    |
|         | You may also select only specific objects of a particular view<br>or node to be checked for the alert condition. For example,<br>you may select only a specific master server(s) under the<br>default view <b>ALL MASTER SERVERS</b> to be checked for the<br>alert condition. To select a specific master server, first<br>deselect the view or node that contains the master server<br>and then select the master server.                                                                                                    |
|         | You may also deselect a specific master server from a view<br>by selecting the view and then deselecting the specific master<br>server. Consider a scenario where there are two objects<br>server A and server B in a particular view like <b>ALL</b><br><b>MASTER SERVERS</b> . In case, you have selected the <b>ALL</b><br><b>MASTER SERVERS</b> view and then specifically deselected<br>server B, and in addition if you have selected a view or<br>node that also contains server B, server B is not verified<br>for the alert condition even though it is a part of the selected<br>view or node. This is because you have specifically<br>deselected server B from the <b>ALL MASTER SERVER</b><br>view. When you specifically deselect a master server from a<br>view, which is also part of another selected view, the<br>deselection or exclusion is given a higher priority because of<br>which the master server is not verified for the alert condition.<br>For this reason, it is recommended that you do not repeat a<br>master server across groups. |
|         | Note that you can also view and select additional attributes<br>like policies, clients, media servers etc. on expanding the<br>views and nodes from this page (wherever applicable). These<br>attributes are located under the applicable views or nodes                                                                                                    |

for specific alert conditions. For example, for the Job Finalized alert condition, you can select the view as well as the specific

#### **Table 9-6**Alert Policy Wizard Scope Panel (continued)

| Setting | Description                                                                                                    |
|---------|----------------------------------------------------------------------------------------------------|
|         | policies and clients that should be checked for the alert.                                                                                                    |
|         | You can view the applicable attributes like policy name, client<br>name, media server name, robot number, drive IDs etc. for<br>the following alert conditions: |
|         | <ul> <li>Job Finalized</li> </ul>                                                                                                    |
|         | <ul> <li>Drive is Down</li> </ul>                                                                                                    |
|         | <ul> <li>Media Required for Restore</li> </ul>                                                                                                    |
|         | <ul> <li>Service Stopped</li> </ul>                                                                                                    |
|         | Frozen Media                                                                                                    |
|         | <ul> <li>Suspended Media</li> </ul>                                                                                                    |
|         | <ul> <li>Exceeded Max Media Mounts</li> </ul>                                                                                                    |
|         | Disk Group Full                                                                                                    |
|         | <ul> <li>Disk Volume Down</li> </ul>                                                                                                    |
|         | <ul> <li>Job Policy Changed</li> </ul>                                                                                                    |
|         | <ul> <li>Hung Job</li> </ul>                                                                                                    |
|         | You must select at least one object, node, or view from this page.                                                                                              |

#### Table 9-6 Alert Policy Wizard Scope Panel (continued)

#### Table 9-7Alert Policy Wizard Actions Panel

| Setting          | Description                                                                                                    |
|------------------|----------------------------------------------------------------------------------------------------|
| Email Recipients | Select email recipients to receive the alert notification.                                                                                                    |
| Trap Recipients  | Select SNMP recipients to receive the alert notification.                                                                                                    |
| Alert Severity   | Select a severity level from the <b>Alert Severity</b> drop-down<br>list. (If this alert occurs, the alert is displayed in the <b>Monitor</b><br>> <b>Alerts</b> view.) |

| Setting                                          | Description                                                                                                    |
|--------------------------------------------------|----------------------------------------------------------------------------------------------------|
| Severity of email/trap sent<br>for cleared alert | Select an appropriate severity level from the <b>Severity of</b><br>email/trap sent for cleared alert drop-down list. With<br>Severity of email/trap sent for cleared alert option, you<br>can configure the severity for an email or trap that is sent<br>when an alert is cleared. The default severity level is<br>Informational.                                                                                                    |
|                                                  | In OpsCenter, an alert is raised with the severity specified in<br>the alert policy. Whenever this alert is cleared, an email or<br>trap informing the user that the alert is cleared is sent with<br>the same severity that is defined in the alert policy. This is<br>the default behavior. For example, you may have created an<br>alert policy for a Hung Job alert condition with a Critical<br>severity. As a result, you receive Hung Job alert with Critical<br>severity. When this Hung Job alert gets cleared, you receive<br>an email or trap that informs you that the alert has been<br>cleared. This email or trap also has a Critical severity. You<br>can now configure the severity like "Informational" while<br>creating the alert policy. Note that you can configure the<br>severity only for email or trap. |
| Activate the Policy                              | The <b>Activate Condition</b> option is checked by default. By default, the policy will be active once you create it. Deselect the <b>Activate Condition</b> option if you want to deactivate the policy.                                                                                                    |
|                                                  | You can always activate or deactivate the policy later from the OpsCenter console.                                                                                                    |
|                                                  | See "Managing an alert policy " on page 484.                                                                                                    |

 Table 9-7
 Alert Policy Wizard Actions Panel (continued)

See "Adding an alert policy" on page 475.

#### Adding email recipients

Follow this procedure to add email recipients to an Alert Policy.

#### To add email recipients

- 1 While creating an alert policy using the Alert Policy Wizard, go to the **Actions** screen.
- 2 On the Actions screen, click To, Cc, or Bcc from the Email Recipients section.

- 3 In the Add Email Recipients dialog box, select the specific recipients from the Recipient Name column and click To, Cc, or Bcc based on your requirements.
- 4 Click OK.

#### Adding SNMP trap recipients

Follow this procedure to add SNMP trap recipients to an Alert Policy.

#### To add SNMP trap recipients

- 1 While creating an alert policy using the Alert Policy Wizard, go to the **Actions** screen.
- 2 On the Actions screen, click To from the Trap Recipients section.
- 3 In the Add Trap Recipients dialog box, select the specific recipients from the Recipient Name column and click To.
- 4 Click OK.

#### Add Trap Recipients dialog box

In the **Add Trap Recipients** dialog box, select the specific recipients from the **Recipient Name** column and click **To**.

### About understanding alert counts in the Monitor view

Alerts apply only to the object (master server) where the corresponding alert policy is created. When alerts are raised for that policy they are raised on the selected object. For example, a Frozen Media alert occurs when any of the selected media on the selected master server (object) are frozen. Consider a case where you create an alert policy for a selected view that contains two master servers. For creating the policy, you select an alert condition of type of Frozen Media. Since this master server is present in the view, the alert is listed when you select the specific server as well as the specific view from the View Pane.

But some types of alerts, for example High Job Failure Rate apply across groups. In this case, jobs from all of the master servers in the selected group are used to calculate the job failure rate. The alert does not apply to a single master server in the group but applies to the server group on which the alert policy was created. This means that only one alert is raised for the group if the job failure rate for the servers in the selected group is more than a user-defined threshold. An alert is not generated for every master server that is a part of the group. Therefore, the alert is listed only when you select the server group on which alert policy is created (or a parent group of that group). If you create this type of alert policy for a single managed server, the alert is raised on the server since the server is the selected object. The alert can also be viewed if all the nodes or views that contain the master server are selected.

The following OpsCenter alert policy conditions apply across groups:

- High Down Drives
- High Frozen Media
- High Job Failure Rate
- High Suspended Media
- Low Disk Volume Capacity
- Low Available Media

## Managing an alert policy

Use the following procedure to edit, delete, copy, activate, or deactivate an alert policy. You can copy and use an alert policy on another managed master server. The copy of the alert policy is available in the alert policy details table where you can make changes to it.

#### To edit an alert policy

- 1 In the OpsCenter console, select Manage > Alert Policies.
- 2 Select an alert policy from the **Name** column in the table.
- 3 Click Edit.

The Alert Policy Wizard is used to create or edit a policy. When you edit an alert policy, the alert condition specific to the policy is selected by default in the Alert Policy Wizard. You cannot select a different alert condition while editing an alert policy.

See "Adding an alert policy" on page 475.

#### To delete an alert policy

- 1 In the OpsCenter console, select Manage > Alert Policies.
- 2 Select an alert policy from the Name column in the table.
- 3 Click Delete.

#### To copy an alert policy

- 1 In the OpsCenter console, select **Manage > Alert Policies**.
- 2 Select an alert policy from the **Name** column in the table.
- 3 Click More and then click Copy from the drop-down list.

- 4 In the Copy Alert Policy dialog box, enter the new name for the alert policy.
- 5 Click OK.

The copy of the alert policy is available in the alert policy details table where you can make changes to it.

To enable or disable an alert policy

- 1 In the OpsCenter console, select Manage > Alert Policies.
- 2 Select an alert policy from the **Name** column in the table.
- 3 Click More and then click Enable or Disable from the drop-down list.

## Viewing the alerts associated with an alert policy

Use the following procedure to view the alerts that are associated with an alert policy.

To view the alerts associated with an alert policy

- 1 In the OpsCenter console, select Manage > Alert Policies.
- 2 Select an alert policy from the **Name** column in the table.
- 3 Click More and then select View Alerts from the drop-down list.

## About managing NetBackup storage

This view is displayed when you select **Manage > Storage**. Included in this view are subtabs for **Storage Unit**, **Storage Unit Group**, and **Storage Lifecycle Policy**. Using these subtabs you can view detailed information about NetBackup storage for the current View pane selection.

See "Controlling the scope of Manage views" on page 463.

Table 9-8 lists the topics on how to manage NetBackup storage.

| Торіс                                                         | Description                                                                                                    |
|---------------------------------------------------------------|----------------------------------------------------------------------------------------------------|
| See "Manage > Storage > Storage Unit view"<br>on page 486.    | Explains the capabilities that are available using the <b>Manage &gt; Storage &gt; Storage Unit</b> view.                    |
| See "Manage > Storage > Storage Unit Group view" on page 488. | Explains the capabilities that are available<br>using the <b>Manage &gt; Storage &gt; Storage Unit</b><br><b>Group</b> view. |

Table 9-8Topic contents and descriptions

| Table 9-8                                | Topic contents and desc              | criptions (continued)                                                                                          |
|------------------------------------------|--------------------------------------|----------------------------------------------------------------------------------------------------|
| Торіс                                    |                                      | Description                                                                                                    |
| See "Manage > St<br>Policy view" on page | orage > Storage Lifecycle<br>ge 489. | Explains the capabilities that are available<br>using the Manage > Storage > Storage<br>Lifecycle Policy view. |

#### **T** 1.1. 0 0 .:......... .. -11 ام ام

## Manage > Storage > Storage Unit view

This view is displayed when you select Manage > Storage > Storage Unit. This view shows the details for a storage unit for the current View pane selection. There is one row in the table for each storage unit for the current selection in the View pane.

See "Controlling the scope of Manage views" on page 463.

The table that appears in this view shows the following columns by default:

| Column Heading | Description                                                                                                    |
|----------------|----------------------------------------------------------------------------------------------------|
| Name           | This column lists the name of the storage unit. Click the link to view details about the storage unit.                                                                            |
| Robot Type     | This column specifies the type of robot (if any) that the storage unit contains.                                                                                                  |
| Robot Number   | This column specifies a unique, logical identification number for the robotic library.                                                                                            |
| Density        | This column lists the density of the storage unit like, hcart, hcart2, or hcart3                                                                                                  |
| On Demand      | This column specifies whether the storage unit is available exclusively on demand. This happens only when a policy or schedule is explicitly configured to use this storage unit. |
| Path           | This column specifies the absolute path to a file system or a volume available for disk backups.                                                                                  |

Manage > Storage > Storage Unit view Table 9-9

Not all of the available columns appear initially in this view. The following columns do not appear, but can be added to your view by clicking the Table Settings icon:

- Storage Unit Type
- Capacity
- Free Space

- High Water Mark
- Max. Concurrent Jobs
- Staging
- Low Water Mark
- Can Exist On Root
- NDMP Host
- Enable Block Sharing
- Transfer Throttle
- Master Server
- Last Seen Time
- Host
- Fragment Size
- Multiplexing
- Disk Type
- Time Last Selected
- Disk Pool
- Host List
- Configured for Snapshots
- Primary
- Replication

See the online *NetBackup Administration Console Help* for a detailed description of these fields.

More information about how to customize tables and view specific columns is available.

See "About using tables" on page 71.

The following task can be performed from this view:

View the details for a single storage unit

See "Viewing the details for a single storage unit" on page 487.

## Viewing the details for a single storage unit

Use the following procedure to view the details for a single storage unit.

#### To view details for a single storage unit

- 1 In the OpsCenter console, select Manage > Storage > Storage Unit.
- 2 Click a storage unit name (drilldown link) from the **Name** column in the table.

The storage unit details are shown at the bottom of this view under the **General** tab. This tab displays many of the available columns of the table.

## Manage > Storage > Storage Unit Group view

This view is displayed when you select **Manage > Storage > Storage Unit Group**. This view shows the details for a storage unit group for the current **View** pane selection. The table contains one row for each storage unit group for the current selection in the **View** pane.

See "Controlling the scope of Manage views" on page 463.

The table that appears in this view shows the following columns by default:

| Column heading         | Description                                                                                                    |
|------------------------|----------------------------------------------------------------------------------------------------|
| Name                   | This column lists the name of the storage unit group. Click the link to view details about the storage unit group. |
| Storage Unit Selection | This column specifies the order that storage<br>units are selected when they are included in<br>a group            |
| Last Seen Time         | This column specifies the date and time when the storage unit group was last seen.                                 |

Table 9-10Manage > Storage > Storage Unit Group view

Not all of the available columns appear initially in this view. The following columns do not appear, but can be added to your view by clicking the Table Settings icon:

- Configured for Snapshots
- Primary
- Replication

The following task can be performed from this view:

View the details for a single storage unit<br/>groupSee "Viewing the details for a single storage<br/>unit group" on page 489.

## Viewing the details for a single storage unit group

Use the following procedure to view the details for a storage unit group.

The storage unit group details are shown at the bottom of this view under the following tabs:

| General      | This tab shows the details of the storage unit group that are also shown in the table.     |
|--------------|--------------------------------------------------------------------------------------------|
| Storage Unit | This tab shows the details of the storage units that are a part of the storage unit group. |

#### To view details for a single storage unit group

- 1 In the OpsCenter console, select Manage > Storage > Storage Unit Group.
- 2 Click the name of a storage unit group (drilldown link) from the **Name** column in the table.

## Manage > Storage > Storage Lifecycle Policy view

This view is displayed when you select **Manage > Storage > Storage Lifecycle Policy**. This view shows the storage lifecycle policy details for the current **View** pane selection. A storage lifecycle consists of one or more storage units. The table contains one row for each Storage lifecycle policy for the current selection in the **View** pane.

See "Controlling the scope of Manage views" on page 463.

The table that appears in this view shows the following columns by default:

| Column heading      | Description                                                                                                    |
|---------------------|----------------------------------------------------------------------------------------------------|
| Name                | This column lists the name of the storage lifecycle policy.<br>Click the link to view details about the storage lifecycle Policy.                                                                                             |
| Version             | This column lists the version of the storage lifecycle policy.                                                                                                    |
| Data Classification | This column lists the data classification that has been selected<br>for the storage lifecycle, which applies to all of the storage<br>units in the lifecycle. For example, the data might be classified<br>as gold or silver. |

 Table 9-11
 Manage > Storage > Storage Lifecycle Policy view

| Column heading | Description                                                                                                    |
|----------------|----------------------------------------------------------------------------------------------------|
| Job Priority   | This column specifies the priority that a policy has for backup resources. The default for all policies is 0, the lowest priority possible. Any policy with a priority greater than zero has priority over the default setting. |
| Master Server  | This column lists the master server that is associated with<br>the storage lifecycle Policy. Click the link to view more details<br>about the master server.                                                                    |

**Table 9-11**Manage > Storage > Storage Lifecycle Policy view (continued)

The following tasks can be performed from this view:

| View the details of a single storage lifecycle policy                                  | See "Viewing the details for a single storage lifecycle policy " on page 490.                                |
|----------------------------------------------------------------------------------------|----------------------------------------------------------------------------------------------------|
| View the details of a master server that is associated with a storage lifecycle policy | See "Viewing the details for a master server<br>associated with a storage lifecycle policy "<br>on page 490. |

## Viewing the details for a single storage lifecycle policy

Use the following procedure to view the details for a single storage lifecycle Policy. The details are shown at the bottom of this view under the following tabs:

| General              | This tab shows the details of the storage unit group that are also shown in the table.                  |
|----------------------|----------------------------------------------------------------------------------------------------|
| Storage Destinations | This tab shows the details of the storage destinations that are a part of the storage lifecycle policy. |

#### To view the details for a storage lifecycle policy

- 1 In the OpsCenter console, select Manage > Storage > Storage Lifecycle Policy.
- 2 Click the name of a storage lifecycle policy (drilldown link) from the **Name** column in the table.

## Viewing the details for a master server associated with a storage lifecycle policy

Use the following procedure to view the details for a master server that is associated with a storage lifecycle policy. The details are shown on a separate page.

To view the details for a master server associated with a storage lifecycle Policy

- In the OpsCenter console, select Manage > Storage > Storage Lifecycle Policy.
- 2 Click the name of the master server (drilldown link) from the **Master Server** column in the table.

## About managing NetBackup devices

Under certain circumstances there may be issues among multiple OpsCenter users managing devices. For instance, a user brings a drive down while another user tries to bring up the same drive.

Table 9-12 lists the topics on how to manage NetBackup devices.

| Topic                                                    | Description                                                                                                   |
|----------------------------------------------------------|----------------------------------------------------------------------------------------------------|
| See "Manage > Devices > Drive view"<br>on page 491.      | Explains the capabilities that are available using the <b>Manage &gt; Devices &gt; Drive</b> view.            |
| See "Manage > Devices > Robot view"<br>on page 495.      | Explains the capabilities that are available using the <b>Manage &gt; Devices &gt; Robot</b> view.            |
| See "Manage > Devices > Disk Pool view"<br>on page 497.  | Explains the capabilities that are available using the <b>Manage &gt; Devices &gt; Disk Pool</b> view.        |
| See "Manage > Devices > SAN Client view"<br>on page 499. | Explains the capabilities that are available<br>using the <b>Manage &gt; Devices &gt; SAN Client</b><br>view. |
| See "Manage > Devices > FT Server view"<br>on page 501.  | Explains the capabilities that are available using the <b>Manage &gt; Devices &gt; FT Server</b> view.        |

Table 9-12Topic contents and descriptions

## Manage > Devices > Drive view

This view is displayed when you select **Manage > Devices > Drive**. This view shows details for the drives that are configured for use by NetBackup for the current **View** pane selection. This view shows information about all the drives and also includes disabled or unreachable drives.

See "Controlling the scope of Manage views" on page 463.

The table that appears in this view shows the following columns by default:

| Column Heading | Description                                                                                                    |
|----------------|----------------------------------------------------------------------------------------------------|
| Drive Name     | This column lists the configured name of the drive. Click the link to view details about the drive.                                                                                                    |
| Device Host    | This column lists the name of the device host (media server) where this drive is attached. If multiple drive paths are configured, this column contains Multiple. If the drive is configured as a shared drive (SSO), this column contains Multiple. |
| Master Server  | This column lists the name of the master server that is associated with the drive.                                                                                                    |
| Drive Type     | This column specifies the type of drive.<br>Example: hcart2, hcart3, 4MM.                                                                                                    |
| Robot Type     | This column specifies the type of robot that contains this drive.<br>Example: TL4, TLD.                                                                                                    |
| Enabled        | This column contains <b>Yes</b> if the path is enabled. The column contains <b>No</b> if the path is not enabled. If multiple drive paths are configured, this column contains <b>Multiple</b> .                                                     |

Table 9-13Manage > Devices > Drive view

Not all of the available columns appear initially in this view. The following columns do not appear, but can be added to your view by clicking the **Table Settings** icon:

- Serial Number
- Cleaning Frequency
- Shared
- Inquiry Information
- Volume Header Path
- ACS
- LSM
- Panel
- Drive
- Vendor Drive Identifier
- Robot Number

- Robot Drive Number
- Recorded Media ID
- Assigned Host
- Control Host Name
- Evsn
- Last Clean Time
- Local Control
- Mounted Time
- NDMP
- Occupy Index
- Opr Comment
- Ready
- Request ID
- Scan Host
- VM Host
- Write Enabled

See the online *NetBackup Administration Console Help* for a detailed description of these fields.

More information about how to customize tables and view specific columns is available.

See "About using tables" on page 71.

The following tasks can be performed from this view:

| View the details for a single drive                                 | See "Viewing the details for a single drive" on page 493.                          |
|---------------------------------------------------------------------|------------------------------------------------------------------------------------|
| View the details of a master server that is associated with a drive | See "Viewing the details for a master server associated with a drive" on page 494. |
| Use filters to view specific drives                                 | See "Filtering on NetBackup drive category" on page 494.                           |

## Viewing the details for a single drive

Use the following procedure to view the details of a single drive.

#### To view the details for a single drive

- 1 In the OpsCenter console, select **Manage > Devices > Drive**.
- 2 Click the name of the drive (drilldown link) from the **Drive Name** column in the table.

Detailed properties and status for the drive are shown at the bottom of the view under the **General** tab. The **Paths** tab shows the paths that were configured for the drive.

## Viewing the details for a master server associated with a drive

Use the following procedure to view the details of a master server that is associated with a drive.

#### To view the details for a master server

- 1 In the OpsCenter console, select **Manage > Devices > Drive**.
- 2 Click the name of the drive (drilldown link) from the **Master Server** column in the table.

Details for the specific master server are shown on a separate page.

## Filtering on NetBackup drive category

You can sort and filter this view to focus on the specific type of drives that you want to see. For example, you can apply a filter that displays only those drives that are up. You can filter by using any of the built-in filters. These filters are available from the drop-down list which is present on top of the table.

The following built-in filters are available:

| All Drives   | All Drives is the default filter. Select this filter to view all drives.                                          |
|--------------|----------------------------------------------------------------------------------------------------|
| Up Drives    | Select this filter to view only those drives that are up. For up drives, all drive paths are up.                  |
| Down Drives  | Select this filter to view only those drives that are down. For down drives, all drive paths are down.            |
| Mixed Drives | Select this filter to view mixed drives. For mixed drives, some drive paths are up and some drive paths are down. |

In addition to using the built-in filters, you can also create your own custom filters.

See "Creating, applying, editing, and removing custom view filters" on page 74.

To filter details by type of drive

- 1 In the OpsCenter console, select Manage > Devices > Drive.
- 2 Select a filter from the drop-down list. Note that the drop-down list is located on top of the table.

## Manage > Devices > Robot view

This view is displayed when you select **Manage > Devices > Robot**. This view shows details for the robots that are configured for use by NetBackup for the current **View** pane selection.

See "Controlling the scope of Manage views" on page 463.

The table that appears in this view shows the following columns by default:

| Column heading     | Description                                                                                                    |
|--------------------|----------------------------------------------------------------------------------------------------|
| Robot Name         | This column contains the name of the robot. The robot name contains the type and number of the robot, for example TLD(3).<br>Click the link to view details about the robot. |
| Device Host        | This column lists the name of the device host where this robot<br>is attached.<br>Click the link to view details about the device host.                                      |
| Serial Number      | This column contains the robot serial number.                                                                                                    |
| Robot Control Host | If the robot is controlled by a remote host, this column contains the name of the host that controls the robot.                                                              |
| Master Server      | This column lists the master server that is associated with the robot.<br>Click the link to view details about the master server.                                            |

Table 9-14Manage > Devices > Robot view

Not all of the available columns appear initially in this view. The following columns do not appear, but can be added to your view by clicking the **Table Settings** icon:

- Robot Type
- Robot Number
- Inquiry Information

- Last Seen Time
- Max Drive
- Max Slot
- Remote ID
- VM Host

See the online *NetBackup Administration Console Help* for a detailed description of these fields.

More information about how to customize tables and view specific columns is available.

See "About using tables" on page 71.

The following tasks can be performed from this view:

| View the details of a robot                                          | See "Viewing the details for a single robot" on page 496.                          |
|----------------------------------------------------------------------|------------------------------------------------------------------------------------|
| View the details for a master server that is associated with a robot | See "Viewing the details for a master server associated with a robot" on page 496. |
| View the details for the device host that is associated with a robot | See "Viewing the details of a device host associated with a robot" on page 497.    |

### Viewing the details for a single robot

Use the following procedure to view the details of a single robot.

To view the details for a single robot

- 1 In the OpsCenter console, select Manage > Devices > Robot.
- 2 Click the name of the robot (drilldown link) from the **Robot Name** column in the table.

Detailed properties for the robot are shown at the bottom of the view under the **General** tab. The **Paths** tab shows the paths that were configured for the robot.

#### Viewing the details for a master server associated with a robot

Use the following procedure to view the details of a master server that is associated with a robot.

To view the details for a master server associated with a robot

- 1 In the OpsCenter console, select **Manage > Devices > Robot**.
- 2 Click the name of the master server (drilldown link) from the **Master Server** column in the table.

Detailed properties for the master server are shown on a separate page.

## Viewing the details of a device host associated with a robot

Use the following procedure to view the details of a device host that is associated with a robot.

To view the details for a device host associated with a robot

- 1 In the OpsCenter console, select Manage > Devices > Robot.
- 2 Click the name of the master server (drilldown link) from the **Device Host** column in the table.

Detailed properties for the device host are shown on a separate page.

## Manage > Devices > Disk Pool view

This view is displayed when you select **Manage > Devices > Disk Pool**. This view shows details for the disk pools that are configured for use by NetBackup in the current **View** pane selection.

See "Controlling the scope of Manage views" on page 463.

The table that appears in this view shows the following columns by default:

| Column heading    | Description                                                                                             |
|-------------------|----------------------------------------------------------------------------------------------------|
| J                 | •                                                                                                    |
| Name              | This column lists the name of the disk pool                                                             |
| Server Type       | This column lists the storage server type. For OpenStorage, the server type depends on the vendor name. |
| Number of Volumes | This column lists the number of disk volumes in the disk pool.                                          |
| Used Capacity     | This column lists the amount of storage space in use.                                                   |
| Available Space   | This column lists the available space in the disk pool in GB.                                           |
| Raw Size          | This column lists the total raw, unformatted size of the storage in the disk pool.                      |

Table 9-15Manage > Devices > Disk Pool view

| Column heading     | Description                                                                                                    |
|--------------------|----------------------------------------------------------------------------------------------------|
| Usable Size        | This column lists the estimated amount of disk space<br>available for storage after file metadata overhead is taken<br>into account.                                                              |
| Low Watermark (%)  | This column lists the low water mark for the disk pool. (The default is 80%.) When the capacity of the disk pool returns to the low water mark, NetBackup again assigns jobs to the storage unit. |
| High Watermark (%) | This column lists the high water mark for the disk pool (The default is 98%.).                                                                                                    |
| % Full             | This column lists how full the disk pool is in percentage.                                                                                                    |
| Master Server      | This column lists the name of the master server (link) that is associated with the disk pool.                                                                                                    |
| State              | This column lists the state of the disk pool like Up.                                                                                                    |

**Table 9-15**Manage > Devices > Disk Pool view (continued)

Not all of the available columns appear initially in this view. The following columns do not appear, but can be added to your view by clicking the Table Settings icon:

- Imported
- Configured for Snapshots
- Primary
- Replication

See the online *NetBackup Administration Console Help* for a detailed description of these fields.

More information about how to customize tables and view specific columns is available.

See "About using tables" on page 71.

The following tasks can be performed from this view:

| View the details for a disk pool     | See "Viewing the details for a disk pool" on page 499.                                 |
|--------------------------------------|----------------------------------------------------------------------------------------|
| View the details for a master server | See "Viewing the details for a master server associated with a disk pool" on page 499. |

## Viewing the details for a disk pool

Use the following procedure to view the details for a disk pool. The details for the disk pool are shown at the bottom of the **Manage > Devices > Disk Pool** view under the following tabs:

| General        | This tab shows the detailed properties for a disk pool.                                                           |  |
|----------------|----------------------------------------------------------------------------------------------------|--|
| C<br>a<br>v    | Click the master server link to view details<br>about the master server that is associated<br>with the disk pool. |  |
| Disk Volume    | This tab shows details about the disk volumes that are associated with the disk pool.                             |  |
| Storage Server | This tab shows details about the storage servers that are associated with the disk pool.                          |  |

#### To view the details for a disk pool

- 1 In the OpsCenter console, select Manage > Devices > Disk Pool.
- 2 Click the name of the disk pool (drilldown link) from the **Name** column in the table.

The details are shown at the bottom of this view.

## Viewing the details for a master server associated with a disk pool

Use the following procedure to view the details of a master server that is associated with a SAN client.

#### To view the details for a master server associated with a disk pool

- 1 In the OpsCenter console, select Manage > Devices > Disk Pool.
- 2 Click the name of the master server (drilldown link) from the **Master Server** column in the table.

Detailed properties for the master server are shown on a separate page.

## Manage > Devices > SAN Client view

This view is displayed when you select **Manage > Devices > SAN Client**. This view shows details for the SAN clients that are configured for use by NetBackup in the current **View** pane selection.

See "Controlling the scope of Manage views" on page 463.

The table that appears in this view shows the following columns by default:

| Column heading          | Description                                                                                                    |
|-------------------------|----------------------------------------------------------------------------------------------------|
| Name                    | This column lists the name of the SAN client.                                                                                                |
| State                   | This column lists the state of the FT device on the SAN client.<br>The different states can be active, disabled etc.                         |
| Usage Preference        | This column determines when to use the FT media server.                                                                                      |
| No. of FT Media Servers | This column lists the number of NetBackup media servers that support FT transport and that the client can send data to or receive data from. |
| Backup Wait Period      | The number of minutes to wait for an FT media server for a backup operation.                                                                 |
| Restore Wait Period     | The number of minutes to wait for an FT media server for a restore operation.                                                                |
| Master Server           | This column lists the master server that is associated with the SAN client.                                                                  |

Table 9-16Manage > Devices > SAN Client view

The **Version** column does not appear, but can be added to your view by clicking the **Table Settings** icon.

The following task can be performed from this view:

| View the details of a SAN client                                         | See "Viewing the details for a SAN client" on page 500.                                 |
|--------------------------------------------------------------------------|-----------------------------------------------------------------------------------------|
| View the details of a master server that is associated with a SAN client | See "Viewing the details for a master server associated with a SAN client" on page 501. |

## Viewing the details for a SAN client

Use the following procedure to view the details of a SAN client. The details for the SAN Client are shown at the bottom of **Manage > Devices > SAN Client** view under the following tabs:

General

This tab shows detailed properties and status for the SAN client. Click the master server link to view details about the master server that is associated with the SAN client.

#### FT device

This tab shows the FT target devices information for the selected SAN client.

#### To view the details for a SAN client

- 1 In the OpsCenter console, select Manage > Devices > SAN Client.
- 2 Click the name of the SAN client (drilldown link) from the **Name** column in the table.

The details are shown at the bottom of this view.

## Viewing the details for a master server associated with a SAN client

Use the following procedure to view the details of a master server that is associated with a SAN client.

To view the details for a master server associated with a SAN client

- 1 In the OpsCenter console, select Manage > Devices > SAN Client.
- 2 Click the name of the master server (drilldown link) from the **Master Server** column in the table.

Detailed properties for the master server are shown on a separate page.

## Manage > Devices > FT Server view

This view is displayed when you select **Manage > Devices > FT Server**. This view shows details for the FT (Fibre Transport) media servers that are configured for use by NetBackup for the current **View** pane selection.

See "Controlling the scope of Manage views" on page 463.

The table that appears in this view shows the following columns by default:

| Column heading | Description                                                                                              |
|----------------|----------------------------------------------------------------------------------------------------|
| Name           | This column contains the name of the FT media server.<br>Click the link to view details about the robot. |
| State          | This column lists the state of the FT media server.                                                      |
| Master Server  | This column lists the master server that is associated with the FT server.                               |

Table 9-17Manage > Devices > FT Server view

| Column heading          | Description                                                                    |
|-------------------------|--------------------------------------------------------------------------------|
| Max Allowed Connections | This column specifies the number of FT connections to allow to a media server. |

**Table 9-17**Manage > Devices > FT Server view (continued)

The following tasks can be performed from this view:

| View the details of an FT server                                          | See "Viewing the details for an FT server " on page 502.                                |
|---------------------------------------------------------------------------|-----------------------------------------------------------------------------------------|
| View the details for a master server that is associated with an FT server | See "Viewing the details for a master server associated with an FT server" on page 502. |

## Viewing the details for an FT server

Use the following procedure to view the details for an FT server. The details for the FT server are shown at the bottom of **Manage > Devices > FT Server** view under the following tabs:

| General   | This tab shows detailed properties and status for the FT server.             |
|-----------|------------------------------------------------------------------------------|
| FT device | This tab shows the FT target devices information for the selected FT server. |

#### To view the details for an FT server

- 1 In the OpsCenter console, select Manage > Devices > FT Server.
- 2 Click the name of the Fibre Transport server (drilldown link) from the **Name** column in the table.

The details are shown at the bottom of this view.

## Viewing the details for a master server associated with an FT server

Use the following procedure to view the details of a master server that is associated with an FT server.

To view the details for a master server associated with an FT server

- 1 In the OpsCenter console, select Manage > Devices > FT Server.
- 2 Click the name of the master server (drilldown link) from the **Master Server** column in the table.

Detailed properties for the master server are shown on a separate page.

# About Operational Restore and Guided Recovery operations

Use the **Manage > Restore** tab to perform operational restore or Guided recovery operations. The **Restore** subtab is not visible when you log on as Reporter.

The **Restore Files and Directories** link is enabled only if you have permission to access either a client view or a master server view and if any client or master server is connected to the OpsCenter console.

The **Clone Oracle Database** link is enabled only if you are permitted to access a master server view or if a master server is connected to the OpsCenter console.

## About Operational Restores from OpsCenter

You can now search for and restore the backed up files or directories from multiple source clients easily from the OpsCenter console. The OpsCenter console lets you search for and view the backed up files or directories for multiple source clients in a consolidated manner.

Before restoring files and directories from the OpsCenter console, review the following considerations:

- You must have backups of files and directories that you want to restore.
- You cannot search for or restore files and directories from NetBackup master servers prior to 7.5.

The NetBackup client that is attached to a NetBackup 7.6 master server can be at 7.6 or a lower version that is supported.

Note that you may have backed up files and directories using previous NetBackup versions. If you upgrade from an earlier NetBackup version to NetBackup 7.6, the backups that you have taken with the earlier version can be searched and restored using OpsCenter 7.6.

 You must add the NetBackup master server to the OpsCenter console for restoring files and directories from a client that is associated with the master server.

- View-based access is used to control the clients that you can search and restore to. Only those views are displayed that you can access.
- Only one user session is allowed per user at a given time.
- OpsCenter supports normal restores only. Other restore types like Archived, Raw Partition, True Image, Virtual Machine and so on are not supported.
- For VMWare or HyperV clients, the search and restore operations work only if the client name is the same as hostname.
   If the client name is the same as display name, UUID, or DNS name then only the Search functionality is available. You cannot perform restore operations in this case. The following table provides the details on whether the Search and Restore functionality is available when the client name is the Host name, display name, UUID, DNS name etc.:

| Client Name Type | Search | Restore |
|------------------|--------|---------|
| Host Name        | Yes    | Yes     |
| Display Name     | Yes    | No      |
| UUID             | Yes    | No      |
| DNS Name         | Yes    | No      |

## About timeframe selection

You can search for files and directories that were backed up in a specific timeframe.

The following options are available:

Today

If you have backed up a file today and want to restore it, select **Today**. The timeframe is displayed on the left side of the page at the top.

For example, if today is May 31'st, OpsCenter searches all files and directories that were backed up from May 31, 2011 12 A.M. to June 1, 2011 12 A.M.
| Day       | Select <b>Day</b> if you want to view the files and directories that<br>were backed up in the last 24 hours. The time interval<br>associated with the selected timeframe (Day) is displayed<br>on the left side of the page. You can also adjust the time<br>interval by clicking the arrows on the left and right<br>respectively.                                                        |
|-----------|----------------------------------------------------------------------------------------------------|
|           | For example, if you select <b>Day</b> and click <b>Search</b> on January 10'th, 11:00 A.M. then OpsCenter searches files and directories that were backed up from Jan 9, 2012 11:00 A.M. to Jan 10, 2012 11:00 A.M.                                                                                                    |
| Week      | Select <b>Week</b> if you want to view files and directories that<br>were backed up in the last seven days. The time interval<br>associated with the selected timeframe (Week) is displayed<br>on the left side of the page. You can also adjust the time<br>interval by clicking the arrows on the left and right<br>respectively.                                                        |
| Month     | This is selected by default. Select <b>Month</b> if you want to view files and directories that were backed up in the last month. The time interval associated with the selected timeframe (Month) is displayed on the left side of the page. You can also adjust the time interval by clicking the arrows on the left and right respectively.                                             |
| 90 Days   | Select <b>90 Days</b> if you want to view files and directories that were backed up in the last 90 days. The time interval associated with the selected timeframe (90 Days) is displayed on the left side of the page. You can also adjust the time interval by clicking the arrows on the left and right respectively.                                                                    |
| Year      | Select <b>Year</b> if you want to view files and directories that were<br>backed up one year prior to the current date. The time interval<br>associated with the selected timeframe (Year) is displayed<br>on the left side of the page. You can also adjust the time<br>interval by clicking the arrows on the left and right<br>respectively.                                            |
| Customize | You can customize the timeframe selection by clicking <b>Customize</b> and specifying an absolute timeframe or relative timeframe. Using the <b>Customize</b> option, you can view data for any timeframe that you want like you can view backed up data for the previous three weeks. The time interval associated with the selected timeframe is displayed on the left side of the page. |

# **About the Restore Operator**

A new user role named Restore Operator has been added to control access to the Manage > Restore view. You can view Manage > Restore only when you log on to OpsCenter with the following roles:

- Security Administrator
- Administrator
- Restore Operator
- Operator

The Restore subtab is not visible when you log on as Reporter. The Restore Operator can only select and perform operations on restore jobs in the Monitor > Jobs view. The Restore Operator can neither select any other jobs (like backup jobs) nor perform any operations on them like cancel, restart, resume etc.

See "User access rights and UI functions in OpsCenter" on page 273.

**Note:** In addition, view-based access is used to control the clients that you can search and restore to. Only those views are displayed that you can access.

# **Files and Directories Restore Wizard**

The Files and Directories Restore Wizard consists of three panels.

| Panel                       | Description                                                                                                    |
|-----------------------------|----------------------------------------------------------------------------------------------------|
| Select Files or Directories | The Select Files or Directories panel allows<br>you to perform simple or advanced search<br>operations for locating specific files or<br>directories that you want to restore. You can<br>restore these files and directories later by<br>adding them to the Restore Cart. The Restore<br>Cart also allows you to add files from multiple<br>search and browse operations to a Cart. |
|                             | On this panel, you can see Select Files or<br>Directories > Search view by default. You can<br>also browse other tabs and subtabs like<br>Restore Cart and Browse.                                                                                                    |
|                             | See "Select Files or Directories > Search options" on page 507.                                                                                                    |
|                             | See "Select Files or Directories > Browse options" on page 522.                                                                                                    |
|                             | See "Restore Cart" on page 526.                                                                                                    |
| Restore Options             | The Restore Options panel lets you select a number of restore options like destination client and paths, overwrite options etc. for the selected client.                                                                                                    |
|                             | See "Restore Options panel" on page 528.                                                                                                    |
| Summary                     | The Summary panel displays the list of files<br>or directories that you selected for restore.<br>See "Summary panel" on page 534.                                                                                                    |

Table 9-18Files and Directories Restore Wizard

#### Select Files or Directories panel

Use the Select Files or Directroies panel to search files and directories, browse clients, or use the Restore Cart.

### Select Files or Directories > Search options

This view is shown by default when you select **Manage > Restore** and then click the **Restore Files and Directories** link. The **Select Files or Directories > Search** view lets you perform simple or advanced search operations based on the timeframe and search options that you select. When you select a specific timeframe, only the backups that occurred in the selected timeframe are searched. By default, the files or directories that are backed up over the last one month are searched. The following search options are displayed when you select **Select Files or Directories > Search**:

File or Directory name

Enter the name of the file or directory that you want to search for. This is a mandatory field.

For UNIX clients, the search pattern may optionally begin with a / to indicate that the matching should start at the root directory.

A pattern may optionally end with a / for UNIX clients or \ for Windows clients to indicate that only directory matches are returned.

You can search by the following methods:

Enter a full path name.

OpsCenter searches for the specific path and file in the selected clients, timeframe, and as per any advanced search criteria that you entered. Use forward slash (/) as the path delimiter for UNIX and back slash (\) as the path delimiter for Windows.

- Enter a specific file or directory name.
   OpsCenter searches for the specific file or directory (folder) in the selected clients, timeframe, and as per any advanced search criteria that you entered..
- Add a \* or a ? wildcard to the entry.

If you do not know the exact directory (folder) or file name, add one of these wildcards to the string. This is valid for both Windows and UNIX clients.

Examples:

- Enter \*.doc to view the files that end with that suffix.
- Enter ca?.doc to view all the files that have one character after ca and a .doc extension.
- Enter etc/hos\* to view files named hos\* immediately inside directory etc.

Enter C:\backup\* to view files named backup\* immediately inside C:.

 Enter /etc/hos\* to view files named hos\* immediately inside directory etc. The etc directory must be a first level directory.

Enter trace\backup\* to view files immediately inside directory named trace.

 Enter etc//hos\* to view files named hos\* immediately inside etc or any subdirectory of etc.
 Enter C:\\backup\* to view files named backup\* immediately inside C: or any subdirectory of C:.

**Note:** You cannot search by only typing \* in the text box. This is not supported.

In addition, you cannot search by using a pattern like /path/\* on UNIX or path\\* on Windows. To find related results, you can search using path\* or path.

#### Search within Clients

In this field, you can specify the set of clients whose backup information you want to search. You can search multiple clients that are associated with one or more views or master servers at a given time.

Select one or more clients that are associated with one master server. A table appears that provides details like client name, the master server that it is associated with and a link to remove the client. To add the clients that are associated with a different view or master server, select the view, master server, and then type in or browse for the clients.

View Select a view from the View drop-down list. Only the following views are displayed in the View drop-down list: Views that you have access to Client type or Master Server type views If you select a view of type Master Server, all NetBackup 7.5 master servers that are added to the view are displayed in the Master Server drop-down list. If you select a client-type view, the Master Server drop-down list is disabled. Master Server Select a master server from the Master Server drop-down list. All NetBackup 7.5 master servers that are a part of the selected view are displayed. Note: Only NetBackup 7.5 master servers are displayed in the Master Server drop-down list. Even if you have master servers below 7.5 in the selected view, those master servers do not appear in the Master Server drop-down list. The Master Server drop-down list is disabled in the following scenario: If you select a client-type view from the View drop-down list If you have access to client-type views only To restore backed up files and directories (folders) on a client, first ensure that the master server that is associated with the client is added to the OpsCenter console.

Specify the clients whose backup information you want to search. If you remember the client name, type the client name in the **Client** text box. Once you start typing the client name like *a1*, the protected clients that begin with these characters automatically appear beneath the drop-down list (auto-complete field). Select the client name when it appears.

Client

As you select the clients that you want to search, a table appears beneath that provides details like client name that you selected for search, the master server that it is associated with and a link to remove the client. Click **Remove** if you want to remove the specific client.

**Note:** Only those clients on which files and directories are backed up (or protected clients) are displayed when you type in a client name or browse for a client. Clients that do not have any backups are not displayed.

**Note:** In addition, only those clients are displayed for which the user has been granted access through a view.

If you do not remember any client names or simply want to browse through the clients, click the **Browse and select client** link and select a list of protected clients that are associated with a master server or a client-type view.

See "Browse Client dialog box" on page 515.

**Note:** The time to display search results may increase with the number of selected clients.

**Advanced Search** 

You can also search on the basis of more advanced parameters in addition to the simple search parameters. Click **Advanced Search** if you want to search using additional parameters like policy type, backup type, file size, policy name etc. These are optional parameters.

You are presented with the following options for an advanced search operation:

Policy Name

Enter a policy name to view the backups that are associated with the specific policy.

Policy type

By selecting the policy type, you can view the backups that are associated with the selected policy type. For restoring files and directories, policy types like FlashBackup, FlashBackup - Windows, MS-Windows, NDMP, Standard, Hyper-V, and VMware are supported. You can select only one policy type from the drop-down list.

Policy associated keywords

By specifying the policy associated keyword, you can view the backups that are associated with the specific keyword.

Backup type

By selecting the Backup type, you can view the backups that are associated with the selected backup type. You can select multiple backup types.

Select File Extensions

You can select one or more file extensions that you want to view from the **Select file extensions** drop-down list. The following file extensions are listed:

- ∎ txt
- ∎ doc
- docx
- pdf
- xls
- xlsx
- ppt
- pptx

If a file extension is not listed, then you can type it under the **Specify extension** option

Once you select or specify the file extensions, click **Add**. The selected file extensions are displayed in the list box on the right-hand side.

Case-insensitive search
 This option is checked by default. You can uncheck the case-insensitive search option to make your search case-sensitive.

The case-sensitive search applies to file or directory name and file extensions only.

 File/Directory modification time
 With this option you can search based on when the file or directory was last modified. The default selection is Any.

In addition to other options, you can also specify an absolute timeframe by selecting **Specify date and time range**.and select **From** and **To** timeframes.

Note: A command named nbfindfile has been added that lets you search files or directories based on simple search criteria. This command can be executed from the NetBackup master server (and not the OpsCenter Server).

See nbfindfile on page 695.

#### Browse Client dialog box

You can also browse to view and select clients that are associated with a master server or a view. This option may be helpful if you do not remember any client names or if you want to browse through the clients that are associated with master servers or a view.

When you click **Browse and select clients** link from **Select files or directories > Search** view, the **Browse Clients** dialog box is displayed.

The following options are displayed in the dialog box:

#### Selected View

The view that you select from the **View** drop-down list is displayed.

If you select a view of type Master Server, all NetBackup 7.5 master servers that are added to the view are displayed under the Name column. If you select a client-type view, the clients are displayed under the selected view in the Name column.

| Filter Clients | You may want to view specific clients when the client list is large.                                                                                                    |
|----------------|----------------------------------------------------------------------------------------------------|
|                | To filter specific clients, enter client name,<br>part of a client name, or add the * wildcard.<br>For example, when you enter <i>ary</i> in the <b>Filter</b><br><b>Clients</b> field, then OpsCenter displays all<br>results that start with or contain <i>ary</i> string.    |
|                | Click <b>Apply Filter</b> to apply this filter and view the filtered clients.                                                                                                    |
|                | Click <b>Clear Filter</b> to clear the filtered view and see all the clients.                                                                                                    |
| Name           | If you select a Master Server type view, then<br>each master server (with a yellow folder icon)<br>is displayed under the <b>Name</b> column with a<br>+ sign next to it. When you expand a master<br>server, you can see the protected clients that<br>are associated with it. |
|                | If you select a Client-type view, you can view clients under the <b>Name</b> column.                                                                                                    |
|                | Select the checkbox next to one or more clients and click <b>OK</b> .                                                                                                    |
|                | A table appears that provides details like<br>client name that are selected for search, the<br>master server that the client is associated<br>with and a link to remove the client. Click<br><b>Remove</b> if you want to remove the specific<br>client.                        |
|                | <b>Note:</b> The time to display search results may increase with the number of selected clients.                                                                                                    |
|                |                                                                                                    |

## Performing a simple or advanced search

To restore a specific file or directory, you may first need to know the location of the file or directory. You can either perform a simple or advanced search. For performing a simple search, you must select the timeframe, enter a file or directory name (full, partial, or wildcard) or path along with the client name. By default, timeframe of the last one month is selected. This means that files or directories that were backed up over the last one month are searched by default.

While performing an advanced search, you can specify additional optional parameters like policy name, policy or backup type etc. in addition to the simple search parameters.

Use the following procedure to search files and directories for restore.

#### To search and select files and directories for restore

- 1 In the OpsCenter console, click **Manage > Restore**.
- 2 Click Restore Files and Directories under Files and Directories.
- 3 The contents of the Select files or directories > Search tab are displayed by default. From this view, you can search and select the files and directories that you want to restore. You can either perform a simple search or an advanced search.

Instead of searching and selecting files, you can also browse and select the backed up files and directories on a client for restore.

See "Browsing for files and directories on a client" on page 525.

4 Select a timeframe that you want to search. The default timeframe that is selected is **Month**.

See "About timeframe selection" on page 504.

5 In the Search files and directories based on name, path, wildcards etc. section, enter the following parameters. To perform a simple search operation, enter all the details in Search files and directories based on name, path, wildcards etc. section.

See "Select Files or Directories > Search options" on page 507.

You can select multiple clients from one or more views or master servers to be searched at a given time. To search for clients from multiple views or master servers, you must enter details in the **Search within Clients** section for each view or master server. For example, to search for clients from two master servers, select the first master server and then select clients for the first master server. Similarly, complete the **Search within Clients** section for the second master server. You can use the same procedure to add clients from different views.

The clients that you selected for search are displayed in a table in this section. The table displays the following details:

| Client Name   | This column displays the client name that is searched.                                               |
|---------------|----------------------------------------------------------------------------------------------------|
| Master Server | This column displays the master server that is associated with the specific client.                  |
| Remove        | Click <b>Remove</b> if you do not want the backup information of the specific client to be searched. |

6 To perform an advanced search, you can also specify advanced search criteria in addition to the simple search criteria. The Advanced Search criteria are optional.

See "Select Files or Directories > Search options" on page 507.

7 Click Search.

It may take some time for OpsCenter to display the search results. The time to display the search results may increase with the number of selected clients.

OpsCenter highlights the search results at the bottom of the pane in a table. The most recent 500 results can be shown in the table.

The table lists the following default columns that are displayed:

| File/Directory Name | Names of the files and directories that are backed up<br>as per the search criteria are displayed. The directory<br>(folder) name may have a + sign next to it. This indicates<br>that the directory has files or sub-directories. You can<br>choose if you want to restore the whole directory or<br>specific files from the directory. |
|---------------------|----------------------------------------------------------------------------------------------------|
|                     | If you want to restore the selected files and directories<br>now, click <b>Restore now</b> . To restore the selected files<br>and directories later, click <b>Add to Restore Cart</b> .                                                                                                    |
| File/Directory Path | Current location of files and directories is displayed.                                                                                                    |
| Backup History      | This link shows the backup timeline window for a specific file or directory.                                                                                                    |
|                     | A file or directory may have been backed up multiple<br>times in the past. You may want to restore a previous<br>copy.                                                                                                    |
|                     | In addition, you may have multiple copies for a specific backup. The primary copy is selected by default. You may want to restore a copy other than the primary copy.                                                                                                    |
|                     | Click the link if you want to to restore a previous backup<br>and also specify a copy other than the primary copy.                                                                                                    |
|                     | See "Backup Timeline Window" on page 520.                                                                                                    |
| Backup Time         | This is the most recent date and time when the file was last backed up.                                                                                                    |
| Modified Time       | Date and time when the backup was last modified.                                                                                                    |
| Client              | Name of the client on which the backup exists.                                                                                                    |

Size

Size of the backed up file or directory (folder) in bytes (B).

The columns that can be added to the table are the following:

- Master Server
- Last Accessed Time
- Backup ID

The filter button on top of search results table allows you to filter out the search results and display only the search results matching a criteria. The result is a filtered subset of the last search result from the OpsCenter database.

See "Creating, applying, editing, and removing custom view filters" on page 74.

Whenever you apply a filter on the search results, you see the following message on top of the search results table.

Search has been completed successfully. Filter is currently applied. Click here to remove filter.

You can click the link to clear the filter and view all search results.

You can also customize the search results table to allow standard table customizations like sort order, page size, columns displayed and the order in which columns are displayed. Click **Change Table Settings** icon on top of search result to access table customizations page.

See "About using tables" on page 71.

8 Select one or more files or directories. Click **Restore now** to restore the files or directories now.

Click **Add to Restore Cart** if you want to add the selected files and directories to the Restore Cart and restore at a later time.

See "Restore Cart" on page 526.

Click **Preview Media** to view the media required for the restore operation and to determine the availability of the required media. This helps you to know if the tape required for restore is in the library or not. This option applies only for tape backups. If the selected backups are on a disk, this option is not applicable.

The Preview Media dialog box contains details like Media ID, Volume Group, and whether the media is in the library.

**9** In the Restore Options panel, select the restore options for each individual client.

See "Restore Options panel" on page 528.

Click Next.

**10** In the Summary panel, click **Restore** to restore all the files or directories.

See "Summary panel" on page 534.

#### **Backup Timeline Window**

This is a timeline view of backups for a specific file or directory. By default, the search and browse results that are displayed in the OpsCenter console display the most recent backup that occured for the specific file or directory and is the primary backup copy. The Backup Timeline window allows you to select a previous backup for the specific file or directory in the selected timeframe and also select a copy other than the primary copy.

At the top of the Backup Timeline window, the name and location of the file or directory whose backup details are displayed is mentioned. Name of the client that contains the file or directory is also mentioned.

The X-axis represents the time while the Y-axis represents the device or source like disk pool, volume group etc. on which the specific file or directory resides. Each row in the table represent the backups on a single disk pool, basic disk, or a single volume group.

The timeline on top displays icons for each backup of the file or directory. Each icon represents a different backup or snapshot.

There are different icons for snapshot, disk, or tape backups. Also if single or multiple backups occur during a single timeline unit, then it is represented through different icons. For example, if a file was backed up twice in an hour, a different icon appears representing more than one backup.

When you open the Backup Timeline window, the latest backup (icon) in the selected timeline is already selected. Select another icon if you want to select a previous backup.

Multiple backups may be displayed on the timeline. To view all the instances of backups, you may need to increase the scope of the timeline. You can display the timeline in days, weeks, or months.

The following tabs are displayed:

the arrows on the left and right respectively.

| Day   | This selection shows the backups that<br>occured at different times in the day. By<br>default, the Day tab shows the day of the<br>backup that was shown in the search or<br>browse result. For example, if search result<br>shows backup date for a file as June 15, 2011<br>and that link is clicked to view the timeline,<br>then June 15 is shown by default. |
|-------|----------------------------------------------------------------------------------------------------|
|       | The timeline for a day is split up in 24 slots<br>of an hour each. Each slot of one hour is in<br>turn split up by 30 minute slots - that is 2 cells<br>per hour. You can also adjust the time interval<br>by clicking the arrows on the left and right<br>respectively.                                                                                          |
| Week  | Select Week to view a weekly summary of<br>the backups. By default, the Week tab shows<br>the week of the backup that was shown in<br>search or browse result. For example, if<br>search result shows backup date for a file as<br>June 15, 2011 and that link is clicked to view<br>the timeline, then the week of June 15 is<br>shown by default.               |
|       | The timeline for week is split up in seven slots<br>of one day each. Each slot of one day in turn<br>is split up by 4 hour slots- that is six cells per<br>day. You can also adjust the time interval by<br>clicking the arrows on the left and right<br>respectively.                                                                                            |
| Month | Select Month to view a monthly summary of<br>the backups. By default, the Month tab shows<br>the month of the backup that was shown in<br>search or browse result. For example, if<br>search result shows backup date for a file as<br>June 15, 2011 and that link is clicked to view<br>the timeline, then the month of June 15 is<br>shown by default.          |
|       | The timeline for month is split up in five slots<br>of one week each. Each slot of one week in<br>turn is split up in seven cells - that is seven<br>cells per week (and 35 cells per month). You<br>can also adjust the time interval by clicking                                                                                                    |

The Backup table in the middle of the window shows information about the icon (backup) that is selected from the timeline view. Click an icon to view the details of the specific backup in the Backup table. The Backup table lists the details of each backup image that is associated with the backup. It shows several details like backup time, policy name, policy type, backup type etc. Once you select the specific backup image that you want to restore from the Backup table, the copies that are associated with the backup table at the bottom. The Copies of Selected Backup table at the bottom shows information about the copies that are associated with the selected backup image. By default, the primary copy is selected. You can select a different copy for restore and click Add to Restore Cart to add this to the restore cart.

Note: A multiple disk, tape, or snapshot backup may include many backup images.

## Select Files or Directories > Browse options

This view is displayed when you select **Select Files or Directories > Browse**. The **Select Files or Directories > Browse** view allows you to select a client and then browse and select the backed up files and directories on the client for restore. You can browse the contents of only one client at a given time.

You first need to select the client from the Select Client section. The following options are displayed in the Select Client section:

View

All the views that are shown in the OpsCenter console are displayed in the drop-down list. Select a view from the drop-down list.

You may select a view that is of Client-type or master server type.

Only the following views are displayed in the **View** drop-down list:

- Views that you have access to
- Client type or Master Server type views

If you select a view of type Master Server, all NetBackup 7.5 master servers that are added to the view are displayed in the **Master Server** drop-down list. If you select a client-type view, the **Master Server** drop-down list is disabled.

| Master Server | Select the master server that is associated<br>with the client. Only NetBackup 7.5 master<br>servers that are added to the OpsCenter<br>console are displayed.<br>The <b>Master Server</b> drop-down list is disabled<br>in the following accordio:                                                                                                    |
|---------------|----------------------------------------------------------------------------------------------------|
|               | <ul> <li>If you select a client-type view from the View drop-down list</li> <li>If you have access to client-type views only</li> </ul>                                                                                                    |
| Client        | Only protected clients or clients that have<br>backups are displayed. Select the client that<br>contains the protected files and directories.                                                                                                    |
|               | Specify the client whose backup information<br>you want to browse. If you remember the<br>client name, type the client name in the <b>Client</b><br>text box. Once you start typing the client<br>name like <i>a1</i> , protected clients that begin with<br>these characters automatically appear<br>beneath the drop-down list (auto-complete<br>field). Select the client name when it appears. |
|               | <b>Note:</b> Only those clients on which files and directories are backed up (or protected clients) are displayed when you type in a client name or browse for a client. Clients that do not have any backups are not displayed.                                                                                                    |
|               | <b>Note:</b> In addition, only those clients are displayed for which the user has been granted access through a view.                                                                                                    |
|               | If you do not remember any client names or<br>simply want to browse through the clients,<br>click the <b>Browse and select client</b> link and<br>select a list of protected clients that are<br>associated with a master server or a<br>client-type view.                                                                                                    |
|               | See "Browse Client dialog box" on page 515.                                                                                                    |

Once you select a client, you can see a two-pane view. The two-pane view shows the backed up client directories in the left pane and content of the selected directory in the right pane (like Windows Explorer). The backed up files and directories that are displayed is based on the timeframe that you select. The most recent backup in the specified timeframe is shown on the top by default. This is also similar to the Java GUI or the BAR GUI browse capability. From this view, you can select one or more files or directories for restore.

The following properties are displayed when you select **Select Files or Directories > Browse**:

| Change Client link             | The Change Client link lets you select a different client and allows you to browse the protected files and directories on a different client. Note that you can browse the contents of one client at a time.                                                                                    |
|--------------------------------|----------------------------------------------------------------------------------------------------|
| Directory Structure            | The Directory structure shows the backed up<br>directories on the selected client in the<br>selected timeframe. The directory (folder)<br>name may have a + sign next to it. This<br>indicates that the directory has<br>sub-directories. Expand the directories to view<br>the subdirectories. |
| Contents of selected directory | Click a directory from the left pane. The<br>contents of the selected directory are<br>displayed in this pane.                                                                                                    |

The following details are displayed in the right pane that shows the contents of the selected directory:

| File/Directory Name | Names of the files and directories that are a<br>part of the selected directory in the left-pane<br>are displayed. Select the files or<br>sub-directories that you want to restore. |
|---------------------|----------------------------------------------------------------------------------------------------|
|                     | If you want to restore the selected files and directories now, click <b>Restore now</b> . To restore the selected files and directories later, click <b>Add to Restore Cart</b> .   |
| Backup Time         | This is the most recent date and time when<br>the file was last backed up.                                                                                                    |
| Modified Time       | Date and time when the backup was last modified.                                                                                                    |
| Size                | Size of the backed up file or directory in bytes (B).                                                                                                    |

| Backup History | This link shows the backup timeline window for a specific file or directory.                                                                                                   |
|----------------|----------------------------------------------------------------------------------------------------|
|                | A file or directory may have been backed up<br>multiple times in the past. You may want to<br>restore a previous copy.                                                         |
|                | In addition, you may have multiple copies for<br>a specific backup. The primary copy is<br>selected by default. You may want to restore<br>a copy other than the primary copy. |
|                | Click the link if you want to to restore a previous backup and also specify a copy other than the primary copy.                                                                |
|                | See "Backup Timeline Window" on page 520.                                                                                                    |

Click **Preview Media** to view the media required for the restore operation and to determine the availability of the required media. This helps you to know if the tape required for restore is in the library or not. If the selected backups are all on disk, this option is not applicable. The **Preview Media** dialog box displays details like Media ID, volume group, and if the media is in library.

## Browsing for files and directories on a client

You can also browse the protected files and directories on a client. The view allows you to select the client to be browsed and allows you to specify a timeframe for backup selection. You can select only one client at a time. The two pane browse view shows the backed up client directories in the left pane and content of the selected directory in the right pane. The most recent backup in the specified date range is shown by default.

Use the following procedure to browse for files and directories for restore.

To browse for files and directories for restore

- 1 In the OpsCenter console, click **Manage > Restore**.
- 2 Click Restore Files and Directories under Files and Directories.
- 3 Select Select files or directories > Browse.
- 4 Select a timeframe that you want to search. The default timeframe that is selected is **Month**.

See "About timeframe selection" on page 504.

- 5 Select a view from the **Views** drop-down list.
- 6 Select a master server from the Select Master Server drop-down list.

7 Type a client name in the **Client** box. When you start typing a client name, a list of client names that start with the characters that you entered is displayed. Select a client from this list and then click **Select Client**.

You can also click **Browse and select clients** and then browse to select a client. You can browse and select only one client at a time.

The directory structure of the selected client and the contents of the directory are displayed in two panes. From this view, you can browse and select the specific files and directories that you want to restore.

8 Click **Restore now** to start the restore process.

Click **Add to Restore Cart** if you want to add the selected files and directories to the Restore Cart and restore at a later time.

See "Restore Cart" on page 526.

Click **Preview Media** to view the media required for the restore operation and to determine the availability of the required media. If the selected backups are all on disk, this option is not applicable. The Preview Media dialog box displays details like Media ID, volume group, and if the media is in library.

**9** In the Restore Options panel, select the restore options for each individual client.

See "Restore Options panel" on page 528.

Click Next.

10 In the Summary panel, click **Restore** to restore all the files or directories.

See "Summary panel" on page 534.

#### Restore Cart

The files shown in the Search and Browse subtabs, can be added to a Restore Cart. The Restore Cart allows you to view file selections from multiple search and browse operations and restore them at a later point in time. You may choose to restore all the file or directory selections in one go. The Restore Cart selection persists for each user across different OpsCenter sessions. Once a file belonging to the Restore Cart is sent for restore, it is automatically removed from the Cart for the specific user.

Click **Preview Media** to view the media required for the restore operation and to determine the availability of the required media. This helps you to know if the tape required for restore is in the library or not. This option only applies to tape backups. If the selected backups are on disk, this option is not applicable. The Preview Media dialog box displays details like Media ID, volume group, and if the media is in library.

You can also email, export, or restore from the Restore Cart.

See "Performing operations on the Restore Cart" on page 527.

### Performing operations on the Restore Cart

You can perform several operations on the files and directories in the Restore Cart. You can email or export the contents of the Restore Cart. You can also restore or remove files from the Restore Cart.

Use the following procedures for performing specific Restore Cart operations.

#### To export the Restore Cart

- 1 In the OpsCenter console, click **Manage > Restore**.
- 2 Click Restore Files and Directories under Files and Directories.
- 3 Click Restore Cart.
- 4 On the top-right corner of the Restore Cart table, click the **Export Report** icon (in green).
- 5 Select the file format in which you want to export the contents of the Restore Cart such as PDF, CSV, TSV, or HTML and click **OK**.
- 6 Click **Open** or **Save** to open or save the file on your system.

To email the Restore Cart

- 1 In the OpsCenter console, click **Manage > Restore**.
- 2 Click Restore Files and Directories under Files and Directories.
- 3 Click Restore Cart.
- 4 In the Content pane at the right-hand side, click the **Email Report** icon. The Email Report pop-up screen opens.
- 5 On the Email Report pop-up screen, select the file format, such as PDF, CSV, TSV, or HTML.
- 6 Enter email IDs in To, Cc, and Bcc text boxes, to which you want to send emails. Alternatively, you can add existing email recipients.
- 7 Enter the subject of the email.
- 8 Enter the message that may be a short description regarding the report data that you want to email.
- 9 Click OK.

To restore the files or directories from the Restore Cart

- 1 In the OpsCenter console, click **Manage > Restore**.
- 2 Click Restore Files and Directories under Files and Directories.
- 3 Click Restore Cart.

- 4 Select one or more files or directories that you want to restore.
- 5 Click **Restore Now**. When you click Restore now, the selected file or directories are automatically removed from the Restore Cart.
- 6 In the Restore Options panel, select the restore options for each individual client.

See "Restore Options panel" on page 528.

Click Next.

7 In the Summary panel, click **Restore** to restore all the files or directories. See "Summary panel" on page 534.

To remove files or directories from the Restore Cart

- 1 In the OpsCenter console, click **Manage > Restore**.
- 2 Click Restore Files and Directories under Files and Directories.
- 3 Click Restore Cart.
- 4 Select one or more files or directories that you want to remove from the Restore Cart.
- 5 Click Remove from cart.

### **Restore Options panel**

You can specify restore options for the files and directories that you selected like destination client and paths, overwrite options etc. This panel allows you to specify the restore options for each source client from which a file or directory has been selected to be restored.

Select individual clients on the left side and specify the restore options for each client.

You can specify the following restore options for a client:

Specify destination (where to restore selected files/directories)

| Restore all files/directories to their original file<br>path location on the source client                                                   | This option is the default. Select this option<br>to restore the selected files and directories to<br>the same location from where they were<br>backed up.                                                                                                    |
|----------------------------------------------------------------------------------------------------|----------------------------------------------------------------------------------------------------|
|                                                                                                    | This option works best when you restore from<br>archived backups, since the backed up files<br>are deleted from their original location after<br>successful backup.                                                                                                    |
|                                                                                                    | If the original location contains items with the<br>same names, the restore operation (by<br>default) does not replace or overwrite those<br>items.                                                                                                    |
| Restore all files or directories to alternate file<br>path location (maintaining existing structure)<br>on source client or alternate client | Select this option to restore all selected files<br>and directories to a different location from<br>where they were backed up. You may choose<br>to restore at a different location on the same<br>client or may choose to restore on a different<br>client. Note that a different destination client<br>can only be a client that is associated with<br>the same master server. You cannot restore<br>to a client that is associated with a different<br>master server. |
|                                                                                                    | In the Destination field, enter the path for the new destination. You can also click <b>Browse</b> to locate the destination client                                                                                                    |

| Restore all files or directories to individually specified path and destination client | Restore individual directories and files to different locations and file paths and with different names.                                                                                                    |
|----------------------------------------------------------------------------------------|----------------------------------------------------------------------------------------------------|
|                                                                                        | When you select this option, a table appears<br>that lists the source files, and default values<br>for destination client and path, and the<br>destination file name. You can edit most<br>columns of this table (except the Source File<br>Name) and specify the destination client, file<br>path, and the destination file name. Click on<br>each cell under these columns and select<br><b>Edit</b> . Enter the appropriate values and click<br><b>OK</b> . |
|                                                                                        | Click the <b>Saved Table Edited Info</b> icon to save your edits in the table. This icon is located on the top-right corner of the table.                                                                                                    |
|                                                                                        | <b>Note:</b> A destination client can only be a client that is associated with the same master server. You cannot restore to a client that is associated with a different master server.                                                                                                    |
| Overwrite and access control options                                                   |                                                                                                    |
| Overwrite the file that exists at the destination                                      | By default, this option is not selected to avoid<br>overwriting a current file. Select this option to<br>replace a file with the same name in the<br>destination directory with the file you want to<br>restore.                                                                                                    |
| Restore the file using a temporary file name (Windows clients only)                    | Restore the file using a different name than before.                                                                                                    |

Do not restore the file at all

By default, this option is selected to prevent the restore operation from overwriting a file with the same name in the destination folder.

For example, if your destination choice is set to Restore all files/directories to their original location, marked files with the same names are not restored. If you deselect this option and your destination choice is set to Restore everything to its original location, files in the destination folder with the same names are overwritten.

To avoid overwriting current files, you must do one of the following:

- Select Restore the file with different file name
- Select a different restore destination

| Restore without access control (Windows clients only) | By default, files are restored with the same<br>access control attributes that existed at the<br>time of their backup.<br>On Windows systems, be aware of the<br>following if the access control attributes of a<br>file have changed since the backup:                                                                                                    |
|-------------------------------------------------------|----------------------------------------------------------------------------------------------------|
|                                                       | <ul> <li>A user that was granted access to the file after the backup does not have access to the file after the restore.</li> <li>A user with previous access to the backed up file retains access to the file after the restore.</li> </ul>                                                                                                    |
|                                                       | Select this option to restore files without the<br>original access control attributes.                                                                                                    |
|                                                       | This option is available only when the<br>following conditions exist:                                                                                                    |
|                                                       | <ul> <li>You are logged on as the system administrator.</li> <li>The Operating System of the client computer is Windows Server 2003/XP, Windows Server 2008/Vista, or Windows Server 2008 R2/Windows 7.</li> <li>NetBackup server software is installed on the computer where the client software is running.</li> <li>The NetBackup master server, media server, and client are all at the same release level (software version).</li> </ul> |

Other options

| Rename hard links                    | This option applies to UNIX and Linux systems only.                                                                                                    |
|--------------------------------------|----------------------------------------------------------------------------------------------------|
|                                      | By default, hard link path names are restored exactly as they exist in the backup.                                                                                                    |
|                                      | Select this option to rename the hard link path names, if any exist.                                                                                                    |
|                                      | Symantec recommends that you select this option in the following situation:                                                                                                    |
|                                      | <ul> <li>You restore system files to an alternate disk and not to the current system disk.</li> <li>You use the alternate disk as the system disk with the original file paths.</li> </ul>                                                |
|                                      | In this situation, Symantec recommends that<br>you select <b>Rename hard links</b> . Then, make<br>sure that <b>Rename soft links</b> is not selected<br>so that you can use the alternate disk and still<br>have the correct file paths. |
| Rename soft links                    | This option applies to UNIX and Linux systems only.                                                                                                    |
|                                      | By default, soft (symbolic) link path names are restored exactly as they exist in the backup.                                                                                                    |
|                                      | Select this option to rename the soft link path names, if any exist.                                                                                                    |
|                                      | Symantec recommends that you do not select this option if you rename hard links.                                                                                                    |
| Restore without crossing mount point | This option applies to UNIX and Linux systems only.                                                                                                    |
|                                      | By default, all file systems that are mounted in the selected directories are restored.                                                                                                    |
|                                      | Select this option to restore the selected<br>directories without restoring all file systems<br>that are mounted in those directories.                                                                                                    |
|                                      | <b>Note:</b> Mount points inside a backup image are always restored whether or not this option is selected.                                                                                                    |

| Override default priority | You can change the priority of this restore by<br>selecting Override default priority, and then<br>set a priority number. The default is 90000.<br>The available range is 0 to 99999. Higher<br>numbers are higher priority. |
|---------------------------|----------------------------------------------------------------------------------------------------|
|                           |                                                                                                    |

### Summary panel

The Summary panel shows the list of selected files and directories that have been selected for restore. It also shows details like the current location of these files and directories and where they will be restored.

The Summary page shows a table with the following columns:

| Source File Name      | This column lists the files or directories that have been selected for restore.                                                                                                    |
|-----------------------|----------------------------------------------------------------------------------------------------|
| Source File Path      | This column lists the current location of the file or directory.                                                                                                    |
| Source Client         | This column lists the client that contains the source file.                                                                                                    |
| Destination File Path | This column lists the location that you specified for restoring the file or directory.                                                                                                    |
| Destination Client    | This column lists the name of the destination<br>client where you want to restore the file or<br>directory. Based on your selections, the<br>destination client may be the same or different<br>from the source client. |

Click **Preview Media** to view the media required for the restore operation and to determine the availability of the required media. This helps you to know if the tape required for restore is in the library or not. This option only applies to tape backups. If the selected backups are on disk, this option is not applicable. The Preview Media dialog box displays details like Media ID, volume group, and if the media is in library.

## Removing files or directories from the Summary panel

You can remove files or directories from the Summary panel. Use the following procedure to remove files or directories that you do not want to restore.

### To remove files or directories from the Summary panel

- 1 On the Summary panel, select one or more files or directories that you want to remove.
- 2 Click Remove files or directories.

### File or Directory Restore Launch Status dialog box options

The following options are displayed on the File or Directory Restore Launch Status dialog box:

| Job ID             | Job ID of the restore job                                                               |
|--------------------|-----------------------------------------------------------------------------------------|
| Master Server Name | Name of the master server that is associated with the client on which the file resides. |
| Client Name        | Name of the source client                                                               |

### Restoring files or directories from the Summary panel

Use the following procedure to restore files or directories.

To restore files or directories from the Summary panel

1 The Summary panel shows the selected files or directories that you want to restore.

Click **Restore** to restore all the files and directories that are displayed.

**Note:** If you want to restore only specific files and directories and not all the files and directories that are displayed, click **Remove files or directories** to remove files or directories that you do not want to restore.

2 The corresponding restore job(s) are triggered. The File/Directory Restore Launch Status dialog is displayed. This dialog box shows basic job details for the jobs triggered. It also shows a link to access these jobs. Click the link to go to the Monitor > Jobs view and look for the specific Job ID.

See "File or Directory Restore Launch Status dialog box options" on page 535.

# About OpsCenter Guided Recovery

The use of the OpsCenter web-based user interface to guide a user through the Oracle cloning operation offers several benefits:

- The process is more automated, making the operation easier to perform.
- OpsCenter retrieves information for you such as databases and control files, shortening the Oracle clone setup time.
- A validation process increases the rate of successfully completing the cloning operation.
- You do not need access to the original database to perform the cloning operation.

# Setting up for Guided Recovery cloning

Oracle uses metadata cataloging, which enables database information to display in OpsCenter. Metadata cataloging must occur during the backup from the Oracle database to be cloned. The collected metadata displays within the OpsCenter interface to guide the Clone operation to enable metadata collection on the client host.

Do the following before you perform a Guided Recovery cloning operation:

 On UNIX and Linux systems, ensure that the Oracle metadata parameter in the client's bp.conf is set at backup time as follows:

ORACLE METADATA=YES

Or, use the SEND command to set the metadata parameter:

SEND ORACLE\_METADATA=YES

On Windows systems, first place the following text into a text file (for example, new\_config.txt):

ORACLE\_METADATA=YES

Then send this newly created configuration file to the client host by using the following <code>bpsetconfig</code> command on the master or the media server:

# bpsetconfig -h myoracleclient new config.txt

bpsetconfig is located in the install\_path\NetBackup\bin\admincmd
directory.

 Set up all destination file paths before you run the cloning operation, because the operation does not create new file paths during the process. Ensure that the user has write access to these paths.

# Guided Recovery cloning pre-operation checks

Check the following items before you begin the cloning process:

- Ensure that the source and the destination systems and the source and the destination databases are compatible. Examples are Solaris 9 to Solaris 10 and Oracle 11 to Oracle 11.
- The cloning operation does not support offline tablespaces or raw tablespaces.
- The cloning operation does not support Oracle Automatic Storage Management (ASM).

- To use a different user or a different group for the clone, you must change what the permissions of the backup image are to be at backup time. Add the 'BKUP\_IMAGE\_PERM=ANY' to the send commands during the backup of the source database.
- If the destination client is different than the source client, perform an alternate restore procedure.
- On Windows systems, if the NetBackup client service runs as the Oracle user, then that user needs to be granted the right to "Replace a process level token".
- On Oracle 9 for Windows, run the Oracle service under the Oracle user account. By default, it runs under the local system. On Oracle 10G systems and later, you can run under the local system.
- On Windows systems, if you clone to the same system, shut down the source database to successfully complete the operation. Otherwise, an error indicating the database cannot be mounted in exclusive mode appears.
- On UNIX and Linux systems, if the cloning user shares an existing Oracle home, the user must have write access to some directories such as DBS.
- On UNIX and Linux systems, shut down the source database before you clone in the following situation: You clone to the same system and you either use the same user or use the same home as the source database.

# Performing a Guided Recovery cloning operation

You need to log onto OpsCenter, to perform a cloning operation. OpsCenter is the web GUI that you use to perform all guided recovery operations.

### To perform a cloning operation on an Oracle database in OpsCenter

- 1 When you log onto OpsCenter, the first screen that appears is the **Monitor Overview** screen. Along the top of the screen, click **Manage > Restore**.
- 2 On the What do you want to restore? screen, click Clone Oracle Database.
- 3 On the small **Select a Master Server** dialog box, use the drop-down menu to select the master server that you want to work with, then click **OK**.

See "Select a Master Server dialog" on page 539.

4 The **Select Source Database** screen lets you filter the list of databases by database name, host name, database version, platform, and date. The default condition is to display all databases that are backed up in the default date range. Click **Show Databases**.

More information is available on this screen.

See "Select Source Database panel" on page 539.

- 5 The databases appear under the filtering part of the same screen. Click **option** at the left side of the desired database entry to select the database on which you want to perform a cloning operation. Then click **Next>**.
- 6 The Select Control File Backup screen shows a timeline view of the control file backups. Select the icon for the desired control file backup from the timeline view. You can hover over the icon to display the control file details. If the icon represents multiple backups, you can hover over the icon to display all versions of the backup for that time periods.

Additional information is available to verify that you have selected the correct control file. The lower left corner of the screen lists three links. More information is available about these links.

See "Select Control File Backup panel" on page 539.

Click on the icon of the control file backup you want to restore for the clone of the selected database. The default is the latest backup selected. Then click **Next>**.

- 7 The Destination Host and Login screen contains parameters for the destination of the clone to be created. Enter the destination host name in the text box that is provided or click Browse and select from a list of available hosts. Note the following prerequisites concerning the destination host:
  - The platform type of the source and destination must be the same.
  - A NetBackup client must be installed.
  - A compatible version of Oracle must be installed.

See "Destination host and login panel" on page 540.

For operating system authentication, enter a user name, password (Windows), and domain (Windows). Then click **Next>**.

8 The **Define Destination Parameters** screen appears. The five tabs on this screen are used to change database attributes, the destination paths of control files, data files, redo logs, and restore options. After you have changed the destination parameters, click **Next>**.

See "Destination Parameters panel" on page 541.

9 The Selection Summary screen lets you scan the information you have entered on the previous screens. Links to the recovery sets and destination database attributes let you view and verify any changes you have made. When you are satisfied with the summary information, click Next>.

See "Selection summary panel" on page 542.

10 The Pre-clone Check screen lets you validate the database attributes and the file paths. To validate, click the underlined word here. If a directory path does not already exist, the validation check flags the error. If a file already exists, the validation check also flags the error, so that the cloning operation does not overwrite the file.

See "Pre-clone check panel" on page 542.

When you are ready to launch the cloning operation, click **Launch Cloning Process**. A display appears that is similar to the NetBackup Activity Monitor.

## Select a Master Server dialog

From the pulldown menu, select the NetBackup master server that collected the backup information to be used for the cloning operation.

# Select Source Database panel

When the **Select Source Database** screen first appears, the lowest portion of the screen shows a list of the latest backups for all the databases that the master server knows about for the default date range.

The upper portion of the screen shows parameters for filtering the list of databases. If the list is long, you can filter what databases appear by database name, host name, database version, and date range. Multiple filter parameters can be used at the same time.

For example, to show only the Solaris databases that are backed up between 11/05/2011 and 11/12/2011, select Solaris from the Platform: pulldown menu. Then select the dates from the calendar icons. Then click **Show Databases** to display the new filtered list of databases.

# Select Control File Backup panel

The Guided Recovery **Select Control File Backup** screen is a timeline view of all the control files that are backed up for the selected database. The timeline displays an icon for each control file that is associated with the backed up database. When you first enter this screen, the latest backup control file is already selected.

Hover over the icon on the timeline to display a popup that shows information about that file: backup name, type of media, the size of the backup, etc.

Multiple control files may be displayed on the timeline. To view all the instances of control files, you may need to increase the scope of the timeline. You can display the timeline in days, weeks, months, or years. If multiple control files were backed up during a single timeline unit, a different icon appears representing more than one control file (for example, if the database was backed up twice in an hour). To select from among these files, hover over the icon. A popup lists each control file in table format. It shows several items including the backup name and the type of media. Click **option** next to the desired control file.

You can also click one of the links in the lower left of the screen to verify that you have selected the proper control file.

- View Database Schema shows the schema of the selected control file. It shows how the database is laid out by listing each data file name, tablespace name, and its size.
- View Datafiles Recovery Set shows the data file backups to be used for the restore process. It also shows the backup and image information that is displayed for each data file. The data file recovery set is generated only for the files that are backed up as part of an incremental strategy. Even though files that are backed up as part of a full backup do not appear in this list, the clone still completes successfully.

If the image spans media, only the first media is shown in the list.

View Archived Log Recovery Set shows the archive log backups that may be used to recover the database to the latest point in time of that control file. This set is generated only for the files that are backed up as part of an incremental strategy. Even though files that are backed up as part of a full backup do not appear in this list, the clone still completes successfully.

# Destination host and login panel

The Select Destination Parameters screen lets you enter the destination host and the Oracle logon information. For Windows, you are asked for the domain name, user name, and password. For UNIX and Linux, you are asked only for the user name.

The following rules apply to the selection of the destination host:

- The destination must be of the same platform type as the source of the clone.
- A NetBackup client must be installed.
- A compatible version of Oracle must be installed.
#### **Destination Parameters panel**

Guided Recovery uses many values from the source database as default values for the destination database. You can modify these values if not appropriate for the destination database.

**Note:** The Windows information you enter on this screen is case-sensitive. Be sure to enter the Windows information appropriately.

The Destination Parameters screen contains the following tabs:

- Database Attributes. This pane appears when you first enter the Database Attributes screen. Each attribute name has identical source and destination attributes. You can change the destination attribute of the instance name, database name, and database home. Note that the instance name is case-sensitive while the database name is not case-sensitive. If you use a temporary tablespace or data files, and you plan to write the data files back to the same location, do not modify the path. If you must modify the path, make sure that it is identical to the source path including case (upper, lower, mixed). Otherwise, the clone fails with an error that indicates the temporary file already exists. This limitation does not affect UNIX and Linux systems.
- **Control File Paths**. This pane displays the source path and the destination path for each control file. You can change a control file destination path by clicking in the associated text window and entering the new path. You can also click Browse to navigate to the desired path. When you change a path, a highlight bar appears around the text window as a visual indicator that this path has changed.
- Data File Paths. This pane lets you change the destination path for one or more data files. Enter the path in the text window provided, then select the data files on which to apply it, and press the Apply option.
- **Redo Log Paths**. This pane displays the source path and the destination path for all redo logs. You can type in a new destination path or click Browse to navigate to the desired path. When you change a path, a highlight bar appears around the text window as a visual indicator that this path has changed.
- **Restore Options**. This pane displays restore options. The option that is displayed on this pane is **Number of parallel streams for restore and recover**.

When you are done making changes on this screen, click **Next>**. All the information from the previous screen is saved in preparation for the cloning operation. All the changes that are made in this screen are temporary and are active only for the cloning session.

#### Selection summary panel

The following information appears on this screen:

- The selected master server and the source database attributes.
- The date and time of the selected control file backup, and the backup media type.
- The database recovery set and the archived log recovery set.
- The destination database attributes selected in the previous screen and the database initialization parameters to be used for the cloning operation.

#### **Pre-clone check panel**

The Guided Recovery **Pre-clone Check** screen lets you validate the database attributes and the file paths. To validate, click the underlined word **here**. If a file path does not already exist, the validation check flags the error. If a file already exists, the validation check also flags the error, so that the cloning operation does not overwrite the file.

You can also specify an email address, so when the cloning process completes, an email is sent to you that gives you the status of the cloning operation along with other pertinent information.

#### Job Details panel

The Job Details screen is intended to reflect the NetBackup Activity Monitor. More information is available on the Activity Monitor.

For more information, see the NetBackup Administrator's Guide, Volume I.

#### **Guided Recovery post-clone operations**

Perform the following after the cloning operation has completed:

- On UNIX and Linux systems, update the oratab file with the appropriate instance information.
- On UNIX and Linux systems, if the cloning operation fails, do the following cleanup:
  - If the database is active, shut down the database.
  - Remove init<SID>.ora, spfile<SID>.ora, and any other files that are associated with the SID being used, from the <\$ORACLE\_HOME>/DBS directory.
  - Remove all data files.

- On Windows systems, if the cloning operation fails, use the dbca utility to delete the database. dbca sometimes removes directories, so verify before retrying the operation.
- If a cloned Oracle database contains read-only tablespaces or data files, you
  must make them read-write before RMAN backs them up, or RMAN cannot
  restore them. After the backup (cloning operation), you can return the items to
  read-only.

The following shows an example of the sequence of steps in the process:

- Back up Oracle database A which contains read-only tablespace TABLE1.
- Clone database A to database B.
- Use the Oracle alter tablespace command to make tablespace TABLE1 read-write. You may revert to read-only if you want.
- Back up database B.
- Use RMAN to restore database B.

#### **Troubleshooting Guided Recovery**

Guided Recovery operations are in addition to the normal NetBackup for Oracle operations.

On UNIX and Linux systems, gather all legacy logs at VERBOSE=5. On Windows systems, gather them at General=2, Verbose=5, and Database=5. All unified logs should be gathered at DebugLevel=6 and DiagnosticlLevel=6.

In addition to the troubleshooting methods and evidence that you use for resolving NetBackup for Oracle operations, there is also information that is required specifically for troubleshooting Guided Recovery when it fails.

For more information about NetBackup debug logs and reports, refer to the NetBackup Administrator's Guide, Volume I.

# Troubleshooting files for metadata collection operations at the time of the backup

The information in the following log files can be helpful when you troubleshoot Guided Recovery metadata collection operations.

From the Oracle client host:

- netbackup/logs/bphdb legacy logs
- netbackup/logs/dbclient legacy logs (The directory must be writable by the Oracle users.)
- ncf unified logs, OID 309, New Client Framework

- ncforautil unified logs, OID 360, New Client Framework Oracle Utility
- ncforaclepi, OID 348, New Client Framework Oracle Plugin

From the NetBackup media server: netbackup/logs/bpbrm legacy logs From the NetBackup master server:

- netbackup/logs/bprd legacy logs
- nbars unified logs, OID 362, NetBackup Agent Request Service
- dars unified logs, OID 363, Database Agent Request Service

For more information about NetBackup debug logs and reports, refer to the NetBackup Administrator's Guide, Volume I.

#### Troubleshooting files for Guided Recovery validation operations

The information in the following log files can be helpful when you troubleshoot Guided Recovery validation operations.

From the Oracle client host:

- netbackup/logs/vnetd legacy logs
- ncf unified logs, OID 309, New Client Framework
- ncfnbcs unified logs, OID 366, New Client Framework NetBackup Client Services

From the NetBackup master server:

- netbackup/logs/vnetd legacy logs
- nbars unified logs, OID 362, NetBackup Agent Request Service
- dars unified logs, OID 363, Database Agent Request Service

From the Symantec OpsCenter server:

- <SYMCOpsCenterServer>/config/log.conf file
- opscenterserver unified logs, OID 148 (The default location is <SYMCOpsCenterServer >/logs)
- opscentergui unified log, OID 147 (The default location is <SYMCOpsCenterGUI>/logs)

For more information about NetBackup debug logs and reports, refer to the NetBackup Administrator's Guide, Volume I.

#### Troubleshooting files for Guided Recovery cloning operations

The information in the following log files can helpful when you troubleshoot Guided Recovery cloning operations.

From the Oracle client host:

- netbackup/logs/bphdb legacy logs (Includes the obk\_stdout and obk\_stderr logs.)
- netbackup/logs/bpdbsbora legacy logs
- netbackup/logs/dbclient legacy logs (The directory must be writable by the Oracle users.)
- A tar of netbackup/logs/user\_ops (UNIX/Linux)
- A compress of NetBackup\Logs\user\_ops (Windows)

From the NetBackup master server:

- netbackup/logs/vnetd legacy logs
- netbackup/logs/bprd legacy logs
- nbars unified logs, OID 362, NetBackup Agent Request Service
- dars unified logs, OID 363, Database Agent Request Service

From the Symantec OpsCenter server:

- SYMCOpsCenterServer>/config/log.conf file
- opscenterserver unified logs, OID 148 (The default location is <SYMCOpsCenterServer >/logs)
- opscentergui unified log, OID 147 (The default location is <SYMCOpsCenterGUI>/logs)

# About managing NetBackup Hosts

This view is displayed when you select Manage>Hosts. This view displays detailed information for OpsCenter audit reports. for the current Master server selection.

## Managing audit trails settings

You can manage the settings to enable the auditing for the selected master server through OpsCenter. You must have Admin privileges to configure the audit settings.

#### To enable the Audit trail logging

- 1 Log on to OpsCenter server host with administrator privileges.
- 2 Click Manage and click Hosts.

3 From the **Master Server** tab, select the required master server and click **Edit Audit Settings**.

Select the **Enable audit trail logging with NetBackup Environment** check box to enable the audit logging process.

Note: If audit logging is initiated in NetBackup, the **Enable audit trail logging** with NetBackup Environment check box appears as selected. You can disable audit logging by clearing this check box.

- 4 Under Retention period, select the Always retain all audit trail logs option to retain the logs forever. To retain logs for a specific period of time, enter the value in the Retain audit logs for days text box. By default, the retention period is set to 90 days.
- 5 Click Save to save the settings.

# About managing NetBackup Deployment Analysis

This view is displayed when you select Manage > NetBackup Licensing. This view lets you run OpsCenter traditional licensing and capacity licensing reports for all or selected master servers.

Only Administrators or Security Administrators can access Manage > NetBackup Licensing. The NetBackup Licensing subtab is not visible to any other user role.

#### About the traditional license report

The traditional licensing report is helpful if you use the traditional NetBackup licensing model. The traditional NetBackup licensing model is based on the number of NetBackup clients, servers, and options in use. As per this model, you purchase licenses based on the number of NetBackup clients, servers, and options on which you want to run NetBackup. As you deploy additional NetBackup clients or servers or attach additional tape drives or storage to NetBackup, you must license additional copies of the appropriate NetBackup product.

NetBackup Server, Client, and Agent offerings are charged on the basis of their hardware tier. Tape options are charged on a per drive basis. AdvancedDisk potions are charged on a per terabyte basis.

The traditional licensing report is generated in the form of an Excel sheet. Basically OpsCenter invokes the nbdeployutil executable on the master server to collect the required data. OpsCenter invokes the nbdeployutil executable (bundled with OpsCenter) to analyze the collected data.

More information about nbdeployutil is available in the NetBackup Administrator's Guide, Volume II.

The traditional license report provides details about your utilization of the NetBackup components. The report lists all the NetBackup components and the associated tier for each component. The traditional licensing report also provides detailed information about each master server, clients, tapes, capacity etc.

The traditional license report is a Microsoft Excel spreadsheet with seven tabs:

Summary

This tab shows the final details about master servers, media servers, and clients. This tab lists the source data for generating the report. The number of media servers and the number of clients is provided, as well as capacity information.

Hosts

This tab provides a listing of host names, along with associated computer information. The associated information includes information such as: platform, computer type, database software installed, SAN media server, and NDMP.

NDMP

This tab shows the computers that the utility determined are NDMP servers and the corresponding tier number of the client. When you reconcile the report, you need to address the clients that are found on this tab.

#### Virtual Servers

This tab shows the number of virtual servers or virtual hosts detected in the environment.

Drives

This tab details the type of drives as well as the host or the library where the drive resides. The tab provides the host names that are associated with each drive as well as information about virtual tape libraries, shared drives, and vaulted drives.

#### Interpreting the results

This tab provides a general overview of how to reconcile the information in the report which your actual environment.

Disclaimer

This tab shows text explaining the limits of the report's calculations and proper use of the data. For example, the figures should not be used to audit compliance.

Much of the report information does not affect the final values on the **Summary** tab. This information is useful for having a better understanding of your environment.

More information about the traditional licensing report is available in the *NetBackup Administrator's Guide, Volume II.* 

# Prerequisites and data collection for a traditional licensing report

Consider the following prerequisites before running the traditional licensing report:

- This report is only available for NetBackup 6.5.6 or higher master servers. You must add the master servers to the OpsCenter console for which you want to run the traditional licensing report.
- You must install nbdeployutil on master servers lower than 7.5. This utility automatically gets installed when you install a NetBackup 7.5 master server. Hence you do not need to install this utility on 7.5 master servers. This utility is issued as emergency engineering binary (EEB) and must be installed on all master servers below 7.5.
   http://www.symantec.com/docs/TECH148678
   More information about installing EEB's is available.
   http://www.symantec.com/business/support/index?page=content&id=TECH64620

**Note:** The nbdeployutil utility was earlier shipped with 7.1.x master servers. However the utility shipped with NetBackup 7.1.x does not support traditional license reporting.

More information about the utility is available in *NetBackup Administrator's Guide, Volume II.* 

 You must configure an OpsCenter Agent to collect traditional license data from the master server.
 Figure 9-1 lists an example scenario of how data collection happens for a traditional license report.

See "About planning an OpsCenter Agent deployment" on page 90.

- You must enable traditional license deployment data collection for the master server. In addition, you must enter the user name and password to access a remote NetBackup master server (a master server is remote if it is not installed on the OpsCenter Server). You can do this while adding or editing a master server by clicking Settings > Configuration > NetBackup and then configuring the Advanced Properties section.
- Only Administrators or Security Administrators can access Manage > NetBackup Licensing subtab and hence run this report.
- At any point of time, only a single user is allowed to generate the traditional licensing report.

Once a traditional licensing report is generated successfully, the last report is overwritten.

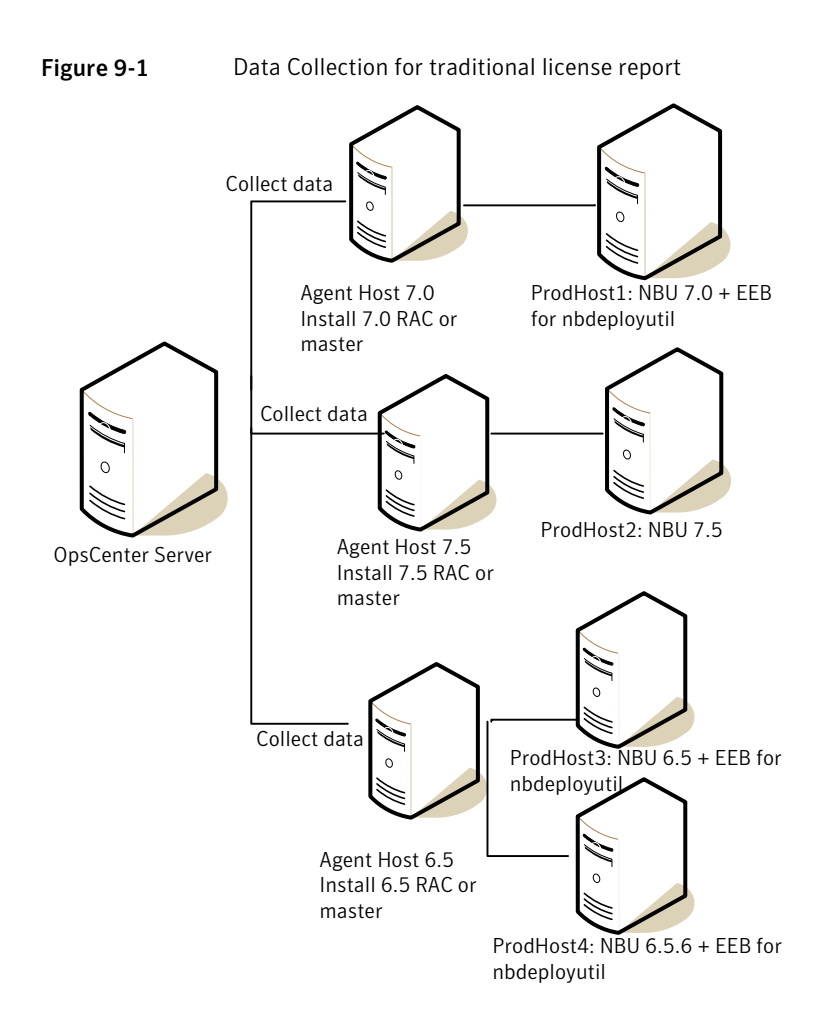

# Traditional Licensing page

The traditional licensing page displays the last successfully created traditional license report (if applicable) and also lets you create a new traditional licensing report.

# Create Traditional Licensing Report Wizard

The Create Traditional Licensing Report Wizard consists of the following panels:

- Data Collection
- Export or Email Report Options

The Data Collection panel shows the following options:

| Collect data and run report for all configured master servers | Select this option if you want to run the traditional license report for all the master servers that are configured on the OpsCenter console.                                                                                                    |
|---------------------------------------------------------------|----------------------------------------------------------------------------------------------------|
|                                                               | When you select this option, the panel shows<br>the number of configured master servers. This<br>is the number of master servers that are<br>currently added to the OpsCenter console.                                                                                                    |
|                                                               | The panel also displays the number and<br>details of master servers for which the<br>prerequisite status is Incomplete (or not<br>successful) in a table. The table only shows<br>those master servers that did not pass the<br>prerequisite check.                                                   |
|                                                               | Click the link under the <b>Prerequisite Status</b><br>column to know and troubleshoot the issue.<br>Note that the master servers for which the<br><b>Prerequisite Status</b> is <b>Incomplete</b> are not<br>included in the traditional licensing report.                                           |
| Collect data and run report for specific master servers       | Select this option if you want to run the<br>traditional license report for only specific<br>master servers.                                                                                                    |
|                                                               | When you select this option, you can view a table underneath that shows the available master servers by default. From the list of available master servers, you can select the master servers for which you want to run the traditional licensing report. You must select at least one master server. |
|                                                               | Once you select the master servers from the list of available master servers, click <b>Selected</b><br><b>Master Servers</b> tab to view details for the selected master servers.                                                                                                    |

A table in the middle of the Data Collection panel displays the following columns:

| Master Server:                         | This column displays the name of master servers for which the report is generated.                                                                                                    |
|----------------------------------------|----------------------------------------------------------------------------------------------------|
|                                        | If you select <b>Collect data and run report for all</b><br><b>configured master servers</b> , this column displays only<br>those master servers for which the prerequisite status is<br>incomplete.                                                                                                    |
| Licensing Data Collection<br>Status    | This column displays the status of traditional licensing data collection for the specific master server.                                                                                                    |
| Last Licensing Data Collection<br>Date | This column displays the date and time when the last<br>licensing data was collected. The column shows a blank<br>when the data collection fails.                                                                                                    |
| Exceptions                             | This column displays the reason for data collection failure.<br>Example: OpsCenter Agent is not connected.                                                                                                    |
| Prerequisites Status                   | This column displays a link named Incomplete when<br>one or more of the prerequisites are not met. Click the<br>link to know the details about the prerequisites that need<br>to be completed for each master server. When the<br>prerequisite check is successful, a green checkmark<br>appears in this column. |
|                                        | The following prerequisites are checked for each master server:                                                                                                    |
|                                        | <ul> <li>Is an Agent configured for data collection?</li> <li>Is the Enable Traditional License Deployment Data Collection option checked?</li> <li>Did you enter a user name or password to access the master server?</li> </ul>                                                                                |
|                                        | Besides the prerequisites that are listed above, there are<br>other prerequisites that must be satisfied. More<br>information about all the prerequisites is available.                                                                                                    |
|                                        | See "Prerequisites and data collection for a traditional licensing report" on page 548.                                                                                                    |

In the **Export or Email Report Options** panel, you must specify email recipients and optionally can choose to export the report. It is mandatory that you email the report so that you have the report for future reference.

The Export or Email Report Options panel displays the following options:

To, CC, orEnter the recipients email address in these fields. The recipients receiveBCC fieldsemails when the report generation is complete.

| Subject       | This field displays the default text Traditional Licensing Report. You can change the subject line if required.                                                                                                |
|---------------|----------------------------------------------------------------------------------------------------|
| Message       | Enter a message in this field.                                                                                                    |
| Export report | Select this option to export report to<br><i>INSTALL_PATH</i> \server\export\NDAReportExport directory on Windows<br>and <i>INSTALL_PATH</i> /SYMCOpsCenterServer/export/NDAReportExport<br>directory on UNIX. |
|               | You can change the export location from <b>Settings</b> > <b>Configuration</b> > <b>Report Export Location</b> .                                                                                               |

# Generating a Traditional Licensing report

The Traditional Licensing report is generated in the form of an Excel sheet. This report can be emailed or exported in the XLS format to the required email address or location.

#### To generate a Traditional Licensing report

1 Before running a traditional licensing report, review the prerequisites in the following topic.

See "Prerequisites and data collection for a traditional licensing report" on page 548.

2 To generate the Traditional Licensing report, it is mandatory to enable **Traditional License Deployment Data Collection** and configure an OpsCenter Agent. In addition, you must also specify the user name and password to access the master server if it is installed remotely from the OpsCenter Agent.

Log on to the OpsCenter console and select **Settings > Configuration > NetBackup**.

- 3 Select the required master server and click **Edit**. The **Edit Master Server** page is displayed.
- 4 Select the **Configure agent** link to configure an agent.

Select the **Enable Traditional License Deployment Data Collection** check box. Enter the user name and password for the master server (if it is installed separately from the OpsCenter Agent).

5 In the OpsCenter console, click Manage > NetBackup Licensing.

- 6 The **Traditional Licensing** page contains details about the previously created report, log file, and data collection. You can view the previously generated report by clicking **Download**. A calculation log file is also created when the traditional license report is generated. You can view the calculation log file by clicking the **View Log** link.
- 7 Click **New Report** to generate a new report. The **Create Traditional Licensing Report** wizard is displayed.
- 8 Select the **Collect data and run report for all configured master servers** to generate a report for all the master servers.

Select the **Collect data and run report for specific master servers** to generate a report for specific master servers. Select the required master servers from the **Available Master Servers** tab. The master servers that you select are displayed in the **Selected Master Servers** tab.

- 9 Click Next.
- 10 In the Report Options panel, enter the recipients email address in the To and CC fields. The Subject field displays the default text Traditional Licensing Report, you can change the subject line if required.
- 11 Enter a message in the Message field.
- 12 To export the report to the required location, select the Export report (XLS format) check box. You can change the export location path from Settings > Configuration > Report Export Location.

See "Setting report export location in OpsCenter" on page 266.

**13** Click **Finish** to initiate the report creation. A message to show that report creation is in progress is flashed.

When report generation is complete, you can open the .xls file or save the file for later viewing.

**Note:** Re-running the report when report generation is in progress is not possible as it displays errors in the report. It is advisable to wait till the report is generated.

## Traditional Licensing report and log file locations

The traditional licensing reports are located at the following locations:

 The final report is located at INSTALL\_PATH\server\fsdb\nda\report on Windows or INSTALL\_PATH/SYMCOpsCenterServer/fsdb/nda/report on UNIX.  The last successful backed up report is located at INSTALL\_PATH\server\fsdb\nda\backup on Windows or INSTALL\_PATH/SYMCOpsCenterServer/fsdb/nda/backup on UNIX.

The following log files are generated when you run the traditional licensing report:

| NdaReportManager*.log                    | This log file contains the output of<br>nbdeployutil executable. This file is<br>located in INSTALL_PATH\server\logs on<br>Windows and<br>INSTALL_PATH/SYMCOpsCenterServer/logs<br>on UNIX.                                                 |
|------------------------------------------|----------------------------------------------------------------------------------------------------|
| *148*.log                                | This log file contains the OpsCenter logs for traditional licensing report. This file is located in INSTALL_PATH\server\logs on Windows and INSTALL_PATH/SYMCOpsCenterServer/logs on UNIX.                                                  |
| Calculation log file (log_timestamp.log) | You can validate the data in the traditional<br>licensing report using the calculation log file.<br>The calculation log files contain the logs for<br>report generation which can be used to check<br>the authenticity of the final report. |
|                                          | This file is located in<br>INSTALL_PATH\server\fsdb/nda/logs on<br>Windows and<br>INSTALL_PATH/SYMCOpsCenterServer/fsdb/nda/logs<br>on UNIX.                                                                                                |

## Possible Traditional License report issues

The Traditional Licensing report requires a user to enable master servers and configure Agents to generate the correct report. When the master server is not enabled or when the Agents are not configured, the report is not generated and shows errors. Another cause of errors when a report is not generated is the network connectivity issue. Make sure that you have network connectivity.

Always review the list of prerequisites before running a traditional license report.

See "Prerequisites and data collection for a traditional licensing report" on page 548.

Table 9-19 describes the possible Traditional License report issues and their solution.

| Error and cause                                                                                                    | Solution                                                                                                    |
|----------------------------------------------------------------------------------------------------|----------------------------------------------------------------------------------------------------|
| Agent is in<br>disconnected state<br>Agent is not<br>connected as it<br>could be down or<br>there could be a<br>network issue. | If the Agent is down OpsCenter will try to automatically connect to the<br>Agent after every 10 minutes. You can also initialize the Agent explicitly<br>by first disabling the master server and then enabling it.             |
| Failed to initialize<br>Agent<br>Agent is not<br>connected or there<br>could be a network<br>issue.                            | If the Agent is not connected OpsCenter will try to automatically<br>connect to the Agent after every 10 minutes. You can also initialize<br>the Agent explicitly by first disabling the master server and then<br>enabling it. |
| Server-side<br>exception unknown<br>OID                                                                                        | Confirm that the Agent is connected. If the Agent is disconnected, wait<br>for 10 minutes for it to reconnect. You can also initialize the Agent<br>explicitly by first disabling the master server and then enabling it.       |
| This error is<br>displayed when the<br>agent gets<br>disconnected while<br>data collection is in<br>progress.                  |                                                                                                    |
| Retries exceeded<br>cannot connect on<br>opscenter_agent                                                                       | Confirm that the Agent is connected. If the Agent is disconnected, wait<br>for 10 minutes for it to reconnect. You can also initialize the Agent<br>explicitly by first disabling the master server and then enabling it.       |
| Connection to the Agent service is lost                                                                                        |                                                                                                    |
| Master server not<br>connected or it<br>might be disabled                                                                      | Confirm that the master server is connected.                                                                                                    |
| Master server is not connected or disabled                                                                                     |                                                                                                    |

Table 9-19Traditional License report issues, causes, and solution

| Error and cause                                                                                                    | Solution                                                                                                    |
|----------------------------------------------------------------------------------------------------|----------------------------------------------------------------------------------------------------|
| Agent is not<br>connected<br>Agent is not<br>connected as it<br>could be down or<br>there could be a<br>network issue.                                                                                                    | If the Agent is down OpsCenter will try to automatically connect to the Agent after every 10 minutes. You can also initialize the Agent explicitly by first disabling the master server and then enabling it.                                                                                                    |
| Data collection<br>failed as the<br>NetBackup<br>Deployment<br>Analysis utility has<br>not been installed<br>on the master<br>server. You must<br>install the utility to<br>run the Traditional<br>License report.<br>Refer the Admin<br>Guide for more<br>details. | You must install nbdeployutil on master servers lower than 7.5.<br>This utility is issued as emergency engineering binary (EEB). More<br>information about installing EEB's is available.<br>http://www.symantec.com/business/support/index?page=content&id=TECH64620<br>More information about the utility is available in <i>NetBackup</i><br><i>Administrator's Guide, Volume II</i> .                                                                                                    |
| Unable to log in into<br>NetBackup Master<br>server. Login<br>credentials might be<br>incorrect.                                                                                                    | You must enter the user name and password to access a remote<br>NetBackup master server (a master server is remote if it is not installed<br>with the OpsCenter Agent). If Agent and master server are installed<br>on the same computer, you do not need to enter any credentials.<br>You can re-enter credentials while adding or editing a master server<br>by clicking Settings > Configuration > NetBackup. In the Advanced<br>Data Collection Properties section, enter the user name and<br>password at the bottom. |

 Table 9-19
 Traditional License report issues, causes, and solution (continued)

# Capacity License report

A Capacity Licensing report gives a summary of the amount of data that is protected. The report is classified by the options Enterprise Disk, PureDisk, and RealTime.

The report gives capacity totals for each client, thus making it easier to verify capacity totals for each client. The report displays totals on the basis of the number of policies and subtotals for each capacity tier. A log file is also created, which gives information about how the totals are calculated.

The report is generated in the form of an Excel sheet. The report contains information about capacity totals backed up for each client. The report displays details such as number of policies per client and their name and the total kilobytes backed up. The report also gives information about the terabytes stored on:

- BasicDisk
- Physical Tape
- OpenStorage
- Visual Tape Library
- Flexible Disk
- Enterprise Disk Subtotal
- NDMP
- NASSnapVault
- PureDisk
- RealTime

Using the details of the Capacity Licensing report you can compare the actual amount of data that is backed up with the licensed amount. You can thus ensure that the data that is backed up is within the permitted license amount. The report displays the amount of data with the licensed amount for the Capacity Totals for Enterprise Disk, PureDisk, and RealTime.

See "Data compilation for the Capacity License report" on page 557.

See "Possible Capacity License report issues" on page 560.

# Data compilation for the Capacity License report

Capacity Licensing is a way of determining the total terabytes of data NetBackup protects. The data can either be on the clients or the devices where the software is installed. The data can also be on the software that is used to provide the backup functionality.

#### About determining the capacity licensing

The <code>bpimagelist</code> command is used to obtain image and fragment information for all backups for the past 30 days. The NetBackup Deployment Analyzer examines the image headers in the NetBackup catalog to determine the amount of data that NetBackup protects.

The data is measured in terabytes. The final total is the sum of terabytes for each client and policy combination that the analyzer examines. The Deployment Analyzer

calculates the total data that needs to be protected. The analyzer uses the size of the last full backup for the last 30 days.

A day is defined as the 24 hour period from midnight to midnight. The analyzer sums all backups that started within that period. For some policy types, the analyzer considers the day with the largest total volume of protected data as an estimate of the approximate size of active data under protection for the client and policy.

# Generating a Capacity Licensing report

The Capacity Licensing report is generated in the form of an Excel sheet. This report can be emailed or exported in the XLS format to the required email address or location.

#### To generate a Capacity Licensing report

- 1 To generate the Capacity Licensing report it is mandatory to enable License Deployment data collection and to configure an agent. The Settings tab helps you to enable them. Select Settings > Configuration > NetBackup.
- 2 Select the required master server and click **Edit**. The **Edit Master Server** page is displayed.
- 3 Select the Configure agent link to configure an agent. Select the Enable Capacity License Deployment Data Collection check box. Enter the User Name and Password for the NetBackup Master Server.
- 4 In the OpsCenter console, click **Manage > NetBackup Licensing**. The **Capacity Licensing** page is displayed.
- 5 The Capacity Licensing page contains details about the previously created report, log file, and data collection. You can view the previously generated report with the available link under the Last Successful Report Date header. A log file is generated when the Capacity License report is generated. You can view the log file with the View Log link.

See "About the Capacity Licensing page" on page 559.

- 6 Click **New Report** to generate a new report. The **Create Capacity Licensing Report** page is displayed.
- 7 Select the **Collect data and run report on all Master Servers** option to generate a report for all the master servers.

Select the **Collect data and run report on specific Master Servers** option to generate a report for only the required master servers. Select the required master servers from the list.

8 Click **Next**. The Report Options page is displayed.

- 9 Enter the recipients email address in the To and CC fields. The Subject field displays the default text Capacity Licensing Report, you can change the subject line if required.
- 10 Enter a message in the Message field.
- 11 To export the report to the required location, select the Export report (XLS format) check box. You can change the export location path from the Settings > Configuration > Report Export Location tab.

See "Setting report export location in OpsCenter" on page 266.

**12** Select **Run Report** to initiate the data collection. A message is displayed to show that report generation has started is flashed.

When report generation is complete, you can open the .xls file or save the file for later viewing.

**Note:** Re-running the report when report generation is in progress is not possible as it displays errors in the report. Symantec recommends that you wait till the report is generated.

See "Data compilation for the Capacity License report" on page 557.

See "About the Capacity Licensing page" on page 559.

#### About the Capacity Licensing page

The Capacity Licensing page contains information about the Capacity License report and the data collection status. The report section contains details about the report in the form of a table. The headers are:

- Last Successful Report Date: Displays a link to the previously generated report. The link itself contains information about the date and time of the last successful report.
- Status: Displays the report status as the name suggests. The status shows as **Failed** when the report is not generated.
- Exceptions: Displays the reasons for the report generation failure. An example
  exception detail message can be: Data collection failed for selected master
  servers. If the report generation is successful, this column shows a blank.
- Last Successful Report Log: Displays a link to the log file that is generated when the report is generated. The log file is very useful in analyzing the Capacity Licensing report. If the report generation fails, this column shows a blank.

The **Capacity Licensing** page also contains details about data collection in the form of a table. The headers are:

- Master Server: Displays the list of master servers for which the report is generated. If you select the Collect data and run report on specific Master Servers option, then the column displays only those master servers that you select.
- Data Collection Status: Displays the status of data collection.
- Last Licensing Data Collection Date: Displays the date and time when the last licensing data is collected. The column shows a blank when data collection fails.
- Exceptions: Displays the reason for data collection failure. An example is: OpsCenter Agent is not connected.
- Prerequisites Status: Displays a link when the prerequisites have not been completed. Click the link to know the details about the prerequisites that need to be completed. Prerequisites can be, an agent not configured, or data status collection is not enabled for a master server.

#### Final location of the Capacity Licensing reports and logs

The reports and log files are located at the following locations:

- The final report is located at SERVER\_INSTALL\_DIR/fsdb/fetb/report.
- The log file is located at SERVER\_INSTALL\_DIR/fsdb/fetb/log.
- The last successful backup report is located at SERVER\_INSTALL\_DIR/fsdb/fetb/backup.
- The output of bpimagelist for each server is located at SERVER\_INSTALL\_DIR/fsdb/fetb/data.

# Possible Capacity License report issues

The Capacity Licensing report requires a user to enable master servers and configure agents to generate the correct report. When the master server is not enabled or when the agents are not configured, the report is not generated and shows errors. Another cause of errors when a report is not generated is the network connectivity issue. Make sure that you have network connectivity.

Table 9-20 describes the possible Capacity License report issues and their solution.

| Error and cause                                                                                                    | Solution                                                                                                    |
|----------------------------------------------------------------------------------------------------|----------------------------------------------------------------------------------------------------|
| Agent is in disconnected state<br>Agent is not connected as it can be down or<br>there can be a network issue.                            | If the agent is down OpsCenter tries to<br>automatically connect to the agent after every<br>10 minutes. You can also initialize the agent<br>explicitly by first disabling the master server<br>and then enabling it.          |
| Failed to initialize agent<br>Agent is not connected or there can be a<br>network issue.                                                  | If the agent is not connected OpsCenter tries<br>to automatically connect to the agent after<br>every 10 minutes. You can also initialize the<br>agent explicitly by first disabling the master<br>server and then enabling it. |
| Server-side exception unknown OID<br>This error is displayed when the agent gets<br>disconnected while data collection is in<br>progress. | Confirm that the agent is connected. If the agent is disconnected, wait for 10 minutes for it to reconnect. You can also initialize the agent explicitly by first disabling the master server and then enabling it.             |
| Retries exceeded cannot connect on<br>opscenter_agent<br>Connection to the Agent service is lost                                          | Confirm that the agent is connected. If the agent is disconnected, wait for 10 minutes for it to reconnect. You can also initialize the agent explicitly by first disabling the master server and then enabling it.             |
| Master server not connected or it might be disabled                                                                                       | Confirm that the master server is connected.                                                                                                    |
| Master server is not connected or disabled                                                                                                |                                                                                                    |
| Agent is not connected<br>Agent is not connected as it can be down or<br>there can be a network issue.                                    | If the agent is down OpsCenter tries to<br>automatically connect to the agent after every<br>10 minutes. You can also initialize the agent<br>explicitly by first disabling the master server<br>and then enabling it.          |

 Table 9-20
 Capacity License report issues, causes, and solution

See "Generating a Capacity Licensing report" on page 558.

Chapter

# Supporting Replication Director in OpsCenter

This chapter includes the following topics:

- About monitoring Replication Director from OpsCenter
- About the Open Storage alert condition
- How the events are generated
- Adding an alert policy
- About monitoring replication jobs
- Disk pool monitoring
- Storage lifecycle policy reporting
- Reporting on storage units, storage unit groups, and storage lifecycle policies

# About monitoring Replication Director from OpsCenter

OpsCenter lets you monitor, alert, and report on the Replication Director functionality in NetBackup. The following sections provide an overview of the changes that have been made in OpsCenter with regards to the Replication Director functionality.

# About the Open Storage alert condition

A new event-based alert condition named **Open Storage** has been added under the Device alert category in OpsCenter. For event-based alert conditions like **Open**  **Storage**, OpsCenter retrieves data from NetBackup based on notifications from NBSL.

An OpenStorage alert is generated when specific events occur in the storage server (in this case NetApp DataFabric Manager server). When you configure an alert policy based on the **Open Storage** alert condition, you can receive alerts for the NetApp (NTAP) events in OpsCenter.

Table 10-1 lists the NTAP events that OpsCenter supports.

| General Category                 | Event Type                                                                                                    |
|----------------------------------|----------------------------------------------------------------------------------------------------|
| Space Management<br>and Alerting | Threshold alarms or Volume Almost Full (DataFabric Manager (DFM) generated). If the particular volume crosses the high water mark, then DFM generates this event.                                                                                           |
| Unprotected Data                 | Unprotected Data is a custom event generated by NetApp NetBackup plug-in when resource pool has some volumes that are configured but are not protected. The event generation occurs where there is an auto-discovery of unprotected NAS file services data. |

 Table 10-1
 NTAP events supported by OpsCenter

NBSL passes these NTAP events from NetApp devices to OpsCenter. Depending on the alert policy configuration, OpsCenter filters these events based on storage server, severity, and message filter values and raises the alert. The raised alert can be configured to be sent as an email or SNMP trap.

You can clear the **Open Storage** alert manually. To clear the alert, go to the **Monitor** > **Alerts (List View)**, select the alert and then click **More** > **Clear**.

# How the events are generated

When you configure disk pools in NetBackup, NetBackup connects to the DFM server through the NetApp NetBackup plug-in. The plug-in scans the volumes that are not protected and takes some time to find out the details of unprotected volumes. If the master server asks for the event list while the event list is being prepared, then the same master server who triggered this does not receive the events at that time. However, the master servers which connect to the DFM server after the event list is prepared receive those events. After every 24 hours from the time the first call is made, the current list of events are sent again to all master servers that are connected to this DFM server. Currently this is a fixed cycle unless NetBackup is restarted. Maximum eight event channels are supported by default which means that maximum eight master servers are connected to the DFM. If more than eight master servers are connected to the DFM server and all are

monitored by OpsCenter then it is not predictable which eight master servers receive those events.

The value for maximum number of event channels is configurable in a file on the NetBackup plug-in host (usually the same as DFM host):

| Windows | C:\Program Files\netapp\NBUPlugin\config\NBUPlugin.cfg                     |
|---------|----------------------------------------------------------------------------|
| UNIX    | /usr/NetApp/NBUPlugin/config/NBUPlugin.cfg ([ NBUPlugin:NumEvCh ] Value=8) |

It is recommended that the value for maximum event channels is configured as 8. Increasing the value may affect the DFM performance.

Consider a scenario where one master server is connected to one DFM server and is monitored by OpsCenter. When NetBackup initially connects to the NetApp NetBackup plug-in, then it does not receive any event until the complete cycle of 24 hours assuming that the event cycle is of 24 hours. After 24 hours, the events are sent to OpsCenter by NBSL. So even if the condition like Volume almost Full has occurred, you see events only after the cycle is complete.

Consider a scenario where multiple master servers monitored by OpsCenter are connected to one DFM server. In this scenario, the first master server that connects to the DFM server by NetApp NetBackup plug-in never receives the event for the first cycle. The master servers which connect later receive events only if they are connected after DFM prepares the event list. No events are sent in the time between when the first master server connected to DFM server and the time DFM is ready with events. If some master server connects during that time then it does not receive any events. Which master servers receive the events depends a lot on when they connect to the NetApp NetBackup plug-in. But after 24 hours, all master servers should receive the events from NetApp NetBackup plug-in provided that maximum eight master servers are connected.

# Adding an alert policy

Use the following procedure to create an alert policy based on the **Open Storage** alert condition.

#### To add an alert policy

- 1 In the OpsCenter console, select **Manage > Alert Policies**.
- 2 Click Add. The Alert Policy Wizard appears.
- 3 Enter a Name, Description, and Alert Condition on the **General** panel. For Alert Condition, select **Open Storage** under **Device**.
- 4 Click Next.

5 On the **Alert Condition Properties** panel, specify attributes for the **Open Storage** alert condition. These attributes or filters define and limit the alert. You can select or define the following attributes:

Event SeveritySelect the event severity that should be evaluated for the alert<br/>condition. By default, All event severities are selected.Event message<br/>contains wordsSpecify words from the event message to get alerts on specific<br/>events.Event vendor<br/>type contains<br/>wordsSpecify words for vendor type to get alerts on specific events.

- 6 Click Next.
- 7 On the Scope panel, select the storage server that should be verified for the Open Storage alert condition. You must select at least one object, node, or view from this page. Click Next to continue.
- 8 From the **Actions** panel, you can send the alert as an email or SNMP trap. You can also assign severity for the alert. In the Email Recipients and Trap Recipients sections, select email or SNMP recipients (or both) to receive the alert notification.

Note that if you create an alert policy and do not define any recipients, the alert is still displayed in the **Monitor > Alerts** view. In the Severity section, do the following:

- Select a severity level from the Alert Severity drop-down list. (If this alert occurs, the alert is displayed in the Monitor > Alerts view.)
- Select an appropriate severity level from the Severity of email/trap sent for cleared alert drop-down list. With Severity of email/trap sent for cleared alert option, you can configure the severity for an email or trap that is sent when an alert is cleared. The default severity level is Informational.
- The Activate Condition option is checked by default. By default, the policy is active once you create it. Deselect the Activate Condition option if you want to deactivate the policy. You can always activate or deactivate the policy later from the OpsCenter console.

# About monitoring replication jobs

A new filter named **Snapshot Replication** has been added in the **Monitor > Jobs** (List View). To view the replication jobs in the OpsCenter console, go to **Monitor**  > Jobs (List View or Hierarchical View) and select the Snapshot Replication filter from the Filter drop-down list.

The duplication method is shown in the **Method** column. The **Method** field is also available in the **Details** pane under the **General** tab.

You can also view the data that is transferred for each of the replication jobs. This is reflected in the **Job Size** column when you select **Monitor > Jobs** (**List View** or **Hierarchical View**).

# **Disk pool monitoring**

To view disk pool details, select the Monitor tab, and then the Devices subtab.

Select the **Disk Pools** tab above the table. Disk pool monitoring is divided into three tabs:

| General tab        | The <b>General</b> tab (Figure 10-1) contains information<br>about the selected disk pool, including the used and<br>available space in the selected disk pool and<br>whether the images in the disk pool have been<br>imported.     |
|--------------------|----------------------------------------------------------------------------------------------------|
|                    | The table also contains the following columns that pertain to snapshot replication:                                                                                                    |
|                    | <ul> <li>Configured for Snapshots         Identifies whether the disk pool is configured to contain snapshots, making it eligible for snapshot replication.     </li> <li>Mirror         Primary         Replication     </li> </ul> |
| Disk Volume tab    | The <b>Disk Volume</b> tab contains information about<br>the selected disk pool, including the location or path<br>to the volume, and whether the volume is configured<br>for snapshots.                                             |
| Storage Server tab | The <b>Storage Server</b> tab (Figure 10-2) contains<br>information about the selected disk pool, including<br>the server type and the number of active jobs for<br>the storage server.                                              |
|                    | The table also contains a <b>Configured for</b><br><b>Snapshots</b> column, which identifies whether the<br>storage server is configured to contain snapshots.                                                                       |

| Symance netbackap opsee                                   | inter                                                                                                    |                                                             |                                                            |                                       |                                  |                                                                                             |                  |                                                                      |              |                                                                  |                             |                              |           |                                            |
|-----------------------------------------------------------|----------------------------------------------------------------------------------------------------|-------------------------------------------------------------|------------------------------------------------------------|---------------------------------------|----------------------------------|---------------------------------------------------------------------------------------------|------------------|----------------------------------------------------------------------|--------------|------------------------------------------------------------------|-----------------------------|------------------------------|-----------|--------------------------------------------|
| Home Monitor Manage R                                     | Reports Se                                                                                                    | earch &                                                     | Hold Se                                                    | ettings                               |                                  |                                                                                             |                  |                                                                      |              |                                                                  |                             |                              |           |                                            |
| Alert Policies Storage Devicer                            | s Restore                                                                                                    | Ho                                                          | ists Neti                                                  | Backup Licen                          | sing                             |                                                                                             |                  |                                                                      |              |                                                                  |                             |                              |           |                                            |
| SVIEW CALL MASTER SERVERS                                 | Drive                                                                                                    | Robot                                                       | Disk Pool                                                  | SAN Clien                             | t FT Server                      |                                                                                             |                  |                                                                      |              |                                                                  |                             |                              |           |                                            |
| ALL MASTER SERVERS                                        |                                                                                                    |                                                             |                                                            |                                       |                                  |                                                                                             |                  |                                                                      |              |                                                                  |                             |                              |           |                                            |
| Spectrehum11.Wanus.con.sym                                | na                                                                                                    |                                                             |                                                            |                                       |                                  |                                                                                             |                  |                                                                      |              |                                                                  |                             |                              |           |                                            |
| Apply Selection                                           | Name                                                                                                    |                                                             |                                                            |                                       | Server Type                      | Number<br>of<br>Volume:                                                                     | Used<br>Capacity | Available<br>Space                                                   | Raw Size     | Usable Size                                                      | Low<br>Water<br>Mark<br>(%) | High<br>Water<br>Mark<br>(%) | %<br>Full | Master Server                              |
|                                                           | DPadv                                                                                                    |                                                             |                                                            |                                       | AdvancedDisk                     |                                                                                             | 1 211.562 MB     | 795.773 MB                                                           | 1,007.336 MB | 1,007.336 MB                                                     | 80                          | 98                           | 21.0      | spactreis/in11/m                           |
|                                                           | Primary_                                                                                                    | Snapsh                                                      | not_dp                                                     |                                       | Network_NTAP                     |                                                                                             | 1 08             | 0 B                                                                  | 08           | 0 B                                                              | -                           |                              | 0.0       | spectrelium11.rr                           |
|                                                           | Spectre:                                                                                                    | wmS_N                                                       | etApp3140u i                                               | _SnapVault                            | Network_NTAP                     |                                                                                             | 1 192.538 GB     | 515.121 GB                                                           | 707.659 GB   | 707.659 GB                                                       | -                           | -                            | 27.21     | spectrekvint1.r                            |
|                                                           | Spectrel                                                                                                    | h/m3_N                                                      | etApp3140a1                                                | _SnapMirror                           | Network_NTAP                     |                                                                                             | 1 149.374 GB     | 558.285 GB                                                           | 707.659 GB   | 707.659 GB                                                       | -                           |                              | 21.11     | spochakim11.r                              |
|                                                           |                                                                                                    |                                                             |                                                            |                                       |                                  |                                                                                             |                  |                                                                      |              |                                                                  |                             |                              |           |                                            |
|                                                           | •                                                                                                    |                                                             |                                                            |                                       |                                  | 1                                                                                           | 11               |                                                                      |              |                                                                  |                             |                              | Tota      | I 4 Rows , 1 Page                          |
|                                                           |                                                                                                    |                                                             |                                                            |                                       |                                  |                                                                                             | 11               |                                                                      |              |                                                                  |                             |                              | Tota      | l 4 Rows , 1 Page                          |
|                                                           |                                                                                                    |                                                             |                                                            |                                       |                                  |                                                                                             |                  | •                                                                    |              |                                                                  |                             |                              | Tota      | l 4 Rows , 1 Pagel                         |
|                                                           | Genera                                                                                                    | l Dis                                                       | :k Volume                                                  | Storage Ser                           | ver                              |                                                                                             |                  | ×                                                                    |              |                                                                  |                             |                              | Tota      | I4 Rows , 1 Page                           |
| Restore                                                   | Genera                                                                                                    | l Dis                                                       | ik Volume                                                  | Storage Ser                           | ver                              | Raw Size:                                                                                   |                  | • 1                                                                  | 3            | Low Water Mar                                                    | rk (%):                     |                              | Tota      | I 4 Rows , 1 Page                          |
| Restore                                                   | <<br>Genera<br>Name:<br>Master                                                                                                | I Dis<br>Server:                                            | K Volume                                                   | Storage Ser                           | ver                              | Raw Size:<br>Usable Size:                                                                   |                  | 1,007.336 ME<br>1,007.336 ME                                         | 3            | Low Water Mar<br>High Water Ma                                   | k (%):<br>rk(%):            |                              | Tota      | 80<br>98                                   |
| Restore Altri Policies                                    | <ul> <li>Genera</li> <li>Name:</li> <li>Master :</li> <li>Server 1</li> </ul>                                                 | I Dis<br>Server:<br>Type:                                   | k Volume<br>DPadv<br>specifektur<br>AdvancedDi             | Storage Ser<br>If.rmnus.sor<br>sk     | rer<br>LSyf.181meC.ror.1         | Raw Size:<br>Usable Size:<br>Used Capacity:                                                 |                  | 1,007.336 ME<br>1,007.336 ME<br>211.562 MB                           | 3            | Low Water Mar<br>High Water Ma<br>% Full:                        | rk (%):<br>rk(%):           |                              | Tota      | 80<br>98<br>21.0                           |
| ) Restore                                                 | <ul> <li>Genera</li> <li>Name:</li> <li>Master:</li> <li>Server 1</li> <li>Numbe</li> </ul>                                   | I Dis<br>Server:<br>Type:<br>r of                           | k Volume<br>DPadv<br>spectrek<br>AdvancedDi<br>1           | Storage Ser<br>I Communisco<br>Sk     | <b>rêf</b><br>I.Syfil3in∂C.^0;71 | Raw Size:<br>Usable Size:<br>Used Capacity:<br>Available Space:                             |                  | 1,007.336 ME<br>1,007.336 ME<br>211.662 MB<br>795.773 MB             | 3            | Low Water Mar<br>High Water Ma<br>% Full:<br>State:              | rk (%):<br>rk(%):           |                              | Tota      | 14 Rows , 1 Page<br>80<br>98<br>21.0<br>Up |
| Restore  Restore  Art Policies  HeiBackup Data Collection | <ul> <li>Genera</li> <li>Name:</li> <li>Master :</li> <li>Servir</li> <li>Numbe</li> <li>Configu</li> </ul>                   | I Dis<br>Server:<br>Type:<br>rof<br>ss:<br>ured for         | ik Volume<br>DPadv<br>spectrektur<br>AdvancedDi<br>1       | Storage Sen<br>I Cum https sor<br>Sk  | ver<br>LSyntalmec.rom            | Raw Stze:<br>Usable Stze:<br>Used Capadity:<br>Primary:                                     |                  | 1,007.336 ME<br>1,007.336 ME<br>211.562 MB<br>795.773 MB             | 3            | Low Water Mar<br>High Water Ma<br>High State:<br>Imported:       | rk (%):<br>rk(%):           |                              | Tota      | 80<br>98<br>21.0<br>Up<br>Yes              |
| Restore  Alert Policies  NetBackup Data Collection  Views | <ul> <li>Genera</li> <li>Name:</li> <li>Server 1</li> <li>Numbe</li> <li>Volume</li> <li>Configure</li> <li>Snapsh</li> </ul> | Dis<br>Server:<br>Type:<br>r of<br>es:<br>ured for<br>tots: | k Volume<br>DPadv<br>spectrek<br>AdvancedDi<br>1<br>No     | Storage Ser<br>I form https:sor<br>sk | Ner<br>LSyfilaineC.nor.7         | Raw Size:<br>Usable Size:<br>Used Capacity:<br>Available Space:<br>Primary:<br>Replication: |                  | 1,007.336 ME<br>1,007.336 ME<br>211.562 MB<br>795.773 MB<br><br>None | 3            | Low Water Ma<br>High Water Ma<br>% Full:<br>State:<br>Imported:  | rk (%):<br>rk(%):           |                              | Tota      | 80<br>98<br>21.0<br>Up<br>Yes              |
|                                                           | <ul> <li>General</li> <li>Name:</li> <li>Master:</li> <li>Server:</li> <li>Server:</li> <li>Sonapsh</li> </ul>                | Dis<br>Server:<br>Type:<br>rof<br>is:<br>inred for<br>tots: | ik Volume<br>DPadv<br>Spectrektur<br>AdvancedDi<br>1<br>No | Storage Sen<br>IC.m.nca.sot<br>sk     | er<br>Lsyntamec rom              | Raw Size:<br>Usable Size:<br>Used Capacity:<br>Available Space:<br>Primary:<br>Replication: | 1                | 1,007.336 ME<br>1,007.336 ME<br>211.562 MB<br>795.773 MB<br><br>None | 3            | Low Water Mar<br>High Water Ma<br>9 Fult:<br>State:<br>Imported: | rk (%):<br>rk(%):           |                              | Tota      | 80<br>98<br>21.0<br>Up<br>Yes              |

#### Figure 10-1 Disk Pool General tab

#### Figure 10-2Disk Pool Storage Server tab

|                                                                                                    | ter                               |                          |                                      |                                       |                             |                         |                  |                    |              | Logged in as | : ( admir                   | 1 2                          | ~   (                        | About Logo                                |
|----------------------------------------------------------------------------------------------------|-----------------------------------|--------------------------|--------------------------------------|---------------------------------------|-----------------------------|-------------------------|------------------|--------------------|--------------|--------------|-----------------------------|------------------------------|------------------------------|-------------------------------------------|
| Home Monitor Manage Re                                                                                                    | ports Sea                         | rch & Hold               | Setting                              | gs                                    |                             |                         |                  |                    |              |              |                             |                              |                              |                                           |
| Alert Policies Storage Devices                                                                                                    | Restore                           | Hosts                    | NetBack                              | kup Licens                            | ing                         |                         |                  |                    |              |              |                             |                              |                              |                                           |
| 🗄 View 🌐 ALL MASTER SERVERS 💌                                                                                                    | Drive R                           | obot Disk                | Pool S                               | AN Client                             | FT Server                   |                         |                  |                    |              |              |                             |                              |                              |                                           |
| C ALL MASTER SERVERS                                                                                                    |                                   |                          |                                      |                                       |                             |                         |                  |                    |              |              |                             |                              |                              |                                           |
| 🕑 录 spectrekvm11.rmnus.sen.syma                                                                                                    |                                   |                          |                                      |                                       |                             |                         |                  |                    |              |              |                             |                              |                              |                                           |
| Apply Selection                                                                                                    | Name                              |                          |                                      |                                       | Server Type                 | Number<br>of<br>Volumes | Used<br>Capacity | Available<br>Space | Raw Size     | Usable Size  | Low<br>Water<br>Mark<br>(%) | High<br>Water<br>Mark<br>(%) | %<br>Full                    | Master Server                             |
|                                                                                                    | DPadv                             |                          |                                      | ,                                     | AdvancedDisk                | 1                       | 211.562 MB       | 795.773 MB         | 1,007.336 MB | 1,007.336 MB | 80                          | 98                           | 21.0                         | spectrekvm11.rm                           |
|                                                                                                    | Primary_S                         | Snapshot_dp              |                                      | 1                                     | Network_NTAP                | 1                       | 0 B              | 0 B                | 08           | 0 B          | -                           |                              | 0.0                          | spectrekvm11.rn                           |
|                                                                                                    | emc_421                           |                          |                                      | 4                                     | MIS_EMC_SYMMETRIX           | 1                       | 17.805 TB        | 951.668 GB         | 18.735 TB    | 18.735 TB    | -                           |                              | 95.04                        | spectrekvm11.rn                           |
|                                                                                                    | Spectrekv                         | m8_NetApp3               | 140a1_Sn                             | apVault                               | Network_NTAP                | 1                       | 192.538 GB       | 515.121 GB         | 707.659 GB   | 707.659 GB   | -                           | -                            | 27.21                        | spectrekvm11.rn                           |
|                                                                                                    | Spectrekv                         | m8_NetApp3               | 140a1_Sn                             | apMirror I                            | letwork_NTAP                | 1                       | 149.374 GB       | 558.285 GB         | 707.659 GB   | 707.659 GB   |                             |                              | 21.11                        | spectrekvm11.rn                           |
|                                                                                                    | emc_258                           |                          |                                      | 1                                     | MIS_EMC_SYMMETRIX           | 1                       | 12.59 TB         | 798.168 GB         | 13.37 TB     | 13.37 TB     | -                           | -                            | 94.17                        | spectrekvm11.rn                           |
|                                                                                                    | •                                 |                          |                                      |                                       |                             |                         | 1                |                    |              |              |                             |                              |                              |                                           |
|                                                                                                    |                                   |                          |                                      |                                       |                             |                         |                  |                    |              |              |                             |                              | Tota                         | io Rows, i Page(                          |
|                                                                                                    |                                   |                          |                                      |                                       |                             |                         |                  |                    |              |              |                             |                              | 1013                         | io nows, i nager                          |
|                                                                                                    | Canaci                            | DickVolu                 | ma Pta                               |                                       | -                           |                         |                  | •                  |              |              |                             |                              |                              | io Rows, i Page                           |
|                                                                                                    | General<br>Storage                | Disk Volu<br>Server Name | me Stor                              | rage Serve                            | r                           | Server                  | Туре             | State              |              | Numbe        | r of Acti                   | ve Jobs                      | Con                          | igured for                                |
|                                                                                                    | General<br>Storage<br>spectrek    | Disk Volu<br>Server Name | me Stor<br>Mast                      | rage Serve<br>iter Server             | rf<br>rmnus.sen.symantec.co | Server<br>m Advanc      | Type<br>edDisk   | State              |              | Numbe        | r of Acti                   | ve Jobs                      | Con<br>Sna<br>0 No           | igured for<br>schots                      |
| 9 Restore                                                                                                    | General<br>Storage :<br>spectreks | Disk Volu<br>Server Name | me <mark>Stor</mark><br>Mast<br>spec | rage Serve<br>der Server              | rr<br>mnus.sen.symantec.co  | Server<br>m Advanc      | Type<br>edDisk   | State<br>Up        |              | Numbe        | r of Acti                   | ve Jobs                      | Con<br>Snaj<br>0 No<br>Total | igured for<br>schots                      |
| Restore     Aestree                                                                                                    | General<br>Storage :<br>spectreky | Disk Volu<br>Server Name | me Stor<br>Mast<br>spec              | rage Serve<br>der Server<br>drekvm11. | r<br>mnus sen symantec.co   | Server<br>m Advanc      | Type<br>edDisk   | State<br>Up        |              | Numbe        | r of Acti                   | ve Jobs                      | Con<br>Sna<br>0 No<br>Total  | igured for<br>sehots<br>1 Rows , 1 Page(s |
| Restore Restore Resto | General<br>Storage<br>spectreky   | Disk Volu<br>Server Name | me Stor<br>Masi<br>spec              | rage Serve<br>der Server              | r<br>mnus sen symantec cor  | Server<br>m Advanc      | Type<br>edDisk   | State<br>Up        |              | Numbe        | r of Acti                   | ve Jobs                      | Com<br>Snau<br>0 No<br>Total | igured for<br>shots<br>1 Rows , 1 Page(   |
| Restore Antr Policies HetBackup Data Collection Verws                                                                                                    | General<br>Storage<br>spectreix   | Disk Volu<br>Server Name | me Stor<br>Masi<br>spec              | rage Serve<br>ter Server              | r<br>mnus.sen.symantec.co   | Server<br>m Advanc      | Type<br>edDisk   | State<br>Up        |              | Numbe        | r of Acti                   | ve Jobs                      | Con<br>Sna<br>0 No<br>Total  | Igured for<br>shots                       |

# Storage lifecycle policy reporting

The **Storage Lifecycle Policy** status report provides a summary of the SLPs of a selected master server.

Many columns in the report contain data that links to additional reports:

- SLP Status by SLP
- SLP Status by Client
- SLP Status by Image
- SLP Status by Image Copy

The **SLP Status by Image Copy** report displays the details of any snapshot copy that is a part of a SLP.

# Reporting on storage units, storage unit groups, and storage lifecycle policies

To view the details of storage units, storage unit groups, and storage lifecycle policies, select the **Manage** tab, and then the **Storage** subtab.

Select the **Storage Unit** tab above the table to display storage unit details, including whether the storage unit is enabled for snapshots and the name of the disk pool to which the storage unit belongs.

Storage Unit tab

The **General** tab (Figure 10-3) contains information about the selected storage unit.

The table also contains the following columns that pertain to snapshot replication:

Configured for Snapshots

Identifies whether the storage unit is configured to contain snapshots, making it eligible for snapshot replication.

- Mirror
- Primary
- Replication

Storage Unit Group tab

The **Storage Unit Group** tab contains information about the selected storage unit group.

The table contains a **Configured for Snapshots** column which identifies whether the storage unit group can contain snapshots.

#### Storage Lifecycle Policy tab

The Storage Lifecycle Policy tab contains two subtabs:

#### General

Displays SLP details, including whether the SLP is configured to preserve multiplexing, and the data classification on the SLP.

Operations

Displays the operation type and storage unit that is assigned to each operation in the SLP.

#### Figure 10-3 Storage Unit General tab

| - 🔂                         | 👶 Symantec NetBackup OpsCenter Logged in as: [admin] 🥬 🛛 🚱 About 🛛 Logout                 |                |              |                     |                      |                   |                |                             |                     |                              |                                           |                   |        |
|-----------------------------|-------------------------------------------------------------------------------------------|----------------|--------------|---------------------|----------------------|-------------------|----------------|-----------------------------|---------------------|------------------------------|-------------------------------------------|-------------------|--------|
| Но                          | ne Moni                                                                                   | itor Man       | age Rep      | orts Search         | & Hold Settings      |                   |                |                             |                     |                              |                                           |                   |        |
| Ale                         | Policies                                                                                  | Storage        | Devices      | Restore H           | losts NetBackup I    | Licensing         |                |                             |                     |                              |                                           |                   |        |
| New ALL MASTER SERVERS      |                                                                                           |                | Storage Unit | Storage Unit Group  | Storage Lifecycle Po | plicy             |                |                             |                     |                              |                                           |                   |        |
| V ALL MASTER SERVERS        |                                                                                           |                |              |                     |                      |                   |                | -                           |                     |                              |                                           |                   |        |
| Spectrekym11.rmnus.sen.syma |                                                                                           |                |              |                     |                      |                   |                |                             |                     |                              |                                           |                   |        |
| < +                         |                                                                                           |                | Name         |                     | Density              | On Demand         | Path           | Configured for<br>Snapshots | Primary             | Replication                  | Storage Unit<br>Type                      | -                 |        |
|                             |                                                                                           | Appl           | Selection    | ADVdisk             |                      |                   | - Yes          | -                           | No                  |                              | None                                      | Disk              |        |
|                             |                                                                                           |                |              | Primary_Snap:       | shot_stu             |                   | - Yes          | -                           | Yes                 | Yes                          | Source                                    | Disk              |        |
|                             |                                                                                           |                |              | emc_421_stu         |                      |                   | - Yes          | -                           | Yes                 | Yes                          | Source,Target<br>(Independent)            | Disk              | -      |
|                             |                                                                                           |                |              | Spectrekvm8_I       | NetApp3140a1_SnapV   | ault              | - Yes          |                             | Yes                 | No                           | Source,Target<br>(Mirror,<br>Independent) | Disk              |        |
|                             |                                                                                           |                |              | Spectrekvm8_I       | NetApp3140a1_SnapM   | irror             | - Yes          | -                           | Yes                 | No                           | Source,Target<br>(Mirror,                 | Disk              | -      |
|                             |                                                                                           |                |              |                     |                      |                   |                |                             |                     |                              | То                                        | tal 6 Rows . 1 Pa | age(s) |
|                             |                                                                                           |                |              |                     |                      |                   |                |                             | _                   |                              |                                           |                   |        |
|                             |                                                                                           |                |              |                     |                      |                   |                |                             |                     |                              |                                           |                   |        |
|                             |                                                                                           |                |              | General             |                      |                   |                |                             |                     |                              |                                           |                   |        |
|                             |                                                                                           |                |              | Name:               | Spectrekvm8_NetApp   | 3140a1_SnapMirror | Low Water Mark |                             |                     | Robot                        |                                           |                   |        |
|                             |                                                                                           |                |              | Master Server       | spectrekvm11.rmnus   | .sen.symantec.com | Fragment Size: | 524288                      |                     | Number:                      |                                           |                   |        |
|                             |                                                                                           |                |              | Last Seen           | May 10, 2013 12:06:4 | 6 PM              | Multiplexing:  |                             |                     | Robot Type:                  |                                           |                   |        |
|                             |                                                                                           |                |              | May                 |                      |                   | Storage Unit   | Disk                        |                     | Transfer                     |                                           |                   |        |
|                             |                                                                                           |                |              | Concurrent          | 11                   |                   | Disk Type:     | DiskPool                    |                     | Throttle:                    |                                           |                   |        |
|                             |                                                                                           |                |              | Jobs:               |                      |                   | NDMP Host      | spectrekvm8.rmn             | us.sen.symantec.com | Time Last                    | -                                         |                   |        |
|                             |                                                                                           |                |              | Enable Block        |                      |                   | Can Exist On   |                             |                     | Canacity                     |                                           |                   |        |
|                             |                                                                                           |                |              | Sharing:            |                      |                   | NOOE           | Vac                         |                     | Disk Pool:                   | Spectrekym8 NetAp                         | p3140a1 Snaph     | Airror |
| -                           |                                                                                           |                | _            | Free Space:         |                      |                   | Path:          | 100                         |                     | Host List                    | spectrekvm11                              |                   |        |
|                             | Restore                                                                                   |                |              | High Water<br>Mark: |                      |                   |                |                             |                     | Configured for<br>Snapshots: | Yes                                       |                   |        |
| 2                           | Alert Policie                                                                             | is             |              | Host<br>Primary     | spectrekvm11<br>No   |                   |                |                             |                     | Replication:                 | Source, Target (Mirro                     | r, Independent)   |        |
| 1                           | NetBackup                                                                                 | Data Collectio | n            |                     |                      |                   |                |                             |                     |                              |                                           |                   |        |
|                             | Views                                                                                     |                |              |                     |                      |                   |                |                             |                     |                              |                                           |                   |        |
| 2                           | Users                                                                                     |                |              |                     |                      |                   |                |                             |                     |                              |                                           |                   |        |
| Ale                         | Alert Summary: 💈 0 😑 0 🛕 0 🚏 0 Page generated: [May 16, 2013 12:16:52 PM CDT] 🧭 Symantee. |                |              |                     |                      |                   |                |                             |                     |                              |                                           |                   |        |

Chapter

# Understanding and configuring OpsCenter alerts

This chapter includes the following topics:

- About using SNMP
- About managing OpsCenter alerts using Microsoft System Center Operations Manager 2007
- About managing OpsCenter alerts using HP OpenView Network Node Manager 7.50/7.51 on Windows

# About using SNMP

This section provides information about SNMP and how OpsCenter uses SNMP.

See "About SNMP" on page 571.

See "About SNMP versions" on page 571.

See "SNMP versions supported in OpsCenter" on page 572.

See "About the Management Information Base (MIB) and OpsCenter support" on page 572.

See "Configuring the SNMP trap community name for OpsCenter" on page 587.

See "Configuring the SNMP version for sending SNMP traps" on page 588.

See "About customizing Alert Manager settings" on page 589.

See "Frequently asked SNMP and OpsCenter questions" on page 590.

## About SNMP

The Simple Network Management Protocol (SNMP) is an application layer protocol that facilitates the exchange of management information between network devices. It is part of the Transmission Control Protocol/Internet Protocol (TCP/IP) protocol suite. SNMP enables network administrators to manage network performance, find and solve network problems, and plan for network growth.

SNMP is based on the manager model and agent model. This model consists of a manager, an agent, a database of management information, managed objects, and the network protocol.

The manager provides the interface between the human network manager and the management system. The agent provides the interface between the manager and the physical devices being managed.

The manager and agent use a Management Information Base (MIB) and a relatively small set of commands to exchange information. The MIB is organized in a tree structure with individual variables, such as point status or description, being represented as leaves on the branches. A numeric tag or object identifier (OID) is used to distinguish each variable uniquely in the MIB and in SNMP messages.

## About SNMP versions

Many versions of SNMP are available.

The versions of SNMP protocol are as follows:

SNMPv1

The SNMPv1 version is the first version of the protocol and is defined by RFC 1157. This document replaces the earlier versions that were published as RFC 1067 and RFC 1098. Security is based on community strings.

SNMPv2

It was created as an update of SNMPv1 adding several features. The key enhancements to SNMPv2 are focused on the SMI, manager-to-manager capability, and protocol operations.

SNMPv2c combines the Community-based approach of SNMPv1 with the protocol operation of SNMPv2 and omits all SNMPv2 security features.

- The original SNMPv2 (SNMPv2p)
- Community-based SNMPv2 (SNMPv2c)
- User-based SNMPv2 (SNMPv2u)
- SNMPv2 star (SNMPv2\*).
- SNMPv3

This version of the protocol is a combination of user-based security and the protocol operations and data types from SNMPv2p, and support for proxies. The security is based on that found in SNMPv2u and SNMPv2\*. RFC 1905, RFC 1906, RFC 2261, RFC 2262, RFC 2263, RFC 2264, and RFC 2265 define this protocol.

# SNMP versions supported in OpsCenter

OpsCenter supports the following SNMP versions:

- SNMPv1
- SNMPv2c
- SNMPv3

# About the Management Information Base (MIB) and OpsCenter support

Each SNMP element manages specific objects with each object having specific characteristics. Each object and characteristic has a unique object identifier (OID) that is associated with it. Each OID consists of the numbers that are separated by decimal points (for example, 1.3.6.1.4.1.2682.1).

These OIDs form a tree. The MIB associates each OID with a readable label and various other parameters that are related to the object. The MIB then serves as a data dictionary that is used to assemble and interpret SNMP messages.

See "SNMP traps" on page 572.

See "Alert descriptions in OpsCenter" on page 575.

## SNMP traps

This section explains the content of an SNMP trap that is sent from Symantec NetBackup OpsCenter.

Each OpsCenter trap contains 2 standard object identifiers and 12 OpsCenter-specific object identifiers. An object identifier (or OID) is a numeric string that is used to uniquely identify an object.

The following table shows the contents of a trap that is sent from OpsCenter. A total of 14 bindings (or 14 name-value pairs) are present in each trap that is sent from OpsCenter. Each binding associates a particular Management Information Base (MIB) object instance with its current value.

Table 11-1 shows the name-value pairs that the traps pass to the SNMP manager.

| Name                                                                                                    | Value                                                                                                    |  |  |
|----------------------------------------------------------------------------------------------------|----------------------------------------------------------------------------------------------------|--|--|
| 1.3.6.1.2.1.1.3.0                                                                                                    | This field is the time (in hundredths of<br>a second) between when OpsCenter<br>server service starts and the<br>OpsCenter trap is sent. |  |  |
|                                                                                                    | See Request for Comment (RFC) 1905 and 2576 for a detailed definition.                                                                   |  |  |
|                                                                                                    | http://www.ietf.org/rfc/rfc1905.txt                                                                                                    |  |  |
|                                                                                                    | http://www.ietf.org/rfc/rfc2576.txt                                                                                                    |  |  |
|                                                                                                    | Example: 1173792454                                                                                                    |  |  |
| 1.3.6.1.6.3.1.1.4.1.0                                                                                                    | This field is the unique identifier for this trap.                                                                                       |  |  |
|                                                                                                    | See RFC 1905 and RFC 2576 for a detailed definition.                                                                                     |  |  |
|                                                                                                    | http://www.ietf.org/rfc/rfc1905.txt                                                                                                    |  |  |
|                                                                                                    | http://www.ietf.org/rfc/rfc2576.txt                                                                                                    |  |  |
|                                                                                                    | Example:<br>1.3.6.1.4.1.1302.3.12.10.2.0.4                                                                                               |  |  |
| 1.3.6.1.4.1.1302.3.12.10.1.1                                                                                                    | This field is the alert recipient name.                                                                                                  |  |  |
| <pre>(iso.org.dod.internet.private.enterprises.p<br/>roducts.veritascc.<br/>ccTrapDefinitionsBranch.ccTrapVarsBran<br/>Ch.alertRecipients)</pre> | Example: Nancy Nieters                                                                                                    |  |  |
| 1.3.6.1.4.1.1302.3.12.10.1.2<br>(iso.org.dod.internet.private.enterprises.p                                                                      | This value specifies the alert ID, alert status, and alert summary in the following format:                                              |  |  |
| h.ccTrapVarsBranch.alertSummary)                                                                                                    | Alert ID (Alert Status) Alert Summary                                                                                                    |  |  |
|                                                                                                    | Example: 100 (Active) Job Completed with Exit Status 0                                                                                   |  |  |
| 1.3.6.1.4.1.1302.3.12.10.1.3                                                                                                    | This field is the alert description.                                                                                                    |  |  |
| (iso.org.dod.internet.private.enterprises.p<br>roducts.veritascc.                                                                                | Examples for each alert condition are available.                                                                                         |  |  |
| ccTrapDefinitionsBranch.ccTrapVarsBran <b>Ch</b> .alertDescription)                                                                              | See "Alert descriptions in OpsCenter" on page 575.                                                                                       |  |  |

Table 11-1OpsCenter trap binding

| Name                                                                                                    | Value                                                    |
|----------------------------------------------------------------------------------------------------|----------------------------------------------------------|
| 1.3.6.1.4.1.1302.3.12.10.1.4                                                                                                    | This field is the alert policy name.                     |
| <pre>(iso.org.dod.internet.private.enterprises.p<br/>roducts.veritascc.<br/>ccTrapDefinitionsBranch.ccTrapVarsBran<br/>ch.policyName)</pre> |                                                          |
| 1.3.6.1.4.1.1302.3.12.10.1.5                                                                                                    | This field is blank and not used.                        |
| (iso.org.dod.internet.private.enterprises.v<br>eritas.products.veritascc.ccTrapDefinition<br>sBranch.ccTrapVarsBranch.objectType)           |                                                          |
| 1.3.6.1.4.1.1302.3.12.10.1.6                                                                                                    | This field is blank and not used.                        |
| (iso.org.dod.internet.private.enterprises.v<br>eritas.products.veritascc.ccTrapDefinition<br>sBranch.ccTrapVarsBranch.collectorNam@)        |                                                          |
| 1.3.6.1.4.1.1302.3.12.10.1.7                                                                                                    | This field is the IP address of the<br>OpsCenter server. |
| eritas.products.veritascc.ccTrapDefinition<br>sBranch.ccTrapVarsBranch.ccHost)                                                              | Example: 10.212.12.148                                   |
| 1.3.6.1.4.1.1302.3.12.10.1.8                                                                                                    | This field is blank and not used.                        |
| (iso.org.dod.internet.private.enterprises.v<br>eritas.products.veritascc.ccTrapDefinition<br>sBranch.ccTrapVarsBranch.sourceId)             |                                                          |
| 1.3.6.1.4.1.1302.3.12.10.1.9                                                                                                    | This field is blank and not used.                        |
| (iso.org.dod.internet.private.enterprises.v<br>eritas.products.veritascc.ccTrapDefinition<br>sBranch.ccTrapVarsBranch.ccObject)             |                                                          |
| 1.3.6.1.4.1.1302.3.12.10.1.10                                                                                                    | This field is blank and not used.                        |
| (iso.org.dod.internet.private.enterprises.v<br>eritas.products.veritascc.ccTrapDefinition<br>sBranch.ccTrapVarsBranch.sampleData)           |                                                          |

#### **Table 11-1**OpsCenter trap binding (continued)

| Name                                                                                                    | Value                                      |  |
|----------------------------------------------------------------------------------------------------|--------------------------------------------|--|
| 1.3.6.1.4.1.1302.3.12.10.1.11                                                                                                    | This field shows the alert severity level. |  |
| <pre>(iso.org.dod.internet.private.enterprises.v<br/>eritas.products.veritascc.ccTrapDefinition<br/>sBranch.ccTrapVarsBranch.ccAlertSeveri<br/>ty)</pre> | Example: Informational                     |  |
| 1.3.6.1.4.1.1302.3.12.10.1.12                                                                                                    | This field shows the time when the         |  |
| (iso.org.dod.internet.private.enterprises.v<br>eritas.products.veritascc.ccTrapDefinition<br>sBranch.ccTrapVarsBranch.ccAlertTime)                       | Example: 13-10-2008 06:57:34 00            |  |

| Table 11-1 | OpsCenter trap binding (continued) |
|------------|------------------------------------|
|------------|------------------------------------|

The first two OIDs listed in the table are standard SNMP OIDs. The other OIDs starting from 1.3.6.1.4.1.1302.3.12.10.1.1 to 1.3.6.1.4.1.1302.3.12.10.1.12 are OpsCenter OIDs. As per SNMPv2c trap definition, the two standard SNMP OIDs must be present as part of every trap.

All the 12 OpsCenter OIDs are defined in the OpsCenter MIB files. However, the two standard OIDs are not defined in the OpsCenter MIB files.

# Alert descriptions in OpsCenter

This section shows the content that is sent for each OpsCenter alert as OID 1.3.6.1.4.1.1302.3.12.10.1.3.

In

Note: 1.3.6.1.4.1.1302.3.12.10.1.3 represents iso.org.dod.internet.private.enterprises.products.veritascc. ccTrapDefinitionsBranch.ccTrapVarsBranch.alertDescription.

Most of the alert information in OpsCenter is sent as OID 1.3.6.1.4.1.1302.3.12.10.1.3.

Table 11-2 shows the content that each OpsCenter alert sends as OID 1.3.6.1.4.1.1302.3.12.10.1.3.

| Alert | Alert condition       | Description (Example)                                     |  |  |
|-------|-----------------------|-----------------------------------------------------------|--|--|
| type  |                       |                                                           |  |  |
| Job   | High job failure rate | Alert Raised on: September 5, 2009 5:00 PM                |  |  |
|       |                       | Tree Type : Policy                                        |  |  |
|       |                       | Nodes : Root Node                                         |  |  |
|       |                       | % Failed Jobs: 100.0                                      |  |  |
|       |                       | Alert Policy: high job failure rate policy view           |  |  |
|       |                       | OpsCenter Server: ccs-sol-qe-17                           |  |  |
|       |                       | Severity: Warning                                         |  |  |
|       | Hung job              | Alert Raised on: September 7, 2009 2:21 PM                |  |  |
|       |                       | Job: 25888                                                |  |  |
|       |                       | Tree Type : Policy                                        |  |  |
|       |                       | Nodes : ccs-win-qe-5                                      |  |  |
|       |                       | Job Policy: ccsqasol1                                     |  |  |
|       |                       | Client: ccs-win-qe-5                                      |  |  |
|       |                       | Alert Policy: Hung Job                                    |  |  |
|       |                       | OpsCenter Server: ccs-sol-qe-17                           |  |  |
|       |                       | Severity: Warning                                         |  |  |
|       | Job finalized         | Alert Raised on: September 9, 2009 4:54 PM                |  |  |
|       |                       | Job: 26356                                                |  |  |
|       |                       | Tree Type : Policy                                        |  |  |
|       |                       | Nodes : node1                                             |  |  |
|       |                       | Job Policy: sample_policy                                 |  |  |
|       |                       | Exit Status: 150 (termination requested by administrator) |  |  |
|       |                       | Client: ccs-win-qe-5                                      |  |  |
|       |                       | New State: Done                                           |  |  |
|       |                       | Alert Policy: Job Finalized                               |  |  |
|       |                       | OpsCenter Server: ccs-sol-qe-11                           |  |  |
|       |                       | Severity: Warning                                         |  |  |
|       | Incomplete Job        |                                                           |  |  |

 Table 11-2
 Alert conditions in OpsCenter
| Alert<br>type | Alert condition | Description (Example)                      |  |  |  |
|---------------|-----------------|--------------------------------------------|--|--|--|
|               |                 | Alert Raised on: September 9, 2009 4:54 PM |  |  |  |
|               |                 | Job: 26356                                 |  |  |  |
|               |                 | Tree Type : Policy                         |  |  |  |
|               |                 | Nodes : node1                              |  |  |  |
|               |                 | Job Policy: sample_policy                  |  |  |  |
|               |                 | Client: ccs-win-qe-5                       |  |  |  |
|               |                 | Alert Policy: Incomplete Job               |  |  |  |
|               |                 | OpsCenter Server: ccs-sol-qe-11            |  |  |  |
|               |                 | Severity: Warning                          |  |  |  |

 Table 11-2
 Alert conditions in OpsCenter (continued)

| Alert<br>type | Alert condition            | Description (Example)                          |  |  |  |
|---------------|----------------------------|------------------------------------------------|--|--|--|
| Media         | Frozen media               | Alert Raised on: August 17, 2009 12:24 PM      |  |  |  |
|               |                            | Tree Type : Server                             |  |  |  |
|               |                            | Nodes: node1                                   |  |  |  |
|               |                            | Frozen Media Name: A00004                      |  |  |  |
|               |                            | Media server : ranjan                          |  |  |  |
|               |                            | Alert Policy: frozen media policy              |  |  |  |
|               |                            | OpsCenter Server: localhost                    |  |  |  |
|               |                            | Severity: Warning                              |  |  |  |
|               | Suspended media            | Alert Raised on: August 12, 2009 3:36 PM       |  |  |  |
|               |                            | Suspended Media Name: 0122L2                   |  |  |  |
|               |                            | Tree Type : Server                             |  |  |  |
|               |                            | Nodes: node1                                   |  |  |  |
|               |                            | Media server : ccs-win-qe-13                   |  |  |  |
|               |                            | Alert Policy: Suspended media policy           |  |  |  |
|               |                            | OpsCenter Server: localhost                    |  |  |  |
|               |                            | Severity: Informational                        |  |  |  |
|               | Exceeded max media         | Alert Raised on: August 12, 2009 3:27 PM       |  |  |  |
|               | mounts                     | Media Name: A00009                             |  |  |  |
|               |                            | Tree Type : Server                             |  |  |  |
|               |                            | Nodes: node1                                   |  |  |  |
|               |                            | Media server : ccs-win-qe-13                   |  |  |  |
|               |                            | Number of mounts: 3402                         |  |  |  |
|               |                            | Alert Policy: Exceeded Max Media Mounts policy |  |  |  |
|               |                            | OpsCenter Server: localhost                    |  |  |  |
|               |                            | Severity: Critical                             |  |  |  |
|               | Media required for restore |                                                |  |  |  |

 Table 11-2
 Alert conditions in OpsCenter (continued)

| Alert | Alert condition      | Description (Example)                         |  |  |
|-------|----------------------|-----------------------------------------------|--|--|
| type  |                      |                                               |  |  |
|       |                      | Alert Raised on: December 4, 2008 4:39 PM     |  |  |
|       |                      | Tree Type : Server                            |  |  |
|       |                      | Nodes: node1                                  |  |  |
|       |                      | Media: 000_00000_TL4 Required for restore     |  |  |
|       |                      | Master server: omwin12(omwin12)               |  |  |
|       |                      | Client: omwin12                               |  |  |
|       |                      | Media server: macy                            |  |  |
|       |                      | Restore Job ID: 615                           |  |  |
|       |                      | Alert Policy: Media Required for Restore_root |  |  |
|       |                      | OpsCenter Server: ccs-sol-qe-10               |  |  |
|       |                      | Severity: Warning                             |  |  |
|       | Low available media  | Alert Raised on: September 13, 2012 4:53 PM   |  |  |
|       |                      | Tree Type: Server                             |  |  |
|       |                      | Tree Name : ALL MASTER SERVERS                |  |  |
|       |                      | Nodes: omhp5                                  |  |  |
|       |                      | Available Media: 0                            |  |  |
|       |                      | Alert Policy: Low Available Media             |  |  |
|       |                      | OpsCenter Server: ccs-sol-qe-12               |  |  |
|       |                      | Severity: Informational                       |  |  |
|       | High suspended media | Alert Raised on: August 12, 2009 11:40 AM     |  |  |
|       |                      | Tree Type : Server                            |  |  |
|       |                      | Nodes: node1                                  |  |  |
|       |                      | Suspended Media: 1                            |  |  |
|       |                      | % Suspended Media: 25.0                       |  |  |
|       |                      | Alert Policy: high percentage suspended media |  |  |
|       |                      | OpsCenter Server: localhost                   |  |  |
|       |                      | Severity: Warning                             |  |  |
|       | High frozen media    |                                               |  |  |

 Table 11-2
 Alert conditions in OpsCenter (continued)

| Alert<br>type | Alert condition | Description (Example)                      |  |  |
|---------------|-----------------|--------------------------------------------|--|--|
|               |                 | Alert Raised on: December 8, 2008 10:24 AM |  |  |
|               |                 | Tree Type : Server                         |  |  |
|               |                 | Nodes: node1                               |  |  |
|               |                 | Frozen media: 6                            |  |  |
|               |                 | % Frozen Media: 66                         |  |  |
|               |                 | Alert Policy: highfrozenmedia              |  |  |
|               |                 | OpsCenter Server: winfor11                 |  |  |
|               |                 | Severity: Warning                          |  |  |

Table 11-2Alert conditions in OpsCenter (continued)

| Alert<br>type | Alert condition            | Description (Example)                               |  |  |  |  |
|---------------|----------------------------|-----------------------------------------------------|--|--|--|--|
| Catalog       | Catalog Space low          | Alert Raised on: December 8, 2008 10:08 AM          |  |  |  |  |
|               |                            | Master server : sargam(sargam)                      |  |  |  |  |
|               |                            | Tree Type : Server                                  |  |  |  |  |
|               |                            | Nodes: node1                                        |  |  |  |  |
|               |                            | Available Catalog Space: 6480880 KB                 |  |  |  |  |
|               |                            | Threshold Catalog Space: 102400 TB                  |  |  |  |  |
|               |                            | Alert Policy: test_catalogspacelow                  |  |  |  |  |
|               |                            | OpsCenter Server: winfor11                          |  |  |  |  |
|               |                            | Severity: Warning                                   |  |  |  |  |
|               | Catalog not Backed up      | Alert Raised on: September 7, 2009 9:54 AM          |  |  |  |  |
|               |                            | Tree Type : Server                                  |  |  |  |  |
|               |                            | Nodes : ccs-sol-qe-13                               |  |  |  |  |
|               |                            | Threshold: 10 Minute(s)                             |  |  |  |  |
|               |                            | Last Catalog BackUp Time: September 6, 2009 5:21 PM |  |  |  |  |
|               |                            | Alert Policy: Catalog not Backed up                 |  |  |  |  |
|               |                            | OpsCenter Server: ccs-sol-qe-17                     |  |  |  |  |
|               |                            | Severity: Warning                                   |  |  |  |  |
|               | Catalog Backup<br>Disabled | Alert Raised on: September 5, 2009 3:44 PM          |  |  |  |  |
|               |                            | Tree Type : Server                                  |  |  |  |  |
|               |                            | Nodes : ccs-win-qe-1                                |  |  |  |  |
|               |                            | Alert Policy: Catalog Backup Disabled               |  |  |  |  |
|               |                            | OpsCenter Server: ccs-sol-qe-17                     |  |  |  |  |
|               |                            | Severity: Warning                                   |  |  |  |  |

 Table 11-2
 Alert conditions in OpsCenter (continued)

| Alert<br>type | Alert condition    | Description (Example)                      |  |  |  |
|---------------|--------------------|--------------------------------------------|--|--|--|
| Таре          | Mount Request      | Alert Raised on: September 7, 2009 6:52 PM |  |  |  |
|               |                    | Tree Type : Server                         |  |  |  |
|               |                    | Nodes : ccs-win-qe-1                       |  |  |  |
|               |                    | Barcode: 000014                            |  |  |  |
|               |                    | Density: dlt                               |  |  |  |
|               |                    | evsn: 000014                               |  |  |  |
|               |                    | Mode: 82                                   |  |  |  |
|               |                    | Request ID: 120                            |  |  |  |
|               |                    | rvsn: 000014                               |  |  |  |
|               |                    | User: - Volume Group: 000_00000_TLD        |  |  |  |
|               |                    | Request Time: February 4, 1991 12:56 AM    |  |  |  |
|               |                    | Alert Policy: Mount Request                |  |  |  |
|               |                    | OpsCenter Server: ccs-sol-qe-12            |  |  |  |
|               |                    | Severity: Warning                          |  |  |  |
|               | No Cleaning Tape   | Alert Raised on: August 17, 2009 12:30 PM  |  |  |  |
|               |                    | Tree Type : Server                         |  |  |  |
|               |                    | Nodes : ccs-win-qe-1                       |  |  |  |
|               |                    | Media server : ranjan                      |  |  |  |
|               |                    | Robot Number: 0                            |  |  |  |
|               |                    | Alert Policy: no cleaning tape left        |  |  |  |
|               |                    | OpsCenter Server: localhost                |  |  |  |
|               |                    | Severity: Warning                          |  |  |  |
|               | Zero Cleaning Left |                                            |  |  |  |

 Table 11-2
 Alert conditions in OpsCenter (continued)

| Alert<br>type | Alert condition | Description (Example)                       |  |  |
|---------------|-----------------|---------------------------------------------|--|--|
|               |                 | Alert Raised on: December 13, 2008 12:02 PM |  |  |
|               |                 | Tree Type : Server                          |  |  |
|               |                 | Nodes : ccs-win-qe-1                        |  |  |
|               |                 | Master server : ORLP-SPEECH01               |  |  |
|               |                 | Media server : ORLP-SPEECH01                |  |  |
|               |                 | Robot Number: 0                             |  |  |
|               |                 | Cleaning Tape: CLN084                       |  |  |
|               |                 | Alert Policy: test_zerocleaningleft_public  |  |  |
|               |                 | OpsCenter Server: winfor11                  |  |  |
|               |                 | Severity: Warning                           |  |  |

 Table 11-2
 Alert conditions in OpsCenter (continued)

| Alert<br>type | Alert condition             | Description (Example)                     |
|---------------|-----------------------------|-------------------------------------------|
| Disk          | Disk Pool Full              | Alert Raised on: August 20, 2009 5:25 PM  |
|               |                             | Tree Type : Server                        |
|               |                             | Nodes : ccs-win-qe-1                      |
|               |                             | Disk Pool ID: SSOD_Pool                   |
|               |                             | Disk Pool Name: SSOD_Pool                 |
|               |                             | Total Capacity: 1007664128 KB             |
|               |                             | Used Capacity: 1005702144 KB              |
|               |                             | Alert Policy: Disk Pool Full              |
|               |                             | OpsCenter Server: localhost               |
|               |                             | Severity: Informational                   |
|               | Disk Volume Down            | Alert Raised on: August 17, 2009 5:08 PM  |
|               |                             | Tree Type : Server                        |
|               |                             | Nodes : ccs-win-qe-1                      |
|               |                             | Disk Volume ID: /vol/luns/nbusd_sun10     |
|               |                             | Disk Pool ID: SSOD_Pool                   |
|               |                             | Alert Policy: disk volume down pol        |
|               |                             | OpsCenter Server: localhost               |
|               |                             | Severity: Informational                   |
|               | Low Disk Volume<br>Capacity | Alert Raised on: August 26, 2009 10:35 AM |
|               |                             | Tree Type : Server                        |
|               |                             | Nodes : ccs-win-qe-1                      |
|               |                             | Disk Volume Free Capacity: 106 MB         |
|               |                             | Threshold: 20 %                           |
|               |                             | OpsCenter Server: localhost               |
|               |                             | Severity: Major                           |
|               | Drive is Down               |                                           |

 Table 11-2
 Alert conditions in OpsCenter (continued)

| Alert<br>type | Alert condition  | Description (Example)                     |  |  |
|---------------|------------------|-------------------------------------------|--|--|
|               |                  | Alert Raised on: August 12, 2009 10:39 AM |  |  |
|               |                  | Tree Type : Server                        |  |  |
|               |                  | Nodes : ccs-win-qe-1                      |  |  |
|               |                  | Media server : omlinux2                   |  |  |
|               |                  | Drive Name: BNCHMARK.VS640.000            |  |  |
|               |                  | Drive Number: 1                           |  |  |
|               |                  | Robot Number: 0                           |  |  |
|               |                  | Alert Policy: drive down-individual alert |  |  |
|               |                  | Device Path: /dev/nst0                    |  |  |
|               |                  | OpsCenter Server: localhost               |  |  |
|               |                  | Severity: Critical                        |  |  |
|               | High Down Drives | Alert Raised on: August 12, 2009 3:13 PM  |  |  |
|               |                  | Tree Type : Server                        |  |  |
|               |                  | Nodes : ccs-win-qe-1                      |  |  |
|               |                  | Drive Number: 1                           |  |  |
|               |                  | % Down Drive Paths: 100.0                 |  |  |
|               |                  | Alert Policy: high down drives            |  |  |
|               |                  | OpsCenter Server: localhost               |  |  |
|               |                  | Severity: Major                           |  |  |

 Table 11-2
 Alert conditions in OpsCenter (continued)

| Alert<br>type | Alert condition                     | Description (Example)                                                                                                    |  |  |  |  |
|---------------|-------------------------------------|----------------------------------------------------------------------------------------------------|--|--|--|--|
| Host          | Agent Server<br>Communication Break | Agent Host Name : pinacolada<br>Server Host Name : PINACOLADA<br>Severity: Warning                                                                                    |  |  |  |  |
|               | Master Server<br>Unreachable        | Alert Raised on: October 23, 2009 12:20 AM<br>Alert Policy: MasterServer<br>Unreachable OpsCenter Server: CCSQAWINSP1<br>Severity: Major                              |  |  |  |  |
|               | Lost Contact with<br>Media Server   | Alert Raised on: February 18, 2008 1:33 PM<br>Master server : pmsun22<br>Media server : pmsun22<br>Alert Policy: lcm<br>OpsCenter Server: pmwin9<br>Severity: Warning |  |  |  |  |
|               | Appliance Hardware<br>Failure       |                                                                                                    |  |  |  |  |

 Table 11-2
 Alert conditions in OpsCenter (continued)

| Alert<br>type | Alert condition   | Description (Example)                       |  |  |  |
|---------------|-------------------|---------------------------------------------|--|--|--|
| Others        | Service Stopped   | Alert Raised on: August 31, 2009 5:59 PM    |  |  |  |
|               |                   | Tree Type : Server                          |  |  |  |
|               |                   | Nodes : ccs-win-qe-1                        |  |  |  |
|               |                   | Media server : omlinux2                     |  |  |  |
|               |                   | Process Name: nbkms                         |  |  |  |
|               |                   | Alert Policy: Service stopped               |  |  |  |
|               |                   | OpsCenter Server: ccs-sol-qe-14             |  |  |  |
|               |                   | Severity: Major                             |  |  |  |
|               | Job Policy Change | Alert Raised on: September 7, 2009 12:29 PM |  |  |  |
|               |                   | Tree Type : Server                          |  |  |  |
|               |                   | Nodes : ccs-win-qe-5                        |  |  |  |
|               |                   | Changed Policy Name: BMRPolicy              |  |  |  |
|               |                   | Alert Policy: job policy_change             |  |  |  |
|               |                   | OpsCenter Server: ccs-sol-qe-17             |  |  |  |
|               |                   | Modified Policy Attributes :                |  |  |  |
|               |                   | Severity: Warning                           |  |  |  |

 Table 11-2
 Alert conditions in OpsCenter (continued)

### Configuring the SNMP trap community name for OpsCenter

For OpsCenter traps, the SNMP trap community name is <code>opsCenter</code> (by default). Symantec NetBackup OpsCenter uses a public community named OpsCenter. Public community implies a read-only access to SNMP traps.

Use the following procedures to configure the SNMP trap community name on Windows and UNIX.

#### To configure the SNMP trap community name for OpsCenter traps on Windows

1 On the OpsCenter server host, stop all the OpsCenter server services.

INSTALL\_PATH\OpsCenter\server\bin\opsadmin.bat stop

2 Navigate to INSTALL\_PATH\OpsCenter\server\config directory and open the nm.conf file.

The file shows the following entry:

nm.trapCommunity=OpsCenter

Modify the value of nm.trapCommunity from OpsCenter to some other name.

- 3 Save the nm.conf file after making the changes.
- 4 Restart all OpsCenter services.

INSTALL PATH\OpsCenter\server\bin\opsadmin.bat start

#### To configure the SNMP trap community name for OpsCenter traps on UNIX

1 On the OpsCenter server host, stop all the OpsCenter services.

<INSTALL PATH>/SYMCOpsCenterServer/bin/opsadmin.sh stop

2 Navigate to <INSTALL\_PATH>/SYMCOpsCenterServer/config directory and open the nm.conf file.

The file shows the following entry:

nm.trapCommunity=OpsCenter

Modify the value of nm.trapCommunity from OpsCenter to some other name.

- **3** Save the nm.conf file after making the changes.
- 4 Restart all OpsCenter services.

<INSTALL PATH>/SYMCOpsCenterServer/bin/opsadmin.sh start

### Configuring the SNMP version for sending SNMP traps

The default SNMP version through which SNMP traps are sent in OpsCenter is SNMPv2c. However, this SNMP version can be changed by modifying a configuration file.

The following procedure explains how to configure the default SNMP version on Windows and UNIX.

#### To configure the SNMP version for sending SNMP traps on Windows

1 On the OpsCenter server host, stop all the OpsCenter services.

INSTALL\_PATH\server\bin\opsadmin.bat stop

2 Navigate to INSTALL\_PATH\OpsCenter\server\config directory and open the nm.conf file.

The file shows the following entry:

nm.trapVersion=v2c

Modify the value of nm.trapVersion from v2c to v1 (for SNMPv1) or v3 (for SNMPv3).

- 3 Save the nm.conf file after making the changes.
- 4 Restart all OpsCenter services:

INSTALL\_PATH\OpsCenter\server\bin\opsadmin.bat start

#### To configure the SNMP version for sending SNMP traps on UNIX

1 On the OpsCenter server host, stop all the OpsCenter services:

<INSTALL\_PATH>/SYMCOpsCenterServer/bin/opsadmin.sh stop

2 Navigate to the OpsCenter configuration directory:

cd <INSTALL\_PATH>/SYMCOpsCenterServer/config

**3** Open the nm.conf file. The file shows the following entry:

nm.trapVersion="v2c"

Modify the value of nm.trapVersion from v2c to v1 (for SNMPv1) or v3 (for SNMPv3).

- 4 Save the nm.conf file after making the changes.
- 5 Restart all OpsCenter services:

<INSTALL PATH>/SYMCOpsCenterServer/bin/opsadmin.sh start

### About customizing Alert Manager settings

In NOM 6.5.4, you can customize a few Alert Manager settings using the  $\tt am.conf$  configuration file.

The am.conf configuration file is located at the following default location:

Windows <NOM INSTALL DIR>\config\am.conf

Solaris <NOM INSTALL DIR>/config/am.conf

The Alert Manager configuration settings are described as follows:

| Note: By | v default all A | Alert Manager | configuration | parameters are | set to "true". |
|----------|-----------------|---------------|---------------|----------------|----------------|
|          |                 |               |               |                |                |

| am.autoClear           | Set this parameter to "true", if you want the<br>Alert Manager to automatically clear the alerts<br>that are generated in NOM 6.5.4.                                       |
|------------------------|----------------------------------------------------------------------------------------------------|
| am.notifyOnAutoClear   | Make sure that the am.autoClear parameter<br>is set to "true", to apply the change in the<br>am.notifyOnAutoClear parameter setting<br>on the Alert Manager functionality. |
|                        | Set this parameter to "true", if you want to send notification after an alert was automatically cleared.                                                                   |
| am.notifyOnManualClear | Set this parameter to "true", if you want to send notifications after manually clearing alerts.                                                                            |

**Note:** If you set an Alert Manager configuration parameter to a value other than "true" or "false", NOM assumes it as "false".

### Frequently asked SNMP and OpsCenter questions

| Question                                                               | Answer                                                                    |
|------------------------------------------------------------------------|---------------------------------------------------------------------------|
| What are the default versions of SNMP that are supported in OpsCenter? | SNMPv1, SNMPv2c, and SNMPv3.                                              |
| What is SNMPv2c? How it is different from SNMPv2?                      | See "About SNMP versions" on page 571.                                    |
| Is the OpsCenter SNMP community name                                   | Yes.                                                                      |
| configurable?                                                          | See "Configuring the SNMP trap community name for OpsCenter" on page 587. |

#### Question

#### Answer

How is the OpsCenter community related to The "OpsCenter" community used by the public community?

Is the default community name of "OpsCenter" just a name for the community, but still considered public because of certain for the public community is "public". Public attributes?

OpsCenter is public, but the community name is maintained as "OpsCenter".

Generally, the "default read community string" community means read-only access to SNMP traps.

# About managing OpsCenter alerts using Microsoft System Center Operations Manager 2007

Microsoft System Center Operations Manager 2007 (SCOM), formerly Microsoft Operations Manager (MOM), is a next-generation performance and event-monitoring product from Microsoft. Microsoft System Center Operations Manager Management Pack for NetBackup lets you monitor and manage NetBackup alerts using Microsoft System Center Operations Manager 2007 (SCOM 2007). By detecting and alerting you on critical conditions, this Management Pack helps prevent possible service outages.

The SCOM Management Pack for NetBackup and the documentation is available for download on the Symantec Support Web site.

http://www.symantec.com/docs/TECH139344

# About managing OpsCenter alerts using HP OpenView Network Node Manager 7.50/7.51 on Windows

You can monitor and manage NetBackup alerts using HP OpenView Network Node Manager 7.50 or 7.51 on Windows. By detecting and alerting you on critical conditions, HP OpenView Network Node Manager (NNM) can help you to prevent possible service outages.

You can download and use the nom trapd.conf file to monitor and manage NetBackup alerts using HP OpenView Network Node Manager 7.50 or 7.51. By using nom trapd.conf file and configuring NNM and OpsCenter, NNM can receive the SNMP traps that have been configured in OpsCenter. As a result, NNM can be used for the centralized management of NetBackup alerts.

**Note:** The term HP OpenView Network Node Manager (NNM) in this section refers specifically to HP OpenView Network Node Manager 7.50 or 7.51.

 $\tt nom\_trapd.conf$  file and the documentation is available for download on the support site.

http://entsupport.symantec.com/docs/295154

More information about OpsCenter alerts is available.

See "OpsCenter Alert conditions" on page 467.

# Chapter

# Reporting in OpsCenter

This chapter includes the following topics:

- About OpsCenter reports
- Report Templates in OpsCenter
- About managing reports in OpsCenter
- Creating a custom report in OpsCenter
- Creating an OpsCenter report using SQL query
- About managing My Reports
- About managing My Dashboard
- About managing reports folders in OpsCenter
- Using report schedules in OpsCenter
- Reports > Schedules options
- About managing report schedules in OpsCenter
- About managing time schedules in OpsCenter

## About OpsCenter reports

Symantec NetBackup OpsCenter is a Web-based software application that helps organizations by providing visibility into their data protection environment. By using OpsCenter, you can track the effectiveness of data backup and archive operations by generating comprehensive business-level reports.

OpsCenter displays customizable, multi-level views of backup and archive resources and customizable reports for tracking service usage and expenditures. It also

contains tools for defining cost metrics and chargeback formulas or handling alerts. A wide range of audiences benefit from the reporting and the management capabilities of OpsCenter. The audiences include IT (Information Technology) managers, application owners, IT finance teams, external compliance auditors, legal teams, line-of-business managers, external customers, IT architects, and capacity planning teams.

**Note:** Starting from OpsCenter 7.6, the following products are not supported: Enterprise Vault (EV), IBM Tivoli Storage Manager (TSM), EMC Networker (EMC). You will not be able to view any archiving or Enterprise Vault-specific reports.

For more details, refer to the About dropping the support for EV, TM, and EMC in OpsCenter 7.6 section from the *OpsCenter Administrator's Guide*.

### **OpsCenter reports UI**

The OpsCenter reports UI consists of the following components:

| Report Templates tab | This tab lists all <b>Report Templates</b> (or standard or canned reports) that are available in OpsCenter. You can modify the default parameter values of a <b>Report Template</b> as required and generate a new report of that kind.                                                                                               |
|----------------------|----------------------------------------------------------------------------------------------------|
|                      | For example, use the existing <b>Backup &gt; Job Activity &gt;</b><br><b>Client Count Report Template</b> , change the relative<br>timeframe to four weeks (default timeframe is two weeks)<br>and generate a new Client Count report. You can see all<br>clients that are backed up over the last four weeks.                        |
|                      | For report template descriptions, refer to the OpsCenter Reporting Guide at the following location:                                                                                                    |
|                      | http://www.symantec.com/docs/DOC5808                                                                                                    |
| My Reports tab       | You can save generated reports for your future use. These<br>saved reports are stored in the <b>My Reports</b> tab. Use this<br>section to view the saved reports or modify the parameters<br>of the saved reports and generate new reports out of them.<br>You can also delete the saved reports using the <b>My Reports</b><br>tab. |
|                      | See "About managing My Reports" on page 626.                                                                                                    |
|                      | See "Saving an OpsCenter report" on page 604.                                                                                                    |

| My Dashboard tab   | Your saved reports are preserved in <b>My Reports</b> tab, which<br>you can select and publish on <b>My Dashboard</b> tab. You can<br>select multiple reports and add them in the same dashboard<br>section. Thus, you can create multiple dashboard section<br>containing a number of reports. |
|--------------------|----------------------------------------------------------------------------------------------------|
|                    | See "About managing My Dashboard" on page 629.                                                                                                    |
| Schedules tab      | This tab contains all report schedules.                                                                                                    |
|                    | You can create, edit, or delete schedules using this tab.                                                                                                    |
|                    | See "Using report schedules in OpsCenter" on page 633.                                                                                                    |
| Manage Folders tab | Use this tab to manage folders where you have saved your reports.                                                                                                    |
|                    | See "About managing reports folders in OpsCenter" on page 631.                                                                                                    |

### Report creation wizards in OpsCenter

OpsCenter provides wizards, which guide you through the entire report creation procedure.

To create a report, in the OpsCenter console on the **Reports** tab, click **Create New Report**. The following report creation options are available on the **Select Report Creation Option** panel:

- Create a report using an existing Report Template .
   See "Creating an OpsCenter report using a Report Template" on page 600.
- Create a custom report.
   See "Creating a custom report in OpsCenter" on page 611.
- Create a report using SQL Query.
   See "Creating an OpsCenter report using SQL query" on page 624.

### Reports > Report Templates

This section provides details of the Report Templates that are available in OpsCenter.

OpsCenter provides a number of Report Templates (or standard or canned reports) that you can modify and generate a new report of that kind.

In the OpsCenter console, when you click the **Reports** tab, the **Report Templates** home page is displayed.

From the Reports > Report Templates page, you can click any of the **Report Templates** to view the respective report with default parameter values.

For description about each report template, refer to the OpsCenter Reporting Guide.

http://www.symantec.com/docs/DOC5808

You can also click the following options on the **Reports > Report Templates** page:

Create New Report Click Create New Report to create a standard report, custom report, or run an SQL query.

 Edit Report
 If you do not want to run a report template with default parameter values, you can directly edit it from Reports > Report Templates page. To edit a report template, first select the report template by selecting the checkbox on the extreme left of the report template. Click Edit Report to edit and save the report without executing it.

Figure 12-1 shows various components of a report that is generated using a template.

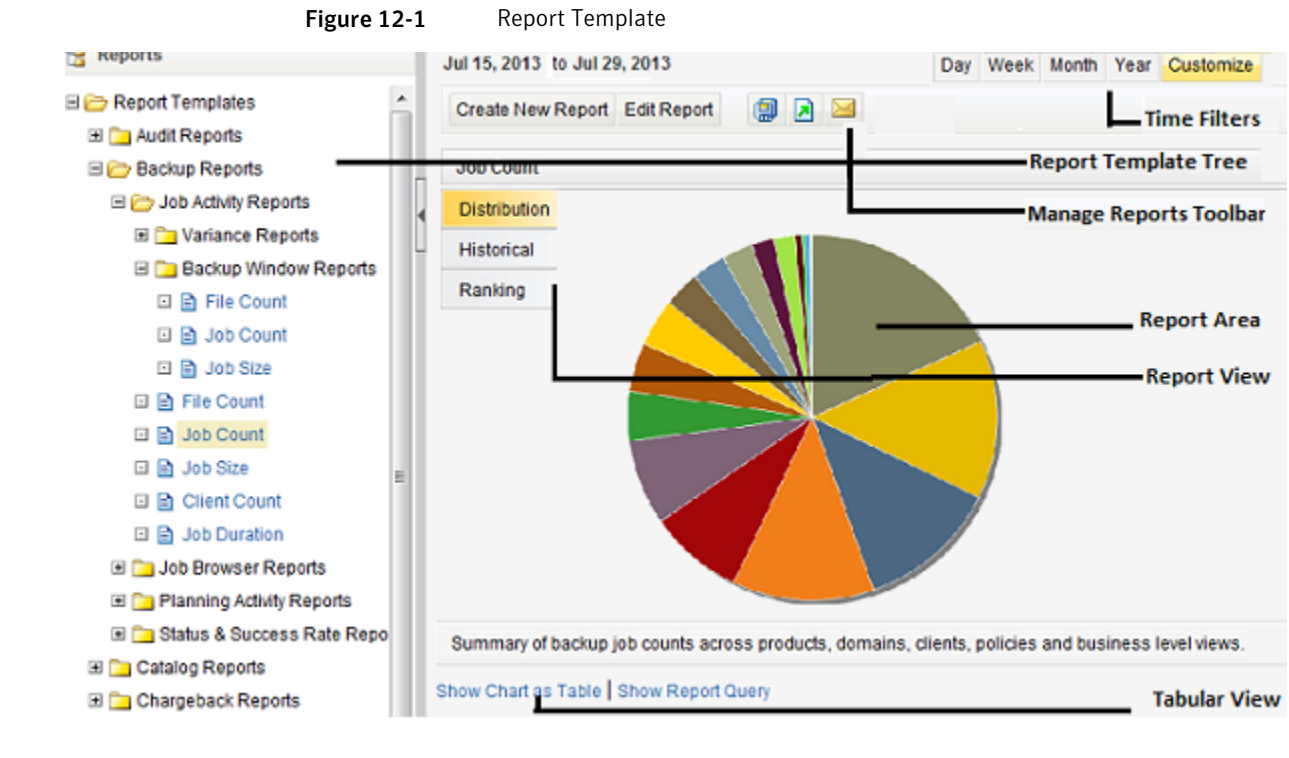

| Report Templates tree | This tree lists all Report Templates that are available in OpsCenter.                                                                                                    |
|-----------------------|----------------------------------------------------------------------------------------------------|
|                       | For report template descriptions, refer to the <i>OpsCenter Reporting Guide</i> at the following location:                                                                                                    |
|                       | http://www.symantec.com/docs/DOC5808                                                                                                    |
| Manage report toolbar | Use this toolbar to save, export, or email the generated report.                                                                                                    |
| Time filters          | Use these time filters to view the data for a specific period of time.                                                                                                    |
| Report area           | OpsCenter reports are displayed here.                                                                                                    |
| Report views          | Reports can be viewed in different forms or<br>views, <b>Distribution</b> , <b>Historical</b> , or <b>Ranking</b> .<br>Use these options to change the current<br>report view. These options are available only<br>for chart-based reports. |

### About custom reports in OpsCenter Analytics

Apart from generating reports using the existing templates, you can also create custom reports in OpsCenter by changing the report parameters as required.

See "Creating a custom report in OpsCenter" on page 611.

### About custom SQL query in OpsCenter Analytics

In OpsCenter, you can create reports by directly running SQL queries. Using this report creation option, you do not need to go through multiple parameter selections.

OpsCenter 7.6 provides detailed information about the OpsCenter database schema that you may want to know before running any SQL query to generate reports. On the Report Wizard > SQL Query page, click the OpsCenter Schema Document link to open the PDF that contains all relevant information.

**Note:** You can create only tabular reports by running SQL queries. You can also run stored procedures using this feature.

See "About supporting OpsCenter custom reports and custom SQL queries" on page 598.

See "Creating an OpsCenter report using SQL query" on page 624.

### About supporting OpsCenter custom reports and custom SQL queries

Symantec is committed to product quality and will support the accuracy and validity of the data collected and stored in the OpsCenter database and the documentation of the OpsCenter database schema. However, no Technical Support will be provided on the actual creation of custom reports, custom SQL queries for specific reports, or for 3rd party reporting applications (for example, Microsoft Excel, Access, or Crystal Reports).

See "About custom reports in OpsCenter Analytics" on page 597.

See "About custom SQL query in OpsCenter Analytics" on page 597.

# **Report Templates in OpsCenter**

Symantec NetBackup OpsCenter provides a set of Report Templates or standard or canned reports that have parameters set to default values. You can modify the default parameters and generate reports to view the required data. OpsCenter reports help you to have a good visibility into your data protection environment.

See "Reports > Report Templates" on page 595.

Report Templates are categorized as follows:

| Backup Reports     | The backup reports show the information that<br>is related to backups, such as success rate,<br>job status, and protected bytes.                                                                                                    |
|--------------------|----------------------------------------------------------------------------------------------------|
|                    | This category also includes recovery reports.                                                                                                    |
|                    | <b>Note:</b> If you select <b>Reports &gt; Activity</b><br><b>Planning &gt; Job Size</b> in the OpsCenter user<br>interface, the report that appears displays the<br>wrong client name. Instead of showing the<br>client names, a list of backed up VM images<br>is displayed in this report. In addition, the list<br>of VM images may not be accurate. |
| Catalog Reports    | These reports provide details about the catalogs.                                                                                                    |
| Chargeback Reports | The chargeback reports provide details of the backup services expenditures.                                                                                                    |
|                    | Using these reports you can track the backup<br>and the recovery usage and the associated<br>cost. You can calculate the cost of data<br>protection management and chargeback to<br>customers and business units.                                                                                                    |

| Client Reports                      | These reports provide details about clients such as backup status, restore job details, or summary dashboard.                                                                                                    |
|-------------------------------------|----------------------------------------------------------------------------------------------------|
| Cloud Reports                       | These reports provide details about cloud.                                                                                                    |
| Disk & Tape Device Activity Reports | Disk-based data protection (DBDP) reports<br>show disk pool capacity and its usage,<br>performance of clients on LAN or SAN,<br>NetBackup storage lifecycle Map                                                                                                    |
| Hold Reports                        | Hold reports are a part of NetBackup Search.<br>The Hold report category is visible only if you<br>have added a valid NetBackup Search license<br>key in OpsCenter and when you log on as a<br>Security Administrator.                                                                                                    |
| Media Reports                       | These reports provide media data, such as tape count or usage.                                                                                                    |
| Performance Reports                 | These reports provide details of throughput.                                                                                                    |
| Policy Reports                      | These reports show all details about the backup job policies in NetBackup.                                                                                                    |
| Restore Reports                     | These reports provide details about restore operation.                                                                                                    |
| Storage Lifecycle Policy            | The SLP reports in OpsCenter show an<br>end-to-end view of the SLP process that<br>includes backup to import of duplicated image<br>into different NetBackup domains. The SLP<br>reports help you to verify if each step in the<br>SLP is executed and identify the possible<br>bottlenecks.                                                                                                    |
| Workload Analyzer                   | The Workload Analyzer report gives<br>information about the activities that are done<br>across a period of seven days. The activities<br>are number of jobs running at a given period<br>of time and the amount of data that is<br>transferred during this period. The report<br>contains 168 data points of analysis in terms<br>of the activities that are done for each hour<br>for a period of seven days. |

### About report filters in OpsCenter

There can be hundreds of records or thousands of MB of the data that you may not be concerned about. For example, you want to view only those jobs that were successful. To view this specific data, you need to use the 'status' filter. By setting this filter to **Successful** while generating the Job Count report, you can view all jobs that were successful.

OpsCenter provides a number of filters that you can use to view the required data. For each report category there is a different set of filters.

Note the following considerations with respect to using the report filters:

- If you edit certain standard reports and select Backup from Snapshot Job type from the Filters section, incorrect data is shown if data for Backup from Snapshot jobs exists. This also happens when you create image-related reports via custom reporting and apply Backup from Snapshot job type filter. The following standard reports display incorrect data when you select Backup
  - from Snapshot job type from the Filters section:
    Hold Reports > Image Retention Summary
  - Backup > Planning Activity > Stored Backup Images > Duplicate copies
  - Backup > Planning Activity > Stored Backup Images > Stored Backup Images on Media
  - Backup > Planning Activity > Stored Backup Images > Valid Backup Images
  - Backup > Planning Activity > Capacity Planning > Forecasted Size
  - Backup > Planning Activity > Capacity Planning > Historical Size
- The Backup Media Role filter when applied to the Tapes Expiring In Future and Tapes Expiring Now reports does not return any data as data is miscalculated in OpsCenter.

### Creating an OpsCenter report using a Report Template

This section provides the procedure to create a report using an existing Report Template .

#### To create a report using an existing Report Template

- 1 In the OpsCenter console, click **Reports**.
- 2 On the **Report Template** tab, click **Create New Report**.

To view a report output of a template, select a template in the reports tree. The report output is as per the default parameter values. You cannot modify any of the report parameters.

By clicking the **Create New Report** option, you can launch the report creation wizard that guides you through the entire report creation procedure. Here you can modify the report parameters and view the required data.

- 3 In the Report Wizard, retain the default selection **Create a report using an** existing Report Template and click Next.
- 4 On the **Report Templates** list, expand a report category to see the Report Templates within it. Select the Report Template that you want to create a report from.

Click Next.

- 5 Select time frame and other filters as required and click Next.
- 6 Modify display options and click Next.

### Using report formats

The following formats are available for standard reports in OpsCenter.

### About report formats

Report formats are described as follows:

| Rankings reports     | Display a horizontal bar graph showing all the data for each view level object, from greatest to least, within the selected time frame.                                                                                                |
|----------------------|----------------------------------------------------------------------------------------------------|
| Distribution reports | Display a pie chart showing all the data for each view level object within the selected time frame.                                                                                                    |
| Historical reports   | Display a stacked (segmented) bar graph with a trend line<br>superimposed over it, showing the average upward and downward<br>trends of the data over time.                                                                            |
|                      | For example the total size of each day's backup jobs broken out<br>by geography. Some backup reports use a different bar chart format,<br>displaying clustered columns for easy comparison between two<br>classes of objects or events |
| Tabular reports      | Display backup data in a table                                                                                                    |

#### About viewing data in a graphical report

Graphical reports present data in a convenient, 'at a glance' fashion. However, some precision may be lost when you use this format. When you are viewing a graphical report, tool tips are available to provide the precise numerical data. To view the numerical data on which a graphical report is based, move your mouse pointer over an area of the graph.

You can also click **Show Chart as Table** at the bottom of the report to view the data in a tabular format.

When you are viewing a backup report, you can easily view lower-level reports. On a graphical report, when you click an area within a graph, the report refreshes to display data for the next lowest object level.

For example, in a Geography view, you can click a bar labeled Canada to display a bar chart showing data for Toronto and Vancouver. You can select the bar for a host to display data for the host's file systems.

# About managing reports in OpsCenter

This section provides information on the operations that you can carry out on the standard reports that you generate in OpsCenter.

You can carry out the following operations:

- Saving a report See "Saving an OpsCenter report" on page 604.
- Exporting a report See "Exporting an OpsCenter report" on page 605.
- Emailing a report
   See "Emailing a report in OpsCenter" on page 608.

### Save report and email report dialog boxes

A description of the **Save report** and **Email report** dialog box options follows in the table.

| Option      | Description                                                                                                    |
|-------------|----------------------------------------------------------------------------------------------------|
| Report name | Enter the report name. For example, if you generated the Job Count standard report with the group by option that is selected as <b>Policy Type</b> and report view as <b>Historical</b> , you can name this report NumberofJobsbyPolicies.                                                                                                    |
|             | When you select this report on the <b>Saved Reports</b> tab, the report is displayed with the saved filters and in the report view that were selected when the reports were saved, with respect to the current time.                                                                                                    |
|             | Review the following points about report names:                                                                                                    |
|             | <ul> <li>The report name must be unique in the folder where you create it. For example, if you create a report in the Private Reports folder under My Reports, the report name that you specify must be unique in the Private Reports folder. The same user can have two reports with the same name - like one in Public Reports and one in Private Reports folder.</li> <li>The report name must not contain any special characters like (/\*? ")</li> <li>The report name must not be more than 220 characters.</li> </ul> |
| Description | Enter the short description for the report.                                                                                                    |
| Folder      | Select <b>Public</b> or <b>Private</b> folder. If you save the report in a public folder, all other OpsCenter users can view it. If you save the report in a private folder, only you can view it.                                                                                                    |
|             | Expand the <b>Public</b> or <b>Private</b> folder and select a folder where you want to save the report. Depending on the folder type that you have selected - public or private - the folders displayed for selection vary.                                                                                                    |
| Create New  | Click this option to create a new public or private folder.<br>Clicking this option changes the view of Folder. Enter the<br>folder name and click <b>OK</b> .                                                                                                    |
|             | This folder is made available in the Folder tree for selection.<br>Select this newly created folder where you want to save the<br>report.                                                                                                    |

| Table 12-1 | Save report dialog box options |
|------------|--------------------------------|
|            |                                |

| Option                                                       | Description                                                                                                    |
|--------------------------------------------------------------|----------------------------------------------------------------------------------------------------|
| Overwrite if report already<br>exists in the selected folder | Select this check box if you want to overwrite the existing<br>report with the same name in the same folder. If you do not<br>select this check box and save a report with a name identical<br>to any of the existing reports in the selected folder, a<br>confirmation message is displayed before you overwrite the<br>existing report. |

**Table 12-1**Save report dialog box options (continued)

|  | Table 12-2 | Email report dialog box or | otions |
|--|------------|----------------------------|--------|
|--|------------|----------------------------|--------|

| Option         | Description                                                                                                    |
|----------------|----------------------------------------------------------------------------------------------------|
| Select Format  | Select one of the following formats:<br>PDF<br>HTML<br>CSV<br>TSV<br>XML                                                                                                    |
|                | <b>Note:</b> Some of these formats may not be available for specific reports. For example, the Drive Throughput and Drive Utilization reports can be exported and emailed only in the HTML format.                                             |
| Select Content | <ul> <li>Select one of the following report formats:</li> <li>Distribution</li> <li>Historical</li> <li>Ranking</li> <li>Tabular</li> <li>Distribution, Historical, and Ranking formats are available only for chart-based reports.</li> </ul> |
| Email          | Enter appropriate email details like address, subject, and message.                                                                                                    |

## Saving an OpsCenter report

You can save a standard report. This action saves the filters that you have selected while generating a report. You can use this set of filters to regenerate the reports with the current time selections.

These reports are saved in the OpsCenter database, which you can view using the **My Reports** tab.

See "About managing My Reports" on page 626.

#### To save a report

- 1 In the OpsCenter console, click **Reports > Report Templates**.
- 2 From the **Reports** tree, select the report template that you want to save.
- 3 In the right-hand report view area, click the **Save As Report** icon. The **Save Report** pop-up screen opens.
- 4 On the **Save Report** screen, enter the required details.

See "Save report and email report dialog boxes" on page 602.

5 Click OK.

After a successful save, My Reports tab is displayed with this report selected.

Note: You cannot save a report name that contains special characters like (/ \ \* ? | ")

### Exporting an OpsCenter report

Using OpsCenter, you can preserve report data in files or print the data.

See "File formats available in OpsCenter" on page 606.

You can open the exported file using other applications, such as a spreadsheet program or a text editor.

#### To export a report

1 In the OpsCenter console, click **Reports > Report Templates**.

You can also export reports that you may have created from **Reports > My Reports**.

- 2 From the **Reports** tree, select the report template or report that you want to export.
- 3 In the report view area at the right-hand side, click the **Export Report** icon. The **Export Report** pop-up screen opens.

4 On the Export Report pop-up screen, select the export options that you want to export the report with: File format, such as PDF, HTML, CSV, TSV, or XML and content or report view, such as Tabular, Distribution, Historical, or Ranking.

Note that only the applicable formats and report views appear for specific reports.

See "Save report and email report dialog boxes" on page 602.

5 Click **OK**. The system displays the export options pertaining to the file format you have selected. Select those options and export the report.

### File formats available in OpsCenter

You can export or email OpsCenter reports in the following file formats:

| PDF (Portable<br>Document Format)   | Can be viewed using a PDF reader, such as Adobe Reader                                                 |
|-------------------------------------|----------------------------------------------------------------------------------------------------|
| CSV<br>(comma-separated<br>values)  | Use with spreadsheet programs, such as Microsoft Excel.                                                |
| TSV (tab-separated values)          | Compatible with word-processing applications and text editors                                          |
| HTML (hypertext markup language )   | Can be opened using with Web browsers                                                                  |
| XML (Extensible<br>Markup Language) | Can be imported (using user-written scripts) by other programs like databases or billing applications. |

The XML format has been enhanced in OpsCenter 7.5. Some of the fields that were present in other formats like PDF, CSV, TSV, and HTML are now also shown in the XML format.

The following was the older XML format:

```
<Report>
{Report Name}
<Disclaimer> {customer message} </Disclaimer>
<Table>
<Header>
<Row>...</Row>
</Header>
<Rows>
<Rows>
<Rows>
<Row>...</Row> ...
```

```
</Rows>
</Table>
<Table>
<Table>
<Header>
<Row>...</Row>
</Header>
<Rows>
<Rows>
<Row>...</Row> ...
</Rows>
</Table>
<footer}
</Report>
```

In the old XML format, for each view (like distribution, timeline, etc) there is one <Table> tag that contains information for that view.

The following is the new XML format:

```
<Report>
  <ReportView>
    <Name> {nameValue} </Name>
    <Description> {descriptionForReportView} </Description>
    <TimeDuration> {timeValue} </TimeDuration>
    <ViewName> {viewNameValue} </ViewName>
    <ViewSelections>
      <SelectedItem value="{selectedNodeNameValue1}">
        <ExcludedItem> {excludedNodeName1} </ExcludedItem>
        <ExcludedItem> {excludedNodeName2} </ExcludedItem>
        . . .
      </SelectedItem>
      <SelectedItem value="{selectedNodeNameValue2}">
        <ExcludedItem> {excludedNodeName3} </ExcludedItem>
        <ExcludedItem> {excludedNodeName4} </ExcludedItem>
        . . .
      </SelectedItem>
    </ViewSelections>
    <Table>
      <Header>
                    <Row>...</Row>
                </Header>
```

```
<Rows>
<Rows>...</Row> ...
</Rows>
</Table>
</ReportView>
<ReportView>
```

</Report>

In the new format <Table> has been moved under a new tag called <ReportView>. If multiple views (distribution, historical, ranking) are selected for export or email, each of the views will have one <ReportView> tag corresponding to it. Name, Description and TimeDuration tags inside ReportView tag will always be present for each view. However, ViewName, GroupBy, and ViewSelections tags will be present only if applicable. If report is edited and view selections are changed, these tags will be added in export.

### Emailing a report in OpsCenter

Using OpsCenter, you can email report data to the selected recipients. You can email a report in a number of different file formats.

See "File formats available in OpsCenter" on page 606.

#### To email a report

1 In the OpsCenter console, click **Reports > Report Templates**.

You can also export reports that you may have created from **Reports > My Reports**.

- 2 From the **Reports** tree, select the report template or the report that you want to email.
- 3 In the report view area at the right-hand side, click the **Email Report** icon. The **Email Report** pop-up screen opens.

See "Save report and email report dialog boxes" on page 602.

4 On the Email Report pop-up screen, select the email options: File format, such as PDF, HTML, CSV, TSV, or XML and content or report view, such as Tabular, Distribution, Historical, or Ranking

Note that only the applicable formats and report views appear for specific reports.

5 Enter email IDs in **To**, **Cc**, and **Bcc** text boxes, to which you want to send emails.

If these email IDs do not already exist, they are automatically added to the database.

Alternatively, you can add existing email recipients.

See "Adding email recipients to an OpsCenter report mailing" on page 610.

- 6 Enter the subject of the email.
- 7 Enter the message that may be a short description regarding the report data that you want to email.
- 8 Click OK.

### Configuring number of rows in a tabular report for email or export

When you export, email, or schedule a tabular report, 4000 rows are exported by default.

You can configure the maximum number of rows in a tabular report that you can export or email.

#### To configure the maximum number of rows for export

- 1 Log on to the OpsCenter Server.
- 2 Stop all the OpsCenter Server services or processes by using the following commands on Windows and UNIX:

Windows INSTALL\_PATH\OpsCenter\server\bin\opsadmin.bat stop

UNIX <INSTALL\_PATH>/SYMCOpsCenterServer/bin/opsadmin.sh stop

3 Navigate to the following location:

| Windows | C:\Program Files\Symantec\OpsCenter\server\config        |
|---------|----------------------------------------------------------|
| UNIX    | <install_path>/SYMCOpsCenterServer/config</install_path> |

- 4 Open the report.conf file.
- 5 You may want to export all the rows or you may want to increase or decrease the maximum value. Note that if you export all rows or increase the number of rows, exporting a report may take time when there are a large number of rows.

- To export all the rows, you can either comment out report.schedule.max.tabular.rows parameter or specify any value less than or equal to -1 for report.schedule.max.tabular.rows parameter. To comment out report.schedule.max.tabular.rows parameter, add two forward slashes before the parameter in this manner: //report.schedule.max.tabular.rows=4000 or Edit the value 4000 in report.schedule.max.tabular.rows=4000 to -1. report.schedule.max.tabular.rows=-1
   To change the maximum number of rows to say 5000, you can set the value
- To change the maximum number of rows to say 5000, you can set the value of report.schedule.max.tabular.rows as 5000.
   Configure report.schedule.max.tabular.rows=5000
- 6 Start all Symantec OpsCenter Server services or processes by using the following command for Windows and UNIX:

| Windows | INSTALL_PATH\OpsCenter\server\bin\opsadmin.bat start                    |
|---------|-------------------------------------------------------------------------|
| UNIX    | <install_path>/SYMCOpsCenterServer/bin/opsadmin.sh start</install_path> |

### Adding email recipients to an OpsCenter report mailing

This section provides information on how to add email recipients to whom you want to send emails. This procedure assumes you've already started the email report procedure. More information is available about this procedure.

See "Emailing a report in OpsCenter" on page 608.

#### To add email recipients

1 On the **Add Email Recipients** screen, select the check boxes in front of the email recipients to whom you want to send emails.

See "Add email recipients dialog box options" on page 611.

Click **To.**, **Cc.**, or **Bcc.** depending on where you want to add the selected recipients.

2 Click OK.

### Add email recipients dialog box options

| Option                          | Description                                                                                                |  |
|---------------------------------|----------------------------------------------------------------------------------------------------|--|
| Recipient Name/Email<br>Address | Select the check boxes in front of the email recipients to whom you want to send emails.                   |  |
| То/Сс/Всс                       | Click <b>To.</b> , <b>Cc.</b> , or <b>Bcc.</b> depending on where you want to add the selected recipients. |  |

 Table 12-3
 Add email recipients dialog box options

# Creating a custom report in OpsCenter

In addition to using the reports that come by default with OpsCenter, you can use the Custom Report Wizard to create custom reports that are unique to your installation.

After creating a custom report, you can modify the report, print, save, and email it.

As you work with different report categories, the Report Wizard displays different parameters. Many of the parameters are used for multiple report categories, and they appear in different combinations for each type.

You can create a custom report by using the parameters that are available in the Custom Report Wizard.

See "About Custom Report Wizard parameters" on page 617.

#### To create a custom report

- 1 In the OpsCenter console, click **Reports > Report Templates**.
- 2 Click Create New Report.
- 3 On the Select Report Creation Option page, click Create a Custom Report to start the Custom Report Wizard.
- 4 Select a report category from the **Category** drop-down list:

| Agent           | Select this category if you want to know about the configured Agents on the OpsCenter Server.  |
|-----------------|------------------------------------------------------------------------------------------------|
| Backup/Recovery | Select this category to create reports on jobs, disk pool, logs, image, media, tape drive etc. |

5 The Subcategories appear as per what you select from the Category drop-down list. From the Subcategory drop-down list, select one of the following report subcategories:

The following subcategory appears when you select **Agent** as the main category:

Agent Status Select to view information specific to the Agent. For example, you can create a report that shows the configured Agents on the OpsCenter Server and the Agent status.

The following subcategories appear when you select Backup/Recovery as the main category:

| Disk Pool            | Select to view a consolidated report related to disk pool.                                                                                                    |
|----------------------|----------------------------------------------------------------------------------------------------|
| Job/Image/Media/Disk | Select to view job, image, media, or disk data. The<br>reports based on this subcategory provide a<br>consolidated view of job, image, media, and disk. For<br>example, you can create a custom report that tells the<br>number of images per job type or a tabular report that<br>tells which image is backed up on which media. |
|                      | With OpsCenter 7.5, you can also view the backups that are taken on the disk.                                                                                                    |
| Log                  | Select to view logs that are generated as a result of backup and recovery activity in NetBackup and Backup Exec.                                                                                                    |
| Media                | Select to view reports on media like tape media etc.                                                                                                    |
| Tape Drive           | Select to view reports on tape drives. This subcategory<br>does not show reports related to media servers. The<br>associated filter parameters, such as Tape Drive Device<br>Host or Tape Drive Type appear.                                                                                                    |
| Scheduled Jobs       | Generate reports on Scheduled Jobs using this category. For example you can create a report that compares the scheduled time and the actual time for scheduled jobs.                                                                                                    |
6 Select a report format from the following formats in the **View Type** drop-down list:

| Distribution | Display groupings or objects or resources in a pie chart.                                                                                                 |
|--------------|----------------------------------------------------------------------------------------------------|
| Ranking      | Display a horizontal bar graph showing all the data for each view level object, from greatest to the least, within the selected time frame.               |
| Historical   | Display a stacked (segmented) bar graph with a trendline<br>superimposed over it showing the average upward and downward<br>trends of the data over time. |
| Tabular      | Display data in the form of a table.                                                                                                    |

- 7 Click Next.
- 8 In the **Select Parameters** panel of the Custom Report Wizard, select values for one or more report parameters. The report parameters that appear depend on the report category and the view type that you selected.

See "Configuring timeframe parameters" on page 617.

See "About Custom Report Wizard parameters" on page 617.

As you select parameters, the Content pane may refresh to display additional selections. For example, when you select a view filter, you are then given a choice of items on which to filter the report display.

- 9 Click Next.
- 10 In the **Modify Display Options** panel, define the measurements to be collected for historical, ranking, tabular, and distribution reports. Different display options are displayed for different view types.

See "About display options" on page 620.

Click Next.

11 In the **View Report Data** panel, you can view the report that is created as per your selection.

Click Next.

To return to the Custom Report Wizard and make changes to the report, click **Back**.

**12** Save the report. Enter a report name, a description (optional), and location where you want to save the report.

Click Save.

**Example 1:** You may want to create a custom report based on your specific requirements. For example, you may want to create a daily status report of the clients that are backed up everyday.

This report gives the detailed tabular information of the jobs directory being backed up, its status (if it's successful, partially successful or failed), Level Type (Incremental, Full, Differential Incremental), the job file count and job size in the datacenter. You can enhance this report by adding more available columns based on the report requirement.

See the procedure to know how you can create a daily status report of the clients that are backed up everyday.

To create a daily status report of the clients that are backed up everyday

- 1 In the OpsCenter console, click **Reports**.
- 2 On the Report Templates tab, click Create New Report.
- 3 On the Report Wizard, select the **Create a custom report** option and click **Next**.
- 4 Select the **Report Category** as **Backup/Recovery** and the **Subcategory** as **Job/Images/Media/Disk**.
- 5 Select the **Report View type** as **Tabular**.

Click Next.

- 6 Select the appropriate timeframe for which you want to view the data.
- 7 Select the Job filter. Select the Column as Backup Job data type, Operator as =, and Value as Yes. Click Add.
- 8 Click Next.
- 9 Under **Tabular Report Properties**, select the **Time Basis** as **Job End Time**. Change the **Display Unit** as per your requirement.
- 10 Select Available columns from the list that appears:
  - Backup Job File Count
  - Backup Job Size
  - Job Directory
  - Job End Time
  - Job Start Time
  - Job Status
  - Job Status Code

- Job Type
- Master Server
- Schedule Name
- Schedule/Level Type

Click Add.

11 Click Next to run the report.

**Example 2:** You may want to create a report that examines the number of tapes in each status category and its percentage.

To report on the distribution of tape status in your environment

- 1 In the OpsCenter console, click **Reports**.
- 2 On the **Report Templates** tab, click **Create New Report**.
- 3 On the Report Wizard, select the **Create a custom report** option and click **Next**.
- 4 Select the **Report Category** as **Backup/Recovery** and the **Subcategory** as **Media**.
- 5 Select the **Report View type** as **Distribution**.

Click Next.

- 6 Select the appropriate timeframe for which you want to view the data. You can also select **No Time Basis**.
- 7 Optionally, select any filters based on your requirement.

Click Next.

8 In the Distribution Chart Properties section, make the following selections:

| Chart Type  | Pie Chart            |
|-------------|----------------------|
| Report On   | Media History Status |
| Report Data | Media ID             |
|             | Count                |

#### 9 Click Next.

**Example 3**: You may want to create a custom tabular report that shows the following information:

Know what jobs were successful in the past week for a specific master server

- Show the amount of time the backup took
- Show how large the backup was

To create a report showing successful backup job details for a master server

- 1 In the OpsCenter console, click **Reports**.
- 2 On the **Report Templates** tab, click **Create New Report**.
- 3 On the Report Wizard, select the **Create a custom report** option and click **Next**.
- 4 Select the **Report Category** as **Backup/Recovery** and the **Subcategory** as **Job/Image/Media/Disk**.
- 5 Select the **Report View type** as **Tabular**.
- 6 Change Relative Time Frame to Previous 1 Week
- 7 Under Filters, select Job. In the Column area, select Job Type, select the = Operator and choose a value of **Backup**.

Click Add.

8 Back under the Column heading, select **Job Status** leave the Operator at "=" and choose **Successful** as the value

Click Add.

- 9 Click Next.
- 10 Select the Time Basis as Job Start Time
- 11 You may change the Display Unit or Time Duration. For example if the master server takes smaller backups, then you may change the Display Unit to MB.
- **12** From the Available Columns list, select the following:
  - Backup Job Size
  - Client Name
  - Job Duration

Click Add to move them under the Selected Columns area.

- **13** In the Selected Column area, perform the following operations for each of the rows:
  - Click the check box next to Client Name on the right and click Move Up to make it the first row.
  - On the Job Duration row, change Operation to **Total**.

- On the Job Size row, change Sort Order to **Descending** and Operation to Total.
- 14 Click Next.

## About Custom Report Wizard parameters

The Custom Report Wizard displays a set of parameters that varies depending on the report type. The following topics describe all the available parameters:

- Define Time frame parameters
   See "Configuring timeframe parameters" on page 617.
- About display options
   See "About display options" on page 620.
- Report conditions
   See "Defining report conditions" on page 624.
- Filter parameters
   See "Selecting and using filter parameters" on page 619.

### Configuring timeframe parameters

You use the Time Frame parameters to define the report's overall time frame and the intervals for which data is reported.

You can specify absolute or relative time frame for a report.

You can select the following timeframe parameters:

Relative Timeframe Select **Previous** or **Next** from the drop-down list (wherever applicable), and then specify the number of hours, days, weeks, months, quarters, or years to define the period. The report displays data collected within the specified time period, for example, data of the previous 3 months.

The Relative Timeframe is especially useful for reports that you plan to generate on a regular basis. Such reports always show data collected over the most recent time interval.

 Start from the
 This applies only to Relative time frames. In Start from the beginning beginning of <selected unit>, the <selected unit> may stand for Hours, Days, unit>

 unit>
 Weeks, Months, Quarters, or Years depending on what unit you select as a Relative Timeframe.

If you specify a relative timeframe and check **Start from the beginning of <selected unit>**, the Relative timeframe is calculated starting from the first day for week, month, quarter, or year selection, from 12 A.M. for day selection, and from the earliest whole number (no minutes or seconds) for hour selection. Do not select the **Start from the beginning of <unit>** check box if you want to view data for the entire period specified in Relative Timeframe.

Examples:

- The current date is June 13, 2010. If you select the Relative Timeframe as Previous 1 Month and do not select the Start from the beginning of Month check box, the report shows data from May 14, 2010 to June 13, 2010. However if you select the Start from the beginning of Month check box, the report shows data from June 1, 2010 to June 13, 2010.
- The current date and time is September 13, 10:30 PM. If you select the Relative Timeframe as Previous 2 Days and do not select the Start from the beginning of Days check box, the report shows data from September 11, 10:30 P.M. to September 13, 10:30 P.M. However if you select the Start from the beginning of Days check box, the report shows data from September 12, 12 A.M. to September 13, 10:30 P.M.
- The current time is 4:25 P.M. If you select the Relative Timeframe as Previous 2 Hours and do not select the Start from the beginning of Hour check box, the report shows data from 2:25 P.M. to 4:25 P.M. However if you select the Start from the beginning of Hours check box, the report shows data from 3 P.M. to 4:25 P.M.

**Note:** If you specify relative time frame and check **Start from the beginning of** *selected unit>*, the report is configured to display data collected over the interval ending at the current date. This is effectively equivalent to specifying an absolute time frame; the report's contents remain static whenever you display it.

Absolute Timeframe Define the beginning and end of the time interval to be covered by the report. When you enter absolute dates, the report's contents remain static whenever you display it.

| Ignore From Date  | This applies only to Absolute timeframes. Check this option to view all the data on and before the <b>To</b> date that you enter in the Absolute timeframe.                                                                                                    |
|-------------------|----------------------------------------------------------------------------------------------------|
|                   | <b>Example</b> : Suppose you specify an absolute timframe: From March 1, 2004, 12:00 A.M. to April 30, 2004, 12:00 A.M. The report displays data from the time period between the start and end dates. Now if you check <b>Ignore From Date</b> , the report ignores the From Date and displays all data before April 30, 2004, 12:00 A.M. |
| Ignore To Date    | This applies only to Absolute timeframes. Check this option to view all data on and after the <b>From</b> date that you enter in the Absolute timeframe.                                                                                                    |
|                   | <b>Example:</b> Suppose you specify an absolute timframe: From March 1, 2004, 12:00 A.M. to April 30, 2004, 12:00 A.M. The report displays data from the time period between the start and end dates. Now if you check <b>IgnoreTo Date</b> , the report ignores the To Date and displays all data on and after March 1, 2004, 12:00 A.M.  |
| No Time Basis     | This signifies that the data shown should not be grouped with time.<br>The report includes all the data in the OpsCenter database<br>irrespective of time. The timeframe grouping is not applicable.                                                                                                    |
| Day Window        | Day Window is applicable when you specify an Absolute or Relative timeframe. From the Day Window, you can specify the time interval that constitutes one day. Select values from the <b>From</b> and <b>To</b> drop-down lists.                                                                                                    |
|                   | Example: 6:00 PM to 6:00 AM                                                                                                    |
|                   | Example: 12:00 AM (midnight) to 12:00 PM (noon)                                                                                                    |
| Report Time Frame | This option appears only when you select a Historical view type.                                                                                                    |
| Grouping          | Select the time interval by which you want to group the records.<br>For example, if you selected 1 month as the Report Time Frame<br>and 10 days as the Group By interval, the report shows records in<br>three chunks of data grouped by 10 days.                                                                                         |

# Selecting and using filter parameters

You can use filter parameters to obtain additional filtering capability for the report that you want to display. For example depending on the category or subcategory that you select, you may filter on the following:

- Client Operating System
- Client is Active

- Policy Active: Select Yes to view policies that are active. Select No to view policies that are not active.
- Index Server Name, Metadata Indexing Enabled have been added for the Policy filter.
- Indexing enabled for schedule column has been added under the Schedule filter.
- Media is On Hold column has been added under the Media filter.
- Image is on hold and Image Copy is on hold columns have been added under the Image filter.

To specify additional filtering criteria

- 1 On the Custom Reports Wizard, select a report category, subcategory and view type. Click **Next**.
- 2 On the **Select Parameters** panel, the respective filters appear in the **Filters** section.

The list of filters that appear depend on the report category and view type that you select.

3 Click the filter that you want to use, and then specify one or more values using the fields provided.

### About display options

Use the **Modify Display Options** panel to define the measurements to be collected for historical, ranking, tabular, and distribution reports. Different display options are displayed for different view types.

#### About Historical view display options

The following display options are available for historical reports. The following parameters are displayed:

| Report On   | Define the report's scope using the drop-down list. This field denotes<br>the entity on which grouping is required. For example, when you<br>select the Report On parameter as Client, the Y-axis report data is<br>grouped per client. |
|-------------|----------------------------------------------------------------------------------------------------|
|             | Example: Job Status, Image type etc.                                                                                                    |
| Description | Description to display along with the report. If you leave this field blank, no description is provided by default.                                                                                                    |
|             |                                                                                                    |

X-Axis

| Display Name                           | For Historical reports, a label for the horizontal (X) axis. If you leave this field blank, a default label is provided.                                                                                                    |
|----------------------------------------|----------------------------------------------------------------------------------------------------|
| Report Data                            | The metric used to define the graph's horizontal (X) axis.                                                                                                    |
|                                        | Examples: Attempt End Time, Client Name                                                                                                    |
|                                        | If you choose a Report Data parameter like Client Name which is not time-based, another parameter called Time Basis appears.                                                                                                    |
| Time Basis                             | This parameter appears if you select a Report Data parameter like<br>Client Name that is not related to time. Time Basis resembles the<br>time attribute on which time filter is applied as criteria. This attribute<br>is not shown if you select No Time Basis while configuring the<br>timeframe in the Wizard. Time Basis is the metric used for assigning<br>a time to each item in the report, if not specified by the Report Data<br>parameter. |
|                                        | Example: The start time or the end time for each backup job.                                                                                                    |
| Y1 or Y2 -Axis                         |                                                                                                    |
| Display Name                           | For Historical reports, a label for the horizontal (Y1 or Y2) axis. If you leave this field blank, a default label is provided.                                                                                                    |
| Report Data                            | For Historical reports, the metric used to define the graph's vertical (Y1 or Y2) axis.                                                                                                    |
|                                        | Examples: Job Size, Status Code etc.                                                                                                    |
| Display Unit                           | For numeric data types, such as Job Size, the units in which to display the data. This is applicable only for size-related attributes like Job size, image size, fragment size etc.                                                                                                    |
|                                        | Examples: MB, GB.                                                                                                    |
| Chart Type                             | The report format. Additional formats may be available depending on the values specified in Report Data.                                                                                                    |
| Show Forecast with<br>forecast periods | Use the Trendline and Forecast parameters to project future trends<br>by averaging actual data from the recent past. Check <b>Show</b><br><b>forecast with forecast periods</b> , and use the drop-down list to<br>specify a number of forecast periods (intervals). This displays a<br>forecast line extending to future dates, using linear regression to<br>predict values based on the trend of data within the report's time<br>frame.            |
|                                        | Example: 12 shows forecast data for the next 12 months (if the Time Frame Group By is 1 month).                                                                                                    |
|                                        | The following Web site helps in calculating the forecast:                                                                                                    |
|                                        | http://easycalculation.com/statistics/regression.php                                                                                                    |

| Show trendline with<br>moving average period<br>of | Use the Trendline parameter to indicate a general pattern or<br>direction by averaging actual data from the recent past. Check<br><b>Show trendline with moving average</b> , and use the drop-down<br>list to specify the number of data points to factor into the average.<br>At each interval on the graph, the trendline shows a moving average<br>of the most recent data points. |
|----------------------------------------------------|----------------------------------------------------------------------------------------------------|
|                                                    | Example: 3 displays a trendline that, at each interval, shows the average of the current data point and the two previous data points.                                                                                                    |
| Target Performance                                 | For Historical reports, select the <b>Target Performance</b> checkbox<br>and then either Y1 or Y2-Axis radio button. Type a value in the text<br>box to include a target level or threshold in the report display. The<br>target value appears as a horizontal line, useful for making quick<br>visual comparisons between the target value and the actual values<br>being reported.   |

#### About Ranking chart display options

The following display options are available for Ranking reports. The following parameters are displayed:

| Chart Type                | Select Bar Chart from the drop-down list.                                                                           |
|---------------------------|----------------------------------------------------------------------------------------------------|
| Report On                 | Select the entity that you want to see in the report like Image Type.                                               |
| Display                   | Select how many rankings you want to see and how you want them arranged (in Ascending or descending order).         |
| Y-Axis<br>Display<br>Name | Enter a label for the Y-Axis.                                                                                       |
| Report Data               | This is the data that should be plotted on the Y-axis.                                                              |
| Time Basis                | Metric used for assigning a time to each item in the report, if not specified by the Report Data parameter.         |
|                           | Example: The start time or the end time for each backup job.                                                        |
| Description               | Description to display along with the report. If you leave this field blank, no description is provided by default. |

#### About Distribution chart display options

The following display options are available for Distribution reports:

Chart Type Select **Pie Chart** from the drop-down list.

| Report On   | Select the entity that you want to see in the report like Attempt Status.                                           |
|-------------|----------------------------------------------------------------------------------------------------|
| Report Data | This is the data that should be plotted on the pie chart.                                                           |
| Time Basis  | Metric used for assigning a time to each item in the report, if not specified by the Report Data parameter.         |
|             | Example: The start time or the end time for each backup job.                                                        |
| Description | Description to display along with the report. If you leave this field blank, no description is provided by default. |

#### About Tabular display options

Use the **Modify Display Options** panel to establish the column titles for a tabular report.

The following display options appear for a tabular report:

Time Basis From the **Time Basis** drop-down list, select a time basis like Job End Time or Job Start Time.

Time Basis is used to assign a time to each item in the report.

Description Enter a description for the report. This is optional.

Display Unit From the Display Unit drop-down list, select one of the following units:

- ∎ B
- KB
- MB
- GB
- TB

TimeFrom the **Time Duration** drop-down list, select one of the following timeDurationintervals:

- Seconds
- Minutes
- Hours
- Days
- Weeks
- Months
- Years

AvailableFrom the Available Columns list, select one or more values for table columns,Columnsfor example, Client Name, Status, Job Group ID.

#### Click Add.

The columns selected from the **Available Columns** list are added to the **Selected Columns**, which you can rearrange as you want them to be displayed on reports.

 Selected
 The columns selected from the Available Columns list are added to the

 Columns
 Selected Columns, which you can rearrange as you want them to be displayed on reports using the following controls:

- Sort order
- Operation
- Move Up
- Move Down
- Remove

All the columns from the Selected Columns list are displayed in the report.

Rows perFrom the Rows Per Page drop-down list, select number of rows of recordspagethat you want to display on one report page.

DisplayWhen you select this option, all duplicate rows are replaced by a single rowunique rowsin the report and only distinct records are shown. Duplicate rows generallyin the reportappear if the rows do not have a unique ID.

#### **Defining report conditions**

In the **Conditions** section of the **Modify Display Options** panel, specify exception conditions for notification. Exception conditions represent potential problems, for example an unusually high percentage of backup job failures or an unusually low quantity of data being backed up. Each condition is defined by assigning threshold values for a particular metric, such as Success Rate or Total Backup Job Size. You can set a low threshold, a high threshold, or both. The conditions are applicable only for numeric values like Job Size (and not for values like Job Type, Master Server). You can apply condition for attributes like Job type or Master server provided you have applied a function like Count, Distinct Count etc. on it.

After you specify your conditions, you can create a report schedule so that when a condition is true, an email notification is sent or the report is exported, or both. The conditions are applied only when a report is scheduled.

# Creating an OpsCenter report using SQL query

This section provides the procedure to create a report using SQL query.

Only Symantec NetBackup OpsCenter Analytics users can access the custom SQL query function.

See "About custom SQL query in OpsCenter Analytics" on page 597.

**Note:** OpsCenter 7.6 provides detailed information about the OpsCenter database schema that you may want to know before running any SQL query to generate reports. On the Report Wizard > SQL Query page, click the following link to open the PDF that contains all relevant information: Refer to the OpsCenter Database Schema Document

**Note:** OpsCenter Reporter and Restore Operator do not have access to the custom SQL query option.

#### To create a report using SQL query

- 1 In the OpsCenter console, click **Reports**.
- 2 On the **Report Templates** tab, click **Create New Report**.
- 3 On the Report Wizard, select the Create a report using SQL Query option and click Next.
- 4 On the SQL Query page, enter an SQL query to view the required data.

For example, to view all NetBackup master servers that monitored and managed by OpsCenter, enter the following SQL query: select \* from domain\_masterserver

5 Click Next.

You can view all master server details that are stored in the domain\_masterserver database table.

**Note:** When you run a stored procedure that has multiple result sets, then output of only the first result set is displayed on the GUI. The output of other result sets is not shown on the GUI.

Note that Opscenter stores most of the time fields in Gregorian. If you want to see the value for a given Gregorian date field in a timezone that is configured on the OpsCenter host, you should use utcbiginttonomtime(gregorianDatefield) function, where gregorianDatefield is any time value in gregorian. The function utcbiginttonomtime function cannot consider DST time offset. Hence it ignores any DST offset while showing the date and time value. You must not use utcbiginttoutctime() function as it does not show time in a time zone that is configured on your OpsCenter host.

# About managing My Reports

You can save generated reports for your future use. These saved reports are stored in the **My Reports** tab. Use this section to view the saved reports or modify the parameters of the saved reports and generate new reports out of them. You can also delete the saved reports using the **My Reports** tab.

The following topics provide more information about managing reports.

See " Creating a report using the My Reports tab" on page 626.

See "Deleting a saved report using the My Reports tab" on page 626.

See "Viewing a saved report using the My Reports tab" on page 627.

See "Editing a saved report using the My Reports tab" on page 627.

See "Exporting a saved report" on page 627.

See "Emailing a saved report" on page 628.

# Creating a report using the My Reports tab

This section provides the procedure to create a report using My Reports tab.

#### To create a report using the My Reports tab

- 1 In the OpsCenter console, click **Reports > My Reports**.
- 2 On the My Reports tab, click Create New Report.

You can create a report in any of the following ways:

See "Creating an OpsCenter report using a Report Template" on page 600.

See "Creating a custom report in OpsCenter" on page 611.

See "Creating an OpsCenter report using SQL query" on page 624.

## Deleting a saved report using the My Reports tab

This section provides the procedure to delete a saved report.

#### To delete a saved report

- 1 In the OpsCenter console, click **Reports > My Reports**.
- 2 On the **My Reports** tab, in the **Reports** list, expand a report folder to view the reports that are saved within it.

- **3** Select the check box in front of the report name.
- 4 Click Delete.

# Viewing a saved report using the My Reports tab

You can view the saved reports using the My Reports tab.

#### To view a saved report

- 1 In the OpsCenter console, click **Reports > My Reports**.
- 2 On the **My Reports** tab, in the **Reports** list, expand a report folder to view the reports that are saved within it. Select the saved report that you want to view.

# Editing a saved report using the My Reports tab

You can edit a saved report. You can edit the report details, such as the report name or the folder where you want to save the edited report.

#### To edit a saved report

- 1 In the OpsCenter console, click **Reports > My Reports**.
- 2 On the **My Reports** tab, in the **Reports** list, expand a report folder to view the reports that are saved within it. Select the saved report that you want to edit.
- 3 In the report view area at the right-hand side, click the **Save As Report** icon. The **Save Report** pop-up screen opens.
- 4 On the **Save Report** screen, enter the required information.

See "Save report and email report dialog boxes" on page 602.

5 Click OK.

## Exporting a saved report

Using OpsCenter, you can preserve saved report data in files or print the data. You can email a report in a number of different file formats.

See "File formats available in OpsCenter" on page 606.

You can open the exported file using other applications, such as a spreadsheet program or a text editor.

#### To export a saved report

- 1 In the OpsCenter console, click **Reports > My Reports**.
- 2 On the **My Reports** tab, in the **Reports** list, expand a report folder to view the reports that are saved within it. Select the saved report that you want to export.

- 3 In the report view area at the right-hand side, click the **Export Report** icon. The **Export Report** pop-up screen opens.
- 4 On the **Export Report** pop-up screen, select the export options that you want to export the report with. Select file format, such as PDF, CSV, or XML and content or report view, such as Distribution, Historical, or Ranking.
- 5 Click **OK**. The system displays the export options pertaining to the file format you have selected. Select those options and export the saved report.

# Emailing a saved report

Using OpsCenter, you can email the saved report data to the selected recipients. You can email the report in the following file formats:

| Can be viewed using a PDF reader, such as Adobe Reader                                                |
|----------------------------------------------------------------------------------------------------|
| Use with spreadsheet programs, such as Microsoft Excel.                                               |
| Compatible with word-processing applications and text editors                                         |
| Can be opened using with Web browsers                                                                 |
| Can be imported (using user-written scripts) by other programs like databases or billing applications |
|                                                                                                    |

#### To email a report

- 1 In the OpsCenter console, click **Reports > Saved Reports**.
- 2 On the **My Reports** tab, in the **Reports** list, expand a report folder to view the reports that are saved within it. Select the saved report that you want to email.
- 3 In the report view area at the right-hand side, click the **Email Report** icon. The **Email Report** pop-up screen opens.
- 4 On the **Email Report** pop-up screen, select the email options: File format, such as PDF, CSV, or XML and content or report view, such as Distribution, Historical, or Ranking.
- 5 Enter email IDs in To, Cc, and Bcc text boxes, to which you want to send emails.
- 6 Enter the subject of the email.

- 7 Enter the message that may be a short description regarding the report data that you want to email.
- 8 Click OK.

# About managing My Dashboard

Your saved reports are preserved in **My Reports** tab, which you can select and publish on **My Dashboard** tab. You can select multiple reports and add them in the same dashboard section. Thus, you can create multiple dashboard sections containing a number of reports.

You can add only 10 reports in a dashboard.

See "Adding reports to a dashboard" on page 630.

See "Modifying a dashboard section" on page 630.

See "Deleting a dashboard section" on page 630.

See "Emailing dashboard sections" on page 631.

See "Refreshing My Dashboard" on page 631.

# Reports > My Dashboard options

Select and publish reports on **My Dashboard** tab. You can select multiple reports and add them in the same dashboard section. Thus, you can create multiple dashboard sections containing a number of reports.

You can add only 10 reports in a dashboard.

| Option            | Description                                                                                                    |
|-------------------|----------------------------------------------------------------------------------------------------|
| Add/Edit/Delete   | You can add multiple Dashboards on this page and one or<br>more reports from My Reports to each of the dashboards.<br>Use Add, Edit, Delete tasks to add, edit, or remove dashboard    |
| Email Dashboard   | Select this option if you want to email all the dashboard reports.                                                                                                    |
|                   | In the <b>Email Dashboard</b> dialog box that opens, you can specify the format in which you want to email the dashboard reports.along with the other email details. Click <b>OK</b> . |
| Refresh Dashboard | Select this option to update the reports in the dashboard.                                                                                                    |

Table 12-4

4 Reports > My Dashboard options

# Adding reports to a dashboard

This section provides the procedure to add reports to a dashboard.

#### To add reports to a dashboard

- 1 In the OpsCenter console, click **Reports > My Dashboard**.
- 2 Click Add.
- 3 On the Add Dashboard Section pop-up screen, enter the section name.
- 4 Expand the Private or Public Reports folder to view existing reports.
- 5 Select the check boxes in front of the report names, which you want to publish on the dashboard.
- 6 Click OK.

# Modifying a dashboard section

This section provides the procedure to modify dashboard section.

#### To modify a dashboard

- 1 In the OpsCenter console, click **Reports > My Dashboard**.
- 2 Click Edit.
- 3 On the **Edit Dashboard Section** pop-up screen, select the dashboard section from the drop-down list, that you want to modify.
- 4 Modify the section name.
- 5 Expand the Private or Public Reports folder to view existing reports.
- 6 Select or clear the check boxes in front of the report names, which you want to publish on or remove from this dashboard section.
- 7 Click OK.

## Deleting a dashboard section

This section provides the procedure to delete a dashboard section.

#### To delete a dashboard section

- 1 In the OpsCenter console, click **Reports > My Dashboard**.
- 2 Click Delete.
- 3 On the **Delete Dashboard Section** pop-up screen, select the dashboard section from the drop-down list, that you want to delete.
- 4 Click OK.

# Emailing dashboard sections

You can email your dashboards.

#### To email a dashboard

- 1 In the OpsCenter console, click **Reports > My Dashboard**.
- 2 Click the Email Dashboard icon.
- 3 On the **Email Dashboard** pop-up screen, select the format in which you want to send the email.
- 4 Select email recipients from the To.., Cc.., and Bcc.. as appropriate.

Alternatively, enter new email recipients, which are added into the database.

- 5 Enter the email subject and message.
- 6 Click OK.

# Refreshing My Dashboard

This section provides the procedure to refresh My Dashboard.

#### To refresh My Dashboard

- 1 In the OpsCenter console, click **Reports > My Dashboard**.
- 2 Click the Refresh icon.

# About managing reports folders in OpsCenter

OpsCenter provides a way to manage folders where you have saved your reports. They can be both private reports and public reports.

Using the **Manage Folders** tab in the **Reports** section, you can add new report folders, edit names of the existing folders, or delete them.

You can also select reports in a particular folder and delete them using this tab.

See "Adding a reports folder in OpsCenter" on page 632.

See "Editing a reports folder in OpsCenter" on page 632.

See "Deleting reports folders in OpsCenter" on page 632.

See "Deleting reports from a folder in OpsCenter" on page 633.

## Reports > Manage Folders options

Using the **Manage Folders** tab in the **Reports** section, you can add new report folders, edit names of the existing folders, or delete them.

# Adding a reports folder in OpsCenter

This section provides a procedure to add a report folder.

#### To add a folder

- 1 In the OpsCenter console, click **Reports > Manage Folders**.
- 2 On the **Reports** tree, select a check box in front of a private folder node or public folder node in which you want to create a new folder.
- 3 Click Add.
- 4 In the **Create new folder** pop-up window, make sure that you have selected only one folder. If multiple folders are selected, the **Add** option is disabled.
- 5 Enter the folder name.
- 6 Click OK.

This folder is added in the selected node.

# Editing a reports folder in OpsCenter

This section provides a procedure to edit a report folder.

#### To edit a folder

- 1 In the OpsCenter console, click **Reports > Manage Folders**.
- 2 On the **Reports** tree, select a check box in front of a private folder or public folder that you want to edit.
- 3 Click Edit.
- 4 In the **Edit folder name** pop-up window, make sure that you have selected only one folder. If multiple folders are selected, the **Edit** option is disabled.
- 5 Edit the folder name.
- 6 Click OK.

# Deleting reports folders in OpsCenter

This section provides a procedure to delete a report folder. If you delete a report folder, all reports that are saved in that folder are deleted.

#### To delete folders

- 1 In the OpsCenter console, click **Reports > Manage Folders**.
- 2 On the **Reports** tree, select a check boxes in front of the private folders or public folders that you want to delete.
- 3 Click Delete.

# Deleting reports from a folder in OpsCenter

This section provides a procedure for deleting the reports that are saved in a public folder or private folder.

#### To delete reports from a folder

- 1 In the OpsCenter console, click **Reports > Manage Folders**.
- 2 On the **Reports** tree, select a private folder or public folder from which you want to delete the reports. A list of reports that are saved in the selected folder displays at the right-hand side of the page.
- **3** From the list of reports, select the check boxes in front of the reports that you want to delete.
- 4 Click Delete.

# Using report schedules in OpsCenter

Using report schedules, you can email or export reports at a scheduled time. Each report schedule is associated with a time schedule at which it emails or sends the specified reports.

OpsCenter provides a wizard to create a report schedule.

See "Creating a report schedule in OpsCenter" on page 639.

The following table describes the steps that you need to carry out to email or export a report on a specific schedule.

See "About managing time schedules in OpsCenter" on page 641.

| Step<br>Number | Step and reference topic                    |
|----------------|---------------------------------------------|
| 1              | Create a time schedule.                     |
|                | See "Creating a time schedule" on page 642. |

Table 12-5Creating a report schedule

| Step<br>Number | Step and reference topic                                                                                                    |
|----------------|----------------------------------------------------------------------------------------------------|
| 2              | Create a report schedule.                                                                                                    |
|                | OpsCenter provides a wizard to create a report schedule. This wizard lets you specify the following details:                                                          |
|                | <ul> <li>Report schedule name</li> </ul>                                                                                                    |
|                | <ul> <li>File format in which you want to email or export reports</li> </ul>                                                                                          |
|                | <ul> <li>Select a time schedule.</li> </ul>                                                                                                    |
|                | You can either select an existing time schedule that you have created in the first step or create a new schedule from here to associate it with this report schedule. |
|                | <ul> <li>Specify details of export or email options.</li> </ul>                                                                                                    |
|                | <ul> <li>Select the reports that you want to export or email on a specific schedule.</li> </ul>                                                                       |
|                | Note: You can select only saved reports in a schedule.                                                                                                    |
|                | See "Creating a report schedule in OpsCenter" on page 639.                                                                                                    |

**Table 12-5**Creating a report schedule (continued)

#### Table 12-6

| Steps                   |                         | Reference topic                             |
|-------------------------|-------------------------|---------------------------------------------|
| ٠                       | Create a time schedule. | See "Creating a time schedule" on page 642. |
| Create a time schedule. |                         |                                             |

| Table 12-6 | (continued) |
|------------|-------------|
|------------|-------------|

| Steps                                                                                                    | Reference topic                                               |
|----------------------------------------------------------------------------------------------------|---------------------------------------------------------------|
| <ul> <li>Create a report schedule.</li> <li>Create a report schedule.</li> <li>OpsCenter provides a wizard to create a report schedule. This wizard lets you specify the following details: <ul> <li>Report schedule name</li> <li>File format in which you want to email or export reports</li> <li>Select a time schedule.</li> <li>You can either select an existing time schedule that you have created in the first step or create a new schedule from here to associate it with this report schedule.</li> <li>Specify details of export or email options.</li> <li>Select the reports that you want to export or email on a specific schedule.</li> </ul> </li> </ul> | See "Creating a report schedule in<br>OpsCenter" on page 639. |
| <b>Note:</b> You can select only saved reports in a schedule.                                                                                                    |                                                               |

# **Reports > Schedules options**

Using report schedules, you can email or export reports at a scheduled time. Each report schedule is associated with a time schedule at which it emails or sends the specified reports.

| Option             | Description                                                                                |
|--------------------|--------------------------------------------------------------------------------------------|
| Add/Edit           | Select Add or Edit to start the Report Schedule Wizard.                                    |
| Delete             | Select <b>Delete</b> to remove the selected report schedules.                              |
| Enable/Disable     | Select <b>Enable</b> or <b>Disable</b> to enable or disable the selected report schedules. |
| Name               | Name of a report schedule.                                                                 |
| Time Schedule Name | Name of a time schedule that is associated with this report schedule.                      |

**Table 12-7**Report Schedules tab options

| Option     | Description                                                                 |
|------------|-----------------------------------------------------------------------------|
| Enabled    | Specifies whether the report schedule is enabled or not.                    |
| Start Date | Date on which this schedule runs.                                           |
| End Date   | Date on which this schedule stops.                                          |
| Export     | Specifies whether you have exported the associated reports.                 |
| Email      | Specifies whether you have emailed the associated reports.                  |
| Reports    | Number of the reports that are exported or emailed when this schedule runs. |

 Table 12-7
 Report Schedules tab options (continued)

Table 12-8Time Schedules tab options

| Option             | Description                                                 |
|--------------------|-------------------------------------------------------------|
| Add/Edit           | Select Add or Edit to go to the Time Schedule page.         |
| Delete             | Select <b>Delete</b> to delete the selected time schedules. |
| Name               | Name of the time schedule.                                  |
| Schedule Time      | Time when the associated reports are exported or emailed.   |
| Recurrence Pattern | A pattern with which this schedule runs.                    |
| Start Date         | Date when the schedule starts.                              |
| End Date           | Date when the schedule stops.                               |

# About managing report schedules in OpsCenter

NetBackup OpsCenter provides a way to export or email a report on a specific schedule. For this task you need to create a report schedule that is associated with a time schedule on which the specified reports are exported or emailed.

Each report schedule can be associated with a single time schedule. A single time schedule can be associated with multiple report schedules.

See "About managing time schedules in OpsCenter" on page 641.

The following topics describe how to create and manage report schedules.

See "Viewing report schedule details in OpsCenter" on page 637.

See "Creating a report schedule in OpsCenter" on page 639.

See "Editing a report schedule in OpsCenter" on page 640.

See "Deleting a report schedule in OpsCenter" on page 640.

See "Enabling or disabling a report schedule" on page 640.

# Viewing report schedule details in OpsCenter

This section provides information on viewing the list of report schedules.

If you have applied conditions for the selected report, the list of applicable conditions is shown on the last page of the wizard. You can select the appropriate conditions. An email notification is sent to the relevant recipients if the selected condition is satisfied.

#### To view report schedule details

1 In the OpsCenter console, click **Reports > Schedules**.

By default, the Report Schedules tab is selected.

2 On the Report Schedules tab, view the report schedule details.

See "Reports > Schedules options" on page 635.

# **Report Schedule Wizard**

The Report Schedule Wizards contains five panels to help you create a schedule.

| Option               | Description                                                                              |
|----------------------|------------------------------------------------------------------------------------------|
| Report Schedule Name | Enter a report schedule name. This field must be filled.                                 |
| Select Format        | Select a file format in which you want to export or email report the associated reports. |
|                      | See "File formats available in OpsCenter" on page 606.                                   |

| Table 12-9 | Enter Report Schedule Details panel options |
|------------|---------------------------------------------|
|------------|---------------------------------------------|

#### **Table 12-10**Select Time Schedule panel options

| Option                   | Description                                                                                        |
|--------------------------|----------------------------------------------------------------------------------------------------|
| Create new Time Schedule | Select this option if you want a new time schedule to be associated with the report schedule.      |
| Use existing Schedule    | Select this option if you want the report schedule to be associated with an existing time schedule |

| Option                   | Description                                                                                                    |
|--------------------------|----------------------------------------------------------------------------------------------------|
| Export                   | Select this check box if you want to export the reports that are associated with this schedule.                          |
|                          | See "File formats available in OpsCenter" on page 606.                                                                   |
| Location                 | Enter a directory path where you want to save the exported report or click <b>Browse</b> to select the desired location. |
| Overwrite if file exists | Select this check box if you want to overwrite a file that already exists at the specified location.                     |
| Email                    | Select this check box if you want to email the reports that are associated with this schedule.                           |
| То                       | Select email IDs to which you want to email reports.                                                                     |
| Cc                       | Select email IDs to add in the <b>Cc</b> list of email.                                                                  |
| Всс                      | Select email IDs to add in the <b>Bcc</b> list email.                                                                    |
| Subject                  | Type the email subject. For example: Daily Job Count Report                                                              |
| Message                  | Type any other related information.                                                                                      |

 Table 12-11
 Select Export/Email Report Options panel options

#### **Table 12-12**Select Reports panel options

| Option          | Description                                                                                                    |
|-----------------|----------------------------------------------------------------------------------------------------|
| Private Reports | Select private reports from the list that you want to schedule.<br>You can select both public reports and private reports. |
| Public Reports  | Select public reports from the list that you want to schedule.<br>You can select both public reports and private reports.  |

#### **Table 12-13**Select a report condition to be applied panel options

| Option                                                                    | Description                                                                                                    |
|---------------------------------------------------------------------------|----------------------------------------------------------------------------------------------------|
| Send email only if the<br>report meets one or more<br>selected conditions | Check this option if you want the report to be emailed only if<br>it meets one or more of the selected conditions. You can<br>create conditions for custom reports while editing the report. |
| Report Name                                                               | The custom reports that have conditions and are selected to be scheduled are displayed.                                                                                                    |
| Condition                                                                 | The condition that is associated with the custom report is displayed. You can create a condition only for custom reports.                                                                    |

# Creating a report schedule in OpsCenter

#### To create a report schedule

- 1 In the OpsCenter console, click **Reports > Schedules**.
- 2 On the Report Schedules tab, click Add. OpsCenter provides a Report Schedule Wizard that guides you through the procedure of creating a report schedule.

The Enter Report Schedule Details panel appears.

Enter the report schedule details.

See "Report Schedule Wizard" on page 637.

3 Click Next.

The Select Time Schedule panel appears:

Select the **Use existing schedule** option if you want to run this schedule on any existing time schedule. If you want to create a new time schedule for this report schedule, select **Create new time schedule**.

See "Creating a time schedule" on page 642.

If you have selected **Create new time schedule**, the system takes you to the Time Schedule Wizard. After creating a time schedule you can select the export and the email report options.

- 4 Click Next.
- 5 If you have selected the Use existing schedule option in the previous step, in the Configure Export/Email Report Settings panel, specify the following details:

You can select either Export, Email, or both options.

See "Report Schedule Wizard" on page 637.

- 6 Click Next.
- 7 In the **Select Reports** panel, select the public reports or private reports that you want to export or email on this schedule.

These reports should be saved.

Click **Back** if you want to change the previous selections.

8 In the **Select a report condition to be applied** panel, select a report and report condition to be applied. You can apply report conditions to custom reports.

You can also select the option **Send email only if the report meets one or more of the selected conditions** if you want the report to be emailed only when the report meets one or more of the selected conditions.

9 Click Save.

# Editing a report schedule in OpsCenter

This section describes how to edit report schedule details.

#### To edit a report schedule

1 In the OpsCenter console, click **Reports > Schedules**.

By default, the Report Schedules tab is selected.

- 2 On the **Report Schedules** tab, select a report schedule from the list that you want to edit.
- 3 Click Edit.
- 4 Edit the report schedule details using the wizard.
- 5 Click Save.

# Deleting a report schedule in OpsCenter

This section describes how to delete a report schedule.

To delete a report schedule

1 In the OpsCenter console, click **Reports > Schedules**.

By default, the **Report Schedules** tab is selected.

- 2 On the **Report Schedules** tab, select one or more report schedules from the list that you want to delete.
- 3 Click Delete.

# Enabling or disabling a report schedule

This section describes how to enable or disable a report schedule.

To enable or disable a report schedule

1 In the OpsCenter console, click **Reports > Schedules**.

By default, the **Report Schedules** tab is selected.

- 2 On the **Report Schedules** tab, select one or more report schedules from the list that you want to enable or disable.
- 3 Click Enable or Disable.

# About managing time schedules in OpsCenter

This section provides procedures to create and manage a report schedule.

Each report schedule can be associated with only a single time schedule. A single time schedule can be associated with multiple report schedules.

See "About managing report schedules in OpsCenter" on page 636.

The following topics provide more information about managing time schedules.

See "Viewing time schedule details" on page 642.

See "Creating a time schedule" on page 642.

See "Editing a time schedule" on page 642.

See "Deleting a time schedule" on page 643.

## Reports > Schedules > Create or Edit Time Schedule options

Use the page to create or edit a time schedule.

**Table 12-14**Create or Edit Time Schedule options

| Option        | Description                                                                               |
|---------------|-------------------------------------------------------------------------------------------|
| Schedule Name | Enter name of the time schedule.                                                          |
| Schedule Time | Enter the time when the schedule runs and the associated reports are exported or emailed. |

| Option           | Description                                                                                                    |
|------------------|----------------------------------------------------------------------------------------------------|
| Schedule Pattern | Select a pattern with which you want this schedule to be run.<br>The following schedule patterns are available: |
|                  | <ul> <li>One Time</li> <li>Daily</li> <li>Weekly</li> <li>Monthly</li> <li>Quarterly</li> <li>Yearly</li> </ul> |
|                  | Depending on the pattern-selected , options change.                                                             |

 Table 12-14
 Create or Edit Time Schedule options (continued)

# Viewing time schedule details

This section provides a procedure to view the details of time schedules.

#### To view a time schedule

- 1 In the OpsCenter console, click **Reports > Schedules**.
- 2 Click Time Schedules.

The time schedule details appear:

See "Reports > Schedules options" on page 635.

# Creating a time schedule

Use the following procedure to create a time schedule.

To create a time schedule

- 1 In the OpsCenter console, click **Reports > Schedules**.
- 2 Click Time Schedules.
- 3 On the Time Schedules tab, click Create.
- 4 On the Create Time Schedule page, specify the necessary details. See "Reports > Schedules > Create or Edit Time Schedule options" on page 641.
- 5 Click OK.

# Editing a time schedule

Use the following procedure to edit a time schedule.

#### To edit a time schedule

- 1 In the OpsCenter console, click **Reports > Schedules**.
- 2 Click Time Schedules.
- 3 On the **Time Schedules** tab, in the table, select the time schedule that you want to edit.
- 4 Click Edit.
- 5 Edit the time schedule details.
- 6 Click OK.

# Deleting a time schedule

Use the following procedure to delete a time schedule.

#### To delete a time schedule

- 1 In the OpsCenter console, click **Reports > Schedules**.
- 2 Click Time Schedules.
- 3 On the **Time Schedules** tab, in the table, select the time schedules that you want to delete.
- 4 Click Delete.

# Chapter

# Using NetBackup Search

This chapter includes the following topics:

- About NetBackup Search
- Search & Hold > New view
- Search & Hold > Saved view
- Search & Hold > Saved > Search Results view for Files & Folder Search
- Search & Hold > Holds view
- Search & Hold > Holds > Hold Details view
- Search & Hold > Saved > Search Results view for Image Search

# About NetBackup Search

NetBackup Search provides a mechanism to index the file system metadata that is associated with NetBackup backup images. With indexed backup images, searching for relevant information is simple, powerful, and fast.

NetBackup Search also provides a robust legal hold function. You can search through the metadata in the catalog at file level and locate any file or folder from the repository. Then you can select the specific files or folders in backup images and retain them by placing them on hold. These files or folders expire only after you release the hold. This function ensures that images relevant to a legal case are not inadvertently deleted or allowed to expire based on retention levels.

Note: NetBackup Search is a licensed feature.

The following capabilities are provided with this feature:

- Advanced search capabilities enable you to find relevant information faster.
  - Search across multiple domains.
  - Save and edit search queries for legal traceability.
- Robust solution for legal hold management.
  - Legal holds let you retain backup images regardless of existing retention levels. Legal holds ensure that backup images and associated media are not expired until the legal proceeding completes.
  - Hold reports in Symantec NetBackup OpsCenter provide insight into size and age of legal hold and length of time of the associated holds.

# Search & Hold > New view

This view is displayed when you select **Search & Hold > New**.

You can search for backed up images based on the files and folders and backup date range. To create a new search, from the **New Search** drop-down list select **Files & Folder Search** or **Image Search**.

This view displays the criteria fields that you can use to search for backup images.

| Field                                                                  | Description                                                                                                    |
|------------------------------------------------------------------------|----------------------------------------------------------------------------------------------------|
| Users and Groups<br>(For Files and Folder<br>Search selection<br>only) | Click the ellipses to select the users and groups that created the files that you want to find. Selected users are searched within selected groups.                                                             |
|                                                                        | To find users and groups in this list, enter text in <b>Search this list</b> .<br>You may use wildcard characters; for example, enter <b>Group*</b> to<br>include users and the groups that begin with "Group". |
|                                                                        | To include all users and groups on the displayed page, select the checkbox at the top of the left-most column.                                                                                                  |
| Backups Taken in                                                       | From the drop-down list, select a time period in which the backup was taken. Select <b>Custom Date Range</b> to specify a specific range of dates.                                                              |

**Table 13-1**Field descriptions for New Search - Search Terms

| Field                                                                   | Description                                                                                                    |
|-------------------------------------------------------------------------|----------------------------------------------------------------------------------------------------|
| Files and Folders<br>(For Files and Folder<br>Search selection<br>only) | Specify the names of the files and folders you want to include in the search. Separate multiple names with semicolons. You may use wildcard characters to specify patterns in file names and folder names. For entering a valid file and folder pattern imply the following:                       |
|                                                                         | <ul> <li>Enter at least one alpha or numeric character for every files and folders name. For example: /c/Group* or /c/Group2</li> <li>Enter double quotes at the beginning and at the end of files and folders name. For example: "MyQueryfiles"</li> </ul>                                        |
|                                                                         | These criteria are required for a valid search.                                                                                                    |
| Advanced                                                                | Click this link to display the advanced search criteria.                                                                                                    |
| Domain                                                                  | Choose to search Domains or Views:                                                                                                    |
| Views                                                                   | <ul> <li>Choose Domain to search the backups that were taken for master servers and clients.</li> <li>Choose View to search the backups that were taken for master server views or client views. Only master servers of clients that are configured for indexing are listed with views.</li> </ul> |
| Master servers<br>Note: (Domain<br>selection only)                      | Click the ellipses to select the names of the NetBackup master<br>servers you want to include in this search. Separate multiple names<br>with semicolons.                                                                                                    |
|                                                                         | To find master servers in this list, enter text in the <b>Search this list</b> field. You may use wildcard characters; for example, enter <b>*symantec.com</b> to include master servers that end with "symantec.com".                                                                             |
|                                                                         | From the <b>Version</b> drop-down list, select a version number to find the master servers that are running a specific version of NetBackup.                                                                                                    |
| Name<br>Note: (Views<br>selection only)                                 | Click the ellipses to select the names of the views you want to include in this search.                                                                                                    |
| Clients<br>Note: (Domain<br>selection only)                             | Click the ellipses to select the names of the clients you want to include in this search. Separate multiple names with semicolons.                                                                                                    |
|                                                                         | To find clients in this list, enter text in the <b>Search this list</b> field. You may use wildcard characters; for example, enter <b>*symantec.com</b> to include the clients that end with "symantec.com".                                                                                       |
|                                                                         | To view clients on other master servers and select them if required for this search, select the <b>Master Servers</b> from the drop-down list.                                                                                                    |

 Table 13-1
 Field descriptions for New Search - Search Terms (continued)

| Field                                                               | Description                                                                                                    |
|---------------------------------------------------------------------|----------------------------------------------------------------------------------------------------|
| File Type                                                           | Select one or more of the following file types to include in the search:                                                                                                    |
| (For Files and Folder<br>Search selection<br>only)                  | <ul> <li>Excel Spreadsheets (xls and xlx)</li> <li>PDF Documents (pdf)</li> <li>PowerPoint Presentation (ppt and pptx)</li> <li>Text Files (txt and rtf)</li> <li>Word Documents (doc and docx)</li> <li>(Other) / Specify . Use a semicolon to specify multiple file types; for example: exe; png; mp3 and so on.</li> <li>Separate multiple values with semicolons.</li> </ul> |
| File Created<br>(For Files and Folder<br>Search selection<br>only)  | From the drop-down list, select a time period in which the files for<br>the search were created. Select <b>Custom Date Range</b> to specify a<br>specific range of dates.                                                                                                    |
| Policy Type<br>(For Image Search<br>selection only)                 | By default all the policies are selected, you can click the ellipses to select the policy you want to configure for this search. Separate multiple names with semicolons.                                                                                                    |
| File Modified<br>(For Files and Folder<br>Search selection<br>only) | From the drop-down list, select a time period in which the files for<br>the search were most recently changed. Select <b>Custom Date Range</b><br>to specify a specific range of dates.                                                                                                    |

**Table 13-1**Field descriptions for New Search - Search Terms (continued)

For the **Backups Taken in**, **File Created**, and **File Modified** fields, the valid date options are as follows:

- Today This is the current day.
- Yesterday
- Last week The time span consists of the last seven days. For Example: If the current day is Wednesday, then the span is calculated from last Wednesday to the current day (Wednesday).
- Last month The time span consists of the last 31 days. For Example: If current date is 7th December, then span is calculated from 7th November to the current day (7th December).
- Last 90 days The time span consists of the last 90 days. For Example: If the current day is 8th December, then the span is calculated from 8th September to the current day (8th December).

- Last year The time span consists of the last year. For Example: If the current date is 7th December, 2011, then the span is calculated from 7th December, 2010 to the current day (7th December, 2011).
- Custom date range You can select the from and to date options.

# Search & Hold > Saved view

This view is displayed when you select **Search & Hold > Saved**.

From the **View Searches For** drop-down list select the **Files & Folder Search** or **Image Search** option. This view displays detailed information about saved searches.

|                                          | -                                                                                                    |
|------------------------------------------|----------------------------------------------------------------------------------------------------|
| Field                                    | Description                                                                                                    |
| Name                                     | Lists the names of the saved searches. Click the name to edit the search criteria.                                                                                                    |
| Hold                                     | Lists the names of holds that have been placed on backup images from the saved search.                                                                                                    |
| Last Saved                               | Lists the date and the time of the most recent changes to the saved search.                                                                                                    |
| Status                                   | Lists the status of the saved search: Completed, In progress, Queued, Failed, or Stopped. Click the status for more detailed information.                                                                                                    |
| Last Run                                 | Lists the date and the time of the most recent changes to the saved search.                                                                                                    |
| Last Sync Time (not<br>for Image Search) | Lists the date and the time of the most recent update with the indexing<br>server . If a search remains in progress for a long time and the <b>Last</b><br><b>Sync Time</b> has not been updated recently, unexpected problems<br>may have occurred. In this situation, consider stopping the search,<br>and then restarting it. |

Table 13-2Search & Hold > Saved column headings

# Search & Hold > Saved > Search Results view for Files & Folder Search

This view is displayed when for a saved search, you select the **Files & Folder Search** option and select the status link in the **Search & Hold > Saved** view.

This view displays detailed information about a backup image that can be placed on hold.
To filter the backups in the search results for **Files & Folder Search** selection, enable the filter criteria from the left panel.

To place a hold, select the backups that you want to hold and then click **Hold** or **Hold All**.

| Field                               | Description                                                                                                    |
|-------------------------------------|----------------------------------------------------------------------------------------------------|
| Total backup<br>images ( <i>n</i> ) | Displays the number of backup images that are included with this search.                                                                                                    |
| Backup Taken At                     | Displays each backup that contains hits (or matches) to the saved<br>search criteria. The backups are referenced by the date and time of<br>the backup's completion. The number in parentheses after the date<br>and time indicates the number of search hits in the backup image.<br>Click the plus sign to view details about the backup. |
| Total search hits ( <i>n</i> )      | Displays the number of hits (or matches) in the selected backup image to the search criteria.                                                                                                    |
| File/Folder name                    | Lists the file names and the folder names within the selected backup image that matched the search criteria                                                                                                    |
| Size                                | Displays the size of the file or folder.                                                                                                    |
| User                                | Displays the user name that created or last modified the file or folder.                                                                                                    |
| User group                          | Displays the user group to which the user is a member. If the user is not a member of a user group, <b>None</b> is displayed.                                                                                                    |
| File Created                        | Displays the date and time on which the file was created.                                                                                                    |
| File Modified                       | Displays the date and time on which the file was last modified.                                                                                                    |

| Table 13-3 | Search & Hold > Saved > Search Results column headings for Files |
|------------|------------------------------------------------------------------|
|            | & Folder Search selection                                        |

# Search & Hold > Holds view

This view is displayed when you select **Search & Hold > Holds**.

This view displays a summarized information about holds that have been placed on backed up images. You can view the following tabs:

Release

Click to release hold placed on the selected image.

Export

Click to generate the Hold traceability report in a PDF. The PDF is downloadable and lists the following:

- Hold Name
- Hold Description
- Search Details
- Search Criteria
- Image List

#### Refresh

Click to update the list of images that are placed on hold.

| Field      | Description                                                                                                    |
|------------|----------------------------------------------------------------------------------------------------|
| Name       | Lists the names of the holds or hold groups.                                                                                     |
|            | To display the members of a hold group, click the plus sign before<br>the hold group name.                                       |
|            | To view the stored comments about the hold or the hold group, click<br>the plus sign after the hold name or the hold group name. |
| Media      | Lists the number of media types that are included with the hold.                                                                 |
| Backups    | Lists the number of backup images that are included with the hold.                                                               |
| Size       | Lists the total size of the images that are included with the hold.                                                              |
| Files      | Lists the number of files that are included with the hold.                                                                       |
| Created by | Lists the user name that is responsible for creating the hold.                                                                   |
| Placed on  | Lists the date and time on which the hold was placed.                                                                            |
| Status     | Lists the current status of the hold. Click the status to view details about the hold.                                           |

| Table 13-4 | Search & Holds > Holds column | headings |
|------------|-------------------------------|----------|
|------------|-------------------------------|----------|

# Search & Hold > Holds > Hold Details view

This view is displayed when you select the status link for a hold in the **Search &** Hold > Holds view.

This view displays detailed information about a hold that has been placed on backed up images.

When you click View search results that produced this hold, the Search > Saved > Search Results view is displayed. Use the browser's Back button to return to the hold details.

| Field                               | Description                                                                                                    |
|-------------------------------------|----------------------------------------------------------------------------------------------------|
| Total backup<br>images ( <i>n</i> ) | Displays the number of backup images that are included with this hold.                                                                                                    |
| Backup Taken At                     | Displays each backup image that contains hits (or matches) to the<br>saved search criteria. The backups images are referenced by the<br>date and time of the backup's completion. The number in parentheses<br>after the date and time indicates the number of search hits in the<br>backup image. Click the plus sign to view details about the backup<br>image. |

Table 13-5Search & Hold > Holds > Hold Details column headings

**Note:** The remainder of this table lists search-related fields. The search-related details about holds are available only for the legal holds that were placed using Symantec NetBackup OpsCenter. If the hold was placed by nbholdutil from a command line, it is not associated with a saved search. Therefore, search-related details do not exist for the hold.

| Total search hits ( <i>n</i> ) | Displays the number of hits (or matches) in the selected backup image to the search criteria.                                 |
|--------------------------------|----------------------------------------------------------------------------------------------------|
| File/Folder name               | Lists the file names and the folder names within the selected backup image that matched the search criteria                   |
| Size                           | Displays the size of the file or folder.                                                                                      |
| User                           | Displays the user name that created or last modified the file or folder.                                                      |
| User group                     | Displays the user group to which the user is a member. If the user is not a member of a user group, <b>None</b> is displayed. |
| File Created                   | Displays the date and time on which the file was created.                                                                     |
| File Modified                  | Displays the date and time on which the file was last modified.                                                               |

# Search & Hold > Saved > Search Results view for Image Search

This view is displayed when for a saved search, you select the **Image Search** option and select the status link in the **Search & Hold > Saved** view.

This view displays detailed information about a backup images that can be placed on hold.

To filter the backups in the search results for **Image Search** you can view the number of images backed up on the Master Server and select **Export** to generate a CSV file of the search results.

To place a hold, select the backups that you want to hold and then click **Hold** or **Hold All**.

| Field            | Description                                                                             |
|------------------|-----------------------------------------------------------------------------------------|
| Backups Taken in | Displays the <b>From</b> and <b>To</b> dates during which the backups were taken.       |
| Hold All         | Select to hold all the backup images.                                                   |
| Export           | Select to export the search result in a CSV format.                                     |
| Master Server    | Displays the name of the master server on which the backups are taken.                  |
| Client Count     | Displays the number of clients associated with the master server.                       |
| Image count      | Displays the number of backup images that are retrieved for the given search.           |
| Disk Size        | Displays the required size of the imge(s) to be stored on the disk of the storage unit. |
| Tape Size        | Displays the required size of the imge(s) to be stored on the tape of the storage unit. |

Table 13-6Search & Hold > Saved > Search Results column headings for Image<br/>Search selection

# Appendix

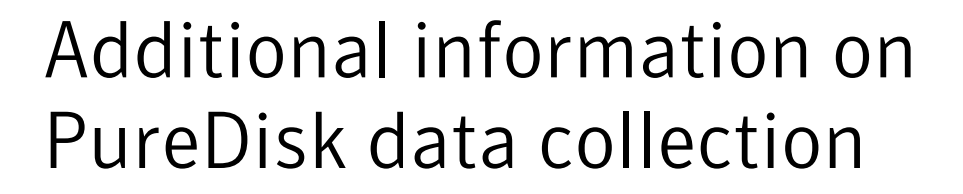

This appendix includes the following topics:

- About AT configuration in OpsCenter 7.6
- About Scenario 1: Root brokers on local hosts
- About Scenario 2: Local root broker for OpsCenter server and remote root broker for PureDisk SPA
- Setting up a trust between the PureDisk SPA AT host and the OpsCenter Server host

# About AT configuration in OpsCenter 7.6

Starting from OpsCenter 7.6, the user authentication service (Symantec Product Authentication Service or AT) is embedded with OpsCenter Server. Each OpsCenter 7.6 setup will have its own AT configuration, which is called OpsCenter AT.

See "About OpsCenter AT" on page 33.

OpsCenter Server 7.6 has local AT configuration that no other product can share. In a similar way, PureDisk SPA will also have local or integrated AT configuraion.

To collect PureDisk data from OpsCenter Server, you need to set up a unidirectional trust between the OpsCenter Server host and PureDisk SPA host. You need to establish trust between the authentication brokers of OpsCenter and PureDisk SPA for secure communication. This set up is a pre-requisite for PureDisk data collection from OpsCenter.

**Note:** Setting up trust between the PureDisk SPA host and OpsCenter AB host is a manual process.

See "Setting up a trust between the PureDisk SPA AT host and the OpsCenter Server host" on page 655.

# About Scenario 1: Root brokers on local hosts

This section talks about the scenario where the OpsCenter server and PureDisk SPA use their own embedded AT root broker configurations.

Figure A-1 describes a scenario where the OpsCenter server and PureDisk SPA use the AT root brokers that are configured on their respective hosts.

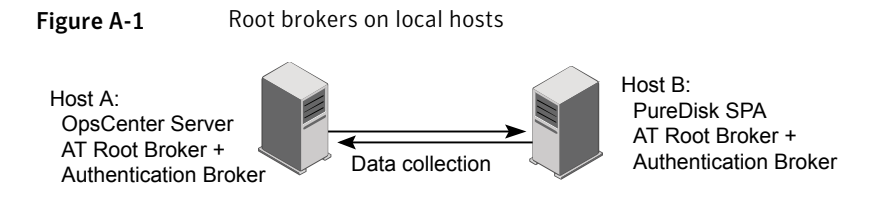

**Note:** You need to set up a trust between the two root broker hosts, that is between Host A and Host B.

See "Setting up a trust between the PureDisk SPA AT host and the OpsCenter Server host" on page 655.

# About Scenario 2: Local root broker for OpsCenter server and remote root broker for PureDisk SPA

This section talks about the scenario where the OpsCenter server host uses the local AT configuration (OpsCenter AT) and PureDisk SPA host uses a remote AT root broker.

Figure A-2 describes a scenario where the OpsCenter PureDisk SPA host uses a remote AT root broker and the OpsCenter server host uses OpsCenter AT.

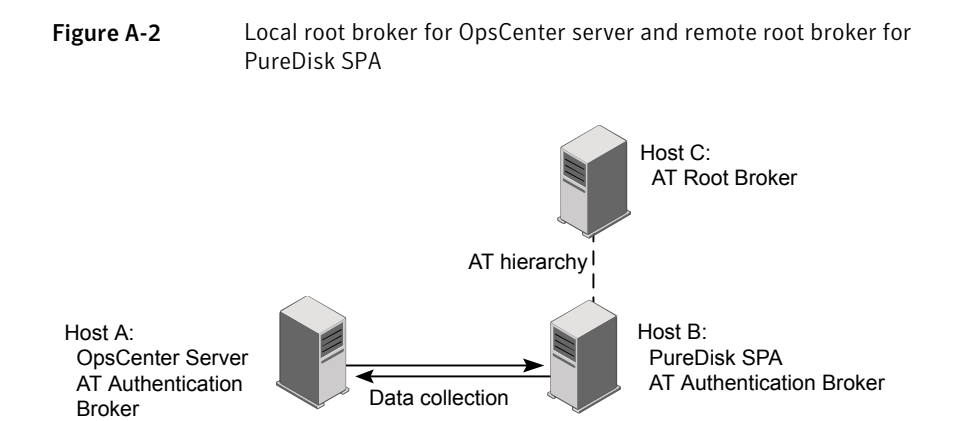

**Note:** You need to set up a trust between the two root broker hosts, that is between Host A and Host C.

# Setting up a trust between the PureDisk SPA AT host and the OpsCenter Server host

This section provides the steps that are required to set up trust between the OpsCenter Server host and PureDisk SPA AT host.

**Note:** Starting from OpsCenter 7.6, the OpsCenter Server host will have a local AT configuration (OpsCenter AT).

See "About OpsCenter AT" on page 33.

To set up a trust between the OpsCenter server host and PureDisk SPA AT host

 On the OpsCenter server host, run the following command depending on the OpsCenter server operating system :

These are the default directory paths.

| Windows 64-bit | C:\Program                                                                                                    |  |  |
|----------------|----------------------------------------------------------------------------------------------------|--|--|
|                | Files\Symantec\OpsCenter\server\authbroker\bin>vssat.bat                                                      |  |  |
|                | setuptrustbroker <purediskspaathost:port></purediskspaathost:port>                                            |  |  |
|                | securitylevel high                                                                                            |  |  |
| UNIX           | /opt/VRTSat/bin/vssat setuptrustbroker<br><purediskspaathost:port>securitylevel high</purediskspaathost:port> |  |  |

The registered port for authentication is 2821. If the AT root broker is configured with another port number, contact your security administrator for more information.

After successfully setting up a trust between the OpsCenter server host and PureDisk SPA AT host, the following message is displayed:

setuptrust ------Setup Trust With Broker: PureDiskSPAAThost

After setting up the trust between OpsCenter Server host and PureDisk SPA host, logon to the OpsCenter GUI and configure PureDisk data collector to start collecting PureDisk data.

See "Configuring PureDisk data collector" on page 349.

# Appendix

# Attributes of NetBackup data

This appendix includes the following topics:

Backup data attributes

### **Backup data attributes**

This section lists all attributes pertaining to data that OpsCenter collects from NetBackup. You can select these attributes while generating custom reports.

The following tables list all NetBackup attributes that OpsCenter collects.

- Table B-1
- Table B-2
- Table B-3
- Table B-4
- Table B-5
- Table B-6
- Table B-7
- Table B-8
- Table B-9
- Table B-10
- Table B-11
- Table B-12

| Data Attributes                                | Sample Data            | Explanation                                                                                                    |
|------------------------------------------------|------------------------|----------------------------------------------------------------------------------------------------|
| Agent Server                                   | host.symantec.com      | The name of the server<br>where a OpsCenter data<br>collection agent is<br>installed                                                                                                    |
| Backup job Comment                             | Host cannot be reached | Filled in by the user in the<br>Job Reconciliation page<br>to indicate why a job<br>failed so others can see.                                                                                                    |
| Backup job File Count<br>Deduplication Factor  | 321                    | The deduplication file<br>factor for each PureDisk<br>backup job. Meaning that<br>for every 321 files that<br>were backed up only one<br>file was actually stored.<br>(321 to 1 file<br>deduplication rate)                                                                                     |
| Backup job File Count<br>Deduplication Savings | 456                    | The number of files not<br>needing to be backed up<br>for every backup job in<br>PureDisk because they<br>were already stored with<br>deduplication. Meaning<br>that if 500 files were<br>targeted for backup, only<br>44 were stored since the<br>saving was 456.                              |
| Backup job Is Ignored                          | Yes/No                 | Within OpsCenter there<br>is the ability to mark a job<br>as ignored (yes/no). If it<br>is ignored it does not<br>count towards things like<br>success rate or time<br>since last successful<br>backup. This marking of<br>a job as ignored is done<br>in the "Reports ><br>Explorers" section. |

Table B-1Backup Job Attributes

| Data Attributes                          | Sample Data                                        | Explanation                                                                                                    |
|------------------------------------------|----------------------------------------------------|----------------------------------------------------------------------------------------------------|
| Backup job Protected<br>File Count       | 400 files                                          | The number of files that<br>are processed in a<br>PureDisk backup. Note<br>that this number is not<br>actually stored since it is<br>before deduplication.                                                                                                    |
| Backup job Protected<br>Size             | 200GB                                              | The size in byes of a<br>PureDisk backup job<br>before deduplication.                                                                                                    |
| Backup job Size<br>Deduplication Factor  | 567                                                | The deduplication size<br>factor for each PureDisk<br>backup job. Meaning that<br>for every 567KB that<br>were backed up only 1KB<br>was stored.                                                                                                    |
| Backup job Size<br>Deduplication Savings | 345                                                | The number of KB's not<br>needing to be backed up<br>for every backup job in<br>PureDisk because they<br>were already stored with<br>deduplication. Meaning<br>that if 346KB were<br>backed up, the savings of<br>345KB means only 1 KB<br>was needed to be stored. |
| Backup job Sub Type                      | Catalog, File System, MS Exchange,<br>NDMP, Sybase | Each directory under a job and it's type of backup.                                                                                                    |
| Backup job Transport<br>Type             | LAN, SAN                                           | The transport that was<br>used to move the backup<br>from backup client to<br>media server                                                                                                    |
| Job Attempt Count                        | 4                                                  | The number of times a<br>backup job had to be<br>attempted before being<br>successful or reaching<br>the maximum allowable<br>number of retries                                                                                                    |

| Data Attributes     | Sample Data                                    | Explanation                                                                                                    |
|---------------------|------------------------------------------------|----------------------------------------------------------------------------------------------------|
| Job Client          | backup-client.symantec.com                     | The name of a host being<br>backed up as seen by a<br>backup job                                                                                              |
| Job Directory       | C: /var, ALL_LOCAL_DRIVES                      | The file system directory being backed up as seen by a backup job                                                                                             |
| Job Duration        | 300 seconds                                    | The amount of time in seconds for a backup to start and finish as seen by a backup job                                                                        |
| Job End Time        | Tues 3/23/2008 03:34:43                        | The date and time that a backup ended                                                                                                    |
| Job Error Code      | 0,1,2,3                                        | The exit code, status<br>code, or error code for a<br>particular job                                                                                          |
| Job Expiration Time | Aug 01, 2008 22:03:48                          | The time at which this job<br>(the image that the job<br>generates) will expire.                                                                              |
| Job File Count      | 300                                            | The number of files a<br>backed up during a<br>backup job                                                                                                    |
| Job Group ID        | 6114                                           | The group ID that the product group specifies.                                                                                                    |
|                     |                                                | Note:The secondary ID<br>and the Group ID are<br>intended for the same<br>purpose. These IDs<br>group the jobs in some<br>way that is useful in<br>reporting. |
| Job Level           | Full, Differential Incremental, User<br>Backup | The Schedule Type for<br>the backup job, Full,<br>Incremental, Cumulative,<br>User etc.                                                                       |

| Data Attributes                            | Sample Data             | Explanation                                                                                                    |
|--------------------------------------------|-------------------------|----------------------------------------------------------------------------------------------------|
| Job Primary ID                             | 5,234,234               | A unique number for<br>each backup job in a<br>backup domain that<br>identifies a backup job                                                                                                    |
| Job Secondary ID                           | 5,234,235               | When a unique job<br>number is not enough to<br>distinguish a job, a<br>secondary ID may be<br>used. For NBU, this field<br>is the job Process ID                                                                                                    |
| Job Size                                   | 2048                    | The amount in KB that a backup job transferred from client to media server for backing up                                                                                                    |
| Job Start Time                             | Tues 3/23/2008 02:34:43 | The date and time that a backup started                                                                                                    |
| Job Success Rate<br>(Complete and partial) | 98                      | A percent number that is<br>calculated based on the<br>number of jobs that were<br>successful (NetBackup<br>status 0) and partially<br>successful (NetBackup<br>status 1) divided by the<br>total number of jobs ran<br>in that period of time.<br>Example: 98 successful<br>jobs / 100 total jobs (2<br>failures) = 98% |
| Job Success Rate<br>(Complete only)        | 99                      | A percent number that is<br>calculated based on the<br>number of jobs that were<br>successful (NetBackup<br>status 0) divided by the<br>total number of jobs ran<br>in that period of time.<br>Example: 98 successful<br>jobs / 100 total                                                                                |

| Table B-1 | Backup Job Attributes (continued) |
|-----------|-----------------------------------|
|           | Baenap ees martee (eemaea)        |

| Data Attributes                | Sample Data                                                            | Explanation                                                                                                    |
|--------------------------------|------------------------------------------------------------------------|----------------------------------------------------------------------------------------------------|
| Job Throughput<br>(Kbytes/sec) | 3,234                                                                  | The speed of a backup<br>job in Kbytes/sec. This is<br>the speed of the overall<br>job which takes in to<br>account transfer time<br>from client to media<br>server and media server<br>to disk or tape storage. It<br>is not just the speed of a<br>tape drive. |
| Job Type                       | Backup, Restore, duplication, archive,<br>label, erase                 | The type of operation<br>done by the backup<br>product                                                                                                    |
| Level Type                     | Full, Differential Incremental, User<br>Backup                         | The Schedule Type for<br>the backup job grouped<br>into just two options. Full<br>vs. Other                                                                                                    |
| Master Server                  | nbu-master.example.com                                                 | The name of the master server that executed the backup job                                                                                                    |
| Media Server                   | nbu-media.example.com                                                  | The name of the media server that performed the backup job                                                                                                    |
| Policy                         | Oracle Backup Policy, User Backup<br>Policy, File System Backup Policy | The name of the backup<br>policy as seen by a<br>backup job                                                                                                    |
| Policy Description             | 'This policy is for doing Oracle backups'                              | The user-defined<br>description of a policy as<br>seen by a backup job                                                                                                    |
| Policy Domain Name             | NetBackup Policy Domain, PureDisk<br>Policy Domain                     | The backup product that<br>a backup policy executed<br>a job from                                                                                                    |
| Policy Type                    | Standard, NT, Oracle, Exchange                                         | The type of policy as seen by a backup job                                                                                                    |

| Data Attributes   | Sample Data                                             | Explanation                                                                                                    |
|-------------------|---------------------------------------------------------|----------------------------------------------------------------------------------------------------|
| Product           | NetBackup, PureDisk                                     | The backup product that<br>performs backup, from<br>which OpsCenter collects<br>data                                                                                                    |
| Schedule          | (user-defined), ex: Weekly-Fulls,<br>Daily-Incrementals | The name of a schedule<br>which resides within a<br>policy as seen by a<br>backup job                                                                                                    |
| Status            | Success, Partial, Failure                               | A word description for<br>each job that coorelates<br>status codes to their<br>english meaning. All<br>failures are mapped to<br>the word 'Failure'                                                                                                    |
| Storage Unit Name | (user-defined), ex: tld0-hcart-0                        | The name of a storage<br>unit, which is chosen by<br>a policy to receive and<br>store backups. Storage<br>Units are usually<br>groupings of tape drives<br>within a library or multiple<br>disk locations that are<br>grouped together in<br>pools. This is the storage<br>unit name that was used<br>by a backup job. |
| Storage Unit Type | Disk, Media Manager (tape)                              | The type of storage unit<br>used and seen by a<br>backup job                                                                                                    |

#### Table B-2Backup Image Attributes

| Data Attributes                   | Sample Data | Explanation                                                                         |
|-----------------------------------|-------------|-------------------------------------------------------------------------------------|
| Backup Image<br>Compression State | Yes/No      | A yes/no property of if a backup image stored in the catalog was compressed or not. |

| Data Attributes                           | Sample Data                | Explanation                                                                                                    |
|-------------------------------------------|----------------------------|----------------------------------------------------------------------------------------------------|
| Backup Image Copy<br>Expiration Time      | Mon 4/23/2008 4:32:34      | The date/time that a backup image copy is set to expire                                                                                                    |
| Backup Image Copy Is<br>Currently Expired | Yes/No                     | A yes/no property of if a<br>backup image is expired<br>or not. If it is expired it<br>can no longer be restored<br>and that space may be<br>rewritten to by the backup<br>application. If it is not<br>expired it is available for<br>restore. |
| Backup Image Copy Is<br>Primary           | Yes/No                     | A yes/no property of if a backup image is the primary copy. If the image is a 2nd or greater copy this value would be 'no'.                                                                                                    |
| Backup Image Copy<br>Media Server         | backup-server.symantec.com | The name of the backup<br>server that performed the<br>copy of a backup to a<br>second location.                                                                                                    |
| Backup Image Copy<br>Multiplexed State    | True/False                 | A true/false property as<br>to if the backup image<br>copy was written using<br>multiplexing or not<br>(multiple clients/jobs<br>streamed to one image)                                                                                         |
| Backup Image Copy<br>Storage Unit Type    | Media Manager (tape), Disk | The type of storage unit<br>that the backup image<br>was copied to. This could<br>be disk, tape etc.                                                                                                    |

Table B-2Backup Image Attributes (continued)

| Data Attributes                                  | Sample Data           | Explanation                                                                                                    |
|--------------------------------------------------|-----------------------|----------------------------------------------------------------------------------------------------|
| Backup Image Copy<br>Unexpired Fragment<br>Count | 30                    | The number of fragments<br>that make up a complete<br>unexpired backup. A<br>single backup can have<br>1 or a multiple of<br>fragments which are<br>blocks of data seperated<br>by tape marks on tape or<br>seperated in to separate<br>files on the file system if<br>written to disk. |
| Backup Image Copy<br>Unique ID                   | backupclient_23423    | A unique ID or key for<br>every backup stored in<br>the catalog. This key or<br>ID can be used to look up<br>an image in the catalog<br>for restore or other<br>activity                                                                                                    |
| Backup Image<br>Encryption State                 | Yes/No                | A yes/no property of if a<br>backup image was<br>encrypted between the<br>backup client and backup<br>media server. This value<br>does NOT represent if<br>tape drive or other<br>encryption was used or<br>not.                                                                        |
| Backup Image<br>Expiration Time                  | Mon 4/23/2008 4:32:34 | The date and time that a<br>backup image will expire.<br>When a backup image<br>expires it is no longer<br>available for restore and<br>the space that the backup<br>occupied can be reused<br>for additional backups<br>(overwritten)                                                  |
| Backup Image File<br>Count                       | 432                   | The actual number of files that are stored within a backup image.                                                                                                    |

Table B-2Backup Image Attributes (continued)

| Data Attributes                                  | Sample Data                                         | Explanation                                                                                                    |
|--------------------------------------------------|-----------------------------------------------------|----------------------------------------------------------------------------------------------------|
| Backup Image<br>Fragment Expiration<br>Time      | Mon 4/23/2008 4:32:34                               | The date/time that the backup image fragment is set to expire                                                                                                    |
| Backup Image<br>Fragment Is Currently<br>Expired | Yes/No                                              | A yes/no property of if the<br>backup image fragment<br>is expired or not. Even if<br>a backup fragment is<br>expired, that space can<br>not be reused until the<br>whole backup image is<br>expired (disk) or the<br>whole backup tape media<br>is expired (tape)                                                            |
| Backup Image<br>Fragment Is TIR                  | TIR Info on Disk, TIR Rsv Synthetic Info<br>on Disk | The true image restore<br>status for a backup image<br>fragment. True image<br>restores allow a restore<br>to take place at the<br>directory level without<br>overwriting files that<br>weren't backed up but are<br>still in the directory. For<br>this to be possible a 'true<br>image restore' backup<br>image must exist. |
| Backup Image<br>Fragment Size                    | 2048                                                | The size of the backup<br>image fragment. By<br>default NetBackup uses<br>1TB fragments (ie no<br>fragments) but this can<br>be configured to different<br>values                                                                                                    |
| Backup Image<br>Fragment Unique ID               | backupimagefragment_124                             | A unique ID associated<br>with every backup image<br>fragment                                                                                                    |
| Backup Image Is<br>Currently Expired             | Yes/No                                              | A yes/no property as to if<br>the backup image is<br>expired or not                                                                                                    |

Table B-2Backup Image Attributes (continued)

| Data Attributes                      | Sample Data                                         | Explanation                                                                                                    |
|--------------------------------------|-----------------------------------------------------|----------------------------------------------------------------------------------------------------|
| Backup Image TIR<br>Status           | TIR Info on Disk, TIR Rsv Synthetic Info<br>on Disk | The true image restore<br>status for a backup<br>image. True image<br>restores allow a restore<br>to take place at the<br>directory level without<br>overwriting files that<br>weren't backed up but are<br>still in the directory. For<br>this to be possible a "true<br>image restore" backup<br>image must exist. |
| Backup Image Type                    | Regular, Catalog                                    | The type of backup<br>image. Catalog being a<br>NBU catalog image for<br>disaster recovery                                                                                                    |
| Backup Image<br>Unexpired Copy Count | 1, 2, 3 etc.                                        | The number of copies<br>that exist for a primary<br>backup image. These are<br>copies that are unexpired<br>and can be used for a<br>restore.                                                                                                    |
| Backup Image Unique<br>ID            | backupclient_23423                                  | A unique ID or key for<br>every backup stored in<br>the catalog. This key or<br>ID can be used to look up<br>an image in the catalog<br>for restore or other<br>activity                                                                                                    |
| Backup Image Write<br>End Time       | Mon 4/23/2008 4:32:34                               | The date and time that<br>the backup image was<br>finished writing.                                                                                                    |
| Backup Image Write<br>Start Time     | Mon 4/23/2008 4:32:34                               | The date and time that<br>the backup image began<br>to be written.                                                                                                    |

Table B-2Backup Image Attributes (continued)

| Data Attributes                      | Sample Data                                          | Explanation                                                                                                    |
|--------------------------------------|------------------------------------------------------|----------------------------------------------------------------------------------------------------|
| Data Classification<br>Master Server | master-server.symantec.com                           | The name of the server<br>that classified the backup<br>image in some sort of<br>ranking (gold, silver,<br>bronze etc)                                      |
| Data Classification<br>Name          | Gold, Silver, Bronze,<br>Non-DataClassification-Name | The name of the classification of data                                                                                                    |
| Data Classification<br>Rank          | 1,2,3,etc                                            | The number ranking that<br>corresponds with the<br>name of data<br>classification. A 1 would<br>mean the data is more<br>important than a 2 for<br>example. |

Table B-2Backup Image Attributes (continued)

#### Table B-3Backup Attempt Attributes

| Data Attributes    | Sample Data           | Explanation                                                            |
|--------------------|-----------------------|------------------------------------------------------------------------|
| Attempt Duration   | 3500                  | The number in seconds<br>that a backup was<br>attempted                |
| Attempt End Time   | Mon 4/23/2008 4:32:34 | The date and time that a backup attempt ended (each attempt is unique) |
| Attempt Error Code | 0, 1, 2, 3 etc.       | The error code that the backup attempt finished with                   |
| Attempt File Count | 0, 1, 2, 3 etc.       | The number of files the backup attempted to process                    |
| Attempt Size       | 2048                  | The number in KB for the amount an attempted backup tried to process   |
| Attempt Start Time | Mon 4/23/2008 4:32:34 | The start time that a backup attempt began                             |

| Data Attributes      | Sample Data               | Explanation                                                                                                    |
|----------------------|---------------------------|----------------------------------------------------------------------------------------------------|
| Attempt Status       | Success, Partial, Failure | A named status that<br>maps to the error code<br>numbers in the backup<br>application (for example<br>a status 0 in NetBackup<br>is a success, a status 1<br>is partial and all other<br>numbers are failures)                                                                                                    |
| Attempt Success Rate | 98%                       | The average success<br>rate across all attempts<br>in all backups. Example<br>would be the average of<br>2 backups were each<br>was attempted 3 times.<br>The success rate would<br>be the success rate<br>average of the 3 attempts<br>within each backup job.<br>(Note that this is different<br>than the success rate<br>across all jobs which<br>does not take in to<br>account attempts) |
| Attempt Throughput   | 2048Kbytes/sec            | The speed of a backup<br>attempt in Kbytes/sec.<br>This is different than the<br>overall KB/sec for a job<br>which would take in to<br>account all attempts.                                                                                                    |

Table B-3Backup Attempt Attributes (continued)

| Data Attributes                        | Sample Data                     | Explanation                                                                                                    |
|----------------------------------------|---------------------------------|----------------------------------------------------------------------------------------------------|
| Backup Attempt Partial<br>Success Rate | 98%                             | The average success<br>rate across all attempts<br>in all backups but also<br>including partial<br>successes (status 1 in<br>NetBackup). Example<br>would be the average of<br>2 backups were each<br>was attempted 3 times.<br>The success rate would<br>be the success rate<br>average of the 3 attempts<br>within each backup job.<br>(Note that this is different<br>than the success rate<br>across all jobs which<br>does not take in to<br>account attempts) |
| Backup Attempt<br>Sequence             | 1, 2, 3                         | The attempt number in a sequence. 1 would represent the first attempt, 2 would represent the second attempt etc.                                                                                                    |
| Backup Skipped File<br>Time            | Mon 4/23/2008 4:32:34           | The date and time that a particular file was skipped over during a backup                                                                                                    |
| Skipped File Code                      | 1                               | The status code for why<br>that file was skipped<br>(usually a status 1)                                                                                                    |
| Skipped File Reason                    | File is open by another process | The reason a file was<br>skipped. (Usually<br>because file was in use)                                                                                                    |
| Skipped File Name                      | C:\Windows\an_open_file.dll     | The actual file name that was skipped over during a backup.                                                                                                    |

Table B-3Backup Attempt Attributes (continued)

| Data Attributes                       | Sample Data                                                            | Explanation                                                                                                    |
|---------------------------------------|------------------------------------------------------------------------|----------------------------------------------------------------------------------------------------|
| Backup Policy Domain<br>Master Server | nbu-master.example.com                                                 | The host name of the<br>backup application host<br>that contains the backup<br>policy. In the case of<br>NetBackup this is the<br>master server.                                                                                                    |
| Backup Policy Name                    | Oracle Backup Policy, User Backup<br>Policy, File System Backup Policy | The name of a backup<br>policy that exists in the<br>backup application. Note<br>that this is similar and can<br>be the same as the<br>'backup job Attribute:<br>Policy' which shows what<br>policy the backup job was<br>executed from. It is<br>different though since this<br>Policy Name simply<br>means that this Policy<br>exists not that anything<br>was executed from it yet. |
| Backup Policy Type                    | Standard (UNIX), Windows-NT, Oracle,<br>Exchange                       | The type of backup policy<br>that exists in the backup<br>application. Note that this<br>is different than the<br>'backup job Attribute:<br>Policy Type'                                                                                                    |

Table B-4Backup Policy Attributes

#### Table B-5File System Attributes

| Data Attributes         | Sample Data         | Explanation                                                                                                    |
|-------------------------|---------------------|----------------------------------------------------------------------------------------------------|
| Business Classification | 'Business Critical' | User defined field. Can<br>be one of 'Mission<br>Critical', 'Business<br>Critical' or 'Business<br>Support'                         |
| File System: OID        | asset123 etc.       | A user defined field for an<br>object ID of the file<br>system. Typically used as<br>a pairing with an asset<br>management database |

| Data Attributes | Sample Data                          | Explanation                                                                                                    |
|-----------------|--------------------------------------|----------------------------------------------------------------------------------------------------|
| Filesystem Name | C:\Documents and Settings\All Users\ | The file system directory being backed up.                                                                        |
| Filesystem Type | NTFS, UFS, ZFS, EXT3                 | A user-defined field (this<br>is not collected<br>automatically) of what<br>type of file system was<br>backed up. |

Table B-5File System Attributes (continued)

|--|

| Data Attributes   | Sample Data          | Explanation                                                                                                    |
|-------------------|----------------------|----------------------------------------------------------------------------------------------------|
| Host Architecture | SPARC, x86           | User defined field (this is<br>not automatically<br>collected) for filling in<br>architecture type such as<br>x86, x86-64, SPARC,<br>POWER, PA-RISC, IA64<br>etc                         |
| Host: Misc Info   | Pete's server        | A user defined field for<br>inserting any extra<br>information regarding a<br>host                                                                                                    |
| Host: OID         | asset123, etc.       | A user defined field for<br>inserting an object ID<br>from an asset<br>management database                                                                                               |
| Hostname          | hostname.example.com | The name of the host object that contains file systems.                                                                                                    |
| O.S. Version      | 2003, 10             | The version of the<br>operating system. Usually<br>grouped with Operating<br>System name since this<br>will have values like '10'<br>(i.e. Solaris 10), or '2003'<br>(i.e. Windows 2003) |
| Operating System  | Windows, Solaris     | The operating system name of the host                                                                                                    |

| Data Attributes                             | Sample Data           | Explanation                                                                                                    |
|---------------------------------------------|-----------------------|----------------------------------------------------------------------------------------------------|
| Agent Server                                | ops-agent.example.com | The name of the<br>OpsCenter agent that<br>collected the media<br>information.                                                                                                    |
| Backup Media<br>Allocation Time             | Mon 3/4/2008 3:34:34  | The date/time that a<br>piece of media was first<br>allocated or had it's first<br>backup written to it. Once<br>the media expires it will<br>have a new allocation<br>date/time when it is<br>reused |
| Backup Media<br>Available Free<br>Capacity  | 500,000 KB            | How much is left on tape<br>in KB. Value here per<br>sample is either the free<br>capacity if the media is<br>active, or 0 otherwise.                                                                 |
| Backup Media<br>Available Total<br>Capacity | 19,000,000KB          | Total capacity of the tape<br>in KB. Value here per<br>sample is either the total<br>capacity if the media is<br>active, or 0 otherwise.                                                              |
| Backup Media Barcode                        | JFP000L2              | The full barcode as ready<br>by the physical robot.<br>This can be longer than<br>the 6 characters used by<br>a NetBackup Media.                                                                      |
| Backup Media<br>Expiration Time             | Mon 3/4/2008 3:34:34  | The date/time that a backup media is set to expire                                                                                                    |
| Backup Media Free<br>Capacity               | 500,000 KB            | How much is left on tape<br>in KB. This number may<br>be estimated using an<br>algorithm.                                                                                                    |

 Table B-7
 Backup Media Attributes

| Data Attributes                 | Sample Data | Explanation                                                                                                    |
|---------------------------------|-------------|----------------------------------------------------------------------------------------------------|
| Backup Media Is Active          | Yes/No      | A yes/no property of a particular tape indicating whether the tape has been sampled in the last two collections.                                                                                                    |
| Backup Media Is<br>Available    | Yes/No      | A yes/no property of a particular tape indicating whether it can still be written to.                                                                                                    |
| Backup Media Is<br>Current      | Yes/No      | A yes/no property of if the<br>backup media exists in<br>the current configuration<br>(and not historical)                                                                                                    |
| Backup Media Is Data<br>Expired | Yes/No      | A yes/no property of if the<br>backup media has<br>expired data on it or not                                                                                                    |
| Backup Media Is Full            | Yes/No      | A yes/no property of if the<br>backup media is marked<br>as full (no more backups<br>can be written to it)                                                                                                    |
| Backup Media Is<br>Imported     | Yes/No      | A yes/no property of if the<br>backup media was<br>imported. Imported media<br>simply means that this<br>paticular backup domain<br>did not originally write the<br>data to the media. This<br>could be due to disaster<br>recovery where the<br>catalog could not be<br>moved from an existing<br>domain so the tapes were<br>read individually to<br>determine what data was<br>on them. It also is<br>commonly used to import<br>Backup Exec media to<br>NetBackup. |

#### Table B-7Backup Media Attributes (continued)

| Data Attributes                                      | Sample Data          | Explanation                                                                                                    |
|------------------------------------------------------|----------------------|----------------------------------------------------------------------------------------------------|
| Backup Media Is<br>Physically Expired                | Yes/No               | A yes/no property of if the<br>physical media is expired<br>or not. Once all the<br>backup images (data)<br>has been expired on a<br>tape that entire cartridge<br>is marked as Physically<br>Expired=Yes and it can<br>be overwritten or used by<br>future backups. |
| Backup Media Is Total<br>Capacity Estimated          | Yes/No               | Since capacity of a tape<br>is often estimated using<br>an algorithm. This<br>specifies whether it was<br>actually calculated, or<br>provided exactly by the<br>DP product.                                                                                          |
| Backup Media Last<br>Read Time                       | Mon 3/4/2008 3:34:34 | A date/time that the<br>backup media was last<br>used to be read<br>(restored)                                                                                                    |
| Backup Media Last<br>Write Time                      | Mon 3/4/2008 3:34:34 | A date/time that the<br>backup media was last<br>used to be written to<br>(duplicates, backups)                                                                                                    |
| Backup Media Library<br>Slot Number                  | 1, 2, 3 etc.         | The physical slot number<br>that a given piece of<br>media resides in                                                                                                    |
| Backup Media Multiple<br>Retention Levels<br>Allowed | Yes/No               | A yes/no property of if a<br>given piece of tape media<br>will allow for multiple<br>expiration dates. Multiple<br>expiration dates means<br>that the whole tape can<br>not be reused until the<br>last backup has expired<br>on the media.                          |

 Table B-7
 Backup Media Attributes (continued)

| Data Attributes                                    | Sample Data                          | Explanation                                                                                                    |
|----------------------------------------------------|--------------------------------------|----------------------------------------------------------------------------------------------------|
| Backup Media<br>Multiplexing Allowed               | Yes/No                               | A yes/no property of if<br>multiplexing is allowed on<br>a piece of tape media.<br>Multiplexing means that<br>multiple clients were<br>multiple clients or jobs<br>were backed up to one<br>image so that particular<br>image could have more<br>than one client inside it. |
| Backup Media Percent<br>Available Free<br>Capacity | 0-100%                               | Calculated value<br>representing (available<br>free capacity /available<br>total capacity ) in<br>percentage                                                                                                    |
| Backup Media Percent<br>Free Capacity              | 0-100%                               | Calculated value<br>representing (free<br>capacity total capacity )<br>in percentage                                                                                                    |
| Backup Media Percent<br>Used Capacity              | 0-100%                               | Calculated value<br>representing (used<br>capacity / total capacity)<br>in percentage                                                                                                    |
| Backup Media Physical<br>Expiration Time           | Mon 3/4/2008 3:34:34                 | The date/time that a<br>piece of media will<br>physically expire (all<br>images on the media)<br>and be able to be reused                                                                                                    |
| Backup Media<br>Retention Level                    | 63072000.00, 31536000.00, 1209600.00 | The retention level of the media in number of seconds. Divide by 86400 to get the retention level in days                                                                                                    |

Table B-7Backup Media Attributes (continued)

| Data Attributes                          | Sample Data                                              | Explanation                                                                                                    |
|------------------------------------------|----------------------------------------------------------|----------------------------------------------------------------------------------------------------|
| Backup Media<br>Snapshot Time            | Mon 3/4/2008 3:34:34                                     | The date/time that all the<br>media information was<br>collected from the backup<br>application to OpsCenter.<br>History is kept so a<br>history of the state of all<br>media can be<br>determined. |
| Backup Media Storage<br>Type             | Disk, Tape                                               | The type of storage for a given piece of media (disk or tape)                                                                                                    |
| Backup Media Total<br>Capacity           | 19,000,000 KB                                            | Total capacity of the tape<br>in KB. This number may<br>be estimated using an<br>algorithm.                                                                                                    |
| Backup Media Type                        | HCART, DLT, 8MM etc.                                     | The density or type of<br>media. This is used to<br>match what drives the<br>media can go in for a<br>mixed media<br>environment.                                                                   |
| Backup Media<br>Unexpired Image<br>Count | 1, 2, 3 etc.                                             | The number of images<br>that are unexpired on a<br>given piece of media                                                                                                    |
| Backup Media Used<br>Capacity            | 500,000 KB                                               | Amount in KB used up in<br>the tape. This value is<br>provided by the DP<br>product and is NOT<br>estimated.                                                                                        |
| Backup Media Volume<br>Group Name        | User defined but defaults to things like '000_00002_TLD' | A user defined field for<br>grouping volumes. By<br>default NetBackup<br>assigns the robot number<br>and type so that TLD(2)<br>would read<br>'000_00002_TLD'                                       |

Table B-7Backup Media Attributes (continued)

| Data Attributes              | Sample Data                                     | Explanation                                                                                                    |
|------------------------------|-------------------------------------------------|----------------------------------------------------------------------------------------------------|
| Backup Media Volume<br>Path  | /disk_staging_file_system/,<br>C:\disk_staging\ | The path on disk where<br>backup images are<br>stored.                                                                                                    |
| Disk Pool High Water<br>Mark | 95%                                             | This is the high water<br>mark that is set for a<br>Flexible Disk pool,<br>OpenStorage disk pool or<br>PureDisk backend<br>storage pools. When this<br>threshold is reached by<br>the file system on the disk<br>pools backups will not be<br>attempted to that disk<br>location since it will be<br>considered 'full'. |
| Disk Pool Low Water<br>Mark  | 80%                                             | This is the low water<br>mark that is set for a<br>Flexible Disk pool,<br>OpenStorage disk pool or<br>PureDisk backend<br>storage pools. When this<br>threshold is reached by<br>the file system on the disk<br>pools backups will not be<br>sent to the location as<br>often                                           |
| Disk Pool Master<br>Server   | nbu-master.example.com                          | The name of the<br>NetBackup master server<br>that the disk pool belongs<br>to                                                                                                    |
| Disk Pool Name               | netappfi::fas3050-1a, DDPool, etc.              | The name of the disk<br>pool which defaults to the<br>disk array string or a user<br>defined value                                                                                                    |

| Table B-7 | Backup Media  | Attributes   | (continued) |
|-----------|---------------|--------------|-------------|
|           | Buchup miculu | / ittinbutes | (continued) |

| Data Attributes            | Sample Data              | Explanation                                                                                                    |
|----------------------------|--------------------------|----------------------------------------------------------------------------------------------------|
| Disk Pool Raw Size         | 69,990.40                | The raw size is the size<br>of the disk volume(s) in a<br>disk pool. Raw size does<br>not mean you can<br>actually write to that<br>amount (that's what<br>usable size is) but just<br>tells you there is more<br>possible disk space that<br>could be allocated from<br>raw to usable. |
| Disk Pool Server Type      | AdvancedDisk, SharedDisk | The type of flexible disk that the pool is                                                                                                    |
| Disk Pool Snapshot<br>Time | Mon 3/4/2008 3:34:34     | The date/time that a snapshot was taken to produce the backup image that exists in the disk pool                                                                                                    |
| Disk Pool Status           | UP, DOWN                 | Similar to tape drive<br>status, this tells if the disk<br>pool is UP meaning it is<br>usable and can be used<br>or DOWN meaning it is<br>not usable. When in the<br>DOWN state jobs will not<br>attempt to use the disk<br>pool.                                                       |
| Disk Pool Usable Size      | 1,208,893.44             | The usable size is the<br>size of the formatted file<br>system and tells you how<br>much data can be written<br>to the disk pool                                                                                                    |
| Disk Pool Volume<br>Count  | 4                        | The number of disk<br>volumes that make up the<br>disk pool                                                                                                    |

Table B-7Backup Media Attributes (continued)

| Data Attributes     | Sample Data          | Explanation                                                                                                    |
|---------------------|----------------------|----------------------------------------------------------------------------------------------------|
| Media Density       | HCART, DLT, 8MM etc. | The type of tape media<br>as defined by the backup<br>application. For<br>NetBackup this is also<br>called the 'density' and<br>specifies what types of<br>drive the tape can go in. |
| Media Hsize         | 1024                 | Optical media header size of a backup image                                                                                                    |
| Media ID            | JFP000               | The Media ID for a given<br>piece of media, usually a<br>subset of the barcode.<br>For NetBackup this is a<br>6-digit ID.                                                            |
| Media Image Count   | 54                   | The number of backup<br>images on a given piece<br>of tape media or disk pool                                                                                                    |
| Media L Offset      | 2048                 | Logical block address of<br>the beginning of the block<br>that a backup image<br>exists                                                                                              |
| Media Restore Count | 0, 1, 2, 3, etc.     | The number of times a given piece of backup media has been used for restores.                                                                                                    |
| Media Ssize         | 1024                 | Optical media sector size of a backup image.                                                                                                    |
| Partner             | A/B                  | The ID of the opposite<br>side of a optical platter. If<br>on side A of a platter this<br>would show Side B                                                                          |
| Product             | NetBackup            | The backup product that this piece of media belongs to                                                                                                    |

#### Table B-7 Backup Media Attributes (continued)

| Data Attributes               | Sample Data                                            | Explanation                                                                                                    |
|-------------------------------|--------------------------------------------------------|----------------------------------------------------------------------------------------------------|
| Status                        | Active, Non-active, Suspended, Frozen                  | The status of a given<br>piece of media. Active<br>meaning it is being used<br>at a given point in time,<br>Frozen meaning errors<br>have occurred on the<br>tape media and it is no<br>longer being used for<br>backups, etc.                                                                                                    |
| Volume Pool ID                | 1, 2, 3, 4 etc.                                        | The volume pool ID<br>which automatically starts<br>at 1 for the default pool<br>"NetBackup". Things like<br>Scratch Pools or<br>onsite/offsite pools are<br>typically also used and<br>these all have unique<br>volume pool ID's. Many<br>encryption solutions such<br>as Decru and IBM use<br>the volume pool ID to<br>determine what backups<br>to encrypt or not |
| Volume Pool Name              | NetBackup, Scratch, CatalogBackup,<br>MSEO, WORM, etc. | This user defined field is<br>the name of the volume<br>pool that media is placed<br>in to. The default is<br>NetBackup but many<br>others are typically<br>created to segment tapes<br>in to groups                                                                                                    |
| Volume/EMM<br>Database Server | nbu-master.example.com                                 | The name of the Volume<br>Database<br>(pre-NetBackup 6.) or<br>EMM server (NetBackup<br>6.0+). This is typically the<br>NBU Master but doesn't<br>have to be in the case<br>where multiple masters<br>are sharing the same<br>EMM server.                                                                                                    |

#### Table B-7Backup Media Attributes (continued)

| Data Attributes                        | Sample Data                                             | Explanation                                                                                                    |
|----------------------------------------|---------------------------------------------------------|----------------------------------------------------------------------------------------------------|
| Tape Library Agent<br>Product          | NetBackup                                               | The backup application that controls the tape drive                                                                                                    |
| Tape Library Agent<br>Server           | ops-agent.example.com                                   | The server host name<br>that the OpsCenter agent<br>is installed on that is used<br>to collect tape drive<br>information.                                                                                    |
| Tape Library Device<br>Database Server | NBU-device-host.example.com                             | The device database<br>server that is controlling<br>the particular library. This<br>is the Enterprise Media<br>Manager server (EMM) in<br>NetBackup 6.0+ or the<br>device control host in 5.1<br>and below. |
| Tape Library<br>Manufacturer           | STK, Quantum, IBM etc.                                  | The manufacturer as<br>determined by the SCSI<br>inquiry string in the<br>backup application.                                                                                                    |
| Tape Library Serial<br>Number          | ADIC203100468_LL0                                       | The serial number,<br>unique, to each tape<br>library                                                                                                    |
| Tape Library Slot<br>Count             | 40, 120, 360                                            | The total number of slots that exist in a tape library                                                                                                    |
| Tape Library Type                      | Tape Library DLT, Tape Library 8MM,<br>Tape Library ACS | The type of tape library<br>(TLD, ACS, 8MM, 4MM,<br>TLM, TLH etc)                                                                                                    |
| Tape Library Unique ID                 | 0, 1, 2 etc.                                            | The unique number given<br>to each tape library in the<br>EMM database. This ID<br>is put together with the<br>library type in the NBU<br>GUI to show TLD(0),<br>TLD(1) etc.                                 |

Table B-8Tape Library Attributes

| Data Attributes                 | Sample Data                 | Explanation                                                                                                    |
|---------------------------------|-----------------------------|----------------------------------------------------------------------------------------------------|
| Name                            | IBM.ULTRIUM-TD2.000         | The name of a tape drive<br>as given by the backup<br>application, usually<br>default names are based<br>on SCSI inquiry strings<br>that contain the<br>manufacturer name and<br>model number |
| Number                          | 0, 1, 2, 3 etc.             | The number of a tape<br>drive as given by the<br>backup application which<br>is unique for each<br>physical drive (a number<br>could be shared between<br>media servers though)               |
| Shared                          | true/false                  | A simple true/false on<br>weather the tape drive is<br>shared across backup<br>servers or not                                                                                                 |
| Tape Drive Device<br>Host       | NBU-device-host.example.com | The device host (Media<br>Server) that the tape<br>drive is connected to.                                                                                                    |
| Tape Drive Is Current           | true/ false                 | A simple true/false on<br>weather the tape drive<br>exists in the current<br>configuration (true) or if it<br>is historical and no longer<br>exists (false)                                   |
| Tape Drive Serial<br>Number     | 768ZD03034                  | The unique serial number for a physical tape drive                                                                                                    |
| Tape Drive Storage<br>Unit Name | dcdell214-dlt-robot-tld-0   | The storage unit that the tape drive is assigned to                                                                                                    |

Table B-9Tape Drive Attributes

| Data Attributes                  | Sample Data                  | Explanation                                                                                                    |
|----------------------------------|------------------------------|----------------------------------------------------------------------------------------------------|
| Tape Drive Type                  | hcart, hcart2, dlt, 8mm etc. | The type of tape drive as<br>defined by the backup<br>application. For<br>NetBackup this is also<br>called the 'density' and<br>specifies what types of<br>tape can go in the drive. |
| Tape Drive Unique ID for Library | 1, 2, 3, 4, 5, 6 etc.        | The tape drive number inside the library                                                                                                    |

Table B-9Tape Drive Attributes (continued)

Table B-10Tape Usage Attributes

| Data Attributes            | Sample Data                       | Explanation                                                                                                    |
|----------------------------|-----------------------------------|----------------------------------------------------------------------------------------------------|
| Storage Unit Group<br>Name | Storage Unit Tape Group           | The storage unit group<br>that the storage unit that<br>the tape drive belongs to                                                                      |
| Tape Drive Assigned        | nbu-host.example.com              | The host (Media Server)<br>that the tape drive is<br>assigned to for use at<br>time of tape drive<br>information collection                            |
| Tape Drive Control         | TLD, ACS, DOWN-TLD, DOWN-ACS etc. | The robot type that is<br>controlling the tape drive<br>and it's associated status<br>of up or down at time of<br>tape drive information<br>collection |
| Tape Drive Enabled         | true / false                      | A true / false for if the<br>tape drive was enabled<br>at the time of tape drive<br>information collection                                             |
| Tape Drive In Use          | true / false                      | A true / false for if the<br>tape drive was in use at<br>the time of tape drive<br>information collection                                              |
| Data Attributes                 | Sample Data           | Explanation                                                                                      |
|---------------------------------|-----------------------|--------------------------------------------------------------------------------------------------|
| Tape Drive Recorded<br>Media ID | VT0036                | The tape that was in the<br>drive at the time of tape<br>drive information<br>collection         |
| Tape Drive Snapshot<br>Time     | Apr 05, 2008 22:57:17 | The date and time that<br>the tape drive information<br>was collected when<br>snapshot was taken |

#### Table B-10Tape Usage Attributes (continued)

| Data Attributes            | Sample Data                                                                                       | Explanation                                                                                                    |  |
|----------------------------|---------------------------------------------------------------------------------------------------|----------------------------------------------------------------------------------------------------|--|
| Backup Log Agent<br>Server | ops-server.example.com                                                                            | The host name of the<br>OpsCenter server where<br>the database and web<br>interface resides                                                                                                    |  |
| Backup Log Message         | backup of client dcdell211 exited with<br>status 71 (none of the files in the file list<br>exist) | The detailed status messages for each job                                                                                                    |  |
| Backup Log Source<br>Host  | nbu-host.example.com                                                                              | The host server with the backup application that logged the error message                                                                                                    |  |
| Backup Log Client          | nbu-client.example.com                                                                            | The backup client that was associated with the logged error message                                                                                                    |  |
| Backup Log Daemon<br>Name  | bptm, ndmpagent, nbpem, bpbrm                                                                     | The process or daemon name that wrote the error message                                                                                                    |  |
| Backup Log Job Group<br>ID | 5980                                                                                              | The group ID that can be<br>specified by the backup<br>product to group them in<br>a certain way. Note:The<br>secondary ID and the<br>Group ID are basically<br>intended for the same<br>purpose, that is to group<br>the jobs in some way that<br>is useful in reporting. |  |

| Data Attributes | Sample Data          | Explanation                                                                                                    |  |
|-----------------|----------------------|----------------------------------------------------------------------------------------------------|--|
| Log Primary ID  | 6021                 | A unique number for<br>each backup job in a<br>backup domain that<br>identifies what backup job<br>caused the error<br>message to be logged |  |
| Log Time        | Mon 3/4/2008 3:34:34 | The date/time that the error message or log was written to                                                                                  |  |
| Product         | NetBackup            | The backup application<br>name that caused the<br>error message to be<br>created                                                            |  |
| Severity Code   | 1, 2, 3, 4 etc.      | The severity code of the error message                                                                                                    |  |
| Type Code       | 1, 2, 3, 4 etc.      | The code representing<br>the type of the log and<br>error message                                                                           |  |
| Version         | 1, 2, 3, 4 etc.      | The version of the log/error message                                                                                                    |  |

#### Table B-11Backup Log Attributes (continued)

#### Table B-12Agent Monitoring Attributes

| Data Attributes        | Sample Data           | Explanation                                                                                             |
|------------------------|-----------------------|----------------------------------------------------------------------------------------------------|
| Agent Configuration ID | 1, 2, 3, 4 etc.       | A unique number for<br>each data collection<br>agent under the<br>OpsCenter server                      |
| Agent Host             | ops-agent.example.com | The host name of the<br>OpsCenter data<br>collection agent                                              |
| Last Heartbeat         | May 04, 2008 10:52:28 | The date and time of the<br>last heartbeat from the<br>data collection agent to<br>the OpsCenter server |

| Data Attributes                    | Sample Data                                                                 | Explanation                                                                                                    |  |
|------------------------------------|-----------------------------------------------------------------------------|----------------------------------------------------------------------------------------------------|--|
| Server                             | ops-server.example.com<br>OpsCenter se<br>the database a<br>interface resid |                                                                                                    |  |
| Time Since Agent Last<br>Heartbeat | 44                                                                          | The number of seconds<br>since the last heartbeat<br>from the data collection<br>agent to the OpsCenter<br>server |  |

Table B-12Agent Monitoring Attributes (continued)

## Appendix

# Man pages for CLIs

This appendix includes the following topics:

- changeDbPassword
- configurePorts
- dbbackup
- dbdefrag
- nbfindfile
- opsadmin
- opsCenterAgentSupport
- opsCenterSupport
- runstoredquery
- startagent
- startdb
- startgui
- startserver
- stopagent
- stopdb
- stopgui
- stopserver
- view\_exportimport

migrateIndexServer

### changeDbPassword

changeDbPassword – This script changes the OpsCenter database password. This is supported only for DBA user and not for guest and server passwords.

### **SYNOPSIS**

changeDbPassword [--restoreDefaultPassword] | [-h|-?|--help]

### DESCRIPTION

Sybase SA (SQL Anywhere) database management system is used to store the OpsCenter data. You require a user name and a password to access the database. The following database user account is shipped with OpsCenter:

dba

The database administrator account. The dba account is required by the database queries that are used to update the database schema or upgrade to a new product version.

When the tool changes the dba password, it updates a configuration file on the file system so that the server can still access the database. The password is encrypted before it is stored in the configuration file. However, since the server needs to retrieve the password it cannot be stored with a one-way hash. Thus, someone could obtain the password. When the tool is run, the system administrator is advised to check the permissions on the configuration file to ensure that only an administrator can read the file.

### OPTIONS

--restoreDefaultPassword

Resets DBA password to the default password.

```
--h|-?|--help
```

Shows the CLI usage statement and exits.

### NOTES

Enter the following command to change the database password on Windows:

INSTALL PATH\OpsCenter\server\bin\changeDbPassword.bat

You are prompted to enter the current and the new password. Enter the current and the new password.

Enter the following command to change the database password on UNIX:

<INSTALL\_PATH>/SYMCOpsCenterServer/bin/changeDbPassword.sh

You are prompted to enter the current and the new password. Enter the current and the new password.

### configurePorts

 $\tt configurePorts$  – This script is used to configure Web server ports on UNIX or Linux systems.

### **SYNOPSIS**

configurePorts.sh [-status]|[-httpPort <httpPort>][-httpsPort <httpsPort>][-shutdownPort <shutdownPort>]

### DESCRIPTION

The configurePorts script is used for the following purposes:

- For configuring http, https and Tomcat shutdown ports
- For querying the current values for the above ports

### OPTIONS

#### -status

Queries the current values for http, https, and Tomcat shutdown ports

This option is to be used exclusive of other attributes.

#### -httpPort <httpPort>

Modifies the httpPort to the new value in web.xml of Tomcat

#### -httpsPort <httpsPort>

Modifies the httpsPort to the new value in web.xml of Tomcat

- shutdownPort <shutdownPort>

Modifies the shutdownPort to the new value in web.xml of Tomcat

### NOTES

To know the HTTP and HTTPS port that OpsCenter uses, run the <code>configurePorts</code> utility.

Run the following command on Windows:

INSTALL PATH\OpsCenter\gui\bin\goodies\configurePorts.cmd -status

Run the following command on UNIX:

<INSTALL PATH>/SYMCOpsCenterGUI/bin/goodies/configurePorts.sh -status

### dbbackup

dbbackup – This script backs up the OpsCenter database.

### SYNOPSIS

dbbackup <DB\_BACKUP\_DIR> [-v | -restore]

### DESCRIPTION

dbbackup is a script used for backing up the OpsCenter database.

### OPTIONS

#### DB\_BACKUP\_DIR

(Required) *DB\_BACKUP\_DIR* is the directory where the OpsCenter database is backed up to, or restored from. *DB\_BACKUP\_DIR* should be an absolute path.

#### -v

Option to validate the database after backup

#### - restore

Option to restore database from backupDir to the current database directory.

### NOTES

On Windows, you perform backups with the dbbackup.bat batch file.

The backup script creates the following files in the backup directory: <code>vxpmdb.db</code> and <code>vxpmdb.log</code>

Data spaces are started when the main database is started; therefore, starting and stopping the data space file is not required.

### **EXAMPLES**

The following command backs up the OpsCenter database to the  $\tt my_db_backups$  directory on Windows:

INSTALL\_PATH\OpsCenter\server\bin\dbbackup.bat C:\my\_db\_backups

The following command backs up the OpsCenter database to the  $\tt my_db_backups$  directory on UNIX:

<INSTALL\_PATH>/SYMCOpsCenterServer/bin/dbbackup.sh /my\_db\_backups

### dbdefrag

dbdefrag – This script defragments the OpsCenter database.

### **SYNOPSIS**

dbdefrag

### DESCRIPTION

The dbdefrag script is used to defragment the OpsCenter database.

### **OPTIONS**

Not applicable

### NOTES

To defragment the OpsCenter database run the following commands. Run the following command on Windows: INSTALL\_PATH\OpsCenter\server\bin\dbdefrag.bat Run the following command on UNIX: <INSTALL\_PATH>/SYMCOpsCenterServer/bin/dbdefrag.sh

### nbfindfile

nbfindfile – This utility searches for files or folders based on simple search criteria. This utility must be run on the master server and not the OpsCenter Server.

### **SYNOPSIS**

nbfindfile -c client\_name[,...] -p search\_pattern [-s mm/dd/yyyy
[HH:MM:SS] | -s\_ut unix\_time] [-e mm/dd/yyyy [HH:MM:SS] | -e\_ut
unix\_time] [-backupid backup\_id] [-policy policy\_name] [-keyword
"keyword\_phrase"] [-extn file\_extn[,...]] [-st sched\_type] [-pt
policy\_type] [-kb\_min min\_size\_kb] [-kb\_max max\_size\_kb] [-mtime\_min
mm/dd/yyyy [HH:MM:SS]] [-mtime\_max mm/dd/yyyy [HH:MM:SS]] [-atime\_min
mm/dd/yyyy [HH:MM:SS]] [-atime\_max mm/dd/yyyy [HH:MM:SS]] [-atime\_min
mm/dd/yyyy [HH:MM:SS]] [-ctime\_max mm/dd/yyyy [HH:MM:SS]] [-only\_dirs
| -only\_files] [-max\_results number] [-I] [-1 [-ctime | -atime] |
-raw] [-help | -h]
On UNIX and Linux systems, the directory path to this command is
/usr/openv/netbackup/bin/admincmd/
On Windows systems, the directory path to this command is
<install path>\NetBackup\bin\admincmd\

### DESCRIPTION

The nbfindfile command lets you search files or folders based on simple search criteria like file name and path including wildcard and backup date range. Users can specify a set of clients, possibly belonging to different master servers, for which backups are to be searched. You can specify advanced search criteria including policy type, schedule type, policy name, policy associated keywords, file extensions, file modification date range, and file size.

### OPTIONS

#### -atime

When used with the -1 option, -atime displays the last access time in place of the last modification time.

-atime\_max mm/dd/yyyy [HH:MM:SS]

Specifies the maximum last access time of objects to be returned. The default is infinite.

```
-atime_min mm/dd/yyyy [HH:MM:SS]
```

Specifies the minimum last access time of objects to be returned. The default is 01/01/1970 00:00:00.

```
-backupid backup_id
```

The backup ID of the backup image that should be searched.

-c client\_name[,...]

Specifies the names of the NetBackup clients whose backups need to be searched. The client names must be specified as they appear in the NetBackup configuration. Multiple clients can be specified as a list that is separated by commas.

-ctime

When used with the -/ option, -ctime displays the last change time in place of the last modification time.

-ctime max mm/dd/yyyy [HH:MM:SS]

Specifies the maximum last change time of objects to be returned. The default is infinite.

-ctime min mm/dd/yyyy [HH:MM:SS]

Specifies the minimum last change time of objects to be returned. The default is 01/01/1970 00:00:00.

-e mm/dd/yyyy [HH:MM:SS] | -e\_ut unix\_time

Specifies the end date for the search. Backups that occurred at or before the specified date and time are searched. The default is the current date and time.

-extn file\_extn[,...]

Returns only the files with the specified extensions. For example, -extn txt, do\*, jp?.

-h | -help

Displays usage information.

-i

Performs case insensitive matching.

-kb\_max max\_size\_kb

Specifies the maximum size in kilobytes (1024 bytes) of files to be returned. The default is infinite.

-kb\_min *min\_size\_kb* 

Specifies the minimum last modification time of objects to be returned. The default is 01/01/1970 00:00:00.

#### -keyword "keyword phrase"

Searches only the backup images that contain a matching keyword phrase are searched. The keyword phrase can contain wildcards (\*, ?) and square bracket expressions. Examples are [Kk]ey\*, [a-z]e?, and [!K]ey.

-1

Displays output in long list format. The default condition is the last modification time of objects.

-max results *number* 

Specifies the maximum number of results to be displayed. The default is infinite.

-mtime max mm/dd/yyyy [HH:MM:SS]

Specifies the maximum last modification time of objects to be returned. The default is infinite.

```
-mtime min mm/dd/yyyy [HH:MM:SS]
```

Specifies the minimum last modification time of objects to be returned. The default is 01/01/1970 00:00:00.

-only dirs | -only files

Specifies the type of objects to be returned.

-p search\_pattern

Specifies the search pattern. File and directory entries matching this pattern are displayed.

```
-policy policy_name
```

Searches only backup images that are created using the specified policy.

-pt policy\_type

Searches only the backups with the specified policy type. Valid values for *policy\_type*: Any, Standard, FlashBackup, MS-Windows, NDMP, FlashBackup-Windows.

-r

Displays raw output.

-s mm/dd/yyyy [HH:MM:SS] | -s\_ut unix\_time

Specifies the start date for the search. Backups that occurred at or after the specified date and time are searched. The default is 30 days before the end date.

-st sched\_type

Specifies a schedule type for the image selection. The default is any schedule type. Valid values, in either uppercase or lowercase, are as follows:

ANY

- FULL (full backup)
- INCR (differential-incremental backup)
- CINC (cumulative-incremental backup)
- UBAK (user backup)
- UARC (user archive)
- SCHED
- USER (user backup and user archive)
- NOT\_ARCHIVE (all backups except user archive)

### opsadmin

 ${\tt opsadmin}$  – This script is used to monitor/start/stop the OpsCenter services on UNIX or Linux systems

### **SYNOPSIS**

opsadmin.sh {start|stop|monitor}

### DESCRIPTION

The opsadmin script is used for monitoring/starting/stopping the OpsCenter services.

### OPTIONS

#### start

Starts all OpsCenter services. These services include OpsCenter database, OpsCenter server, and Web server services.

#### stop

Stops all OpsCenter services. These services include OpsCenter database, OpsCenter server, and Web server services.

#### monitor

Monitors all OpsCenter services and also Authentication Service) and PBX (Symantec Private Branch Exchange)services. This option is not available for Windows.

### NOTES

#### opsadmin

opsadmin.sh resides by default in the <INSTALL\_PATH>/SYMCOpsCenterServer/bin directory.

### **EXAMPLES**

#### EXAMPLE 1

The following command starts all OpsCenter services:

<INSTALL\_PATH>/SYMCOpsCenterServer/bin/opsadmin.sh start

#### EXAMPLE 2

The following command monitors OpsCenter services:

<INSTALL\_PATH>/SYMCOpsCenterServer/bin/opsadmin.sh monitor

### opsCenterAgentSupport

<code>opsCenterAgentSupport - This script collects OpsCenter Agent configuration files and logs.</code>

### **SYNOPSIS**

opsCenterAgentSupport

### DESCRIPTION

The <code>opsCenterAgentSupport</code> script collects OpsCenter Agent configuration files and logs for troubleshooting.

### OPTIONS

Not applicable

### NOTES

Run the following commands to execute the support scripts for OpsCenter Agent. Run the following command on Windows:

INSTALL PATH\OpsCenter\Agent\bin\opsCenterAgentSupport.bat

Run the following command on UNIX:

<INSTALL\_PATH>/SYMCOpsCenterAgent/bin/opsCenterAgentSupport.sh You can view the following status messages on the command prompt: Stopping the OpsCenter Agent Service... Support Directory Exists. This will be deleted... Support Directory Deleted... Created Support Directory... Zipping Support Folder... Please collect Support.zip file from C:\PROGRA~1\Symantec\OPSCEN~1\Agent\temp\support.zip Starting the OpsCenter Agent... C:\Program Files\Symantec\OpsCenter\Agent\bin>

### opsCenterSupport

opsCenterSupport – This script collects OpsCenter server configuration files and logs for troubleshooting.

### **SYNOPSIS**

opsCenterSupport

### DESCRIPTION

<code>opsCenterSupport</code> is a script used for collecting OpsCenter server configuration files and logs for troubleshooting.

### **OPTIONS**

Not applicable

### NOTES

Run the following command to collect OpsCenter server configuration information: Run the following command on UNIX:

<INSTALL PATH>/SYMCOpsCenterServer/bin/opsCenterSupport.sh

Run the following command on Windows:

INSTALL PATH\OpsCenter\server\bin\opsCenterSupport.bat

You can view the following statuses on the command prompt:

Support Directory Exists. This will be deleted...

Support Directory Deleted...

Created Support Directory...

SupportDir=E:\OPSCEN~1\OPSCEN~1\server\temp\support

Collecting Installed Paths Collecting System Properties

Collecting Memory & Processor Properties

Collecting Disk Allocation for OpsCenter Installed Drive

Collecting Directory Structure for OpsCenter Collecting version file Collecting Version File...

Getting Customized Collections...

Do you want to Collect Configuration files [y/n]: (y)y Do you want to Collect Application Log files [y/n]: (y)yDo you want to Collect OpsCenter GUI(147) Log files [y/n]: (y)yCollecting 147 files... Do you want to Collect OpsCenter Server(148) Log files [y/n]: (y)yCollecting 148 files... Do you want to Collect db Log files [y/n]: (y)yCollecting db logs... Do you want to Collect WebServer Log files [y/n]: (y)y Collecting WebServer logs... Do you want to Collect setEnv file [y/n]: (y)yCollecting setenv file ... Do you want to Collect Database files [y/n]: (y)yCollecting vxpmdb file... Collecting vxpmdb.log file... If this is an Upgrade scenario Do you want to Collect Old Database files and logs [y/n]: (y)yEnter the location where the database files of the previous OpsCenter version were stored. The opsCenterSupport utility backs up these files at OPSCENTER INSTALL DIR/server/temp/OpsCenterServerSupport/upgrade You can revert to this database version in case of upgrade failure. For example: C:\\Program Files\Symantec\OpsCenter SavedData\OpsCenter\server\db\data or :/var/symantec/OpsCenterServer backup/SYMCOpsCenterServer/db/data

Collecting old db files

**Note:** If the location that you have provided is not valid, the utility dipslays the following message:

The opsCenterSupport utility cannot back up the database files of the previous OpsCenter version because the file location that you have provided is not valid

Collecting upgrade logs... Do you want to collect OpsCenter usage data [y/n]: (y)y

#### Note: If you opt for this option, the utility collects the Telemetry data.

Starting usage collection... Do you want to collect OpsCenter startup config files [y/n]: (y)y Zipping Support Folder... Please collect Support.zip file from E:\OPSCEN~1\OPSCEN~1\server\temp\support.zip

### runstoredquery

runstoredquery -

### **SYNOPSIS**

runStoredQuery <Report Name> <User Name> <Domain Name> <Domain Type>
[<Output Type> pdf | csv]

### DESCRIPTION

The runstoredquery script runs saved customSQL and the OpsCenter Administrator generates output in the desired format.

### OPTIONS

Report Name

Name of the report (surrounded with double-quotes)

Example: runStoredQuery "My Report" admin OpsCenterUsers vx pdf

#### User Name

Name of the user who has saved the report

#### Domain Name

Domain name for the user

#### Domain Type

Domain type for the user

#### Output Type

Report output type (pdf/csv). The default is csv.

### EXAMPLE

runStoredQuery "My Report" admin OpsCenterUsers vx pdf

### startagent

startagent – This script starts the OpsCenter Agent service.

### **SYNOPSIS**

startagent

### DESCRIPTION

The startagent script is used to start the OpsCenter Agent service.

### **OPTIONS**

Not applicable

### NOTES

Enter the following command to start the OpsCenter Agent service on Windows: INSTALL\_PATH\OpsCenter\Agent\bin\startagent.bat Enter the following command to start the OpsCenter Agent process on UNIX: <INSTALL\_PATH>/SYMCOpsCenterAgent/bin/startagent

### startdb

startdb – This script starts the OpsCenter database.

### **SYNOPSIS**

startdb

### DESCRIPTION

The startdb script is used to start the OpsCenter database.

### **OPTIONS**

Not applicable

### NOTES

To start the database server, enter the following command on Windows: INSTALL\_PATH\OpsCenter\server\bin\startdb.bat To start the database server, enter the following command on UNIX: <INSTALL\_PATH>/SYMCOpsCenterServer/bin/startdb

### startgui

startgui - This script is used to start the OpsCenter Web server service.

### **SYNOPSIS**

startgui.sh

### DESCRIPTION

The startgui script is used for starting the OpsCenter Web server service.

### **OPTIONS**

Not applicable

### NOTES

The following command starts the OpsCenter WebServer service on Windows: INSTALL\_PATH\OpsCenter\gui\bin\startgui.cmd The following command starts the OpsCenter WebServer service on UNIX:

<INSTALL PATH>/SYMCOpsCenterGUI/bin/startgui.sh

### startserver

startserver – This script starts the OpsCenter Server.

### **SYNOPSIS**

startserver

### DESCRIPTION

The startserver script is used to start the OpsCenter Server.

### **OPTIONS**

Not applicable

### NOTES

Run the following command to start the OpsCenter Server on Windows: INSTALL\_PATH\OpsCenter\server\bin\startserver.bat Run the following command to start the OpsCenter Server on UNIX: <INSTALL\_PATH>/SYMCOpsCenterServer/bin/startserver

### stopagent

stopagent – This script is used to stop the OpsCenter Agent.

### **SYNOPSIS**

stopagent

### DESCRIPTION

The stopagent script is used to stop the OpsCenter Agent on UNIX.

### **OPTIONS**

Not applicable

### NOTES

Run the following command to stop the OpsCenter Agent:

<INSTALL PATH>/SYMCOpsCenterAgent/bin/stopagent

### stopdb

stopdb – This script is used to stop the OpsCenter database.

### **SYNOPSIS**

stopdb

### DESCRIPTION

The stopdb script is used to stop the OpsCenter database.

### **OPTIONS**

Not applicable

### NOTES

Run the following command to stop the OpsCenter database on Windows: INSTALL\_PATH\OpsCenter\server\bin\stopdb.bat Run the following command to stop the OpsCenter database on UNIX: <INSTALL\_PATH>/SYMCOpsCenterServer/bin/stopdb

### stopgui

stopgui – used to stop the OpsCenter Web server service.

### SYNOPSIS

stopgui.sh

### DESCRIPTION

The stopgui script is used for stopping the OpsCenter Web server service.

### **OPTIONS**

Not applicable

### NOTES

The following command stops the OpsCenter Web server service on Windows: INSTALL PATH\OpsCenter\gui\bin\stopgui.cmd

The following command stops the OpsCenter Web server process on UNIX:

<INSTALL\_PATH>/SYMCOpsCenterGUI/bin/stopgui.sh

### stopserver

stopserver – This script stops the OpsCenter Server.

### **SYNOPSIS**

stopserver

### DESCRIPTION

The stopserver script is used to stop the OpsCenter Server.

### **OPTIONS**

Not applicable

### NOTES

Run the following command to stop the OpsCenter Server on Windows: INSTALL\_PATH\OpsCenter\server\bin\stopserver.bat Run the following command to stop the OpsCenter Server on UNIX: <INSTALL\_PATH>/SYMCOpsCenterServer/bin/stopserver

### view\_exportimport

view\_exportimport - The view\_exportimport script is used to import, export, alias, or merge your CSV, TSV, or XML files. You can create CSV, TSV, or XML files that describe the views that you want to create. You can then import the CSV, TSV, or XML file into OpsCenter by using this utility.

### **SYNOPSIS**

view\_exportimport {-i|-e|-m|-a} {-f <file name>} {-type <xml|csv|tsv}
{-host <host name>} {-port <port number>} {-usr <user name>} {-pass
<password>} {-domain <domain>} {-domaintype <type>} [-l <logfile
name>] [-v <Level #>]

### DESCRIPTION

You can use the OpsCenter console to create views, but you may find it faster and more convenient to create CSV, TSV, or XML files that describe the views that you want to create. You can then import the CSV, TSV, or XML file into the OpsCenter database. This script lets you import, export, alias, or merge a CSV, TSV, or XML file.

**Note:** You can also use the View Builder GUI to import, export, merge, or alias a CSV, TSV, or XML file. See the OpsCenter View Builder help for more information.

See the Appendix titled *Creating views using CSV, TSV, and XML files* for detailed information on how to create CSV, TSV, or XML files.

### OPTIONS

-i

Imports the view structure as defined in the XML, CSV, or TSV file into the OpsCenter database. It can import multiple views at a time.

-e

Exports the entire view structure existing in the OpsCenter database into XML, CSV, or TSV files. You can update these XML, CSV, or TSV files according to the business needs and then import these files in the OpsCenter database.

This option exports all the views that are present in the OpsCenter database.

-m

Merge multiple objects simultaneously that are saved in XML, CSV, or TSV file. Note that the source hosts and destination hosts that you merge must be of the same type (masterservers/mediaservers/clients).

A merge objects file (XML, CSV, or TSV) contains the following object details:

| First column  | DB ID of the resultant object                     |
|---------------|---------------------------------------------------|
| Second column | Primary display name of the resultant object      |
| Third column  | DB ID of the object that is merged                |
| Fourth column | Primary display name of the object that is merged |

Here is a typical example of a file that contains details of objects to be merged:

| First Column | Second Column | Third Column | Fourth Column      |
|--------------|---------------|--------------|--------------------|
| 1500         | host1         | 1000         | host1.symantec.com |
| 2100         | host2.abc.com | 2355         | host2              |
| 4000         | host3         | 3000         | 10.209.19.10       |

**Note:** After successfully merging the two objects, the object being merged (second object in a record) is deleted and the resultant object is retained. However all aliases that are designated for both objects - object being merged and resultant object - are retained and assigned to the resultant object.

-a

Using the -a option, you can give an alternate name to a host. You can alias multiple hosts simultaneously that are saved in XML, CSV, or TSV file.

**Caution:** The alias names should be compatible with your hosts' DNS names. Alternatively, they should be compatible with the names by which they are known to applications such as NetBackup and Backup Exec. For example: If you use an alias that is unknown to NetBackup, the explorer stops collecting information from the NetBackup host. It attempts to collect data from a host with the alias name.

A host alias file (XML, CSV, or TSV) typically contains the following details:

| First column  | DB ID of the object                                                                      |
|---------------|------------------------------------------------------------------------------------------|
| Second column | Primary display name of the resultant object                                             |
| Third column  | Alias to be created for the host.                                                        |
|               | You can create multiple aliases for a host, which you can add in the subsequent columns. |
|               |                                                                                          |

Here is a typical example of a file that contains aliases to be created for hosts:

| First Column | Second<br>Column | Third Column     | Fourth<br>Column   | Fifth Column        |
|--------------|------------------|------------------|--------------------|---------------------|
| 1500         | host1            | host1.diablo.com | host1.symantec.com |                     |
| 2100         | host2            | host2.river.com  | 10.100.22.55       | host2symantedec.com |
| 4000         | host3            | host3.tunnel.com |                    |                     |

-f <file name and path>

Path of the XML, CSV, or TSV file to be used for import, export, merge, alias. Note that the file name is case-sensitive.

In case of export, information from the OpsCenter database is exported. Hence, you need to specify the name or path of the file that gets exported in *<file name and path>*.

```
--type <xml | csv | tsv>
```

Type of file format (Default: xml)

```
--host <host name>
```

Host name of the OpsCenter server to connect to (default: localhost)

--port <port number>

OpsCenter Server port number (default: 1556)

--usr <user name>

The username for connecting to the OpsCenter server (default: admin)

--pass <password>

The password for connecting to the OpsCenter server (default: password)

--domain <domain>

The domain to which the user belongs (default: OpsCenterUsers)

--domaintype <type>

Domain type. For example: vx/nt/nis etc. (default: vx)

-l <logfile name>

Specify name of the log file that is generated.

-v [Level #]

Specify the logging level [0:Off, 1:Severe, 2:Warning, 3:Info, 4:Config, 5:Fine, 6:Finer, 7:Finest, 8:All]

```
--h|-?|--help
```

Shows the CLI usage statement and exits.

### EXAMPLES

#### EXAMPLE1

Run the following command on Windows to import the import-add-object.xml file in the OpsCenter database:

INSTALL\_PATH\OpsCenter\server\bin>view\_exportimport.bat -i -f
"C:\Users\Administrator\Desktop\import-add-object.xml" --type xml
--host win2k8r2.abc.veritas.com --port 1556 --usr admin --pass
password --domain OpsCenterUsers --domaintype vx

Run the following command on UNIX to import the import-add-object.xml file in the OpsCenter database:

<INSTALL\_PATH>/SYMCOpsCenterServer/bin/view\_exportimport.sh -i -f "C:\Users\Administrator\Desktop\import-add-object.xml" --type xml --host win2k8r2.abc.veritas.com --port 1556 --usr admin --pass password --domain OpsCenterUsers --domaintype vx

#### EXAMPLE2

Run the following command on Windows to export all the OpsCenter views as importviews.xml file in c::

INSTALL\_PATH\OpsCenter\server\bin>view\_exportimport.bat -e -f
"C:\importviews.xml" --type xml --host win2k8r2.abc.veritas.com --port
1556 --usr admin --pass password --domain OpsCenterUsers --domaintype
vx

Run the following command on UNIX to export all the OpsCenter views as importviews.xml file in opt directory:

/opt/SYMCOpsCenterServer/bin/view\_exportimport.sh -e -f
"/opt/importviews.xml" --type xml --host win2k8r2.abc.veritas.com

--port 1556 --usr admin --pass password --domain OpsCenterUsers --domaintype vx

### migrateIndexServer

migrateIndexServer – The migrateIndexServer CLI is used to refresh the Index Server references that are maintained by OpsCenter from the Search records.

### **SYNOPSIS**

migrateIndexServer

### DESCRIPTION

When you run searches from OpsCenter GUI, OpsCenter maintains Index Server references in the Search records. After migration of Index Server, you need to run the migrateIndexServer from OpsCenter Server host to refresh the existing Search records with the target Index Server name. The CLI prints the number of search records that are updated.

### **OPTIONS**

The usage of the migrateIndexServer CLI:

| In Windows | Run the following command:                                                          |  |
|------------|-------------------------------------------------------------------------------------|--|
|            | INSTALL_PATH OpsCenter\server\bin\migrateIndexingServer.bat                         |  |
|            | <old indexing="" name="" server=""> <new indexing="" name="" server=""></new></old> |  |
| On UNIX    | ${\sf INSTALL\_PATH}/{\sf SYMCOpsCenterServer}/{\sf bin/migrateIndexingServer.sh}$  |  |
|            | <old indexing="" name="" server=""> <new indexing="" name="" server=""></new></old> |  |

# Appendix

# Creating views using CSV, TSV, and XML files

This appendix includes the following topics:

- About using CSV, TSV, and XML files to create views
- About creating CSV files
- About creating TSV files
- About creating XML files
- XML DTD structure
- DTD elements
- DTD <application> element
- DTD <objects> and <object> elements
- DTD <attribute> elements
- DTD <view> element
- DTD <node> elements
- DTD <aliaslevel> elements
- Examples of XML files
- Example 1: Adding an object
- Example 2: Adding a view
- Example 3: Updating an object
Example 4: Merging objects

#### About using CSV, TSV, and XML files to create views

You can use the Symantec NetBackup OpsCenter Analytics console to create views. However, you may find it faster and more convenient to create the CSV, TSV, or XML files that describe the views that you want to create.

This Appendix describes how you can create views using CSV, TSV, or XML files.

You can then import, export, merge, or alias the CSV, TSV, or XML file into the OpsCenter database from the OpsCenter View Builder GUI or by using the view exportimport script.

Refer to the Opscenter View Builder help for information on how to import, export, merge, or alias a CSV, TSV, or XML file using the OpsCenter View Builder GUI.

Information on how to import, export, merge, or alias a CSV, TSV, or XML file to Symantec NetBackup OpsCenter Analytics by using the <code>view\_exportimport</code> utility is available.

#### About creating CSV files

You can create views in Symantec NetBackup OpsCenter Analytics by creating and importing the comma-separated values (CSV) file that describes the views. You can create the CSV files in a text editor or Microsoft Excel and save the file as *filename.csv*. Note that you can only create objects of type Generic when you create views using a CSV file.

**Note:** You can export and import view structures using the CSV file. However, you cannot export or import attributes that are collected by OpsCenter data collectors using a CSV file.

A CSV file typically contains the following details:

First column View type View Type must be one of the following: Master Server Client Policy . **File System** Note: Starting from OpsCenter 7.6, Enterprise Vault, IBM TSM, and EMC Networker are not supported. The following view types are not supported: Enterprise Vault Server, Exchange Server, and Vault Second column Name of the view Third column Level of the view (hierarchy). The third column and subsequent columns contain the name that you give to each level. You can have as many levels as you want, which must be specified in the third column or subsequent columns in the CSV file. Last column Host name Note: The last column must be the host name. If the last column of a row is not the host name, the specific row or entry is ignored and not considered.

The CSV file contains comma-separated values. Each row defines the hierarchy of one host.

The following is the format of a sample CSV file. This CSV file contains only one level of view.

Client, View\_Application, Oracle, client1 Client, View\_Application, Oracle, client2 Client, View\_Application, Sybase, client3

Figure D-1 shows the view that is created when you import the sample CSV file.

| Views                 |   |
|-----------------------|---|
| View_Application      | - |
| E- 🛞 View_Application |   |
| 🖹 🚊 Oracle            |   |
| client1               |   |
| l lient2              |   |
| 🖻 🍓 Sybase            |   |
| i 🛄 client3           |   |
| _                     |   |

Sample view

Figure D-1

The following is the format of a sample CSV file containing two levels of view.

Client, View\_Global, India, Chennai, client1 Client, View\_Global, India, Pune, client2 Client, View\_Global, UK, London, client3 Client, View\_Global, US, NYK, client4

Figure D-2 shows the multi-level view that is created when you import the sample CSV file that contains two levels of view.

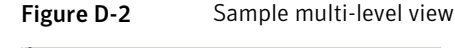

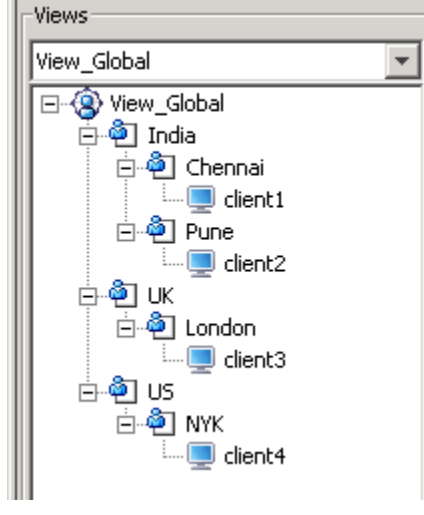

**Note:** If you create a view using a CSV file that already exists in OpsCenter Analytics, the view gets deleted. You cannot modify an existing view by using a CSV file.

## About creating TSV files

You can create views in Symantec NetBackup OpsCenter Analytics by creating and importing the Tab-separated values (TSV) file that describes the views. You can create the TSV files in any text editor, Excel etc. and save the file as *filename.tsv*. Note that you can only create objects of type Generic when you create views using a TSV file.

**Note:** You can export and import view structures using the TSV file. However, you cannot export or import attributes using a TSV file.

A TSV file typically contains the following details:

First column View type View Type must be one of the following: Master Server Client Policy File System Note: Starting from OpsCenter 7.6, Enterprise Vault, IBM TSM, and EMC Networker are not supported. The following view types are not supported: Enterprise Vault Server, Exchange Server, and Vault Second column Name of the view Third column Level of the view. The third column and subsequent columns contain the name that you give to each level. You can have as many levels as you want, which must be specified in the third column or subsequent columns in the TSV file. Host name Last column Note: The last column must be the host name. If the last column of a row is not the host name, the specific row or entry is ignored and not considered.

The TSV file contains tab-separated values. Each row defines the hierarchy of one host.

The following is the format of a sample TSV file containing one level of view.

Client View\_Application Oracle client1 Client View\_Application Oracle client2 Client View Application Sybase client3 Figure D-3 shows the view that is created when you import the sample TSV file.

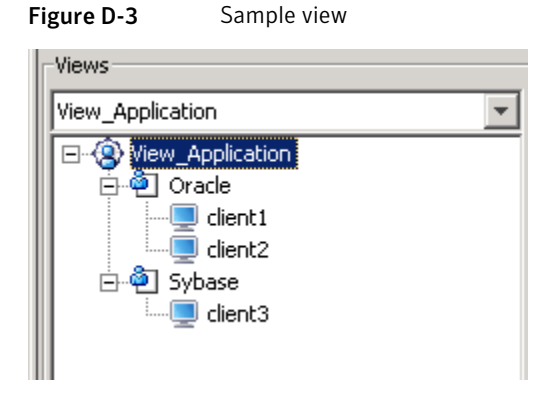

The following is the format of a sample TSV file containing two levels of view.

```
Client View_Global India Chennai client1
Client View_Global India Pune client2
Client View_Global UK London client3
Client View_Global US NYK client4
```

Figure D-4 shows the multi-level view that is created when you import the sample TSV file that contains two levels of view.

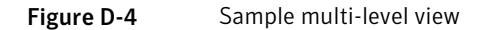

| Views                                 |
|---------------------------------------|
| View_Global                           |
| 🖃 🛞 View_Global                       |
| 📄 🚊 India                             |
| 📄 👜 Chennai                           |
| 📃 🦾 📃 client 1                        |
| 🖃 👜 Pune                              |
| 🛄 🛄 client2                           |
| i i i i i i i i i i i i i i i i i i i |
| 📄 👜 London                            |
| client3                               |
| 📗 🖻 👜 US                              |
| 📗 📩 🖗 NYK                             |
| 🛄 🛄 🛄 client4                         |
|                                       |

**Note:** If you create a view using a TSV file that already exists in OpsCenter Analytics, the view gets deleted. You cannot modify an existing view by using a TSV file.

#### About creating XML files

You can create views in Symantec NetBackup OpsCenter Analytics by creating and importing the XML files that describe the views.

By using the XML API, you can import IT asset data and their relationships that you maintain through in-house or third-party systems (for example, Peregrine <code>AssetCenter</code>). The XML import capability enables you to import arbitrary groupings of master servers, clients, policies, and file systems. For example, you can import the groupings that are defined around business units by using the XML import capability.

**Note:** Starting from OpsCenter 7.6, Enterprise Vault, IBM TSM, and EMC Networker are not supported. The following view types are not supported OpsCenter 7.6: Enterprise Vault Server, Exchange Server, and Vault

Note: You can export and import view structures using the XML file. However, the attributes that are collected by data collectors like Network Name, OS etc. are not exported or imported. Only user-defined attributes like location, *isTagged* etc. can be exported or imported using an XML file.

You can create user-defined attributes from the OpsCenter GUI (Settings > Configuration > Object Type).

See "About managing Object Types in OpsCenter" on page 266.

The following examples illustrate the practical use of OpsCenter Analytics XML import functionality.

Example 1: You can use a spreadsheet to define Host A as the marketing host and Host B as the sales host. By importing the XML using the View Builder GUI or the <code>view\_exportimport</code> utility, you can import the data in the spreadsheet, create a view using the imported data, and chargeback the services based on business units.

Example 2: You can build a view of a chart of accounts that shows server ownership by company department for chargeback purposes. With large enterprises, the chart of accounts can easily exceed a thousand. Entering this data into Symantec NetBackup OpsCenter Analytics is cumbersome and error prone. By importing the XML using the View Builder GUI or the view exportingport utility, you can import this data from your local system. While importing the data into Symantec NetBackup OpsCenter Analytics, you can continue with the maintenance of data in the local system.

Importing data using XML is the best example of Symantec NetBackup OpsCenter Analytics's open architecture that enables integration with other systems. See the following sections to know how you can create views in an XML file.

#### XML DTD structure

The XML DTD is constructed as follows:

```
<?xml version="1.0"?>
<!-- Note : This DTD is provided for viewing the XML
with tools like Microsoft's Internet Explorer.
if it fails to work, the DTD should be replaced by the DTD
provided with documentation. -->
<!DOCTYPE application [
<!ELEMENT application (objects?,view*,user*,mergeitems*)>
<!ATTLIST application version CDATA #REQUIRED>
<!ELEMENT objects (object+)>
<!ELEMENT view (node*,aliaslevels?)>
 <!ATTLIST view identifier CDATA #REQUIRED>
<!ATTLIST view type CDATA #REQUIRED>
<!ATTLIST view action (add|delete|update|declare) "declare">
 <!ATTLIST view id ID #IMPLIED>
<!ELEMENT object (attribute*)>
 <!ATTLIST object id ID #IMPLIED>
<!ATTLIST object name CDATA #IMPLIED>
 <!ATTLIST object action (add|delete|update|declare) "declare">
 <!ATTLIST object type CDATA #IMPLIED>
 <!ATTLIST object dbid CDATA #IMPLIED>
<!ELEMENT node (object?, node*)>
 <!ATTLIST node id ID #IMPLIED>
 <!ATTLIST node action (add|delete|declare) "declare">
 <!ATTLIST node object IDREF #IMPLIED>
 <!ATTLIST node parents IDREFS #IMPLIED>
<!ELEMENT aliaslevels (level*)>
 <!ATTLIST aliaslevels action (add|update|delete|declare) "declare">
<!ELEMENT level EMPTY>
 <!ATTLIST level number CDATA #REQUIRED>
<!ATTLIST level label CDATA #REQUIRED>
```

```
<!ELEMENT mergeitems (mergeitem+)>
<!ELEMENT mergeitem EMPTY>
<!ATTLIST mergeitem toobject IDREF #IMPLIED>
<!ATTLIST mergeitem fromobject IDREF #IMPLIED>
<!ELEMENT attribute (name,value*)>
<!ATTLIST attribute name CDATA #IMPLIED>
<!ELEMENT name (#PCDATA)>
<!ELEMENT value (#PCDATA)>
]>
```

#### **DTD elements**

The elements of the XML DTD are as follows:

- See "DTD <application> element" on page 728.
- See "DTD <objects> and <object> elements" on page 728.
- See "DTD <attribute> elements" on page 730.
- See "DTD <view> element" on page 730.
- See "DTD <node> elements" on page 731.
- See "DTD <aliaslevel> elements" on page 731.

#### DTD <application> element

The <application> element is the root level tag that encloses rest of the XML definitions. This tag contains <objects> tag and zero or more other tags, namely <view> and <mergeitems> in this order.

#### DTD <objects> and <object> elements

The <objects> tag holds the definition of the objects to be acted on, and so contains a number of <object> tags. Each object tag represents a single asset in the Symantec NetBackup OpsCenter Analytics configuration.

Each object has the following properties that define it in the XML file:

The ID of the object. This value is not the actual object ID but a unique value that identifies the object in the working XML.

id

| name         | The actual name of the object.                                                                                                    |
|--------------|----------------------------------------------------------------------------------------------------|
| action       | The action to be taken for the object.                                                                                                    |
| add          | Add the object.                                                                                                    |
| delete       | Delete the object.<br>Note that for an object, delete operation does not delete<br>the object from the OpsCenter database. For a view<br>or node, the delete operation deletes the view or node<br>but does not delete the related object from the<br>OpsCenter database.                                                                                                    |
| update       | Update the properties of the object.                                                                                                    |
| declare      | No action. You may need this object in XML at a later<br>stage. In some cases, another object already present<br>in the Symantec NetBackup OpsCenter Analytics<br>configuration may be required to take action using this<br>object (for example, setting it as a master object for a<br>newly defined object). To be able to do that, the object<br>must first be "declared" in the XML. |
| type         | The type of the object. Currently, an object can be one of the following types:                                                                                                    |
|              | <ul> <li>MASTER_SERVER</li> <li>CLIENT</li> <li>POLICY</li> <li>MASTER_MEDIA</li> <li>MASTER_CLIENT</li> <li>MASTER_MEDIA_CLIENT</li> <li>FILE_SYSTEM</li> <li>MEDIA_SERVER</li> </ul>                                                                                                    |
| GENERIC      | A generic object such as a hierarchical node in the View tree.                                                                                                    |
| FILE_SYSTEM  | A file system object.                                                                                                    |
| MEDIA_CLIENT | Host that acts as both media server and client.                                                                                                    |
| MEDIA_SERVER | Host that is only a media server.                                                                                                    |
| POLICY       | A policy object                                                                                                    |

dbid

The database ID of the object. This field is optional and is written when the data is exported. It is very useful in cases where you want to update or declare objects. Because the dbid is an ID in the database, lookups are much faster. So, it is recommended to use the dbid to speed up the overall XML processing whenever possible. This ID is entirely database dependant and is created when the object is created. One cannot specify an object to have a specific dbid.

**Note:** Starting from OpsCenter 7.6, Enterprise Vault, IBM TSM, and EMC Networker are not supported. The following view types are not supported OpsCenter 7.6: Enterprise Vault Server, Exchange Server, and Vault

#### DTD <attribute> elements

Each object has a set of attributes that defines it in the Symantec NetBackup OpsCenter Analytics configuration. These attributes are defined in the <attribute> tag. Each attribute tag can contain a <name> tag and multiple <value> tags. The <name> tag defines the name of the attribute and a <value> tag defines a value for it. The attribute tags can be defined in several ways, such as in the following example:

```
<attribute>
<name>attrname</name>
<value>attrvalue 1</value>
</attribute>
```

Or:

```
<attribute name="attrname" value="attrvalue"/>
```

#### DTD <view> element

The <view > tag defines a view in the Symantec NetBackup OpsCenter Analytics configuration. A view is a hierarchical association of objects. So, this tag contains multiple nested <node > tags that define the nodes of the tree. The tree tag contains the following properties:

identifier The name of the view. action The action to be taken for the tree.

| add     | Create a new view.                                                    |
|---------|-----------------------------------------------------------------------|
| delete  | Delete an existing view.                                              |
| update  | Update the view.                                                      |
| declare | No action. This property defines an already existing tree in the XML. |
| id      | Deprecated and no longer used.                                        |
| type    | Specifies the view type                                               |

#### DTD <node> elements

A node can be viewed as a container that holds a single object. The same object can be contained in more than one node in the tree, but a node can contain only one object. The properties of nodes are as follows:

| id      | The unique identifier of the node in XML.                                                                                                    |
|---------|----------------------------------------------------------------------------------------------------|
| object  | The ID of the object that the node contains. This value is the ID given<br>to that object in the working XML file and not the actual ID. There can<br>be multiple parents for a node. In such a case, separte the parent node<br>IDs by spaces in the XML.                                                                                                  |
| parent  | The node ID of this node's parent node. The current node is added as a child to the specified parent node. This value is the ID given to the parent node in the working XML file and not the actual ID.                                                                                                    |
| action  | The action to be taken for the node.                                                                                                    |
| add     | Add the node to the tree.                                                                                                    |
| delete  | Delete the node.                                                                                                    |
| declare | No action. You may need this node in XML at a later stage. In some cases, another node already present in the Symantec NetBackup OpsCenter Analytics configuration may be required to take action using this node (for example, adding a child node). To use the node in XML as a parent for some other node, the node must first be "declared" in the XML. |

## DTD <aliaslevel> elements

In Symantec NetBackup OpsCenter Analytics, you can set aliases or labels for levels in views. Using the <aliaslevel> element, you can specify names for view

levels. A view contains number levels. By default, the levels are labeled Level 1, Level 2, and Level 3, which is not intuitive. To name the levels as per your requirements, you can use the <aliaslevel> element.

| action       | The action to be taken for the aliaslevel |  |
|--------------|-------------------------------------------|--|
| add          | Add the level number and level label.     |  |
| update       | Update the level number and level label.  |  |
| delete       | Delete the level number and level label.  |  |
| declare      | Default action.                           |  |
| level number | Enter the level number like 1 or 2.       |  |
| level label  | Enter the label for the level.            |  |

#### Examples of XML files

You can create several types of XML files, including the following:

- Add an object.
   See "Example 1: Adding an object" on page 732.
- Add a view.
   See "Example 2: Adding a view" on page 733.
- Update an object
   See "Example 3: Updating an object" on page 734.
- Merge two objects into a single object.
   See "Example 4: Merging objects" on page 735.

## Example 1: Adding an object

Example 1, when imported into Symantec NetBackup OpsCenter Analytics, adds the object Detroit under the MyMasterServers view.

(The DTD header has been snipped.)

```
<application version="2.0">
<objects>
<object id="o3" name="master.abc.domain.com" action="declare"
type="MASTER_SERVER" dbid="58">
<attribute>
<attribute>
<name>Location</name>
```

```
<value>Illinois</value>
</attribute>
</object>
<object id="o4" name="master1" action="declare"</pre>
type="MEDIA CLIENT" dbid="61" />
<object id="o5" name="dailybackuppolicy" action="declare"
type="POLICY" dbid="62" />
<object id="o6" name="weeklybackuppolicy" action="declare"
type="POLICY" dbid="63" />
<object id="o7" name="monthlybackuppolicy" action="declare"
type="POLICY" dbid="64" />
</object>
<object id="o10" name="Detroit" action="add" type="GENERIC" />
</objects>
<view identifier="MyMasterServers" type="Master Server"
action="update">
<node id="n268" action="add" object="o9" />
<node id="n269" action="add" object="o3" parents="n268" />
</view>
</application>
```

#### Example 2: Adding a view

Example 2, when imported into Symantec NetBackup OpsCenter Analytics, the TestMasterServers view is created with top-level branch as Chicago that contains a host object master1.abc.domain.com.

(The DTD header has been snipped.)

```
<application version="2.0">
<objects>
<object id="o3" name="master.abc.domain.com" action="declare"
type="MASTER_SERVER" dbid="58">
<attribute>
<name>Location</name>
<value>Illinois</value>
</attribute>
</object id="o4" name="master2" action="declare"
type="MEDIA_CLIENT" dbid="61" />
<object id="o5" name="dailybackuppolicy" action="declare"
type="POLICY" dbid="62" />
<object id="o6" name="weeklybackuppolicy" action="declare"</pre>
```

```
type="POLICY" dbid="63" />
<object id="o7" name="monthlybackuppolicy" action="declare"
type="POLICY" dbid="64" />
<object id="o9" name="Illinois" action="declare"
type="GENERIC" dbid="66">
<attribute>
<name>Name</name>
<value>Illinois</value>
</attribute>
</object>
<object id="o10" name="Chicago" action="declare"
type="GENERIC" dbid="67">
<attribute>
<name>Name</name>
<value>Chicago</value>
</attribute>
</object>
</objects>
<view identifier="MyMasterServers" type="Master Server"
action="update">
<node id="n268" action="add" object="o9" />
<node id="n269" action="add" object="o3" parents="n268" />
</view>
<view identifier="TestMasterServers" type="Master Server"
action="add">
<node id="n271" action="add" object="o10" />
<node id="n272" action="add" object="o3" parents="n271" />
</view>
</application>
```

#### Example 3: Updating an object

Example 3, when imported into Symantec NetBackup OpsCenter Analytics, updates the Location attribute of master1.abc.domain.com (to Illinois). The Name attribute of Chicago object is also updated (to Chicago).

(The DTD header has been snipped.)

```
<application version="2.0">
<objects>
<object id="o3" name="master.abc.domain.com" action="update"
type="MASTER_SERVER" dbid="58">
<attribute>
```

```
<name>Location</name>
<value>Illinois</value>
</attribute>
</object>
<object id="o4" name="master3" action="declare"</pre>
type="MEDIA CLIENT" dbid="61" />
<object id="o5" name="dailybackuppolicy" action="declare"
type="POLICY" dbid="62" />
<object id="o6" name="weeklybackuppolicy" action="declare"
type="POLICY" dbid="63" />
<object id="o7" name="monthlybackuppolicy" action="declare"
type="POLICY" dbid="64" />
<object id="o9" name="Illinois" action="declare"
type="GENERIC" dbid="66">
<attribute>
<name>Name</name>
<value>Illinois</value>
</attribute>
</object>
<object id="o10" name="Chicago" action="update"
type="GENERIC" dbid="67">
<attribute>
<name>Name</name>
<value>Chicago</value>
</attribute>
</object>
</objects>
<view identifier="MyMasterServers" type="Master Server"
action="update">
<node id="n268" action="add" object="o9" />
<node id="n269" action="add" object="o3" parents="n268" />
</view>
</application>
```

#### Example 4: Merging objects

Example 4, when imported into Symantec NetBackup OpsCenter Analytics, merges object "o2" into the object "o1." Objects "o1" and "o2" represent the same host. One has a host name of "hostA.veritas.com" and the other has the host name as "hostXYZ.somedomain.veritas.com." While merging object "o2" into object "o1," you can specify "hostXYZ.somedomain.veritas.com" as an alias for object "o1." After merging object "o2," it is deleted and only object "o1" remains.

In Example 4, a host object has the hostname "hostA.veritas.com" which also goes by the name "hostXYZ.somedomain.veritas.com." The XML export of this object looks like the following:

(The DTD header has been snipped.)

```
<object id="o1" action="declare" type="Host" dbid="50">
</object>
```

This example has another host object whose host name is "hostA" and whose XML export is as follows:

```
<object id="o2" action="declare" type="Host" dbid="70">
</object>
```

Now, whenever a particular Symantec NetBackup OpsCenter Analytics Agent refers to a host as "hostA," the Symantec NetBackup OpsCenter Analytics Server identifies the object since one of its host names matches this object. After this object update, you can merge the two hosts with the following syntax:

```
<mergeitems>
<mergeitem toobject = "o1" fromobject = "o2"/>
</mergeitems>
```

Merging of two hosts moves all data from the hostA object to the newly updated object and deletes the hostA object.

# Appendix

# Error messages in OpsCenter

This appendix includes the following topics:

OpsCenter Error Messages

## **OpsCenter Error Messages**

Following table lists OpsCenter error messages with the possible root cause of the problem and details about the solutions that can be applied.

| Error Code | Description                                              | Root Cause                                                                                                    | Solution                                                                                                    |
|------------|----------------------------------------------------------|----------------------------------------------------------------------------------------------------|----------------------------------------------------------------------------------------------------|
| 401        | The user does not have permissions of the selected view. | This error occurs when user 'A' saves<br>the report with a given view 'V'<br>(master/media/client) in public folder.<br>Later in time, if administrator changes<br>permission on the view 'V' for user 'A',<br>then next time on running the report by<br>user 'A', will raise this exception. | Make sure that user running the<br>report has permission on the view<br>selected. If no permission for the<br>view then user can edit the report<br>and re-run by selecting available<br>views. |
| 402        | Provided user details are invalid.                       | This error occurs when user 'A' saves<br>the report 'S' in public folder and later in<br>time if administrator delete user 'A', and<br>if User 'B' or Admin runs the saved<br>report 'S', will fail to run because the<br>original user does not exists.                                       | There is no direct way to<br>solve this problem. Best<br>way is to re-create the<br>report and re-run it.                                                                                       |

| Error Code | Description                                                                                                    | Root Cause                                                                                                    | Solution                                                                                                    |
|------------|----------------------------------------------------------------------------------------------------|----------------------------------------------------------------------------------------------------|----------------------------------------------------------------------------------------------------|
| 10500      | OpsCenter Database Error                                                                                                    | This error signifies OpsCenter database related generic issue. (Connectivity, Timeoutsetc.)                                                                  | Check Database is up and running.<br>Do basic sanity around database.<br>Contact Support with screenshot<br>and relevant log-files. |
| 10501      | OpsCenterDb PK Violation<br>around:{ <table entity="">} while<br/>executing {<add delete-api="">}</add></table>                                                                                       | Primary Key violation / Duplicate entries were tried to insert in the same table.                                                                            | Contact Support with screenshot<br>and relevant log-files                                                                           |
| 10502      | OpsCenterDb FK Violation<br>around:{ <table entity="">} while<br/>executing {<add delete-api="">}</add></table>                                                                                       | This error signifies Foreign Key violation or Reference records do not exist.                                                                                | Contact Support with screenshot and relevant log-files.                                                                             |
| 10503      | OpsCenterDb Column value<br>issue around:{ <table entity="">}<br/>while executing<br/>{<add delete-api="">}</add></table>                                                                             | This error occurs when NULL value is added for Non-Nullable columns in database.                                                                             | Contact Support with screenshot and relevant log-files.                                                                             |
| 10504      | OpsCenterDb Column<br>Truncation<br>around:{ <table entity="">} while<br/>executing {<add delete-api="">}</add></table>                                                                               | This error occurs when a value is too large, and does not fit into database column.                                                                          | Contact Support with screenshot<br>and relevant log-files.                                                                          |
| 10505      | OpsCenterDb Constraints<br>failed around:{ <table entity="">}<br/>while executing<br/>{<add delete-api="">}</add></table>                                                                             | This error occurs when database<br>constraints failed. This can occur under<br>multiple reasons. Eg.Entity based<br>constraint or trigger based constraints. | Contact Support with screenshot and relevant log-files.                                                                             |
| 10506      | OpsCenterDb SQL Parsing<br>Error around:{ <table entity="">}<br/>while executing<br/>{<add delete-api="">} DBAL<br/>component consists of<br/>generated code from the<br/>database.</add></table>     | This error resembles that the generated code has a problem and is a serious issue.                                                                           | Contact Support with screenshot<br>and relevant log-files.                                                                          |
| 10507      | OpsCenterDb Query<br>Execution failed<br>around:{ <table entity="">} while<br/>executing {<add delete-api="">}<br/>DBAL component consists of<br/>generated code from the<br/>database.</add></table> | This error resembles that the generated code has a problem and is a serious issue.                                                                           | Contact Support with screenshot<br>and relevant log-files.                                                                          |

Messages related to Reporting Services

| Error Code | Description                                                                                                    | Root Cause                                                                                                    | Solution                                                                                                    |
|------------|----------------------------------------------------------------------------------------------------|----------------------------------------------------------------------------------------------------|----------------------------------------------------------------------------------------------------|
| 10802      | The selected view for this report is not available. The view that was associated with this report might have been deleted.                           | A view which is used in the saved report<br>has been deleted. View can be deleted<br>without validating that it is associated<br>with a report.                                                                  | Edit the saved report and select the views which are currently available and try again.                               |
| 10804      | You have no permissions to see the report {0}.                                                                                                    | The user accessing the report may not<br>have permission to run/view the report.<br>User is actually trying to access the<br>private reports of other user by<br>modifying the URL parameters.                   | User can see reports created by that<br>user itself or the reports from a<br>public folder.                           |
| 10805      | Filter {0} is not defined in XML<br>definition file. Please define<br>the filter in<br>FilterAttributeList.xml.                                      | Incorrectly or undefined filter may cause the problem.                                                                                                    | Undefined filter should be defined properly in filter definition xml file.                                            |
| 10806      | Failed to load the XML definition file {0}. Please contact customer support for assistance.                                                          | Each report is associated with xml definition file. This error occurs when there is no corresponding definition file for a report.                                                                               | Make sure that<br>OPS_INSTALL_DIR/definitions/reports.zip<br>file is not corrupted or modified.                       |
| 10807      | Failed to read the XML file.                                                                                                    | XML definition file may be in use and therefore cannot be read.                                                                                                    | Make sure that no process is using the XML definition file.                                                           |
| 10808      | Failed to execute stored procedure {0}.                                                                                                    | Stored procedure may fail due to formation of invalid query inside the procedure.                                                                                                    | Based on stack trace message, it is<br>possible to figure out where the<br>problem exists in the stored<br>procedure. |
| 10809      | Failed to get the database connection.                                                                                                    | DBAL component exposes connection to reporting.                                                                                                    | Stack trace helps in finding the root cause.                                                                          |
| 10810      | Definition mapping for report<br>ID {0} is failed to load from<br>the database. Please check<br>report_cannedReportMapping<br>table for the mapping. | Each report has an entry in<br>report_cannedReportMapping table.<br>This table keeps the mapping between<br>report ID and XML file. If there is no<br>mapping for the running report, then this<br>error occurs. | Make sure that the table has entry for the running report.                                                            |
| 10811      | Failed to fetch the schedule workflow details from the database.                                                                                     | Exception occurred while running the query at the database level.                                                                                                    | Stack trace helps in finding the root cause.                                                                          |

Table F 1 OneC ith D rintion (contin und) с. ...

| Table E-1     Opscenter Erros codes with Description (continued) |                                                                                      |                                                                                                    |                                                                      |
|------------------------------------------------------------------|--------------------------------------------------------------------------------------|----------------------------------------------------------------------------------------------------|----------------------------------------------------------------------|
| Error Code                                                       | Description                                                                          | Root Cause                                                                                                    | Solution                                                             |
| 10814                                                            | Failed to fetch the report<br>condition list from the<br>database for report ID {0}. | Exception occurred while running the query at the database level.                                                                                           | Stack trace helps in finding the root cause.                         |
| 10815                                                            | Failed to fetch the saved report details from the database for report {0}.           | Exception occurred while running the query at the database level.                                                                                           | Stack trace helps in finding the root cause.                         |
| 10816                                                            | Failed to fetch the user details from the database for report {0}.                   | Exception occurred while running the query at the database level.                                                                                           | Stack trace helps in finding the root cause.                         |
| 10817                                                            | Failed to fetch the custom saved report details from the database for report {0}.    | Exception occurred while running the query at the database level.                                                                                           | Stack trace helps in finding the root cause.                         |
| 10818                                                            | Failed to fetch the custom template category mapping list from the database.         | Exception occurred while running the query at the database level.                                                                                           | Stack trace helps in finding the root cause.                         |
| 10819                                                            | Failed to fetch the custom template from the database for {0} category.              | Exception occurred while running the query at the database level.                                                                                           | Stack trace helps in finding the root cause.                         |
| 10820                                                            | Failed to fetch saved report<br>list from the database for user<br>{0}.              | Exception occurred while running the query at the database level.                                                                                           | Stack trace helps in finding the root cause.                         |
| 10821                                                            | Failed to fetch the information for upgrade report from the database for user {0}.   | Exception occurred while running the query at the database level.                                                                                           | Stack trace helps in finding the root cause.                         |
| 10822                                                            | Failed to process the query result for report {0}.                                   | Each result set is processed before<br>sending to the GUI. This error message<br>conveys that the logic that is written to<br>process the result is broken. | This should be escalated to CFT/engineers to understand the problem. |
| 10823                                                            | Failed to execute the query at the database for report {0}.                          | Exception occurred while running the query at the database level.                                                                                           | Stack trace helps in finding the root cause.                         |
| 10824                                                            | Failed to execute the query for report {0}.                                          | Exception occurred while running the query at the database level.                                                                                           | Stack trace helps in finding the root cause.                         |
| 10825                                                            | Failed to update report {0}.                                                         | Exception occurred while updating the report at the database level.                                                                                         | Stack trace helps in finding the root cause.                         |

| Error Code | Description                                                                                    | Root Cause                                                                                                    | Solution                                                                                                    |
|------------|------------------------------------------------------------------------------------------------|----------------------------------------------------------------------------------------------------|----------------------------------------------------------------------------------------------------|
| 10826      | Failed to save report {0}.                                                                     | Exception occurred while saving the report at the database level.                                                                                                    | Stack trace helps in finding the root cause.                                                                      |
| 10828      | Failed to delete report {0}.                                                                   | Exception occurred while deleting the report at the database level.                                                                                                    | Stack trace helps in finding the root cause.                                                                      |
| 10830      | Failed to update the schedule workflow in the database.                                        | Exception occurred while updating the workflow at the database level.                                                                                                    | Stack trace helps in finding the root cause.                                                                      |
| 10831      | Failed to update the Finish<br>Time of schedule workflow in<br>the database.                   | Exception occurred while updating the schedule finish time at the database level.                                                                                                | Stack trace helps in finding the root cause.                                                                      |
| 10832      | Failed to create report schedule {0} in the database.                                          | Exception occurred while running the query at the database level.                                                                                                    | Stack trace helps in finding the root cause.                                                                      |
| 10833      | Failed to delete schedule workflow in the database.                                            | Exception occurred while running the query at the database level.                                                                                                    | Stack trace helps in finding the root cause.                                                                      |
| 10834      | Failed to delete reports from schedule workflow.                                               | Exception occurred while running the query at the database level.                                                                                                    | Stack trace helps in finding the root cause.                                                                      |
| 10835      | No report schedule is found.                                                                   | This error occurs while adding reports<br>to a report schedule which does not<br>exists in the database.                                                                         | Re-create the report schedule and<br>try to add reports to this newly<br>created schedule.                        |
| 10836      | Tree ID and Tree Type<br>information is missing from<br>saved report {0}.                      | This can be an upgrade issue. Each<br>report that is migrated should have a<br>tree ID and tree type information (if it is<br>view based report) in report_savedreport<br>table. | Re-create the saved report and re-run it.                                                                         |
| 10837      | Time column ID {0} used in definition is not present in the database.                          | Either the time filter is wrongly defined<br>in the definition .xml file or reports.zip<br>file under OPS_INSALL_DIR/definitions<br>folder is corrupted.                         | Make sure reports.zip file is not<br>corrupted. If the problem still<br>persists, escalate to<br>engineering/CFT. |
| 10838      | Time condition column ID {0}<br>used in the definition file is<br>not present in the database. | Either the time filter is wrongly defined<br>in the definition .xml file or reports.zip<br>file under OPS_INSALL_DIR/definitions<br>folder is corrupted.                         | Make sure reports.zip file is not<br>corrupted. If the problem still<br>persists, escalate to<br>engineering/CFT. |

| Table E-1 Opscenter Eiros codes with Description (continued) |                                                                                                    |                                                                                                    |                                                                                                    |
|--------------------------------------------------------------|----------------------------------------------------------------------------------------------------|----------------------------------------------------------------------------------------------------|----------------------------------------------------------------------------------------------------|
| Error Code                                                   | Description                                                                                                    | Root Cause                                                                                                    | Solution                                                                                           |
| 10839                                                        | You do not have permissions<br>to run any report with the<br>specified view. However, you<br>can edit the view filter for<br>which you have permissions<br>and can re-run the report. | The report with selected view cannot be<br>run because the user does not have<br>permission to access the selected view.                                                                                                    | Edit the report and select the view<br>available from the drop down menu<br>and re-run the report. |
| 10840                                                        | View filter is not applicable for<br>the report.                                                                                                    | This error is due to inconsistency in the definition.<br>Example: Suppose user has created and saved a report with some view. In the next release, if the support for the view is removed from the definition, then there is a mismatch in saved definition versus XML definition. If there is a mismatch in the saved definition and XML definition, then it means that database is not updated properly to reflect the new change. | In such cases, edit the report and<br>re-run by applying any valid views<br>that are applicable.   |
| 10841                                                        | Vault view is not applicable for the report.                                                                                                    | The report does not support the vault view filtering.                                                                                                    | Edit the report and select the view<br>available from the drop down menu<br>and re-run the report. |
| 10842                                                        | Policy view is not supported<br>for this report. However, you<br>can edit the view filter and<br>re-run the report.                                                                   | The report does not support the policy view filtering.                                                                                                    | Edit the report and select the view<br>available from the drop down menu<br>and re-run the report. |
| 10843                                                        | Exchange view is not<br>supported for this report.<br>However, you can edit the<br>view filter and re-run the<br>report.                                                              | The report does not support the exchange view filtering.                                                                                                    | Edit the report and select the view<br>available from the drop down menu<br>and re-run the report. |
| 10844                                                        | Master Server view is not<br>supported for this report.<br>However, you can edit the<br>view filter and re-run the<br>report.                                                         | The report does not support the Master Server view filtering.                                                                                                    | Edit the report and select the view<br>available from the drop down menu<br>and re-run the report. |

| Table L-1 Opsecher Erros codes with Description (continued) |                                                                                                    |                                                                                                    |                                                                                                    |
|-------------------------------------------------------------|----------------------------------------------------------------------------------------------------|----------------------------------------------------------------------------------------------------|----------------------------------------------------------------------------------------------------|
| Error Code                                                  | Description                                                                                                    | Root Cause                                                                                                    | Solution                                                                                                    |
| 10845                                                       | Client view is not supported<br>for this report. However, you<br>can edit the view filter and<br>re-run the report.                          | The report does not support the Client view filtering.                                                              | Edit the report and select the view<br>available from the drop down menu<br>and re-run the report.                                                                 |
| 10846                                                       | File system view is not<br>supported for this report.<br>However, you can edit the<br>view filter and re-run the<br>report.                  | The report does not support the file system view filtering.                                                         | Edit the report and select the view<br>available from the drop down menu<br>and re-run the report.                                                                 |
| 10848                                                       | No definition of report {0} is found.                                                                                                    | Missing XML definition for the report.                                                                              | Make sure that<br>OPS_INSTALL_DIR/definitions/reports.zip<br>file is not corrupted or modified.                                                                    |
| 10849                                                       | Please upload the .csv file<br>with client name, to run the<br>report.                                                                       | This error can occur while running client coverage report, if user runs the report without uploading the .csv file. | The .csv file with client names should be uploaded while running the client coverage report.                                                                       |
| 10850                                                       | Report {0} does not have<br>support to run with {1} view.<br>View in this context refers to<br>Distribution/Ranking/Historical/Tabular.      | This error can occur in case of upgraded reports Or when reports.zip file is corrupted.                             | Make sure that<br>OPS_INSTALL_DIR/definitions/reports.zip<br>file is not corrupted or modified. If<br>problem persists, upgraded report<br>needs to be re-created. |
| 10851                                                       | Report {0} does not have<br>correctly defined java type.                                                                                     | This error can occur while running any<br>Java based reports. This can occur if<br>reports.zip file is corrupted.   | Make sure that<br>OPS_INSTALL_DIR/definitions/reports.zip<br>file is not corrupted or modified. If<br>problem persists, escalate to<br>CFT/Engineering.            |
| 10852                                                       | Java type executor {0} for<br>report {1} should be<br>appropriately created and<br>used for each java-based<br>report.                       | This error can occur while running any<br>Java-based reports. This can occur if<br>reports.zip file is corrupted.   | Make sure that<br>OPS_INSTALL_DIR/definitions/reports.zip<br>file is not corrupted or modified. If<br>problem persists, escalate to<br>CFT/Engineering.            |
| 10853                                                       | Report {0} already exists in<br>the selected folder. Either<br>save the report with a<br>different name or overwrite<br>the existing report. | User cannot save the report which already exists; else he needs to overwrite the existing once.                     | Save report with a different name.                                                                                                    |

| Table E-1OpsCenter Erros codes with Description (continued) |                                                                                                    |                                                                                                    |                                                                                                    |
|-------------------------------------------------------------|----------------------------------------------------------------------------------------------------|----------------------------------------------------------------------------------------------------|----------------------------------------------------------------------------------------------------|
| Error Code                                                  | Description                                                                                                    | Root Cause                                                                                                    | Solution                                                                                                    |
| 10854                                                       | The folder does not exist for<br>saving report {0}. Each report<br>should be saved under the<br>specific folder.                | This error occurs when user tries to save<br>a report in a folder while at the same<br>time someone has deleted that folder.               | Re-save a report under the existing folder.                                                                                                    |
| 10855                                                       | No node is present in view node for report ID {0}.                                                                              | This error occurs when there is major<br>problem with the data in the database.<br>However, it will occur only in case of<br>saved report. | Re-create the report and save it.                                                                                                    |
| 10856                                                       | Failed to execute report {0} at<br>view level. Reporting<br>component uses view layer<br>component for view related<br>queries. | This error signifies that there is an issue with the view component.                                                                       | Stack trace helps in finding the root cause.                                                                                                    |
| 10857                                                       | Failed to fetch child nodes at<br>view level. Reporting<br>component uses view layer<br>component for view related<br>queries.  | This error signifies that there is an issue with the view component.                                                                       | Stack trace helps in finding the root cause.                                                                                                    |
| 10858                                                       | Failed to fetch the report tree.                                                                                                | Failed to execute the query, by the view component while fetching the view tree.                                                           | Stack trace helps in finding the root cause.                                                                                                    |
| 10859                                                       | Failed to delete a report.                                                                                                    | Failed to execute the query, by the view component while deleting the report node from database.                                           | Stack trace helps in finding the root cause                                                                                                    |
| 10860                                                       | Failed to add report to the view tree                                                                                           | Failed to execute the query, by the view component while adding the report to the report tree.                                             | Stack trace helps in finding the root cause                                                                                                    |
| 10861                                                       | Failed to update report to the view tree.                                                                                       | Failed to execute the query, by the view component while updating the report to the report tree.                                           | Stack trace helps in finding the root cause.                                                                                                    |
| 10862                                                       | Failed to fetch report details at view level.                                                                                   | Failed to execute the query, by the view component while fetching the report details from the report tree.                                 | Stack trace helps in finding the root cause.                                                                                                    |
| 10863                                                       | Column {0} does not exist in the database.                                                                                      | This error occurs when an incorrectly defined column exists in the XML definition.                                                         | Make sure reports.zip file under<br>{OPS_INSTALL_DIR}/definitions<br>folder is not corrupted. If problem<br>persists, escalate to CFT/Engineers. |

|            | <b>Table E-1</b> OpsCenter Erros codes with Description (continued)                                                |                                                                                                    |                                                                                                    |
|------------|----------------------------------------------------------------------------------------------------|----------------------------------------------------------------------------------------------------|----------------------------------------------------------------------------------------------------|
| Error Code | Description                                                                                                    | Root Cause                                                                                                    | Solution                                                                                                    |
| 10864      | Report schedule {0} already<br>exists. Please specify a<br>different name.                                         | Duplicate report schedule names are not allowed.                                                                                                    | Save the report schedule with a different name.                                                                                                    |
| 10865      | Data collection failed for selected Master Servers.                                                                | This error occurs only when we run<br>explicit data collection for License report<br>(Capacity and Traditional). It implies that<br>agent is not able to collect the data from<br>the Master Server. | Make sure that agent is configured<br>correctly. Stack trace helps in<br>finding the root cause.                                                                                                 |
| 10866      | An error has occurred while running the licensing report.                                                          | This error occurs only while running<br>license report (Capacity /Traditional). It<br>resembles that an error has occurred<br>while performing File IO operation.                                    | Stack trace helps in finding the exact issue.                                                                                                    |
| 10867      | Generating license report is failed due to {0}.                                                                    | This error is caused while running<br>nbdeployutil. Capacity license report is<br>generated via nbdeployutil executable<br>and any error thrown will be the root<br>cause.                           | From the log file, check if any<br>exception is thrown by nbdeployutil.<br>Since this is an executable, it<br>creates its own log file which is<br>shown as a link in the License report<br>GUI. |
| 10868      | Generating license report is<br>failed. From the log file, check<br>if any exception is thrown by<br>nbdeployutil. | Capacity license report generation depends on nbdeployutil executable.                                                                                                    | From the log file, check if any<br>exception is thrown by nbdeployutil.<br>Since this is an executable, it<br>creates its own log file which is<br>shown as a link in the License report<br>GUI. |
| 10869      | No Masters Sever is configured for collecting the licensing data.                                                  | License report (Capacity /Traditional)<br>can be executed only when at least one<br>Master Server is configured in<br>OpsCenter.                                                                     | Configure Master Server for which license report needs to be generated.                                                                                                    |
| 10870      | License Data Collection or<br>Report Generation is already<br>in progress.                                         | This error occurs when user tries to run<br>license report multiple times at the same<br>time. User cannot run license report<br>multiple times at any given point in time.                          | Make sure you run the report only<br>when previous request for run is<br>completed.                                                                                                    |
| 10871      | Failed to fetch licensing details from the database.                                                               | This error occurs when Licensing report<br>(Capacity /Traditional) fails to perform<br>some of the database activity like<br>fetching status of the failed master<br>server.                         | Log file will help in finding the exact root cause.                                                                                                    |

|            | <b>Table E-1</b> OpsCenter Erros codes with Description (continued)                                           |                                                                                                    |                                                                                                    |
|------------|----------------------------------------------------------------------------------------------------|----------------------------------------------------------------------------------------------------|----------------------------------------------------------------------------------------------------|
| Error Code | Description                                                                                                   | Root Cause                                                                                                    | Solution                                                                                                    |
| 10872      | License report is not<br>generated as none of the<br>Master Server license data<br>collections is successful. | License Report (Capacity /Traditional)<br>will be generated only when at least one<br>Master Server data collection (Licensing<br>specific) is successful. Report is not<br>generated if none of the Master Server<br>collection is successful. | Make sure the data collection<br>(Licensing Specific) is successfully<br>collected for at least one Master<br>Server.                                                   |
| 10873      | Unable to send the email.<br>Please verify the email<br>address, SMTP server<br>settings and then try again.  | Email component failed to send email<br>because SMTP configuration might be<br>incorrect or email ID specified might be<br>incorrect.                                                                                                    | If not specified, set SMTP<br>configuration from Settings ><br>Configuration > SMTP configuration<br>page.                                                              |
| 10875      | Failed to create report {0}.                                                                                  | This error occurs when charting<br>component fails to create the chart while<br>exporting and emailing a report.                                                                                                    | Log file will help in finding the root cause of failure.                                                                                                    |
| 10876      | PDF format is not supported for report {0}.                                                                   | This error occurs when a report not<br>supported for PDF format is added in<br>the scheduled report and expected to<br>be exported in PDF format.                                                                                               | Remove the non-PDF format<br>supported report from scheduled<br>report if the export format expected<br>is PDF.                                                         |
| 10877      | Only HTML export format is<br>supported for report {0}.                                                       | This error occurs when a HTML format<br>supported report is added in the<br>scheduled report and expected to be<br>exported other than HTML format.                                                                                             | If the export format selected (while<br>defining the report schedule) is<br>HTML, then make sure you add only<br>HTML supported reports in the<br>schedule.             |
| 10878      | Query builder failed to build a query for report {0}.                                                         | Query Builder forms the metadata<br>required to build actual SQL query. This<br>meta data is then passed to DBAL<br>component to get the actual query.                                                                                          | This error denotes serious problem<br>in the Query builder forming SQL<br>meta data. This problem needs to<br>be diagnosed from the log file to find<br>the root cause. |
| 10879      | One or more reports failed to<br>execute and therefore cannot<br>be sent by email.                            | This error will occur when dashboard is<br>emailed and one or more reports failed<br>to be exported in specified format<br>(PDF/HTML/CSV). For eg, week at a<br>glance report do not support PDF<br>format.                                     | While emailing the dashboard<br>report, make sure that all the reports<br>under dashboard supports the given<br>export format.                                          |

| Table E-1     Opscenter Erros codes with Description (continued) |                                                                                                    |                                                                                                    |                                                                                                    |
|------------------------------------------------------------------|----------------------------------------------------------------------------------------------------|----------------------------------------------------------------------------------------------------|----------------------------------------------------------------------------------------------------|
| Error Code                                                       | Description                                                                                                    | Root Cause                                                                                                    | Solution                                                                                                    |
| 10880                                                            | The selected combination of<br>report parameters for this<br>report is not valid. However,<br>you can edit the report,<br>change the parameters and<br>then run the report. | Custom reporting allows user with a lot<br>of combinations to create customized<br>report. However, not all combinations<br>are valid.                                                             | Example: Y1-axis Report data and<br>Y2-axis Report data cannot be<br>same. Edit the created custom<br>report and specify valid parameters.       |
| 10881                                                            | Failed to execute specified SQL {0}. Please make sure the SQL syntax is correct.                                                                                            | This error signifies that SQL specified by the user is invalid.                                                                                                    | Log file will help in finding the exact problem of the SQL.                                                                                      |
| 10882                                                            | Failed to read file {0} from<br>report.zip. Each report is<br>associated with XML<br>definition file.                                                                       | This error is due to non-availability of particular XML file for a given report.                                                                                                    | Make sure reports.zip file under<br>{OPS_INSTALL_DIR/definitions}<br>folder is not corrupted. If problem<br>persists, escalate to CFT/Engineers. |
| 10883                                                            | Invalid table join set ID {0}<br>specified in the report {1}.                                                                                                    | This error indicates that definition is incorrect for specified report.                                                                                                    | This issue needs to be escalated to CFT/Engineers to get XML definition corrected.                                                               |
| 10884                                                            | Failed to load chargeback definition XML file.                                                                                                    | This error is due to invalid XML definition for chargeback reports.                                                                                                    | Make sure the definition file<br>reports.zip is not corrupted. If<br>problem persists, escalate to<br>CFT/Engineers.                             |
| 10885                                                            | Failed to execute chargeback report {0}.                                                                                                    | This error is due to failure to fetch chargeback variable/formulae from the database.                                                                                                    | Log file helps in finding the exact root cause.                                                                                                  |
| 10887                                                            | Report {0} already exists in<br>some other folder. Please<br>save the report with a<br>different name.                                                                      | You cannot overwrite the report that<br>exists in another folder. Duplicate report<br>names are not allowed even across<br>different folders. It should be unique<br>across the saved report tree. | Save the report with a different name.                                                                                                    |
| 10888                                                            | Please select report-on<br>parameter by editing the<br>report as it is a mandatory<br>field.                                                                                | This error signifies that report-on<br>parameter is mandatory field while<br>creating custom report.                                                                                               | Select appropriate report-on parameter by editing the report.                                                                                    |

|            |                                                                                                    | opscenter Erros codes with Descriptio                                                                                                    | n (continued)                                                                         |
|------------|----------------------------------------------------------------------------------------------------|----------------------------------------------------------------------------------------------------|---------------------------------------------------------------------------------------|
| Error Code | Description                                                                                                    | Root Cause                                                                                                    | Solution                                                                              |
| 10889      | You do not have permission<br>to execute the SQL {0}.<br>Custom SQL allows user to<br>fire any SQL as per choice. | This can be harmful if user fires<br>delete/update query on OpsCenter<br>database and thus getting corrupted.<br>This error denotes that user do not have<br>permission to execute the specified<br>SQL. However he can fire update/delete<br>on tables which he has created on<br>OpsCenter Database.                                                                                   | User needs to fire only those<br>queries which will NOT corrupt<br>OpsCenter database |
| 10890      | Please select Y-axis<br>report-data parameter by<br>editing the report as it is a<br>mandatory field.             | This error signifies that Y-axis report<br>data parameter is mandatory field while<br>creating a custom report.                                                                                                    | Select appropriate Y-axis report data parameter by editing the report.                |
| 10891      | Please select Time-basis<br>parameter by editing the<br>report as it is a mandatory<br>field.                     | This error signifies that Time-basis<br>parameter is mandatory field while<br>creating custom report.                                                                                                    | Select appropriate Time-basis parameter by editing the report.                        |
| 10892      | Please select Y-axis function<br>parameter by editing the<br>report as it is a mandatory<br>field.                | This error signifies that Y-axis function<br>parameter is mandatory field while<br>creating custom report.                                                                                                    | Select appropriate Y-axis function parameter by editing the report.                   |
| 10893      | Please select X-axis<br>Report-data parameter by<br>editing the report as it is a<br>mandatory field.             | This error signifies that X-axis Report<br>data parameter is mandatory field while<br>creating custom report.                                                                                                    | Select appropriate X-axis report data parameter by editing the report.                |
| 10894      | One or more selected<br>columns are invalid. Please<br>edit the report and remove<br>invalid columns.             | This error signifies that one or more<br>columns in custom tabular report<br>created are invalid. The label of the<br>invalid columns is usually "-". Remove<br>all such columns that are selected and<br>re-run the report. This issue usually<br>occurs in case of upgraded reports. If<br>one or more columns are not mapped<br>correctly while upgrading, then such<br>issue occurs. | Remove all invalid columns and re-run the report.                                     |

Messages related to SCL

| Table E-1         OpsCenter Erros codes with Description (continued) |                                                                                                    |                                                                                                    |                                                                                                    |
|----------------------------------------------------------------------|----------------------------------------------------------------------------------------------------|----------------------------------------------------------------------------------------------------|----------------------------------------------------------------------------------------------------|
| Error Code                                                           | Description                                                                                                    | Root Cause                                                                                                    | Solution                                                                                                    |
| 10901                                                                | An error has occurred. Please<br>contact your system<br>administrator.                                                                                                    | This is an unknown error. This is the rarest scenario for which the root cause cannot be predicted. It is an unknown error for Opscenter.                                                                                                    | Log will help in finding the cause.                                                                                                    |
| 10902                                                                | The specified master server already exists.                                                                                                    | This error occurs when we try to add master server that already exists in OpsCenter.                                                                                                    | Do not try to add same master server twice.                                                                                                    |
| 10903                                                                | Master Server with the same display name already exists.                                                                                                    | Each master server should have a unique display name associated with it.                                                                                                    | Try giving another display name.                                                                                                    |
| 10904                                                                | The specified Master Server<br>is not a valid Netbackup<br>Master Server.                                                                                                    | Trying to add NetBackup media server to OpsCenter.                                                                                                    | Try adding NBU Master Server, instead.                                                                                                    |
| 10905                                                                | Action not permitted. Please<br>verify that the OpsCenter host<br>is listed in Netbackup<br>configuration file (host<br>properties or bp.conf) and/or<br>trust is established in case of<br>NBAC. | This error occurs when you try to add a master server for which there is no entry of OpsCenter host in bp.conf file. The other problem could be insufficient trust between OpsCenter and Netbackup in NBAC case.                                                 | Make sure bp.conf file has proper<br>entry for OpsCenter host. In case of<br>NBAC, proper trust setup should be<br>established.                                                                                                    |
| 10906                                                                | Deletion is already in<br>progress for the specified<br>Master Server.                                                                                                    | This error occurs if user tries to delete<br>Master Server for which the delete<br>request is already in progress.                                                                                                    | Do not perform delete operation<br>multiple times. Wait till the previous<br>delete operation completes.                                                                                                    |
| 10908                                                                | The specified Master Server<br>could not be located. Please<br>check if the machine is<br>reachable and the Netbackup<br>services are running.                                                    | This error occurs while adding a Master<br>Server which is not reachable from the<br>OpsCenter.                                                                                                    | Make sure NetBackup host is reachable from OpsCenter and vice-a-versa via ping command.                                                                                                    |
| 10909                                                                | The specified Master Server<br>could not be located. Please<br>check if the machine is<br>reachable and the Netbackup<br>services are running.                                                    | This error occurs while adding a Master<br>Server which is not reachable from<br>OpsCenter and vice-a-versa. Or when<br>NBSL service on NBU master is not<br>running. Or there might be firewall<br>configuration blocking<br>OpsCenter-NetBackup communication. | Make sure NetBackup host is<br>reachable from OpsCenter and<br>vice-a-versa via ping command.<br>Also check if NBSL service on<br>NetBackup Master is running. And<br>if firewall is configured, check TCP<br>port 1556 is opened on OpsCenter<br>and NetBackup machine. |

| Table E-1     Opscenter Erros codes with Description (continued) |                                                                                                    |                                                                                                    |                                                                                                    |
|------------------------------------------------------------------|----------------------------------------------------------------------------------------------------|----------------------------------------------------------------------------------------------------|----------------------------------------------------------------------------------------------------|
| Error Code                                                       | Description                                                                                                    | Root Cause                                                                                                    | Solution                                                                                                    |
| 10910                                                            | Unable to connect with<br>Netbackup event channel.<br>Please check if the<br>Netbackup services are<br>running.                      | In case of NBU6.5.x or NBU 6.0. MPx,<br>if nbevtmgr (NetBackup Event Manager)<br>service is not running.                                                                                                    | Make sure that nbevtmgr is up and running on NetBackup Master Server.                                                                                               |
| 10911                                                            | Unable to create consumer for the event.                                                                                             | This can occur, when OpsCenter Server process is out of resources. This is a symptom of OpsCenter going out of resource.                                                                                                    | Root cause might be Object<br>leak/Thread leak.                                                                                                    |
| 10912                                                            | The specified Master Server is currently disabled.                                                                                   | This is only in case of reconnection<br>master server task is present and at the<br>same time someone disabled and<br>enabled the Master Server.                                                                                                    | This is just a safe guard.                                                                                                    |
| 10913                                                            | Invalid GUID found for<br>NetBackup Master Server.                                                                                   | NBSL is not getting the GUID from the NetBackup.                                                                                                    | Check the NBSL logs.                                                                                                    |
| 10914                                                            | NetBackup is not initialized.<br>Please check if the<br>NetBackup services are<br>running and NetBackup is<br>correctly initialized. | NBSL is not passing the Product Name.                                                                                                    | Ensure that NBSL service are up<br>and running. Also verify there is no<br>error during start-up of service.                                                        |
| 10915                                                            | OpsCenter machine is not<br>reachable from the specified<br>Master Server.                                                           | This error occurs when OpsCenter is<br>not reachable from NBSL/NetBackup Or<br>there might be firewall configuration<br>blocking OpsCenter- NetBackup<br>communication. This indicates that<br>OpsCenter is able to communicate to<br>NBSL but reverse communication is not<br>working. | Make sure OpsCenter is reachable<br>from NetBackup via ping command.<br>Also check if firewall is configured,<br>check port 1556 is opened on<br>NetBackup machine. |
| 10916                                                            | The specified agent already exists.                                                                                                  | This error is caused when we try to add same agent host, twice.                                                                                                    | Do not add agent host multiple times.                                                                                                    |
| 10917                                                            | The specified data collector already exists.                                                                                         | Each agent is associated with one or<br>more data collector that user can create.<br>This error occurs when data collector<br>with existing data collector name is<br>created.                                                                                                    | Save each data collector with a unique name.                                                                                                    |

| Error Code | Description                                                                                                    | Root Cause                                                                                                    | Solution                                                                                    |
|------------|----------------------------------------------------------------------------------------------------|----------------------------------------------------------------------------------------------------|---------------------------------------------------------------------------------------------|
| 10925      | The specified agent is already deleted.                                                                                         | This occurs when one user is editing the<br>agent and another user deleted the<br>same agent from another session.<br>Basically one user is working on stale<br>data.                                                    | User will see the refreshed list by again accessing the agent home page.                    |
| 10926      | The specified data collector<br>is already deleted. Come<br>back to agent home page and<br>user will see the refreshed<br>list. | This occurs when one user is editing the data collector and another user has deleted the same data collector from another session. Basically one user is working on stale data.                                          | User will see the refreshed list by again accessing the agent home page.                    |
| 10927      | The specified agent has been<br>updated by other user. Please<br>try again.                                                     | While updating agent information, there<br>are chances that multiple users try to<br>modify the same agent at the same time.<br>This can make database inconsistent<br>and hence the error message.                      | Try updating after some time<br>assuming that other user has<br>completed updating.         |
| 10928      | The specified data collector<br>has been updated by other<br>user. Please try again.                                            | While updating data collector<br>information, there are chances that<br>multiple users try to modify the same<br>data collector at the same time. This can<br>make database inconsistent and hence<br>the error message. | Try updating after some time<br>assuming that other user has<br>completed updating.         |
| 10929      | The specified platform is not<br>supported. Agent is supported<br>only on Windows and Solaris<br>platform.                      | This error signifies that agent is not installed on the supported platform.                                                                                                    | Install agent on Windows or Solaris platform.                                               |
| 10930      | Unable to connect with specified target host.                                                                                   | This error occurs while adding a point<br>product host which is not reachable from<br>OpsCenter. Or there might be firewall<br>configuration blocking<br>OpsCenter,-NetBackup communication.                             | Make sure Point Product host is reachable from OpsCenter and vice-a-versa via ping command. |
| 10931      | The specified product is not licensed.                                                                                          | This occurs when product is not licensed for data collection.                                                                                                    | Install the appropriate license for point product data collection.                          |
| 10932      | Unable to connect with agent.<br>Please check if the machine<br>is reachable and the agent<br>service is running.               | This error occurs when OpsCenter is unable to connect with agent host.                                                                                                    | Make sure that agent host is reachable from OpsCenter host and vice-a-versa.                |

| Error Code | Description                                                                                                    | Root Cause                                                                                                    | Solution                                                                                                    |
|------------|----------------------------------------------------------------------------------------------------|----------------------------------------------------------------------------------------------------|----------------------------------------------------------------------------------------------------|
| 10934      | The specified data collector is disabled.                                                                                               | This is only in case of reconnection<br>server task is present and at the same<br>time someone disabled and enabled the<br>Master Server.                                                                | This is just a safe guard.                                                                                                    |
| 10935      | Deletion is already in<br>progress for the specified<br>data collector.                                                                 | This error occurs when deleting the agent data collector while another delete request is already in progress.                                                                                            | Wait till the previous delete request is completed.                                                                                                    |
| 10936      | The specified install or volume directory is invalid.                                                                                   | This error occurs when an invalid path<br>to "Volume Manager Directory" or "Install<br>Directory" is specified while defining<br>Advanced Data Collection Properties in<br>Add Master Server.            | While defining advanced data<br>collection properties, make sure you<br>specify proper path of NetBackup<br>install directory and volume<br>manager directory. |
| 10937      | The specified install directory of the product does not exist.                                                                          | This error occurs when "Install Directory"<br>path (under Configuring Advanced data<br>collection properties of Add Master<br>Server) is incorrect or does not exist on<br>the NetBackup host.           | Make sure NetBackup is installed<br>on the host and specify proper path<br>of NetB ackup home directory.                                                       |
| 10938      | The specified volume<br>directory of the product does<br>not exist.                                                                     | This error occurs when "Volume<br>Manager Directory" path (under<br>Configuring Advanced data collection<br>properties of Add Master Server) is<br>incorrect or does not exist on the<br>NetBackup host. | Correct the Remote Admin Console<br>installed path (installed on Agent<br>box). Or install the NetBackup<br>Remote Admin Console on the<br>Agent.              |
| 10939      | The specified username or<br>password is not valid.                                                                                     | This occurs when UserName/Password is not valid to connect to Master Server through BPJava.                                                                                                    | Provide correct user name and password of Master Server.                                                                                                    |
| 10943      | A database error has<br>occurred. Please contact your<br>system administrator.                                                          | This error occurs when any database related exception occurs.                                                                                                    | Log file helps in finding the exact root cause.                                                                                                    |
| 10944      | Deletion is in progress for the<br>same Master Server.<br>Connection to this master<br>server will occur once<br>deletion is completed. | This error occurs when a Master Server<br>delete request is in progress and user<br>tries to add/locate Master Server at the<br>same time.                                                               | Before you add/locate Master<br>Server, make sure that the previous<br>request for delete Master Server is<br>complete.                                        |

Messages related to Schedules

|            | Table E-1                                                                                                    | OpsCenter Erros codes with Description (continued)                                                                                                    |                                                                                                    |  |
|------------|----------------------------------------------------------------------------------------------------|----------------------------------------------------------------------------------------------------|----------------------------------------------------------------------------------------------------|--|
| Error Code | Description                                                                                                    | Root Cause                                                                                                    | Solution                                                                                                    |  |
| 20800      | Failed to get the next<br>schedule time for schedule<br>{0}. The schedule information<br>in the database might be<br>corrupted. Please re-create<br>the schedule and try again. | For each schedule, the next schedule<br>time is calculated based on the type of<br>schedule (daily, weekly, monthly, etc).<br>The problem can occur when data for<br>schedule in database is corrupted.           | You can delete the schedule for<br>which you are facing the problem<br>and re-create it so that proper data<br>is stored for schedule. Such problem<br>may occur in case of upgraded<br>schedule where data is not migrated<br>properly for schedule. |  |
| 20801      | Failed to execute the query at the database.                                                                                                    | This error can occur when Time<br>schedule crud operations such as<br>add/delete/update/fetch are performed.<br>This error is due to a problem at the<br>database level when the corresponding<br>query is fired. | Log helps in finding the cause of failure at the database level.                                                                                                    |  |
| 20802      | Schedule cannot be deleted as it is referred in one or more report schedules.                                                                                                   | When Time schedule is referred by one<br>or more Report Schedules, then user<br>cannot delete the Time schedule since<br>it is in use.                                                                            | If you want to delete the Time<br>Schedule, make sure it is not<br>referred in any of the Report<br>Schedule.                                                                                                    |  |
| 20803      | Schedule {0} already exists.<br>Please save the schedule<br>with a different name.                                                                                              | You cannot save a Time schedule with same name that already exists.                                                                                                    | Save the schedule with a different name.                                                                                                    |  |

#### Messages related to Chargeback

| 20850 | Failed to load the chargeback definition file {0}. Chargeback definitions are stored in XML format. | If any problem exists in XMLfile, then this error message is shown.                                                                                                    | Make sure reports.zip file present in<br>{OPS_INSTALL_DIR}/definitions<br>folder is not corrupt. If problem still<br>persists, escalate to CFT/Engineers. |
|-------|----------------------------------------------------------------------------------------------------|----------------------------------------------------------------------------------------------------|----------------------------------------------------------------------------------------------------|
| 20851 | Failed to execute the query at the database.                                                        | This error can occur when chargeback<br>crud operations such as<br>add/delete/update/fetch chargeback<br>variable, chargeback formula or<br>chargeback currency are performed.<br>This error is due to problem at the<br>database level when we fire the<br>corresponding query. | Log helps in finding the cause of failure at the database level.                                                                                          |

| Error Code | Description                                                                                                    | Root Cause                                                                                                    | Solution                                                                                                    |  |  |
|------------|----------------------------------------------------------------------------------------------------|----------------------------------------------------------------------------------------------------|----------------------------------------------------------------------------------------------------|--|--|
| 20852      | Cannot delete the formula as<br>it is referred in one or more<br>chargeback reports.                            | Chargeback formula created can be<br>used in chargeback based reports. If<br>such reports are saved with a given<br>formula, then that formula cannot be<br>deleted until we remove the reference<br>of the formula from all the saved reports.                                                   | Before you delete chargeback<br>formula, make sure you remove all<br>references to the formulae from all<br>saved report.                           |  |  |
| 20853      | Cannot delete the variable as<br>it is referred in one or more<br>chargeback reports or<br>chargeback formulae. | Chargeback variable created can be<br>used in chargeback based reports and<br>in chargeback formula. If such<br>reports/formulae are saved with a given<br>variable, then that variable cannot be<br>deleted until we remove the reference<br>of the variable from all saved<br>reports/formulae. | Before you delete a chargeback<br>variable, make sure you remove all<br>references to the variable from all<br>saved report and all saved formulae. |  |  |
| 20854      | Chargeback variable {0}<br>already exists. Please save<br>the variable with a different<br>name.                | This error occurs due to saving<br>chargeback variable with the same<br>name that already exists.                                                                                                    | Save the variable with a different name.                                                                                                    |  |  |
| 20855      | Chargeback formula {0}<br>already exists. Please save<br>the formula with a different<br>name.                  | This error occurs due to saving<br>chargeback formula with the same name<br>that already exists.                                                                                                    | Save the formula with a different name.                                                                                                    |  |  |

# Glossary

| Administrator Console                      | See CommandCentral Service View Builder.                                                                                                    |
|--------------------------------------------|----------------------------------------------------------------------------------------------------|
| application                                | A program or group of programs designed to perform a specific task. Oracle Database and Veritas NetBackup are examples of applications.                                                                                                    |
| CommandCentral Alert<br>Manager            | A Server component that manages policies associated with objects on the storage network. A policy associates certain sets of conditions with storage resources and defines actions to be taken when these conditions are detected. The Alert Manager is seamlessly integrated with the CommandCentral product offerings so that Console users can monitor, define, and modify policies.                                                |
| Data Collector                             | Data collector is a part of Symantec NetBackup OpsCenter Agent that collects data from various products.                                                                                                    |
| event                                      | A notification that indicates when an action, such as an alert or a change in state, has occurred for one or more objects on the storage network.                                                                                                    |
| My Reports                                 | In CommandCentral Service, a Console area in which to display and run custom reports saved by the user.                                                                                                    |
| VAS (Veritas<br>Authentication Service)    | A component of the Veritas Security Services (VxSS) that is used by the CommandCentral offerings to provide user authentication. VAS is a set of processes and runtime libraries that enables users to log on to multiple Veritas products with one logon.                                                                                                    |
| VxPBX (Veritas Private<br>Branch Exchange) | A common Veritas component that uses socket passing to reduce the number of ports required to be open across a firewall. VxPBX uses a paradigm similar to that of a telephone switchboard in which calls placed to a switchboard are redirected to a known extension. In the PBX exchange, client connections sent to the exchange's port are redirected to an extension associated with the CommandCentral Service Management Server. |
| CommandCentral<br>Console                  | A graphical user interface that displays reports and other information for users of<br>CommandCentral Service through a standard Web browser. The Console provides<br>a central point to manage cost analysis and chargeback for services, managing<br>workflow, displaying and managing reports, and other tasks.                                                                                                    |
| CommandCentral<br>Database                 | A database, residing on the Server, that gathers data related to performance and<br>monitoring, reports, alarms, service requests, and the SAN Access Layer (SAL). A<br>Sybase ASA (Adaptive Server Anywhere) database management system, the<br>Server database is installed silently when you install CommandCentral Service.                                                                                                    |

| CommandCentral<br>Service                      | A product offering that tracks IT effectiveness by providing complete business-level reporting of resource utilization, costs, and service level delivery. CommandCentral Service also helps enable business customers ensure that their application performance and availability requirements are met at the lowest cost.                  |
|------------------------------------------------|----------------------------------------------------------------------------------------------------|
| Symantec NetBackup<br>OpsCenter Analytics      | The licensed version of OpsCenter is called Symantec NetBackup OpsCenter Analytics.                                                                                                    |
|                                                | Symantec NetBackup OpsCenter Analytics lets you do advanced business-level reporting.                                                                                                    |
| CommandCentral<br>Service Agent                | The part of CommandCentral Service that collects information from discoverable applications residing on remote host systems, such as Veritas NetBackup, Veritas Backup Exec, and EMC Legato Networker. CommandCentral Service formats the information collected from these applications and displays it through the CommandCentral Console. |
| CommandCentral<br>Service Management<br>Server | The portion of the CommandCentral Service product offering that resides on the primary host.                                                                                                    |
| CommandCentral<br>Service View Builder         | A Flash-based application in which an administrator creates, modifies, and manages access to the object views that users see in the CommandCentral Console. (An earlier, Java-based version of this application was known as the Administrator Console in earlier releases of CommandCentral Service.) See also object view.                |
| Views                                          | Symantec NetBackup OpsCenter views are logical groups of IT assets (hosts or file systems) organized in a hierarchical manner. You can create views in Java View Builder and make them available in the Symantec NetBackup OpsCenter console. The following view details appear in the Symantec NetBackup OpsCenter console.                |
# Index

#### Α

about Symantec OpsCenter 22 about Symantec OpsCenter Analytics 23 access OpsCenter console 41 ActiveX 39 add master server 333, 338, 343 NetBackup 7.0 master server 334 add email recipient options 288 add email recipient options 288 Add Master Server options 338 add SNMP trap recipient options 290 add SNMP trap recipient options 290 adding existing user 279-280 new user 279-280 adding AD / LDAP domain in OpsCenter 271 adding users 269 Agent overview 33 agent delete 314 modify 314 Agent options 311 agent.conf file 36 alert policies alert conditions 468 Open Storage alert condition 562 alerts filtering by type 436 responding to 437 view by master server 441 application logs 241

#### В

backing up OpsCenter database 224 Backup Exec 345 bookmarks using with OpsCenter 78 breakup jobs 327–328 viewing 328 Breakup Jobs option 323 business planning 26

# С

capacity license 556 Change Job Priority dialog box options 388 Change Job Priority dialog box options 388 changeDbPassword 690 chargeback cost variables 296-297 formulae 299 modeling 300 cluster 164, 178 installing OpsCenter server **UNIX 181** Windows 170, 173 limitations **UNIX 179** Windows 168 **OpsCenter server** Windows 168 preinstallation checklist 180 all VCS cluster configurations 180 VxVM 181 prerequisites **UNIX 179** Windows 169 supported OS 164 supported solutions 164 uninstalling OpsCenter server **UNIX 187** Windows 177 color use in OpsCenter 69 compliance reporting 26

configure session timeout interval 56 configure SMTP 260 configurePorts 692 connected master server state 332 Content pane enlarging 69 Summary and Hierarchical views 67 control OpsCenter logging on UNIX 241 on Windows 240 controlling OpsCenter services and processes 207 copy user profile options 265 copy user profile options 265 copying user profile 264 correlation reports 601 cost formulae 298 cost estimation 300 options 300 cost estimation options 300 cost variable options 294 cost variable options 294 costs variables 296 Create Agent options 313 create alert policy 475 Create Time Schedule options 641 creating cost formulae 298 cost variables 296 custom report 611 custom reports 617 custom SQL query 624 email recipients 288 SNMP trap recipients 289 views 360 currency settings options 293 currency settings options 293 Custom Report Wizard columns parameters populating table columns 623 data parameters 620 filter parameters selecting 619

Custom Report Wizard *(continued)* filter parameters *(continued)* using 619 filtering parameters 624 time frame parameters 617 custom reports 597, 617 data 620 table columns 623 time frame 617 custom SQL query 597 customizing alert settings 589 OpsCenter login page 55

#### D

data in graphical reports 602 parameters 620 data collection 336 data collection status 327. 329 view 329 Data Collection view 320 Data Collector configuring 315, 318 deleting 318 data collector Backup Exec 345 Data Collector configuration 318 Data Collector status viewing 314 Data Collector Wizard 316 data purge configure 256 database see (OpsCenter database) 210 dbbackup 693 dbdefrag 694 deduplication 347 default admin user login 51 defining cost formulae 298 cost variables 296 delete master server 344 Deletina user group 285 deletina alert recipients 291 cost formulae 299

deleting *(continued)* views 361 deleting user 279–280 dependency of OpsCenter services 209 disable security warnings on Mozilla 41 documentation for Sybase 210 HTTP and HTTPS ports 234 NBSL 89 NetBackup 37 SymcOpsCenterWebServer 82 VxUL 82

# E

edit master server 344 Edit Agent options 313 edit currency list options 294 edit currency list options 294 Edit Time Schedule options 641 editina currency list 293 editing user profile 279-280 editing users 269 email options 286 report 608 email options 286 email recipients creating 288 end of support for EMC Networker in OpsCenter 7.6 310 end of support for EV in OpsCenter 7.6 310 end of support for TSM in OpsCenter 7.6 310 exporting report 605

#### F

file formats 606 filtering parameters 624 firewall considerations 229 firewalls Symantec Private Branch Exchange 31 forecast reports 601

#### G

getting started with typical OpsCenter tasks 75 Guided Recovery 535 Destination host and login screen 540 Job Details screen 542 metadata 536, 543 Performing a cloning operation 537 Post-clone operations 542 Pre-clone check screen 542 Pre-operation checks 536 Select Control File Backup screen 539 Select Destination Parameters screen 541 Select Master Server dialog 539 Select Source Database 539 Selection summary screen 542 Troubleshooting 543

#### Η

host alias adding 261 viewing 261

#### I

icons for managed server status 69 install clustering. See cluster OpsCenter DVD 86 install and upgrade checklist 102 install OpsCenter on UNIX 116 on Windows 110 Installing OpsCenter 109

#### J

JavaScript 39 Jobs List View options 381 Jobs List View options 381 jre (Java Run Time Environment) 81

# L

license viewing 254 license keys 82 adding 255 deleting 256 viewing 255 license report issues 554, 560 licensed OpsCenter features 84 licenses adding 254 managing 254 licensing model 82 licensing page 559 log files on UNIX servers 245 on Windows servers 242 logging on to OpsCenter 51 out of OpsCenter 55

#### Μ

Manage Folders options 631 Manage views controlling scope 463 manage alert policies 465 manage devices 491 manage storage 485 managed master server considerations 87 managed server icons 69 Management Information Base (MIB) 572 managing folders 631 master server 336 add 333 details 329 master server states 332 migrateIndexServer 719 modeling chargeback 300 modifvina alert recipients 291 cost formulae 299 cost variables 297 report export location 266 views 361 Monitor views controlling scope 371 monitor views monitoring alerts 433 monitoring appliance hardware **Deduplication 455** master server 445 media server 448 NetBackup 451 monitoring cloud 459

monitor views *(continued)* monitoring devices 421 monitoring hosts 428 monitoring jobs 380–381, 388 monitoring media 410 monitoring policies 400 monitoring services 398 My Dashboard options 629 My Dashboard tab 629 My Reports tab 626

#### Ν

nbfindfile command 695 nbproxy process 209 NetBackup 7.0 master server add 334 NetBackup Data Collection concept 321 NetBackup data collection adding a master server 333 deleting a master server 344 editing a master server 344 enabling or disabling data collection 345 supported data types and collection status 330 NetBackup licensing 546 NetBackup options 319 NetBackup PureDisk data collector configuring 349 NetBackup Service Layer (NBSL) 89, 235, 321 Network Address Translation (NAT) network considerations 87 not connected master server state 332 numeric data viewing 602

# 0

object merger options 263 object type add 267 add attribute 268 delete 267 delete attribute 268 modify 268 options 266 object type options 266

objects (hosts) merging 262 operational restore backup timelines 520 browse a client 515 browse files and directories 525 restore cart 526 simple or advanced search 516 opsadmin 699 OpsCenter 566, 568 color use 69 database 89 installing **UNIX 116** Windows 110 sanity check after installing 159 sizing 89 status bar 69 store database and logs on separate disk 213 Sybase database used 82 tasks performed on startup 161 uninstalling **UNIX 162** Windows 162 **OpsCenter 7.6** new features 27 **OpsCenter alerts** about alert policies 464 alert conditions 467 creating alert policy 467 managing alert policy 484 understanding alert counts 483 OpsCenter architecture database 32 OpsCenter back up and restore procedures 224 OpsCenter console alert summary pane 66 content pane 66 description 57 auick links 65 tabs and subtabs 60 title bar 59 View pane 61 OpsCenter context-sensitive help locating 37 OpsCenter database back up using backupDB script 224 backing up 224 restoring 226

OpsCenter database password file 226 OpsCenter database utilities change database administrator password 211 **OpsCenter documentation 78 OpsCenter DVD layout 86 OpsCenter** installation hardware requirements 89 install checklist 102 master server considerations 87 supported backup products 307 web browser considerations 38 OpsCenter login page customizing 55 OpsCenter post-installation starting to use OpsCenter 160 OpsCenter processes on UNIX 204 **OpsCenter reports** 593 **OpsCenter Server 30 OpsCenter server scripts** on Windows and UNIX 205 **OpsCenter services** on Microsoft Windows 203 OpsCenter start-up tasks 161 OpsCenter system requirements see OpsCenter 89 OpsCenter upgrade procedures 137 **OpsCenter user profiles** 225 **OpsCenter View Builder 36 OpsCenter views** managing 359 overview 351, 353 opsCenterAgentSupport 701 opsCenterSupport 702 originator ID 239

#### Ρ

parameters Custom Report Wizard 617 partially connected master server state 332 password changing 253 PBX 31 PDOS 347 pie chart reports 601 policy filtering by type 404 port numbers backup and archive products 232 HTTP 233 HTTPS 233 key OpsCenter components 229 ports Symantec Private Branch Exchange 31 product ID 239 PureDisk reports table columns 623

# Q

quick links minimizing 66 quick start for OpsCenter tasks 75

#### R

ranking reports 601 refresh OpsCenter console 60 report export 266 report export location options 266 report export location options 266 report formats 601 report schedules 636 report templates 595 reports conditions 624 custom creating 617 formats 601 graphical formats 601 numeric data 602 notification condition parameters 624 ToolTips in 602 reports custom filtering parameters 624 restore cart about 526 using 527 restoring OpsCenter 226 runstoredquery 705

# S

saving report 604 schedules 633 Schedules options 635 scripts runstoredquery 705 search files using OpsCenter 507 services controlling 400 filtering by type 399 setting default currency 292 Simple Network Management Protocol (SNMP) 571 configuring community name 587 configuring SNMP version 588 SNMP traps 572 supported SNMP versions 572 Single Instance Storage SIS 347 SIS single instance storage 623 SMTP server options 260 options 260 SNMP port 235 SNMP trap recipient options 287 SNMP trap recipient options 287 SNMP trap recipients creating 289 software components used by OpsCenter 81 start-up tasks **OpsCenter server** 161 startagent 706 startdb 707 startgui 708 starting runstoredquery 705 startserver 709 status icons 69 stopagent 710 stopdb 711 stopgui 712 stopserver 713 storage lifecycle policies reporting 569 storage unit groups reporting 568

storage units reporting 568 supported backup products 26, 307 supported upgrade paths 90 Symantec Java Web Server (SymcOpsCenterWebServer) 82 Symantec NetBackup OpsCenter Analytics XML DTD 727 DTD elements 728 Symantec NetBackup OpsCenter AnalyticsXML example files 732 Symantec OpsCenter Analytics and Symantec **OpsCenter 82** Symantec Private Branch Exchange 31 port number configuration 81 Symantec Private Branch Exchange (PBX) 81 Symantec Technical Support **OpsCenter custom reports** 598 **OpsCenter custom SQL queries 598** 

### Т

tables in OpsCenter applying filters 75 creating custom filters 74 customizing 71 selecting rows 74 using filters 74 viewing hidden columns 71 viewing multiple pages 73 tape library modifying 263 thresholds report 624 time frames parameters 617 time schedule 641 tool tips 69 ToolTips 602 trending reports format 601 troubleshooting accessing OpsCenter 45 OpsCenter console logon issues 52 **OpsCenter server issues 56** support script in OpsCenter 236

#### U

unified logging (VxUL) 239

uninstalling OpsCenter **UNIX 162 OpsCenter on Windows** 162 UNIX installing **OpsCenter 116** upgrading OpsCenter 7.0.x, 7.1.x, or 7.5.x to OpsCenter 7.6 152 upgrading OpsCenter 7.0.x, 7.1.x, or 7.5 to OpsCenter 7.6 Windows 143 OpsCenter 7.0.x, 7.1.x, or 7.5.x to OpsCenter 7.6 **UNIX 152** user access rights 273 user groups creating 284 options 284 user groups options 284 user preferences options 250 user preferences options 250 user profiles viewing 278

# V

Veritas Cluster Server (VCS) for UNIX/Linux preinstallation checklist 180 Veritas NetBackup PureDisk PDOS 347 Veritas Unified Logging (VxUL) 82 log files 239 originator IDs used by OpsCenter 239 view accessing 356 level 358 view OpsCenter alerts using HP OV NNM 591 using HP OV NNM 7.50/7.51 on Windows 591 using SCOM 2007 591 View pane making selections 63 using 61 view exportimport.bat 714 viewing alerts by master server 441 email recipients 286

viewing alerts using List View 434 using Summary View 440 viewing alerts by NetBackup Master Server 441 views view type 354 Views options 353 visual keys in the OpsCenter console 69

#### W

web browser book marks 78 pop-up blockers 38 UTF-8 39 Windows installing OpsCenter 110 uninstalling OpsCenter 162 upgrading OpsCenter 7.0.x, 7.1.x, or 7.5 to OpsCenter 7.6 143 wizards Custom Report Wizard 617

# Х

XML DTD 727 examples for importing 732 importing 727